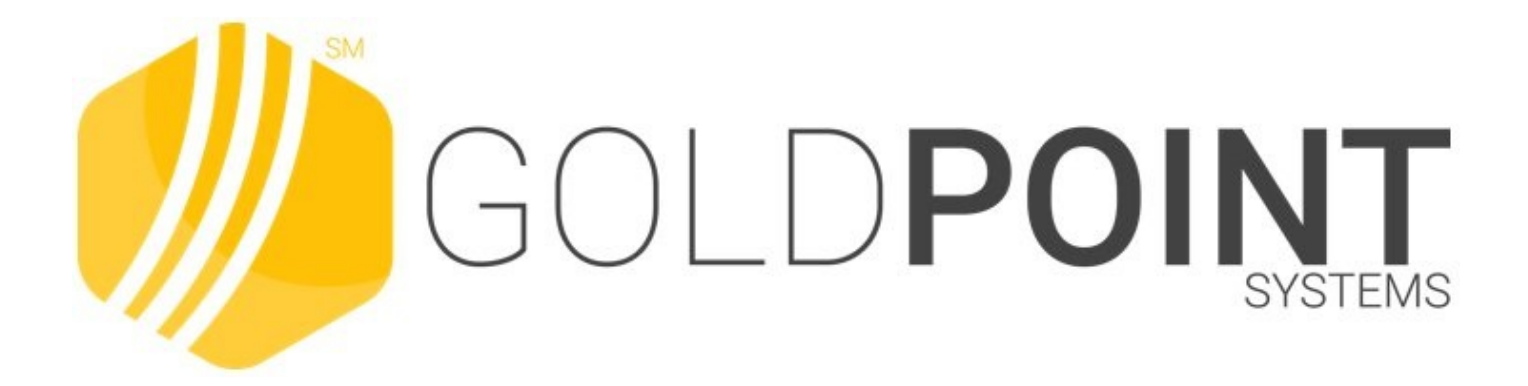

# Notification System User's Guide

Created February 2021 © 2021 GOLDPoint Systems. All rights reserved.

## **Table of Contents**

| Notification System                        | 6  |
|--------------------------------------------|----|
| System Basics                              | 9  |
| Basic CIM GOLD Concepts and Terminology    |    |
| Customer Search Screen                     |    |
| CIF Search Parameters field group          |    |
| Account Parameters field group             |    |
| LOC Card Parameter field group             |    |
| Individual ID Parameter field group        | 24 |
| Card Parameters field group                |    |
| Customer Search list views                 |    |
| Right-Click Functionality                  |    |
| General Navigation Information             |    |
| Using Help                                 |    |
| Archive Manager Screen                     |    |
| Archive Manager Screen Details             |    |
| Export or Print a Report                   |    |
| Render a Message                           | 51 |
| Re-size Archive Manager List View          |    |
| Search for Archived Messages               |    |
| Search the Results                         |    |
| Select a Message to Edit/Resend            |    |
| View Message Details                       |    |
| Client Text Notifications Screen           |    |
| Client Text Notifications Screen Details   | 71 |
| Delete Conversations                       | 75 |
| Filter Conversations by Phone              | 77 |
| Filter Conversation Threads by Message     | 79 |
| Search for Conversations                   |    |
| Send a Text Message                        |    |
| View Conversation Threads                  |    |
| Manual Notification Handler Screen         |    |
| Manual Notification Handler Screen Details |    |

3

| Add or Change Parameters                    | 101 |
|---------------------------------------------|-----|
| Render Changes to Parameters                | 105 |
| Delete Parameters                           | 109 |
| Find and Replace Text                       | 111 |
| Queue or Re-queue a Message                 | 114 |
| Re-size Manual Notification List View       | 119 |
| Right-click Menu Notification Pop-up Screen | 122 |
| Select Message to Modify                    | 132 |
| View Rendered Messages                      | 137 |
| Queue Error Manager Screen                  | 139 |
| Queue Error Manager Screen Details          | 141 |
| Edit And Re-queue Messages                  | 145 |
| Export or Print a Report                    | 147 |
| Reattempt a Message                         | 154 |
| Render A Message                            | 157 |
| Re-size Queue Error Manager List View       | 159 |
| Search for Messages with Errors             | 162 |
| Search the Results                          | 168 |
| View Message Details                        | 170 |
| Relocation Tool Screen                      | 171 |
| Relocation Tool Screen Details              | 173 |
| Export Tab                                  | 175 |
| Import Tab                                  | 178 |
| Export Templates and Wrappers               | 181 |
| Import Templates and Wrappers               | 184 |
| Preview a File to Export                    | 190 |
| Preview a File to Import                    | 192 |
| Solutions by Text History Screen            | 194 |
| Solutions by Text History Screen Details    | 196 |
| Export Search Results                       | 200 |
| Perform a Search                            | 203 |
| Solutions by Text Mapping Screen            | 205 |
| Solutions by Text Mapping Screen Details    | 207 |
| Templates Screen                            | 211 |
| Notification Templates Screen Details       |     |
| Summary Tab                                 | 216 |
|                                             |     |

| Detail Tab                                                                                                    | 219 |
|----------------------------------------------------------------------------------------------------|-----|
| Access Template on Detail Tab                                                                                                    | 223 |
| Activate Inactive Templates                                                                                                    | 225 |
| Copy Templates                                                                                                    | 227 |
| Create New Templates                                                                                                    |     |
| Delete Templates                                                                                                    |     |
| Inactivate Templates                                                                                                    |     |
| Modify or View Existing Templates                                                                                                    |     |
| Render Test Templates                                                                                                    |     |
| Search for Templates                                                                                                    |     |
| Texting History Screen                                                                                                    |     |
| Texting History Screen Details                                                                                                    | 251 |
| Texting History Tab                                                                                                    | 253 |
| Texting Metrics Tab                                                                                                    |     |
| Perform a Texting History Search                                                                                                    |     |
| Retrieve Texting Metrics                                                                                                    |     |
| Save Texting History Data To CSV File                                                                                                    |     |
| Save Texting Metrics Data To CSV File                                                                                                    | 273 |
|                                                                                                    |     |
| View Text Message Details                                                                                                    |     |
| View Text Message Details<br>Triggers Screen                                                                                                    |     |
| View Text Message Details<br>Triggers Screen<br>Triggers Screen Details                                                                                                    |     |
| View Text Message Details<br>Triggers Screen<br>Triggers Screen Details<br>Manage Tab                                                                                                    |     |
| View Text Message Details<br>Triggers Screen<br>Triggers Screen Details<br>Manage Tab<br>Test Tab                                                                                                    |     |
| View Text Message Details<br>Triggers Screen<br>Triggers Screen Details<br>Manage Tab<br>Test Tab<br>History Tab                                                                                                    |     |
| View Text Message Details<br>Triggers Screen<br>Triggers Screen Details<br>Manage Tab<br>Test Tab<br>History Tab<br>Create a New Trigger                                                                                                    |     |
| View Text Message Details<br>Triggers Screen<br>Triggers Screen Details<br>Manage Tab<br>Test Tab<br>History Tab<br>Create a New Trigger<br>Delete a Trigger                                                                                                    |     |
| View Text Message Details<br>Triggers Screen<br>Triggers Screen Details<br>Manage Tab<br>Test Tab<br>History Tab<br>Create a New Trigger<br>Delete a Trigger<br>Export Triggers                                                                                                    |     |
| View Text Message Details<br>Triggers Screen<br>Triggers Screen Details<br>Manage Tab<br>Test Tab<br>History Tab<br>Create a New Trigger<br>Delete a Trigger<br>Export Triggers<br>Modify a Trigger                                                                                                    |     |
| View Text Message Details<br>Triggers Screen<br>Triggers Screen Details<br>Manage Tab<br>Manage Tab<br>Test Tab<br>History Tab<br>Create a New Trigger<br>Delete a Trigger<br>Export Triggers<br>Modify a Trigger<br>Perform a History Search                                                                                                    |     |
| View Text Message Details<br>Triggers Screen<br>Triggers Screen Details<br>Manage Tab<br>Test Tab<br>History Tab<br>Create a New Trigger<br>Delete a Trigger<br>Export Triggers<br>Modify a Trigger<br>Perform a History Search<br>Test Notification Triggers                                                                                                    |     |
| View Text Message Details<br>Triggers Screen<br>Triggers Screen Details<br>Manage Tab<br>Test Tab<br>History Tab<br>Create a New Trigger<br>Delete a Trigger<br>Export Triggers<br>Modify a Trigger<br>Perform a History Search<br>Test Notification Triggers                                                                                                    |     |
| View Text Message Details<br>Triggers Screen<br>Triggers Screen Details<br>Manage Tab<br>Test Tab<br>History Tab<br>Create a New Trigger<br>Delete a Trigger<br>Export Triggers<br>Modify a Trigger<br>Perform a History Search<br>Test Notification Triggers<br>Wrappers Screen<br>Notification Wrappers Screen Details                                                              |     |
| View Text Message Details<br>Triggers Screen<br>Triggers Screen Details<br>Manage Tab<br>Manage Tab<br>Test Tab<br>History Tab<br>Create a New Trigger<br>Delete a Trigger<br>Delete a Trigger<br>Modify a Trigger<br>Perform a History Search<br>Test Notification Triggers<br>Wrappers Screen<br>Notification Wrappers Screen Details<br>Summary Tab                                |     |
| View Text Message Details<br>Triggers Screen<br>Triggers Screen Details<br>Manage Tab<br>Manage Tab<br>Test Tab<br>History Tab<br>Create a New Trigger<br>Delete a Trigger<br>Export Triggers<br>Modify a Trigger<br>Perform a History Search<br>Test Notification Triggers<br>Wrappers Screen<br>Notification Wrappers Screen Details<br>Summary Tab<br>Detail Tab                   |     |
| View Text Message Details<br>Triggers Screen<br>Triggers Screen Details<br>Manage Tab<br>Test Tab<br>History Tab<br>Create a New Trigger<br>Delete a Trigger<br>Export Triggers<br>Modify a Trigger<br>Perform a History Search<br>Test Notification Triggers<br>Wrappers Screen<br>Notification Wrappers Screen Details<br>Summary Tab<br>Detail Tab<br>Access Wrapper on Detail Tab |     |

| Contents | 5 |
|----------|---|
|          |   |

| Create New Wrapper               | . 329 |
|----------------------------------|-------|
| Copy Wrapper                     | . 332 |
| Delete Wrappers                  | . 335 |
| Modify or View Existing Wrappers | . 339 |
| Render Test Wrappers             | . 341 |
| Search for Wrapper               | . 345 |
| Upload a Wrapper                 | . 347 |
| Use Parameters                   | . 351 |

## **Notification System**

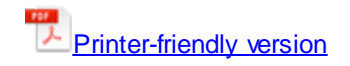

The Notification System allows you to completely manage all of your notification messages. Using the various screens, you can retrieve archived messages, manage any queued messages with errors, create or modify notification templates, search and view the notification templates set up for your institution, manually re-queue messages, and so much more.

**Note:** If your institution used the alert system, you will need to have institution option UNST (Use Notification System) set up in order to transfer alerts and messages over to using the Notification system.

Check out our QuickStart Guide to learn how to quickly create automatic emails. Creating Automatic Emails

See the following descriptions of the screens within the Notification System to learn more about what you can accomplish using each screen.

#### **Notification Screens**

Archive Manager Screen Client Text Notifications Screen Manual Notification Handler Screen Queue Error Manager Screen Relocation Tool Screen Right-click Menu Notification Pop-up Screen Solutions by Text History Screen Solutions by Text Mapping Screen Templates Screen Texting History Screen Triggers Screen Wrappers Screen

#### Archive Manager Screen

Use the Archive Manager screen to retrieve archived messages. Archived messages include any message that the Notification Processor has transmitted. This screen also allows you to search through messages using a specific date range. When an archived message is selected, the details of the message are displayed on the lower part of the screen. Learn More

#### **Client Text Notifications Screen**

Use the Client Text Notifications screen to search for and view text message conversations. You can also use this screen to send and receive text messages with your customers. Learn More

#### Manual Notification Handler Screen

Use the Manual Notification Handler screen to manually re-queue messages. Messages with errors are sent to this screen from the Queue Error Manager screen and archived messages are sent to this screen from the Archive Manager screen. Learn More

#### Queue Error Manager Screen

Use the Queue Error Manager screen to search for and display all queue error messages and queued messages that have errors. Queue errors are for messages that the Notification Processor failed to transmit. This screen displays a maximum of 100 messages with errors at a time. When a message is selected, the message details are displayed on the lower portion of the screen. You can select more than one message and right-click to reattempt all of the selected messages. **Note:** You cannot re-queue more than one message because the Manual Notification Handler can only handle one message at a time. Learn More

#### **Relocation Tool Screen**

Use the Relocation Tool screen to export and import notification templates and wrappers. This tool makes it easy to export notification templates and wrappers that you were testing on your Beta machine and import them onto your Production machine so that you don't have to re-enter any data. You simply select the the notification templates and wrappers that you want from one machine (e.g., your Beta machine), save them as a file on your computer, and then import that file into another machine (e.g., your Production machine). The Relocation Tool screen also enables you to save a backup file of all your notification templates and wrappers on your computer. Learn More

#### Solutions by Text History Screen

Use the Solutions by Text History screen to retrieve archived text messages and view the details of those messages. Archived text messages include any text message that has been created. **Note:** This screen is used only for third-party texting and for those institutions with Institution Option USBT set up. Learn More

#### **Solutions by Text Mapping Screen**

Use the Solutions by Text History screen to select a Solutions by Text template and map it to a specific template within the Notification System. You can also create new mapped templates, delete mapped templates no longer used, and modify mapped templates. **Note:** This screen is used only for third-party texting and for those institutions with Institution Option USBT set up. Learn More

#### **Templates Screen**

Use the Notification Templates screen to create, modify, or delete notification templates. You can also use this screen to view the notification templates set up for your institution, delete notification templates, activate inactive notification templates, and to render a test notification to ensure that the body, subject, etc. of a notification have been set up correctly. This screen combines the functionality of the Template Detail screen and the Template Summary screen. Learn More

#### **Texting History Screen**

Use the Texting History screen to retrieve archived text messages and view the details of those messages. Archived text messages include any text message that has been created. This screen also allows you to narrow your search of text messages using a variety of search parameters. When an archived text message is selected, the details of the message are displayed in a pop-up dialog. You can also save your data to a CSV file. Learn More

#### **Triggers Screen**

Use the Triggers screen to build, manage, and test notification triggers. Triggers allow you to automatically send notifications (texts, emails, and HTML emails) at scheduled times to a list of accounts. For example, you can use this screen to send a text to all text-capable borrowers at 9:00 AM their time every time a payment is five days late or you could set up a trigger to send an email to all borrowers every month. Notification triggers make it so that you no longer have to worry about manually sending notifications, everything is automatic. Learn More

#### Wrappers Screen

Use the Notification Wrappers screen to create, modify, or delete notification wrappers. You can also use this screen to view the notification wrappers set up for your institution, search for a specific wrapper, activate inactive notification wrappers, and to render a test wrapper to ensure that the header, footer, etc. of a wrapper have been set up correctly. Wrappers are the institution branding that is applied to the notifications. Wrappers display your institution's logos, advertising, and selected wording in the header and footer of the notification. Learn More

Back to Top

This Notification System is accessed by going to the Notification section in CIM GOLD.

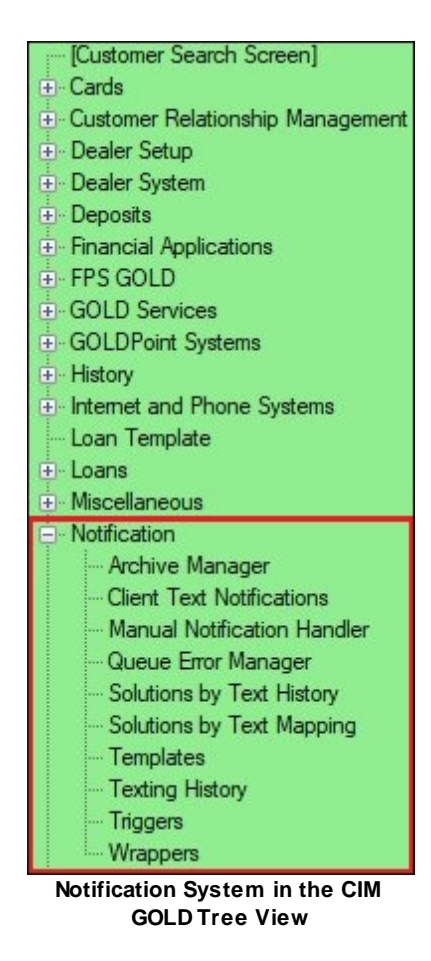

Back to Top

## **System Basics**

Use these help sections to become familiar with the basic terminology used in CIM GOLD help documentation. This help section also contains information about common CIM GOLD functions and general information about the program.

See the help sections below to learn more system basics:

Basic CIM GOLD Concepts and Terminology

**Customer Search Screen** 

**Right-Click Functionality** 

**General Navigation Information** 

Using Help

## **Basic CIM GOLD Concepts and Terminology**

This help section explains basic concepts essential to understanding CIM GOLD.

Afterhours ProcessingAlert BarDollar and Rate AmountsError Provider IconFieldFile MaintenanceList Icon and List ViewMnemonicSecurityWarning Provider Icon

## Afterhours Processing

Afterhours Processing refers to the information processing that occurs during the night. This processing typically includes printing reports and statements, sending ACH transmissions, amortizing fees, generating notices, processing late charges, assigning delinquency statuses, and much more. Afterhours processing is automatically performed by GOLDPoint Systems programs. Many Update Functions are set up when institutions first convert onto GOLDPoint Systems. Update Functions are set up by GOLDPoint Systems and they tell the system when certain activity should occur in the afterhours (such as when to assess late charges or when to automatically charge off severely delinquent accounts).

| Bac | k   | to | to | р   |
|-----|-----|----|----|-----|
| Juc | ••• |    |    | r - |

## Alert Bar

The red alert bar at the top of screens explains certain alerts and account statuses. For more information, see the <u>Account Status</u> topic in the Loans system.

Back to top

## **Dollar and Rate Amounts**

Generally, the system enters decimal points and commas in numeric **Fields** as necessary. However, these symbols can also be added manually. Do not forget to proofread data before saving, particularly in regards to changes on customer accounts.

| Original Loan Fees | 6,000.00 |
|--------------------|----------|
| Original APR       | 18.25000 |

Back to top

## **Error Provider Icon**

These icons appear on CIM GOLD screens to indicate which which **Fields** are mandatory (or require an error correction). If this icon appears on any screen, data cannot be saved until all errors are corrected. If this icon appears on next to a field on any screen, you will not be able to save any changes until all errors are corrected. If you hover your cursor over the error provider, the system gives you additional information as to what is causing the error, as shown below:

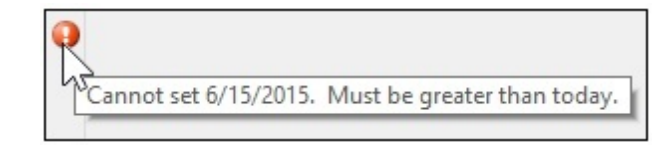

Back to top

## Field

*Field* is the term used to describe a location on a CIM GOLD screen where data is entered (either by a user or the system) and/or displayed. See **File Maintenance** below for more information about how fields are populated with information.

| Conversion Da                                            | ate 05/03/2018                                               | ~                          |       |
|----------------------------------------------------------|--------------------------------------------------------------|----------------------------|-------|
| Roll Due Da<br>Roll Due Da<br>Roll Due Da<br>Bemaining F | Date Within<br>te Amount<br>te Type O Percent<br>Portion Due | <ul> <li>Dollar</li> </ul> |       |
| Originated                                               | Purchased     Application # 367                              | ✓ Purchased/Deale<br>5ABC  | er    |
| GOLDTrak PC                                              | Checks Disbursed                                             | 5,2                        | 16.66 |
| Originating Ap                                           | plication Office                                             |                            | 3,675 |
| Origination Co                                           | de 50 - Other                                                |                            |       |
| Account                                                  | Consumer Informa                                             | tion Indicator             |       |
| 8947000002                                               | A - Petition Chapter                                         | 7 Bankruptcy               |       |
|                                                          |                                                              |                            |       |
|                                                          |                                                              |                            |       |
|                                                          |                                                              |                            |       |

## CIM GOLD field examples

There are 6 basic types of CIM GOLD fields:

## 12 Notification System

- Alphanumeric/Numeric: Data input fields where numbers and/or letters are entered and displayed (see GOLDTrak PC Application # field in the example screenshot above).
- Checkbox: Square fields that are either populated with a checkmark or left blank to indicate whether a certain function/option) is present/active (see Purchased/Dealer field in the example screenshot above).
- Date: Calendar input fields that allow the user to select a date (see Conversion Date field in the example screenshot above).
- **Drop-down Menu:** Fields that are populated by making a selection from a menu that appears when the field button is clicked (see **Origination Code** field in the example screenshot above).
- List View: A table that display information relevant to the current screen, divided into columns and rows (see table at the bottom of the example screenshot above). Data is typically added to list views (and can often be edited) via other CIM GOLD fields. <u>Right-Clicking</u> on most list views opens up a menu that allows the user to access editing, printing, exporting, and resizing functions. Clicking column headers in most list views organizes the list view's information by that column's information type (either in alphabetical or numeric order).
- Radio Button: Similar to checkbox fields; circular fields that are either selected or left blank to indicate whether a certain function (or option) is present (or active). Radio buttons are typically used in pairs or groups where only one can be selected at a time (see **Percent** and **Dollar** fields in the example screenshot above).

Back to top

## **File Maintenance**

*File Maintenance* (commonly abbreviated as "F/M") is the term used to describe information being entered or changed in CIM GOLD **Fields**. If information can be manually added to a **Field** by the user, it is considered *file maintainable*. Not all CIM GOLD **Fields** are file maintainable, and <u>Field-Level Security</u> can be set up to limit the file maintenance on certain **Fields** depending on your institution's needs. Some **Fields** are file maintainable by the system and populated automatically.

Back to top

## List Icons and List Views

For many fields in CIM GOLD, you click a list icon 📰 to view and select possible entries for that field. Information for these lists are populated by GOLDPoint Systems, or in some cases, by someone at your institution who sets up information using the Loans > <u>System Setup Screens</u> or one of the Deposits > <u>Definitions screens</u>.

The following is an example of a list that appears after a user clicks the list icon:

| Pmt Method 3       | t Method 3 - Precomputed |      |  |  |  |  |
|--------------------|--------------------------|------|--|--|--|--|
| Pmt Frequency 1    | Payment Methods          |      |  |  |  |  |
| General Category   | Description              | Code |  |  |  |  |
| Hold Code 1        | Conventional Loan        | 0    |  |  |  |  |
| Hold Code 2        | Growth Equity            | 2    |  |  |  |  |
| Hold Code 3        | Precomputed              | 3    |  |  |  |  |
| Hold Code 4        | Line-of-Credit           | 5    |  |  |  |  |
|                    | Interest Bearing         | 6    |  |  |  |  |
| Prepayment Penalty | ARM - Adjustable Rate    | 7    |  |  |  |  |
| 0 -                | Rental Account 8         |      |  |  |  |  |
|                    |                          |      |  |  |  |  |

List views are tables of information about a given account. They usually appear at the top of many screens, as shown below:

| Open Delinquent Category 0 |                             |                 |           |          |           |          |         |      |        |          |         |          |        |
|----------------------------|-----------------------------|-----------------|-----------|----------|-----------|----------|---------|------|--------|----------|---------|----------|--------|
|                            | These are list view tables. |                 |           |          |           |          |         |      |        |          |         |          |        |
| Next Due Dat               | e 11                        | /18/20          | )15 🦯     | Matu     | rity Date | 05/1     | 18/201  | 8    |        | Date     | Last Ma | rketed   |        |
| Account Nbr                | Туре                        | Class           | Principal | Balance  | Balanc    | e + Fees | Term    | Pay  | ment   | Date     | of Loan | Statu    | s Ba   |
| 09 000123 1                | 11                          | 47              | :         | 3,257.92 |           | 3,507.92 | 38      | 38   | 85.11  | 03/18    | /2015   | Releas   | ed     |
| 01 00990 1                 | 11                          | 47              |           | 3,257.92 |           | 3,507.92 | 38      | - 38 | 85.11  | 03/18    | /2015   | Oper     |        |
|                            |                             |                 |           |          |           |          |         |      |        |          |         |          |        |
| Name                       |                             | Preferre        | ed Name   | Owner    | rship     | Em       | ployer  |      | Credi  | t Limit  | Cash A  | vailable |        |
| Mary Mullins               |                             |                 |           | Account  | Owner     | Goodwill | Industr | ies  |        |          |         |          |        |
|                            |                             |                 |           |          |           |          |         |      |        |          |         |          |        |
|                            |                             |                 |           |          |           |          |         |      |        |          |         |          |        |
| <                          |                             |                 |           |          |           |          |         |      |        |          |         |          |        |
| Delinquent                 | aymer                       | nts (           | Contact   | Custom   | er Com    | ments    | CIF     | Fi   | nancia | I Sumr   | nary    | Collate  | aral 📔 |
| Payments                   | Due                         |                 |           |          |           |          |         |      |        | - I      | Charles |          | Dalard |
| Total Due                  | Loan                        | Payoff          | Due       |          |           | 307.3    | 39      |      |        | SINKIPLC | y Cnptr | 7        | впктр  |
| Partial Payr               | ment Du                     | Je              |           |          |           |          |         |      |        | Misc Fie | elds    |          | Last P |
|                            |                             |                 |           |          |           |          |         |      | 0      | Collecto | r       | 0        | Next F |
| Due Date                   | SU                          | mmary<br>lumber | of Pasti  | Due Pay  | ments     | Total    |         |      | [      | Days La  | te      | 551      | CQ Co  |
| Due Date                   |                             | uniber          | e 1       | ayment   |           | TULA     |         |      | [      | Olnqnt ( | Cat     | 0        | Chrg C |
|                            |                             |                 |           |          |           |          |         |      | 5      | Status   |         |          | Reaso  |
|                            |                             |                 |           |          |           |          |         |      | F      | lecency  | / Cat   | 0        | Last R |

You can right-click any list view to export the data to a spreadsheet. For more about list view tables, see <u>Right-click Functionality</u>.

Back to top

## Mnemonic

A *mnemonic* is a code number assigned to a **Field**. Mnemonics are mainly used by GOLDPoint Systems personnel. See the <u>GOLDWriter User's Guide</u> on DocsOnWeb for more information. The mnemonics of CIM GOLD fields are indicated alongside the fields in <u>Help</u> tables, as shown below. The **Mnemonic Dictionary** button at the top-right of the <u>F1 Help</u> dialog opens the <u>GOLDWriter Mnemonic Dictionary</u> in a separate dialog. This dictionary provides the CIM GOLD source location for <u>GOLDWriter</u> field mnemonics.

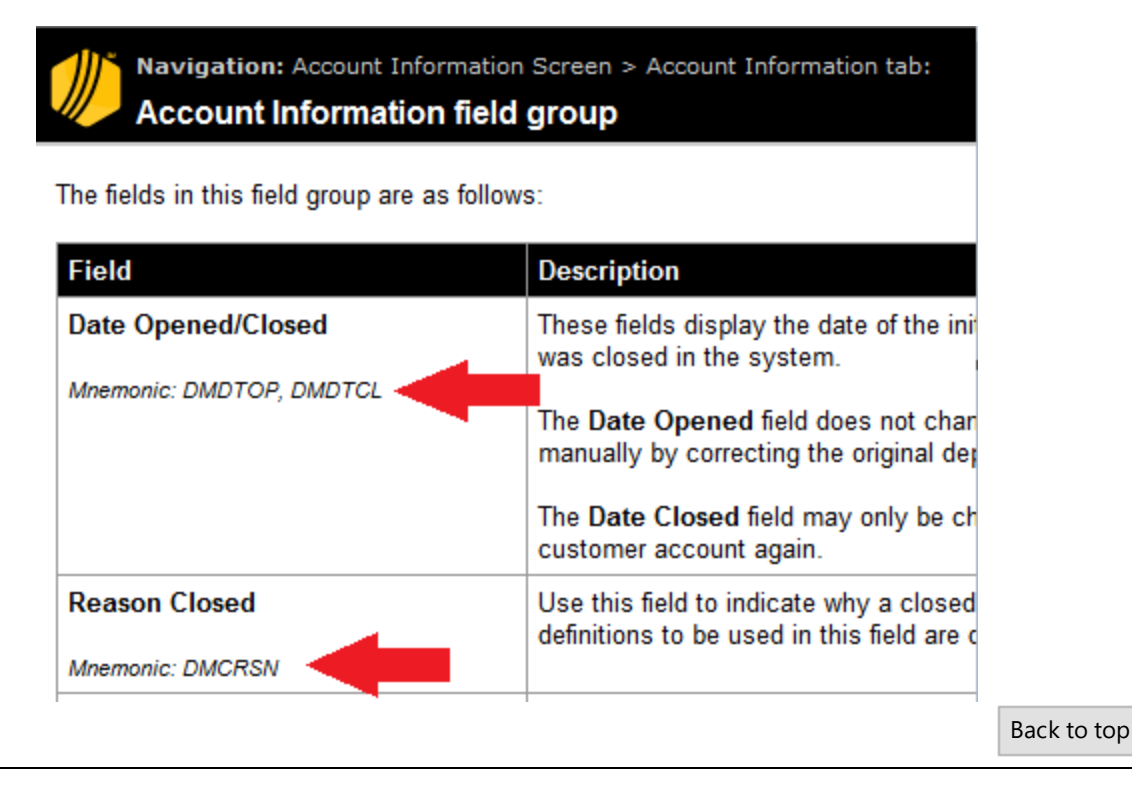

## Security

CIM GOLD requires a user name and security code, which must be set up by your institution for individual employees. See the <u>CIM GOLD Security</u> topic for more information.

In addition, <u>Field-level Security</u> can be set up to limit the **File Maintenance** on certain **Fields** depending on your institution's needs (see also the Security > <u>Setup screen</u> help). For example, if a certain employee's job does not require data entry of any kind, your institution can limit that employee's use of CIM GOLD to simply viewing customer information rather than editing it.

Back to top

## Warning Provider Icon

This icon functions similarly to the **Error Provider** icon (above). Warning provider icons appear on CIM GOLD screens (as yellow triangles, see below) to indicate which **Fields** contain potentially problematic errors. Hover your cursor over the icon to view additional information about the cause of the error. The main difference between these icons and **Error Provider** icons is that changes to the current CIM GOLD screen can still be saved if a warning provider icon is present.

| Notification System | 15 |
|---------------------|----|
|                     |    |

Back to top

See the help pages below to learn more system basics:

Right-Click Functionality

General Navigation Information

Using Help

## **Customer Search Screen**

The **Customer Search** screen is the first screen that appears when CIM GOLD is opened in the standard interface. It can also be accessed from the top of the CIM GOLD tree view.

Use this screen enter selection criteria to find an account owner, account number, address, or card number. After pressing <Enter> or clicking the <Submit> button, results are displayed in the <u>Search Results list view</u> (and <u>Names Downloaded</u> fields) to the right. Single-clicking an item in this box will reveal additional customer information in the <u>Account Numbers list view</u>.

CIF Search Parameters Match SSN/EIN/IDN Individual ID Last Name First Name Middle Name Suffix Address Phone HH Nbr HH Seq OSSN OEIN OIDN @Card Last 4 Foreign Phone Phone Address O E-Mail View Closed Accounts ✓ View Released Accounts View Unopened Accounts View Archived Accounts Account Parameters Office Account Default Office LOC Card Parameter Number Individual ID Parameter Number Card Number Description Name 1 Name 2 Card Parameters ANSI Nbr Card Number Names Downloaded Displaying Account Numbers HH Number Account Number Seq Ownership Status Type Balance Balance + Fees Description P/I Constant Clear Submit << Previous Next >>

See the following example of the Customer Search screen.

#### CIM GOLD Customer Search Screen

You will likely be able to find the customer's information you want just by entering information in the <u>Name</u> field. However, if your search returns too much information, you can limit the search by entering more search

criteria in the fields. You may first need to click Clear, and then new information in any of the following field groups:

**<u>CIF Search Parameter</u>** 

Account Parameters

LOC Card Parameter

Individual ID Parameter

**Card Parameters** 

If your search returns more accounts than can be shown in the Search Results list view, click the

Next >> or or or def buttons to scroll through the list of accounts.

Note: You can set up an option to limit the number of account that can be shown on the Search Results list view. This option, Max Nbr to Display in Customer Search, is set up under the Options > User Preferences menu.

The <u>Displaying</u> field shows the range of search results you are looking at. The list view can only show up to 50 results at a time, so this field explains which numbers are displayed. For example, for the first 50 names, this

field would display "0 thru 50 hits." If you click Next >> , this field would then display "50 thru 100 hits," and so on (see example below).

Displaying 50 thru 100 hits

#### Tips on Searching

The following are a few hints to help you use the Customer Search screen:

- If you are unsure of the spelling of a name, type at least the first two letters of the last name in the Name field. For example, if you know your customer's last name begins with Sm (such as Smith or Smythe), type "SM," and then click Submit.
- You can limit a name search by typing the last name, a space, and the first letter of the first name in the **Name** field. For example, to look up John Smith, type "Smith J."
- Clicking \_\_\_\_\_ at the bottom of the screen will quickly clear all data in search fields and list views.

Note: If you do not have security to view employee accounts (set up on the Security > Columnation), then balance information will be blank for any names marked as an employee. If the Is Employee field (NDISEM), the Is Officer field (NDISOF), or both fields are checked for a customer on the Customer Relationship Management > Enurcholds excert, then the system will read accounts tied to that customer as employee accounts.

### Security

In order to use this screen, your institution must:

- Subscribe to it on the Security > <u>Subscribe To Mini-Applications</u> screen.
- Set up employees and/or profiles with either Inquire (read-only) or Maintain (edit) security for it on the <u>CIM GOLD</u> tab of the Security > **Setup** screen.

### **CIF Search Parameters field group**

The fields in this field group on the <u>Customer Search Screen</u> are used to search for accounts based on customer information, including names, identification numbers, phone numbers, and addresses.

| CIF Search Para<br>Name                                                                                                | ameters                                   |                          |
|----------------------------------------------------------------------------------------------------|-------------------------------------------|--------------------------|
| O SSN O EIN<br>Phone                                                                                                   | O IDN                                     | Card Last 4<br>ign Phone |
| Address                                                                                                    | E-Mail                                    |                          |
| <ul> <li>✓ View Closed Acc</li> <li>✓ View Released A</li> <li>✓ View Unopened A</li> <li>✓ View Archived A</li> </ul> | ounts<br>accounts<br>Accounts<br>accounts |                          |

To further refine your search, use the <u>Account Parameters fields</u>.

The fields in this field group are as follows:

| Field                                    | Description                                                                                                    |  |
|------------------------------------------|----------------------------------------------------------------------------------------------------|--|
| Name                                     | To search for an account by a customer's last name, type in all or part of the name in this field. To perform the search, press <enter> or click <submit>. Any matching results will be displayed in the <u>list view</u> to the right.<br/>You will likely be able to find the customer's information you want just by enterin information in this field. However, if your search returns too much information, yo can limit the search by entering more search criteria in the other fields in this fiel group. You can also limit a name search by typing the last name, a space, and the first letter of the first name in the <b>Name</b> field. For example, to look up John Smith, type "Smith J."</submit></enter> |  |
| SSN/EIN/IDN/Card<br>Last 4 Radio Buttons | <ul> <li>Use the SSN, EIN, IDN, or Card Last 4 to search for a specific customer using a type of identification number.</li> <li>SSN is for Social Security number.</li> <li>EIN is for Employee Identification number.</li> <li>IDN is for the customer's identification number, as set up on the Customer Profile screen. The IDN is defined and assigned by your institution. See also the Individual ID Parameter Number.</li> <li>Card Last 4 is for the last 4 digits of a customer's card number (if applicable).</li> </ul>                                                                                                    |  |

Г

|                         | After selecting the appropriate radio button, enter the actual number in the text field below.                                                                                                    |
|-------------------------|----------------------------------------------------------------------------------------------------|
|                         | To perform the search, press <enter> or click <submit> and any matching results will be displayed in the list view to the right.</submit></enter>                                                                                                    |
|                         | These fields will not be file maintainable if <u>Default Office</u> is marked.                                                                                                    |
| Phone                   | To search for an account by a customer's telephone number, type the number in this field. This can be a business, home, cell, or other phone number tied to the account holder in the CIF system. <i>Hint:</i> You only need to type in numbers, and the system will add dashes or parenthesis.                                                                                                    |
|                         | If you check the <b>Foreign Phone</b> checkbox, the system will only search for phone numbers designated as foreign (as set up on the Customer Relationship Management > <u>Households</u> screen).                                                                                                    |
|                         | This field will not be file maintainable if <u>Default Office</u> is marked, unless <b>Foreign Phone</b> is also marked.                                                                                                    |
|                         | To perform the search, press <enter> or click <submit> and any matching results will be displayed in the list view to the right.</submit></enter>                                                                                                    |
| Address/Email           | You can search by address or e-mail address by selecting the appropriate radio button, and then entering the address in the text field belowd.                                                                                                    |
|                         | <ul> <li>For physical address, this can be a business, home, P.O. box, or other<br/>address tied to the account holder in the CIF system. To update physical<br/>addresses, use the Customer Relationship Management (CIF) &gt;<br/>Households screen, <u>Addresses</u> tab.</li> </ul>                                                                                                    |
|                         | <ul> <li>For e-mail address, any part of the e-mail address can be entered in this field. For example, if an e-mail address was "maryjones@email.com," you could just enter "maryjones" and the system would find it. Or you could enter the complete address. However, only 13 spaces are available, so e-mail addresses will likely need to be shortened. E-mail addresses are set up for customers using the Customer Relationship Management (CIF) &gt; Households screen, Email tab.</li> </ul> |
|                         | To perform the search, press <enter> or click Submit and any matching results will be displayed in the <u>Search Results</u> list view to the right.</enter>                                                                                                    |
|                         | Email options will not be available if <u>Default Office</u> is marked.                                                                                                    |
| View Closed<br>Accounts | Check this box if you want to include closed accounts in your search. Closed accounts are accounts that have not been sent to archives, but have closed due                                                                                                    |

|                           | <ul> <li>to a payoff, charge off, or write off. Your institution determines when closed accounts are moved to archives (institution option ARCM). Another institution option, OFLM, determines when archived accounts are completely removed from the system and can no longer be searched for.</li> <li>This option can also be set through the <u>User Preferences</u> screen (Under Options in the top menu bar in CIM GOLD).</li> </ul> |
|---------------------------|----------------------------------------------------------------------------------------------------|
| View Released<br>Accounts | Checking <b>View Release Accounts</b> includes accounts that have been released (LNRLSD = "Yes") in your search.                                                                                                    |
|                           | This option can also be set through the <u>User Preferences</u> screen (Under Options in the top menu bar in CIM GOLD).                                                                                                    |
| View Unopened<br>Accounts | Check the <b>View Unopened Accounts</b> box if you want to include accounts that have not been opened in your search. This could include accounts where the loan process was initiated in GOLDTrak, but the loan wasn't funded and opened.                                                                                                    |
|                           | This option can also be set through the <u>User Preferences</u> screen (Under Options in the top menu bar in CIM GOLD).                                                                                                    |
| View Archived<br>Accounts | Check the <b>View Archived Accounts</b> box if you want to include accounts that have been archived. Your institution determines when closed accounts are moved to archives (institution option ARCM). Another institution option, OFLM, determines when archived accounts are completely removed from the system and can no longer be searched for.                                                                                        |
|                           | This option can also be set through the <u>User Preferences</u> screen (Under Options in the top menu bar in CIM GOLD).                                                                                                    |

#### Account Parameters field group

The **Account Parameters** fields on the <u>Customer Search Screen</u> can be used to search for accounts based on the office or account number.

| Account Parameters |         |  |  |  |  |
|--------------------|---------|--|--|--|--|
| Office             | Account |  |  |  |  |
|                    |         |  |  |  |  |
| Default Office     |         |  |  |  |  |

To search for an account by a customer's office number, type the number in the **Office** field. **Hint:** You do not need to type zeros that come first in the office number. For example, if the office number were "0001," you can enter just "1" in this field and the system will automatically add the preceding zeros.

To search for an account by a customer's account number, type the number in the **Account** field. **Hint:** You do not need to type zeros that come first in the account number. For example, if the account number were "000000009," you can enter just "9" in this field and the system will automatically add the preceding zeros.

Marking the **Default Office** checkbox field will automatically enter the office number you are signed on with in the **Office** field. Marking this field disables the <u>SSN/EIN/IDN/Card Last 4</u>, <u>Phone</u>, <u>Email</u>, <u>LOC Card Parameter</u>, <u>Individual ID Parameter</u>, and <u>Card Parameter</u> fields.

To perform the search, press <Enter> or click <Submit> and any matching results will be displayed in the <u>list</u> <u>view</u> to the right.

#### LOC Card Parameter field group

This field is only available if <u>Institution Option HSLC</u> is set up for your institution. Use this field to indicate a LOC card number to search the system for on the <u>Customer Search Screen</u>.

| LOC Card Paramet<br>Number | er |
|----------------------------|----|
|                            |    |

To perform the search, press <Enter> or click Submit and any matching results will be displayed in the <u>Search Results list view</u> to the right.

This field will not be file maintainable if <u>Default Office</u> is marked.

#### Individual ID Parameter field group

This field is only available if <u>Institution Option HSID</u> is set up for your institution.

| <b>Individual ID Parameter</b><br>Number |
|------------------------------------------|
|                                          |

The **Individual ID Number** is a master number given to a single customer. The Individual Identification Number links all deposit accounts, Ioan accounts, LOC cards, safe deposit boxes, etc., for a customer.

To search for an account by a customer's Individual ID Number, type the number in this field. This number is tied to the account owner in the CIF system (found on the Customer Relationship Management (CIF) > Households screen > Names tab > Detailed Personal Information tab).

To perform the search, press <Enter> or click Submit and any matching results will be displayed in the <u>Search Results list view</u> to the right.

This field will not be file maintainable if <u>Default Office</u> is marked.

#### **Card Parameters field group**

These fields are only available if <u>Institution Option HSCP</u> is set up for your institution. Use these fields to indicate card information to search the system for on the <u>Customer Search Screen</u>. An **ANSI Nbr** and/or **Card Number** can be indicated.

| Card Parameters |             |  |  |  |  |
|-----------------|-------------|--|--|--|--|
| ANSI Nbr        | Card Number |  |  |  |  |
|                 |             |  |  |  |  |

To perform the search, press <Enter> or click Submit and any matching results will be displayed in the <u>Search Results list view</u> to the right.

These fields will not be file maintainable if <u>Default Office</u> is marked.

#### **Customer Search list views**

The **Search Results** list view at the top right of this screen displays all search results matching the search parameters indicated in the fields on the <u>Customer Search</u> screen. It shows the customer's name as well as information about the associated SSN/EIN/IDN, household, sequence and telephone numbers. The **Match** column shows which of your search criteria the returned item matched. To print the list, right-click on the list view and use the print menu options that appear.

| Match           | SSN/EIN/ID              | Last N    | lame | First Na  | me M   | iddle Na | me Suffi | x             |                | Address      |   |
|-----------------|-------------------------|-----------|------|-----------|--------|----------|----------|---------------|----------------|--------------|---|
|                 |                         |           |      |           |        |          |          |               |                |              |   |
|                 |                         |           |      |           |        |          |          |               |                |              |   |
| <               |                         |           |      |           |        |          |          |               |                |              | > |
| Names<br>Accoun | Downloaded<br>t Numbers |           | Dis  | playing   |        |          |          |               | _              |              |   |
| HH Nu           | imber Accoi             | nt Number | Seq  | Ownership | Status | Туре     | Balance  | Balance + Fee | es Description | P/I Constant |   |
|                 |                         |           |      |           |        |          |          |               |                |              |   |
|                 |                         |           |      |           |        |          |          |               |                |              |   |

When you have found the customer you were searching for, single-click on the name and information about all accounts tied to that name will appear in the **Account Numbers** list view at the bottom right of this screen.

- If you click on an account number in this list, it will highlight that account.
- If you double-click an account in this list, it takes you to the main screen in deposits or loans (depending on which type of account you clicked).
- To print the list, right-click on the list view and use the print menu options that appear.

Above the **Account Numbers** list view are fields displaying the number of names that were **Downloaded** and which accounts are currently displayed in the **Search Results** list view (**Displaying**). That list view can only show up to 50 results at a time, so the **Displaying** field explains which numbers are displayed. For example,

for the first 50 names, this field would display "0 thru 50 hits." If you click Next >> \_\_\_\_, this field would then display "50 thru 100 hits," and so on (see example below).

Displaying 50 thru 100 hits

## **Right-Click Functionality**

Depending on where you click in CIM GOLD, and what additional features you have, different pop-up selections appear when right-clicking in CIM GOLD.

## Right-clicking on List View Tables

Right-clicking on most list view tables in CIM GOLD opens up a menu, as shown below:

| Code/Description        | Last Assessed |                   | Assessed                                     | Assessed Counter                                        | Last Paid   | Paid |
|-------------------------|---------------|-------------------|----------------------------------------------|---------------------------------------------------------|-------------|------|
| 1 - Miscellaneous Fee   | 02/19/2015    |                   | 20.00                                        | 1                                                       |             |      |
| 5 - Duplicate Copy Fee  | 02/19/2015    |                   | 10.00                                        | 1                                                       |             |      |
| Edit<br>Printing        | ;             |                   |                                              |                                                         |             |      |
| Export Auto Resize Find | •             | Exp<br>Exp<br>Exp | oort to Repo<br>oort Selectio<br>oort All To | ort Manager<br>on to Tab Delimite<br>Tab Delimited Text | d Text File |      |

The functions accessed from this menu are as follows:

| Edit           | Use this menu to copy cell data (or select all cell data to be copied). Once list view data is copied, it can be pasted into another program (such as Microsoft <sup>®</sup> Excel.                                                                                                    |
|----------------|----------------------------------------------------------------------------------------------------|
| Printing       | Use this menu to print information from a list view. Printer/paper setup, print previews, page orientation, and margin settings can all be set from this menu.                                                                                                    |
| Export         | <ul> <li>Use this menu to export the list view directly to another file or program. The three possible export choices are:</li> <li>Export to Report Manager: Select this function to export the data in the list view to the GOLDPoint Systems <u>Report Manager program</u>.</li> </ul> |
|                | • Export Selection to Tab Delimited Text File: Select this function to save the selected portion of the list view as a tab-delimited text file. Any tab-delimited program (or even Microsoft <sup>®</sup> Word, Wordpad, or Notepad) can then be used to review the selection.            |
|                | • Export All To Tab Delimited Text: Select this function to save the entire list view as a tab-delimited text file. Any tab-delimited program (or even Microsoft <sup>®</sup> Word, Wordpad, or Notepad) can then be used to review the selection.                                        |
| Auto<br>Resize | Use the this menu to resize the list view table in order to display all data. The three possible resize choices include:                                                                                                    |
|                | • Auto Resize Grid: Resizes the entire list view (both columns and rows) to fit the data.                                                                                                    |

|      | <ul> <li>Auto Resize Columns: Resizes columns only.</li> <li>Auto Resize Rows: Resizes rows only.</li> </ul>                                                                                                    |
|------|----------------------------------------------------------------------------------------------------|
| Find | Use this function to enter terms to use in searching the list view. After <find> is clicked, the system displays all matching information in a table. Select an item in the table to be redirected to that item in the original list view.</find> |

#### Right-clicking on Tree Navigation

Right-clicking on the left tree navigation allows you to bring up a pop-out screen of CIM GOLD. See <u>Pop-out Screens</u> in the <u>General Navigation Information</u> section for more information.

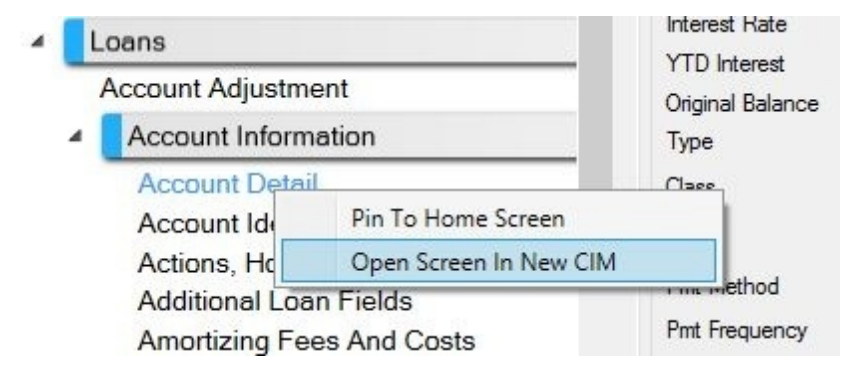

#### Right-clicking on Screens

After finding and selecting an account, and then accessing any screen in CIM GOLD, you can right-click the screen and a pop-up menu appears. This pop-up menu may be different depending on which features your institution has set up.

For example, if your institution uses File Services Plus, the following menu appears:

| Open Construction    | File Services Plus<br>menu items |
|----------------------|----------------------------------|
| Origination/Maturity | Valuation/Billing Daily Sta      |
| Original Balance     | View Attached Files              |
| Term in Months       | Attach Files D                   |
| Date Opened          | Send Alert 🕨 🕫                   |
| First Due Date       | 10/31/2014 v Purchase D          |

For more information on File Services Plus, see the <u>user's guide in DocsOnWeb</u>.

Notice the Send Alert selection:

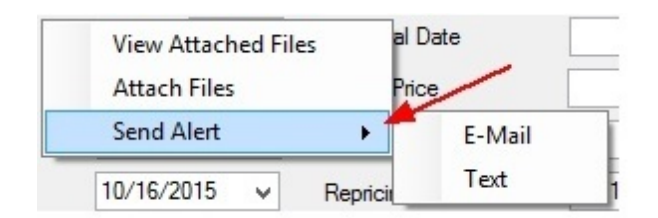

This function allows you to send either an email or text alert to the account owner. This is part of the Notification System. For more information, see the <u>Right-click Menu Notification Pop-up Screen</u> topic in the Notification System User's Guide.

#### **GOLD Document Imaging**

If your institution uses GOLDDocument Imaging, then the following functions appear when you right-click a screen in CIM GOLD:

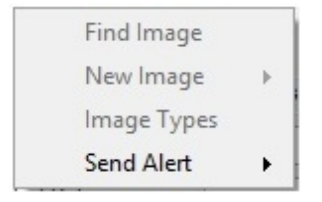

GOLDPoint Systems is phasing out GOLDDocument Imaging to use File Services Plus instead.

See these other help pages to learn more system basics:

Basic CIM GOLD Concepts and Terminology

**General Navigation Information** 

Using Help

## **General Navigation Information**

This topic provides general instructions for navigating in CIM GOLD. See the following subtopics:

Navigating CIM GOLD

Pop-out Screens

**Finding Customer Accounts** 

## Navigating CIM GOLD

In CIM GOLD, the tree view on the left side of the screen is used to access all CIM GOLD screens, as shown below:

| <b>()</b> | Expar | nd All Collapse All Show Hidden Items In Tree | Released Matur    | red Cons             | sumer                               |                     |                  | Delinquent | Category 120 Adv       |                 |                 |
|-----------|-------|-----------------------------------------------|-------------------|----------------------|-------------------------------------|---------------------|------------------|------------|------------------------|-----------------|-----------------|
| No.       |       | Clear                                         |                   |                      |                                     |                     |                  |            |                        |                 |                 |
| ιž        | [0    | Customer Search Screen]                       | Account           | ntintion             | Tax/leaurance/ll                    |                     | Addresses )      | Late/NC    | E Pre-Payment Penalty  | Interest Datail | Payment Detail  |
| atio      | Þ     | Cards                                         | - Paymont and     | dusues<br>I Classifi | ication Fields                      | icc   Maines        | Addresses        | Laterivor  |                        | Interest Detail | r ayment Detain |
| з         |       | Customer Relationship Management              | Principal Balance | De Cidasalli         | 1,255,999.99                        | Due Date            | 09/04/2016       | ¥          | Institution Balance    | 1,255,999.99    |                 |
|           |       |                                               | Next Payment [    | Due                  | 1,596.00                            | Date Opened         | 01/05/2016       | ~          | LIP Information        |                 |                 |
|           | Þ     | Dealer Setup                                  | Balance + Fees    | ;                    | 1,255,999.99                        | Maturity Date       | 01/15/20         | 017        | LIP Disbursed Balance  | 1,255,999.99    |                 |
|           | Þ     | Dealer System                                 | PI Constant       |                      | 1,596.00                            | -<br>Term in Months | 01710720         | 12         | Undisbursed Balance    |                 |                 |
|           | Þ     | Deposits                                      | Next PI Const     |                      |                                     | Next PI Effective   |                  |            | LIP Interest Rate      |                 |                 |
|           | Þ     | Financial Applications                        | Reserve 1/2 Co    | onstant              | 0.00                                |                     |                  |            | 0 -                    |                 |                 |
|           |       | GOLD Services                                 | Applied To Pay    | ment                 | 34.65                               | Assume Date         |                  |            |                        |                 |                 |
|           |       | doeb ocivices                                 | Accrued Interes   | st                   |                                     | Pay Off Date        |                  |            | LOC Information        |                 |                 |
|           | Þ     | GOLDPoint Systems                             | Date Last Accr    | ued                  | 11/01/2016                          | SIC                 |                  |            | LOC Limit              |                 |                 |
|           | ₽     | History                                       | Date Interest Pa  | aid To               | 12/15/2016                          | NAICS               |                  |            | Security Acct          |                 |                 |
|           | Þ     | Internet and Phone Systems                    | Payment Applic    | ation                | 4721                                | Entire Payment      | t Rolls Due Date |            | Transfer Acct          |                 |                 |
|           | 4     | Loans                                         | Interest Rate     |                      | 18.91519                            |                     |                  |            | Miscellaneous Loan I   | nformation      |                 |
|           |       | Account Adjustment                            | YTD Interest      |                      |                                     |                     |                  |            | Times Extended         |                 | <b>~</b>        |
|           |       |                                               | Original Balance  | e                    | 1,032.00                            | Last Transacton     | 11/15/2016       |            | Times Renewed          |                 | <b>~</b>        |
|           |       | Account Mormation                             | Type              |                      | 10                                  | Last Activity       | 05/17/2017       |            | Charge off Date        |                 |                 |
|           |       | Account Identifiers                           | Class             |                      | 10                                  | Type of Activity    |                  |            | Charge off Posted Date |                 |                 |
|           |       | Actions Holds and Event Letters               |                   |                      |                                     | 2 -                 | File Maintenar   | nce        | Charge off Amount      |                 |                 |
|           |       | Additional Loan Fields                        | Pmt Method        | 3                    | - Precomputed                       |                     |                  |            | Converted Account #    | 3675000001273   | 2               |
|           |       | Amortizing Fees And Costs                     | Pmt Frequency     | 1                    | <ul> <li>Monthly Payment</li> </ul> |                     |                  |            | Use Internet           | 507500001275    | -               |
|           |       | ARM Information                               | General Catego    | ory 6                | - Installment Loans                 |                     |                  |            | Use GOLDPhone          |                 |                 |
|           |       | Call Report Classifications                   | Hold Code 1       |                      |                                     |                     |                  |            | Name and Address In    | formation       |                 |
|           |       | Consumer Line-of-Credit                       | Hold Code 2       |                      |                                     |                     |                  |            |                        |                 |                 |
|           |       | Dealer Information                            | Hold Code 3       |                      |                                     |                     |                  |            |                        |                 |                 |
|           |       | Deferred Fees                                 | Hold Code 4       |                      |                                     |                     |                  |            |                        |                 |                 |
|           |       | Invalid Accounts                              | Prepayment Pe     | natv                 |                                     |                     |                  |            |                        |                 |                 |
|           |       | Notepad                                       | 0 -               |                      |                                     |                     |                  |            |                        |                 |                 |
|           |       | Payment Information                           | Tr                |                      | avigation                           |                     |                  |            |                        |                 |                 |
|           |       | Precomputed Loans                             |                   | 66 M                 | avigation                           |                     |                  |            |                        |                 |                 |
|           |       | Renewals & Modifications & Extens             | Plan Description  | n                    |                                     |                     |                  |            |                        |                 |                 |
|           |       | Reserves                                      | Collateral Descr  | ription              | ,PP                                 |                     |                  |            |                        |                 |                 |

**CIM GOLD tree view** 

There are two ways to navigate this tree view:

 Manually click through the tree view by expanding screen groups until you locate the desired screen. For example, in order to access the <u>Account Detail</u> screen, the <u>Loans</u> screen group must be expanded (by clicking on the grey "+" symbol to the left), followed by the <u>Account Information</u> screen group. The <u>Account Detail</u> screen is part of the <u>Account Information</u> screen group. Use the search function beneath the tree view. Enter search terms in the search field, and the system
will search for matching screen names. For example, entering "Collateral" in the search field will locate
the Loans > <u>Collateral Detail</u> screen.

All CIM GOLD <u>Help</u> screens indicate the navigation necessary to locate the selected screen, tab, or field group by using breadcrumb navigation as shown below:

| ⊏><br>Forward                                                                                        | <b>Print</b>      | Options           | Search Master Help     | Mnemonic Dictionary       |  |  |  |  |  |
|----------------------------------------------------------------------------------------------------|-------------------|-------------------|------------------------|---------------------------|--|--|--|--|--|
| Navigation: Account Information Screen > Account Information tab:<br>Account information field group |                   |                   |                        |                           |  |  |  |  |  |
| Use this field gro                                                                                   | up to view an     | d edit general in | formation about the o  | customer deposit account. |  |  |  |  |  |
| Account Inform                                                                                       | ation             |                   |                        |                           |  |  |  |  |  |
| Date Opened                                                                                          |                   |                   | 12/11/2002             |                           |  |  |  |  |  |
| Date Closed                                                                                          |                   |                   |                        |                           |  |  |  |  |  |
| Reason Closed                                                                                        |                   |                   |                        |                           |  |  |  |  |  |
| Account Type                                                                                         |                   |                   |                        | ]                         |  |  |  |  |  |
| General Category                                                                                     | 05 - Reg          | ular Savings      | ~                      |                           |  |  |  |  |  |
| Sub Category                                                                                         | 01 - Public Funds |                   | ~                      |                           |  |  |  |  |  |
| Statement Cycle                                                                                      | 012 - Anr         | nual Statement    | ~                      | •                         |  |  |  |  |  |
| Account Represer                                                                                     | ntative           | 1 - Cindy Fisher  | ~                      | •                         |  |  |  |  |  |
| Plan Number                                                                                          |                   |                   |                        |                           |  |  |  |  |  |
|                                                                                                    | Navigat           | ion information p | provided on help scree | en                        |  |  |  |  |  |

Back to top

## **Pop-out Screens**

One nice feature about the left tree navigation is that each screen can be opened separately in a pop-out window. The great thing about this feature is that you can be working on one screen with one account, pop that screen out on its own, then navigate back to CIM GOLD to other screens or to view other accounts.

To pop-out a screen, simply right-click the screen name in the left tree navigation. The following dialog appears:

| 4 <b>I</b> L | .oans           |                        | Interest Rate    |  |
|--------------|-----------------|------------------------|------------------|--|
| _            | Account Adjustm | ent                    | Original Balance |  |
|              | Account Inform  | nation                 | Туре             |  |
|              | Account Detai   | 1                      | Clase            |  |
|              | Account Ide     | Pin To Home Screen     |                  |  |
|              | Actions, Ho     | Open Screen In New CIM |                  |  |
|              | Additional Loa  | in Fields              | - me method      |  |
|              | Amortizing Fe   | es And Costs           | Pmt Frequency    |  |

When you select "Open Screen in new CIM," the screen opens in a separate window with the selected account displayed. You can go back to the previous CIM GOLD instance and access other screens and accounts. The pop-out screen will remain on the account that was selected at the time. In the example screenshot below, see that one pop-out instance of CIM GOLD has been created and set to view one client's information on the **Account Detail** screen while the original instance of CIM GOLD is able to view another client's information on the **Additional Loan Fields** screen:

| δ <b>i</b>                                                                                              | CIM C                                                                                                    | GOLD Additional Loan Fields JAGTA                                                                                     | AR                                                                                                    |                                                                                                    |                                                                                                    |                          |
|----------------------------------------------------------------------------------------------------|----------------------------------------------------------------------------------------------------|----------------------------------------------------------------------------------------------------|----------------------------------------------------------------------------------------------------|----------------------------------------------------------------------------------------------------|----------------------------------------------------------------------------------------------------|--------------------------|
| File Screen History Refresh Print Screen File Se                                                        | vices Plus Options Help    🏠 🚮 🕶 🤤 🌍                                                                                                    |                                                                                                    |                                                                                                    |                                                                                                    |                                                                                                    |                          |
| Expand All Collapse All Show Hidden Items In Tree     Clean                                             | Open Matured                                                                                                    | Delinquent Category 0 DNA                                                                                             | l.                                                                                                    |                                                                                                    |                                                                                                    |                          |
| Customer Search Screen]                                                                                 | Origination/Maturity Valuation/Billing Daily<br>Original Balance Odd<br>Term in Months Elle Sereen H                                                                                                    | Statistics & Fees   Classification/Purpose  <br>CIM GO                                                                | LD Account Detail BRITTENY                                                                                                    |                                                                                                    |                                                                                                    | <b>X</b>                 |
| Dealer System     Deposits                                                                              | Date Opened         01/03/2t         The Schenning           First Due Date         02/17/2t         © Expand All         Cell           Material: Date         01/17/2t         ©         Expand All         Cell | lapse All Show Hidden Items In Tree Oper                                                                              | n Matured                                                                                                    | Delinquent Category                                                                                                    | 0 DNA                                                                                                    | ^                        |
| Financial Applications     GOLD Services     COLD Services                                              | Due Date Day<br>Original Maturity Date 01/17/20                                                                                                    | er Search Screen] Acc<br>Pr<br>mer Relationship Management                                                            | count Statistics Tax/Insurance/UCC 1 syment and Classification Fields ncipal Balance 2,198.70 Due Date                                                        | cs   Tax/Insurance/UCC   Names   Addresses   Late/NSF   Pre-Payment Penalty  <br>ssification Fields<br>2,198.70 Due Date   09/06/2005 v   Institution Balance | Pre-Payment Penalty Interes                                                                                      | t Detail   Pa<br>,198.70 |
| History     Internet and Phone Systems                                                                  | Original Maturity Term De Dealer<br>Original Term Diginal Term Dealer                                                                                                    | r Setup Ba<br>r System Pi                                                                                             | of Payment Due         219.26         Date Ope           lance + Fees         2,484.70         Maturity C           Constant         219.26         Term in M | med 02/05/2004 v I<br>Date 02/06/2008<br>Ionths 48                                                                                                    | LIP Information LIP Disbursed Balance 2 Undisbursed Balance LIP Interest Bate                                    | 198.70                   |
| Loans     Account Adjustment                                                                            | Original Loan Fees Depos                                                                                                    | cial Applications Ap                                                                                                  | et PI Const Next PI E<br>serve 1/2 Constant 0.00<br>plied To Payment Assume D                                                                                 | ffective<br>Date                                                                                                    | LIP Method Code<br>D -                                                                                           |                          |
| Account Information     Account Detail     Account Identifiers     Actions, Holdo and Events     etters | Original APR GOLD<br>Original LTV GOLD<br>Current LTV Fisher                                                                                                    | y Services Ac<br>Point Systems Da                                                                                     | crued Interest Pay Off D<br>te Last Accrued 04/19/2017 SIC<br>te Interest Paid To 04/19/2017 NAICS                                                            | Payment Bolls Due Date                                                                                                    | LOC Information<br>LOC Limit<br>Secuty Acct<br>Transfer Acct<br>Miscellaneous Loan Information<br>Times Extended |                          |
| Additional Loan Fields<br>Amortizing Fees And Costs<br>ARM Information                                  | Maximum Combined LTV  Originating Officer Loans Security Code                                                                                                    | et and Phone Systems Fa                                                                                               | erest Rate<br>D Interest                                                                                                    |                                                                                                    |                                                                                                    | n                        |
| Call Report Classifications<br>Consumer Line-of-Credit<br>Dealer Information                            | Colateral Code 221 - Cone ACCON<br>Origination Code Acc                                                                                                    | count Information Ty<br>count Detail Ca                                                                               | Balance 8,187.99 Last Transacton 04/19/2<br>62<br>46<br>Last Activity 04/19/2<br>Type of Activity<br>5, December 20, 20, 20, 20, 20, 20, 20, 20, 20, 20,      | Isacton 04/19/2017<br>Vity 04/19/2017<br>Activity                                                                                                    | Times Renewed 010/20<br>Charge off Date 00/20<br>Charge off Posted Date 03/20                                    | ✓ 29/2005 18/2010        |
| Invalid Accounts<br>Notepad<br>Payment Information                                                      | Henewed Account Number Ac<br>Ad<br>An<br>AF                                                                                                    | tions, Holds and Event Letters<br>Iditional Loan Fields Print<br>mortizing Fees And Costs Print<br>3M Information Get | 5 - Payment or oth<br>t Method 6 - Interest Bearing<br>t Frequency 1 - Monthly Payment<br>meral Category 82 - Charge-Off Non-Real Estate                      | Property                                                                                                    | Charge off Amount<br>Converted Account #<br>Use Internet<br>Use GOLDPhone                                        | 2,417.96<br>0            |
| Renewals & Modifications & Extens Renewals & Modifications & Extens Reserves Signature Loan Details     | Ca<br>Ca<br>De                                                                                                    | all Report Classifications Ho<br>onsumer Line-of-Credit Ho<br>ealer Information Ho<br>formed Fees                     | ld Code 1 2 - Charge-Off<br>Id Code 2 92 - Voluntary Surrender<br>Id Code 3                                                                                   |                                                                                                    | Name and Address Information                                                                                     | ,<br>,                   |

Back to top

## **Finding Customer Accounts**

The first screen that appears after the user logs in to CIM GOLD (and the screen at the top of the tree view) is the <u>Customer Search</u> screen. Use this screen to find the person or account whose information you want to view or edit

Additionally, there are several buttons and fields at the top CIM GOLD that allow the user to access a customer account quickly, as shown below:

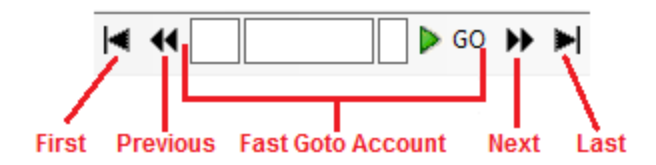

- Clicking **First** takes the user to the (numerically) first account in your institution's system.
- Clicking Previous takes the user to the (numerically) previous account.
- The Fast Goto Account fields can be used to manually enter the desired account number.
- Clicking Next takes the user to the (numerically) subsequent account.
- Clicking Last takes the user to the (numerically) last account in your institution's system.

The two green arrow buttons to the left of the **First** button can be used to cycle through your CIM GOLD usage history since login. They function identically to the "Back" and "Forward" functions in standard Internet browsers.

| <u>O</u> ptions | <u>H</u> elp | 00 | 4 | •• |  |
|-----------------|--------------|----|---|----|--|
|                 |              |    |   |    |  |

Back to top

For information about the menus in CIM GOLD, see help for the <u>Main Menu Bar</u>. See the help pages below to learn more system basics:

Basic CIM GOLD Concepts and Terminology

Right-Click Functionality

Using Help

## Using Help

To view help documentation for specific field groups, tabs, or screens directly from CIM GOLD, place your cursor in the desired field (or, for screen help, make sure no field is selected in the opened screen) and press <F1> on your keyboard (or select **Mini-Application Help** from the Help menu on the <u>Main Menu Bar</u>). A new F1 Help dialog will open (an example is shown below).

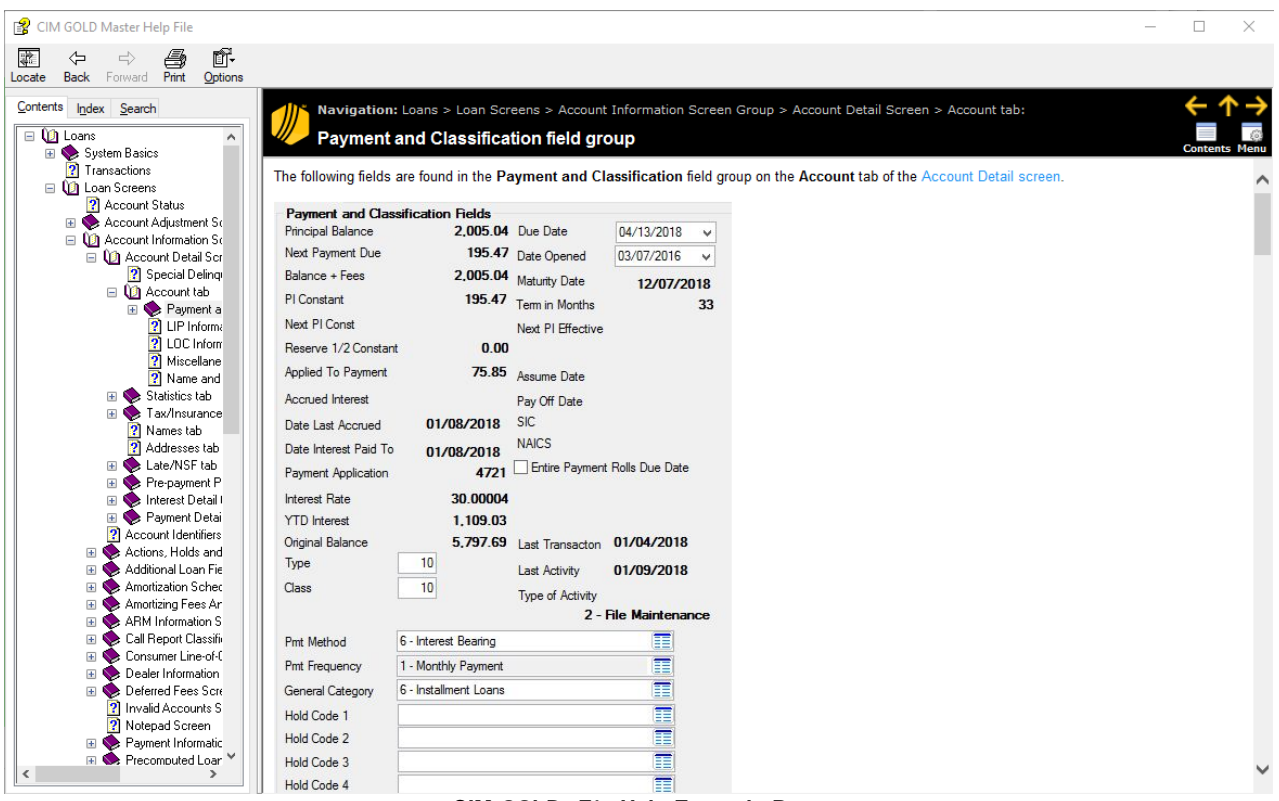

CIM GOLD <F1> Help Example Page

CIM GOLD help documentation provides information about the use of fields and screens in CIM GOLD and also typically includes mnemonic information (as explained in <u>Basic CIM GOLD Concepts and Terminology</u>) as well as breadcrumb navigation information (as explained <u>General Navigation Information</u>). The table of contents on the left side of the dialog can be used to locate other CIM GOLD help documentation and is organized identically to the <u>CIM GOLD tree view</u>.

CIM GOLD help documentation is organized into screens, tabs, and field groups. Information about individual fields is organized into tables which can be viewed on field group/tab help pages. Pressing F1 with your cursor in a CIM GOLD field will open F1 Help to the selected field's location on the relevant help page.

## Searching Help

- To search **only** the current CIM GOLD system for certain keywords, use the **Search** tab above the table of contents on the F1 Help dialog.
- To search the **entire** CIM GOLD help database, select "Master Help Search" from the **Help** menu on the <u>Main Menu Bar</u> to open the Master Help File (shown below) and navigate to the **Search** tab there.

Follow the instructions below to optimize your search.

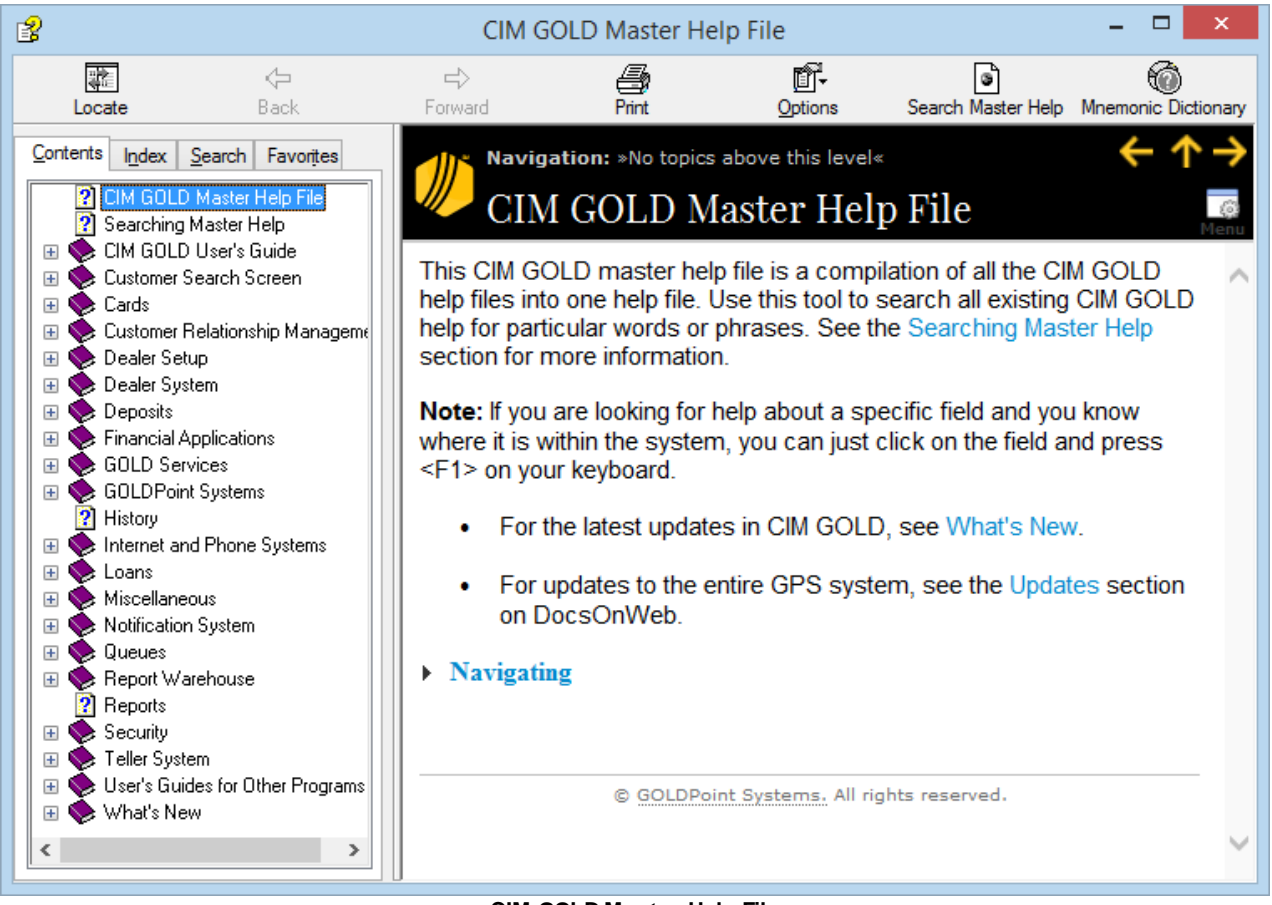

CIM GOLD Master Help File

On the Search tab (shown below), enter search terms in the search field and click <Display>. The system will search for matching text within the help system. Placing quotation marks around a search phrase (e.g., "amortization method") forces the system to only find terms matching that *exact phrase*. The screen the field is found on is displayed in the Location column. There may be more than one instance of that term, therefore, the Location may come in handy to quickly find the information you are looking for. See below:

| <u>i</u>                                                                                                    |                                                                                                    | CI                                                                                       | M GOLD Master Help File                                                                                                    |                                                                                                    |  |  |  |  |
|----------------------------------------------------------------------------------------------------|----------------------------------------------------------------------------------------------------|------------------------------------------------------------------------------------------|----------------------------------------------------------------------------------------------------|----------------------------------------------------------------------------------------------------|--|--|--|--|
|                                                                                                    | ¢                                                                                                    | ⇒                                                                                        | de 6-                                                                                                    | [                                                                                                    |  |  |  |  |
| Locate                                                                                                    | Back                                                                                                    | Forward                                                                                  | Print Options                                                                                                    | Search N                                                                                                    |  |  |  |  |
| <u>Contents</u> Index <u>Search</u> Favorites<br>Type in the word(s) to search for:                                                                                                    |                                                                                                    |                                                                                          | <b>Navigation:</b> Amortizing f<br>General Ledger Informati                                                                                                    | ees And Cost<br>on field group                                                                                                    |  |  |  |  |
| "amortization method" 🔫                                                                                                    | <b></b>                                                                                                    | ~ F                                                                                      | Amortization Method                                                                                                    |                                                                                                    |  |  |  |  |
| List To                                                                                                    | opics D                                                                                                    | isplay                                                                                   | Entry: User, alphanumeric                                                                                                    |                                                                                                    |  |  |  |  |
| Select topic:                                                                                                    | Found: 87                                                                                                    |                                                                                          | Mnemonic: F1GMET                                                                                                    |                                                                                                    |  |  |  |  |
| Title                                                                                                    | Location                                                                                                    | ^                                                                                        | Screen: Loans > Account Inform                                                                                                    | ation > Amor                                                                                                    |  |  |  |  |
| Amortization Code                                                                                                    | Dealer Groups                                                                                                    |                                                                                          | screen                                                                                                    |                                                                                                    |  |  |  |  |
| Amortization Method<br>Loan Master LN fields<br>Method<br>Amortization Method<br>Force Place LPD Insur<br>Amortization Method<br>Event 47, Consumer In<br>Setup G/L and Commis<br>Amortization Method<br>Original Rate<br>Loan Master LN fields<br>Amortization Method D | Amortizing Fees and<br>GOLDWriter<br>Precomputed Loans<br>Cards and Promotion<br>Insurance Force Plai<br>Insurance Policy Del<br>GOLDE vent Letters<br>Setup G/L and Com<br>Deferred Fees Scree<br>Loans ARM Informat<br>Mnemonic Dictionary<br>Signature Loan Deta | Costs<br>Scree<br>Is Scr<br>ce Sc<br>tail<br>missic<br>en<br>tion S<br>y<br>sils Sc<br>> | This is the amortization method<br>or costs earned by your institution<br>These methods determine how re<br>Ledger each month. This amortize<br>the amortization method used we<br>amount in the case of early payor<br>the Amortization Method field in<br>group). When an account owner<br>between what is refunded to the<br>the General Ledger is finalized (a<br>for the difference).<br>The G/L account associated with<br>is set up when the fee or cost is | used to calcu<br>on and sent to<br>nuch is amort<br>cation method<br>hen calculatin<br>off or cancellat<br>the Fee/Cost<br>pays off the li<br>borrower and<br>a G/L transact<br>of the amortiza<br>created using |  |  |  |  |
| ✓ <u>M</u> atch similar words<br>Sea <u>r</u> ch titles only                                                                                                    |                                                                                                    |                                                                                          | See also:                                                                                                    | escriptions si                                                                                                    |  |  |  |  |
|                                                                                                    |                                                                                                    |                                                                                          |                                                                                                    |                                                                                                    |  |  |  |  |

In the example above, the term "amortization method" was searched. After selecting the Location of Amortizing Fees and Costs screen, each instance of "amortization method" is highlighted.

- 2. The system will display a list consisting of the **Title**, **Location**, and relevancy **Rank** of all help topics that include the search term. Click any column header to organize the list by that column's information type.
- 3. Select a help topic in the list to view that topic on the main help screen (the master help search function and help topic list will still be visible on the left). All phrases matching the search phrases will be highlighted blue within the text of the help topic.

To tailor a search further:

- Use the **Search previous results** field to indicate whether the search is performed within the results of your previous search.
- Use the **Match similar words** field to indicate whether search results should include any words similar to the search terms entered.
• Use the **Search titles only** field to indicate whether the system search should only return results within help topic titles (not main text)

Clicking the arrow button to the right of the search field reveals a list containing the words AND, OR, NEAR, and NOT. These words can be used to qualify terms entered in the search field and function as follows:

- AND The system will only display results containing both words, not necessarily together.
- OR The system will display results containing either word.
- NEAR The system will display results in which both words appear close to each other.
- NOT The system will display results in which the first word appears and the second word does not.

| B                                                                                                    |                                                                                                    | CIM       | I GOLD Master I                                                                                                    |
|----------------------------------------------------------------------------------------------------|----------------------------------------------------------------------------------------------------|-----------|----------------------------------------------------------------------------------------------------|
| Locate                                                                                                    | Back Forv                                                                                                    | ><br>vard | Print                                                                                                    |
| <u>Contents</u> <u>Index</u> <u>Search</u><br>Type in the <u>w</u> ord(s) to search                                                                                                    | Favorites<br>h for:                                                                                                    |           | General L                                                                                                    |
| "amortization method"                                                                                                    | ~                                                                                                    | £         | AND                                                                                                    |
| List To                                                                                                    | pics <u>D</u> isplay                                                                                                    |           | OR                                                                                                    |
| Select topic:                                                                                                    | Found: 87                                                                                                    |           | NEAR                                                                                                    |
| Title                                                                                                    | Location                                                                                                    | ^         | NOT                                                                                                    |
| Amortization Code<br>Amortization Method<br>Loan Master LN fields<br>Method<br>Amortization Method<br>Force Place LPD Insur<br>Amortization Method<br>Event 47, Consumer In<br>Setup G/L and Commis<br>Amortization Method<br>Original Rate<br>Loan Master LN fields<br>Amortization Method D | Dealer Groups<br>Amortizing Fees and Costs<br>GOLDWriter<br>Precomputed Loans Scree<br>Cards and Promotions Scr<br>Insurance Force Place Sc<br>Insurance Policy Detail<br>GOLDE vent Letters<br>Setup G/L and Commissio<br>Deferred Fees Screen<br>Loans ARM Information Sc<br>Mnemonic Dictionary<br>Signature Loan Details Sc | *         | This is the amor<br>or costs earned<br>These methods<br>Ledger each mo<br>the amortization<br>amount in the ca<br>the Amortization<br>group). When ar<br>between what is<br>the General Led<br>for the difference<br>The G/L account<br>is set up when t |
| <ul> <li>Search previous res<u>ults</u></li> <li>✓ Match similar words</li> <li>Search titles only</li> </ul>                                                                                                    |                                                                                                    |           | Setup Screens :                                                                                                    |

#### Help Options

The **Back** and **Forward** buttons can be used to cycle through your F1 Help usage history. They function identically to the "Back" and "Forward" functions in standard Internet browsers.

See the help pages below to learn more system basics:

Basic CIM GOLD Concepts and Terminology

Right-Click Functionality

General Navigation Information

# Archive Manager Screen

Use the Archive Manager screen to retrieve archived messages. Archived messages include any message that the Notification Processor has transmitted. This screen also allows you to search through messages using a specific date range. When an archived message is selected, the details of the message are displayed on the lower part of the screen.

# How To Items

This screen allows you to:

- Export a report of the archived messages
- Print a report of the archived messages
- <u>Render an archived message</u>
- Re-size columns and rows in the Archive Manager list view
- Search for archived messages by account number
- Search for archived messages by date
- Search for archived messages by template ID
- Search the results in the Archive Manager list view
- Select an archived message to edit and resend using the Manual Notification Handler screen
- View the details of an archived message

## **Additional Information**

For an example of this screen and definitions of each of the fields on this screen, see the <u>Notification Archive</u> <u>Manager Screen Details</u> section.

This screen is accessed by going to Notification > Archive Manager in the CIM GOLD tree view.

|                                                                                                    | d                                                                                  | Previous                                                                                                    | Next                                |                       |               |                                          |                  |                   |               |             |                      |
|----------------------------------------------------------------------------------------------------|------------------------------------------------------------------------------------|----------------------------------------------------------------------------------------------------|-------------------------------------|-----------------------|---------------|------------------------------------------|------------------|-------------------|---------------|-------------|----------------------|
| Selecti                                                                                                    | on Criteri                                                                         | ia                                                                                                    |                                     |                       |               |                                          |                  |                   |               |             |                      |
| Start Da                                                                                                    | ate                                                                                | ~                                                                                                    | Account                             |                       |               | Template Id                              | Wrapper Id       |                   |               |             |                      |
| End Da                                                                                                    | ate                                                                                | ~                                                                                                    | Recipient                           |                       |               | Те                                       | emplate Type     | 0) Any            |               | ~           |                      |
| Archive                                                                                                    | Account<br>Number                                                                  | Time                                                                                                    | Sent                                | Template<br>ID        | Wrapper<br>ID | Template Description                     | Template<br>Type | Effective<br>Date | Has<br>Errors | Sent        | Recipient            |
| 13088                                                                                                    | 18011064                                                                           | 2/28/2017 2                                                                                                    | :05:56 PM                           | 9140                  | 0             | Payment Confirmation                     | HTML Email       | 11/24/2014        |               | 🖌 J/        | AMESF@GOLDPOINTS     |
| 3087                                                                                                    | 0                                                                                  | 2/28/2017 1                                                                                                    | 1:04:25 AM                          | 17                    | 10001         | Secure Message sent by Cu.               | Text Message     | 02/10/2017        |               | +           | 18013723723          |
| 3086                                                                                                    | 0                                                                                  | 2/28/2017 1                                                                                                    | 1:04:25 AM                          | 143                   | 1             | Feedback Submitted (To FI)               | HTML Email       | 11/18/2014        | ~             | 🖌 ja        | mesf@goldpointsystem |
| 13085                                                                                                    | 0                                                                                  | 2/28/2017 1                                                                                                    | 1:04:25 AM                          | 17                    | 1             | Secure Message sent by Cu.               | . HTML Email     | 11/11/2014        |               | 🔽 ja        | mesf@goldpointsystem |
| 3083 (                                                                                                    | 0                                                                                  | 2/28/2017 1                                                                                                    | 1:03:24 AM                          | 17                    | 1             | Secure Message sent by Cu.               | HTML Email       | 11/11/2014        |               | 🖌 J/        | AMESF@GOLDPOINTS     |
|                                                                                                    |                                                                                    |                                                                                                    |                                     |                       |               |                                          |                  |                   |               |             |                      |
| <<br>Account I                                                                                                    | Number <b>(</b>                                                                    | )                                                                                                    | Temp                                | plate ID 17           | ,             | Template Type HT                         | AL Email         |                   | E             | ffective I  | >Date 11/11/2014     |
| <<br>Account I<br>Destinatio<br>Subject                                                                                                    | Number (<br>on Address<br>•TEST• !                                                 | )<br>10.0.0.5<br>Secure Mes                                                                                                    | Temp<br>sage <mark>Sent</mark>      | olate ID 17<br>Errors | 7             | Template Type HTI<br>Destination Port 25 | 4L Email         |                   | E             | ffective I  | ><br>Date 11/11/2014 |
| < Account I<br>Destinatio<br>Subject<br>Status De<br>) <b>Relay</b>                                                                                           | Number (<br>on Address<br>•TEST• :<br>tails F<br>ed to Tra                         | )<br>10.0.0.5<br>Secure Mess<br>Relayed<br>Insmission S                                                                                                    | Tem;<br>sage Sent<br>erver.;        | olate ID 17<br>Errors | ,             | Template Type HTI<br>Destination Port 25 | 4L Email         |                   | E             | ffective I  | >Date 11/11/2014     |
| < Account :<br>Destinatio<br>Subject<br>Status De<br>I) Relayo<br>Message<br><idoctt<br>chtml&gt;<br/>chead&gt;<br/>dittle&gt; Fin<br/>c/head&gt;</idoctt<br> | Number (<br>on Address<br>•TEST• :<br>tails F<br>ed to Tra<br>YPE html:<br>nance C | )<br>10.0.0.5<br>Secure Mess<br>Relayed<br>nsmission S<br>><br>ompany <td>Tem;<br/>sage Sent<br/>erver.;<br/>le&gt;</td> <td>Diate ID 17</td> <td>,</td> <td>Template Type HTI<br/>Destination Port 25</td> <td>4L Email</td> <td></td> <td>E</td> <td>iffective I</td> <td>&gt;<br/>Date 11/11/2014</td> | Tem;<br>sage Sent<br>erver.;<br>le> | Diate ID 17           | ,             | Template Type HTI<br>Destination Port 25 | 4L Email         |                   | E             | iffective I | ><br>Date 11/11/2014 |

See also:

Notification Archive Manager Screen Details Manual Notification Handler Screen Notification System

### **Archive Manager Screen Details**

Use the Archive Manager screen to retrieve archived messages. Archived messages include any message that the Notification Processor has transmitted.

This screen also allows you to search through messages using a specific date range. When an archived message is selected, the details of the message are displayed on the lower part of the screen.

See the following example of this screen followed by field and button descriptions.

| Rea                                                                                                    | d                               | Previous                                                                                                    | Next                             |                |               |                                          |                  |                   |               |                                                                                                    |                             |
|----------------------------------------------------------------------------------------------------|---------------------------------|----------------------------------------------------------------------------------------------------|----------------------------------|----------------|---------------|------------------------------------------|------------------|-------------------|---------------|----------------------------------------------------------------------------------------------------|-----------------------------|
| Select                                                                                                    | ion Crite                       | ria                                                                                                    |                                  |                |               | 7 <u></u>                                |                  |                   |               |                                                                                                    |                             |
| Start D                                                                                                    | ate                             | ×                                                                                                    | Account                          |                |               | Template Id                              | Wrapper Id       |                   |               |                                                                                                    |                             |
| End D                                                                                                    | ate                             | ~                                                                                                    | Recipient                        |                |               | Те                                       | mplate Type      | 0) Any            |               | ~                                                                                                    |                             |
| Archive<br>ID                                                                                                    | Account<br>Number               | t Time                                                                                                    | e Sent                           | Template<br>ID | Wrapper<br>ID | Template Description                     | Template<br>Type | Effective<br>Date | Has<br>Errors | Sent                                                                                                    | Recipient                   |
| 13088                                                                                                    | 18011064                        | 2/28/2017 2                                                                                                    | :05:56 PM                        | 9140           | 0             | Payment Confirmation                     | HTML Email       | 11/24/2014        |               | <ul> <li>Image: A start of the start of the start of</li></ul> | JAMESF@GOLDPOINTS           |
| 13087                                                                                                    | 0                               | 2/28/2017 1                                                                                                    | 1:04:25 AM                       | 17             | 10001         | Secure Message sent by Cu                | Text Message     | 02/10/2017        |               | ~                                                                                                    | +18013723723                |
| 13086                                                                                                    | 0                               | 2/28/2017 1                                                                                                    | 1:04:25 AM                       | 143            | 1             | Feedback Submitted (To FI)               | HTML Email       | 11/18/2014        | ~             | ~                                                                                                    | jamesf@goldpointsystem      |
| 13085                                                                                                    | 0                               | 2/28/2017 1                                                                                                    | 1:04:25 AM                       | 17             | 1             | Secure Message sent by Cu                | HTML Email       | 11/11/2014        |               |                                                                                                    | jamesf@goldpointsystem      |
| 13083                                                                                                    | 0                               | 2/28/2017 1                                                                                                    | 1:03:24 AM                       | 17             | 1             | Secure Message sent by Cu                | HTML Email       | 11/11/2014        |               | <ul> <li>Image: A start of the start of the start of</li></ul> | JAMESF@GOLDPOINTS           |
| <                                                                                                    |                                 |                                                                                                    |                                  |                |               |                                          |                  |                   |               |                                                                                                    | >                           |
| Account<br>Destinati<br>Subject                                                                                                    | Number<br>on Addres<br>•TEST•   | 0<br>s 10.0.0.5<br>Secure Mes                                                                                                    | Tem<br>sage Sent                 | plate ID 11    | 7             | Template Type HTM<br>Destination Port 25 | IL Email         |                   | B             | ffectiv                                                                                                    | e Date 11/11/2014           |
| 1) Relay<br>Message<br>DOCT<br <html><br/><head><br/><title>F<br/><body b<="" td=""><td>YPE htm<br/>inance (<br/>gcolor='</td><td>ansmission S<br/>II&gt;<br/>Company<td>Server.;<br/>:le&gt;<br/>:yle="margin</td><td>n: 0; pado</td><td>ling: 0;"&gt;</td><td></td><td></td><td></td><td>View</td><td>Messa</td><td>v<br/>ge Edit/Resend Message</td></td></body></title></head></html> | YPE htm<br>inance (<br>gcolor=' | ansmission S<br>II><br>Company <td>Server.;<br/>:le&gt;<br/>:yle="margin</td> <td>n: 0; pado</td> <td>ling: 0;"&gt;</td> <td></td> <td></td> <td></td> <td>View</td> <td>Messa</td> <td>v<br/>ge Edit/Resend Message</td> | Server.;<br>:le><br>:yle="margin | n: 0; pado     | ling: 0;">    |                                          |                  |                   | View          | Messa                                                                                                    | v<br>ge Edit/Resend Message |

Notification Archive Manager Screen

# **Field Descriptions**

| Field      | Description                                                                                                    |
|------------|----------------------------------------------------------------------------------------------------|
| Start Date | Enter a beginning date to use for your search parameter. Enter the date using MM/DD/YYYY format, or use the drop-down calendar to select the date.                               |
| End Date   | Enter an ending date to use for your search parameter. Enter the date using MM/DD/YYYY format, or use the drop-down calendar to select the date.                                 |
| Account    | Enter an account number in this field to search the Archived<br>Messages database and display archived messages that were sent<br>with the account number entered in this field. |

| Field                     | Description                                                                                                    |
|---------------------------|----------------------------------------------------------------------------------------------------|
| Recipient                 | Enter a phone number or email address for a recipient in this field to search the Archived Messages database and display archived messages that were sent with the recipient entered in this field.                                                                                                    |
| Template ID               | Enter a template ID number in this field to search the Archived<br>Messages database and display archived messages that were sent<br>with the template ID number entered in this field.                                                                                                    |
| Wrapper ID                | Enter a wrapper ID number in this field to search the Archived<br>Messages database and display archived messages that were sent<br>with the wrapper ID number entered in this field.                                                                                                    |
| Template Type             | Select a template type from this drop-down field to search the<br>Archived Messages database and display archived messages that<br>were sent with the selected template type.                                                                                                    |
| Archive Manager List View | This list view displays all the archived messages that meet the parameters entered in the Selection Criteria fields. Archived messages include any message that the Notification Processor has transmitted.                                                                                                    |
|                           | <ul> <li>The following columns appear in this list view and can be used to sort:</li> <li>Archive ID: This displays the archive identification number assigned to the archived message.</li> <li>Account Number: This displays the account number that the message is tied to.</li> <li>Time Sent: This displays the last time the message was sent.</li> <li>Template ID: This displays the identification number of the template.</li> <li>Wrapper ID: This displays the identification number of the template.</li> <li>Template Description: This displays the description of the template.</li> <li>Template Description: This displays the description of the template.</li> <li>Template Type: This displays the type of template used to create the message.</li> <li>Effective Date: The displays the date the message became effective in MM/DD/YYYY format.</li> <li>Has Errors: This displays whether or not the message has errors (a check in this column indicates that the message has been sent (a check in this column indicates that the message was sent). If the status of a notification is "Restricted" or "Failed," the Sent box is not checked and the row will be highlighted red.</li> <li>Recipient: This displays the email address or phone number of the message's intended recipient.</li> </ul> |

| Field                  | Description                                                                      |
|------------------------|----------------------------------------------------------------------------------|
| Account Number Display | This field displays the account number that the message is tied to.              |
| Destination Address    | This field displays the destination server address.                              |
| Subject                | This field displays the subject line of the notification.                        |
| Status Details         | This field displays the status of the notification and the status message.       |
| Message                | This field displays the body of the message.                                     |
| Template ID Display    | This field displays the identification number of the template.                   |
| Template Type Display  | This field displays the type of template used to create the message.             |
| Destination Port       | This field displays the destination port.                                        |
| Errors                 | This field displays the error code and a description of the error that occurred. |
| Effective Date         | This field displays the date the message became effective in MM/DD/YYYY format.  |

# **Button Descriptions**

| Button                             | Description                                                                                                    |
|------------------------------------|----------------------------------------------------------------------------------------------------|
| <read></read>                      | Click this button to read the Notification Processor and display all the queue error messages and queued messages with errors that fit the search parameters. See the <u>Search for Archived Messages</u> section for more details.                             |
| <previous></previous>              | Click this button to search for messages that match the selection criteria before your current selection.                                                                                                    |
| <next></next>                      | Click this button to search for messages that match the selection criteria after your current selection.                                                                                                    |
| <view message=""></view>           | Click this button to display the message as it would render (display in<br>an HTML renderer) if the processor uses the current effective<br>template. See the <u>Render a Message</u> section for more details.                                                 |
| <edit message="" resend=""></edit> | Click this button to open the selected archived message with the Manual Notification Handler screen with all of the data populated so the message can be altered and re-queued. See the <u>Select a</u> <u>Message to Edit/Resend</u> section for more details. |

### See also:

View Message Details Search for Archived Messages Select a Message to Edit/Resend Notification Archive Manager Screen

## **Export or Print a Report**

You can create a report of the archived messages in the <u>Archive Manager</u> list view using the Archive Manager screen.

This screen allows you to:

- Export a report of the archived messages
- Print a report of the archived messages

#### Export an Archived Messages Report

There are three different ways to export the Archive Manager Report:

- 1. Export to Report Manager
- 2. Export Selection to Tab Delimited Text File
- 3. Export All to Tab Delimited Text

#### **Export to Report Manager**

To export a report of the archived messages in the <u>Archive Manager</u> list view to Report Manager:

1. Right-click on the **Archive Manager** list view.

| Edit                | • |                                                                                 |   |
|---------------------|---|---------------------------------------------------------------------------------|---|
| Printing            | , |                                                                                 |   |
| Export              | • | Export to Report Manager                                                        |   |
| Auto Resize<br>Find | ۲ | Export Selection to Tab Delimited Text File<br>Export All To Tab Delimited Text | 5 |

Right-click Menu with Export to Report Manager Selected

2. Select Export > Export to Report Manager to open the Save As dialog.

| 🕅 Save As                                                                        |          |                                                |                    |               |  |  |  |  |  |
|----------------------------------------------------------------------------------|----------|------------------------------------------------|--------------------|---------------|--|--|--|--|--|
| 🚱 💿 🗢 📙 « Docum 🕨 My HelpAndManual Projects 🕨 📼 🍫 🛛 Search My HelpAndManual Pr 🔎 |          |                                                |                    |               |  |  |  |  |  |
| Organize 🔻 New                                                                   | folde    | ·                                              |                    | H • 🕡         |  |  |  |  |  |
| 🜟 Favorites 📃 Desktop                                                            | -        | Documents library<br>My HelpAndManual Projects | Arrange by         | /: Folder 🔻   |  |  |  |  |  |
| Downloads                                                                        | Ξ        | Name                                           | Date modified      | Туре          |  |  |  |  |  |
| 🕍 Recent Places                                                                  |          | 鷆 Examples                                     | 4/12/2013 11:52 AM | 1 File folder |  |  |  |  |  |
| 🥽 Libraries                                                                      |          | 📄 My HelpAndManual Projects                    | 2/26/2007 6:58 PM  | Text Document |  |  |  |  |  |
| Documents                                                                        |          |                                                |                    |               |  |  |  |  |  |
| 👰 Computer                                                                       | -        | < III                                          |                    | - F           |  |  |  |  |  |
| File <u>n</u> ame:                                                               | Archiv   | eManagerReport                                 |                    | •             |  |  |  |  |  |
| Save as <u>t</u> ype:                                                            | Text Fil | es (*.txt)                                     |                    | •             |  |  |  |  |  |
| ) Hide Folders                                                                   |          |                                                | Save               | Cancel        |  |  |  |  |  |

Save As Dialog

- 3. Enter the name of the report in the File name: field and click <Save>.
- 4. The report is saved and automatically opens in Report Manager.

| 🛥 Repo        | rt Mana        | ger - [Ard     | :hiveM | anagerRe    | eport] |                |            |             |           |               |       |                   |               |                             | ×              |
|---------------|----------------|----------------|--------|-------------|--------|----------------|------------|-------------|-----------|---------------|-------|-------------------|---------------|-----------------------------|----------------|
| 💭 File        | Edit           | Process        | ing C  | ptions      | View   | Window         | Help       |             |           |               |       |                   |               | _ 1                         | Ξ×             |
| DØ            |                | X 🖻 (          | 2 8    | <b>a</b> _5 | ぬ      | ₩ T L          | F 🞒 🔋      | ?           |           |               |       |                   |               |                             |                |
| Archive<br>ID | Accou<br>Numbe | unt Time<br>er | e Sent | 5           |        | Template<br>ID | e Template | Description |           | Tempi<br>Type | late  | Effective<br>Date | Has<br>Errors | Email                       | -              |
| 6             | 0              | 8/1            | 4/2013 | 3 3:26:     | 24 PM  | 1113           | Consumer   | Application | Saved     | HTML          | Email | 05/30/2013        | False         | jamesf@goldpointsystems.com | m              |
| 5             | 0              | 6/5            | /2013  | 3:55:3      | 1 PM   | 1112           | Consumer   | Application | Submitted | HTML          | Email | 05/30/2013        | False         | jamesr@goldpointsystems.com | <u>n</u>       |
| 4             | 0              | 6/5            | /2013  | 3:51:2      | 6 PM   | 1113           | Consumer   | Application | Saved     | HTML          | Email | 05/30/2013        | False         | jamesr@goldpointsystems.com | m              |
| 3             | 0              | 6/5            | /2013  | 11:21:      | 59 AM  | 1112           | Consumer   | Application | Submitted | HTML          | Email | 05/30/2013        | False         | jamesr@goldpointsystems.com | m              |
| 2             | 0              | 6/4            | /2013  | 3:13:3      | 3 PM   | 1112           | Consumer   | Application | Submitted | HTML          | Email | 05/30/2013        | False         | jamesr@goldpointsystems.com | m              |
| 1             | 0              | 6/4            | /2013  | 3:03:2      | 8 PM   | 1112           | Consumer   | Application | Submitted | HTML          | Email | 05/30/2013        | False         | jamesr@goldpointsystems.com | <sup>m</sup> ▼ |
| •             |                |                |        |             |        |                |            |             |           |               |       |                   |               |                             |                |
| For Help      | , press Fi     | 1              |        |             |        |                |            |             |           |               |       |                   |               |                             | //             |

Archive Manager Report in Report Manager

### Export Selection to Tab Delimited Text File

To export a report of a single archived message from the <u>Archive Manager</u> list view to a tab delimited text file:

- 1. Select a message in the Archive Manager list view.
- 2. Right-click on the selected message to open the Right-click menu.

| Cons | umer Application Sub | omitte | d HTML Email  | 05/30/2013                   |               | jamesr@gold          |
|------|----------------------|--------|---------------|------------------------------|---------------|----------------------|
| Со   | Edit                 | •      | HTML Email    | 05/30/2013                   |               | jamesr@gold          |
| Сог  | Printing             | •      | d HTML Email  | 05/30/2013                   |               | jamesr@gold          |
| Сог  | Export               | •      | Export to Re  | port Manager                 |               | old                  |
| Со   | Auto Resize          | •      | Export Selec  | tion to Tab Delir            | nited Text Fi | ile <mark>old</mark> |
|      | Find                 |        | Export All To | o Tab Delimited <sup>-</sup> | Text          | 13                   |

Right-click Menu with Export Selection to Tab Delimited Text File Selected

3. Select Export > Export Selection to Tab Delimited Text File to open the Save As dialog.

| GM Save As                                                                             |        |                                                |                    | ×                                                                                                    |  |  |  |  |  |  |
|----------------------------------------------------------------------------------------|--------|------------------------------------------------|--------------------|----------------------------------------------------------------------------------------------------|--|--|--|--|--|--|
| 🕢 🖓 🗸 🖟 🕹 🐨 Documents 🕨 My HelpAndManual Projects 🕨 🔹 😽 🚽 Search My HelpAndManual Pr 🔎 |        |                                                |                    |                                                                                                    |  |  |  |  |  |  |
| Organize 🔻 Nev                                                                         | v fold | er                                             |                    | !≡ ▼ 🕡                                                                                                    |  |  |  |  |  |  |
| ጵ Favorites 📃 Desktop                                                                  |        | Documents library<br>My HelpAndManual Projects | Arrange b          | y: Folder 🔻                                                                                                    |  |  |  |  |  |  |
| 鷆 Downloads                                                                            | E      | Name                                           | Date modified      | Туре                                                                                                    |  |  |  |  |  |  |
| 🔛 Recent Places                                                                        |        | 🐌 Examples                                     | 4/12/2013 11:52 AM | File folder                                                                                                    |  |  |  |  |  |  |
| 📇 Libraries                                                                            |        | 📋 ArchiveManagerReport                         | 11/27/2013 6:46 AM | Text Document                                                                                                    |  |  |  |  |  |  |
| Documents                                                                              |        | 📄 My HelpAndManual Projects                    | 2/26/2007 6:58 PM  | Text Document                                                                                                    |  |  |  |  |  |  |
| 📕 Videos                                                                               | Ŧ      | •                                              |                    | , the second second sec |  |  |  |  |  |  |
| File name:                                                                             | Archi  | veManagerReportSelection.txt                   |                    | •                                                                                                    |  |  |  |  |  |  |
| Save as type:                                                                          | Text F | iles (*.txt)                                   |                    | -                                                                                                    |  |  |  |  |  |  |
| ) Hide Folders                                                                         |        |                                                | Save               | Cancel                                                                                                    |  |  |  |  |  |  |
|                                                                                        |        | Save As Dialog                                 |                    |                                                                                                    |  |  |  |  |  |  |

- -
- 4. Enter the name of the report in the File name: field and click <Save>.
- 5. The report is saved.

| 1  | Ar | chive | ManagerRe | portSel | lection - No | tepad |          |             |           |            |            |       |                             | ×   |
|----|----|-------|-----------|---------|--------------|-------|----------|-------------|-----------|------------|------------|-------|-----------------------------|-----|
| Fi | le | Edit  | Format    | View    | Help         |       |          |             |           |            |            |       |                             |     |
| 5  | (  | 2     | 6/5/2013  | 3 3:5   | 5:31 PM      | 1112  | Consumer | Application | Submitted | HTML Email | 05/30/2013 | False | jamesr@goldpointsystems.com | 1 🔺 |
|    |    |       |           |         |              |       |          |             |           |            |            |       |                             |     |
|    |    |       |           |         |              |       |          |             |           |            |            |       |                             | Ŧ   |
|    |    |       |           |         |              |       |          |             |           |            |            |       | Þ                           |     |

Archive Manager Selection Report in Tab Delimited Text File

Back to Top

#### Export All to Tab Delimited Text File

To export a report of the archived messages in the Archive Manager list view to a tab delimited text file:

1. Right-click on the **Archive Manager** list view.

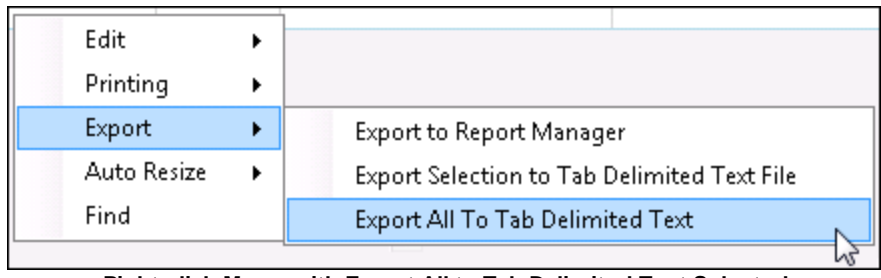

Right-click Menu with Export All to Tab Delimited Text Selected

2. Select Export > Export All to Tab Delimited Text to open the Save As dialog.

| 🕅 Save As             |         |                                                |                      | ×             |
|-----------------------|---------|------------------------------------------------|----------------------|---------------|
| COO - 📕 « Do          | cument  | ts 🕨 My HelpAndManual Projects 🔸               | 🝷 🍫 Search My HelpA. | ndManual Pr 🔎 |
| Organize 🔻 Ne         | w folde | r                                              |                      | ∷ • 0         |
| 🚖 Favorites 📃 Desktop | Î       | Documents library<br>My HelpAndManual Projects | Arrange by           | r: Folder 🔻   |
| Downloads             | =       | Name                                           | Date modified        | Туре          |
| 🕍 Recent Places       |         | 🌗 Examples                                     | 4/12/2013 11:52 AM   | File folder   |
| 📄 Libraries           |         | 📄 ArchiveManagerReport                         | 11/27/2013 6:46 AM   | Text Document |
| Documents             |         | ArchiveManagerReportSelection                  | 11/27/2013 6:51 AM   | Text Document |
| J Music               |         | 📄 My HelpAndManual Projects                    | 2/26/2007 6:58 PM    | Text Document |
| 📑 Videos              | -       | •                                              |                      | F             |
| File name:            | Archiv  | /eManagerReportAlltxt                          |                      | •             |
| Save as type:         | Text Fi | les (*.txt)                                    |                      | •             |
| ) Hide Folders        |         |                                                | Save                 | Cancel        |

Save As Dialog

- 3. Enter the name of the report in the File name: field and click <Save>.
- 4. The report is saved.

| File       Edit       Format       View       Help         6       0       8/14/2013       3:26:24       PM       1113       Consumer       Application       Saved       HTML       Email       05/30/2013       False       jamesr@goldpointsystems.com          5       0       6/5/2013       3:55:31       PM       1112       Consumer       Application       Submitted       HTML       Email       05/30/2013       False       jamesr@goldpointsystems.com          4       0       6/5/2013       3:51:26       PM       1112       Consumer       Application saved       HTML       Email       05/30/2013       False       jamesr@goldpointsystems.com          3       0       6/5/2013       11:21:59       AM       1112       Consumer       Application submitted       HTML       Email       05/30/2013       False       jamesr@goldpointsystems.com         2       0       6/4/2013       3:13:33       PM       1112       Consumer       Application submitted       HTML       Email       05/30/2013       False       jamesr@goldpointsystems.com         1       0       6/4/2013       3:03:28       PM       1112       consumer       Application submitted | 🗐 Arch                                 | niveManagerReportAll - Notepad                                                                                                    |                                                      |                                                                      |                                                                                                    |                                                                                              |                                                                                  |                                                    |                                                                                                    |
|----------------------------------------------------------------------------------------------------|----------------------------------------|----------------------------------------------------------------------------------------------------|------------------------------------------------------|----------------------------------------------------------------------|----------------------------------------------------------------------------------------------------|----------------------------------------------------------------------------------------------|----------------------------------------------------------------------------------|----------------------------------------------------|----------------------------------------------------------------------------------------------------|
| 6 0 8/14/2013 3:26:24 PM 1113 Consumer Application Saved HTML Email 05/30/2013 False jamesf@goldpointsystems.com<br>5 0 6/5/2013 3:55:13 PM 1112 Consumer Application Saved HTML Email 05/30/2013 False jamesr@goldpointsystems.com<br>4 0 6/5/2013 11:21:59 AM 1112 Consumer Application Saved HTML Email 05/30/2013 False jamesr@goldpointsystems.com<br>3 0 6/5/2013 3:13:33 PM 1112 Consumer Application submitted HTML Email 05/30/2013 False jamesr@goldpointsystems.com<br>2 0 6/4/2013 3:03:28 PM 1112 Consumer Application submitted HTML Email 05/30/2013 False jamesr@goldpointsystems.com<br>1 0 6/4/2013 3:03:28 PM 1112 Consumer Application submitted HTML Email 05/30/2013 False jamesr@goldpointsystems.com                                                                                                    | File E                                 | dit Format View Help                                                                                                    |                                                      |                                                                      |                                                                                                    |                                                                                              |                                                                                  |                                                    |                                                                                                    |
|                                                                                                    | 6 0<br>5 0<br>4 0<br>3 0<br>2 0<br>1 0 | 8/14/2013 3:26:24 PM<br>6/5/2013 3:55:31 PM<br>6/5/2013 3:51:26 PM<br>6/5/2013 11:21:59 AM<br>6/4/2013 3:13:33 PM<br>6/4/2013 3:03:28 PM | 1113<br>1112<br>1113<br>1112<br>1112<br>1112<br>1112 | Consumer<br>Consumer<br>Consumer<br>Consumer<br>Consumer<br>Consumer | Application Saved<br>Application Submitt<br>Application Saved<br>Application Submitt<br>Application Submitt<br>Application Submitt | HTML Email<br>ed HTML Email<br>HTML Email<br>ed HTML Email<br>ed HTML Email<br>ed HTML Email | 05/30/2013<br>05/30/2013<br>05/30/2013<br>05/30/2013<br>05/30/2013<br>05/30/2013 | False<br>False<br>False<br>False<br>False<br>False | jamesf@goldpointsystems.com<br>jamesr@goldpointsystems.com<br>jamesr@goldpointsystems.com<br>jamesr@goldpointsystems.com<br>jamesr@goldpointsystems.com |

Archive Manager Report in Tab Delimited Text File

#### Print an Archived Messages Report

To print a report of the archived messages in the Archive Manager list view:

1. Right-click on the Archive Manager list view.

| Edit        | • |          |          |   |
|-------------|---|----------|----------|---|
| Printing    | • | Print    | Ctrl+P   |   |
| Export      | ► | Printer  | Settings | 3 |
| Auto Resize | • | Print Pr | eview    |   |
| Find        |   | Page Se  | tup      |   |

Right-click Menu with Printing Selected

2. Select Printing > Page Setup to open the Page Setup dialog.

| Page Setup  |                                                                                                    |            |         | <b>-</b> ×- |
|-------------|----------------------------------------------------------------------------------------------------|------------|---------|-------------|
|             | New York State of the State of the State of |            |         |             |
| Paper       |                                                                                                    |            |         |             |
| Size:       | etter                                                                                                    |            |         | •           |
| Source:     | utomatically                                                                                                    | Select     |         | •           |
| Orientation | Margins                                                                                                    | : (inches) |         |             |
| Portrait    | Left                                                                                                    | 0.5        | Right:  | 0.5         |
| Landscape   | Тор:                                                                                                    | 0.5        | Bottom: | 0.5         |
|             |                                                                                                    |            | ОК      | Cancel      |

Page Setup Dialog

- 3. The Archive Manager Report is a wide report, so you will want to change the orientation to **Landscape** and narrow the margins to 0.5 to fit the report on the page.
- 4. Click <OK> to apply the new settings.
- 5. Right-click on the **Archive Manager** list view again.

| Edit        | • |                  |
|-------------|---|------------------|
| Printing    | • | Print Ctrl+P     |
| Export      | • | Printer Settings |
| Auto Resize | • | Print Preview    |
| Find        |   | Page Setup       |

Right-click Menu with Printing Selected

- 6. Select Printing > Print to print the Archive Manager Report. **Note:** You can select Printing > Print Preview to preview the report before actually printing it. You can also change the printer that you are using and the printer's settings by selecting Printing > Printer Settings.
- 7. The Archive Manager Report is printed using the printer set up in Printing > Printer Settings.

| Archive ID | Account Number                  | Time Sent            | Template ID | Template Description           | Template Type | Effective Date | Has Errors | Email                       |
|------------|---------------------------------|----------------------|-------------|--------------------------------|---------------|----------------|------------|-----------------------------|
| 6          | 0                               | 8/14/2013 3:26:24 PM | 1113        | Consumer Application Saved     | HTML Email    | 05/30/2013     |            | jamesf@goldpointsystems.com |
| 5          | 0                               | 6/5/2013 3:55:31 PM  | 1112        | Consumer Application Submitted | HTML Email    | 05/30/2013     |            | jamesr@goldpointsystems.com |
| 4          | 0                               | 6/5/2013 3:51:26 PM  | 1113        | Consumer Application Saved     | HTML Email    | 05/30/2013     |            | jamesr@goldpointsystems.com |
| 3          | 0                               | 6/5/2013 11:21:59 AM | 1112        | Consumer Application Submitted | HTML Email    | 05/30/2013     |            | jamesr@goldpointsystems.com |
| 2          | 0                               | 6/4/2013 3:13:33 PM  | 1112        | Consumer Application Submitted | HTML Email    | 05/30/2013     |            | jamesr@goldpointsystems.com |
| 1          | 0                               | 6/4/2013 3:03:28 PM  | 1112        | Consumer Application Submitted | HTML Email    | 05/30/2013     |            | jamesr@goldpointsystems.com |
|            |                                 |                      |             |                                |               |                |            |                             |
|            |                                 |                      |             |                                |               |                |            |                             |
|            |                                 |                      |             |                                |               |                |            |                             |
|            |                                 |                      |             |                                |               |                |            |                             |
| 11/27/2013 | 11/27/20136:5522 AM Page 1 of 1 |                      |             |                                |               |                |            |                             |
|            | Archive Manager Report Example  |                      |             |                                |               |                |            |                             |

#### See also:

Search for Archived Messages Notification Archive Manager Screen Notification Archive Manager Screen Details

### Render a Message

You can render an archived message using the Archive Manager screen. This is useful if you want send an archived notification again. Using the render tool, you can view the notification to ensure that it is the correct notification that you want sent again. You can also see if any changes need to be made before it is sent. The render tool can also be used to see how the archived messages looked to customers when they were sent as notifications.

To render an archived message using the Archive Manager screen:

1. Select an archived message in the <u>Archive Manager</u> list view.

| Archive<br>ID | Account<br>Number | Time Sent            | Template<br>ID | Template Description           | Template<br>Type | Effective<br>Date | Has<br>Errors | Sent     | Recipient                   |
|---------------|-------------------|----------------------|----------------|--------------------------------|------------------|-------------------|---------------|----------|-----------------------------|
| 6             | 0                 | 8/14/2013 3:26:24 PM | 1113           | Consumer Application Saved     | HTML Email       | 05/30/2013        |               | ×        | jamesf@goldpointsystems.com |
| 5             | 0                 | 6/5/2013 3:55:31 PM  | 1112           | Consumer Application Submitted | HTML Email       | 05/30/2013        |               | <b>V</b> | jamesr@goldpointsystems.com |
| 4             | 0                 | 6/5/2013 3:51:26 PM  | 1113           | Consumer Application Saved     | HTML Email       | 05/30/2013        |               | 1        | jamesr@goldpointsystems.com |
| 3             | 0                 | 6/5/2013 11:21:59 AM | 1112           | Consumer Application Submitted | HTML Email       | 05/30/2013        |               | ¥        | jamesr@goldpointsystems.com |
| 2             | 0                 | 6/4/2013 3:13:33 PM  | 1112           | Consumer Application Submitted | HTML Email       | 05/30/2013        |               | ¥        | jamesr@goldpointsystems.com |
| 1             | 0                 | 6/4/2013 3:03:28 PM  | 1112           | Consumer Application Submitted | HTML Email       | 05/30/2013        |               | 1        | jamesr@goldpointsystems.com |
| •             |                   |                      |                |                                | 11               |                   |               |          | •                           |

#### Archive Manager List View

Click the <u><View Message> button</u>, or double-click on the message, to render a notification in a new window. Note: The <View Message> button is enabled only if a message is selected in the Archive Manager list view.

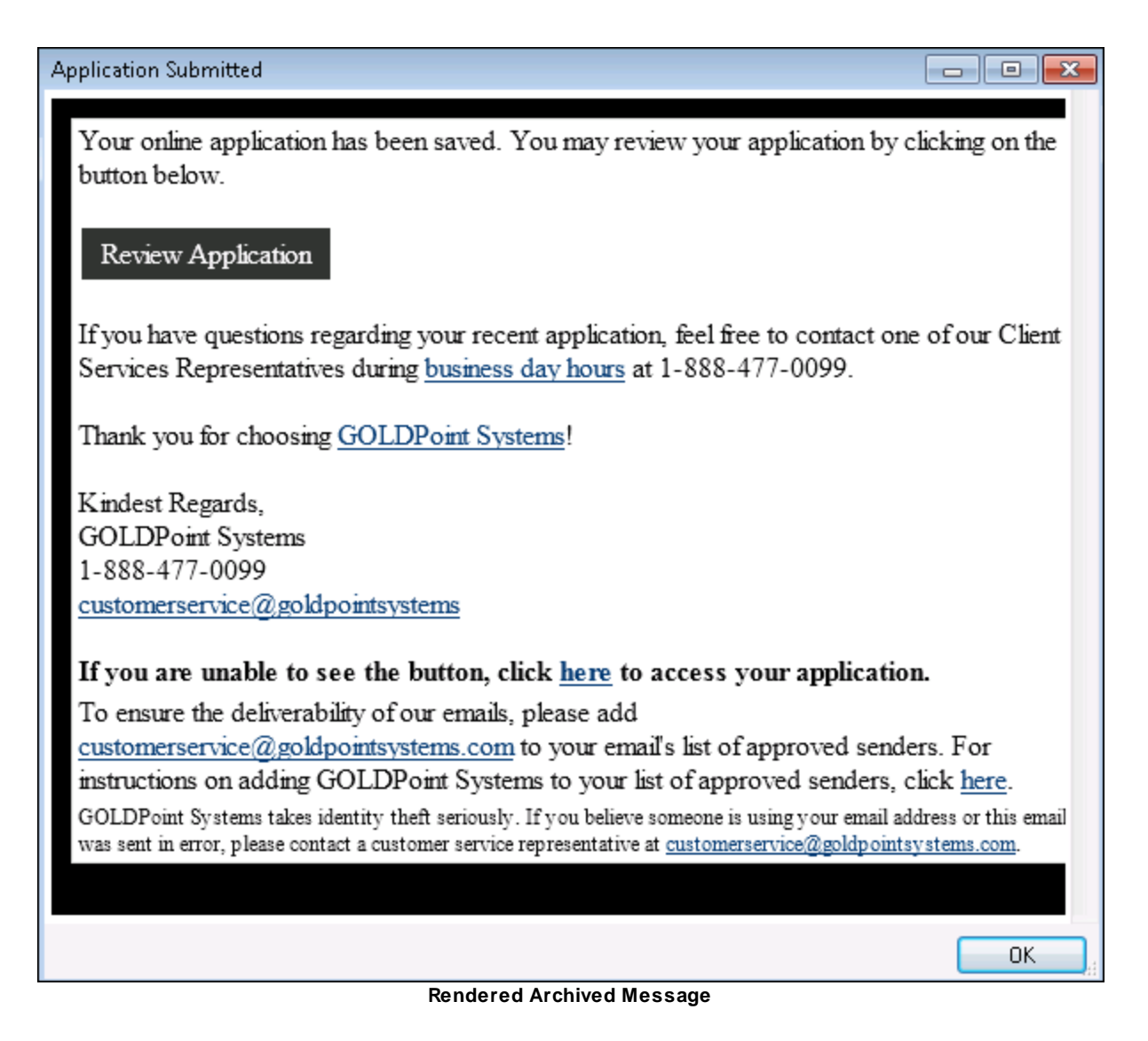

3. Click <OK> to close the rendered archive message window.

Back to Top

See also:

Notification Archive Manager Screen Notification Archive Manager Screen Details

### **Re-size Archive Manager List View**

The Archive Manager screen gives you the ability to manipulate and re-size the Archive Manager list view.

- <u>Re-size the width of the Archive Manager list view columns</u>
- Re-size the height of the Archive Manager list view heading row
- Manipulate the Archive Manager list view to view data that has been cut off

#### Re-size Column Width

To re-size the width of the columns in the **Archive Manager** list view:

1. Hover between the column headings of the list view to bring up the double-arrow icon.

| Archive ID+                                         | +Account Number |  |  |  |
|-----------------------------------------------------|-----------------|--|--|--|
| 6                                                   | 0               |  |  |  |
| 5                                                   | 0               |  |  |  |
| 4                                                   | 0               |  |  |  |
| 3                                                   | 0               |  |  |  |
| 2                                                   | 0               |  |  |  |
| 1                                                   | 0               |  |  |  |
| Archive Manager List View<br>with Double-arrow Icon |                 |  |  |  |

2. Press and hold down the left-click button and drag to the right or left to increase or decrease the column width. In the following example the width of the Archive ID column has been decreased.

| Archiv | <sup>/e</sup> . <mark>                                    </mark> | umber |
|--------|-------------------------------------------------------------------|-------|
| 6      | 0                                                                 |       |
| 5      | 0                                                                 |       |
| 4      | 0                                                                 |       |
| 3      | 0                                                                 |       |
| 2      | 0                                                                 |       |
| 1      | 0                                                                 |       |

Archive Manager List View with Column Width Decreased

Back to Top

### Re-size Heading Row Height

To re-size the height of the heading row of the Archive Manager list view:

1. Hover on the bottom border of the heading row in the list view to bring up the double-arrow icon.

| Archive                                                | Account Number |  |  |  |  |
|--------------------------------------------------------|----------------|--|--|--|--|
| 6 Ŧ                                                    | 0              |  |  |  |  |
| 5                                                      | 0              |  |  |  |  |
| 4                                                      | 0              |  |  |  |  |
| 3                                                      | 0              |  |  |  |  |
| 2                                                      | 0              |  |  |  |  |
| 1                                                      | 0              |  |  |  |  |
| Archive Manager List<br>View with Double-arrow<br>Icon |                |  |  |  |  |

2. Press and hold down the left-click button and drag down or up to increase or decrease the heading row height.

| Archive<br>ID                                                | Account Number |  |  |  |  |
|--------------------------------------------------------------|----------------|--|--|--|--|
| 6 <del>-</del>                                               | 0              |  |  |  |  |
| 5                                                            | 0              |  |  |  |  |
| 4                                                            | 0              |  |  |  |  |
| 3                                                            | 0              |  |  |  |  |
| 2                                                            | 0              |  |  |  |  |
| 1                                                            | 0              |  |  |  |  |
| Archive Manager List<br>View with Column Height<br>Increased |                |  |  |  |  |

Back to Top

# Manipulate the Archive Manager List View to See Data that has been Cut Off

To view text that has been cut off:

1. Hover between the column headings of the list view to bring up the double-arrow icon.

| Time Sent<br>↔ | ,<br>→Template ID |
|----------------|-------------------|
| 8/14/2013      | 1113              |
| 6/5/2013       | 1112              |
| 6/5/2013       | 1113              |
| 6/5/2013       | 1112              |
| 6/4/2013       | 1112              |
| 6/4/2013       | 1112              |

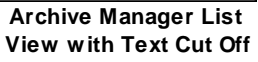

2. Press and hold down the left-click button and drag to the right to increase the column width. In the following example the width of the Time Sent column has been increased to display the entire date and time.

| Time Sent 🔸          | →Template ID |
|----------------------|--------------|
| 8/14/2013 3:26:24 PM | 1113         |
| 6/5/2013 3:55:31 PM  | 1112         |
| 6/5/2013 3:51:26 PM  | 1113         |
| 6/5/2013 11:21:59 AM | 1112         |
| 6/4/2013 3:13:33 PM  | 1112         |
| 6/4/2013 3:03:28 PM  | 1112         |

Column Width Increased in Archive Manager List View

Back to Top

See also:

Notification Archive Manager Screen Notification Archive Manager Screen Details

### **Search for Archived Messages**

You can search for archived messages using the Archive Manager screen.

This screen allows you to:

- Search by date
- Search by account number
- Search by template identification number
- Search by wrapper identification number
- Search by recipient
- <u>Search by template type</u>
- Search using multiple search criteria

#### Search by Date

To search for archived messages by the date they were effective:

- 1. Enter a beginning date to use for your search parameter in the <u>Start Date</u> field. Enter the date using MM/DD/YYYY format, or use the drop-down calendar to select the date.
- Enter an ending date to use for your search parameter in the <u>End Date</u> field. Enter the date using MM/DD/YYYY format, or use the drop-down calendar to select the date.

| Read       | Previous   | Next        |                       |          |   |
|------------|------------|-------------|-----------------------|----------|---|
| Selection  | Criteria   |             |                       |          |   |
| Start Date | 01/31/2017 | ✓ Account   | Template Id Wrapper I |          |   |
| End Date   | 03/06/2017 | V Recipient | Template Typ          | e 0) Any | ~ |

Dates Entered in the Selection Criteria

- 3. Click the <Read> button (<u>Read</u>). The system searches for any archived message that has an effective date within the range specified in the **Start Date** and **End Date** fields.
- 4. The results are displayed in the <u>Archive Manager</u> list view.

| Rea           | be                | Previous                                                                                                    | Next      |                |               |                              |                  |                   |               |      |                           |
|---------------|-------------------|----------------------------------------------------------------------------------------------------|-----------|----------------|---------------|------------------------------|------------------|-------------------|---------------|------|---------------------------|
| Select        | tion Criteri      | ia                                                                                                    |           |                |               |                              |                  |                   |               |      |                           |
| Start [       | Date 01/3         | 1/2017 🗸                                                                                                    | Account   |                |               | Template Id                  | Wrapper Id       |                   |               |      |                           |
| End D         | ate 03/06         | 6/2017 🗸                                                                                                    | Recipien  | t              |               | Te                           | mplate Type      | 0) Any            |               | ¥    |                           |
| Archive<br>ID | Account<br>Number | Time                                                                                                    | Sent      | Template<br>ID | Wrapper<br>ID | Template Description         | Template<br>Type | Effective<br>Date | Has<br>Errors | Sent | Recipient                 |
| 13089         | 0                 | 3/1/2017 8:1                                                                                                   | 6:11 AM   | 1001           | 0             | Dealer Submitted Application | HTML Email       | 05/26/2016        |               | ~    | lauraw@goldpointsystem: ^ |
| 13088         | 18011064          | 2/28/2017 2:                                                                                                   | 05:56 PM  | 9140           | 0             | Payment Confirmation         | HTML Email       | 11/24/2014        |               | 1    | JAMESF@GOLDPOINTS         |
| 13087         | 0                 | 2/28/2017 11                                                                                                   | :04:25 AM | 17             | 10001         | Secure Message sent by Cu    | Text Message     | 02/10/2017        |               | ~    | +18013723723              |
| 13086         | 0                 | 2/28/2017 11                                                                                                   | :04:25 AM | 143            | 1             | Feedback Submitted (To FI)   | HTML Email       | 11/18/2014        | ~             | ~    | jamesf@goldpointsysteme   |
| 13083         | 0                 | 2/28/2017 11                                                                                                   | :03:24 AM | 17             | 1             | Secure Message sent by Cu    | HTML Email       | 11/11/2014        |               | ~    | JAMESF@GOLDPOINTS V       |
| 1             |                   | The second second second second second second second second second second second second second second second s |           |                |               |                              |                  |                   |               |      | >                         |

Search by Date Results Displayed in the Archive Manager List View

Back to Top

#### Search by Account Number

To search for archived messages by account number:

1. Enter the account number that you want to search for in the **Account** field. **Note:** Entering partial account numbers searches for any archived messages that include the partial numbers entered.

| Read          | Previous | Next      |          |                         |               |        |   |
|---------------|----------|-----------|----------|-------------------------|---------------|--------|---|
| Selection Cri | iteria   |           | 10011001 | <b>-</b> • • • <b>-</b> |               |        |   |
| Start Date    | ~        | Account   | 18011064 | lemplate Id             | Wrapper Id    |        |   |
| End Date      | ~        | Recipient |          |                         | Template Type | 0) Any | ~ |

Account Field in the Search Criteria

- 2. Click the <Read> button (<u>Read</u>). The system searches for any archived message that has an account number that matches the number entered in the **Account** field.
- 3. The results are displayed in the <u>Archive Manager</u> list view.

| Select        | ion Criteri       | ia            |         |                | _             |                      |                  |                   |               |      |                      |
|---------------|-------------------|---------------|---------|----------------|---------------|----------------------|------------------|-------------------|---------------|------|----------------------|
| Start D       | )ate              | ~             | Account | t 180110       | 64            | Template Id          | Wrap             | oper Id           |               |      |                      |
| End D         | ate               | ~             | Recipie | nt             |               |                      | Template         | e Type 0)         | Any           |      | ~                    |
| Archive<br>ID | Account<br>Number | Time S        | ent     | Template<br>ID | Wrapper<br>ID | Template Description | Template<br>Type | Effective<br>Date | Has<br>Errors | Sent | Recipient            |
| 3088          | 18011064          | 2/28/2017 2:0 | 5:56 PM | 9140           | 0             | Payment Confirmation | HTML Email       | 11/24/2014        |               |      | JAMESF@GOLDPOINTSYS1 |

Search by Account Results Displayed in the Archive Manager List View

Back to Top

#### Search by Template Identification Number

To search for archived messages by template identification (ID) number:

1. Enter the template ID number that you want to search for in the **Template ID** field. **Note:** You must enter the complete ID number. Partial numbers cannot be used to search.

| Read          | Previous | Next      |                  |               |        |   |
|---------------|----------|-----------|------------------|---------------|--------|---|
| Selection Cri | iteria   |           |                  | -             |        |   |
| Start Date    | ¥        | Account   | Template Id 9140 | Wrapper Id    |        |   |
| End Date      | ~        | Recipient |                  | Template Type | 0) Any | ~ |

Template ID Field in the Search Criteria

- 2. Click the <Read> button (<u>Read</u>). The system searches for any archived message that has a template ID number that matches the number entered in the **Template ID** field.
- 3. The results are displayed in the <u>Archive Manager</u> list view.

| Rea          | d                 | Previous     | Next     |                |               |                      |                  |             |              |               |      |                                    |
|--------------|-------------------|--------------|----------|----------------|---------------|----------------------|------------------|-------------|--------------|---------------|------|------------------------------------|
| Selecti      | ion Criteri       | ia           |          |                |               |                      | -                |             | _            |               |      |                                    |
| Start D      | ate               | ¥            | Account  |                |               | Template Id 9140     | Wrappe           | er Id       |              |               |      |                                    |
| End Da       | ate               | ~            | Recipien | t              |               |                      | Template         | Гуре        | 0) A         | ny            |      | ¥                                  |
| Archive<br>D | Account<br>Number | Time         | Sent     | Template<br>ID | Wrapper<br>ID | Template Description | Template<br>Type | Effec<br>Da | ctive<br>ite | Has<br>Errors | Sent | Recipient                          |
| 3088         | 18011064          | 2/28/2017 2: | 05:56 PM | 9140           | 0             | Payment Confirmation | HTML Email       | 11/24       | /2014        |               |      | JAMESF@GOLDPOINTSYSTE /            |
| 3072         | 18012120          | 2/27/2017 3: | 37:06 PM | 9140           | 0             | Payment Confirmation | HTML Email       | 11/24       | /2014        |               |      | NotificationBetaAlert@goldpoints   |
| 3071         | 18014920          | 2/27/2017 3: | 36:06 PM | 9140           | 0             | Payment Confirmation | Text Message     | 05/12       | /2016        |               |      | +13853853853                       |
| 3067         | 18014920          | 2/27/2017 3: | 36:05 PM | 9140           | 0             | Payment Confirmation | HTML Email       | 11/24       | /2014        |               |      | NotificationBetaAlert@goldpoints > |

Search by Template ID Results Displayed in the Archive Manager List View

#### Search by Wrapper Identification Number

To search for archived messages by wrapper identification (ID) number:

1. Enter the wrapper ID number that you want to search for in the **Wrapper ID** field. **Note:** You must enter the complete ID number. Partial numbers cannot be used to search.

| Read                        | Previous   | Next      |             |               |        |   |
|-----------------------------|------------|-----------|-------------|---------------|--------|---|
| Selection Cri<br>Start Date | teria<br>V | Account   | Template Id | Wrapper Id    | 10001  |   |
| End Date                    | Ý          | Recipient |             | Template Type | 0) Any | ¥ |

Wrapper ID Field in the Search Criteria

- 2. Click the <Read> button (<u>Read</u>). The system searches for any archived message that has a wrapper ID number that matches the number entered in the **Wrapper ID** field.
- 3. The results are displayed in the <u>Archive Manager</u> list view.

| Rea           | ad F              | revious   | Next        |                |               |                      |                  |                   |               |      |              |   |
|---------------|-------------------|-----------|-------------|----------------|---------------|----------------------|------------------|-------------------|---------------|------|--------------|---|
| Select        | ion Criteria      |           |             |                |               |                      |                  |                   |               |      |              |   |
| Start D       | )ate              | ~         | Account     |                | Ter           | nplate Id            | Wrapper Id       | 10001             |               |      |              |   |
| End D         | ate               | ¥         | Recipient   |                |               | 1                    | Template Type    | 0) Any            |               | ~    |              |   |
| Archive<br>ID | Account<br>Number | Ті        | me Sent     | Template<br>ID | Wrapper<br>ID | Template Description | Template<br>Type | Effective<br>Date | Has<br>Errors | Sent | Recipient    | ſ |
| 13087         | 0                 | 2/28/2017 | 11:04:25 AM | 17             | 10001         | Secure Message sent  | Text Message     | 02/10/2017        |               |      | +18013723723 |   |
| 13084         | 0                 | 2/28/2017 | 11:03:24 AM | 17             | 10001         | Secure Message sent  | Text Message     | 02/10/2017        |               |      | +18013723723 |   |
| 13079         | 0                 | 2/28/2017 | 11:02:21 AM | 17             | 10001         | Secure Message sent  | Text Message     | 02/10/2017        |               |      | +18013723723 |   |
| 13057         | 0                 | 2/24/2017 | 5:28:45 PM  | 17             | 10001         | Secure Message sent  | Text Message     | 02/10/2017        |               |      | +18013723723 |   |
| 12947         | 0                 | 2/15/2017 | 7:31:16 PM  | 10001          | 10001         | Test text template   | Text Message     | 05/19/2016        |               |      | +18016026023 | • |

Search by Wrapper ID Results Displayed in the Archive Manager List View

Back to Top

#### Search by Recipient

To search for archived messages by the intended recipient's email address or phone number:

2. Enter the email address or phone number that you want to search for in the **Recipient** field. **Note:** You can enter a partial email address or phone number.

|               |          | <b>.</b>          |                      |               |        |   |
|---------------|----------|-------------------|----------------------|---------------|--------|---|
| End Date      | Ý        | Recipient jamesf@ | goldpointsystems.com | Template Type | 0) Any | ~ |
| Start Date    | ~        | Account           | Template Id          | Wrapper Id    |        |   |
| Selection Cri | iteria   |                   |                      |               |        |   |
| Read          | Previous | Next              |                      |               |        |   |

- 4. Click the <Read> button (<u>Read</u>). The system searches for any archived message that has an email address or phone number that matches what was entered in the **Recipient** field.
- 5. The results are displayed in the <u>Archive Manager</u> list view.

| Rea           | be                | Previous       | Nex     |                |               |                        |                  |                   |                                                                                                    |      |                             |
|---------------|-------------------|----------------|---------|----------------|---------------|------------------------|------------------|-------------------|----------------------------------------------------------------------------------------------------|------|-----------------------------|
| Select        | ion Crite         | ria            |         |                |               |                        |                  |                   | 772                                                                                                    |      |                             |
| Start D       | )ate              | ~              | Account |                |               | Template Id            | Wrappe           | r Id              |                                                                                                    |      |                             |
| End D         | ate               | ~              | Recipie | nt jamesf@     | goldpoints    | vstems.com             | Template T       | ype 0) An         | У                                                                                                    |      | ¥                           |
| Archive<br>ID | Account<br>Number | Time S         | ent     | Template<br>ID | Wrapper<br>ID | Template Description   | Template<br>Type | Effective<br>Date | Has<br>Errors                                                                                                    | Sent | Recipient                   |
| 3086          | 0                 | 2/28/2017 11:0 | 4:25 AM | 143            | 1             | Feedback Submitted (To | HTML Email       | 11/18/2014        | <ul> <li>Image: A start of the start of the start of</li></ul> | ~    | jamesf@goldpointsystems.com |
| 3085          | 0                 | 2/28/2017 11:0 | 4:25 AM | 17             | 1             | Secure Message sent by | HTML Email       | 11/11/2014        |                                                                                                    |      | jamesf@goldpointsystems.com |
| 3083          | 0                 | 2/28/2017 11:0 | 3:24 AM | 17             | 1             | Secure Message sent by | HTML Email       | 11/11/2014        |                                                                                                    |      | JAMESF@GOLDPOINTSYST        |
| 3078          | 0                 | 2/28/2017 11:0 | 2:21 AM | 17             | 1             | Secure Message sent by | HTML Email       | 11/11/2014        |                                                                                                    |      | jamesf@goldpointsystems.com |

Search by Recipient Results Displayed in the Archive Manager List View

Back to Top

#### Search by Template Type

To search for archived messages by template type:

3. Select the template type that you want to search for from the **Template Type** drop-down list.

| Read          | Previous | Next      |                            |               |               |   |
|---------------|----------|-----------|----------------------------|---------------|---------------|---|
| Selection Cri | teria    |           |                            |               |               |   |
| Start Date    | ~        | Account   | Template Id                | Wrapper Id    |               |   |
| End Date      | ¥        | Recipient |                            | Template Type | 1) Text Email | < |
|               |          | Template  | Type Field in the Search C | riteria       |               |   |

- 6. Click the <Read> button (<u>Read</u>). The system searches for any archived message that has a template type that matches the type selected from the **Template Type** drop-down list.
- 7. The results are displayed in the <u>Archive Manager</u> list view.

| d P               | revious                                                       | Next                                                                       |                                                                                                    |                                                                                                    |                                                                                                    |                                                                                                    |                                                                                                    |                                                                                                    |                                                                                                    |                                                                                                    |                                                                                                    |
|-------------------|---------------------------------------------------------------|----------------------------------------------------------------------------|----------------------------------------------------------------------------------------------------|----------------------------------------------------------------------------------------------------|----------------------------------------------------------------------------------------------------|----------------------------------------------------------------------------------------------------|----------------------------------------------------------------------------------------------------|----------------------------------------------------------------------------------------------------|----------------------------------------------------------------------------------------------------|----------------------------------------------------------------------------------------------------|----------------------------------------------------------------------------------------------------|
| ion Criteria      |                                                               |                                                                            |                                                                                                    |                                                                                                    | _                                                                                                    |                                                                                                    |                                                                                                    | 7                                                                                                    | 12                                                                                                    |                                                                                                    |                                                                                                    |
| ate               | ~                                                             | Account                                                                    |                                                                                                    | Т                                                                                                    | emplate Id                                                                                                    |                                                                                                    | Wrapper                                                                                                    | ld                                                                                                    | _                                                                                                    |                                                                                                    |                                                                                                    |
| ate               | ¥                                                             | Recipient                                                                  |                                                                                                    |                                                                                                    |                                                                                                    |                                                                                                    | Template Ty                                                                                                    | pe 1)                                                                                                    | Text                                                                                                    | Email 🗸                                                                                                    |                                                                                                    |
| Account<br>Number | Tim                                                           | e Sent                                                                     | Template<br>ID                                                                                                    | Wrapper<br>ID                                                                                                    | Template<br>Description                                                                                                    | Template<br>Type                                                                                                    | Effective<br>Date                                                                                                    | Has<br>Errors                                                                                                    | Sent                                                                                                    |                                                                                                    | Recipient                                                                                                    |
| 1313000013        | 6/13/2016                                                     | 11:56:06 AM                                                                | 9110                                                                                                    | 0                                                                                                    | Loan Paid Off                                                                                                    | Text Emai                                                                                                    | 12/09/2015                                                                                                    |                                                                                                    |                                                                                                    | NotificationBeta                                                                                                    | Alert@goldpointsystems.com                                                                                                    |
|                   |                                                               |                                                                            |                                                                                                    |                                                                                                    |                                                                                                    |                                                                                                    |                                                                                                    |                                                                                                    |                                                                                                    |                                                                                                    |                                                                                                    |
|                   | d P<br>ion Criteria<br>ate<br>Account<br>Number<br>1313000013 | d Previous<br>ion Criteria<br>ate v<br>Account Tim<br>1313000013 6/13/2016 | d Previous Next<br>ion Criteria<br>ate Account<br>ate Recipient<br>Account<br>Number Time Sent<br>1313000013 6/13/2016 11:56:06 AM | d Previous Next<br>ion Criteria<br>ate Account<br>ate Recipient<br>Account Time Sent Template<br>1313000013 6/13/2016 11:56:06 AM 9110 | d Previous Next<br>ion Criteria<br>ate Account T<br>ate Recipient<br>Account Time Sent Template Wrapper<br>Number 11:56:06 AM 9110 0 | d Previous Next<br>ion Criteria<br>ate Account Template Id<br>ate Recipient<br>Account Time Sent Template Wrapper Template<br>ID Description<br>1313000013 6/13/2016 11:56:06 AM 9110 0 Loan Paid Off | d Previous Next<br>ion Criteria<br>ate Account Template Id<br>ate Recipient<br>Account Time Sent Template Wrapper Template<br>ID Description Type<br>1313000013 6/13/2016 11:56:06 AM 9110 0 Loan Paid Off Text Email | d Previous Next<br>ion Criteria<br>ate V Account Template Id Wrapper<br>ate V Recipient Template UTEmplate Type<br>Account Time Sent Template Wrapper Template Description Template Effective Date<br>1313000013 6/13/2016 11:56:06 AM 9110 0 Loan Paid Off Text Email 12/09/2015 | d Previous Next<br>ion Criteria<br>ate V Account Template Id Wrapper Id<br>ate V Recipient Template Type 1)<br>Account Time Sent Template Wrapper Template Description Template Effective Has<br>Number 1313000013 6/13/2016 11:56:06 AM 9110 0 Loan Paid Off Text Email 12/09/2015 | d     Previous     Next       ion Criteria     Account     Template Id     Wrapper Id       ate     V     Account     Template Id     Effective       Account     Time Sent     Template     Unable     Template     Effective     Has       Number     Time Sent     Template     Wrapper     Template     Template     Effective     Has       1313000013     6/13/2016     11:56:06 AM     9110     0     Loan Paid Off     Text Email     12/09/2015 | d     Previous     Next       ion Criteria     Template Id     Wrapper Id       ate     Account     Template Id     Wrapper Id       ate     Previous     Recipient     Template Id     Effective       Account     Time Sent     Template ID     Description     Template Type     Has       1313000013     6/13/2016     11:56:06 AM     9110     0     Loan Paid Off     Text Email     12/09/2015     Image: Constraint of the sent of the sent of the |

Search by Template Type Results Displayed in the Archive Manager List View

#### Search Using Multiple Search Criteria

To search for archived messages using multiple search criteria:

4. Enter all of the search criteria that you want to use to narrow your search in the Selection Criteria fields. In our example, we entered information in the **Start** and **End Date** fields, the **Recipient** field, and the **Template Type** field.

| Read                    | Previous                 | Next              |                      |               |               |   |
|-------------------------|--------------------------|-------------------|----------------------|---------------|---------------|---|
| Selection<br>Start Date | Criteria<br>02/27/2017 V | Account           | Template Id          | Wrapper Id    |               |   |
| End Date                | 03/06/2017 🗸             | Recipient iamesf@ | goldpointsystems.com | Template Type | 2) HTML Email | ~ |

Multiple Fields Used in the Search Criteria

- 8. Click the <Read> button (<u>Read</u>). The system searches for any archived message that matches all of the search criteria entered.
- 9. The results are displayed in the <u>Archive Manager</u> list view. In our example the archived messages that appear in the results were sent within the time frame specified by the **Start** and **End Date** fields, the recipient's email address matches the one entered in the **Recipient** field, and the template type is "HTML Email" which was specified using the **Template Type** field.

| Rea           | be                | Previous     | Next       |                |               |                        |                  |                   |               |      |                               |
|---------------|-------------------|--------------|------------|----------------|---------------|------------------------|------------------|-------------------|---------------|------|-------------------------------|
| Select        | tion Criteri      | a            |            |                |               |                        |                  |                   |               |      |                               |
| Start [       | )ate 02/27        | /2017 🗸      | Account    |                |               | Template Id            | Wrappe           | rld               |               |      |                               |
| End D         | late 03/06        | /2017 🗸      | Recipient  | jamesf@g       | oldpointsyst  | tems.com               | Template T       | ype 2) HT         | ML Em         | ail  | <b>v</b>                      |
| Archive<br>ID | Account<br>Number | Time         | Sent       | Template<br>ID | Wrapper<br>ID | Template Description   | Template<br>Type | Effective<br>Date | Has<br>Errors | Sent | Recipient                     |
| 13088         | 18011064          | 2/28/2017 2: | :05:56 PM  | 9140           | 0             | Payment Confirmation   | HTML Email       | 11/24/2014        |               |      | JAMESF@GOLDPOINTSYS 🔺         |
| 13086         | 0                 | 2/28/2017 1  | 1:04:25 AM | 143            | 1             | Feedback Submitted (To | HTML Email       | 11/18/2014        | ~             | ~    | jamesf@goldpointsystems.com   |
| 13085         | 0                 | 2/28/2017 1  | 1:04:25 AM | 17             | 1             | Secure Message sent by | HTML Email       | 11/11/2014        |               |      | jamesf@goldpointsystems.com   |
| 13083         | 0                 | 2/28/2017 1  | 1:03:24 AM | 17             | 1             | Secure Message sent by | HTML Email       | 11/11/2014        |               |      | JAMESF@GOLDPOINTSYS           |
| 13078         | 0                 | 2/28/2017 1  | 1:02:21 AM | 17             | 1             | Secure Message sent by | HTML Email       | 11/11/2014        |               |      | iamesf@coldpointsvstems.com ¥ |

Search by Multiple Search Criteria Results Displayed in the Archive Manager List View

Back to Top

See also:

Notification Archive Manager Screen Notification Archive Manager Screen Details

### Search the Results

To search the results in the Archive Manager list view using the Archive Manager screen:

1. <u>Perform a search</u> to populate the **Archive Manager** list view.

| Rea           | b                 | Previous    | Next       |                |               |                             |                  |                   |               |                                                                                                    |                        |
|---------------|-------------------|-------------|------------|----------------|---------------|-----------------------------|------------------|-------------------|---------------|----------------------------------------------------------------------------------------------------|------------------------|
| Select        | ion Criteri       | a           |            |                |               |                             |                  |                   |               |                                                                                                    |                        |
| Start D       | ate               | *           | Account    |                |               | Template Id                 | Wrapper Id       |                   |               |                                                                                                    |                        |
| End D         | ate               | ~           | Recipient  |                |               | Т                           | emplate Type     | 0) Any            |               | ~                                                                                                    |                        |
| Archive<br>ID | Account<br>Number | Time        | Sent       | Template<br>ID | Wrapper<br>ID | Template Description        | Template<br>Type | Effective<br>Date | Has<br>Errors | Sent                                                                                                    | Recipient              |
| 13088         | 18011064          | 2/28/2017 2 | :05:56 PM  | 9140           | 0             | Payment Confirmation        | HTML Email       | 11/24/2014        |               | ~                                                                                                    | JAMESF@GOLDPOINTS ^    |
| 13087         | 0                 | 2/28/2017 1 | 1:04:25 AM | 17             | 10001         | Secure Message sent by Cu   | Text Message     | 02/10/2017        |               | ~                                                                                                    | +18013723723           |
| 13086         | 0                 | 2/28/2017 1 | 1:04:25 AM | 143            | 1             | Feedback Submitted (To FI). | HTML Email       | 11/18/2014        | ~             | ~                                                                                                    | jamesf@goldpointsystem |
| 13085         | 0                 | 2/28/2017 1 | 1:04:25 AM | 17             | 1             | Secure Message sent by Cu   | HTML Email       | 11/11/2014        |               | ~                                                                                                    | jamesf@goldpointsystem |
| 13083         | 0                 | 2/28/2017 1 | 1:03:24 AM | 17             | 1             | Secure Message sent by Cu   | HTML Email       | 11/11/2014        |               | <ul> <li>Image: A start of the start of the start of</li></ul> | JAMESF@GOLDPOINTS      |
| <             |                   |             |            |                |               |                             |                  |                   |               |                                                                                                    | >                      |

Archive Manager List View

2. Right-click inside the **Archive Manager** list view to bring up the Right-click Menu.

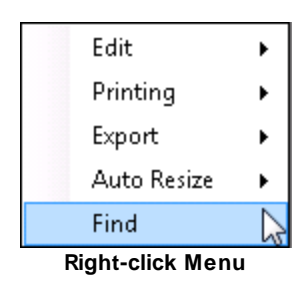

3. Select "Find" from the menu to open the Find dialog.

| 🖳 Find     |             |       |      | × |
|------------|-------------|-------|------|---|
|            |             |       | Find |   |
| Row Number | Column Name | Field |      |   |
|            |             |       |      |   |
|            |             |       |      |   |
|            |             |       |      |   |
| _          |             |       |      |   |

**Find Dialog** 

4. Enter the text to search for in the **Search** field. In the following example, we will search for the text, "Dealer."

| Dealer | Find |
|--------|------|
|        |      |

Enter text in the Search Field

5. Click <Find> to populate the Find list view with the results from the search. In our example we found all the archived messages that involved a "Dealer" application. Note: To narrow the results, enter more specific text in the Search field.

|                      | Find                                |                                                                                           |
|----------------------|-------------------------------------|-------------------------------------------------------------------------------------------|
|                      | Find                                |                                                                                           |
| Column Name          | Field                               |                                                                                           |
| Template Description | DEALER SUBMITTED APPLICAT           | ION (CUSTOMER)                                                                            |
|                      |                                     |                                                                                           |
|                      | Column Name<br>Template Description | Find<br>Find<br>Column Name<br>Field<br>Template Description<br>DEALER SUBMITTED APPLICAT |

Find List View Populated with the Results of the Search

The **Find** list view displays all of the items that include the text entered in the **Search** field. It also lists what row number they are on in the **Archive Manager** list view, the name of the column that the search text was found in, and the field that contained the search text.

Double-clicking on an item in the **Find** list view closes the Find dialog and displays the **Archive Manager** list view with that item automatically selected.

Another effective way to use the Find dialog is to use it to search for archived messages set up with a specific email address (see the example below).

| 8 | 🖁 Find     |             |                             | 3 |
|---|------------|-------------|-----------------------------|---|
|   | jamesr     |             | Find                        |   |
|   | Row Number | Column Name | Field                       |   |
|   | 1          | Email       | JAMESR@GOLDPOINTSYSTEMS.COM |   |
|   | 2          | Email       | JAMESR@GOLDPOINTSYSTEMS.COM |   |
|   | 3          | Email       | JAMESR@GOLDPOINTSYSTEMS.COM |   |
|   | 4          | Email       | JAMESR@GOLDPOINTSYSTEMS.COM |   |
|   | 5          | Email       | JAMESR@GOLDPOINTSYSTEMS.COM |   |
|   |            |             |                             |   |

Results for a Search for the Part of an Email Address

Back to Top

#### See also:

Notification Archive Manager Screen Notification Archive Manager Screen Details Search for Archived Messages

### Select a Message to Edit/Resend

To select an archived message to edit and/or resend using the Archive Manager screen:

1. <u>Perform a search</u> to populate the <u>Archive Manager</u> list view.

| Rea           | b                 | Previous    | Next       |                |               |                            |                  |                   |               |          |                        |
|---------------|-------------------|-------------|------------|----------------|---------------|----------------------------|------------------|-------------------|---------------|----------|------------------------|
| Select        | ion Criteri       | a           |            |                |               | 1                          |                  |                   |               |          |                        |
| Start D       | ate               | ~           | Account    |                |               | Template Id                | Wrapper Id       |                   |               |          |                        |
| End D         | ate               | ~           | Recipient  |                |               | Те                         | mplate Type      | 0) Any            |               | ~        |                        |
| Archive<br>ID | Account<br>Number | Time        | Sent       | Template<br>ID | Wrapper<br>ID | Template Description       | Template<br>Type | Effective<br>Date | Has<br>Errors | Sent     | Recipient              |
| 13088         | 18011064          | 2/28/2017 2 | :05:56 PM  | 9140           | 0             | Payment Confirmation       | HTML Email       | 11/24/2014        |               |          | JAMESF@GOLDPOINTS ^    |
| 13087         | 0                 | 2/28/2017 1 | 1:04:25 AM | 17             | 10001         | Secure Message sent by Cu. | Text Message     | 02/10/2017        |               | ~        | +18013723723           |
| 13086         | 0                 | 2/28/2017 1 | 1:04:25 AM | 143            | 1             | Feedback Submitted (To FI) | HTML Email       | 11/18/2014        | ~             | ~        | jamesf@goldpointsystem |
| 13085         | 0                 | 2/28/2017 1 | 1:04:25 AM | 17             | 1             | Secure Message sent by Cu. | HTML Email       | 11/11/2014        |               |          | jamesf@goldpointsystem |
| 13083         | 0                 | 2/28/2017 1 | 1:03:24 AM | 17             | 1             | Secure Message sent by Cu. | HTML Email       | 11/11/2014        |               | <b>v</b> | JAMESF@GOLDPOINTS      |
| <             |                   |             |            |                |               |                            |                  |                   |               |          | >                      |

Archive Manager List View

| Rea                                         | be                                     | Previous                                     | Next                    |                |               |                                          |                  |                   |               |          |                      |
|---------------------------------------------|----------------------------------------|----------------------------------------------|-------------------------|----------------|---------------|------------------------------------------|------------------|-------------------|---------------|----------|----------------------|
| Select                                      | tion Crit                              | teria                                        |                         |                |               | 0 <u>1</u>                               |                  |                   |               |          |                      |
| Start D                                     | )ate                                   |                                              | Account                 |                |               | Template Id                              | Wrapper Id       |                   |               |          |                      |
| End D                                       | ate                                    |                                              | Recipien                | t              |               | Те                                       | mplate Type      | 0) Any            |               | ~        |                      |
| Archive<br>ID                               | Accou<br>Numb                          | unt Tin                                      | ne Sent                 | Template<br>ID | Wrapper<br>ID | Template Description                     | Template<br>Type | Effective<br>Date | Has<br>Errors | Sent     | Recipient            |
| 13088                                       | 180110                                 | 64 2/28/2017                                 | 2:05:56 PM              | 9140           | 0             | Payment Confirmation                     | HTML Email       | 11/24/2014        |               | 🖌 J.     | AMESF@GOLDPOINTS     |
| 13087                                       | 0                                      | 2/28/2017                                    | 11:04:25 AM             | 17             | 10001         | Secure Message sent by Cu                | Text Message     | 02/10/2017        |               | +        | 18013723723          |
| 13086                                       | 0                                      | 2/28/2017                                    | 11:04:25 AM             | 143            | 1             | Feedback Submitted (To FI)               | HTML Email       | 11/18/2014        | ~             | 🗸 ja     | mesf@goldpointsystem |
| 13085                                       | 0                                      | 2/28/2017                                    | 11:04:25 AM             | 17             | 1             | Secure Message sent by Cu                | HTML Email       | 11/11/2014        |               | 🔽 ja     | mesf@goldpointsystem |
| 13083                                       | 0                                      | 2/28/2017                                    | 11:03:24 AM             | 17             | 1             | Secure Message sent by Cu                | HTML Email       | 11/11/2014        |               | 🖌 J.     | AMESF@GOLDPOINTS     |
| <                                           |                                        |                                              |                         |                |               |                                          |                  |                   |               |          | >                    |
| Account<br>Destinati<br>Subject<br>Status D | Number<br>ion Addre<br>•TEST<br>etails | 0<br>ess 10.0.0.5<br>F* Secure Ma<br>Relaved | Tem<br>i<br>essage Sent | plate ID 17    | 7             | Template Type HTN<br>Destination Port 25 | IL Email         |                   | E             | ffective | Date 11/11/2014      |
| 1) Relay                                    | ved to 1                               | Transmission                                 | Server.;                |                |               |                                          |                  |                   |               |          |                      |

2. Select an archived message in the **Archive Manager** list view.

Archived Message Selected to Edit and/or Resend

 Click <Edit/Resend Message> to open the message on the Notification > <u>Manual Notification Handler</u> screen. Once the message is on the Manual Notification Handler screen, you can add to, change, and re-queue the message.

### 66 Notification System

| necipient                                                                                                    | jamesf@goldpointsystems.com                                                                                                    | Template                              | 17 Secure Message sent by                                                                                                    | Customer HTML Ema | ail 11/11/2014 | ~          |
|----------------------------------------------------------------------------------------------------|----------------------------------------------------------------------------------------------------|---------------------------------------|----------------------------------------------------------------------------------------------------|-------------------|----------------|------------|
| Override Subject*                                                                                                    | *TEST* Secure Message Sent                                                                                                    | Wrapper                               | 1 Basic Wrapper HTML Ema                                                                                                    | il 05/17/2016     |                | ×          |
| Account Number                                                                                                    | 0                                                                                                    |                                       | Parameter                                                                                                    | Value             |                | 0          |
| Priority                                                                                                    | 1000                                                                                                    |                                       | FIRST_NAME                                                                                                    |                   |                |            |
| Release Date                                                                                                    | ×                                                                                                    |                                       |                                                                                                    |                   |                |            |
| Release Time                                                                                                    | 12:00:00 AM                                                                                                    |                                       |                                                                                                    |                   |                |            |
| *Optional F                                                                                                    | ìeld                                                                                                    |                                       |                                                                                                    |                   |                |            |
|                                                                                                    |                                                                                                    |                                       |                                                                                                    |                   |                |            |
|                                                                                                    |                                                                                                    |                                       | 10 March 10 March 10 |                   |                |            |
| Override Message                                                                                                    | An overriden message will be rer                                                                                                    | ndered "AS-IS"                        | and not by the current ca                                                                                                    | ched template     | Add/Chan       | ge Delete  |
| Ovenide Message                                                                                                    | An overriden message will be rer                                                                                                    | ndered "AS-IS" :                      | and not by the current ca                                                                                                    | ched template     | Add/Chan       | ge Delete  |
| Override Message<br>html<br><html><br/><head></head></html>                                                                                                    | An overriden message will be rer                                                                                                    | ndered "AS-IS" :                      | and not by the current ca                                                                                                    | ched template     | Add/Chan       | ige Delete |
| Override Message<br>html<br><html><br/><head><br/><title>Finance Corr<br/></title></head></html>                                                                                                    | An overriden message will be rer                                                                                                    | ndered "AS-IS" (                      | and not by the current ca                                                                                                    | ched template     | Add/Chan       | ge Delete  |
| Ovemide Message<br>html<br><html><br/><head><br/><title>Finance Com<br/></title></head><br/><body bgcolor="#e&lt;/td&gt;&lt;td&gt;An overriden message will be rer&lt;br&gt;npany &lt;/title&gt;&lt;br&gt;ededed" style="margin: 0; padding: 0;"></body></html>                                                                                                    | ndered "AS-IS" ;                                                                                                    | and not by the current ca             | ched template                                                                                                    | Add/Chan          | ige Delete     |            |
| Override Message<br>html<br><html><br/><html><br/><ht< td=""><td>An overriden message will be rer<br/>npany <br/>ededed" style="margin: 0; padding: 0;"&gt;<br/>="0" border="0" bgcolor="#ededed" hei</td><td>ndered "AS-IS" ;<br/>ght="100%" width</td><td>and not by the current ca<br/>="100%"&gt;</td><td>ched template</td><td>Add/Chan</td><td>ige Delete</td></ht<></html></html> | An overriden message will be rer<br>npany<br>ededed" style="margin: 0; padding: 0;"><br>="0" border="0" bgcolor="#ededed" hei                                     | ndered "AS-IS" ;<br>ght="100%" width  | and not by the current ca<br>="100%">                                                                                                    | ched template     | Add/Chan       | ige Delete |
| Override Message<br>html<br><html><br/><head><br/><title>Finance Corr<br/></title></head><br/>dtile&gt;Finance Corr<br/><br/>dtody bgcolor="#e<br/>dtrailse   dtailse   valign="top"</html>                                                                                                    | An overriden message will be rer<br>npany<br>ededed" style="margin: 0; padding: 0;"><br>="0" border="0" bgcolor="#ededed" hei<br>><br>500" style="margin: auto;"> | ndered "AS-IS" :<br>ight="100%" width | and not by the current ca                                                                                                    | ched template     | Add/Chan       | ige Delete |

Selected Message on the Manual Notification Handler Screen

Back to Top

### See also:

Notification Archive Manager Screen Notification Archive Manager Screen Details Manual Notification Handler Screen Search for Archived Messages

### **View Message Details**

To view the details of an archived message using the Archive Manager screen:

1. <u>Perform a search</u> to populate the <u>Archive Manager</u> list view.

| Rea           | be                | Previous    | Next       |                |               |                             |                  |                   |               |      |                        |
|---------------|-------------------|-------------|------------|----------------|---------------|-----------------------------|------------------|-------------------|---------------|------|------------------------|
| Select        | tion Criteri      | a           |            |                |               |                             |                  |                   |               |      |                        |
| Start D       | )ate              | ~           | Account    |                |               | Template Id                 | Wrapper Id       |                   |               |      |                        |
| End D         | ate               | ~           | Recipient  |                |               | Т                           | emplate Type     | 0) Any            |               | ~    |                        |
| Archive<br>ID | Account<br>Number | Time        | Sent       | Template<br>ID | Wrapper<br>ID | Template Description        | Template<br>Type | Effective<br>Date | Has<br>Errors | Sent | Recipient              |
| 13088         | 18011064          | 2/28/2017 2 | :05:56 PM  | 9140           | 0             | Payment Confirmation        | HTML Email       | 11/24/2014        |               | ~    | JAMESF@GOLDPOINTS ^    |
| 13087         | 0                 | 2/28/2017 1 | 1:04:25 AM | 17             | 10001         | Secure Message sent by Cu   | Text Message     | 02/10/2017        |               | ~    | +18013723723           |
| 13086         | 0                 | 2/28/2017 1 | 1:04:25 AM | 143            | 1             | Feedback Submitted (To FI). | HTML Email       | 11/18/2014        | ~             | ~    | jamesf@goldpointsystem |
| 13085         | 0                 | 2/28/2017 1 | 1:04:25 AM | 17             | 1             | Secure Message sent by Cu   | HTML Email       | 11/11/2014        |               |      | jamesf@goldpointsystem |
| 13083         | 0                 | 2/28/2017 1 | 1:03:24 AM | 17             | 1             | Secure Message sent by Cu   | HTML Email       | 11/11/2014        |               |      | JAMESF@GOLDPOINTS      |
| <             |                   |             |            |                |               |                             |                  |                   |               |      | >                      |

Archive Manager List View

2. Select an archived message in the **Archive Manager** list view to display the details of the message in the fields below the **Archive Manager** list view.

| Rea                                                                                 | be                                  | Previous               | Next                          |             |               |                                          |                  |                   |               |          |                        |     |
|-------------------------------------------------------------------------------------|-------------------------------------|------------------------|-------------------------------|-------------|---------------|------------------------------------------|------------------|-------------------|---------------|----------|------------------------|-----|
| Select                                                                              | ion Criteri                         | a                      |                               |             |               | 0 <u>1</u>                               |                  |                   |               |          |                        |     |
| Start D                                                                             | )ate                                | ~                      | Account                       |             |               | Template Id                              | Wrapper Id       |                   |               |          |                        |     |
| End D                                                                               | ate                                 | Ŷ                      | Recipien                      | t           |               | Te                                       | mplate Type      | 0) Any            |               | ~        |                        |     |
| Archive<br>ID                                                                       | Account<br>Number                   | Time                   | e Sent                        | Template    | Wrapper<br>ID | Template Description                     | Template<br>Type | Effective<br>Date | Has<br>Errors | Sent     | Recipient              |     |
| 13088                                                                               | 18011064                            | 2/28/2017 2            | :05:56 PM                     | 9140        | 0             | Payment Confirmation                     | HTML Email       | 11/24/2014        |               |          | JAMESF@GOLDPOINTS      | -   |
| 13087                                                                               | 0                                   | 2/28/2017 1            | 1:04:25 AM                    | 17          | 10001         | Secure Message sent by Cu                | Text Message     | 02/10/2017        |               | 1        | +18013723723           |     |
| 13086                                                                               | 0                                   | 2/28/2017 1            | 1:04:25 AM                    | 143         | 1             | Feedback Submitted (To FI)               | HTML Email       | 11/18/2014        | ~             | ~        | jamesf@goldpointsystem | 1   |
| 13085                                                                               | 0                                   | 2/28/2017 1            | 1:04:25 AM                    | 17          | 1             | Secure Message sent by Cu                | HTML Email       | 11/11/2014        |               |          | jamesf@goldpointsystem | 1   |
| 13083                                                                               | 0                                   | 2/28/2017 1            | 1:03:24 AM                    | 17          | 1             | Secure Message sent by Cu                | HTML Email       | 11/11/2014        |               | <b>v</b> | JAMESF@GOLDPOINTS      | ÷., |
| <                                                                                   |                                     |                        |                               |             |               |                                          |                  |                   |               |          | >                      |     |
| Account<br>Destinati<br>Subject                                                     | Number 0<br>on Address<br>•TEST• \$ | 10.0.0.5<br>Secure Mes | Tem<br>sage <mark>Sent</mark> | plate ID 17 | 7             | Template Type HTM<br>Destination Port 25 | IL Email         |                   | E             | fective  | e Date 11/11/2014      | ^   |
| 1) Relay<br>Message<br>DOC1<br <html><br/><head><br/><ittle>F</ittle></head></html> | YPE html:                           | nsmission S            | Server.;<br>:le>              |             |               |                                          |                  |                   |               |          |                        | *   |

#### **Details of Archived Message Displayed**

In addition to viewing the details of a message, you can also <u>render the message</u> or <u>send the message</u> to the <u>Manual Notification Handler</u> screen to edit and/or re-queue the message.

Back to Top

#### See also:

Notification Archive Manager Screen Notification Archive Manager Screen Details Search for Archived Messages Render a Message Select a Message to Edit/Resend

# **Client Text Notifications Screen**

Use the Client Text Notifications screen to search for and view text message conversations. You can also use this screen to send and receive text messages with your customers.

The Client Text Notifications screen allows your employees to contact borrowers using two-way texting from directly within CIM GOLD. Two-way texting shows conversations between the borrower and your institution via text. For example, if the system sends the borrower a reminder text for payments, and the borrower responds by doing what the text requested, you can view the conversations of both the system and the borrower.

Two-way texting works with our own Notification System, or we can interface with Solutions by Text, where the texts route through their system and back to CIM GOLD.

To find out how to send text messages on any screen in CIM GOLD, see the help for the <u>Right-click Menu Pop</u> Up screen.

# How To Items

This screen allows you to:

- Delete Conversations
- Filter Conversations by Phone
- Filter Conversation Threads by Message
- Search for Conversations
- Send a Free-form Text
- <u>Send a Text Message</u>
- Send a Text Using a Template
- Send a Text Using a Wrapper
- <u>View Conversation Threads</u>

# **Additional Information**

For an example of this screen and definitions of each of the fields on this screen, see the <u>Client Text</u> <u>Notifications Screen Details</u> section.

### Options

There are several options available for texting including, No Saturday Texts, No Sunday Texts, Minutes Required Between Texts, etc. These options can help you stay in compliance with federal and state regulations. If you are interested in setting up additional options, please contact your GOLDPoint Systems client solutions specialist.

This screen is accessed by going to Notification > Client Text Notifications in the CIM GOLD tree view.

| Search                      |                   |           | Conversation  | Thread +18016696696                                    | ;                                          |
|-----------------------------|-------------------|-----------|---------------|--------------------------------------------------------|--------------------------------------------|
| Branch                      |                   |           | Filter by mes | sage                                                   |                                            |
| Phone                       |                   |           | ·             | Sunday, August 21, 2                                   | 016                                        |
| Start                       | 7/24/2016 12:0    | 0 AM 🔹 🕶  |               | *TEST* Please call us too<br>vehicle's insurance info. | day concerning your<br>The purpose of this |
| End                         | 8/24/2016 11:5    | 9 PM 🔷 🕶  |               | communication is to colle                              | ect a debt.                                |
|                             | Search Conve      | ersations |               |                                                        | 4:08 PM                                    |
| Conversations               |                   |           | I got State   | e Farm already. Lol                                    |                                            |
| Filter by phone             |                   |           | 4:09 PM       |                                                        |                                            |
| +180166966<br>Acct: 1-00    | 96<br>0002        | 8/21/2016 |               | *TEST*<br>Why would you want state<br>progressive?     | farm? Don't you like                       |
| +180169169<br>Acct: 0001    | 19<br>000002      | 8/21/2016 |               | Sent by GFS. Reply Stop                                | 4-23 PM                                    |
| +180137237<br>Acct: 9000    | 20<br>002088      | 8/16/2016 | Because       | State Farm has sheep                                   | 4.231 M                                    |
| +180160260<br>Acct: 0001    | 23<br>-0000000007 | 8/23/2016 | 4:24 PM       | See Conversations Arro                                 | es Branches                                |
| 60 +180160260<br>Acct: 0060 | 23<br>123456      | 8/16/2016 | Template      | Jee Conversations Acto                                 | v                                          |
|                             |                   |           |               |                                                        | Send                                       |
|                             |                   |           | Close Cor     | versation Refresh                                      | Clear<br>Auto Refresh: OFF                 |

**Client Text Notifications Screen** 

### See also:

Client Text Notifications Screen Details Notification System

### **Client Text Notifications Screen Details**

Use the Client Text Notifications screen to <u>search for</u> and <u>view</u> text message conversations. You can also use this screen to <u>send</u> and receive text messages with your customers.

See the following example of this screen followed by field and button descriptions.

| Search                          |                        | Conversation Thread +18016696696                                                          |
|---------------------------------|------------------------|-------------------------------------------------------------------------------------------|
| Branch                          |                        | Filter by message                                                                         |
| Phone                           |                        |                                                                                           |
| Start                           | 7/24/2016 12:00 AM 🔷 🗸 | *TEST* Please call us today concerning your vehicle's insurance info. The purpose of this |
| End                             | 8/24/2016 11:59 PM 🚔 🕶 | communication is to collect a debt.                                                       |
|                                 | Search Conversations   | 4:08 PM                                                                                   |
| Conversations                   |                        | I got State Farm already. Lol                                                             |
| Filter by phone                 |                        | 4:09 PM                                                                                   |
| -1 +18016696696<br>Acct: 1-0000 | 02 8/21/2016           | *TEST*<br>Why would you want state farm? Don't you like<br>progressive?                   |
| +18016916919<br>Acct: 000100    | 8/21/2016              | 4-23 PM                                                                                   |
| +18013723720<br>Acct: 90000     | 8/16/2016              | Because State Farm has sheep                                                              |
| +18016026023<br>Acct: 0001-0    | 8/23/2016              | 4:24 PM                                                                                   |
| 60 +18016026023<br>Acct: 006012 | 8/16/2016              | Template v Wrapper v                                                                      |
|                                 |                        | Send                                                                                      |
|                                 |                        | Clear Close Conversation Refresh Auto Refresh: OFF                                        |

**Client Text Notifications Screen** 

## **Field Descriptions**

| Field  | Description                                                                          |
|--------|--------------------------------------------------------------------------------------|
| Branch | Enter a branch number in this field to limit your search to conversations by branch. |

| Field                   | Description                                                                                                    |
|-------------------------|----------------------------------------------------------------------------------------------------|
| Phone                   | Enter a phone number in this field to limit your search to only the conversations associated with that phone number. <b>Note:</b> You must enter a complete phone number to be able to search.                                                                                                    |
| Start                   | Enter or use the up and down arrows or calendar to select a starting date and time to limit your search to conversations that occurred within a specific time period. You can select a part of the date or a section of the time and use the up and down arrows to increase or decrease the number. You can also select a part of the date or time and manually enter in the number you want in that spot. In addition, you can press the large down arrow to open the calendar to select a date.                                                                                                    |
| End                     | Enter or use the up and down arrows or calendar to select an ending<br>date and time to limit your search to conversations that occurred<br>within a specific time period. You can select a part of the date or a<br>section of the time and use the up and down arrows to increase or<br>decrease the number. You can also select a part of the date or time<br>and manually enter in the number you want in that spot. In addition,<br>you can press the large down arrow to open the calendar to select a<br>date.                                                                                                    |
| Filter By Phone         | Use this field to filter the results by phone number. As you type a phone number into this field the search results will automatically adjust to show only those conversations that match the numbers you are typing in.                                                                                                    |
| Conversations List View | <ul> <li>The Conversations list view displays the conversations that meet the search parameters entered. You can filter the results by phone number using the Filter By Phone field.</li> <li>Selecting a conversation in this list view opens and displays that conversation in the Conversation Thread Message Display.</li> <li>The following information is displayed in the Conversations list view:</li> <li>Branch Number: The branch number is displayed in the circle on the left. You can use the Branch search parameter to limit your results by branch number.</li> <li>Phone Number: Displays the phone number associated with the conversation. You can use the Phone search parameter to limit your results by phone number.</li> <li>Account Number: Displays the account number associated with the conversation.</li> </ul> |
| Field                                | Description                                                                                                    |
|--------------------------------------|----------------------------------------------------------------------------------------------------|
|                                      | • <b>Date:</b> Displays the date (in MM/DD/YYYY format) of the conversation. You can use the <u>Start</u> and <u>End</u> fields to limit your results to a specific time period.                                                                                                    |
| Filter By Message                    | Use this field to filter the conversation thread by parts of a message.<br>As you type into this field the conversation thread will automatically<br>adjust to show only those parts of the conversation that match the<br>characters you are typing in. <b>Note:</b> This field is <i>not</i> case sensitive.<br>For example, if you type "payments" into this field, only the threads<br>that contain the word "payments" will remain in the <u>Message Display</u><br>box. |
| Message Display                      | This display box displays the conversation threads for the conversation selected in the <u>Conversations</u> list view. You can filter the conversations threads by the contents of the messages using the <u>Filter By Message</u> field. You can also add more threads to the conversation using the <u>Text Message</u> field.                                                                                                    |
| Free Form                            | Check this box to type your text message using free form. This will let CIM GOLD know that you do not want to include a template or a wrapper.                                                                                                    |
| See Conversations Across<br>Branches | Check this box to view the conversations for this thread across all<br>branches instead of only seeing the conversations for this thread for a<br>single branch.                                                                                                    |
| Template                             | Select a template from this drop-down list to use a template for your text message.                                                                                                    |
| Wrapper                              | Select a wrapper from this drop-down list to use a wrapper for your text message.                                                                                                    |
| Text Message                         | Use this field to type a text message to be sent to the phone number selected in the <u>Conversations</u> list view. You can send a plain message or you can use prefabricated <u>templates</u> and <u>wrappers</u> .                                                                                                    |

Back to Top

# **Button Descriptions**

| Button                             | Description                                                                                                 |
|------------------------------------|----------------------------------------------------------------------------------------------------|
| <search conversations=""></search> | Click this button to <u>search for conversations</u> that meet the conditions set by the search parameters. |

| Button                          | Description                                                                                                    |
|---------------------------------|----------------------------------------------------------------------------------------------------|
| <send></send>                   | Click this button to <u>send a text message</u> to the phone number selected in the <u>Conversations</u> list view.                                                                                                    |
| <clear></clear>                 | Click this button to erase the text entered in the Text Message field.                                                                                                    |
| <close conversation=""></close> | Click this button to <u>close the conversation</u> . <b>Warning:</b> Clicking this button with end the conversation and remove it from the <u>Conversations</u> list view, making it so that you can no longer access the conversation. |
| <refresh></refresh>             | Click this button to refresh the conversation in the Message Display box.                                                                                                    |
| <auto refresh=""></auto>        | Click this button to force CIM GOLD to automatically refresh the conversation in the Message Display box.                                                                                                    |

Back to Top

## See also:

Client Text Notifications Screen Notification System

## **Delete Conversations**

To delete a conversation using the Client Text Notifications screen:

- 1. <u>Search for a conversation</u>. All of the conversations that match the search parameters are displayed in the <u>Conversations</u> list view.
- 2. Select the conversation that you want to delete in the Conversations list view. This displays the conversation in the <u>Message Display</u>.
- 3. Click on the <Close Conversation> button. **Warning:** This deletes the conversation and completely removes it. You will no longer be able to search for the conversation once it has been deleted.

| Search     |                                      |                      | Conversation Thread +18013763767                                                                                  |
|------------|--------------------------------------|----------------------|----------------------------------------------------------------------------------------------------|
| Branch     |                                      |                      | Filter by message                                                                                                 |
| Phone      |                                      |                      | communication is to collect a debt.                                                                               |
| Start      |                                      | 2/28/2016 12:00 AM   | 1:43 PM                                                                                                    |
| End        |                                      | 8/24/2016 11:59 PM 🔶 | TEST FREEFORMTEXT                                                                                                 |
|            |                                      | Search Conversations | 1:45 PM              Thursday, June 30, 2016                                                                      |
| Conversati | ions                                 |                      |                                                                                                    |
| Filter by  | y phone<br>Acct: 0009016718          | 1                    | *343.00 has been processed and applied to<br>your account on JUNE 30, 2016.                                       |
|            | +19016026022                         |                      | *TEST*                                                                                                    |
| -1         | Acct: 9999000291                     | 6/27/2016            | 11:47 AM                                                                                                    |
| •          | +18013123127<br>Acct: 00000023002536 | 6/27/2016            | *TEST* Dear COREY, Your Payment of<br>\$343.00 has been processed and applied to<br>your account on JUNE 30, 2016 |
| -1         | +18017177171<br>Acct: 17-000763      | 6/21/2016            | *TEST*                                                                                                    |
|            | +18013763767<br>Acct: 10-008708      | 6/15/2016            | 11:47 AM         Free Form       See Conversations Across Branches                                                |
| 42         | +18013723720<br>Acct: 0042004242     | 7/6/2016             | Template v<br>Wrapper v                                                                                           |
| 60         | +18016026023<br>Acct: 0060123456     | 8/16/2016            | Send                                                                                                    |
| 9001       | +18018858853<br>Acct: 9001911119     | 6/17/2016            | Clear Close Conversation Refresh Auto Refresh: OFF                                                                |

**Conversations Displayed** 

4. The conversation is removed from the **Conversations** list view and can no longer be searched for.

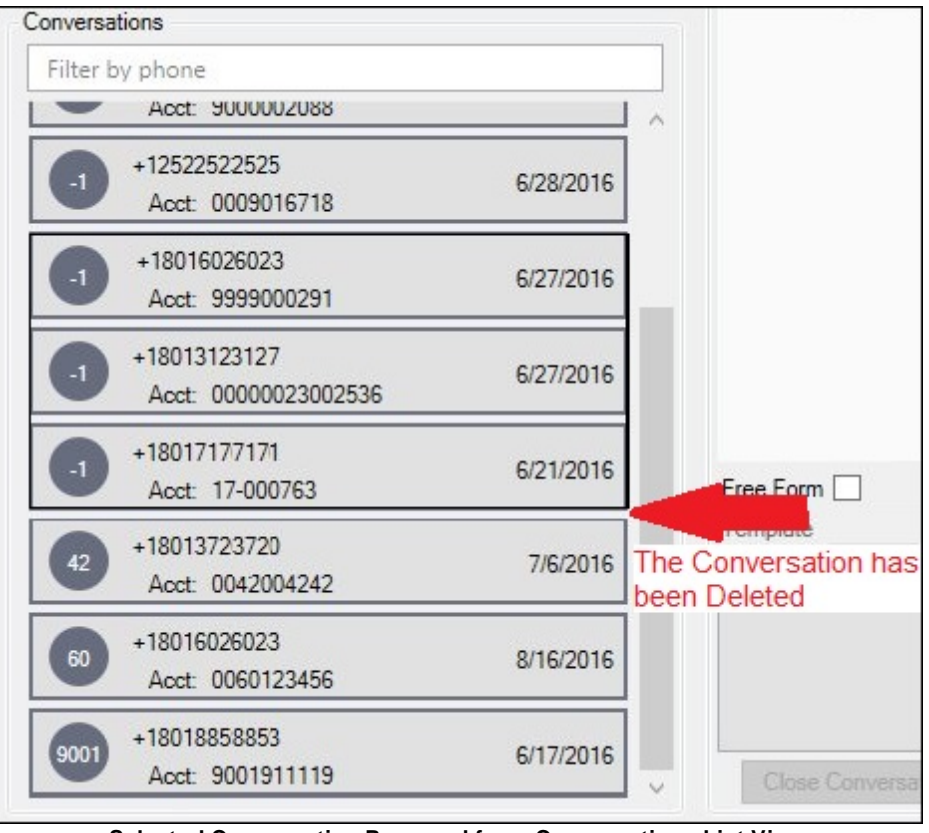

Selected Conversation Removed from Conversations List View

Back to Top

## See also:

<u>Client Text Notifications Screen</u> <u>Client Text Notifications Screen Details</u> <u>Search for Conversations</u> <u>Notification System</u>

## **Filter Conversations by Phone**

To filter conversations by phone number using the Client Text Notifications screen:

1. <u>Search for a conversation</u>. All of the conversations that match the search parameters are displayed in the <u>Conversations</u> list view.

| Filter | by phone                             |           |
|--------|--------------------------------------|-----------|
| -      | +18016696696 Acct: 1-000002          | 8/21/2016 |
| -1     | +18016916919<br>Acct: 0001000002     | 8/21/2016 |
| -1     | +18013723720<br>Acct: 9000002088     | 8/16/2016 |
| 1      | +18016026023<br>Acct: 0001-000000007 | 8:40 AM   |
| 60     | +18016026023                         | 8/16/2016 |

**Conversations Displayed** 

- 2. Enter a phone number into the <u>Filter by Phone</u> field. As you enter in the number, the conversations are automatically filtered.
- 3. Once the entire phone number is entered, only conversations by that phone number appear in the <u>Conversations</u> list view.

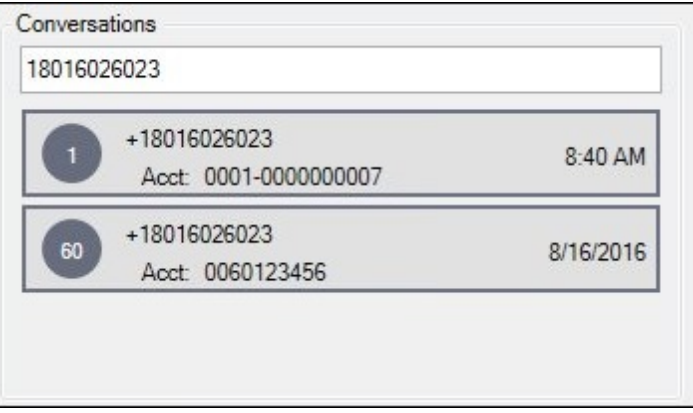

Conversations Filtered by Phone Number

4. Now you can click on a conversation to view the conversation thread.

Back to Top

### See also:

<u>Client Text Notifications Screen</u> <u>Client Text Notifications Screen Details</u> <u>Search for Conversations</u> <u>View Conversations Threads</u> <u>Notification System</u>

## Filter Conversation Threads by Message

Filtering a conversation thread can help you to quickly find the specific information that you are looking for. To filter a conversation thread using the Client Text Notifications screen:

1. <u>Search for a conversation</u>. All of the conversations that match the search parameters are displayed in the <u>Conversations</u> list view.

| Search  |                                      |           | Conversation Thread                         |            |
|---------|--------------------------------------|-----------|---------------------------------------------|------------|
| Branch  |                                      |           | Filter by message                           |            |
| Phone   |                                      |           |                                             |            |
| Start   | 7/24/2016 12:0                       | • • MA 00 |                                             |            |
| End     | 8/24/2016 11:                        | 59 PM 🔷 👻 |                                             |            |
|         | Search Conv                          | ersations |                                             |            |
| Convers | ations                               |           |                                             |            |
| Filter  | by phone                             |           |                                             |            |
| -1      | +18016696696 Acct: 1-000002          | 8/21/2016 |                                             |            |
|         | +18016916919<br>Acct: 0001000002     | 8/21/2016 | Free Form See Conversations Across Branches |            |
| •       | +18013723720<br>Acct: 9000002088     | 8/16/2016 | Wrapper                                     | ~          |
|         | +18016026023<br>Acct: 0001-000000007 | 8/23/2016 | S                                           | end        |
| 60      | +18016026023<br>Acct: 0060123456     | 8/16/2016 | Close Conversation Refresh Auto Refresh: (  | ear<br>DFF |

**Conversations Displayed in Conversations List View** 

2. Select the conversation that you want to view in the **Conversations** list view. This displays the conversation thread in the <u>Message Display</u>.

| Search                             |                        | Conversation Thread +18016696696                                                          |
|------------------------------------|------------------------|-------------------------------------------------------------------------------------------|
| Branch                             |                        | Filter by message                                                                         |
| Phone                              |                        |                                                                                           |
| Start                              | 7/24/2016 12:00 AM 🔷 👻 | *TEST* Please call us today concerning your vehicle's insurance info. The purpose of this |
| End                                | 8/24/2016 11:59 PM 🜩 👻 | communication is to collect a debt.                                                       |
|                                    | Search Conversations   | 4:08 PM                                                                                   |
| Conversations                      |                        | I got State Farm already. Lol                                                             |
| Filter by phone                    |                        | 4:09 PM                                                                                   |
| +18016696696<br>Acct: 1-000002     | 8/21/2016              | *TEST*<br>Why would you want state farm? Don't you like<br>progressive?                   |
| +18016916919<br>Acct: 000100000    | 8/21/2016              | 4-23 PM                                                                                   |
| +18013723720<br>Acct: 900000208    | 8/16/2016              | Because State Farm has sheep                                                              |
| +18016026023<br>Acct: 0001-0000    | 000007 8/23/2016       | 4:24 PM                                                                                   |
| 60 +18016026023<br>Acct: 006012345 | 8/16/2016              | Template v Wrapper v                                                                      |
|                                    |                        | Send                                                                                      |
|                                    |                        | Close Conversation Refresh Auto Refresh: OFF                                              |

Conversation Thread Displayed in the Message Display

3. Begin typing text into the <u>Filter by Message</u> field. As you enter in the text, the conversation threads are automatically filtered to display only those threads that contain the text typed in the **Filter by Message** field.

| Conversation | Thread +180                                     | 16696696                                        |                                         |                                     |
|--------------|-------------------------------------------------|-------------------------------------------------|-----------------------------------------|-------------------------------------|
| TEST         |                                                 |                                                 |                                         |                                     |
|              | Sunda                                           | ay, August 2                                    | 1, <mark>2016</mark> —                  |                                     |
|              | *TEST*P<br>vehicles i<br>communit               | lease call us<br>nsurance inf<br>cation is to c | today con<br>o. The pur<br>ollect a del | cerning your<br>pose of this<br>ot. |
|              |                                                 |                                                 |                                         | 4:08 PM                             |
|              | *TEST*<br>wny would<br>progressive<br>Sent by G | you want sta<br>?<br>PS. Reply S                | ate farm? [<br>top to can               | )on't you like<br>cel.              |
|              |                                                 |                                                 |                                         | 4:23 PM                             |
| Free Form    | See Conv                                        | ersations Ac                                    | ross Branc                              | hes 🗌                               |
| Template     |                                                 |                                                 |                                         | Ŷ                                   |
| Wrapper      |                                                 |                                                 |                                         | v                                   |
|              |                                                 |                                                 |                                         | Send                                |
| -            |                                                 |                                                 |                                         | Clear                               |
| Close Cor    | versation                                       | Refresh                                         | Aut                                     | o Refresh: OFF                      |

Filtered Conversation Thread Displayed

Back to Top

## See also:

<u>Client Text Notifications Screen</u> <u>Client Text Notifications Screen Details</u> <u>Search for Conversations</u> <u>View Conversation Threads</u> <u>Notification System</u>

## **Search for Conversations**

You can use the Client Text Notifications screen to search for conversations.

- Search for a Conversation by Date and Time
- Search for a Conversation by Branch
- Search for a Conversation by Phone Number

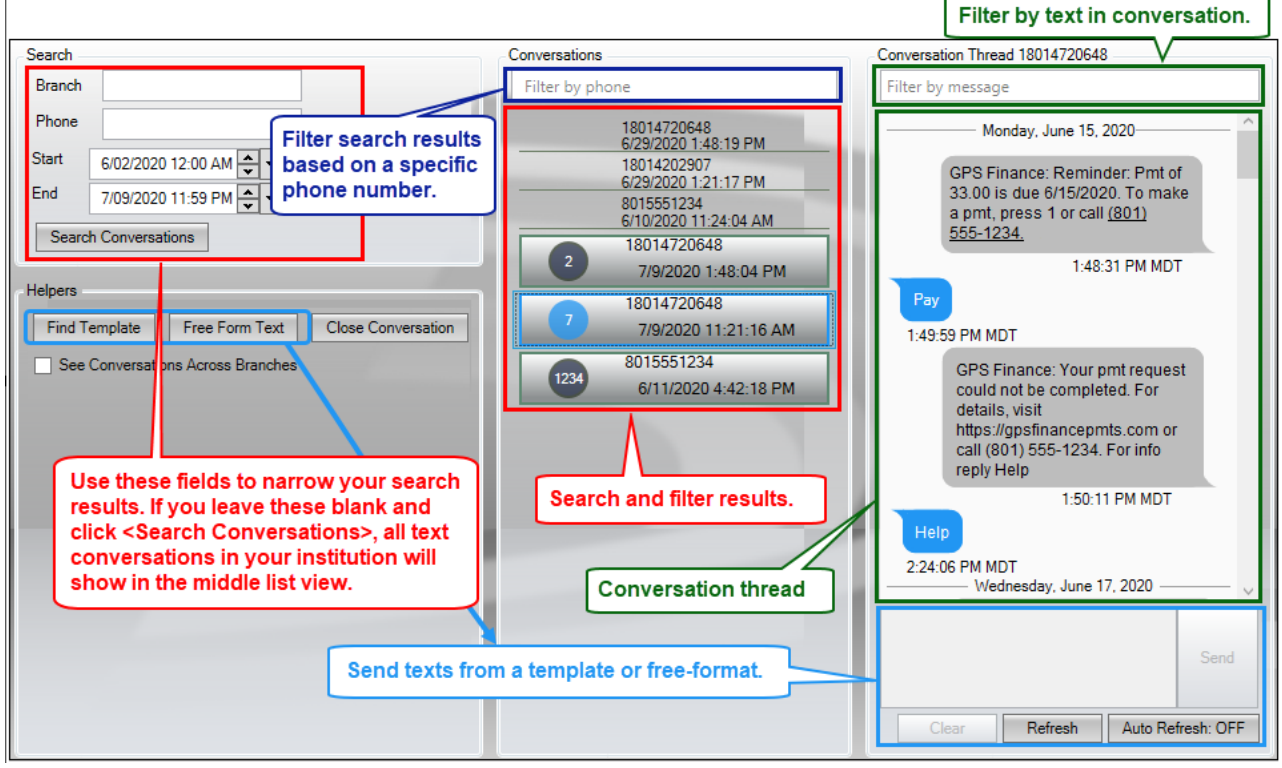

Search Overview

### Search for a Conversation by Date and Time

- 1. Select a starting date and time using the <u>Start</u> field.
- 2. Select an ending date and time using the <u>End</u> field.
- 3. Click <Search Conversations>.
- 4. Conversations are displayed in the middle <u>Conversations</u> list view that occurred within the time and date parameters entered in the **Start** and **End** fields.

Once you are viewing the conversations in the Conversations list view, you can <u>filter the conversations</u> by phone number to search for a conversation with a specific phone number.

Back to Top

#### Search for a Conversation by Branch

1. Enter the branch number for the conversation in the <u>Branch</u> field.

Last updated: 2/17/2021

- 2. If you want to narrow your search results by a specific phone number, enter the number in the <u>Phone</u> field. Otherwise, leave it blank to show all phone numbers from the accounts in that branch.
- 3. If you want to limit your search to a specific time range, select a starting and ending date and time using the <u>Start</u> and <u>End</u> fields.
- 4. Click <Search Conversations>.
- 5. Any conversations matching the search parameters are displayed in the <u>Conversations</u> list view.

Once you are viewing the conversations in the Conversations list view, you can <u>filter the conversations</u> by phone number to search for a conversation with a specific phone number.

Back to Top

### Search for a Conversation by Phone Number

- 1. Leave the <u>Branch</u> field blank.
- 2. Enter the phone number for the conversation in the <u>Phone</u> field. **Note**: You must include the full phone number, including the country calling code (a "1" for a United States phone number). Also, do not use any dashes or parenthesis.
- If you want to limit your search to a specific time range, select a starting and ending date and time using the <u>Start</u> and <u>End</u> fields. *Tip*: To search for all conversations with that phone number, set the **Start** date back two or more years and put today's date in the **End** field.
- 4. Click <Search Conversations>.
- 5. Any conversations matching the search parameters are displayed in the <u>Conversations</u> list view.

*Pro Tip*: Sometimes it is a lot easier to perform a search and then <u>filter the conversations</u> by phone number rather than to search for a conversation by phone number.

Back to Top

See also:

<u>Client Text Notifications Screen</u> <u>Client Text Notifications Screen Details</u> <u>Filter Conversations by Phone</u> <u>View Conversations Threads</u> <u>Notification System</u>

## Send a Text Message

You can use the Client Text Notifications screen to send text messages.

- Send a Free-form Text
- Send a Text Using a Template
- Send a Text Using a Wrapper

### Send a Free-form Text

Free-form texts allow you to write whatever you would like and send it. This is how most people text on their phones. To send a free-form text using the Client Text Notifications screen:

1. <u>Search for a conversation</u>. All of the conversations that match the search parameters are displayed in the <u>Conversations</u> list view.

| Search                 |                         |             | Conversation | Thread          | -                                     |
|------------------------|-------------------------|-------------|--------------|-----------------|---------------------------------------|
| Branch                 |                         |             | Filter by me | ssage           |                                       |
| Phone                  |                         |             |              |                 |                                       |
| Start                  | 7/24/2016 12            | 2:00 AM 🔷 👻 |              |                 |                                       |
| End                    | 8/24/2016 1             | 1:59 PM 🔷 👻 |              |                 |                                       |
|                        | Search Co               | nversations |              |                 |                                       |
| Conversations          |                         |             |              |                 |                                       |
| Filter by phone        |                         |             |              |                 |                                       |
| +1801665               | 96696 Acct: 1-000002    | 8/21/2016   |              |                 |                                       |
| +180169<br>Acct: 0     | 16919<br>001000002      | 8/21/2016   | Free Form    | See Conversatio | ons Across Branches                   |
| +1801372<br>Acct: 9    | 23720<br>000002088      | 8/16/2016   | Wrapper      |                 | · · · · · · · · · · · · · · · · · · · |
| +1801602<br>Acct: 0    | 26023<br>001-0000000007 | 8/23/2016   |              |                 | Send                                  |
| 60 +1801602<br>Acct: 0 | 26023<br>060123456      | 8/16/2016   | Close Co     | onversation R   | Clear<br>Auto Refresh: OFF            |

**Conversations Displayed in Conversations List View** 

2. Select the conversation that you want to view in the **Conversations** list view. This displays the conversation thread in the <u>Message Display</u>.

| Conversation | n Thread +180       | 013723720                                                                             |                                                  |
|--------------|---------------------|---------------------------------------------------------------------------------------|--------------------------------------------------|
| Filter by me | essage              |                                                                                       |                                                  |
|              |                     | Monday, August 1, 2016                                                                |                                                  |
|              | *TEST* J<br>payment | ust a friendly reminder that your payment is today. The purpose of this communication | s due. Please mail your<br>is to collect a debt. |
|              |                     |                                                                                       | 11:07 AM                                         |
| Free Form    | See Con             | versations Across Branches                                                            | ~                                                |
| Wrapper      |                     |                                                                                       | v                                                |
|              |                     |                                                                                       | Send                                             |
|              |                     |                                                                                       | Clear                                            |
|              |                     | Close Conversation Refresh                                                            | Auto Refresh: OFF                                |

**Conversation Thread Displayed** 

3. Check the <u>Free Form</u> field to open the <u>Text Message</u> area.

| Free Form 🔽 Se | ee Conv | ersations Acros | ss Branches |            |
|----------------|---------|-----------------|-------------|------------|
| FREEFORMTEXT   |         |                 |             | Send       |
|                |         |                 |             | Clear      |
| Close Conversa | ation   | Refresh         | Auto Ref    | fresh: OFF |

Free Form Field Checked

4. Enter your text into the **Text Message** area and click <Send> to send the text to the customer.

| Free Form 🖌 Se      | e Conversations Across Bra | nches   |         |             |
|---------------------|----------------------------|---------|---------|-------------|
| *TEST* This is fun! |                            |         |         | Send        |
|                     |                            |         |         | Clear       |
|                     | Close Conversation         | Refresh | Auto Re | efresh: OFF |

Free Form Text Ready to Send

## 86 Notification System

 The message is sent and displayed as one of the threads in the Message Display area. Warning: This screen does *not* stop you from sending text messages within your institution's Minutes Required Between Texts period, if you have that <u>option</u> set.

| ilter by r | message                                                                                                    |
|------------|----------------------------------------------------------------------------------------------------|
|            | Monday, August 1, 2016                                                                                                    |
|            | *TEST* Just a friendly reminder that your payment is due. Please mail your payment today. The purpose of this communication is to collect a debt. |
|            | 11:07 AM                                                                                                    |
|            |                                                                                                    |
| Thank      | c you I will mail that right now!!                                                                                                    |
| 11:13 /    | c you I will mail that right now!!<br>AM                                                                                                    |
| 11:13 /    | AM Tuesday, August 16, 2016                                                                                                    |
| 11:13 /    | AM Tuesday, August 16, 2016 *TEST* This is fun!                                                                                                   |

Free Form Text Sent and Visible in Message Display Area

Back to Top

## Send a Text Using a Template

To send a text using a template on the Client Text Notifications screen:

1. <u>Search for a conversation</u>. All of the conversations that match the search parameters are displayed in the <u>Conversations</u> list view.

| Search           |                               |             | Conversation Thread |                                    |
|------------------|-------------------------------|-------------|---------------------|------------------------------------|
| Branch           |                               |             | Filter by message   |                                    |
| Phone            |                               |             |                     |                                    |
| Start            | 7/24/2016 1                   | 2:00 AM 🔹 👻 |                     |                                    |
| End              | 8/24/2016 1                   | 1:59 PM 🔷 👻 |                     |                                    |
|                  | Search Co                     | nversations |                     |                                    |
| Conversations    |                               |             |                     |                                    |
| Filter by phon   | le                            |             |                     |                                    |
| +1801            | 16696696 Acct: 1-000002       | 8/21/2016   |                     |                                    |
| +1801<br>Acct    | 16916919<br>± 0001000002      | 8/21/2016   | Free Form See Conv  | ersations Across Branches 🗌        |
| +1801<br>Acct    | 13723720<br>± 9000002088      | 8/16/2016   | Wrapper             | ~                                  |
| +1801<br>Acct    | 16026023<br>± 0001-0000000007 | 8/23/2016   |                     | Send                               |
| 60 +1801<br>Acct | 16026023<br>± 0060123456      | 8/16/2016   | Close Conversation  | Clear<br>Refresh Auto Refresh: OFF |

Conversations Displayed in Conversations List View

2. Select the conversation that you want to view in the **Conversations** list view. This displays the conversation thread in the <u>Message Display</u>.

| Filter by m                                        | ssage                                                                                                    |     |
|----------------------------------------------------|----------------------------------------------------------------------------------------------------|-----|
|                                                    | Monday, August 1, 2016                                                                                                    | _   |
|                                                    | *TEST* Just a friendly reminder that your payment is due. Please mail your payment today. The purpose of this communication is to collect a debt. | ĺ   |
|                                                    | 11:07 AM                                                                                                    |     |
| 11:13 A                                            |                                                                                                    |     |
| 11:13 Al<br>Free Form [<br>Template                | See Conversations Across Branches                                                                                                    |     |
| 11:13 Al<br>Free Form [<br>Template<br>Wrapper     | See Conversations Across Branches                                                                                                    | >   |
| 11:13 Al<br>Free Form [<br>Template [<br>Wrapper ] | See Conversations Across Branches                                                                                                    | 2 2 |
| 11:13 Al<br>Free Form [<br>Template [<br>Wrapper   | See Conversations Across Branches                                                                                                    | 2 2 |

**Conversation Thread Displayed** 

- 3. Select a template from the drop-down <u>Template</u> field to enter the template text into the <u>Text Message</u> area.
- Click <Send> to send the text to the customer. Warning: This screen does not stop you from sending text messages within your institution's Minutes Required Between Texts period, if you have that option set.

| Template     | 3 Notice 2 3 05/31/2016 v   |                  |              |               |  |
|--------------|-----------------------------|------------------|--------------|---------------|--|
| Wrapper      |                             |                  |              |               |  |
| Please be    | so kind as to ca            | ll us today abou | ut your past |               |  |
| to collect a | ent. The purpose<br>a debt. | e of this commu  | nication is  | Send          |  |
| to collect a | ent. The purpose<br>a debt. | e of this commu  | nication is  | Send<br>Clear |  |

Template Text Visible in Text Message Area and Ready to Senc

5. The message is sent and displayed as one of the threads in the **Message Display** area.

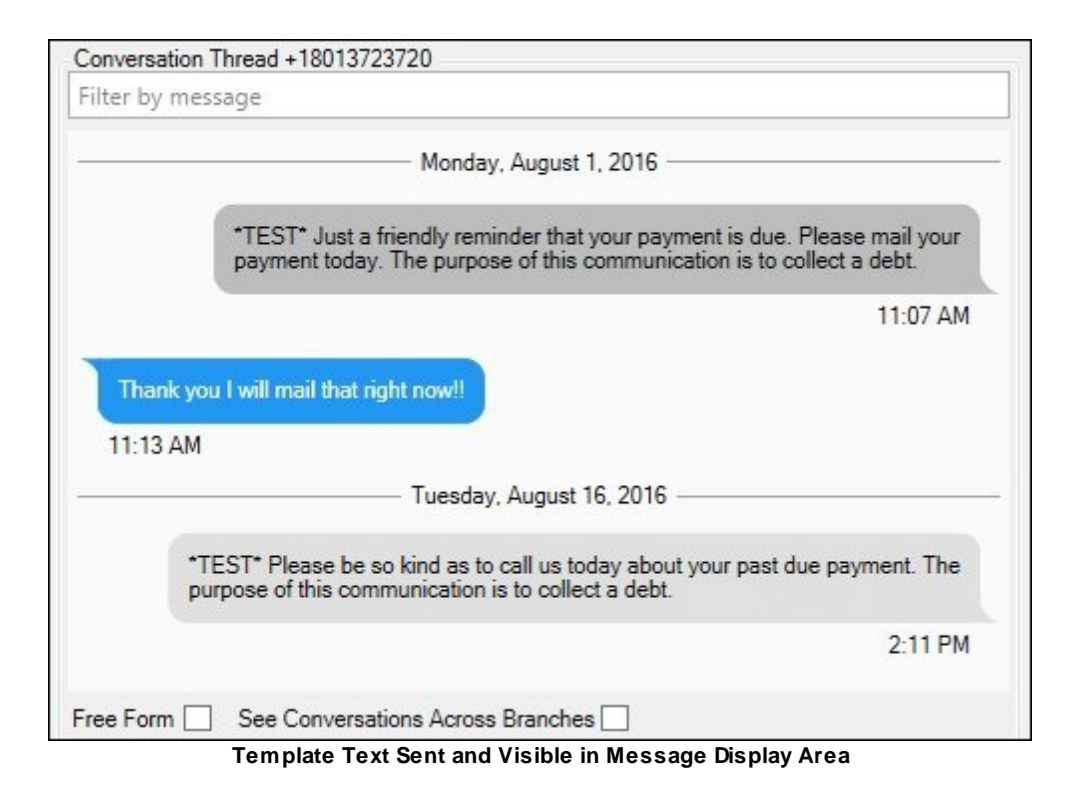

Back to Top

## Send a Text Using a Wrapper

To send a text using a wrapper on the Client Text Notifications screen:

1. <u>Search for a conversation</u>. All of the conversations that match the search parameters are displayed in the <u>Conversations</u> list view.

| Search                     |                     |              | Conversation Thread                         |   |
|----------------------------|---------------------|--------------|---------------------------------------------|---|
| Branch                     |                     |              | Filter by message                           |   |
| Phone                      |                     |              |                                             |   |
| Start                      | 7/24/2016 1         | 2:00 AM 🗘 👻  |                                             |   |
| End                        | 8/24/2016 1         | 1:59 PM 🔹 👻  |                                             |   |
|                            | Search Co           | onversations |                                             |   |
| Conversations              |                     |              |                                             |   |
| Filter by phone            |                     |              |                                             |   |
| +18016696                  | 696 Acct: 1-000002  | 8/21/2016    |                                             |   |
| +180169169<br>Acct: 000    | )19<br>1000002      | 8/21/2016    | Free Form See Conversations Across Branches |   |
| +18013723<br>Acct: 900     | 720<br>0002088      | 8/16/2016    | Wrapper                                     | Ų |
| +180160260<br>Acct: 000    | )23<br>1-0000000007 | 8/23/2016    | Se                                          |   |
| 60 +180160260<br>Acct: 006 | )23<br>0123456      | 8/16/2016    | Close Conversation Refresh Auto Refresh: C  |   |

Conversations Displayed in Conversations List View

2. Select the conversation that you want to view in the **Conversations** list view. This displays the conversation thread in the <u>Message Display</u>.

| Conversation                                       | n Thread +1801           | 13723720                                                        |                                     |                                           |
|----------------------------------------------------|--------------------------|-----------------------------------------------------------------|-------------------------------------|-------------------------------------------|
| Filter by me                                       | essage                   |                                                                 |                                     |                                           |
|                                                    |                          | Monday, August 1, 2                                             | 016                                 |                                           |
|                                                    | *TEST* Jus<br>payment to | st a friendly reminder that you<br>day. The purpose of this com | r payment is du<br>munication is to | ue. Please mail your<br>o collect a debt. |
|                                                    |                          |                                                                 |                                     | 11:07 AM                                  |
| 11-13 AN                                           | A                        | at right how ::                                                 |                                     |                                           |
| 11:13 AM<br>Free Form [<br>Template [              | 1<br>See Conve           | ersations Across Branches                                       | ]                                   | v                                         |
| 11:13 AM<br>Free Form [<br>Template [<br>Wrapper ] | 1 See Conve              | ersations Across Branches                                       | ]                                   | ~                                         |
| 11:13 AM<br>Free Form [<br>Template [<br>Wrapper [ | 1 See Conve              | ersations Across Branches                                       | ]                                   | v<br>V<br>Send                            |
| 11:13 AM<br>Free Form [<br>Template [<br>Wrapper [ | 1 See Conve              | ersations Across Branches                                       | ]                                   | v<br>Send<br>Clear                        |

**Conversation Thread Displayed** 

3. Select a template from the drop-down <u>Template</u> field to enter the template text into the <u>Text Message</u> area.

| Template               | 3 Notice 2 3 05/31/2016 |                  |              |               |  |
|------------------------|-------------------------|------------------|--------------|---------------|--|
| Wrapper                |                         |                  |              | Ŷ             |  |
| Please be<br>due payme | so kind as to ca        | II us today abou | ut your past |               |  |
| to collect a           | a debt.                 | e of this commu  | inication is | Send          |  |
| to collect a           | a debt.                 | e of this commu  | Inication is | Send<br>Clear |  |

Template Text Visible in Text Message Area

- 4. Select a wrapper from the drop-down <u>Wrapper</u> field to attach the wrapper to the template text in the **Text Message** area.
- 5. Click <Send> to send the text to the customer. **Warning:** This screen does *not* stop you from sending text messages within your institution's Minutes Required Between Texts period, if you have that <u>option</u> set.

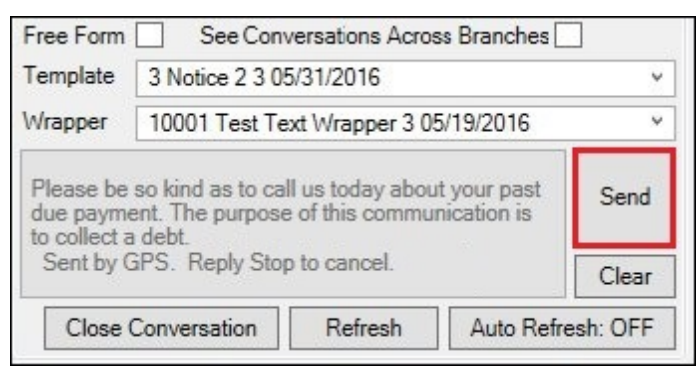

Template Text with Wrapper Visible in Text Message Area and Ready to Send

6. The message is sent and displayed as one of the threads in the **Message Display** area.

| ter by me           | essage                                                                                                    |
|---------------------|----------------------------------------------------------------------------------------------------|
|                     | Monday, August 1, 2016                                                                                                    |
|                     | *TEST* Just a friendly reminder that your payment is due. Please mail your payment today. The purpose of this communication is to collect a debt.                                                                                             |
|                     | 11:07 AM                                                                                                    |
| Thank y             | ou I will mail that right now!!                                                                                                    |
| Thank y<br>11:13 AM | ou I will mail that right now!!<br>I<br>——————————————————————————————————                                                                                                    |
| Thank y<br>11:13 AM | Tuesday, August 16, 2016<br>Tuesday, August 16, 2016<br>TEST* Please be so kind as to call us today about your past due payment.<br>The purpose of this communication is to collect a debt.<br>Sent by GPS. Reply Stop to cancel.             |
| Thank y             | Tuesday, August 16, 2016<br>Tuesday, August 16, 2016<br>*TEST* Please be so kind as to call us today about your past due payment.<br>The purpose of this communication is to collect a debt.<br>Sent by GPS. Reply Stop to cancel.<br>2:11 PM |

Template Text with Wrapper Sent and Visible in Message Display Area

Back to Top

#### See also:

<u>Client Text Notifications Screen</u> <u>Client Text Notifications Screen Details</u> <u>Notification System</u>

## **View Conversation Threads**

To view the conversation thread for a conversation using the Client Text Notifications screen:

1. <u>Search for a conversation</u>. All of the conversations that match the search parameters are displayed in the <u>Conversations</u> list view.

| Search      |                                      |             | Conversation Thread                         |
|-------------|--------------------------------------|-------------|---------------------------------------------|
| Branch      |                                      |             | Filter by message                           |
| Phone       |                                      |             |                                             |
| Start       | 7/24/2016 1                          | 2:00 AM 🔷 🕶 |                                             |
| End         | 8/24/2016 1                          | 1:59 PM 🔷 🕶 |                                             |
|             | Search Co                            | nversations |                                             |
| Conversatio | ons                                  |             |                                             |
| Filter by   | phone                                |             |                                             |
| •           | +18016696696 Acct: 1-000002          | 8/21/2016   |                                             |
|             | +18016916919<br>Acct: 0001000002     | 8/21/2016   | Free Form See Conversations Across Branches |
|             | +18013723720<br>Acct: 9000002088     | 8/16/2016   | Wrapper v                                   |
|             | +18016026023<br>Acct: 0001-000000007 | 8/23/2016   | Send                                        |
|             |                                      |             | Clear                                       |

Conversations Displayed in Conversations List View

2. Select the conversation that you want to view in the **Conversations** list view. This displays the conversation thread in the <u>Message Display</u>.

| Search                              |                        | Conversation Thread +18016696696                                                          |
|-------------------------------------|------------------------|-------------------------------------------------------------------------------------------|
| Branch                              |                        | Filter by message                                                                         |
| Phone                               |                        |                                                                                           |
| Start                               | 7/24/2016 12:00 AM 🔷 👻 | *TEST* Please call us today concerning your vehicle's insurance info. The purpose of this |
| End                                 | 8/24/2016 11:59 PM 🔷 🕶 | communication is to collect a debt.                                                       |
|                                     | Search Conversations   | 4:08 PM                                                                                   |
| Conversations                       |                        | l got State Farm already. Lol                                                             |
| Filter by phone                     |                        | 4:09 PM                                                                                   |
| +18016696696<br>Acct: 1-000002      | 8/21/2016              | *TEST*<br>Why would you want state farm? Don't you like<br>progressive?                   |
| +18016916919<br>Acct: 0001000002    | 8/21/2016              | 4-23 PM                                                                                   |
| +18013723720<br>Acct: 9000002088    | 8/16/2016              | Because State Farm has sheep                                                              |
| +18016026023<br>Acct: 0001-0000000  | 007 8/23/2016          | 4:24 PM                                                                                   |
| 60 +18016026023<br>Acct: 0060123456 | 8/16/2016              | Template v                                                                                |
|                                     |                        | Send                                                                                      |
|                                     |                        | Clear Close Conversation Refresh Auto Refresh: OFF                                        |

Conversation Thread Displayed in the Message Display

Once you are viewing a conversation thread, you can <u>filter that thread</u> to search for specific information and you can <u>send a text message</u>. You can also view all of the conversations for that thread across all of the branches by checking the <u>See Conversations Across Branches</u> field.

Back to Top

## See also:

<u>Client Text Notifications Screen</u> <u>Client Text Notifications Screen Details</u> <u>Search for Conversations</u> <u>Filter Conversations Threads by Message</u> <u>Send a Text Message</u> <u>Notification System</u>

# **Manual Notification Handler Screen**

Use the Manual Notification Handler screen to manually re-queue messages. Messages with errors are sent to this screen from the <u>Queue Error Manager</u> screen and archived messages are sent to this screen from the <u>Archive Manager</u> screen.

Anything entered in the <u>Override Subject</u> or <u>Override Message</u> fields on this screen overrides anything previously entered in those fields.

## How To Items

This screen allows you to:

- Add or change a parameter of a message
- Add the parameter and value changes to a message (render the changes to the parameters)
- Delete a parameter of a message
- Find and replace text in the body of a message
- Queue (send) a message
- <u>Re-queue (or resend) a message</u>
- Re-size columns and rows in the Manual Notification list view
- <u>Select a message to modify</u>
- <u>View a message as it would be displayed (rendered) to customers</u>

# **Right-click Menu Notification Pop-up Screen**

The Right-click Notification Pop-up screen can be accessed on multiple screen throughout CIM GOLD using the Right-click Menu. You can use this screen to set up email and text notifications to be sent to your customers. **Note:** If you want to be set up to be able to sent notifications via text (SMS), please contact your GOLDPoint Systems client solutions specialist.

To learn more about this screen, see the Right-click Menu Notification Pop-up Screen section.

## **Additional Information**

For an example of this screen and definitions of each of the fields on this screen, see the <u>Manual Notification</u> <u>Handler Screen Details</u> section.

This screen is accessed by going to Notification > Manual Notification Handler in the CIM GOLD tree view.

## 96 Notification System

| Recipient                                  | clarkkent@goldpointsystems.com                                         | Template                                | e 1111 Consumer Submitted To Branch HTML Email 05/26/2016 |                    |                   |                |
|--------------------------------------------|------------------------------------------------------------------------|-----------------------------------------|-----------------------------------------------------------|--------------------|-------------------|----------------|
| Override Subject*                          | Online Application Submitted                                           | r 1 Basic Wrapper HTML Email 05/17/2016 |                                                           |                    |                   |                |
| Account Number                             | 123456789                                                              |                                         | Parameter                                                 | Value              |                   | [              |
| Priority                                   | 100                                                                    |                                         | NAME                                                      |                    |                   |                |
| Release Date                               | 03/09/2017                                                             |                                         | EMAIL                                                     |                    |                   |                |
|                                            |                                                                        |                                         | AMOUNTREQUE                                               | STED               |                   |                |
| Release Time                               | 12:00:00 AM                                                            |                                         | LOANTYPE                                                  |                    |                   |                |
| *Optional Fi                               | eld<br>An overriden messade will be rend                               | ered "AS-IS" a                          | and not by the cu                                         | ment cached ten    | Add/Chan          | ge Delete      |
| GOLDPoint System                           | s,                                                                     |                                         |                                                           |                    |                   | ^              |
| [parm:NAME],                               |                                                                        |                                         |                                                           |                    |                   |                |
| Has submitted an or<br>they have applied f | nline application to your branch. Their en<br>or is a [parm:LOANTYPE]. | nail is [parm:EMAI                      | L], they have reque                                       | sted \$[parm:AMOUN | ITREQUESTED]. The | e type of loan |
|                                            |                                                                        |                                         | Find/Replace                                              | Render Override    | Preview Message   | Queue Message  |
|                                            | Mar                                                                    | nual Notificat                          | ion Handler Sc                                            | reen               |                   |                |

## See also:

Manual Notification Handler Screen Details Right-click Menu Notification Pop-up Screen Archive Manager Screen Queue Error Manager Screen Notification System

## **Manual Notification Handler Screen Details**

Use the Manual Notification Handler screen to manually re-queue messages. Messages with errors are sent to this screen from the <u>Queue Error Manager</u> screen and archived messages are sent to this screen from the <u>Archive Manager</u> screen.

Anything entered in the **Override Subject** or **Override Message** fields on this screen overrides anything previously entered in those fields.

See the following example of this screen followed by field and button descriptions.

| Recipient                                                                     | clarkkent@goldpointsystems.com                                              | Template         | 1111 Consumer Submitted       | To Branch HTML E   | mail 05/26/2016  | ~           |
|-------------------------------------------------------------------------------|-----------------------------------------------------------------------------|------------------|-------------------------------|--------------------|------------------|-------------|
| Override Subject*                                                             | Online Application Submitted                                                | Wrapper          | 1 Basic Wrapper HTML En       | nail 05/17/2016    |                  | ~           |
| Account Number                                                                | 123456789                                                                   |                  | Parameter                     | Value              |                  | 1           |
| Priority                                                                      | 100                                                                         |                  | NAME                          |                    |                  |             |
| Release Date                                                                  | 03/09/2017                                                                  |                  | EMAIL                         |                    |                  |             |
|                                                                               |                                                                             |                  | AMOUNTREQUESTED               |                    |                  |             |
| Release Time                                                                  | 12:00:00 AM                                                                 |                  | LOANTYPE                      |                    |                  |             |
| *Optional Fi                                                                  | eld                                                                         |                  |                               |                    |                  |             |
| Override Message                                                              | An overriden message will be rend                                           | ered "AS-IS" a   | nd not by the current ca      | ached template     | Add/Change       | Delete      |
| GOLDPoint System<br>[parm:NAME],<br>Has submitted an o<br>they have applied f | s,<br>nline application to your branch. Their en<br>or is a [pam:LOANTYPE]. | ail is [pam:EMAI | L], they have requested \$[pa | arm:AMOUNTREQU     | ESTED]. The type | of loan     |
|                                                                               |                                                                             |                  | Find/Replace Rende            | r Override Preview | w Message Que    | eue Message |

**Manual Notification Handler Screen** 

# **Field Descriptions**

| Field            | Description                                                                                                    |
|------------------|----------------------------------------------------------------------------------------------------|
| Recipient        | Enter the email address or phone number that the message will be<br>sent to in this field. If the template selected is an email template, the<br>address entered must be the email address of the recipient. If the<br>template selected is a text template, the address entered must be the<br>phone number of the recipient. |
| Override Subject | Enter the new subject line of the message in this field. This subject line will override any subject line previously entered.                                                                                                    |
| Account Number   | Enter the account number that the message will be tied to in this field.                                                                                                    |
| Priority         | Enter the priority number in this field. The lower the value entered, the higher the priority of the message. If the server has many messages                                                                                                    |

| Field                         | Description                                                                                                    |
|-------------------------------|----------------------------------------------------------------------------------------------------|
|                               | to transmit, the highest priority messages are transmitted first. The default priority for most messages is 100.                                                                                                    |
| Release Date                  | Enter the date to release the message. Enter the date using MM/DD/YYYY format, or use the drop-down calendar to select the date. The message will not be sent until the date and time indicated in the <b>Release Date</b> and <u>Release Time</u> fields.                                                                                                    |
| Release Time                  | Enter the time to release the message. Enter the time using HH/MM/SS format, or use the arrows to select the time. The message will not be sent until the date and time indicated in the <u>Release Date</u> and <b>Release Time</b> fields.                                                                                                    |
| Override Message              | Enter the code for the new body of the message in this field. This message will override any message body previously entered.                                                                                                    |
| Template                      | Select the template from this drop-down field. This field displays the type and identification number of each template available. Selecting a template automatically enters that template's parameters into the <u>Manual Notification</u> list view.                                                                                                    |
| Wrapper                       | Select the wrapper from this drop-down field. This field displays the type and identification number of each wrapper available. Selecting a wrapper automatically enters that wrapper's parameters into the <u>Manual Notification</u> list view.                                                                                                    |
| Manual Notification List View | This list view displays the parameters and values currently set up to<br>use for substitution when rendering the message. You can select the<br>parameters and values in this list view to update or delete them. You<br>can also add new parameters and values to this list view using the<br><add change=""> button to add the information in the the <u>Parameter</u> and<br/><u>Value</u> fields.</add> |
|                               | <ul> <li>The following buttons affect this list view:</li> <li>&lt;<u>Add/Change&gt;</u>: Click this button to update the Manual Notification list view with the information in the Parameter and Value fields.</li> <li>&lt;<u>Delete&gt;</u>: Click this button to delete the parameter selected in the Manual Notification list view.</li> </ul>                                                         |
| Parameter                     | Enter or update parameters in this field and click <add change=""> to modify the Manual Notification list view.</add>                                                                                                    |
| Value                         | Enter or update values in this field and click <add change=""> to modify the Manual Notification list view.</add>                                                                                                    |

Back to Top

# **Button Descriptions**

| Button                         | Description                                                                                                    |
|--------------------------------|----------------------------------------------------------------------------------------------------|
| <add change=""></add>          | Click this button to update the <u>Manual Notification</u> list view with the information in the <u>Parameter</u> and <u>Value</u> fields. See the <u>Add or Change</u> <u>Parameters</u> section for more details.                                                                                     |
| <delete></delete>              | Click this button to delete the parameter selected in the <u>Manual</u><br><u>Notification</u> list view. See the <u>Delete Parameters</u> section for more details.                                                                                                    |
| <find replace=""></find>       | Click this button to perform a find and replace function in the body of the message in the <u>Override Message</u> field. See the <u>Find and Replace</u> <u>Text</u> section for more details.                                                                                                    |
| <render override=""></render>  | Click this button to render the message with the parameters and values set up in the <u>Manual Notification</u> list view. <b>Note:</b> Once you click <render> the first time, you cannot change the parameters or values and click <render> again.</render></render>                                  |
|                                | The parameters and values in the <b>Manual Notification</b> list view are ignored when rendering the subject if anything is entered into the <u>Override Subject</u> field. They are also ignored when rendering the body of the message if anything is entered into the <u>Override Message</u> field. |
|                                | See the <u>Render Changes to Parameters</u> section for more details.                                                                                                    |
| <preview message=""></preview> | Click this button to display the message as it would render (display in<br>an HTML renderer) if the processor uses the current effective<br>template. See the <u>View Messages</u> section for more details.                                                                                            |
| <queue message=""></queue>     | Click this button to queue the message. See the <u>Queue or Re-queue</u><br><u>a Message</u> section for more details. <b>Note:</b> This button appears only<br>for new messages.                                                                                                    |
| <requeue message=""></requeue> | Click this button to re-queue the message. If the message being queued had an error, the error is automatically marked as handled. See the <u>Queue or Re-queue a Message</u> section for more details. <b>Note:</b> This button appears for previously-created messages that you want to send again.   |

Back to Top

See also: Queue or Re-queue a Message Manual Notification Handler Screen Archive Manager Screen Queue Error Manager Screen

## Add or Change Parameters

The Manual Notification Handler screen allows you to add and change parameters and their values using the <u>Manual Notification</u> list view. The parameters and values are used to automatically populate messages with substitution data when rendering the messages. **Note:** Parameters and values set up for the subject are ignored if overriding data is entered into the <u>Override Subject</u> field. Also, parameters and values set up for the body of the message are ignored if overriding data is entered into the <u>Override Subject</u> field. Also, parameters and values set up for the body of the message are ignored if overriding data is entered into the <u>Override Message</u> field.

- Add parameters and values
- Change parameters and values

## **Add Parameters and Values**

To add parameters and values to the Manual Notification list view:

1. Enter a parameter into the <u>Parameter</u> field. In the example below, we have entered "LOANTYPE."

| Parameter       | Value                    |
|-----------------|--------------------------|
| NAME            | Í                        |
| EMAIL           |                          |
| AMOUNTREQUESTED |                          |
|                 |                          |
| LOANTYPE        |                          |
|                 | Add/Change Delete Render |

"LOANTYPE" Entered in Parameter Field

2. Enter a value for the parameter in the <u>Value</u> field, or leave the **Value** field blank if you do not wish to add a specific value. In our example, we have entered "Consumer Loan."

| Parameter       | Value                    |
|-----------------|--------------------------|
| NAME            | Ĩ Î                      |
| EMAIL           |                          |
| AMOUNTREQUESTED |                          |
| LOANTYPE        | Consumer Loan            |
|                 | Add/Change Delete Render |

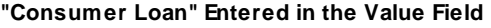

3. Click the <Add/Change> button (Add/Change) to add the new parameter and value to the Manual Notification list view.

| Parameter       | Value                    |
|-----------------|--------------------------|
| NAME            | Ĩ                        |
| EMAIL           |                          |
| AMOUNTREQUESTED |                          |
| LOANTYPE        | Consumer Loan            |
|                 | Add/Change Delete Render |

Click <Add/Change> Button to Add Parameter and Value

4. The parameter and value are added to the **Manual Notification** list view.

| Parameter       | Value                    |
|-----------------|--------------------------|
| NAME            | Clark                    |
| EMAIL           |                          |
| AMOUNTREQUESTED |                          |
| LOANTYPE        | Consumer Loan            |
|                 |                          |
| LOANTYPE        | Consumer Loan            |
|                 | Add/Change Delete Render |

New Parameter and Value Added to the Manual Notification List View

Back to Top

### Change Parameters and Values

To change parameters or values in the Manual Notification list view:

1. Select a parameter or value in the **Manual Notification** list view. In the example below, we have selected "LOANTYPE."

| Parameter       | Value                    |
|-----------------|--------------------------|
| NAME            |                          |
| EMAIL           |                          |
| AMOUNTREQUESTED |                          |
| LOANTYPE        | Ν                        |
|                 | L3                       |
| LOANTYPE        |                          |
|                 | Add/Change Delete Render |

Parameter Selected in the Manual Notification List View

- 2. Once the parameter has been selected, it automatically populates the <u>Parameter</u> field.
- 3. Make the desired changes to the parameter or value using the **Parameter** and <u>Value</u> fields. In our example, we have entered "Consumer Loan" as the value associated with the parameter, LOANTYPE.

| Parameter       | Value                    |
|-----------------|--------------------------|
| NAME            |                          |
| EMAIL           |                          |
| AMOUNTREQUESTED |                          |
| LOANTYPE        |                          |
|                 |                          |
| LOANTYPE        | Consumer Loan            |
|                 | Add/Change Delete Render |

"Consumer Loan" Entered in the Value Field

4. Click the <Add/Change> button (Add/Change) to make the changes to the parameter and value in the Manual Notification list view.

| Parameter       | Value                    |
|-----------------|--------------------------|
| NAME            |                          |
| EMAIL           |                          |
| AMOUNTREQUESTED |                          |
| LOANTYPE        |                          |
| LOANTYPE        | Consumer Loan            |
|                 | Add/Change Delete Render |

Click <Add/Change> Button to Change the Parameter and Value

5. The changes to the parameter and value have now been applied to the **Manual Notification** list view. Now that the changes to the parameter and value have been applied to the **Manual Notification** list view, you can add the new changes (render the changes) to the message.

| Parameter       | Value                    |
|-----------------|--------------------------|
| NAME            | Clark                    |
| EMAIL           |                          |
| AMOUNTREQUESTED |                          |
| LOANTYPE        | Consumer Loan            |
|                 |                          |
| LOANTYPE        | Consumer Loan            |
|                 | Add/Change Delete Render |

Changes Applied to the Manual Notification List View

#### 6. Click the <Render> button to add the new changes to the message.

| Parameter       | Value                    |
|-----------------|--------------------------|
| NAME            | Clark                    |
| EMAIL           |                          |
| AMOUNTREQUESTED |                          |
| LOANTYPE        | Consumer Loan            |
|                 |                          |
| LOANTYPE        | Consumer Loan            |
|                 | Add/Change Delete Render |

<Render> Button Highlighted

7. The changes to the parameter and value are applied to the message.

#### Override Message An overriden message will be rendered "AS-IS" and not by the current cached template

GOLDPoint Systems,

[parm:NAME],

Has submitted an online application to your branch. Their email is: [parm:EMAIL], they have requested \$[parm:AMOUNTREQUESTED]. The type of loan they have applied for is a [[parm:LOANTYPE].]

#### Body of the Message Before the Changes to the Parameter and Value Were Applied

#### Override Message An overriden message will be rendered "AS-IS" and not by the current cached template

#### GOLDPoint Systems,

[parm:NAME],

Has submitted an online application to your branch. Their email is: [parm:EMAIL], they have requested \$[parm:AMOUNTREQUESTED]. The type of loan they have applied for is a Consumer Loan.

#### Body of the Message After the Changes to the Parameter and Value Are Applied

Back to Top

### See also:

Queue or Re-queue a Message Render Changes to Parameters Delete Parameters Manual Notification Handler Screen Manual Notification Handler Screen Details

## **Render Changes to Parameters**

You can add changes (render the changes) made to the parameter and value fields in the <u>Manual Notification</u> list view to the message using the Manual Notification Handler screen. Changes made to the the parameter and value fields are applied to both the body and the subject of the message at the same time if the changes apply to both. For this section, we have provided two examples of how changes can be applied to the message.

- <u>Render changes to the body of the message</u>
- <u>Render changes to the subject and body of the message</u>

### Render Changes to Body of Message

To add changes (render the changes) made to the parameter and value fields in the <u>Manual Notification</u> list view to the message using the Manual Notification Handler screen:

- 1. <u>Add new parameters or values</u> to the **Manual Notification** list view or <u>make changes to the</u> <u>parameters and values</u> in the **Manual Notification** list view.
- 2. Once the changes to the parameter and value fields have been applied to the **Manual Notification** list view, you can add the new changes (render the changes) to the message. In our example, we changed the value of the LoanType parameter to "Consumer Loan."

| Parameter                                                                            | Value                    |  |  |
|--------------------------------------------------------------------------------------|--------------------------|--|--|
| NAME                                                                                 | Clark                    |  |  |
| EMAIL                                                                                |                          |  |  |
| AMOUNTREQUESTED                                                                      |                          |  |  |
| LOANTYPE                                                                             | Consumer Loan            |  |  |
|                                                                                      |                          |  |  |
| LOANTYPE                                                                             | Consumer Loan            |  |  |
|                                                                                      | Add/Change Delete Render |  |  |
| Value Changed to "Consumer Loan" and Applied to the Manual Notification List<br>View |                          |  |  |

3. Click the <Render> button to add the new changes to the message.

| Parameter       | Value                    |
|-----------------|--------------------------|
| NAME            | Clark                    |
| EMAIL           |                          |
| AMOUNTREQUESTED |                          |
| LOANTYPE        | Consumer Loan            |
|                 |                          |
| LOANTYPE        | Consumer Loan            |
|                 | Add/Change Delete Render |

<Render> Button Highlighted

4. The changes to the parameter and value are applied to the message.

Override Message An overriden message will be rendered "AS-IS" and not by the current cached template
GOLDPoint Systems,
[parm:NAME],

Has submitted an online application to your branch. Their email is: [parm:EMAIL], they have requested \$[parm:AMOUNTREQUESTED]. The type of loan they have applied for is a [[parm:LOANTYPE]].

#### Body of the Message Before the Changes to the Parameter and Value Were Applied

Override Message An overriden message will be rendered "AS-IS" and not by the current cached template

GOLDPoint Systems,

[parm:NAME],

Has submitted an online application to your branch. Their email is: [parm:EMAIL], they have requested \$[parm:AMOUNTREQUESTED]. The type of loan they have applied for is a Consumer Loan.

#### Body of the Message After the Changes to the Parameter and Value Are Applied

Back to Top

#### Render Changes to Subject and Body of Message

To add changes (render the changes) made to the parameter and value fields in the <u>Manual Notification</u> list view to the subject and body of the message using the Manual Notification Handler screen:

1. <u>Add new parameters or values</u> to the **Manual Notification** list view or <u>make changes to the</u> <u>parameters and values</u> in the **Manual Notification** list view.

| Subject | [parm:NAME] Submitted An Application |
|---------|--------------------------------------|
|         | Farameter to be changed is mame      |

| Parameter       | Value             |                          |  |  |
|-----------------|-------------------|--------------------------|--|--|
| NAME            |                   |                          |  |  |
| EMAIL           |                   |                          |  |  |
| AMOUNTREQUESTED |                   |                          |  |  |
| LOANTYPE        |                   |                          |  |  |
|                 |                   |                          |  |  |
| NAME            |                   |                          |  |  |
|                 | Add/Change Delete | Add/Change Delete Render |  |  |

Name Parameter Selected to be Changed

2. Once the changes to the parameter and value fields have been applied to the **Manual Notification** list view, you can add the new changes (render the changes) to the message. In our example, we changed the value of the LoanType parameter to "Consumer Loan."

| NAME | Clark                                       |
|------|---------------------------------------------|
| "Cla | rk" Entered as New Value for Name Parameter |

| Parameter       | Value             |        |
|-----------------|-------------------|--------|
| NAME            | Clark             |        |
| EMAIL           |                   |        |
| AMOUNTREQUESTED |                   |        |
| LOANTYPE        |                   |        |
|                 |                   |        |
| NAME            | Clark             |        |
|                 | Add/Change Delete | Render |

Value Changed to "Clark" and Applied to the Manual Notification List View

3. Click the <Render> button to add the new changes to the message.

| Parameter       | Value             |        |
|-----------------|-------------------|--------|
| NAME            | Clark             |        |
| EMAIL           |                   |        |
| AMOUNTREQUESTED |                   |        |
| LOANTYPE        |                   |        |
|                 |                   |        |
| NAME            | Clark             |        |
|                 | Add/Change Delete | Render |

<Render> Button Highlighted

4. The changes to the parameter and value are applied to the message.

| Recipient                                                     |                                                        | Template            | 1115 Consumer Submitted To Branch HTML Email 12/17/2013 V |                  |                     |             |
|---------------------------------------------------------------|--------------------------------------------------------|---------------------|-----------------------------------------------------------|------------------|---------------------|-------------|
| Override Subject*                                             | Clark Submitted An Application                         | Wrapper             | 1 Basic Wrapper HTML Email 05/17/2016                     |                  |                     | ~           |
| Account Number                                                |                                                        | _                   | Parameter                                                 | Value            |                     | 1           |
| Priority                                                      |                                                        |                     | NAME                                                      | Clark            |                     |             |
| Release Date                                                  |                                                        |                     | EMAIL                                                     |                  |                     |             |
|                                                               |                                                        |                     | AMOUNTREQUESTED                                           |                  |                     |             |
| Release Time                                                  | 12:00:00 AM 🚖                                          |                     | LOANTYPE                                                  | Consumer Loan    |                     |             |
| *Optional Fi                                                  | eld                                                    |                     |                                                           |                  |                     |             |
|                                                               |                                                        |                     | LOANTYPE                                                  | Consumer Loan    |                     |             |
| Override Message                                              | An overriden message will be ren                       | dered "AS-IS" a     | nd not by the current ca                                  | ched template    | Add/Change          | Delete      |
| GOLDPoint System<br>Clark has submitted<br>is a Consumer Loar | is,<br>I an online application to your branch. T<br>n. | heir email is: EMAI | L, they have requested \$AMI                              | DUNTREQUESTE     | ). The type of loan | submitted   |
|                                                               |                                                        |                     | Find/Replace Render                                       | Override Preview | w Message Que       | eue Message |
| Subj                                                          | ect and Body of the Message                            | e After the Ch      | nanges to the Parame                                      | eter and Value   | Were Applie         | d           |

Back to Top

See also:

Queue or Re-queue a Message Add or Change Parameters Manual Notification Handler Screen Manual Notification Handler Screen Details
### **Delete Parameters**

To delete parameters from the Manual Notification list view using the Manual Notification Handler screen:

1. Select a parameter in the **Manual Notification** list view.

| Parameter       | Value             |
|-----------------|-------------------|
| NAME            |                   |
| EMAIL           |                   |
| AMOUNTREQUESTED |                   |
| LOANTYPE        | N                 |
|                 | 13                |
| LOANTYPE        |                   |
|                 | Add/Change Delete |

Parameter Selected in Manual Notification List View

2. Click the <Delete> button.

| Parameter       | Value             |
|-----------------|-------------------|
| NAME            |                   |
| EMAIL           |                   |
| AMOUNTREQUESTED |                   |
| LOANTYPE        |                   |
|                 |                   |
| LOANTYPE        |                   |
|                 | Add/Change Delete |

<Delete> Button Highlighted

3. The parameter and its value are immediately removed from the **Manual Notification** list view.

| Parameter       | Value             |
|-----------------|-------------------|
| NAME            |                   |
| EMAIL           |                   |
| AMOUNTREQUESTED |                   |
|                 |                   |
|                 |                   |
| LOANTYPE        |                   |
|                 | Add/Change Delete |

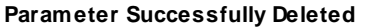

See also:

Queue or Re-queue a Message Manual Notification Handler Screen Manual Notification Handler Screen Details Back to Top

## Find and Replace Text

To quickly find and replace text within the body of a message using the Manual Notification Handler screen:

- 1. <u>Select a message</u> to modify using the <u>Manual Notification Handler screen</u>, the <u>Archive Manager</u> <u>screen</u> or the <u>Queue Error Manager screen</u>.
- 2. The selected template is now displayed on the Manual Notification Handler screen.

| Recipient                                                                          | clarkkent@goldpointsystems.com                                                                                                    | Template       | 1111 Consumer Submitted   | To Branch HTML E | mail 05/26/2016 | ~           |
|------------------------------------------------------------------------------------|----------------------------------------------------------------------------------------------------|----------------|---------------------------|------------------|-----------------|-------------|
| Override Subject*                                                                  | Submitted Application Received                                                                                                    | Wrapper        | 1 Basic Wrapper HTML Em   | ail 05/17/2016   |                 | ~           |
| Account Number                                                                     | 123456789                                                                                                    |                | Parameter                 | Value            |                 |             |
| Priority                                                                           | 1                                                                                                    |                | NAME                      |                  |                 | î           |
| Release Date                                                                       | 03/09/2017                                                                                                    |                | EMAIL                     |                  |                 |             |
|                                                                                    |                                                                                                    |                | AMOUNTREQUESTED           |                  |                 |             |
| Release Time                                                                       | 12:00:00 AM                                                                                                    |                |                           | 1                |                 |             |
| *Optional Fi                                                                       | eld                                                                                                    |                | -                         |                  |                 |             |
|                                                                                    |                                                                                                    |                |                           |                  |                 |             |
| Override Message                                                                   | An overriden message will be rend                                                                                                    | ered "AS-IS" a | and not by the current ca | ched template    | Add/Change      | Delete      |
| <table bgcolor="#0&lt;/td&gt;&lt;td&gt;000000" height="100%" width="100%"></table> |                                                                                                    |                |                           |                  | ~               |             |
| <0>                                                                                | <table style="width:99%;marg&lt;/td&gt;&lt;td&gt;in:8px;border:1px&lt;/td&gt;&lt;td&gt;: #ddd solid;background:#fff;p&lt;/td&gt;&lt;td&gt;adding:8px;border-&lt;/td&gt;&lt;td&gt;radius:10px;"></table> |                |                           |                  |                 |             |
|                                                                                    | >                                                                                                    |                |                           |                  |                 | ~           |
|                                                                                    |                                                                                                    |                | Find/Replace Render       | Override Preview | w Message Que   | eue Message |

Message Displayed on Notification Manual Handler Screen

- 3. Search the body of the message for the text that you want to display.
- 4. Highlight the text and press <Ctrl> "C" to copy the text.

| Override Message An overriden message will be rendered "AS-IS" and not by the current cached template                                                                                                    |
|----------------------------------------------------------------------------------------------------|
| <br><br>br />                                                                                                    |
| If you have questions regarding your recent application, feel free to contact one of                                                                                                    |
| our Client Services Representatives during <a href="http://www.lendmarkfinancial.com/" style="color:&lt;/th&gt;&lt;/tr&gt;&lt;tr&gt;&lt;th&gt;#023872;cursor:pointer;text-decoration:underline">business day hours</a>                                                                                                    |
| at 1-801-344-6776.                                                                                                    |
| <br><br> |
| Thank you for choosing <a href="http://www.goldpointsystems.com/" style="color:&lt;/th&gt;&lt;/tr&gt;&lt;tr&gt;&lt;th colspan=6&gt;#023872;cursor:pointer;text-decoration:underline">GOLDPoint Systems</a> !                                                                                                    |
| <br><br> |
| Kindest Regards,<br>                                                                                                    |
| GOLDPoint Systems<br>br/>                                                                                                    |

#### Text to be Replaced Selected in Body of the Message

5. Click the <Find/Replace> button (Find/Replace) in the lower, right-hand corner of the screen to bring up the Notification Find and Replace dialog.

| Notification Find and Replace |                          |             |  |  |  |  |  |
|-------------------------------|--------------------------|-------------|--|--|--|--|--|
| Find what:                    | www.goldpointsystems.com | Find Next   |  |  |  |  |  |
| Replace with:                 | Replace                  |             |  |  |  |  |  |
| 📝 Match Case                  |                          | Replace All |  |  |  |  |  |
|                               |                          | Cancel      |  |  |  |  |  |
|                               |                          |             |  |  |  |  |  |

Notification Find and Replace Dialog

- 6. Put your cursor in the **Find what:** field and press <Ctrl> "V" to paste the copied text into the field. You can also manually enter the text into the field.
- 7. Enter the text that you want to use in the **Replace with:** field. Note: If you want to retain any capitalization entered into the Find what: field or the Replace with: field, check the Match Case field.
- 8. Use the <Find Next> and <Replace> buttons to go through the body of the message and replace each occurrence of the text one-by-one or use the <Replace All> button to go through the body of the message and replace all occurrences of the text instantaneously.
- 9. The previous text in the body of the message is replaced with the new text.

| Override Message An overriden message will be rendered "AS-IS" and not by the current cached template                                                                                                    |  |  |  |  |  |  |
|----------------------------------------------------------------------------------------------------|--|--|--|--|--|--|
| If you have questions regarding your recent application, feel free to contact one of<br>our Client Services Representatives during <a href="http://www.lendmarkfinancial.com/" style="color:&lt;/td&gt;&lt;/tr&gt;&lt;tr&gt;&lt;td&gt;#U23872;cursor:pointer;text-decoration:underline">business day hours</a>                                                                                                    |  |  |  |  |  |  |
| at 1-801-344-6776.                                                                                                    |  |  |  |  |  |  |
| <br><br><br><br>                                                                                                    |  |  |  |  |  |  |
| Thank you for choosing <a "="" href="http://www.goldpointsystemswebhome.com" style="color:&lt;/td&gt;&lt;/tr&gt;&lt;tr&gt;&lt;td&gt;#023872;cursor:pointer;text-decoration:underline">GOLDPoint Systems</a> !                                                                                                    |  |  |  |  |  |  |
| <br><br> |  |  |  |  |  |  |
| Kindest Recards.<br>kindest Recards.                                                                                                    |  |  |  |  |  |  |
| GOLDPoint Systems<br>br/>                                                                                                    |  |  |  |  |  |  |
| Text Penlaced in Body of the Message                                                                                                    |  |  |  |  |  |  |

Text Replaced in Body of the Message

10. If all of the previous text has been replaced by the new text, a message appears if you click <Find Next> or <Replace All> informing you that there are no more occurrences of the old text.

| Manual Notification | n Handler 🛛 🔜 |
|---------------------|---------------|
| No more occurran    | ices found    |
| (                   | ОК            |

**Manual Notification Handler Dialog** 

Back to Top

See also: Queue or Re-queue a Message Select a Message to Modify Manual Notification Handler Screen Manual Notification Handler Screen Details

### Queue or Re-queue a Message

You can use the Manual Notification Handler screen to manually queue and re-queue a message.

- Queue a Message
- <u>Re-queue a Message</u>

#### Queue a Message

To manually queue a message using the Manual Notification Handler screen:

1. Navigate to the Notification > <u>Manual Notification Handler screen</u>.

| Recipient         |                             | Template           |                    |                 |                 | ¥             |
|-------------------|-----------------------------|--------------------|--------------------|-----------------|-----------------|---------------|
| Override Subject* |                             | Wrapper            |                    |                 |                 | ¥             |
| Account Number    |                             |                    | Parameter          | Value           |                 |               |
| Priority          |                             |                    |                    |                 |                 |               |
| Release Date      | ~                           |                    |                    |                 |                 |               |
| Release Time      | 12:00:00 AM 😩               |                    |                    |                 |                 |               |
| *Optional Fi      | eld                         |                    |                    |                 |                 |               |
| Override Message  | An overriden message will b | e rendered "AS-IS" | and not by the cur | rent cached tem | Add/Chan        | ge Delete     |
|                   |                             |                    |                    |                 |                 | ^             |
|                   |                             |                    |                    |                 |                 |               |
|                   |                             |                    |                    | 1               | 1               | ¥             |
|                   |                             |                    | Find/Replace       | Render Override | Preview Message | Queue Message |

**Manual Notification Handler Screen** 

- 2. Enter information into the <u>fields</u> on the screen. You must enter a <u>Recipient</u> and give the message a <u>Priority</u>.
- 3. Select a <u>Template</u> and a <u>Wrapper</u>.

| Recipient         | clarkkent@goldpointsystems.com | Template | 1111 Consumer Submitted To Branch HTML Email 05/26/2016 |       |   |
|-------------------|--------------------------------|----------|---------------------------------------------------------|-------|---|
| Override Subject* | Online Application Submitted   | Wrapper  | 1 Basic Wrapper HTML Email 05/17/2016                   |       |   |
| Account Number    | 123456789                      | 0        | Parameter                                               | Value | 1 |
| Priority          | 100                            |          | NAME                                                    |       | Î |
| Release Date      | 03/09/2017                     |          | EMAIL                                                   |       |   |
|                   |                                |          | AMOUNTREQUESTED                                         |       |   |
| Release Time      | 12:00:00 AM                    |          |                                                         |       |   |
| *Optional Fi      | eld                            |          |                                                         |       |   |
|                   |                                |          |                                                         |       |   |

Information Entered into Manual Notification Screen Fields and Template and Wrapper Selected

- 4. Once a template and wrapper are selected, the <u>Manual Notification list view</u> contains the parameters and values that are used in the template.
- 5. <u>Enter the values for the parameters</u> in the **Manual Notification** list view.

| Parameter       | Value                          |
|-----------------|--------------------------------|
| NAME            | Clark Kent                     |
| EMAIL           | clarkkent@goldpointsystems.com |
| AMOUNTREQUESTED | 100.00                         |
| AMOUNTREQUESTED | 100.00                         |

Manual Notification List View

- 6. Once all of the values have been entered, you can <u>view the message</u> using the render tool to see if the message is set up correctly. **Note:** You can also enter a new message in the <u>Override Message</u> field if you want to override the message in the selected template.
- 7. After you have viewed the message and have made sure that it is set up correctly, click the <Queue Message> button (Queue Message) to queue the message according to the parameters set up. The message will be sent on the date and time set up in the <u>Release Date</u> and <u>Release Time</u> fields.

| Recipient         | clarkkent@goldpointsystems.com    | Template      | 1111 Consumer Submitted               | To Branch HTML Ema | ail 05/26/2016  | ~             |
|-------------------|-----------------------------------|---------------|---------------------------------------|--------------------|-----------------|---------------|
| Override Subject* | Online Application Submitted      | Wrapper       | 1 Basic Wrapper HTML Email 05/17/2016 |                    |                 | ~             |
| Account Number    | 123456789                         |               | Parameter                             | Value              |                 |               |
| Priority          | 100                               |               | NAME                                  | Clark Kent         |                 |               |
| Release Date      | 03/09/2017                        |               | EMAIL                                 | clarkkent@goldp    | ointsystems.com |               |
| Palanas Tima      | 12.00.00 AM                       |               | AMOUNTREQUESTED                       | 100.00             |                 |               |
| nelease nine      | 12.00.00 AM                       |               |                                       |                    |                 |               |
| *Optional Fi      | ield                              |               |                                       |                    |                 |               |
|                   |                                   |               | AMOUNTREQUESTED                       | 100.00             |                 |               |
| Override Message  | An overriden message will be rend | dered "AS-IS" | and not by the current c              | ached template     | Add/Chan        | ge Delete     |
|                   |                                   |               |                                       |                    | -16             | ~             |
|                   |                                   |               |                                       |                    |                 |               |
|                   |                                   |               |                                       |                    |                 |               |
|                   |                                   |               |                                       |                    |                 |               |
|                   |                                   |               |                                       |                    |                 | ~             |
|                   |                                   |               | Find/Replace                          | Render Override    | Preview Message | Queue Message |

Message on the Manual Notification Handler Screen

8. Once you have clicked the <Queue Message> button, you will receive a message informing you that the message has been queued. Click <OK> to close the Information Message dialog.

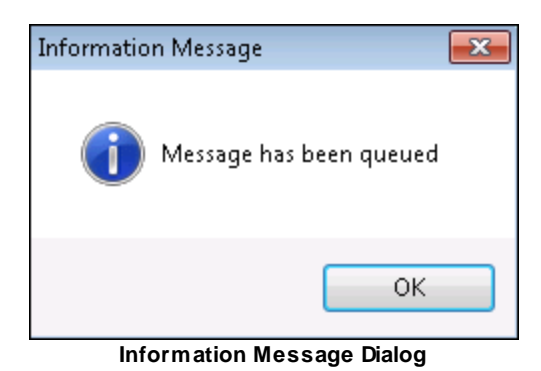

#### Re-queue a Message

To manually re-queue a message using the Manual Notification Handler screen:

- 1. <u>Select a message</u> to modify using the <u>Manual Notification Handler screen</u>, the <u>Archive Manager</u> <u>screen</u> or the <u>Queue Error Manager screen</u>.
- 2. The selected template is now displayed on the Manual Notification Handler screen and can be modified and re-queued.

| Recipient                                 | clarkkent@goldpointsystems.com                                         | Template<br>Wrapper | 1111 Consumer Submitted To Branch HTML Email 05/26/2016         1 Basic Wrapper HTML Email 05/17/2016 |                      |               |                 |
|-------------------------------------------|------------------------------------------------------------------------|---------------------|----------------------------------------------------------------------------------------------------|----------------------|---------------|-----------------|
| Override Subject*                         | Online Application Submitted                                           |                     |                                                                                                    |                      |               |                 |
| Account Number                            | 123456789                                                              |                     | Parameter                                                                                             | Value                |               |                 |
| Priority                                  | 100                                                                    |                     | NAME                                                                                                  |                      |               |                 |
| Release Date                              | 03/09/2017                                                             |                     | EMAIL                                                                                                 |                      |               |                 |
|                                           |                                                                        |                     | AMOUNTREQUEST                                                                                         | ED                   |               |                 |
| Release Time                              | 12:00:00 AM                                                            |                     | LOANTYPE                                                                                              |                      |               |                 |
| *Optional Fi                              | eld                                                                    |                     |                                                                                                    |                      |               |                 |
| Override Message                          | An overriden message will be rend                                      | lered "AS-IS" a     | and not by the curre                                                                                  | ent cached template  | Add/Chang     | e Delete        |
| GOLDPoint System                          | s.                                                                     |                     |                                                                                                    |                      |               | ^               |
| [parm:NAME],                              |                                                                        |                     |                                                                                                    |                      |               |                 |
| Has submitted an o<br>they have applied f | nline application to your branch. Their er<br>or is a [parm:LOANTYPE]. | nail is [parm:EMAI  | L], they have requested                                                                               | d \$[parm:AMOUNTREC  | QUESTED]. The | type of loan    |
|                                           |                                                                        |                     | Find/Replace F                                                                                        | Render Override Prev | view Message  | Requeue Message |

Message Displayed on Manual Notification Handler Screen

- 3. Make any necessary changes to the message. The message can be modified by changing or entering information into the <u>fields</u> on the screen. You can change the account number that the message is associated with, the email address of the recipient, the level of priority, the subject line that appears in the **Subject** field of the email, the date and time the message will be sent/released, and the details of the body of the message. The message can also be modified by <u>changing the parameters and values</u> associated with the message.
- 4. Once all of the changes have been made, you can <u>view the message</u> using the render tool to see if the message is set up correctly.

5. After all of the changes have been made and verified, click the <Requeue Message> button (

Requeue Message) to re-queue the message according to the parameters set up. The message will be sent on the date and time set up in the <u>Release Date</u> and <u>Release Time</u> fields.

| Recipient                                                                     | clarkkent@goldpointsystems.com                                               | Template           | 1111 Consumer Submitted To Branch HTML Email 05/26/2016 |                   |                  |                 |  |
|-------------------------------------------------------------------------------|------------------------------------------------------------------------------|--------------------|---------------------------------------------------------|-------------------|------------------|-----------------|--|
| Override Subject* Online Application Submitted                                |                                                                              | Wrapper            | 1 Basic Wrapper HTML Email 05/17/2016                   |                   |                  |                 |  |
| Account Number                                                                | 123456789                                                                    |                    | Parameter                                               | Value             |                  | [               |  |
| Priority                                                                      | 100                                                                          |                    | NAME                                                    |                   |                  |                 |  |
| Release Date                                                                  | 03/09/2017                                                                   |                    | EMAIL                                                   |                   |                  |                 |  |
|                                                                               |                                                                              |                    | AMOUNTREQUE                                             | STED              |                  |                 |  |
| Release Time                                                                  | 12:00:00 AM                                                                  |                    | LOANTYPE                                                |                   |                  |                 |  |
| *Optional Fi<br>Override Message                                              | eld<br>An overriden message will be rend                                     | lered "AS-IS" a    | and not by the cu                                       | rrent cached tem  | plate Add/Char   | ige Delete      |  |
| GOLDPoint System<br>[parm:NAME],<br>Has submitted an o<br>they have applied f | s,<br>nline application to your branch. Their en<br>or is a [parm:LOANTYPE]. | nail is (parm:EMA) | L], they have reques                                    | ted \$[parm:AMOUN | TREQUESTED]. The | e type of loan  |  |
|                                                                               |                                                                              |                    | Find / Paula                                            | Dender Oueride    | Denview Measured | V.              |  |
|                                                                               |                                                                              |                    | rina/ Replace                                           | nender Overfide   | Freview Message  | nequeue message |  |

Re-queue Message on the Manual Notification Handler Screen

6. Once the message has been re-queued, you will receive a message informing you that the message has been queued. Click <OK> to close the Information Message dialog.

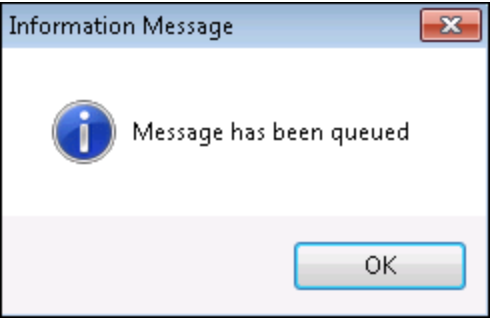

Information Message Dialog

Back to Top

See also:

Select Message to Modify View Rendered Messages Manual Notification Handler Screen Manual Notification Handler Screen Details Archive Manager Screen Queue Error Manager Screen

## **Re-size Manual Notification List View**

The Manual Notification Handler screen gives you the ability to manipulate and re-size the <u>Manual Notification</u> list view.

- Re-size the width of the Manual Notification list view columns
- <u>Re-size the height of the Manual Notification list view heading row</u>
- Manipulate the Manual Notification list view to view data that has been cut off
- <u>Automatically Re-size Manual Notification List View</u>

#### Re-size Column Width

To re-size the width of the columns in the **Manual Notification** list view:

1. Hover between the column headings of the list view to bring up the double-arrow icon.

| Parameter          | <b>-</b> ∯Value                                   |
|--------------------|---------------------------------------------------|
| FIRSTNAME          | TEST                                              |
| GENERATEDAPPSTRING | http://10.0.230.52/Consumer/Home/GuestStatus?refn |
|                    |                                                   |
|                    |                                                   |
|                    |                                                   |
|                    |                                                   |

Manual Notification List View with Double-arrow Icon

2. Press and hold down the left-click button and drag to the right or left to increase or decrease the column width. In the following example the width of the Parameter column has been decreased.

| Parameter + | ₩alue                                             |
|-------------|---------------------------------------------------|
| FIRSTNA     | TEST                                              |
| GENERA      | http://10.0.230.52/Consumer/Home/GuestStatus?refn |
|             |                                                   |
|             |                                                   |
|             |                                                   |
|             |                                                   |

Manual Notification List View with Column Width Decreased

Back to Top

### Re-size Heading Row Height

To re-size the height of the heading row of the Manual Notification list view:

1. Hover on the bottom border of the heading row in the list view to bring up the double-arrow icon.

| Parameter | Value                                             |
|-----------|---------------------------------------------------|
| FIRSTNA   | TEST                                              |
| GENERA    | http://10.0.230.52/Consumer/Home/GuestStatus?refn |
|           |                                                   |
|           |                                                   |
|           |                                                   |

Manual Notification List View with Double-arrow Icon

2. Press and hold down the left-click button and drag down or up to increase or decrease the heading row height.

| Parameter | Value                                             |
|-----------|---------------------------------------------------|
| FIRSTNA   | TEST                                              |
| GENERA    | http://10.0.230.52/Consumer/Home/GuestStatus?refn |
|           |                                                   |
|           |                                                   |
|           |                                                   |

Manual Notification List View with Column Height Increased

Back to Top

#### Manipulate the Manual Notification List View to See Data that has been Cut Off To view text that has been cut off:

1. Hover between the column headings of the list view to bring up the double-arrow icon.

| Parameter          | Value +                       | t |
|--------------------|-------------------------------|---|
| FIRSTNAME          | TEST                          |   |
| GENERATEDAPPSTRING | http://10.0.230.52/Consumer/H |   |
|                    |                               |   |
|                    |                               |   |

| Manual Notification List View with Text Cut Off |
|-------------------------------------------------|
|-------------------------------------------------|

2. Press and hold down the left-click button and drag to the right to increase the column width. In the following example the width of the Value column has been increased to display the value.

| Parameter          | Value +                                                  | ₽ |
|--------------------|----------------------------------------------------------|---|
| FIRSTNAME          | TEST                                                     |   |
| GENERATEDAPPSTRING | http://10.0.230.52/Consumer/Home/GuestStatus?refnum=2088 |   |
|                    |                                                          |   |
|                    |                                                          |   |
|                    |                                                          |   |

#### Column Width Increased in Manual Notification List View

#### Automatically Re-size Manual Notification List View

To automatically re-size the Manual Notification list view:

1. Right click on the **Manual Notification** list view to bring up the Right-click Menu.

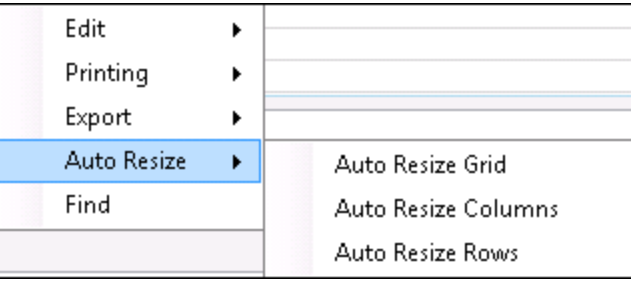

Manual Notification List View Right-click Menu

2. Select Auto Resize to bring up a list of options. Using the Right-click Menu you can: automatically resize the entire Manual Notification list view (select Auto Resize > Auto Resize Grid), automatically resize the columns of the Manual Notification list view (select Auto Resize > Auto Resize Columns), and automatically resize the rows of the Manual Notification list view (select Auto Resize > Auto Resize Auto Resize > Auto Resize Columns). In the example below, we selected Auto Resize > Auto Resize Grid. This resizes the columns and rows to fit in the list view space available without any blank columns.

| Parameter          | Value                                                    |
|--------------------|----------------------------------------------------------|
| FIRSTNAME          | TEST                                                     |
| GENERATEDAPPSTRING | http://10.0.230.52/Consumer/Home/GuestStatus?refnum=2088 |
|                    |                                                          |
|                    |                                                          |
|                    |                                                          |

Manual Notification List View Automatically Re-sized

Back to Top

### See also:

Queue or Re-queue a Message Manual Notification Handler Screen Manual Notification Handler Screen Details

### **Right-click Menu Notification Pop-up Screen**

Use the Right-click Notification Pop-up screen to manually queue messages. Using this pop-up screen, you can set up email and text notifications to be sent to your customers.

This screen can be accessed on multiple screens throughout CIM GOLD using the Right-click Menu. This screen works similarly to the <u>Manual Notification Handler screen</u>.

**Note:** Field-level security for this screen is set up on the <u>Field Level tab</u> on the Security > <u>Setup screen</u> in CIM GOLD. You can control which employees can send alerts using the Right-click menu using the following field-level security options:

- **Right Click Email** (FSNEML): This field ensures that the option to send a notification e-mail using the right-click screen is inaccessible if the user does not have the proper security.
- **Right Click Text** (FSNTXT): This field ensures that the option to send a notification text using the rightclick screen is inaccessible if the user does not have the proper security.

The following alert notifications can be set up using this screen:

- Email Notifications
- <u>Text Notifications</u>

#### **Email Notifications**

To set up an email notification using the Right-click Menu Notification Pop-up screen:

- 1. Right-click on a screen in CIM GOLD to bring up the Right-click Menu.
- 2. Select Send Alert and then select E-Mail to send a notification as an email message.

| View Attached Files |        |
|---------------------|--------|
| Attach Files        |        |
| Send Alert          | E-Mail |
|                     | Text   |

**Right-click Menu** 

- 3. This brings up the notification pop-up screen.
- 4. Select the template you want to use in the **Template** field and then set the date and time that you want the notification sent using the **Release Date** and **Release Time** fields.

| 🖷 Send Email                                     |                     |           |                   |                   |   | ×       |               |
|--------------------------------------------------|---------------------|-----------|-------------------|-------------------|---|---------|---------------|
| emplate                                          |                     |           |                   |                   | * | Wrapper |               |
| Information<br>Account Num<br>Recipients<br>Name | ber <b>9000</b> - 0 | 02136     | t Marketing Email | Opt Out Marketing |   |         |               |
| <                                                | T - Account Own     |           |                   | <b>`</b>          |   |         |               |
| E-Mails                                          |                     |           |                   |                   |   |         |               |
| Name                                             | Email Prim          | ary Sent  | Sent Error        |                   |   |         |               |
|                                                  |                     |           |                   |                   |   |         |               |
|                                                  |                     |           |                   |                   |   |         |               |
|                                                  |                     |           |                   |                   |   |         |               |
| Subject                                          |                     |           |                   |                   |   |         |               |
|                                                  |                     |           |                   |                   |   |         |               |
|                                                  |                     |           |                   |                   |   |         |               |
|                                                  |                     | _         |                   |                   |   |         |               |
| Paramete                                         | r Value             | 8         |                   |                   |   |         |               |
|                                                  |                     |           |                   |                   |   |         |               |
|                                                  |                     |           |                   |                   |   |         |               |
|                                                  |                     |           |                   |                   |   |         |               |
|                                                  |                     |           |                   |                   |   |         |               |
|                                                  |                     |           |                   |                   |   |         |               |
|                                                  |                     |           |                   |                   |   |         |               |
|                                                  |                     |           | Rer               | nder              |   |         | 0             |
| elease Date                                      | N                   | P Release | Time 12:00:00 A   | M 🚖               |   |         | Gueue Message |

Notification Pop-up Screen—Send Email

| 2                                                                                                    | Send Email                                                                                                    | ×       |
|----------------------------------------------------------------------------------------------------|----------------------------------------------------------------------------------------------------|---------|
| Template 7 New Password Generated HTML Email 11/12/2014                                                                                  | V Wrapper 1 - Basic Wrapper                                                                                                    | ¥       |
| Information Account Number 9000 - 002136 Recipients Name Ownership Opt Out Marketing Email Opt Out Marketing TEST TEST 1 - Account Owner | Dear FIRST_NAME,<br>A new Password has been generated for you.<br>WEB_PASSWORD is the new generated password . It is all UPPER CASE.<br>Please use this password on your next logon. | ^       |
| Parameter     Value       FIRST_NAME                                                                                                    |                                                                                                    | v       |
| Release Date 03/22/2017 V Release Time 10:00:00 AM                                                                                       | Queue I                                                                                                    | Message |

Template, Wrapper, and Release Date and Time Selected

- 5. Now select the person/entity that the notification should be sent to from the **Recipients** list view.
- 6. Then select the email address that the notification should be sent to from the E-Mails list view.
- 7. Enter the values for the parameters in the **Value** fields.

|                                                                                                    | Send Email                                                                                                    | × |
|----------------------------------------------------------------------------------------------------|----------------------------------------------------------------------------------------------------|---|
| emplate 7 New Password Generated HTML Email 11/12/2014                                                                                                    | V Wrapper 1 - Basic Wrapper                                                                                                    | ~ |
| Information<br>Account Number 9000 - 002136<br>Recipients<br>Name Ownership Opt Out Marketing Email Opt Out Marketing<br>TEST TEST 1 - Account Owner                                    | Dear FIRST_NAME,<br>A new Password has been generated for you.<br>WEB_PASSWORD is the new generated password . It is all UPPER CASE.<br>Please use this password on your next logon. | ^ |
| Name         Email         Primary         Sent         Sent Error           TEST         TEST@TESTFINANCING.COM         Image: Compared and the sent sent sent sent sent sent sent sen |                                                                                                    |   |
| Subject A New Password has been Generated                                                                                                    |                                                                                                    |   |
| Subject A New Password has been Generated  Parameter Value IRST_NAME Test                                                                                                    |                                                                                                    |   |
| Parameter     Value       'IRST_NAME     Test       'EB_PASSWORD     Test Password                                                                                                    |                                                                                                    |   |
| Subject A New Password has been Generated                                                                                                    |                                                                                                    |   |

Account and Email Address Selected and Parameter Values Entered

8. When the notification is ready to be sent, click <Render> to preview the notification and ensure that it is set up correctly.

| 2                                                                                                    | Send Email                                                                                                    |
|----------------------------------------------------------------------------------------------------|----------------------------------------------------------------------------------------------------|
| emplate 7 New Password Generated HTML Email 11/12/2014                                                                                          | V Wrapper 1 - Basic Wrapper                                                                                                    |
| Information<br>Account Number 9000 - 002136<br>Recipients<br>Name Ownership Opt Out Marketing Email Opt Out Mark<br>TEST TEST 1 - Account Owner | eing GOLD <b>POINT</b>                                                                                                    |
| C  E-Mails  TEST TEST @TESTFINANCING.COM  C  Subject A New Password has been Generated                                                          | <ul> <li>Dear Test,</li> <li>A new Password has been generated for you.</li> <li>TEST PASSWORD is the new generated password . It is all UPPER CASE.</li> <li>Please use this password on your next logon.</li> </ul> |
| Parameter Value                                                                                                    | Thank you for choosing GOLDPOINT Systems         Kindest Regards,         GOLDPOINT Systems                                                                                                    |
| IRS_NAME Test VEB_PASSWORD TEST PASSWORD                                                                                                    | Find your local branch by visiting www.goldpointsystems.com                                                                                                    |
|                                                                                                    | We take identity theft seriously. If you believe someone is using your email address or this email was sent in error, please contact a customer service representative.                                               |
| Render  Ielease Date 03/22/2017 v Release Time 10:00:00 AM                                                                                      | C Queue Message                                                                                                    |

Notification Rendered

- 9. Once you have finished setting up the notification, click <Queue Message> to add the notification to the messaging queue.
- 10. The notification is then added to the messaging queue and will be sent according to the date and time selected in the **Release Date** and **Release Time** fields.

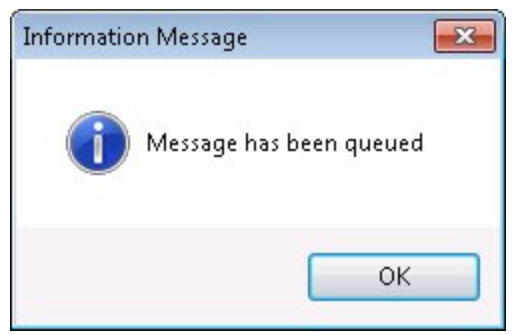

Message Queued Successfully

#### **Text Notifications**

To set up a text notification using the Right-click Menu Notification Pop-up screen:

1. Right-click on a screen in CIM GOLD to bring up the Right-click Menu.

2. Select Send Alert and then select Text to send a notification as a text message.

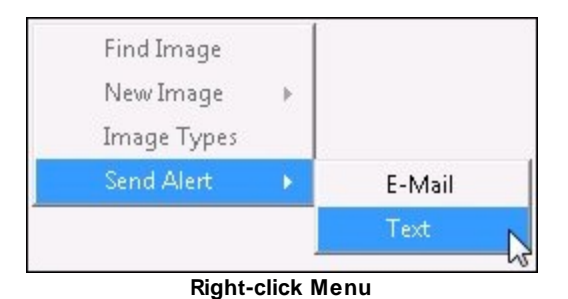

- 3. This brings up the notification pop-up screen.
- 4. Select the template you want to use in the **Template** field and then set the date and time that you want the notification sent using the **Release Date** and **Release Time** fields.

| Send Text                                  |                           |             |  |
|--------------------------------------------|---------------------------|-------------|--|
| mplate                                     | V Wrapper                 |             |  |
| nformation<br>Account Number 9000 - 002136 |                           |             |  |
| Name Ownership Opt Out Marketin            | a Email Opt Out Marketing |             |  |
| TEST TEST 1 - Account Owner                |                           |             |  |
|                                            |                           |             |  |
| <                                          | >                         |             |  |
| 1                                          |                           |             |  |
| Name Phone Number Primary Sent Se          | at Error                  |             |  |
|                                            |                           |             |  |
|                                            |                           |             |  |
|                                            |                           |             |  |
| Subject                                    |                           |             |  |
|                                            |                           |             |  |
|                                            |                           |             |  |
|                                            |                           |             |  |
| Parameter Value                            |                           |             |  |
|                                            |                           |             |  |
|                                            |                           |             |  |
|                                            |                           |             |  |
|                                            |                           |             |  |
|                                            |                           |             |  |
|                                            |                           |             |  |
|                                            |                           |             |  |
|                                            | Kender                    | One le Mess |  |
| elease Date v Release Time 12              | 00:00 AM                  | Studio Moss |  |

Notification Pop-up Screen—Send Text

5. Now select the person/entity that the notification should be sent to from the **Recipients** list view.

| 2                                                                                                    | Send Text ×                                             |
|----------------------------------------------------------------------------------------------------|---------------------------------------------------------|
| Template 10090 marketing happy birthday! Text Message 10/17/2016                                                                         | V Wrapper 10001 - Test Text Wrapper V                   |
| Information Account Number 9000 - 002136 Recipients Name Ownership Opt Out Marketing Email Opt Out Marketing TEST TEST 1 - Account Owner | Happy birthday! We appreciate your business. FIRST_NAME |
| Phones Name Phone Number Primary Sent Sent Error                                                                                         |                                                         |
|                                                                                                    |                                                         |
| Subject .                                                                                                    |                                                         |
| Parameter Value                                                                                                    |                                                         |
|                                                                                                    |                                                         |
| Render                                                                                                    | ~                                                       |
| Release Date 03/22/2017 v Release Time 10:00:00 AM                                                                                       | Queue Message                                           |

Template, Wrapper, and Release Date and Time Selected

- 6. Then select the phone number that the notification should be sent to from the **Phones** list view.
- 7. Enter the values for the parameters in the **Value** fields.

| nplate 10090 marketing happy birthday! Text Message 10/17/20            | 016                  | ✓ Wrapper                | 10001 - Test Text Wrapper |  |
|-------------------------------------------------------------------------|----------------------|--------------------------|---------------------------|--|
| nformation<br>ccount Number 9000 - 002136<br>ecipients                  | Happy birthday! We a | ppreciate your business. | FIRST_NAME                |  |
| Name Ownership Opt Out Marketing Email Op<br>EST TEST 1 - Account Owner | ot Out Marketing     |                          |                           |  |
|                                                                         | >                    |                          |                           |  |
| Name Phone Number Primary Sent Sent Error                               |                      |                          |                           |  |
| FOT TEOT VOOD OOT OOTO                                                  |                      |                          |                           |  |
| EST TEST (801) 801-8010                                                 |                      |                          |                           |  |
|                                                                         |                      |                          |                           |  |
| LEST TEST (801) 801-8010                                                |                      |                          |                           |  |
| EST TEST (801) 801-8010                                                 |                      |                          |                           |  |
| EST TEST (801) 801-8010                                                 |                      |                          |                           |  |
| EST TEST (801) 801-8010                                                 |                      |                          |                           |  |
| EST TEST (801) 801-8010                                                 |                      |                          |                           |  |
| EST TEST (801) 801-8010                                                 |                      |                          |                           |  |

Phone Number Selected and Parameter Values Entered

8. When the notification is ready to be sent, click <Render> to preview the notification and ensure that it is set up correctly.

| Indexteding happy bithday! Text Message 10/17/2016     Indomation     Indomation     Indomation     Indomation     Indomation     Indomation     Indomation     Indomation     Indomation     Indomation     Indomation     Indomation     Indomation           Indomation </th <th></th> <th>Send Text</th> <th></th>                                                                                                    |                                                          | Send Text                                         |    |
|----------------------------------------------------------------------------------------------------|----------------------------------------------------------|---------------------------------------------------|----|
| Advanced     Parameter     Value     Parameter     Value     Parameter     Value     Test     Value     Parameter     Value     Test     Value     Parameter     Value     Test     Test     Value     Test     Value     Test     Test     Value     Test     Value                                                                                                    | 10090 marketing happy birthday! Text Message 10/17/2016  | V Wrapper 10001 - Test Text Wrapper               |    |
| Count Number 9000 - 002136   Happy bithday. We appreade your business. Test Sert by GPS. Reply Stop to cancel.   Name Ownership   Account Owner   Image: Sert Error   Reply Stop to cancel.   Name   Name   Nome   Name   Nome   Name   Nome   Name   Nome   Name   Nome   Name   Nome   Name   Nome   Name Your Durines Name Your Durines Name Your Durines Name Your Durines Name Your Durines Your Durines Name Your Durines Your Durines Your Durine Your Durines You                                                                                                    | ormation                                                 |                                                   |    |
| seripients          Name       Opt Out Marketing Email Opt Out Marketing         EST TEST       1- Account Owner         Name       Phone Number         Name       Phone Number         Name       Phone Number         Value       Image: Name Image: Name Ima | count Number 9000 - 002136                               | Happy birthday! We appreciate your business. Test |    |
| Name Ownership   CPL Out Marketing Email Opt Out Marketing   EST TEST                                                                                                    | cipients                                                 | Sent by GPS. Reply Stop to cancel.                |    |
| Parameter Value                                                                                                    | Name Ownership Opt Out Marketing Email Opt Out Marketing |                                                   |    |
|                                                                                                    |                                                          |                                                   |    |
| Image: Sent Sent Error         Barameter         Value         ST_NAME         Fest         Image: St_NAME         Fest         Image: St_NAME         Fest                                                                                                    |                                                          |                                                   |    |
| hones Name Phone Number Primary Sent Sent Error EST TEST (801) 801-8010 ubject  arameter Value ST_NAME Test Est Est Ender                                                                                                    | >                                                        |                                                   |    |
|                                                                                                    |                                                          |                                                   |    |
|                                                                                                    | Name Phone Number Primany Sent Sent Error                |                                                   |    |
| Parameter Value                                                                                                    | EST TEST (801) 801-8010                                  |                                                   |    |
| adoject  Parameter Value  Parameter Value  Render  Cuerue Messe                                                                                                    |                                                          |                                                   |    |
| ubject Parameter Value Parameter Value Render                                                                                                    |                                                          |                                                   |    |
| Parameter Value Parameter Value Render                                                                                                    |                                                          |                                                   |    |
| Parameter Value ST_NAME Test                                                                                                    | bject                                                    |                                                   |    |
| Parameter Value IST_NAME Test Render                                                                                                    |                                                          |                                                   |    |
| Parameter Value IST_NAME Test Render Render                                                                                                    |                                                          |                                                   |    |
| Parameter Value ST_NAME Test Render                                                                                                    |                                                          |                                                   |    |
| and neter value ST_NAME Test                                                                                                    | arameter Value                                           |                                                   |    |
| Render                                                                                                    | ST NAME Test                                             |                                                   |    |
| Render                                                                                                    |                                                          |                                                   |    |
| Render                                                                                                    |                                                          |                                                   |    |
| Render                                                                                                    |                                                          |                                                   |    |
| Render                                                                                                    |                                                          |                                                   |    |
| Render                                                                                                    |                                                          |                                                   |    |
| Render                                                                                                    |                                                          |                                                   |    |
| nericer Queue Mess                                                                                                    | Pander                                                   |                                                   |    |
|                                                                                                    | nender                                                   | Queue Me                                          | sa |

**Notification Rendered** 

- 9. Once you have finished setting up the notification, click <Queue Message> to add the notification to the messaging queue.
- 10. The notification is then added to the messaging queue and will be sent according to the date and time selected in the **Release Date** and **Release Time** fields.

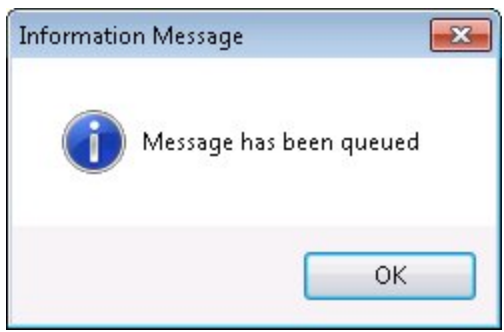

Message Queued Successfully

#### See also:

Queue or Re-queue a Message Manual Notification Handler Screen Notification System

| Notification System | 131 |
|---------------------|-----|
|                     |     |

### Select Message to Modify

The Manual Notification Handler screen allows you to modify and manually <u>queue and re-queue messages</u>. Messages with errors are sent to this screen from the <u>Queue Error Manager</u> screen and archived messages are sent to this screen from the <u>Archive Manager</u> screen.

- Select a message to modify using the Manual Notification Handler screen
- Select a message to modify using the Archive Manager screen
- Select a message to modify using the Queue Error Manager screen

#### Select a Message Using the Manual Notification Handler Screen

To select a message to modify using the Manual Notification Handler screen:

1. Click on the <u>Template</u> drop-down field to display all of the message templates that are currently set up for your institution.

| Template |                                                           | ٦  |
|----------|-----------------------------------------------------------|----|
|          | 1111 Consumer Submitted To Branch HTML Email 05/30/2013   | 45 |
|          | 1112 Consumer Application Submitted HTML Email 05/30/2013 |    |
|          | 1113 Consumer Application Saved HTML Email 05/30/2013     |    |
|          | 1114 Consumer Application Submitted HTML Email 10/29/2013 |    |
|          | 1115 Consumer Submitted To Branch HTML Email 12/17/2013   |    |
|          |                                                           |    |

Template Drop-down Field

2. Select a template from the **Template** drop-down field to insert the details of the template into the fields on the screen.

| Template | <b></b>                                                     |
|----------|-------------------------------------------------------------|
|          | 1111 Consumer Submitted To Branch HTML Email 05/30/2013 🔪 👘 |
|          | 1112 Consumer Application Submitted HTML Email 05/30/2013   |
|          | 1113 Consumer Application Saved HTML Email 05/30/2013       |
|          | 1114 Consumer Application Submitted HTML Email 10/29/2013   |
|          | 1115 Consumer Submitted To Branch HTML Email 12/17/2013     |

**Template Selected** 

3. The selected template is now displayed on the Manual Notification Handler screen and can be modified and queued.

| Recipient                                 | clarkkent@goldpointsystems.com                                         | Template           | 1111 Consumer Submitted To Branch HTML Email 05/30/2013 |                    |                  |                |  |
|-------------------------------------------|------------------------------------------------------------------------|--------------------|---------------------------------------------------------|--------------------|------------------|----------------|--|
| Override Subject*                         | Online Application Submitted                                           | Wrapper            | 1 Basic Wrapper H                                       | HTML Email 05/17/  | 2016             | v              |  |
| Account Number                            | 123456789                                                              |                    | Parameter                                               | Value              |                  |                |  |
| Priority                                  | 100                                                                    |                    | NAME                                                    |                    |                  |                |  |
| Release Date                              | 03/09/2017                                                             |                    | EMAIL                                                   |                    |                  |                |  |
|                                           |                                                                        |                    | AMOUNTREQUESTED                                         |                    |                  |                |  |
| Release Time                              | 12:00:00 AM                                                            |                    | LOANTYPE                                                |                    |                  |                |  |
| *Optional Fi                              | eld                                                                    |                    |                                                         |                    |                  |                |  |
| Override Message                          | An overriden message will be rend                                      | lered "AS-IS" a    | and not by the cu                                       | rrent cached ten   | Add/Char         | nge Delete     |  |
| GOLDPoint System                          | s,                                                                     |                    |                                                         |                    |                  | ~              |  |
| [parm:NAME],                              |                                                                        |                    |                                                         |                    |                  |                |  |
| Has submitted an o<br>they have applied f | nline application to your branch. Their en<br>or is a [parm:LOANTYPE]. | nail is [parm:EMAI | L], they have reques                                    | sted \$[parm:AMOUN | ITREQUESTED]. Th | e type of loan |  |
|                                           |                                                                        |                    | Find/Replace                                            | Render Override    | Preview Message  | Queue Message  |  |

Message Displayed on Manual Notification Handler Screen

#### Select a Message Using the Archive Manager Screen

To select a message to modify using the Archive Manager screen:

1. <u>Perform a search</u> on the Archive Manager screen to populate the <u>Archive Manager</u> list view.

| Selec                                                 | tion Crite        | ria                  |                |                                |               |                |               |                             |
|-------------------------------------------------------|-------------------|----------------------|----------------|--------------------------------|---------------|----------------|---------------|-----------------------------|
| ○ None ○ Date Start ▼ End ▼ @ Account 0 ○ Template ID |                   |                      |                |                                |               |                |               |                             |
| Archive<br>ID                                         | Account<br>Number | Time Sent            | Template<br>ID | Template Description           | Template Type | Effective Date | Has<br>Errors | Email                       |
| 6                                                     | 0                 | 8/14/2013 3:26:24 PM | 1113           | Consumer Application Saved     | HTML Email    | 05/30/2013     |               | jamesf@goldpointsystems.com |
| 5                                                     | 0                 | 6/5/2013 3:55:31 PM  | 1112           | Consumer Application Submitted | HTML Email    | 05/30/2013     |               | jamesr@goldpointsystems.com |
| 4                                                     | 0                 | 6/5/2013 3:51:26 PM  | 1113           | Consumer Application Saved     | HTML Email    | 05/30/2013     |               | jamesr@goldpointsystems.com |
| 3                                                     | 0                 | 6/5/2013 11:21:59 AM | 1112           | Consumer Application Submitted | HTML Email    | 05/30/2013     |               | jamesr@goldpointsystems.com |
| 2                                                     | 0                 | 6/4/2013 3:13:33 PM  | 1112           | Consumer Application Submitted | HTML Email    | 05/30/2013     |               | jamesr@goldpointsystems.com |
| 1                                                     | 0                 | 6/4/2013 3:03:28 PM  | 1112           | Consumer Application Submitted | HTML Email    | 05/30/2013     |               | jamesr@goldpointsystems.com |
|                                                       |                   |                      |                |                                |               |                |               |                             |

Archive Manager List View

2. Select an archived message in the Archive Manager list view.

| Rea                                                                                                    | ad 🛛                  | Previous                                                                                                    | Nex                                                                                                    | t                  |                        |            |                   |                |               |                |                    |        |   |
|----------------------------------------------------------------------------------------------------|-----------------------|----------------------------------------------------------------------------------------------------|----------------------------------------------------------------------------------------------------|--------------------|------------------------|------------|-------------------|----------------|---------------|----------------|--------------------|--------|---|
| <ul> <li>Select</li> <li>Nor</li> </ul>                                                                                                    | ion Criter<br>ie 🔘 Da | ite Start                                                                                                    |                                                                                                    | •                  | End                    | ▼ © Ac     | count             |                | 🔘 Tem         | plate ID       |                    |        |   |
| Archive<br>ID                                                                                                    | Account<br>Number     | Time Sent                                                                                                    |                                                                                                    | Template<br>ID     | Template Descr         | iption     | Template Type     | Effective Date | Has<br>Errors | E              | Email              |        |   |
| 6                                                                                                    | 0                     | 8/14/2013 3:26:2                                                                                                    | 24 PM                                                                                                    | 1113               | Consumer Application 9 | Saved      | HTML Email        | 05/30/2013     |               | jamesf@goldpo  | pintsystems.com    |        |   |
| 5                                                                                                    | 0                     | 6/5/2013 3:55:31                                                                                                    | 1 PM                                                                                                    | 1112               | Consumer Application   | Submitted  | HTML Email        | 05/30/2013     |               | jamesr@goldpo  | pintsystems, c o m |        |   |
| 4                                                                                                    | 0                     | 6/5/2013 3:51:28                                                                                                    | 5 PM                                                                                                    | 1113               | Consumer Application 9 | Saved      | HTML Email        | 05/30/2013     | 1             | jamesr@goldpo  | pintsystems.com    |        |   |
| 3                                                                                                    | 0                     | 6/5/2013 11:21:5                                                                                                    | 59 AM                                                                                                    | 1112               | Consumer Application   | Submitted  | HTML Email        | 05/30/2013     |               | jamesr@goldpo  | ointsystems.com    |        |   |
| 2                                                                                                    | 0                     | 6/4/2013 3:13:33                                                                                                    | 3 PM                                                                                                    | 1112               | Consumer Application   | Submitted  | HTML Email        | 05/30/2013     |               | jamesr@goldpo  | ointsystems.com    |        |   |
| 1                                                                                                    | 0                     | 6/4/2013 3:03:28                                                                                                    | 3 PM                                                                                                    | 1112               | Consumer Application   | Submitted  | HTML Email        | 05/30/2013     |               | jamesr@goldpo  | pintsystems.com    |        |   |
| Account                                                                                                    | Number 0              | )                                                                                                    | Ter                                                                                                    | nplate ID <b>1</b> | 112                    | emplate Ty | pe HTML Emai      | 1              | Ef            | fective Date 0 | 5/30/2013          |        |   |
| Destinatio                                                                                                    | on Address            | 10.0.0.5                                                                                                    |                                                                                                    |                    | Destination            | Port 2     | 5                 |                |               |                |                    |        |   |
|                                                                                                    |                       |                                                                                                    |                                                                                                    |                    | Errors                 |            |                   |                |               |                |                    | *      |   |
| Subject                                                                                                    |                       | Application Su                                                                                                    | ubmitte                                                                                                    | ed                 |                        |            |                   |                |               |                |                    |        |   |
|                                                                                                    |                       |                                                                                                    |                                                                                                    |                    |                        |            |                   |                |               |                |                    |        |   |
| Message                                                                                                    |                       | #000000" L _:_I                                                                                                    |                                                                                                    | 080                |                        |            |                   |                |               |                |                    | Ŧ      |   |
| <table t<="" th=""><th>ogcolor="<br/>{tr&gt;</th><th>#UUUUUU" heigi</th><th>nt="1U</th><th>IU&amp;" WIdth</th><th>n="100%"&gt;</th><th></th><th></th><th></th><th></th><th></th><th></th><th>^</th></table> | ogcolor="<br>{tr>     | #UUUUUU" heigi                                                                                                    | nt="1U                                                                                                    | IU&" WIdth         | n="100%">              |            |                   |                |               |                |                    | ^      |   |
|                                                                                                    |                       | <td td="" valigr<=""><td>n="top</td><td>"&gt;<br/></td><td>:</td><td></td><td>.1</td><td></td><td></td><td></td><td>I</td><td>=</td></td> | <td>n="top</td> <td>"&gt;<br/></td> <td>:</td> <td></td> <td>.1</td> <td></td> <td></td> <td></td> <td>I</td> <td>=</td> | n="top             | "><br>                 | :          |                   | .1             |               |                |                    | I      | = |
| radius:1                                                                                                    | 0px;">                |                                                                                                    | < tab                                                                                                    | ne stàig=.         | wiuch: 99%;margin:8    | hx;poldel  | . i þx #aaa solia | ,vackground:#  | nr;pad        | ung: 8px;bord  | er-                |        |   |
|                                                                                                    |                       |                                                                                                    |                                                                                                    | ٨t                 | r>                     |            |                   |                |               |                |                    | -      |   |
|                                                                                                    |                       |                                                                                                    |                                                                                                    |                    |                        |            |                   |                | Γ.            | iew Message    | Edit/Besend Me     | essage |   |

Archived Message Selected to Edit and/or Resend

3. Click <Edit/Resend Message> to open the message on the Notification > <u>Manual Notification Handler</u> <u>screen</u>. Once the message is on the Manual Notification Handler screen, you can <u>add to, change, and</u> <u>re-queue</u> the message.

| Recipient          | jamesr@goldpointsystems.com                                                                                                    | Template                                     | 1112 Consumer Ap                       | oplication Submitted H | HTML Email 05/30/2                     | 2013 🗸     |
|--------------------|----------------------------------------------------------------------------------------------------|----------------------------------------------|----------------------------------------|------------------------|----------------------------------------|------------|
| Override Subject*  | Application Submitted                                                                                                    | Wrapper                                      |                                        |                        |                                        | ¥          |
| Account Number     | 0                                                                                                    |                                              | Parameter                              | Value                  |                                        |            |
| Priority           | 1000                                                                                                    |                                              |                                        |                        |                                        |            |
| Release Date       | ×                                                                                                    |                                              |                                        |                        |                                        |            |
| Release Time       | 12:00:00 AM 😩                                                                                                    |                                              |                                        |                        |                                        |            |
| *Optional Fi       | eld                                                                                                    |                                              |                                        |                        |                                        |            |
|                    |                                                                                                    |                                              |                                        |                        |                                        |            |
| Override Message / | An overriden message will be ren                                                                                                    | dered "AS-IS" a                              | nd not by the cu                       | rrent cached temp      | Add/Chan                               | nge Delete |
| Override Message / | An overriden message will be ren<br>000000" height="100%" width="100%"><br><table a<="" as-is"="" b="" style="width:99%;marg&lt;/td&gt;&lt;td&gt;&lt;b&gt;dered "><br/>gin:8px;border:1px</table> | nd not by the cu<br>#ddd solid;backgro       | rrent cached temp                      | plate Add/Char         | nge Delete                             |            |
| Override Message / | An overriden message will be ren<br>00000" height="100%" width="100%">                                                                                                    | <b>dered "AS-IS" a</b><br>gin:8px;border:1px | nd not by the cu<br>#ddd solid;backgro | ment cached temp       | blate Add/Char<br>border-radius:10px;" | nge Delete |

Back to Top

#### Select a Message Using the Queue Error Manager Screen

To select a message to modify using the <u>Queue Error Manager</u> screen:

#### 1. <u>Perform a search</u> on the Queue Error Manager screen to populate the <u>Queue Error Manager</u> list view.

| Account<br>Number | Recipient                 | Time Last Attempted    | Template<br>ID | Wrapper<br>ID | Template<br>Type | Handled<br>Date | Handled<br>By | Template Description                         |   |
|-------------------|---------------------------|------------------------|----------------|---------------|------------------|-----------------|---------------|----------------------------------------------|---|
| 0                 | 8011231233                | 12/02/2015 12:57:17 PM | 8143           | 1             | Text             |                 |               | Recovery SMS 20%                             | ~ |
| 0                 | gold@goldpointsystems.com | 12/04/2015 10:47:00 AM | 8006           | 1             | HTML Email       |                 |               | Abandon Offer Page Chase Email w/ Link Day 1 |   |
| 0                 | gold@goldpointsystems.com | 12/04/2015 12:01:37 PM | 8006           | 1             | HTML Email       |                 |               | Abandon Offer Page Chase Email w/ Link Day 1 |   |
| 0                 | nay_wah@goldpoint.com     | 12/04/2015 18:46:10 PM | 8007           | 3             | HTML Email       |                 |               | Abandon Offer Page Chase Email w/ Link Day 2 |   |
| 0                 | gpstest@goldpoint.com     | 12/04/2015 18:46:52 PM | 8009           | 3             | HTML Email       |                 |               | Abandon Offer Page Chase Email w/ Link Day 4 |   |
| 0                 | 1@goldpoint.com           | 12/04/2015 18:48:16 PM | 8006           | 3             | HTML Email       |                 |               | Abandon Offer Page Chase Email w/ Link Day 1 |   |
|                   |                           |                        |                |               |                  |                 |               |                                              |   |

Queue Error Manager List View

#### 2. Select a message in the **Queue Error Manager** list view.

| Selection                                                                                                    | Criteria                                                                                                    |                                                                                                    |                                                       |                                                | _                                          |                       |                         |                                                        |                                    |
|----------------------------------------------------------------------------------------------------|----------------------------------------------------------------------------------------------------|----------------------------------------------------------------------------------------------------|-------------------------------------------------------|------------------------------------------------|--------------------------------------------|-----------------------|-------------------------|--------------------------------------------------------|------------------------------------|
| Start Date                                                                                                    | Accour                                                                                                    | t T                                                                                                   | emplate Id                                            |                                                | Wrap                                       | oper Id               |                         |                                                        |                                    |
| End Date                                                                                                    | Recipie                                                                                                    | ent                                                                                                   |                                                       |                                                | Template                                   | e Type                | 0) Any                  | ~                                                      |                                    |
| Account<br>Number                                                                                                    | Recipient                                                                                                    | Time Last Attempted                                                                                   | Template<br>ID                                        | Wrapper<br>ID                                  | Template<br>Type                           | Handled<br>Date       | Handled<br>By           | Template De                                            | scription                          |
| 0                                                                                                    | 8011231233                                                                                                    | 12/02/2015 12:57:17 PM                                                                                | 8143                                                  | 1                                              | Text                                       |                       |                         | Recovery SMS 20%                                       |                                    |
| 0                                                                                                    | gold@goldpointsystems.com                                                                                       | 12/04/2015 10:47:00 AM                                                                                | 8006                                                  | 1                                              | HTML Email                                 |                       |                         | Abandon Offer Page Chase                               | e Email w/ Link Day 1              |
| 0                                                                                                    | gold@goldpointsystems.com                                                                                       | 12/04/2015 12:01:37 PM                                                                                | 8006                                                  | 1                                              | HTML Email                                 |                       |                         | Abandon Offer Page Chase                               | e Email w/ Link Day 1              |
| 0                                                                                                    | nay_wah@goldpoint.com                                                                                           | 12/04/2015 18:46:10 PM                                                                                | 8007                                                  | 3                                              | HTML Email                                 |                       |                         | Abandon Offer Page Chase                               | e Email w/ Link Day 2              |
| 0                                                                                                    | gpstest@goldpoint.com                                                                                           | 12/04/2015 18:46:52 PM                                                                                | 8009                                                  | 3                                              | HTML Email                                 |                       |                         | Abandon Offer Page Chase                               | e Email w/ Link Day 4              |
| 0                                                                                                    | 1@goldpoint.com                                                                                                 | 12/04/2015 18:48:16 PM                                                                                | 8006                                                  | 3                                              | HTML Email                                 |                       |                         | Abandon Offer Page Chase                               | e Email w/ Link Day 1              |
|                                                                                                    |                                                                                                    |                                                                                                    |                                                       |                                                |                                            |                       |                         |                                                        |                                    |
| Error Code<br>Subject <b>G</b>                                                                                                    | 22 Er<br>ps. where d you go?                                                                                    | ror Description Cannot T<br>party did<br>connecte                                                     | ransmit Me<br>not proper<br>d host has                | essage To<br>ly respon<br>failed to            | o Server Exc<br>ad after a pe<br>respond   | ception:<br>riod of t | A connec<br>ime, or es  | tion attempt failed becau<br>tablished connection fail | use the connected ,<br>led because |
| Error Code<br>Subject <b>Gp</b><br>Message                                                                                                    | 22 Er<br>ps, where d you go?                                                                                    | ror Description Cannot T<br>party did<br>connecte                                                     | ransmit Me<br>not proper<br>d host has                | ssage To<br>ly respon<br>failed to             | o Server Exo<br>ad after a pe<br>respond   | ception:<br>riod of t | A connec<br>ime, or es  | tion attempt failed becau<br>tablished connection fail | use the connected ,<br>led because |
| Error Code<br>Subject Gp<br>Message<br>DOCTYP<br <html><br/><head><br/><title> Wel</title></head></html>                                                                                                    | 22 Er<br>ps, where'd you go?<br>PE html><br>b Loan                                                              | ror Description Cannot T<br>party did<br>connecte                                                     | ransmit Me<br>not proper<br>ad host has               | essage To<br>ly respon<br>failed to            | o Server Exc<br>Id after a pe<br>o respond | ception:<br>riod of t | A connec<br>ime, or est | tion attempt failed becau<br>lablished connection fail | use the connected declause         |
| Error Code<br>Subject Gp<br>Message<br>DOCTYP<br dntml><br>dhead><br>ditle>Wel<br><br>dody bgc<br>dtable cell                                                                                                    | 22 Er<br>ps, where'd you go?<br>PE html><br>b Loan<br>color="#22212" style="marg<br>lpadding="0" border="0" by  | ror Description Cannot T<br>party did<br>connecte<br>in: 0; padding: 0;"><br>gcolor="#f2f2f2" heigh   | ransmit Me<br>not proper<br>ad host has<br>t="100%" 1 | ssage To<br>ly respon<br>failed to<br>width="1 | o Server Exc<br>di after a pe<br>o respond | seption:<br>riod of t | A connectime, or est    | tion attempt failed becau<br>lablished connection fail | use the connected declause         |
| Error Code<br>Subject Gp<br>Message<br>DOCTYP<br <html><br/><head><br/><head<br><head><br/><head<br><head><br/><head<br><head<br>&lt;<br/><head<br><head<br><head<br><head<br><head<br><h< td=""><td>22 Er<br/>ps, where'd you go?<br/>PE html&gt;<br/>b Loan<br/>color="#121212" style="marg<br/>lpadding="0" border="0" by</td><td>ror Description Cannot T<br/>party did<br/>connecte<br/>in: 0; padding: 0;"&gt;<br/>gcolor="#f2f2f2f2" heigh</td><td>ransmit Me<br/>not proper<br/>d host has<br/>d host has</td><td>ssage To<br/>ly respon<br/>failed to<br/>width="1</td><td>o Server Exc<br/>dd after a pe<br/>o respond</td><td>seption:<br/>riod of t</td><td>A connectime, or est</td><td>tion attempt failed becau<br/>lablished connection fail</td><td>use the connected<br/>led because</td></h<></head<br></head<br></head></head<br></head></head<br></head></head></html> | 22 Er<br>ps, where'd you go?<br>PE html><br>b Loan<br>color="#121212" style="marg<br>lpadding="0" border="0" by | ror Description Cannot T<br>party did<br>connecte<br>in: 0; padding: 0;"><br>gcolor="#f2f2f2f2" heigh | ransmit Me<br>not proper<br>d host has<br>d host has  | ssage To<br>ly respon<br>failed to<br>width="1 | o Server Exc<br>dd after a pe<br>o respond | seption:<br>riod of t | A connectime, or est    | tion attempt failed becau<br>lablished connection fail | use the connected<br>led because   |

Message Selected to Edit and/or Re-queue

 Click <Edit/Requeue Message> to open the message on the Notification > <u>Manual Notification</u> <u>Handler screen</u> with all of the data populated so you can <u>add to, change, and re-queue</u> the message. Note: Once the message is re-queued, the error is flagged as handled.

## 136 Notification System

| Recipient                                                                            | gold@goldpointsystems.com                                                                 | Template            | 8006 Abandon Offer Page Chase Email w/ Link Day 1 HTML Email 09/08/2014 |                                                               |                  |                 |  |  |  |
|--------------------------------------------------------------------------------------|-------------------------------------------------------------------------------------------|---------------------|-------------------------------------------------------------------------|---------------------------------------------------------------|------------------|-----------------|--|--|--|
| Override Subject*                                                                    | Gps, where'd you go?                                                                      | Wrapper             | 10222 *TEST* AWL Origin                                                 | nation Wrapper HTML                                           | Email 12/24/2014 | ~               |  |  |  |
| Account Number<br>Priority                                                           | Account Number 0<br>Priority 1<br>Release Date 04/03/2017 V<br>Release Time 12:00:00 AM 🚖 |                     | Parameter<br>FIRST_NAME                                                 | Value<br>ME Gps                                               |                  |                 |  |  |  |
| Release Date<br>Release Time                                                         |                                                                                           |                     | OFFER_URL<br>RECIPIENTID                                                | https://test-loan.webloan.com/offer?Source=2&L<br>) 265841502 |                  |                 |  |  |  |
| *Optional Fi                                                                         | eld                                                                                       |                     | FIRST_NAME                                                              | Gps                                                           |                  |                 |  |  |  |
| Override Message                                                                     | An overriden message will be n                                                            | endered "AS-IS"     | and not by the current                                                  | cached template                                               | Add/Char         | nge Delete      |  |  |  |
| html<br><html><br/><head><br/><title>Web Loan<br/></title></head></html>             | iitle>                                                                                    |                     |                                                                         |                                                               |                  | ^               |  |  |  |
| <body bgcolor="#f2&lt;/th&gt;&lt;th&gt;2f2f2" style="margin: 0; padding: 0;"></body> |                                                                                           |                     |                                                                         |                                                               |                  |                 |  |  |  |
| <pre><br/></pre>                                                                     | "0" border="0" bgcolor="#2222" hei<br>><br>argin: auto;" width="580">                     | ight="100%" width=" | 100%">                                                                  |                                                               |                  | ~               |  |  |  |
|                                                                                      |                                                                                           |                     | Find/Replace                                                            | e Render Override                                             | Preview Message  | Requeue Message |  |  |  |

Selected Message on the Manual Notification Handler Screen

Back to Top

#### See also:

Queue or Re-queue a Message Manual Notification Handler Screen Manual Notification Handler Screen Details Archive Manager Screen Queue Error Manager Screen

## **View Rendered Messages**

You can view a rendered message using the Manual Notification Handler screen. This is useful if you want send a notification again. Using the render tool, you can view the notification to ensure that it is the correct notification that you want sent again. You can also see if any changes need to be made before it is sent. The render tool can also be used to see how messages will be displayed to customers when they are sent as notifications.

To view a rendered message using the Manual Notification Handler screen:

1. <u>Select a message</u> to render. This can be done using the Manual Notification Handler screen, the <u>Archive Manager</u> screen, or the <u>Queue Error Manager</u> screen.

| Recipient          | clarkkent@goldpointsystems.com                                                                                                    | Template           | 1112 Consumer Ap    | oplication Submitted HTML   | Email 05/30/201:   | 3 🗸        |
|--------------------|----------------------------------------------------------------------------------------------------|--------------------|---------------------|-----------------------------|--------------------|------------|
| Override Subject*  | Submitted Application Received                                                                                                    | Wrapper            | 1 Basic Wrapper H   | ITML Email 05/17/2016       |                    | ~          |
| Account Number     | 123456789                                                                                                    |                    | Parameter           | Value                       |                    |            |
| Priority           | 100                                                                                                    |                    |                     |                             |                    |            |
| Release Date       | 12/17/2013 🗸                                                                                                    |                    |                     |                             |                    |            |
| Release Time       | 12:00:00 AM 🚖                                                                                                    |                    |                     |                             |                    |            |
| *Optional Fi       | eld                                                                                                    |                    |                     |                             |                    |            |
| Override Message / | An overriden message will be rend                                                                                                    | lered "AS-IS" a    | nd not by the cu    | ment cached template        | Add/Change         | Delete     |
|                    | 00000" height="100%" width="100%">                                                                                                    |                    |                     |                             |                    | ^          |
|                    | <table style="width:99%;marg&lt;/td&gt;&lt;td&gt;jin:8px;border:1px&lt;/td&gt;&lt;td&gt;: #ddd solid;backgro&lt;/td&gt;&lt;td&gt;und:#fff;padding:8px;borde&lt;/td&gt;&lt;td&gt;r-radius:10px;"></table> |                    |                     |                             |                    |            |
|                    | ><br>Your submitted onl                                                                                                    | ine application ha | s been received. Yo | ou may review your applical | ion by clicking on | the button |
|                    |                                                                                                    |                    | Find/Replace        | Render Override Previ       | w Message          |            |

Message Selected on the Manual Notification Handler Screen

Click the <u><View Message> button</u> to render the notification in a new window. Note: The <View Message> button works only if a message is selected on the Manual Notification Handler screen. Otherwise, you will receive an error if you click the <View Message> button.

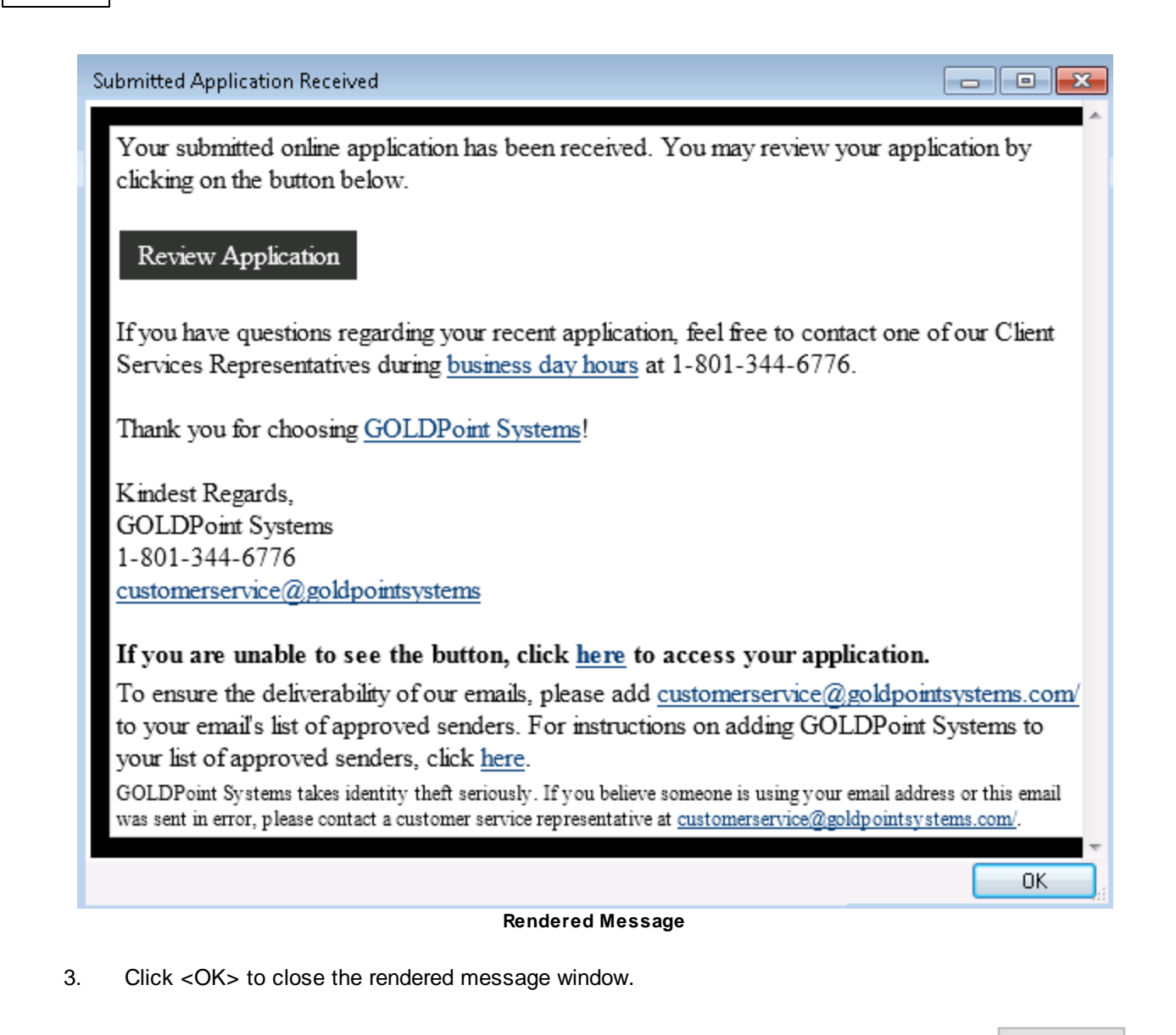

See also:

Queue or Re-queue a Message Select Message to Modify Manual Notification Handler Screen Manual Notification Handler Screen Details Archive Manager Screen Queue Error Manager Screen Back to Top

## **Queue Error Manager Screen**

Use the Queue Error Manager screen to search for and display all queue error messages and queued messages that have errors. Queue errors are for messages that the Notification Processor failed to transmit. **Note:** Unless it is handled, the message could have been transmitted if it was reattempted.

This screen displays a maximum of 100 messages with errors at a time. When a message is selected, the message details are displayed on the lower portion of the screen. You can select more than one message and right-click to reattempt all of the selected messages. **Note:** You cannot re-queue more than one message because the Manual Notification Handler can only handle one message at a time.

## How To Items

This screen allows you to

- Edit and re-queue messages
- Export and print reports
- <u>Reattempt a message</u>
- <u>Render a message</u>
- <u>Re-size the Queue Error Manager list view</u>
- Search for queue error messages and queued messages that have errors
- Search the results displayed in the Queue Error Manager list view
- View the details of a message

## **Additional Information**

For an example of this screen and definitions of each of the fields on this screen, see the <u>Notification Queue</u> <u>Error Manager Screen Details</u> section.

This screen is accessed by going to Notification > Queue Error Manager in the CIM GOLD tree view.

| Selection (                                                                                                    | Criteria                                                                                                   |                                            |                                                                                                    |                                                                | -                                                               | -                                                      |                              |                          |                          |                                 |                                     |   |
|----------------------------------------------------------------------------------------------------|----------------------------------------------------------------------------------------------------|--------------------------------------------|----------------------------------------------------------------------------------------------------|----------------------------------------------------------------|-----------------------------------------------------------------|--------------------------------------------------------|------------------------------|--------------------------|--------------------------|---------------------------------|-------------------------------------|---|
| Start Date                                                                                                    | ¥                                                                                                    | Account                                    | T                                                                                                    | emplate Id                                                     |                                                                 | Wrap                                                   | oper Id                      |                          |                          |                                 |                                     |   |
| End Date                                                                                                    | ~                                                                                                    | Recipier                                   | t                                                                                                    |                                                                |                                                                 | Template                                               | e Type                       | 0) Any                   | -                        | •                               |                                     |   |
| Account<br>Number                                                                                                    | Recipient                                                                                                  |                                            | Time Last Attempted                                                                                               | Template<br>ID                                                 | Wrapper<br>ID                                                   | Template<br>Type                                       | Handled<br>Date              | Handled                  |                          | Template D                      | escription                          | 1 |
|                                                                                                    | 8011231233                                                                                                 |                                            | 12/02/2015 12:57:17 PM                                                                                            | 8143                                                           | 1                                                               | Text                                                   |                              |                          | Recovery                 | SMS 20%                         |                                     | _ |
|                                                                                                    | gold@goldpointsyst                                                                                         | ems.com                                    | 12/04/2015 10:47:00 AM                                                                                            | 8006                                                           | 1                                                               | HTML Email                                             |                              |                          | Abandon (                | Offer Page Chas                 | se Email w/ Link Day 1              |   |
|                                                                                                    | gold@goldpointsyst                                                                                         | ems.com                                    | 12/04/2015 12:01:37 PM                                                                                            | 8006                                                           | 1                                                               | HTML Email                                             |                              |                          | Abandon C                | )ffer Page Chas                 | se Email w/ Link Day 1              |   |
|                                                                                                    | nay_wah@goldpoint                                                                                          | i.com                                      | 12/04/2015 18:46:10 PM                                                                                            | 8007                                                           | 3                                                               | HTML Email                                             |                              |                          | Abandon (                | Offer Page Chas                 | se Email w/ Link Day 2              |   |
|                                                                                                    | gpstest@goldpoint.c                                                                                        | om                                         | 12/04/2015 18:46:52 PM                                                                                            | 8009                                                           | 3                                                               | HTML Email                                             |                              |                          | Abandon (                | offer Page Chas                 | se Email w/ Link Day 4              |   |
|                                                                                                    | 1@noldpoint.com                                                                                            |                                            | 12/04/2015 18:48:16 PM                                                                                            | 8006                                                           | 3                                                               | HTML Email                                             |                              |                          | Abandon (                | offer Page Chas                 | se Email w/ Link Day 1              |   |
| ccount Nun                                                                                                    | mber 0<br>22                                                                                               | Ten<br>Emo                                 | plate ID <b>8006</b><br>or Description <b>Cannot T</b><br>party did                                               | Tem<br>Transmit Me<br>not proper                               | plate Type<br>essage To<br>ty respon                            | HTML Ema<br>o Server Exc<br>ad after a pe              | ail<br>ception:<br>riod of t | A connect                | tion attem               | pt failed beca                  | ause the connected                  |   |
| ccount Nun<br>rror Code<br>ubject <b>Gp</b>                                                                                            | mber 0<br>22<br>os, where d you go                                                                         | Ten<br>Erro<br><b>)?</b>                   | plate ID 8006<br>or Description Cannot T<br>party did<br>connecte                                                 | Tem<br>Transmit Me<br>not proper<br>ed host has                | plate Type<br>essage To<br>ty respon<br>s failed to             | HTML Ema<br>o Server Exc<br>id after a pe<br>o respond | ail<br>ception:<br>riod of t | A connect<br>ime, or est | tion attem<br>ablished ( | pt failed beca<br>connection fa | ause the connected<br>ailed because |   |
| ccount Nun<br>rror Code :<br>ubject <b>Gp</b><br>lessage                                                                               | nber 0<br>22<br>os, where d you go                                                                         | Ten<br>Em                                  | plate ID 8006<br>or Description Cannot 1<br>party did<br>connecte                                                 | Tem<br>Transmit Me<br>not proper<br>ed host has                | plate Type<br>essage To<br>ty respon<br>s failed to             | HTML Ema<br>o Server Exc<br>id after a pe<br>o respond | ail<br>ception:<br>riod of t | A connec<br>ime, or est  | tion attem<br>ablished   | pt failed beca<br>connection fa | ause the connected<br>ailed because |   |
| incount Nun<br>iror Code<br>ubject Gp<br>lessage<br>!DOCTYP<br>html><br>head><br>title> Web<br>/head>                                  | nber 0<br>22<br>28, where 'd you go<br>26 html>                                                            | Ten<br>Em                                  | plate ID 8006<br>or Description Cannot T<br>party did<br>connecte                                                 | Tem<br>Transmit Me<br>not proper<br>ad host has                | plate Type<br>essage To<br>ty respon<br>s failed to             | HTML Ema<br>o Server Exc<br>ad after a pe<br>o respond | ail<br>seption:<br>riod of t | A connect                | tion attem<br>ablished   | pt failed beca<br>connection fa | ause the connected<br>ailed because |   |
| ccount Nun<br>nor Code :<br>ubject Gp<br>essage<br>!DOCTYP<br>html><br>head><br>title> Wet<br>/head><br>body bgca                      | nber 0<br>22<br>25, where d you go<br>26 html><br>5 Loan<br>olor="##21212" sty                             | Ten<br>Env<br>>?<br>le="margin             | n; 0; padding: 0;">                                                                                               | Tem<br>Transmit Me<br>not proper                               | -<br>plate Type<br>essage To<br>ty respon-<br>s failed to       | HTML Ema<br>o Server Exc<br>d after a pe<br>respond    | ail<br>ception:<br>riod of t | A connect<br>ime, or est | tion attem               | pt failed beca                  | ause the connected<br>ailed because |   |
| ccount Nun<br>mor Code<br>ubject Gp<br>essage<br>!DOCTYP<br>html><br>head><br>head><br>title> Wet<br>/head><br>body bgcd<br>table cell | nber 0<br>22<br>29 s, where d you go<br>29 html><br>20 Loan<br>20 lor="#121212" sty<br>20 padding="0" bord | Ten<br>Em<br>>?<br>!e="margii<br>er="0" bg | plate ID 8006<br>or Description Cannot T<br>party did<br>connecte<br>n: 0: padding: 0:"><br>color="#72f2f2" heigh | Tem<br>Transmit Me<br>not proper<br>ed host has                | plate Type<br>essage To<br>dy respon<br>s failed to<br>width="1 | HTML Ema<br>o Server Exc<br>di after a pe<br>o respond | ail<br>:eption:<br>riod of t | A connect                | tion attem               | pt failed beca<br>connection fa | ause the connected<br>illed because |   |
| iccount Nun<br>iror Code<br>iboct Gp<br>itDOCTYP<br>html><br>head><br>title> Wet<br>/head><br>body bgcd<br>table cell                  | nber 0<br>22<br>os, where'd you go<br>PE html><br>o Loan<br>olor="#f2f2f2" sty<br>padding="0" bord         | Ten<br>Em<br>>?<br>le="margii<br>er="0" bg | n: 0; padding: 0;">                                                                                               | Term<br>Transmit Me<br>not proper<br>ad host has<br>tat="100%" | plate Type<br>essage To<br>ty respon<br>s failed to<br>width="1 | HTML Ema<br>o Server Exc<br>of after a pe<br>o respond | ail<br>ception:<br>riod of t | A connect<br>ime, or est | tion attem<br>ablished ( | pt failed becconnection fa      | ause the connected<br>iled because  |   |

g

See also:

Notification Queue Error Manager Screen Details Manual Notification Handler Screen Notification System

## **Queue Error Manager Screen Details**

Use the Queue Error Manager screen to search for and display all queue error messages and queued messages that have errors. Queue errors are for messages that the Notification Processor failed to transmit. **Note:** Unless it is handled, the message could have been transmitted if it was reattempted.

This screen displays a maximum of 100 messages with errors at a time. When a message is selected, the message details are displayed on the lower portion of the screen. You can select more than one message and right-click to reattempt all of the selected messages. **Note:** You cannot re-queue more than one message because the Manual Notification Handler can only handle one message at a time.

| Selection                                                                                                    | Criteria                                                                                                |                                           |                                                                                                    |                                                                            | 2                                                               | _                                                    |                               |                         |                                                                                  |
|----------------------------------------------------------------------------------------------------|----------------------------------------------------------------------------------------------------|-------------------------------------------|----------------------------------------------------------------------------------------------------|----------------------------------------------------------------------------|-----------------------------------------------------------------|------------------------------------------------------|-------------------------------|-------------------------|----------------------------------------------------------------------------------|
| Start Date                                                                                                    | e v                                                                                                    | Account                                   | t T                                                                                                    | emplate Id                                                                 |                                                                 | Wrap                                                 | per Id                        |                         |                                                                                  |
| End Date                                                                                                    | • •                                                                                                    | Recipie                                   | nt                                                                                                    |                                                                            |                                                                 | Template                                             | e Type                        | 0) Any                  | ¥                                                                                |
| Account<br>Number                                                                                                    | Recipient                                                                                               |                                           | Time Last Attempted                                                                                                   | Template                                                                   | Wrapper<br>ID                                                   | Template<br>Type                                     | Handled<br>Date               | Handled<br>By           | Template Description                                                             |
|                                                                                                    | 8011231233                                                                                              |                                           | 12/02/2015 12:57:17 PM                                                                                                | 8143                                                                       | 1                                                               | Text                                                 |                               |                         | Recovery SMS 20%                                                                 |
|                                                                                                    | gold@goldpointsyst                                                                                      | ems.com                                   | 12/04/2015 10:47:00 AM                                                                                                | 8006                                                                       | 1                                                               | HTML Email                                           |                               |                         | Abandon Offer Page Chase Email w/ Link Day 1                                     |
|                                                                                                    | gold@goldpointsyst                                                                                      | ems.com                                   | 12/04/2015 12:01:37 PM                                                                                                | 8006                                                                       | 1                                                               | HTML Email                                           |                               |                         | Abandon Offer Page Chase Email w/ Link Day 1                                     |
|                                                                                                    | nay_wah@goldpoint                                                                                       | t.com                                     | 12/04/2015 18:46:10 PM                                                                                                | 8007                                                                       | 3                                                               | HTML Email                                           |                               |                         | Abandon Offer Page Chase Email w/ Link Day 2                                     |
|                                                                                                    | gpstest@goldpoint.c                                                                                     | om                                        | 12/04/2015 18:46:52 PM                                                                                                | 8009                                                                       | 3                                                               | HTML Email                                           |                               |                         | Abandon Offer Page Chase Email w/ Link Day 4                                     |
|                                                                                                    | 1@goldpoint.com                                                                                         |                                           | 12/04/2015 18:48:16 PM                                                                                                | 8006                                                                       | 3                                                               | HTML Email                                           |                               |                         | Abandon Offer Page Chase Email w/ Link Day 1                                     |
| ccount Nu<br>rror Code<br>ubiect <b>Gr</b>                                                                                    | umber 0<br>22<br>ps. where d you go                                                                     | Ter<br>En                                 | mplate ID 8006<br>ror Description Cannot T<br>party did                                                               | Tem<br>ransmit Me<br>not proper                                            | plate Type<br>essage To<br>ty respon                            | HTML Ema<br>Server Exc<br>d after a per              | ail<br>ception:<br>riod of ti | A connec<br>ime, or es  | tion attempt failed because the connected<br>tablished connection failed because |
| account Nu<br>inor Code<br>iubject Gr<br>lessage<br>!DOCTYP<br>fntml>                                                         | umber 0<br>22<br>ps, where d you go<br>PE html>                                                         | Ter<br>En                                 | mplate ID 8006<br>ror Description Cannot T<br>party did<br>connecte                                                   | Tem<br>Transmit Me<br>not proper<br>ad host has                            | plate Type<br>essage To<br>ty respon<br>s failed to             | HTML Ema<br>o Server Exc<br>d after a per<br>respond | ail<br>eption:<br>riod of ti  | A connec<br>ime, or est | tion attempt failed because the connected<br>ablished connection failed because  |
| ccount Nu<br>irror Code<br>lubject Gr<br>lessage<br>lDOCTYF<br>html><br>head><br>title> Wel<br>/head><br>title> Wel<br>/head> | Imber 0<br>22<br>ips, where d you go<br>PE html><br>b Loan<br>color="#f2f2f2" sty                       | Ter<br>En<br>o?<br>le="margi              | mplate ID 8006<br>ror Description Cannot T<br>party did<br>connecte<br>in: 0; padding: 0;">                           | Tem<br>Transmit Me<br>not proper<br>ad host has                            | plate Type<br>essage To<br>dy respon<br>s failed to             | HTML Ema<br>o Server Exc<br>d after a per<br>respond | ail<br>seption:<br>riod of ti | A connec                | tion attempt failed because the connected<br>tablished connection failed because |
| ccount Nu<br>mor Code<br>ubject Gr<br>lessage<br>!DOCTYF<br>html><br>head><br>title> Wel<br>/head><br>body bgc<br>table cell  | umber 0<br>22<br>ps, where'd you go<br>PE html><br>eb Loan<br>color="##21212" sty<br>llpadding="0" bord | Ter<br>En<br>o?<br>le="margi<br>er="0" bç | mplate ID 8006<br>for Description Cannot T<br>party did<br>connecte<br>in: 0: padding: 0;"><br>gcolor="##21212" heigh | Tem<br>Transmit Me<br>not proper<br>ad host has<br>the st has              | plate Type<br>essage To<br>dy respon<br>a failed to<br>width="1 | HTML Ema<br>o Server Exc<br>d after a per<br>respond | ail<br>reption:<br>riod of ti | A connect               | tion attempt failed because the connected<br>ablished connection failed because  |
| ccount Nu<br>ror Code<br>ubject Gr<br>essage<br>!DOCTYF<br>html><br>head><br>title> Wel<br>/head><br>body bgc<br>iable cell   | umber 0<br>22<br>ps, where'd you go<br>PE html><br>eb Loan<br>color="##21212" sty<br>llpadding="0" bord | Ter<br>En<br>o?<br>Ie="margi<br>er="0" bç | mplate ID 8006<br>for Description Cannot T<br>party did<br>connecte<br>in: 0; padding: 0;"><br>gcolor="##212f2" heigh | Tem<br>Transmit Ma<br>not proper<br>d host has<br>the st has<br>t = "100%" | plate Type<br>essage Te<br>ty respon<br>failed to<br>width="1   | HTML Ema<br>o Server Exc<br>d after a per<br>respond | ail<br>ception:<br>riod of ti | A connectime, or est    | tion attempt failed because the connected<br>tablished connection failed because |

See the following example of this screen followed by field and button descriptions.

Notification Queue Error Manager Screen

## **Field Descriptions**

| Field      | Description                                                                                                    |
|------------|----------------------------------------------------------------------------------------------------|
| Start Date | Enter a beginning date to use for your search parameter. Enter the date using MM/DD/YYYY format, or use the drop-down calendar to select the date. |

| Field                         | Description                                                                                                    |
|-------------------------------|----------------------------------------------------------------------------------------------------|
| End Date                      | Select an ending date to use for your search parameter. Enter the date using MM/DD/YYYY format, or use the drop-down calendar to select the date.                                                                                                    |
| Account                       | Enter an account number in this field to search the Queue Error<br>database and display messages with the account number entered in<br>this field.                                                                                                    |
| Recipient                     | Enter a phone number or email address for a recipient in this field to search the Queue Error database and display messages with the recipient entered in this field.                                                                                                    |
| Template ID                   | Enter a template ID number in this field to search the Queue Error database and display messages with the template ID number entered in this field.                                                                                                    |
| Wrapper ID                    | Enter a wrapper ID number in this field to search the Queue Error database and display messages with the wrapper ID number entered in this field.                                                                                                    |
| Template Type                 | Select a template type from this drop-down field to search the Queue Error database and display messages with the selected template type.                                                                                                    |
| Queue Error Manager List View | This list view displays all the queue error messages and queued messages that have errors. Queue errors are for messages that the Notification Processor failed to transmit.                                                                                                    |
|                               | The following columns appear in this list view and can be used to sort:                                                                                                    |
|                               | <ul> <li>Account Number: This displays the account number that the message is tied to.</li> </ul>                                                                                                    |
|                               | <ul> <li>Recipient: This displays the intended recipient of the message.</li> <li>Time Last Attempted: This displays the last time the message was attempted.</li> <li>Template ID: This displays the identification number of the template.</li> <li>Wrapper ID: This displays the identification number of the wrapper.</li> <li>Template Type: This displays the type of template used to create the message.</li> <li>Handled Date: The displays the date the message was handled in MM/DD/YYYY format.</li> <li>Handled By: This displays the name of the person who handled the message.</li> </ul> |

| Field                 | Description                                                                              |
|-----------------------|------------------------------------------------------------------------------------------|
|                       | <ul> <li>Template Description: This displays the description of the template.</li> </ul> |
| Account Number        | This field displays the account number that the message is tied to.                      |
| Error Code            | This field displays the error code tied to the message.                                  |
| Subject               | This field displays the subject line of the message.                                     |
| Message               | This field displays the body of the message.                                             |
| Template ID Display   | This field displays the identification number of the template.                           |
| Error Description     | This field displays a description of the error that occurred.                            |
| Template Type Display | This field displays the type of template used to create the message.                     |

# **Button Descriptions**

| Button                              | Description                                                                                                    |
|-------------------------------------|----------------------------------------------------------------------------------------------------|
| <read></read>                       | Click this button to read the Notification Processor and display all the queue error messages and queued messages with errors that fit the parameters entered in the <u>Start Date</u> and <u>End Date</u> fields. See the <u>Search for Messages with Errors</u> section for more details.                                                                                |
| <reattempt message=""></reattempt>  | Click this button to reattempt the message. This forces the notification queue Web service to increase the maximum number of attempts on the main message and flag the error as handled. You can select more than one error and right-click to reattempt all of the selected messages. <b>Note:</b> Reattempted messages are rendered using the currently cached template. |
| <view message=""></view>            | Click this button to display the message as it would render (display in<br>an HTML renderer) if the processor uses the current effective<br>template. See the <u>Render a Message</u> section for more details.                                                                                                    |
| <edit message="" requeue=""></edit> | Click this button to open the error message in the <u>Manual Notification</u><br><u>Handler</u> screen with all of the data populated so the message can be<br>altered and re-queued. Once the message is re-queued, the error is<br>flagged as handled. See the <u>Edit And Requeue Messages</u> section for<br>more details.                                             |

Back to Top

#### See also:

Search for Messages with Errors Edit and Re-queue Messages Reattempt a Message Notification Queue Error Manager Screen Manual Notification Handler Screen
# Edit And Re-queue Messages

To select a message to edit and/or re-queue using the Queue Error Manager screen:

- 1. <u>Perform a search</u> to populate the <u>Queue Error Manager</u> list view.
- 2. Select a message in the Queue Error Manager list view.

| Selection (                                                                                                    | Criteria                                                                                             |                                           |                                                                                           |                                                           | -                                                               | _                                                      |                               |                         |                                                     |                                     |    |
|----------------------------------------------------------------------------------------------------|----------------------------------------------------------------------------------------------------|-------------------------------------------|-------------------------------------------------------------------------------------------|-----------------------------------------------------------|-----------------------------------------------------------------|--------------------------------------------------------|-------------------------------|-------------------------|-----------------------------------------------------|-------------------------------------|----|
| Start Date                                                                                                    | • •                                                                                                  | Account                                   | тт                                                                                        | emplate Id                                                |                                                                 | Wrap                                                   | oper Id                       |                         |                                                     |                                     |    |
| End Date                                                                                                    | •                                                                                                    | Recipier                                  | nt                                                                                        |                                                           |                                                                 | Template                                               | е Туре                        | 0) Any                  | ~                                                   |                                     |    |
| Account<br>Number                                                                                                    | Recipient                                                                                            |                                           | Time Last Attempted                                                                       | Template<br>ID                                            | Wrapper<br>ID                                                   | Template<br>Type                                       | Handled<br>Date               | Handled<br>By           | Template De                                         | escription                          | ſ  |
|                                                                                                    | 8011231233                                                                                           |                                           | 12/02/2015 12:57:17 PM                                                                    | 8143                                                      | 1                                                               | Text                                                   | (                             |                         | Recovery SMS 20%                                    |                                     | 1  |
|                                                                                                    | gold@goldpointsyst                                                                                   | ems.com                                   | 12/04/2015 10:47:00 AM                                                                    | 8006                                                      | 1                                                               | HTML Email                                             |                               |                         | Abandon Offer Page Chas                             | e Email w/ Lin <mark>k Day 1</mark> |    |
|                                                                                                    | gold@goldpointsyst                                                                                   | ems.com                                   | 12/04/2015 12:01:37 PM                                                                    | 8006                                                      | 1                                                               | HTML Email                                             |                               |                         | Abandon Offer Page Chas                             | e Email w/ Link Day 1               |    |
|                                                                                                    | nay_wah@goldpoint                                                                                    | t.com                                     | 12/04/2015 18:46:10 PM                                                                    | 8007                                                      | 3                                                               | HTML Email                                             |                               |                         | Abandon Offer Page Chas                             | e Email w/Link Day 2                |    |
|                                                                                                    | gpstest@goldpoint.c                                                                                  | com                                       | 12/04/2015 18:46:52 PM                                                                    | 8009                                                      | 3                                                               | HTML Email                                             |                               |                         | Abandon Offer Page Chas                             | e Email w/ Link Day 4               |    |
|                                                                                                    | 1@goldpoint.com                                                                                      |                                           | 12/04/2015 18:48:16 PM                                                                    | 8006                                                      | 3                                                               | HTML Email                                             |                               |                         | Abandon Offer Page Chas                             | e Email w/ Link Day 1               | Ξ. |
| Account Nun                                                                                                    | mber 0<br>22                                                                                         | Ter<br>Err                                | nplate ID 8006<br>or Description Cannot T<br>party did                                    | Tem<br>ransmit Me<br>not proper                           | plate Type<br>essage To<br>ty respon                            | HTML Ema<br>Server Exc<br>ad after a pe                | ail<br>ception:<br>riod of ti | A connect<br>me, or est | tion attempt failed beca<br>ablished connection fai | use the connected<br>iled because   |    |
| Account Nun<br>Error Code :<br>Subject Gp<br>Message<br>DOCTYP<br chtml><br>chead><br>ditle> Wet<br>                             | mber 0<br>22<br>os. where 'd you go<br>PE html><br>b Loan                                            | Ten<br>Em                                 | nplate ID 8006<br>or Description Cannot T<br>party did<br>connecte                        | Tem<br>iransmit Me<br>not proper<br>ad host has           | plate Type<br>essage To<br>ty respon<br>a failed to             | HTML Ema<br>o Server Exc<br>d after a pe<br>o respond  | ail<br>ception:<br>riod of ti | A connec<br>me, or es   | tion attempt failed beca<br>ablished connection fai | use the connected<br>iled because   |    |
| Account Nun<br>Error Code<br>Subject Gp<br>Message<br>DOCTYP<br dntml><br>dread><br>dritle> Wet<br><br>dread><br>dritle> Wet<br> | mber 0<br>22<br>ps, where 'd you go<br>PE html><br>b Loan<br>xolor="#f2f2f2" sty<br>padding="0" bord | Ter<br>En<br>o?<br>Ie="margi<br>er="0" bg | nplate ID 8006<br>or Description Cannot T<br>party did<br>connecte<br>n: 0; padding: 0;"> | Tem<br>ransmit Mu<br>not proper<br>d host has<br>t="100%" | plate Type<br>essage Tr<br>ty response<br>failed to<br>width="1 | HTML Ema<br>o Server Exc<br>di after a pe<br>o respond | ail<br>ception:<br>riod of ti | A connect<br>me, or est | tion attempt failed beca<br>ablished connection fai | use the connected<br>iled because   |    |

Message Selected to Edit and/or Re-queue

- 3. Click <Edit/Requeue Message> to open the message on the Notification > <u>Manual Notification</u> <u>Handler</u> screen with all of the data populated so you can add to, edit, and re-queue the message.
- 4. Once you have made any changes that you want to make, click <Requeue Message> on the Manual Notification screen to re-queue the message to be sent on the selected date and time. **Note:** Once the message is re-queued, the error is flagged as handled.

## 146 Notification System

| Recipient                                                                                                    | gold@goldpointsystems.com             | Template        | 8006 Abandon Offer Page Chase Email w/ Link Day 1 HTML Email 09/08/2014<br>10222 *TEST* AWL Origination Wrapper HTML Email 12/24/2014 |                                                  |                                |                 |  |  |  |  |
|----------------------------------------------------------------------------------------------------|---------------------------------------|-----------------|----------------------------------------------------------------------------------------------------|--------------------------------------------------|--------------------------------|-----------------|--|--|--|--|
| Override Subject*                                                                                                    | Gps, where'd you go?                  | Wrapper         |                                                                                                    |                                                  |                                |                 |  |  |  |  |
| Account Number<br>Priority<br>Release Date<br>Release Time                                                                                                    | 0<br>1<br>04/03/2017 v<br>12:00:00 AM |                 | Parameter<br>FIRST_NAME<br>OFFER_URL<br>RECIPIENTID                                                                                   | Value<br>Gps<br>https://test-loan.t<br>265841502 | n.webloan.com/offer?Source=2&L |                 |  |  |  |  |
| *Optional Fi<br>Override Message                                                                                                    | eld<br>An overriden message will be r | endered "AS-IS" | FIRST_NAME                                                                                                    | Gps<br>cached template                           | Add/Char                       | nge Delete      |  |  |  |  |
| html<br><html><br/><head><br/><title>Web Loan</title></head></html>                                                                                                    | itle>                                 |                 |                                                                                                    |                                                  |                                | ^               |  |  |  |  |
| <br><body bgcolor="#f2&lt;br/&gt;    dt &gt;&lt;br/&gt;&lt;br/&gt;&lt;br&lt;/th&gt;&lt;th&gt;ቻ 272" style="margin: 0; padding: 0;"><br/>"0" border="0" bgcolor="#2/2/2" he<br/>&gt;<br>argin: auto;" width="580"&gt;</br></body> | ight="100%" width="                   | '100%">         |                                                                                                    |                                                  | v                              |                 |  |  |  |  |
|                                                                                                    |                                       |                 | Find/Replac                                                                                                    | e Render Override                                | Preview Message                | Requeue Message |  |  |  |  |

Selected Message on the Manual Notification Handler Screen

Back to Top

# See also:

Search for Messages with Errors Reattempt a Message Notification Queue Error Manager Screen Notification Queue Error Manager Screen Details Manual Notification Handler Screen

# Export or Print a Report

You can create a report of all queue error messages and queued messages that have errors in the <u>Queue Error</u> <u>Manager</u> list view using the Queue Error Manager screen.

This screen allows you to:

- Export a report of all the messages with errors
- Print a report of all the messages with errors

## Export a Queue Error Manager Report

There are three different ways to export the Queue Error Manager Report:

- 1. Export to Report Manager
- 2. Export Selection to Tab Delimited Text File
- 3. Export All to Tab Delimited Text

## Export to Report Manager

To export a report of the messages with errors in the <u>Queue Error Manager</u> list view to Report Manager:

1. Right-click on the **Queue Error Manager** list view.

| E 10        |   |                                             |    |
|-------------|---|---------------------------------------------|----|
| Edit        |   |                                             |    |
| Printing    | • |                                             |    |
| Export      | • | Export to Report Manager                    | •  |
| Auto Resize | • | Export Selection to Tab Delimited Text File | 15 |
| Find        |   | Export All To Tab Delimited Text            |    |

Right-click Menu with Export to Report Manager Selected

2. Select Export > Export to Report Manager to open the Save As dialog.

| 🕅 Save As             |          |                                                                                      |                    |                  | ×       |
|-----------------------|----------|--------------------------------------------------------------------------------------|--------------------|------------------|---------|
| COO - 🚺 🕨 Lib         | raries   | <ul> <li>Documents          <ul> <li>My HelpAndManual Project</li> </ul> </li> </ul> | s 🕨 🔻 🍫 Search     | My HelpAndManu   | al Pr 🔎 |
| Organize 🔻 New        | w folde  | ïf                                                                                   |                    |                  | 0       |
| 🚖 Favorites 📃 Desktop | <b>^</b> | Documents library<br>My HelpAndManual Projects                                       |                    | Arrange by: Fold | er 🔻    |
| 🐌 Downloads           |          | Name                                                                                 | Date modified      | Туре             | Size    |
| 🚟 Recent Places       |          | 퉬 Examples                                                                           | 4/12/2013 11:52 AM | File folder      |         |
| 🚍 Libraries           |          | 📄 ArchiveManagerReport                                                               | 11/27/2013 6:46 AM | Text Document    | 2 KB    |
| Documents             |          | 📄 ArchiveManagerReportAll                                                            | 11/27/2013 6:53 AM | Text Document    | 1 KB    |
| J Music               |          | ArchiveManagerReportSelection                                                        | 11/27/2013 8:17 AM | Text Document    | 1 KB    |
| 🚼 Videos              | -        | •                                                                                    |                    |                  | •       |
| File name:            | Queu     | eErrorManagerReport                                                                  |                    |                  | •       |
| Save as type:         | Text F   | iles (*.bxt)                                                                         |                    |                  | •       |
| ) Hide Folders        |          |                                                                                      | Sav                | e Can            | cel     |

Save As Dialog

- 3. Enter the name of the report in the File name: field and click <Save>.
- 4. The report is saved and automatically opens in Report Manager.

| 🖙 Report Manager - [QueueErrorManagerReport]    |                              |                            | [                    |             |
|-------------------------------------------------|------------------------------|----------------------------|----------------------|-------------|
| 💭 File Edit Processing Options View Wine        | dow Help                     |                            |                      | _ 8 ×       |
|                                                 | L F 🚳 ?                      |                            |                      |             |
| Account Recipient Time Last Attempted<br>Number | Template Template<br>ID Type | Handled Handled<br>Date By | Template Description | <b>_</b>    |
| 0 06/04/2013 14:50:23 PM                        | 1112 HTML Email              |                            | Consumer Application | Submitted 📕 |
| •                                               |                              |                            |                      | ►           |
| For Help, press F1                              |                              |                            |                      |             |

Queue Error Manager Report in Report Manager

### Export Selection to Tab Delimited Text File

To export a report of a single message with an error from the <u>Queue Error Manager</u> list view to a tab delimited text file:

- 1. Select a message in the **Queue Error Manager** list view.
- 2. Right-click on the selected message to open the Right-click menu.

| 06/0 | 04/2013 14:50:23 PM 111 | 2 | HTML Email                        | Consumer  |
|------|-------------------------|---|-----------------------------------|-----------|
|      | Edit                    | • |                                   |           |
|      | Printing                | • |                                   |           |
|      | Export                  | • | Export to Report Manager          |           |
|      | Auto Resize             | • | Export Selection to Tab Delimited | Text File |
|      | Find                    |   | Export All To Tab Delimited Text  |           |
|      | Reattempt Message(s)    |   |                                   |           |

Right-click Menu with Export Selection to Tab Delimited Text File Selected

3. Select Export > Export Selection to Tab Delimited Text File to open the Save As dialog.

| 🕅 Save As             |         |                                                                                       |                    |                  | ×            |
|-----------------------|---------|---------------------------------------------------------------------------------------|--------------------|------------------|--------------|
| COO - 📕 🕨 Lib         | raries  | <ul> <li>Documents          <ul> <li>My HelpAndManual Project:</li> </ul> </li> </ul> | s 🕨 🔻 🍫 Search .   | My HelpAndManu   | al Pr 🔎      |
| Organize 🔻 New        | w folde | r                                                                                     |                    |                  | 0            |
| 🚖 Favorites 📃 Desktop |         | Documents library<br>My HelpAndManual Projects                                        |                    | Arrange by: Fold | er 🔻         |
| 〕 Downloads           | H       | Name                                                                                  | Date modified      | Туре             | Size         |
| 🔛 Recent Places       |         | 퉬 Examples                                                                            | 4/12/2013 11:52 AM | File folder      |              |
| 🚍 Libraries           |         | 📄 ArchiveManagerReport                                                                | 11/27/2013 6:46 AM | Text Document    | 2 KB         |
| Documents             |         | 📄 ArchiveManagerReportAll                                                             | 11/27/2013 6:53 AM | Text Document    | 1 KB         |
| J Music               |         | ArchiveManagerReportSelection                                                         | 11/27/2013 8:17 AM | Text Document    | 1 KB         |
| 🔚 Videos              | -       | ٠                                                                                     |                    |                  | •            |
| File name:            | Queue   | ErrorManagerReportSelection.txt                                                       |                    |                  | •            |
| Save as type:         | Text Fi | les (*.bxt)                                                                           |                    |                  | -            |
| ) Hide Folders        |         |                                                                                       | Sav                | e Can            | i <b>cel</b> |

Save As Dialog

- 4. Enter the name of the report in the **File name:** field and click <Save>.
- 5. The report is saved.

| <u> </u> | ueueEr | rorManag | gerRepo | tSelection - N | otepa | ıd   |      |       |          | [           |           | ×   |
|----------|--------|----------|---------|----------------|-------|------|------|-------|----------|-------------|-----------|-----|
| File     | Edit   | Format   | View    | Help           |       |      |      |       |          |             |           |     |
| 0        |        | 06/04    | /2013   | 14:50:23       | PM    | 1112 | HTML | Email | Consumer | Application | Submitted | * k |
|          |        |          |         |                |       |      |      |       |          |             |           |     |
|          |        |          |         |                |       |      |      |       |          |             |           |     |
|          |        |          |         |                |       |      |      |       |          |             |           | Ŧ   |
|          |        |          |         |                |       |      |      | III   |          |             | Þ         | t   |
|          |        |          |         |                |       |      |      | _     |          |             |           |     |

Queue Error Manager Selection Report in Tab Delimited Text File

Back to Top

### Export All to Tab Delimited Text File

To export a report of all the messages with errors in the <u>Queue Error Manager</u> list view to a tab delimited text file:

1. Right-click on the Queue Error Manager list view.

| Edit        | • |                                             |
|-------------|---|---------------------------------------------|
| Printing    | • |                                             |
| Export      | • | Export to Report Manager                    |
| Auto Resize | • | Export Selection to Tab Delimited Text File |
| Find        |   | Export All To Tab Delimited Text            |
|             |   |                                             |

Right-click Menu with Export All to Tab Delimited Text Selected

2. Select Export > Export All to Tab Delimited Text to open the Save As dialog.

| 🕅 Save As       |         |                                                                                       |                    |                   | ×       |
|-----------------|---------|---------------------------------------------------------------------------------------|--------------------|-------------------|---------|
| COO - 📕 🕨 Lit   | oraries | <ul> <li>Documents          <ul> <li>My HelpAndManual Projects</li> </ul> </li> </ul> | ► ▼ 4 Search       | My HelpAndManu    | al Pr 🔎 |
| Organize 🔻 Ne   | w folde | r                                                                                     |                    | !≡ ▼              | 0       |
| ጵ Favorites 📃 🗮 |         | Documents library<br>My HelpAndManual Projects                                        |                    | Arrange by: Folde | er 🔻    |
| Downloads       | =       | Name                                                                                  | Date modified      | Туре              | Size    |
| 🔤 Recent Places |         | 鷆 Examples                                                                            | 4/12/2013 11:52 AM | File folder       |         |
| 🚍 Libraries     |         | 📄 ArchiveManagerReport                                                                | 11/27/2013 6:46 AM | Text Document     | 2 KB    |
| Documents       |         | 📄 ArchiveManagerReportAll                                                             | 11/27/2013 6:53 AM | Text Document     | 1 KB    |
| J Music         |         | ArchiveManagerReportSelection                                                         | 11/27/2013 8:17 AM | Text Document     | 1 KB    |
| 🚼 Videos        | -       | ٠ III                                                                                 |                    |                   | •       |
| File name:      | Queue   | ErrorManagerReportAll                                                                 |                    |                   | •       |
| Save as type:   | Text Fi | les (*.txt)                                                                           |                    |                   | -       |
| ) Hide Folders  |         |                                                                                       | Sav                | e Can             | icel    |

#### Save As Dialog

- 3. Enter the name of the report in the File name: field and click <Save>.
- 4. The report is saved.

| <u> </u> | lueueEr | rorManag | JerRepoi | rtAll - Notepa | ł  |      |      |       |          |             |         | x  | 3    |
|----------|---------|----------|----------|----------------|----|------|------|-------|----------|-------------|---------|----|------|
| File     | Edit    | Format   | View     | Help           |    |      |      |       |          |             |         |    |      |
| 0        |         | 06/04    | /2013    | 14:50:23       | PM | 1112 | HTML | Email | Consumer | Application | Submitt | ed | *    |
|          |         |          |          |                |    |      |      |       |          |             |         |    |      |
|          |         |          |          |                |    |      |      |       |          |             |         |    |      |
| 4        |         |          |          |                |    |      |      |       |          |             |         | F. | - T. |
|          |         |          |          |                |    |      |      |       |          |             |         | ÷. | -11  |

Queue Error Manager Report in Tab Delimited Text File

# Print a Queue Error Manager Report

To print a report of the messages with errors in the <u>Queue Error Manager</u> list view:

1. Right-click on the **Queue Error Manager** list view.

| Edit        | × |                  |
|-------------|---|------------------|
| Printing    | • | Print Ctrl+P     |
| Export      | • | Printer Settings |
| Auto Resize | → | Print Preview    |
| Find        |   | Page Setup       |

Right-click Menu with Printing Selected

2. Select Printing > Page Setup to open the Page Setup dialog.

| Page Setup  |                                                                                                    |                                                            |         | <b>—X</b> — |
|-------------|----------------------------------------------------------------------------------------------------|------------------------------------------------------------|---------|-------------|
|             | Constraints of the second second seco | یفتی داند.<br>پنجره ۱۵۲۰ می وست بر<br>پنجره ۱۵۲۰ می وست بر |         |             |
| Paper       |                                                                                                    |                                                            |         |             |
| Size:       | Letter                                                                                                    |                                                            |         | •           |
| Source:     | Automatically S                                                                                                    | elect                                                      |         | •           |
| Orientation | Margins (                                                                                                    | inches)                                                    |         |             |
| O Portrait  | Left:                                                                                                    | 0.5                                                        | Right:  | 0.5         |
| Landscape   | Top:                                                                                                    | 0.5                                                        | Bottom: | 0.5         |
|             |                                                                                                    |                                                            | ок      | Cancel      |

Page Setup Dialog

- 3. The Queue Error Manager Report is a wide report, so you will want to change the orientation to **Landscape** and narrow the margins to 0.5 to fit the report on the page.
- 4. Click <OK> to apply the new settings.
- 5. Right-click on the **Queue Error Manager** list view again.

| Edit        | • |                  |
|-------------|---|------------------|
| Printing    | • | Print Ctrl+P     |
| Export      | • | Printer Settings |
| Auto Resize | • | Print Preview    |
| Find        |   | Page Setup       |

Right-click Menu with Printing Selected

- 6. Select Printing > Print to print the Queue Error Manager Report. **Note:** You can select Printing > Print Preview to preview the report before actually printing it. You can also change the printer that you are using and the printer's settings by selecting Printing > Printer Settings.
- 7. The Queue Error Manager Report is printed using the printer set up in Printing > Printer Settings.

| Account Number        | Recipient | Time Last Attempted    | Template ID | Template Type | Handled Date | Handled By | Template Description           |
|-----------------------|-----------|------------------------|-------------|---------------|--------------|------------|--------------------------------|
| 0                     |           | 06/04/2013 14:50:23 PM | 1112        | HTML Email    |              |            | Consumer Application Submitted |
|                       |           |                        |             |               | 1            |            | L                              |
|                       |           |                        |             |               |              |            |                                |
|                       |           |                        |             |               |              |            |                                |
|                       |           |                        |             |               |              |            |                                |
|                       |           |                        |             |               |              |            |                                |
|                       |           |                        |             |               |              |            |                                |
|                       |           |                        |             |               |              |            |                                |
|                       |           |                        |             |               |              |            |                                |
|                       |           |                        |             |               |              |            |                                |
|                       |           |                        |             |               |              |            |                                |
| 12/10/2013 9:15:14 AM | м         |                        |             |               |              |            | Page 1 of 1                    |

#### Queue Error Manager Report Example

Back to Top

# See also:

Search for Messages with Errors Edit and Re-queue Messages Reattempt a Message Notification Queue Error Manager Screen Notification Queue Error Manager Screen Details

# Reattempt a Message

The Queue Error Manager screen allows you to attempt to resend queue error messages and queued messages that have errors. When you attempt to send a message again, it forces the notification queue Web service to increase the maximum number of attempts on the main message and flag the error as handled. **Note:** Reattempted messages are rendered using the currently cached template.

This screen allows you to:

- Reattempt a message
- <u>Reattempt multiple messages at once</u>

#### Reattempt a Message

To attempt to resend a message using the Queue Error Manager screen:

- 1. <u>Perform a search</u> to populate the <u>Queue Error Manager</u> list view.
- 2. Select a message in the Queue Error Manager list view.

| Read                                                                                                    |                      |           |                         |                |               |                  |                 |               |                                                    |
|----------------------------------------------------------------------------------------------------|----------------------|-----------|-------------------------|----------------|---------------|------------------|-----------------|---------------|----------------------------------------------------|
| Selection (                                                                                                    | Criteria             |           |                         |                |               |                  |                 |               |                                                    |
| Start Date                                                                                                    | ¥                    | Account   | Т                       | emplate Id     |               | Wrap             | oper Id         |               |                                                    |
| End Date                                                                                                    | ~                    | Recipier  | nt                      |                |               | Template         | e Type          | 0) Any        | ~                                                  |
| Account<br>Number                                                                                                    | Recipient            |           | Time Last Attempted     | Template<br>ID | Wrapper<br>ID | Template<br>Type | Handled<br>Date | Handled<br>By | Template Description                               |
|                                                                                                    | 8011231233           |           | 12/02/2015 12:57:17 PM  | 8143           | 1             | Text             | (               |               | Recovery SMS 20%                                   |
|                                                                                                    | gold@goldpointsyste  | ms.com    | 12/04/2015 10:47:00 AM  | 8006           | 1             | HTML Email       |                 |               | Abandon Offer Page Chase Email w/ Link Day 1       |
|                                                                                                    | gold@goldpointsyste  | ems.com   | 12/04/2015 12:01:37 PM  | 8006           | 1             | HTML Email       |                 |               | Abandon Offer Page Chase Email w/ Link Day 1       |
|                                                                                                    | nay_wah@goldpoint.   | com       | 12/04/2015 18:46:10 PM  | 8007           | 3             | HTML Email       |                 |               | Abandon Offer Page Chase Email w/ Link Day 2       |
|                                                                                                    | gpstest@goldpoint.co | om        | 12/04/2015 18:46:52 PM  | 8009           | 3             | HTML Email       |                 |               | Abandon Offer Page Chase Email w/ Link Day 4       |
|                                                                                                    | 1@goldpoint.com      |           | 12/04/2015 18:48:16 PM  | 8006           | 3             | HTML Email       |                 |               | Abandon Offer Page Chase Email w/ Link Day 1       |
| Subject <b>Gp</b><br>Message                                                                                                    | s, where d you go    | ?         | connecte                | not proper     | s failed to   | o respond        |                 | ime, or es    | addished connection railed because                 |
| DOCTYP<br <html><br/><head><br/><title>Web<br/></title></head></html>                                                                                          | E html><br>> Loan    |           |                         |                |               |                  |                 |               |                                                    |
| <body bgcd<="" td=""><td>olor="#121212" styl</td><td>e="margi</td><td>n: 0; padding: 0;"&gt;</td><td></td><td></td><td></td><td></td><td></td><td></td></body> | olor="#121212" styl  | e="margi  | n: 0; padding: 0;">     |                |               |                  |                 |               |                                                    |
| <b>⊲table cell</b> p                                                                                                    | padding="0" borde    | er="0" bg | color="#f2f2f2" heigh   | nt="100%"      | width="1      | 00%">            |                 |               |                                                    |
| ⊲table cellp                                                                                                    | padding="0" borde    | er="0" bg | color="#f2f2f2f2" heigh | ıt="100%"      | width="1      | 00%">            | Reatt           | remoted me    | ssares will be rendered by current cached template |

Queue Error Message Selected to Attempt to Resend

- 3. Click <Reattempt Message> to attempt to resend the message. **Note:** Reattempted messages are rendered using the currently cached template.
- 4. The message is sent and the Information Message dialog is displayed. Click <OK> to close the dialog.

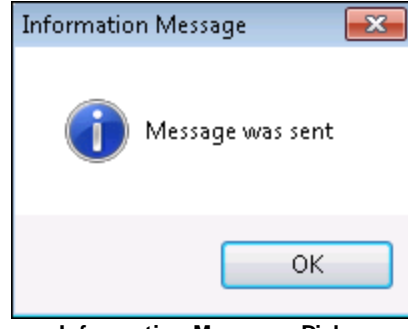

Information Message Dialog

Back to Top

# Reattempt Multiple Messages at Once

To attempt to resend more than one message at once using the Queue Error Manager screen:

- 1. <u>Perform a search</u> to populate the <u>Queue Error Manager</u> list view.
- 2. Select the messages you want to attempt to resend in the **Queue Error Manager** list view.

| -                                                                                                    |                                                                                                    |                                                   |                                                                                                    |                                                   |                                                               |                                                       |                      |                           |                                                                                       |                              |   |
|----------------------------------------------------------------------------------------------------|----------------------------------------------------------------------------------------------------|---------------------------------------------------|----------------------------------------------------------------------------------------------------|---------------------------------------------------|---------------------------------------------------------------|-------------------------------------------------------|----------------------|---------------------------|---------------------------------------------------------------------------------------|------------------------------|---|
| Selection<br>Start Dat                                                                                                    | n Criteria<br>te v                                                                                                    | Account                                           | Ter                                                                                                    | nplate Id                                         |                                                               | Wrappe                                                | er Id                |                           |                                                                                       |                              |   |
| End Dat                                                                                                    | e 🗸 🗸                                                                                                    | Recipient                                         |                                                                                                    |                                                   |                                                               | Template T                                            | ype (                | )) Any                    | *                                                                                     |                              |   |
| Account<br>Number                                                                                                    | Recipient                                                                                                    | t                                                 | Time Last Attempted                                                                                                 | Template<br>ID                                    | Wrapper<br>ID                                                 | Template<br>Type                                      | Handle<br>Date       | d Handled<br>By           | Template De                                                                           | escription                   | ſ |
|                                                                                                    | 8011231233                                                                                                    |                                                   | 12/02/2015 12:57:17 PM                                                                                              | 8143                                              | 1                                                             | Text                                                  |                      |                           | Recovery SMS 20%                                                                      |                              |   |
|                                                                                                    | gold@goldpointsyste                                                                                                    | ms.com                                            | 12/04/2015 10:47:00 AM                                                                                              | 8006                                              | 1                                                             | HTML Email                                            |                      |                           | Abandon Offer Page Chas                                                               | e Email w/ Link Day 1        |   |
|                                                                                                    | gold@goldpointsyste                                                                                                    | ms.com                                            | 12/04/2015 12:01:37 PM                                                                                              | 8006                                              | 1                                                             | HTML Email                                            |                      |                           | Abandon Offer Page Chas                                                               | e Email w/ Link Day 1        |   |
|                                                                                                    | nay_wah@goldpoint.                                                                                                    | com                                               | 12/04/2015 18:46:10 PM                                                                                              | 8007                                              | 3                                                             | HTML Email                                            |                      |                           | Abandon Offer Page Chase                                                              | e Email w/Link Day 2         |   |
|                                                                                                    | gpstest@goldpoint.co                                                                                                   | om                                                | 12/04/2015 18:46:52 PM                                                                                              | 8009                                              | 3                                                             | HTML Email                                            |                      |                           | Abandon Offer Page Chas                                                               | e Email w/ Link Day 4        |   |
|                                                                                                    | 1@goldpoint.com                                                                                                    |                                                   | 12/04/2015 18:48:16 PM                                                                                              | 8006                                              | 3                                                             | HTML Email                                            |                      |                           | Abandon Offer Page Chase                                                              | e Email w/ Link Day 1        |   |
| Account Nu<br>Error Code                                                                                                    | umber 0<br>22                                                                                                    | Templ<br>Error                                    | late ID 8006<br>Description Cannot Tra<br>party did no                                                              | Templa<br>nsmit Mess<br>ot property               | ate Type I<br>sage To S<br>respond                            | HTML Email<br>Server Excep<br>after a perio           | ntion: A             | connectio                 | n attempt failed becaus<br>blished connection failer                                  | e the connected<br>d because |   |
| interior Code<br>interior Code<br>interior G<br>interior G<br>interior G<br>interior G<br>interior G<br>interior State<br>interior State<br>interior Stat | umber 0<br>22<br>àps.where'd you go<br>17PE html>                                                                      | Templ<br>Error                                    | late ID 8006<br>Description Cannot Tra<br>party did ne<br>connected                                                 | Templa<br>nsmit Mess<br>ot properly<br>host has f | ate Type I<br>sage To S<br>respond<br>ailed to re             | HTML Email<br>Server Excep<br>after a perio<br>espond | otion: A<br>d of tim | connectio<br>ne, or estab | n attempt failed becaus<br>Nished connection failed                                   | e the connected<br>d because |   |
| Account Nu<br>Error Code<br>Subject G<br>Vessage<br>DOCTY<br thtml><br>thead><br>ditle> We<br>(/head><br>tody bg<br>table ce                                                                                                    | umber 0<br>22<br>Sips. where d you go<br>"PE html><br>eb Loan<br>color="# <i>12f2f2</i> " styl<br>slipadding="0" borde | Tempi<br>Error<br>?<br>le="margin:<br>er="0" bgco | late ID 8006<br>Description Cannot Tra<br>party did no<br>connected<br>: 0; padding: 0;"><br>olor="#121212" height= | Templa<br>nsmit Mess<br>t properly<br>host has f  | tte Type I<br>sage To S<br>respond<br>ailed to re<br>dth="100 | HTML Email<br>Server Excep<br>after a perio<br>espond | otion: A<br>d of tim | . connectio               | n attempt failed becaus<br>lished connection faile                                    | e the connected<br>d because |   |
| Account Nu<br>Error Code<br>Subject G<br>(IDOCTY<br>Antml><br>Anead><br>ditle> Wa<br>(Anead><br>ditle> Wa<br>(Anead><br>ditle> Chead><br>ditle> Chead><br>ditle> Chead>                                                                                                    | umber 0<br>22<br>Sips, where d you go<br>"PE html><br>eb Loan<br>color="#f2f2f2" styl<br>slipadding="0" borde          | Tempi<br>Error<br>?<br>le="margin:<br>er="0" bgcd | late ID 8006<br>Description Cannot Tra<br>party did no<br>connected<br>: 0; padding: 0;"><br>olor="#121212" height= | Templa<br>nsmit Mess<br>st properly<br>host has f | te Type I<br>sage To S<br>respond<br>ailed to re<br>dth="100  | HTML Email<br>Server Excep<br>after a perio<br>espond | otion: A<br>d of tim | n connectione, or estab   | n attempt failed becaus<br>vlished connection failed<br>ges will be rendered by curre | e the connected<br>d because |   |

Multiple Messages Selected in Queue Error Manager List View

3. Right-click to bring up the Right-click dialog.

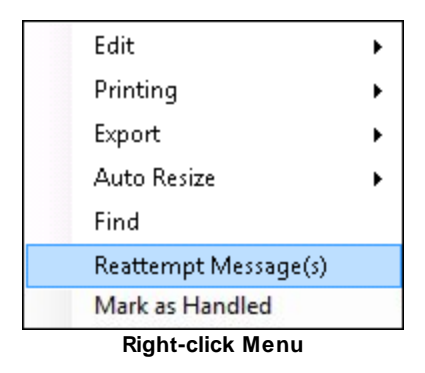

- 4. Select "Reattempt Message(s)" to attempt to resend all of the selected messages. **Note:** Reattempted messages are rendered using the currently cached template.
- 5. The messages are sent and the Information Message dialog is displayed. Click <OK> to close the dialog.

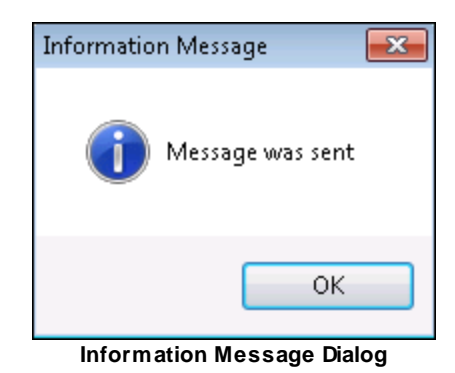

# See also:

Search for Messages with Errors Edit and Re-queue Messages Notification Queue Error Manager Screen Notification Queue Error Manager Screen Details

# **Render A Message**

You can display the message as it would render if the processor uses the current effective template using the Queue Error Manager screen. This is useful if you want send a notification again. Using the render tool, you can view the notification to ensure that it is the correct notification that you want sent again. You can also see if any changes need to be made before it is sent. The render tool can also be used to see how messages will look looked to customers when they receive notifications.

To render a message using the Queue Error Manager screen:

- 1. <u>Perform a search</u> to populate the <u>Queue Error Manager</u> list view.
- 2. Select a message in the **Queue Error Manager** list view.

| Read                                                                                                    |                                                  |                    |                                               |                |               |                           |                 |               |                                                   |     |
|----------------------------------------------------------------------------------------------------|--------------------------------------------------|--------------------|-----------------------------------------------|----------------|---------------|---------------------------|-----------------|---------------|---------------------------------------------------|-----|
| Selection                                                                                                    | Criteria                                         |                    |                                               |                |               |                           |                 |               |                                                   |     |
| Start Date                                                                                                    | e 🗸 🗸 🖌                                          | count              | Т                                             | emplate Id     |               | Wrap                      | oper Id         |               |                                                   |     |
| End Date                                                                                                    | e v Ra                                           | ecipien            | t                                             |                |               | Template                  | e Type          | 0) Any        | ~                                                 |     |
| Account<br>Number                                                                                                    | Recipient                                        |                    | Time Last Attempted                           | Template<br>ID | Wrapper<br>ID | Template<br>Type          | Handled<br>Date | Handled<br>By | Template Description                              | Π   |
| 0                                                                                                    | 8011231233                                       | 1                  | 2/02/2015 12:57:17 PM                         | 8143           | 1             | Text                      |                 |               | Recovery SMS 20%                                  | ^   |
| 0                                                                                                    | gold@goldpointsystems                            | .com 1             | 2/04/2015 10:47:00 AM                         | 8006           | 1             | HTML Email                |                 |               | Abandon Offer Page Chase Email w/ Link Day 1      |     |
| 0                                                                                                    | gold@goldpointsystems                            | .com 1             | 2/04/2015 12:01:37 PM                         | 8006           | 1             | HTML Email                |                 |               | Abandon Offer Page Chase Email w/ Link Day 1      |     |
| 0                                                                                                    | nay_wah@goldpoint.com                            | n 1                | 2/04/2015 18:46:10 PM                         | 8007           | 3             | HTML Email                |                 |               | Abandon Offer Page Chase Email w/ Link Day 2      |     |
| 0                                                                                                    | gpstest@goldpoint.com                            | 1                  | 2/04/2015 18:46:52 PM                         | 8009           | 3             | HTML Email                |                 |               | Abandon Offer Page Chase Email w/ Link Day 4      |     |
| 0                                                                                                    | 1@goldpoint.com                                  | 1                  | 2/04/2015 18:48:16 PM                         | 8006           | 3             | HTML Email                |                 |               | Abandon Offer Page Chase Email w/ Link Day 1      |     |
| Subject G<br>Message<br>DOCTYP<br <html></html>                                                                                                    | ps, where 'd you go?<br>PE html>                 |                    | party dia<br>connecte                         | not proper     | s failed to   | id after a pe<br>prespond | nod of t        | ime, or esi   | adiished connection failed decause                | > < |
| <head><br/><title>We<br/></title></head>                                                                                                    | b Loan                                           |                    |                                               |                |               |                           |                 |               |                                                   |     |
| <body bgd<="" td=""><td>color="#121212" style="<br/>lpadding="0" border='</td><td>"margin<br/>"O" bgc</td><td>:: 0; padding: 0;"&gt;<br/>:olor="#f2f2f2" heigh</td><td>ıt="100%"</td><td>width="1</td><td>00%"&gt;</td><td></td><td></td><td></td><td>~</td></body>                                                                  | color="#121212" style="<br>lpadding="0" border=' | "margin<br>"O" bgc | :: 0; padding: 0;"><br>:olor="#f2f2f2" heigh  | ıt="100%"      | width="1      | 00%">                     |                 |               |                                                   | ~   |
| <body bgd<="" td=""><td>color="#121212" style="<br/> padding="0" border='</td><td>"margin<br/>"0" bgc</td><td>:: 0; padding: 0;"&gt;<br/>::olor="#f2f2f2" heigh</td><td>ıt="100%"</td><td>width="1</td><td>00%"&gt;</td><td>Reatt</td><td>empted mes</td><td>sages will be rendered by current cached template</td><td>~</td></body> | color="#121212" style="<br> padding="0" border=' | "margin<br>"0" bgc | :: 0; padding: 0;"><br>::olor="#f2f2f2" heigh | ıt="100%"      | width="1      | 00%">                     | Reatt           | empted mes    | sages will be rendered by current cached template | ~   |

Queue Error Manager List View and <View Message> Button

Click the <u><View Message> button</u> to render a notification in a new window. Note: The <View Message> button is enabled only if a message is selected in the Queue Error Manager list view.

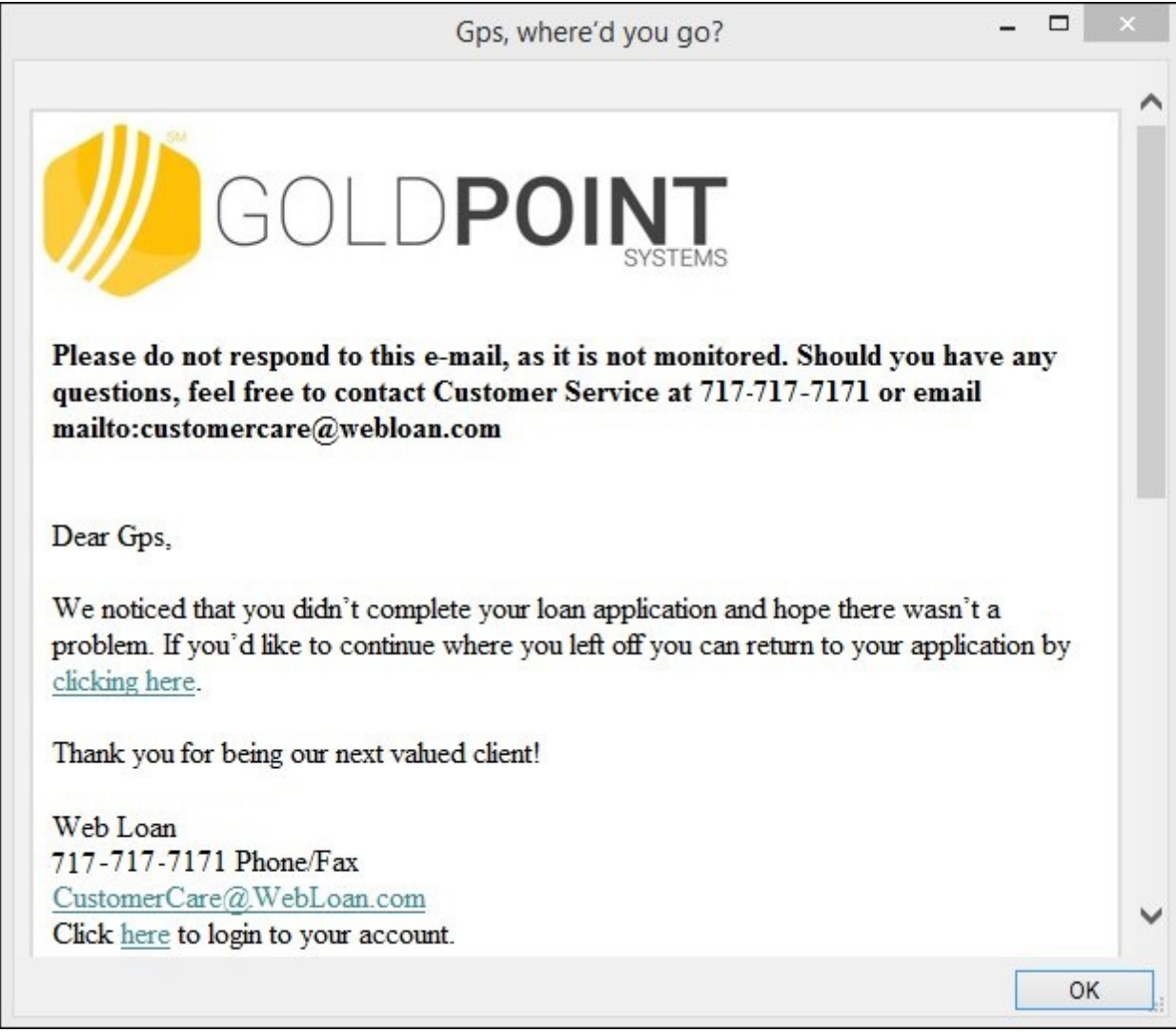

#### Rendered Message

4. Click <OK> to close the rendered message window.

Back to Top

## See also:

Search for Messages with Errors Edit and Re-queue Messages Reattempt a Message Notification Queue Error Manager Screen Notification Queue Error Manager Screen Details

# **Re-size Queue Error Manager List View**

The Queue Error Manager screen gives you the ability to manipulate and re-size the <u>Queue Error Manager</u> list view.

- Re-size the width of the Queue Error Manager list view columns
- <u>Re-size the height of the Queue Error Manager list view heading row</u>
- Manipulate the Queue Error Manager list view to view data that has been cut off

# **Re-size Column Width**

To re-size the width of the columns in the Queue Error Manager list view:

1. Hover between the column headings of the list view to bring up the double-arrow icon.

| Template ID+             | +Template Type |  |  |  |  |
|--------------------------|----------------|--|--|--|--|
| 1112                     | HTML Email     |  |  |  |  |
|                          |                |  |  |  |  |
|                          |                |  |  |  |  |
|                          |                |  |  |  |  |
| Queue Error Manager List |                |  |  |  |  |
| View with                | Double-arrow   |  |  |  |  |
| I                        | con            |  |  |  |  |

2. Press and hold down the left-click button and drag to the right or left to increase or decrease the column width. In the following example the width of the Template ID column has been decreased.

| l emplate | 🕂 Template Type |
|-----------|-----------------|
| 1112      | HTML Email      |
|           |                 |
|           |                 |
|           |                 |
|           |                 |
| Queue     | Error Manager   |
| List Viev | w with Column   |

Width Decreased

Back to Top

#### Re-size Heading Row Height

To re-size the height of the heading row of the Queue Error Manager list view:

1. Hover on the bottom border of the heading row in the list view to bring up the double-arrow icon.

| I emplate           | Template Type |  |  |  |  |
|---------------------|---------------|--|--|--|--|
| 1112 *              | HTML Email    |  |  |  |  |
|                     |               |  |  |  |  |
|                     |               |  |  |  |  |
|                     |               |  |  |  |  |
|                     |               |  |  |  |  |
| Queue Error Manager |               |  |  |  |  |
| List                | View with     |  |  |  |  |
| Double              | -arrow Icon   |  |  |  |  |

2. Press and hold down the left-click button and drag down or up to increase or decrease the heading row height.

| Template             | Template Type                |
|----------------------|------------------------------|
| 1112 +               | HTML Email                   |
|                      |                              |
|                      |                              |
|                      |                              |
|                      |                              |
| Queue E<br>List View | rror Manager<br>with Heading |

Row Height Increased

Back to Top

Manipulate the Queue Error Manager List View to See Data that has been Cut Off To view text that has been cut off:

1. Hover between the column headings of the list view to bring up the double-arrow icon.

| Time Last Attempted | Template<br>ID |
|---------------------|----------------|
| 06/04/2013 14:50:23 | 1112           |
|                     |                |
|                     |                |
|                     |                |
| Queue Error Manage  | · List View    |

with Text Cut Off

2. Press and hold down the left-click button and drag to the right to increase the column width. In the following example the width of the Time Last Attempted column has been increased to display the entire date and time.

| Time Last Attempted +  | Template<br>ID |
|------------------------|----------------|
| 06/04/2013 14:50:23 PM | 1112           |
|                        |                |
|                        |                |
|                        |                |
|                        |                |

Column Width Increased in Queue Error Manager List View

Back to Top

#### See also:

Search for Messages with Errors Edit and Re-queue Messages Reattempt a Message Notification Queue Error Manager Screen Notification Queue Error Manager Screen Details

# **Search for Messages with Errors**

You can search for queue error messages and queued messages that have errors using the Queue Error Manager screen.

This screen allows you to:

- Search by date •
- Search by account number •
- Search by template identification number •
- Search by wrapper identification number ٠
- Search by recipient •
- Search by template type ٠
- Search using multiple search criteria •
- Search for all messages with errors •

| Read               |   |           |             |               |        |   |
|--------------------|---|-----------|-------------|---------------|--------|---|
| Selection Criteria |   |           |             |               |        |   |
| Start Date         | ¥ | Account   | Template Id | Wrapper Id    |        |   |
| End Date           | ~ | Recipient |             | Template Type | 0) Any | ~ |

Search Parameters

#### Search by Date

To search for queue error messages and queued messages that have errors by the date they were last attempted:

- 1. Enter a beginning date to use for your search parameter in the Start Date field. Enter the date using MM/DD/YYYY format, or use the drop-down calendar to select the date.
- 2. Enter an ending date to use for your search parameter in the End Date field. Enter the date using MM/DD/YYYY format, or use the drop-down calendar to select the date.

| Read        |            |     |           |             |               |        |   |
|-------------|------------|-----|-----------|-------------|---------------|--------|---|
| Selection ( | Criteria   | _   |           |             |               |        |   |
| Start Date  | 12/02/2015 | ~ / | Account   | Template Id | Wrapper Id    |        |   |
| End Date    | 12/04/2015 | × 1 | Recipient |             | Template Type | 0) Any | Ý |

#### arch Parameters with Dates Selected

- Read ). The system searches for any message that has a time last Click the <Read> button ( 3. attempted date within the range specified in the Start Date and End Date fields.
- 4. The results are displayed in the Queue Error Manager list view.

| Account<br>Number | Recipient                 | Time Last Attempted    | Template<br>ID | Wrapper<br>ID | Template<br>Type | Handled<br>Date | Handled<br>By | Template Description                         |   |
|-------------------|---------------------------|------------------------|----------------|---------------|------------------|-----------------|---------------|----------------------------------------------|---|
| 0                 | 8011231233                | 12/02/2015 12:57:17 PM | 8143           | 1             | Text             | 1               |               | Recovery SMS 20%                             | ~ |
| 0                 | gold@goldpointsystems.com | 12/04/2015 10:47:00 AM | 8006           | 1             | HTML Email       |                 |               | Abandon Offer Page Chase Email w/ Link Day 1 |   |
| 0                 | gold@goldpointsystems.com | 12/04/2015 12:01:37 PM | 8006           | 1             | HTML Email       |                 |               | Abandon Offer Page Chase Email w/ Link Day 1 |   |
| 0                 | nay_wah@goldpoint.com     | 12/04/2015 18:46:10 PM | 8007           | 3             | HTML Email       |                 |               | Abandon Offer Page Chase Email w/ Link Day 2 |   |
| 0                 | gpstest@goldpoint.com     | 12/04/2015 18:46:52 PM | 8009           | 3             | HTML Email       |                 |               | Abandon Offer Page Chase Email w/ Link Day 4 |   |
| 0                 | 1@goldpoint.com           | 12/04/2015 18:48:16 PM | 8006           | 3             | HTML Email       |                 |               | Abandon Offer Page Chase Email w/ Link Day 1 | - |
|                   |                           | -                      |                | -             |                  |                 |               |                                              |   |

Search Results Displayed in the Queue Error Manager List View

#### Search by Account Number

To search for queue error messages and queued messages that have errors by account number:

1. Enter the account number that you want to search for in the <u>Account</u> field. **Note:** Entering partial account numbers searches for any messages that include the partial numbers entered.

| Read               |   |           |             |               |        |   |
|--------------------|---|-----------|-------------|---------------|--------|---|
| Selection Criteria |   |           |             |               |        |   |
| Start Date         | ~ | Account 0 | Template Id | Wrapper Id    |        |   |
| End Date           | ¥ | Recipient |             | Template Type | 0) Any | ~ |

Account Field in the Search Criteria

- 2. Click the <Read> button (<u>Read</u>). The system searches for any message that has an account number that matches the number entered in the **Account** field.
- 3. The results are displayed in the <u>Queue Error Manager</u> list view.

| Account<br>Number | Recipient                 | Time Last Attempted    | Template<br>ID | Wrapper<br>ID | Template<br>Type | Handled<br>Date | Handled<br>By | Template Description                         | Γ |
|-------------------|---------------------------|------------------------|----------------|---------------|------------------|-----------------|---------------|----------------------------------------------|---|
| 0                 | 8011231233                | 12/02/2015 12:57:17 PM | 8143           | 1             | Text             |                 |               | Recovery SMS 20%                             | ~ |
| 0                 | gold@goldpointsystems.com | 12/04/2015 10:47:00 AM | 8006           | 1             | HTML Email       |                 |               | Abandon Offer Page Chase Email w/ Link Day 1 |   |
| 0                 | gold@goldpointsystems.com | 12/04/2015 12:01:37 PM | 8006           | 1             | HTML Email       |                 |               | Abandon Offer Page Chase Email w/ Link Day 1 |   |
| 0                 | nay_wah@goldpoint.com     | 12/04/2015 18:46:10 PM | 8007           | 3             | HTML Email       |                 |               | Abandon Offer Page Chase Email w/ Link Day 2 |   |
| 0                 | gpstest@goldpoint.com     | 12/04/2015 18:46:52 PM | 8009           | 3             | HTML Email       |                 |               | Abandon Offer Page Chase Email w/ Link Day 4 |   |
| 0                 | 1@goldpoint.com           | 12/04/2015 18:48:16 PM | 8006           | 3             | HTML Email       |                 |               | Abandon Offer Page Chase Email w/ Link Day 1 |   |
|                   |                           |                        |                |               |                  |                 |               |                                              |   |

Search by Account Results Displayed in the Queue Error Manager List View

Back to Top

### Search by Template Identification Number

To search for queue error messages and queued messages that have errors by template identification (ID) number:

1. Enter the template ID number that you want to search for in the <u>Template ID</u> field. **Note:** You must enter the complete ID number. Partial numbers cannot be used to search.

| Read               |   |           |                  |               |        |  |
|--------------------|---|-----------|------------------|---------------|--------|--|
| Selection Criteria |   | •         | Template Id 8006 | Weapoor Id    |        |  |
|                    | ~ | Account   |                  |               |        |  |
| End Date           | ¥ | Recipient |                  | Template Type | 0) Any |  |

Template ID Field in the Search Criteria

- 2. Click the <Read> button (<u>Read</u>). The system searches for any message that has a template ID number that matches the number entered in the **Template ID** field.
- 3. The results are displayed in the <u>Queue Error Manager</u> list view.

| Account<br>Number | Recipient                 | Time Last Attempted    | Template<br>ID | Wrapper<br>ID | Template<br>Type | Handled<br>Date | Handled<br>By | Template Description                         |   |
|-------------------|---------------------------|------------------------|----------------|---------------|------------------|-----------------|---------------|----------------------------------------------|---|
| 0                 | gold@goldpointsystems.com | 12/04/2015 10:47:00 AM | 8006           | 1             | HTML Email       |                 |               | Abandon Offer Page Chase Email w/ Link Day 1 | ^ |
| 0                 | gold@goldpointsystems.com | 12/04/2015 12:01:37 PM | 8006           | 1             | HTML Email       |                 |               | Abandon Offer Page Chase Email w/ Link Day 1 |   |
| 0                 | 1@goldpoint.com           | 12/04/2015 18:48:16 PM | 8006           | 3             | HTML Email       |                 |               | Abandon Offer Page Chase Email w/ Link Day 1 |   |
| 0                 | gpstest@goldpoint.com     | 12/04/2015 18:46:52 PM | 8006           | 3             | HTML Email       |                 |               | Abandon Offer Page Chase Email w/ Link Day 4 |   |
| 0                 | 1@goldpoint.com           | 12/05/2015 15:48:16 PM | 8006           | 3             | HTML Email       |                 |               | Abandon Offer Page Chase Email w/ Link Day 1 |   |
| -                 |                           |                        |                | -             |                  | -               |               |                                              |   |

Search by Template ID Results Displayed in the Queue Error Manager List View

#### Search by Wrapper Identification Number

To search for queue error messages and queued messages that have errors by wrapper identification (ID) number:

1. Enter the wrapper ID number that you want to search for in the <u>Wrapper ID</u> field. **Note:** You must enter the complete ID number. Partial numbers cannot be used to search.

| Read               |   |           |             |               |          |   |
|--------------------|---|-----------|-------------|---------------|----------|---|
| Selection Criteria |   |           |             |               |          |   |
| Start Date         | Ý | Account   | Template Id | Wrapper Id    | 1        |   |
| End Date           | ~ | Recipient |             | Template Type | 0) Any   | ~ |
|                    |   |           |             |               | Laurante |   |

Wrapper ID Field in the Search Criteria

- 2. Click the <Read> button (<u>Read</u>). The system searches for any message that has a wrapper ID number that matches the number entered in the **Wrapper ID** field.
- 3. The results are displayed in the <u>Queue Error Manager</u> list view.

| Account<br>Number | Recipient                 | Time Last Attempted    | Template<br>ID | Wrapper<br>ID | Template<br>Type | Handled<br>Date | Handled<br>By | Template Description                         | Γ |
|-------------------|---------------------------|------------------------|----------------|---------------|------------------|-----------------|---------------|----------------------------------------------|---|
| 0                 | 8011231233                | 12/02/2015 12:57:17 PM | 8143           | 1             | Text             |                 |               | Recovery SMS 20%                             | ~ |
| 0                 | gold@goldpointsystems.com | 12/04/2015 10:47:00 AM | 8006           | 1             | HTML Email       |                 |               | Abandon Offer Page Chase Email w/ Link Day 1 |   |
| 0                 | gold@goldpointsystems.com | 12/04/2015 12:01:37 PM | 8006           | 1             | HTML Email       |                 |               | Abandon Offer Page Chase Email w/ Link Day 1 |   |
| 0                 | 8011211113                | 12/04/2015 18:46:10 PM | 8143           | 1             | Text             |                 |               | Recovery SMS 20%                             |   |
| 0                 | gpstest@goldpoint.com     | 12/04/2015 18:46:52 PM | 8009           | 1             | HTML Email       |                 |               | Abandon Offer Page Chase Email w/ Link Day 4 |   |
| 0                 | 1@goldpoint.com           | 12/04/2015 18:48:16 PM | 8006           | 1             | HTML Email       |                 |               | Abandon Offer Page Chase Email w/ Link Day 1 |   |

Search by Wrapper ID Results Displayed in the Queue Error Manager List View

#### Search by Recipient

To search for queue error messages and queued messages that have errors by the intended recipient's email address or phone number:

1. Enter the email address or phone number that you want to search for in the <u>Recipient</u> field. **Note:** You can enter a partial email address or phone number.

| Read               |   |                   |                     |               |        |   |
|--------------------|---|-------------------|---------------------|---------------|--------|---|
| Selection Criteria |   |                   |                     |               |        |   |
| Start Date         | ~ | Account           | Template Id         | Wrapper Id    |        |   |
| End Date           | ¥ | Recipient gold@go | oldpointsystems.com | Template Type | 0) Any | ~ |

**Recipient Field in the Search Criteria** 

- 2. Click the <Read> button (<u>Read</u>). The system searches for any message that has an email address or phone number that matches what was entered in the **Recipient** field.
- 3. The results are displayed in the <u>Queue Error Manager</u> list view.

| Account<br>Number | Recipient                 | Time Last Attempted    | Template<br>ID | Wrapper<br>ID | Template<br>Type | Handled<br>Date | Handled<br>By | Template Description                         |   |
|-------------------|---------------------------|------------------------|----------------|---------------|------------------|-----------------|---------------|----------------------------------------------|---|
| 0                 | gold@goldpointsystems.com | 12/04/2015 10:47:00 AM | 8006           | 1             | HTML Email       |                 |               | Abandon Offer Page Chase Email w/ Link Day 1 | ^ |
| 0                 | gold@goldpointsystems.com | 12/04/2015 12:01:37 PM | 8006           | 1             | HTML Email       |                 |               | Abandon Offer Page Chase Email w/ Link Day 1 |   |
|                   |                           |                        |                |               |                  |                 |               |                                              |   |
|                   |                           |                        |                |               |                  |                 |               |                                              |   |
|                   |                           |                        |                |               |                  |                 |               |                                              |   |
|                   |                           |                        |                |               |                  |                 |               |                                              | ~ |

Search by Recipient Results Displayed in the Queue Error Manager List View

Back to Top

#### Search by Template Type

To search for queue error messages and queued messages that have errors by template type:

1. Select the template type that you want to search for from the <u>Template Type</u> drop-down list.

| Read               |   |           |             |               |               |   |
|--------------------|---|-----------|-------------|---------------|---------------|---|
| Selection Criteria |   |           |             |               |               |   |
| Start Date         | ~ | Account   | Template Id | Wrapper Id    |               |   |
| End Date           | ~ | Recipient |             | Template Type | 2) HTML Email | ~ |

#### Template Type Field in the Search Criteria

- 2. Click the <Read> button (<u>Read</u>). The system searches for any message that has a template type that matches the type selected from the **Template Type** drop-down list.
- 3. The results are displayed in the <u>Queue Error Manager</u> list view.

| Account<br>Number | Recipient                 | Time Last Attempted    | Template<br>ID | Wrapper<br>ID | Template<br>Type | Handled<br>Date | Handled<br>By | Template Description                         |   |
|-------------------|---------------------------|------------------------|----------------|---------------|------------------|-----------------|---------------|----------------------------------------------|---|
| 0                 | gold@goldpointsystems.com | 12/04/2015 10:47:00 AM | 8006           | 1             | HTML Email       |                 |               | Abandon Offer Page Chase Email w/ Link Day 1 | ^ |
| 0                 | gold@goldpointsystems.com | 12/04/2015 12:01:37 PM | 8006           | 1             | HTML Email       |                 |               | Abandon Offer Page Chase Email w/ Link Day 1 |   |
| 0                 | nay_wah@goldpoint.com     | 12/04/2015 18:46:10 PM | 8007           | 3             | HTML Email       |                 |               | Abandon Offer Page Chase Email w/ Link Day 2 |   |
| 0                 | gpstest@goldpoint.com     | 12/04/2015 18:46:52 PM | 8009           | 3             | HTML Email       |                 |               | Abandon Offer Page Chase Email w/ Link Day 4 |   |
| 0                 | 1@goldpoint.com           | 12/04/2015 18:48:16 PM | 8006           | 3             | HTML Email       |                 |               | Abandon Offer Page Chase Email w/ Link Day 1 | ~ |
|                   |                           |                        |                |               |                  |                 |               |                                              |   |

Search by Template Type Results Displayed in the Queue Error Manager List View

#### Search Using Multiple Search Criteria

To search for queue error messages and queued messages that have errors using multiple search criteria:

 Enter all of the search criteria that you want to use to narrow your search in the Selection Criteria fields. In our example, we entered information in the <u>Start</u> and <u>End Date</u> fields, the <u>Account</u> field, and the <u>Template Type</u> field.

| Read<br>Selection Criteria |           |             |               |               |   |
|----------------------------|-----------|-------------|---------------|---------------|---|
| Start Date 12/02/2015 v    | Account 0 | Template Id | Wrapper Id    |               |   |
| End Date 12/05/2015 v      | Recipient |             | Template Type | 2) HTML Email | ~ |

Multiple Fields Used in the Search Criteria

- 4. Click the <Read> button (<u>Read</u>). The system searches for any message that matches *all* of the search criteria entered.
- 5. The results are displayed in the <u>Queue Error Manager</u> list view. In our example the messages that appear in the results were sent within the time frame specified by the **Start** and **End Date** fields, the account number matches the one entered in the **Account** field, and the template type is "HTML Email" which was specified using the **Template Type** field.

| Account<br>Number | Recipient                 | Time Last Attempted    | Template<br>ID | Wrapper<br>ID | Template<br>Type | Handled<br>Date | Handled<br>By | Template Description                         |    |
|-------------------|---------------------------|------------------------|----------------|---------------|------------------|-----------------|---------------|----------------------------------------------|----|
| 0                 | gold@goldpointsystems.com | 12/04/2015 10:47:00 AM | 8006           | 1             | HTML Email       |                 |               | Abandon Offer Page Chase Email w/ Link Day 1 | ~  |
| 0                 | gold@goldpointsystems.com | 12/04/2015 12:01:37 PM | 8006           | 1             | HTML Email       |                 |               | Abandon Offer Page Chase Email w/ Link Day 1 |    |
| 0                 | nay_wah@goldpoint.com     | 12/04/2015 18:46:10 PM | 8007           | 3             | HTML Email       |                 |               | Abandon Offer Page Chase Email w/ Link Day 2 | Č. |
| 0                 | gpstest@goldpoint.com     | 12/04/2015 18:46:52 PM | 8009           | 3             | HTML Email       |                 |               | Abandon Offer Page Chase Email w/ Link Day 4 |    |
| 0                 | 1@goldpoint.com           | 12/04/2015 18:48:16 PM | 8006           | 3             | HTML Email       |                 |               | Abandon Offer Page Chase Email w/ Link Day 1 |    |

Search by Multiple Search Criteria Results Displayed in the Queue Error Manager List View

Back to Top

#### Search for all Messages with Errors

To search for all queue error messages and queued messages that have errors:

1. Make sure all of the Selection Criteria fields are blank and "0) Any" is selected in the <u>Template Type</u> field.

| Selection Criteria |   |           |             |               |        |   |
|--------------------|---|-----------|-------------|---------------|--------|---|
| Start Date         | ¥ | Account   | Template Id | Wrapper Id    |        |   |
| End Date           | ~ | Recipient |             | Template Type | 0) Any | ~ |

- 2. Click the <Read> button (Read). The system searches for all queue error messages and queued messages that have errors.
- 3. The results are displayed in the <u>Queue Error Manager</u> list view. **Note:** If there are a lot of results, the system takes longer to populate the **Queue Error Manager** list view. To achieve quicker processing speeds, perform a search using one or more of the Selection Criteria fields to narrow the results.

| Account<br>Number | Recipient                 | Time Last Attempted    | Template<br>ID | Wrapper<br>ID | Template<br>Type | Handled<br>Date | Handled<br>By | Template Description                         |   |
|-------------------|---------------------------|------------------------|----------------|---------------|------------------|-----------------|---------------|----------------------------------------------|---|
| 0                 | 8011231233                | 12/02/2015 12:57:17 PM | 8143           | 1             | Text             |                 |               | Recovery SMS 20%                             | ~ |
| 0                 | gold@goldpointsystems.com | 12/04/2015 10:47:00 AM | 8006           | 1             | HTML Email       |                 |               | Abandon Offer Page Chase Email w/ Link Day 1 |   |
| 0                 | gold@goldpointsystems.com | 12/04/2015 12:01:37 PM | 8006           | 1             | HTML Email       |                 |               | Abandon Offer Page Chase Email w/ Link Day 1 |   |
| 0                 | nay_wah@goldpoint.com     | 12/04/2015 18:46:10 PM | 8007           | 3             | HTML Email       |                 |               | Abandon Offer Page Chase Email w/ Link Day 2 |   |
| 0                 | gpstest@goldpoint.com     | 12/04/2015 18:46:52 PM | 8009           | 3             | HTML Email       |                 |               | Abandon Offer Page Chase Email w/ Link Day 4 |   |
| 0                 | 1@goldpoint.com           | 12/04/2015 18:48:16 PM | 8006           | 3             | HTML Email       |                 |               | Abandon Offer Page Chase Email w/ Link Day 1 |   |
|                   |                           |                        |                |               |                  |                 |               |                                              |   |

Search Results Displayed in the Queue Error Manager List View

Back to Top

# See also:

Edit and Re-queue Messages Reattempt a Message Search the Results Export or Print a Report Notification Queue Error Manager Screen Notification Queue Error Manager Screen Details

# **Search the Results**

To search the results in the <u>Queue Error Manager</u> list view using the Queue Error Manager screen:

1. <u>Perform a search</u> to populate the **Queue Error Manager** list view.

| Account<br>Number | Recipient                 | Time Last Attempted    | Template<br>ID | Wrapper<br>ID | Template<br>Type | Handled<br>Date | Handled<br>By | Template Description                         |     |
|-------------------|---------------------------|------------------------|----------------|---------------|------------------|-----------------|---------------|----------------------------------------------|-----|
| 0                 | 8011231233                | 12/02/2015 12:57:17 PM | 8143           | 1             | Text             |                 |               | Recovery SMS 20%                             | ^   |
| 0                 | gold@goldpointsystems.com | 12/04/2015 10:47:00 AM | 8006           | 1             | HTML Email       |                 |               | Abandon Offer Page Chase Email w/ Link Day 1 |     |
| 0                 | gold@goldpointsystems.com | 12/04/2015 12:01:37 PM | 8006           | 1             | HTML Email       |                 |               | Abandon Offer Page Chase Email w/ Link Day 1 |     |
| 0                 | nay_wah@goldpoint.com     | 12/04/2015 18:46:10 PM | 8007           | 3             | HTML Email       |                 |               | Abandon Offer Page Chase Email w/ Link Day 2 |     |
| 0                 | gpstest@goldpoint.com     | 12/04/2015 18:46:52 PM | 8009           | 3             | HTML Email       |                 |               | Abandon Offer Page Chase Email w/ Link Day 4 |     |
| 0                 | 1@goldpoint.com           | 12/04/2015 18:48:16 PM | 8006           | 3             | HTML Email       |                 |               | Abandon Offer Page Chase Email w/ Link Day 1 |     |
|                   |                           |                        |                |               |                  | -               |               |                                              | - * |

Queue Error Manager List View

2. Right-click inside the **Queue Error Manager** list view to bring up the Right-click Menu.

| Right-click Menu     |    |
|----------------------|----|
| Mark as Handled      |    |
| Reattempt Message(s) | 12 |
| Find                 |    |
| Auto Resize          | •  |
| Export               | •  |
| Printing             | •  |
| Edit                 | •  |

3. Select "Find" from the menu to open the Find dialog.

| 🖳 Find     |             |       | ×    |
|------------|-------------|-------|------|
|            |             |       | Find |
| Row Number | Column Name | Field |      |
|            |             |       |      |
|            |             |       |      |
|            |             |       |      |
|            |             |       |      |

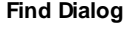

4. Enter the text to search for in the **Search** field. In the following example, we will search for the text, "Submitted."

| Submitted | Find |  |
|-----------|------|--|
|           |      |  |

Enter text in the Search Field

 Click <Find> to populate the Find list view with the results from the search. In our example we found all the messages that involved a "submitted" application. Note: To narrow the results, enter more detailed or specific text in the Search field.

| 2 | Find       |                      |             | <b>—</b>            |
|---|------------|----------------------|-------------|---------------------|
|   | Submitted  |                      |             | Find                |
|   | Row Number | Column Name          | Field       |                     |
|   | 1          | Template Description | CONSUMER AP | PLICATION SUBMITTED |
|   |            |                      |             |                     |
|   |            |                      |             |                     |
|   |            |                      |             |                     |

Find List View Populated with the Results of the Search

The **Find** list view displays all of the items that include the text entered in the **Search** field. It also lists what row number they are on in the **Queue Error Manager** list view, the name of the column that the search text was found in, and the field that contained the search text.

Double-clicking on an item in the **Find** list view closes the Find dialog and displays the **Queue Error Manager** list view with that item automatically selected.

Back to Top

See also: <u>Search for Messages with Errors</u> <u>Edit and Re-queue Messages</u> <u>Reattempt a Message</u> <u>Notification Queue Error Manager Screen</u> <u>Notification Queue Error Manager Screen Details</u>

# **View Message Details**

To view the details of a message using the Queue Error Manager screen:

- 1. <u>Perform a search</u> to populate the <u>Queue Error Manager</u> list view.
- 2. Select a message in the **Queue Error Manager** list view to display the details of the message in the fields below the **Queue Error Manager** list view.

| Selection                                                                                                    | Criteria                                                                                              |                                           |                                                                                                    |                                                                        | -                                                           |                                                         |                               |                          |                                                        |                                  |
|----------------------------------------------------------------------------------------------------|----------------------------------------------------------------------------------------------------|-------------------------------------------|----------------------------------------------------------------------------------------------------|------------------------------------------------------------------------|-------------------------------------------------------------|---------------------------------------------------------|-------------------------------|--------------------------|--------------------------------------------------------|----------------------------------|
| Start Date                                                                                                    | • •                                                                                                   | Account                                   | t 1                                                                                                    | emplate Id                                                             | -                                                           | Wrap                                                    | oper Id                       |                          |                                                        |                                  |
| End Date                                                                                                    | • •                                                                                                   | Recipie                                   | nt                                                                                                    |                                                                        |                                                             | Template                                                | е Туре                        | 0) Any                   | ~                                                      |                                  |
| Account<br>Number                                                                                                    | Recipient                                                                                             |                                           | Time Last Attempted                                                                                                    | Template<br>ID                                                         | Wrapper<br>ID                                               | Template<br>Type                                        | Handled<br>Date               | Handled<br>By            | Template De                                            | scription                        |
|                                                                                                    | 8011231233                                                                                            |                                           | 12/02/2015 12:57:17 PM                                                                                                 | 8143                                                                   | 1                                                           | Text                                                    | (                             |                          | Recovery SMS 20%                                       |                                  |
|                                                                                                    | gold@goldpointsyste                                                                                   | ems.com                                   | 12/04/2015 10:47:00 AM                                                                                                 | 8006                                                                   | 1                                                           | HTML Email                                              |                               |                          | Abandon Offer Page Chase                               | e Email w/ Link Day 1            |
|                                                                                                    | gold@goldpointsyste                                                                                   | ems.com                                   | 12/04/2015 12:01:37 PM                                                                                                 | 8006                                                                   | 1                                                           | HTML Email                                              |                               |                          | Abandon Offer Page Chase                               | e Email w/ Link Day 1            |
|                                                                                                    | nay_wah@goldpoint                                                                                     | t.com                                     | 12/04/2015 18:46:10 PM                                                                                                 | 8007                                                                   | 3                                                           | HTML Email                                              |                               |                          | Abandon Offer Page Chase                               | e Email w/ Link Day 2            |
|                                                                                                    | gpstest@goldpoint.c                                                                                   | com                                       | 12/04/2015 18:46:52 PM                                                                                                 | 8009                                                                   | 3                                                           | HTML Email                                              |                               |                          | Abandon Offer Page Chase                               | e Email w/ Link Day 4            |
|                                                                                                    | 1@goldpoint.com                                                                                       |                                           | 12/04/2015 18:48:16 PM                                                                                                 | 8006                                                                   | 3                                                           | HTML Email                                              |                               |                          | Abandon Offer Page Chase                               | e Email w/ Link Day 1            |
| Account Nur<br>Error Code<br>Subiect <b>Gr</b>                                                                                                    | mber 0<br>22<br>ps. where d vou go                                                                    | Ter<br>Ел                                 | nplate ID 8006<br>or Description Cannot T<br>party did                                                                 | Tem<br>ransmit Me<br>not proper                                        | state Type<br>ssage To<br>ly respon                         | HTML Ema<br>o Server Exc<br>ad after a pe               | ail<br>ception:<br>riod of t  | A connec<br>ime, or es   | tion attempt failed becau<br>tablished connection fail | use the connected<br>led because |
| Account Nur<br>Error Code<br>Subject <b>Gr</b><br>Message<br>< <b>1DOCTYP</b>                                                                                                    | mber 0<br>22<br>ps. where d you go<br>PE html>                                                        | Ter<br>En                                 | nplate ID 8006<br>or Description Cannot T<br>party did<br>connecte                                                     | Tem<br>ransmit Me<br>not proper<br>ed host has                         | olate Type<br>ssage To<br>ly respon<br>failed to            | HTML Ema<br>o Server Exc<br>d after a pe<br>o respond   | ail<br>xeption:<br>riod of ti | A connec<br>ime, or es   | tion attempt failed becau<br>tablished connection fail | use the connected<br>led because |
| Account Nur<br>Error Code<br>Subject Gp<br>Message<br>DOCTYP<br <html><br/><head><br/><title> Wel<br/></title></head></html>                                                                                                    | mber 0<br>22<br>ps, where 'd you go<br>PE html><br>b Loan                                             | Ter<br>En                                 | nplate ID 8006<br>or Description Cannot T<br>party did<br>connecte                                                     | Tem<br>Transmit Me<br>not proper<br>ad host has                        | olate Type<br>ssage To<br>ly respon<br>failed to            | HTML Ema<br>o Server Exc<br>did after a pe<br>o respond | ail<br>xeption:<br>riod of ti | A connec<br>ime, or es   | tion attempt failed becan<br>lablished connection fail | use the connected<br>led because |
| Account Nur<br>Error Code<br>Subject Gr<br>Message<br>DOCTYP<br <html><br/><head><br/><title> Wel<br/></title></head><br/><body bgc<="" td=""><td>mber 0<br/>22<br/>ps, where d you go<br/>PE html&gt;<br/>b Loan <br/>xolor="#1/21/21/21" sty</td><td>Ter<br/>Err<br/>5?</td><td>nplate ID 8006<br/>or Description Cannot T<br/>party did<br/>connecte<br/>in: 0; padding: 0;"&gt;</td><td>Tem,<br/>iransmit Me<br/>not proper<br/>ed host has</td><td>olate Type<br/>ssage Tr<br/>ly respon<br/>failed to</td><td>HTML Ema<br/>o Server Exc<br/>d after a pe<br/>respond</td><td>ail<br/>xeption:<br/>riod of ti</td><td>A connec<br/>ime, or es</td><td>tion attempt failed becau<br/>tablished connection fai</td><td>use the connected<br/>led because</td></body></html> | mber 0<br>22<br>ps, where d you go<br>PE html><br>b Loan<br>xolor="#1/21/21/21" sty                   | Ter<br>Err<br>5?                          | nplate ID 8006<br>or Description Cannot T<br>party did<br>connecte<br>in: 0; padding: 0;">                             | Tem,<br>iransmit Me<br>not proper<br>ed host has                       | olate Type<br>ssage Tr<br>ly respon<br>failed to            | HTML Ema<br>o Server Exc<br>d after a pe<br>respond     | ail<br>xeption:<br>riod of ti | A connec<br>ime, or es   | tion attempt failed becau<br>tablished connection fai  | use the connected<br>led because |
| Account Nur<br>Error Code<br>Subject Gp<br>Message<br>DOCTYF<br dntml><br>dnead><br>ditle> Wel<br><br>dody bgc<br>dable cell                                                                                                    | mber 0<br>22<br>ps, where'd you go<br>PE html><br>b Loan<br>color="#f2f2f2" sty<br>lpadding="0" borde | Ter<br>En<br>5?<br>de="margi<br>er="0" bg | nplate ID 8006<br>or Description Cannot T<br>party did<br>connecte<br>in: 0; padding: 0;"><br>gcolor="#{2f2f2f2" heigh | Tem<br>ransmit Me<br>not proper<br>d host has<br>t="100%" <sup>-</sup> | olate Type<br>ssage To<br>y respon<br>failed to<br>width="1 | HTML Ema<br>o Server Exc<br>d after a pe<br>o respond   | ail<br>æption:<br>riod of ti  | A connec                 | tion attempt failed becan<br>tablished connection fail | use the connected<br>led because |
| Account Nur<br>Error Code<br>Subject Gp<br>Message<br><1DOCTYF<br>dhtml><br>dhead><br>ditle> Wel<br><br>dody bgc<br>dable cell                                                                                                    | mber 0<br>22<br>ps, where'd you go<br>PE html><br>b Loan<br>color="#f2f2f2" sty<br>lpadding="0" bord  | Ter<br>En<br>o?<br>de="margi<br>er="0" bg | nplate ID 8006<br>or Description Cannot T<br>party did<br>connecte<br>in: 0; padding: 0;"><br>gcolor="#{2f2f2" heigh   | Tem<br>ransmit Me<br>not proper<br>d host has                          | olate Type<br>ssage To<br>y respon<br>failed to<br>width="1 | HTML Ema<br>o Server Exc<br>d after a pe<br>o respond   | ail<br>ception:<br>riod of ti | A connect<br>ime, or est | tion attempt failed becan<br>tablished connection fail | use the connected<br>led because |

**Details of Message Displayed** 

The details displayed include the account number, template ID, template type, error code and description, subject line of the message, and the body of the message.

In addition to viewing the details of a message, you can also <u>attempt to send the message again</u>, <u>render the</u> <u>message</u> or <u>send the message</u> to the <u>Manual Notification Handler</u> screen to edit and/or re-queue the message.

Back to Top

See also:

Search for Messages with Errors Edit and Re-queue Messages Reattempt a Message Render a Message Notification Queue Error Manager Screen Notification Queue Error Manager Screen Details

# **Relocation Tool Screen**

Use the Relocation Tool screen to <u>export</u> and <u>import</u> notification templates and wrappers. This tool makes it easy to export notification templates and wrappers that you were testing on your Beta machine and import them onto your Production machine so that you don't have to re-enter any data. You simply select the the notification templates and wrappers that you want from one machine (e.g., your Beta machine), save them as a file on your computer, and then import that file into another machine (e.g., your Production machine).

The Relocation Tool screen also enables you to save a backup file of all your notification templates and wrappers on your computer.

See each of the following tabs for a description of the fields and buttons that appear on that tab:

- Export Tab
- Import Tab

# How To Items

This screen allows you to:

- Export Templates and Wrappers
- Import Templates and Wrappers
- Preview a File to Export
- Preview a File to Import

# **Additional Information**

For an example of this screen and definitions of each of the fields on this screen, see the <u>Relocation Tool</u> <u>Screen Details</u> section.

This screen is accessed by going to Notification > Relocation Tool in the CIM GOLD tree view.

| < ~   | ID  | Туре            | De                    | scription                | Effective Date        | Last Changed Date  | Changed By |
|-------|-----|-----------------|-----------------------|--------------------------|-----------------------|--------------------|------------|
|       | 1   | 3 - Text Messa  | ge Free Form Respons  | e Text Template          | 5/27/2016 12:00 AM    | 7/20/2016 09:10 AM | TUTTUT     |
|       | 2   | 3 - Text Messag | ge Notice 1           |                          | 5/31/2016 12:00 AM    | 5/31/2016 12:55 PM | COCO       |
|       | 3   | 2 - HTML Emai   | I User Logged In      |                          | 11/12/2014 12:00 AM   | 8/17/2016 12:47 PM | TUTTUT     |
|       | 3   | 3 - Text Messag | ge Notice 2           |                          | 5/31/2016 12:00 AM    | 5/31/2016 11:03 AM | 0000       |
|       | 4   | 2 - HTML Emai   | Access has been Re    | estricted                | 11/12/2014 12:00 AM   | 5/11/2016 09:33 AM | TUTTUT     |
|       | 4   | 3 - Text Messag | ge Notice 3           |                          | 5/31/2016 12:00 AM    | 5/31/2016 11:05 AM | COCO       |
| ~     | 5   | 2 - HTML Emai   | Account Restricted I  | nvalid Password Attempts | 11/12/2014 12:00 AM   | 5/11/2016 09:33 AM | TUTTUT     |
|       | E.  | 9 T M.          | M.C. 4                |                          | E/01/0010 10:00 AM    | E01/0010 11:00 AM  | COREVI     |
| ppers | ID  | ) Type          | Description           | n Effective Date         | Last Changed Da       | te Changed By      |            |
|       |     | 1 2-HTMLE       | mail Basic Wrapper    | 5/17/2016 12:00 /        | AM 8/29/2016 01:15 P  | PM TUTTUT          |            |
|       | 100 | 01 3 - Text Me  | ssage Test Text Wrapp | er 5/19/2016 12:00 A     | AM 10/03/2016 11:58 / | AM OSHOSH          |            |

**Relocation Tool Screen** 

## See also:

Relocation Tool Screen Details Export Tab Import Tab Notification System

# **Relocation Tool Screen Details**

Use the Relocation Tool screen to <u>export</u> and <u>import</u> notification templates and wrappers. This tool makes it easy to export notification templates and wrappers that you were testing on your Beta machine and import them onto your Production machine so that you don't have to re-enter any data. You simply select the the notification templates and wrappers that you want from one machine (e.g., your Beta machine), save them as a file on your computer, and then import that file into another machine (e.g., your Production machine).

The following tabs are on this screen:

- <u>Export Tab</u>: Use the Export tab to <u>export templates and wrappers</u>. You can also <u>preview files</u> to export. See the help for this tab for an example of this screen and definitions of each of the fields on this screen.
- <u>Import Tab</u>: Use the Import tab to <u>import templates or wrappers</u>, <u>preview imported files</u>, and <u>read files</u>. See the help for this tab for an example of this screen and definitions of each of the fields on this screen.

| ×× | ID  | Туре                                                                      | Descript                                                                               | ion                                                        | Effective Date                                                   | Last Changed Date                    | Changed By |
|----|-----|---------------------------------------------------------------------------|----------------------------------------------------------------------------------------|------------------------------------------------------------|------------------------------------------------------------------|--------------------------------------|------------|
|    | 1   | 3 - Text Message                                                          | Free Form Response Tex                                                                 | t Template                                                 | 5/27/2016 12:00 AM                                               | 7/20/2016 09:10 AM                   | TUTTUT     |
|    | 2   | 3 - Text Message                                                          | Notice 1                                                                               |                                                            | 5/31/2016 12:00 AM                                               | 5/31/2016 12:55 PM                   | COCO       |
|    | 3   | 2 - HTML Email                                                            | User Logged In                                                                         |                                                            | 11/12/2014 12:00 AM                                              | 8/17/2016 12:47 PM                   | TUTTUT     |
|    | 3   | 3 - Text Message                                                          | Notice 2                                                                               |                                                            | 5/31/2016 12:00 AM                                               | 5/31/2016 11:03 AM                   | COCO       |
|    | 4   | 2 - HTML Email                                                            | Access has been Restrict                                                               | ed                                                         | 11/12/2014 12:00 AM                                              | 5/11/2016 09:33 AM                   | TUTTUT     |
|    | 4   | 3 - Text Message                                                          | Notice 3                                                                               |                                                            | 5/31/2016 12:00 AM                                               | 5/31/2016 11:05 AM                   | COCO       |
| ~  | 5   | 2 - HTML Email                                                            | Account Restricted Invalid                                                             | Password Attempts                                          | 11/12/2014 12:00 AM                                              | 5/11/2016 09:33 AM                   | TUTTUT     |
|    | E   | 3 T M.                                                                    | M-11-11-1                                                                              |                                                            | E01/0010 10.00 MM                                                | E010010 11 00 AM                     | CODEVI     |
|    | ID  | ) Type                                                                    | Description                                                                            | Effective Date                                             | Last Changed Date                                                | e Changed By                         |            |
|    |     | 1 2 - HTML Ema                                                            | il Basic Wrapper                                                                       | 5/17/2016 12:00 AM                                         | 4 8/29/2016 01:15 P                                              | м титтит                             |            |
|    | 100 | 01 3 - Text Messa                                                         | ige Test Text Wrapper                                                                  | 5/19/2016 12:00 AM                                         | M 10/03/2016 11:58 A                                             | M OSHOSH                             |            |
|    | 100 | Type           1         2 - HTML Ema           01         3 - Text Messa | Description           il         Basic Wrapper           age         Test Text Wrapper | Effective Date<br>5/17/2016 12:00 AM<br>5/19/2016 12:00 AM | Last Changed Date<br>4 8/29/2016 01:15 P<br>4 10/03/2016 11:58 A | e Changed By<br>M TUTTUT<br>M OSHOSH |            |

Back to Top

#### See also:

Export Tab Import Tab Relocation Tool Screen Notification System

# Export Tab

Use the Export tab to export templates and wrappers. You can also preview files to export.

See the following example of this tab followed by <u>field</u> and <u>button</u> descriptions.

| 3-   | Text Message                                | Free Form Response Text                                                                                                    | Template                                                                                                    | E/27/2016 12:00 AM                                                                                                    | 700000400040                                                                                                    | 1                                                                                                    |
|------|---------------------------------------------|----------------------------------------------------------------------------------------------------|----------------------------------------------------------------------------------------------------|----------------------------------------------------------------------------------------------------|----------------------------------------------------------------------------------------------------|----------------------------------------------------------------------------------------------------|
| 2 3- |                                             |                                                                                                    | on proto                                                                                                    | 3/2/12018 12:00 AM                                                                                                    | //20/2016 09:10 AM                                                                                                    | TUTTUT                                                                                                    |
|      | Text Message                                | Notice 1                                                                                                    |                                                                                                    | 5/31/2016 12:00 AM                                                                                                    | 5/31/2016 12:55 PM                                                                                                    | 0000                                                                                                    |
| 2 -  | HTML Email                                  | User Logged In                                                                                                    |                                                                                                    | 11/12/2014 12:00 AM                                                                                                    | 8/17/2016 12:47 PM                                                                                                    | TUTTUT                                                                                                    |
| 3-   | Text Message                                | Notice 2                                                                                                    |                                                                                                    | 5/31/2016 12:00 AM                                                                                                    | 5/31/2016 11:03 AM                                                                                                    | 0000                                                                                                    |
| 2-   | HTML Email                                  | Access has been Restricte                                                                                                    | ed                                                                                                    | 11/12/2014 12:00 AM                                                                                                    | 5/11/2016 09:33 AM                                                                                                    | TUTTUT                                                                                                    |
| 3-   | Text Message                                | Notice 3                                                                                                    |                                                                                                    | 5/31/2016 12:00 AM                                                                                                    | 5/31/2016 11:05 AM                                                                                                    | 0000                                                                                                    |
| 5 2- | HTML Email                                  | Account Restricted Invalid                                                                                                    | Password Attempts                                                                                                    | 11/12/2014 12:00 AM                                                                                                    | 5/11/2016 09:33 AM                                                                                                    | TUTTUT                                                                                                    |
|      | T M.                                        | M.C., 4                                                                                                    |                                                                                                    | E-01-0010-10-00 AM                                                                                                    | E01001011100 AM                                                                                                    | COREVI                                                                                                    |
|      |                                             |                                                                                                    |                                                                                                    |                                                                                                    |                                                                                                    |                                                                                                    |
| ID   | Туре                                        | Description                                                                                                    | Effective Date                                                                                                    | Last Changed Dat                                                                                                    | e Changed By                                                                                                    |                                                                                                    |
| 1    | 2 - HTML Emai                               | il Basic Wrapper                                                                                                    | 5/17/2016 12:00 A                                                                                                    | M 8/29/2016 01:15 F                                                                                                    | титтит м                                                                                                    |                                                                                                    |
| 0001 | 3 - Text Messa                              | ge Test Text Wrapper                                                                                                    | 5/19/2016 12:00 Å                                                                                                    | M 10/03/2016 11:58 4                                                                                                    | M OSHOSH                                                                                                    |                                                                                                    |
|      | 2 -<br>3 -<br>2 -<br>2 -<br>2 -<br>2 -<br>1 | 2 - HTML Email<br>3 - Text Message<br>2 - HTML Email<br>3 - Text Message<br>2 - HTML Email<br>D Type<br>1 2 - HTML Email<br>001 2 Text Messa | 2 - HTML Email Oser Logged in     3 - Text Message Notice 2     2 - HTML Email Access has been Restricte     3 - Text Message Notice 3     2 - HTML Email Account Restricted Invalid     D Type Description     1 2 - HTML Email Basic Wrapper     001 2 - Text Message Text Notice 2 | 2 - HTML Email     Oser Logged in       3 - Text Message     Notice 2       2 - HTML Email     Access has been Restricted       3 - Text Message     Notice 3       2 - HTML Email     Account Restricted Invalid Password Attempts       2 - HTML Email     Account Restricted Invalid Password Attempts       2 - Text Message     Notice 4       D     Type       D     Type       D     Type       D     Type       D     Type       D     Type       D     Type       D     Type       D     Type       D     Text Message       1 2 - HTML Email     Basic Wrapper       5/17/2016 12:00 A       001 3 Text Message     Text Message | 2 - HTML Email         Oser Logged III         HTM22014 12:00 AM           3 - Text Message         Notice 2         5/31/2016 12:00 AM           2 - HTML Email         Access has been Restricted         11/12/2014 12:00 AM           3 - Text Message         Notice 3         5/31/2016 12:00 AM           2 - HTML Email         Account Restricted Invalid Password Attempts         11/12/2014 12:00 AM           2 - HTML Email         Account Restricted Invalid Password Attempts         11/12/2014 12:00 AM           2 - Text Message         Notice 3         5/31/2016 12:00 AM           2 - HTML Email         Account Restricted Invalid Password Attempts         11/12/2014 12:00 AM           2 - Text Message         Notice 4         Effective Date         Last Changed Dat           1 - 2 - HTML Email         Basic Wrapper         5/17/2016 12:00 AM         8/29/2016 01:15 F           001 - 3 - Text Message         Text Message         Fil9/2015 12:00 AM         10/02/2016 11:5 F | 2 - HTML Email         Oser Logged III         HT/12/2014         12.00 AM         ST/12/2016         12.47 PM           3 - Text Message         Notice 2         5/31/2016         12:00 AM         5/31/2016         11:03 AM           2 - HTML Email         Access has been Restricted         11/12/2014         12:00 AM         5/31/2016         10:03 AM           3 - Text Message         Notice 3         5/31/2016         12:00 AM         5/31/2016         11:05 AM           2 - HTML Email         Account Restricted Invalid Password Attempts         11/12/2014         12:00 AM         5/11/2016         09:33 AM           2 - HTML Email         Account Restricted Invalid Password Attempts         11/12/2014         12:00 AM         5/11/2016         09:33 AM           2 - Text Message         Notice 4         Effective Date         Last Changed Date         Changed By           1         2 - HTML Email         Basic Wrapper         5/17/2016         12:00 AM         8/29/2016         01:15 PM         TUTUT           001         3         Text Message         Text Message         5/17/2016         12:00 AM         8/29/2016         01:15 PM         05HOSH |

Export Tab

# **Field Descriptions**

| Field                      | Description                                                                                                    |
|----------------------------|----------------------------------------------------------------------------------------------------|
| Export Templates List View | The <b>Export Templates</b> list view displays all of the notification templates set up for your institution. Double-click on a template in this list view to <u>preview</u> the selected template. You can also use this list view to <u>export templates</u> .                                                                                                    |
|                            | <ul> <li>The following columns display information in the Export Templates list view:</li> <li>Checkbox: Check this field to select a template. You can also use the column header of this column to automatically select all of the templates, all of the active templates, all of the inactive templates, or to select none of the templates.</li> <li>ID: Displays the identification (ID) number of the template.</li> <li>Type: Displays the template type.</li> <li>Description: Displays a description of the template.</li> </ul> |

| Field                     | Description                                                                                                    |
|---------------------------|----------------------------------------------------------------------------------------------------|
|                           | <ul> <li>Effective Date: Displays the date the template became effective.</li> <li>Last Changed Date: Displays the date the template was most recently updated.</li> <li>Changed By: Displays the name of the person who most recently updated the template.</li> </ul>                                                                                                    |
| Export Wrappers List View | The <b>Export Wrappers</b> list view displays all of the notification wrappers set up for your institution. Double-click on a wrapper in this list view to <u>preview</u> the selected wrapper. You can also use this list view to <u>export wrappers</u> .<br>The following columns display information in the <b>Export Wrappers</b> list view:                                                                                                    |
|                           | <ul> <li>Checkbox: Check this field to select a wrapper. You can also use the column header of this column to automatically select all of the wrappers, all of the active wrappers, all of the inactive wrappers, or to select none of the wrappers.</li> <li>ID: Displays the identification (ID) number of the wrapper.</li> <li>Type: Displays the wrapper type.</li> <li>Description: Displays a description of the wrapper.</li> <li>Effective Date: Displays the date the wrapper became effective.</li> <li>Last Changed Date: Displays the date the wrapper was most recently updated.</li> <li>Changed By: Displays the name of the person who most recently updated the wrapper.</li> </ul> |

# **Button Descriptions**

| Button              | Description                                                                                                    |
|---------------------|----------------------------------------------------------------------------------------------------|
| <preview></preview> | Select, or highlight, a file in the <u>Export Templates list view</u> or the <u>Export Wrappers list view</u> and click this button to <u>preview the template</u> <u>or wrapper</u> . |
| <export></export>   | Check the boxes next to the templates and wrappers that you want to export in the Export Templates or the Export Wrappers list views and click this button to export the files.        |

Back to Top

See also:

Preview a File to Export Export Templates and Wrappers Export Tab Import Tab Relocation Tool Screen Details Relocation Tool Screen Notification System

# Import Tab

Use the Import tab to import templates or wrappers, preview imported files, and read files.

See the following example of this tab followed by field and button descriptions.

| emp                          | olates                                                                                  |                                                                                           |                                   |                                                                                   |                                                                    |                               |                    |
|------------------------------|-----------------------------------------------------------------------------------------|-------------------------------------------------------------------------------------------|-----------------------------------|-----------------------------------------------------------------------------------|--------------------------------------------------------------------|-------------------------------|--------------------|
| ID                           | Туре                                                                                    | Description                                                                               |                                   | Effective Date                                                                    | Last Changed Date                                                  | Changed By                    |                    |
| 3 3 - Text Message Notice 2  |                                                                                         | Notice 2                                                                                  |                                   | 5/31/2016 12:00 AM                                                                | 5/31/2016 11:03 AM                                                 | COCO                          |                    |
| 4                            | 4 2 - HTML Email Access has been Restricted                                             |                                                                                           | 11/12/2014 12:00 AM               | 5/11/2016 09:33 AM                                                                | TUTTUT                                                             |                               |                    |
| 4                            | 3 - Text Message                                                                        | Notice 3                                                                                  |                                   | 5/31/2016 12:00 AM                                                                | 5/31/2016 11:05 AM                                                 | COCO                          |                    |
| 5                            | 2 - HTML Email Account Restricted Invalid Password Attempts                             |                                                                                           | 11/12/2014 12:00 AM               | 11/12/2014 12:00 AM 5/11/2016 09:33 AM TUTTUT                                     |                                                                    |                               |                    |
| Vran                         | pers                                                                                    |                                                                                           |                                   |                                                                                   |                                                                    |                               |                    |
| Vrap                         | pers                                                                                    |                                                                                           |                                   |                                                                                   |                                                                    |                               |                    |
| 11                           |                                                                                         |                                                                                           |                                   |                                                                                   |                                                                    |                               |                    |
| n                            | D Type                                                                                  | Description                                                                               | Effective Date                    | Last Changed Da                                                                   | te Changed By                                                      |                               |                    |
| 100                          | D Type<br>001 3 - Text Mess                                                             | Description<br>age Test Text Wrapper                                                      | Effective Date<br>5/19/2016 12:00 | Last Changed Da<br>AM 10/03/2016 11:58                                            | AM OSHOSH                                                          |                               |                    |
| 100                          | D Type<br>D01 3 - Text Mess                                                             | age Test Text Wrapper                                                                     | Effective Date<br>5/19/2016 12:00 | Last Changed Da<br>AM 10/03/2016 11:58                                            | AM OSHOSH                                                          |                               |                    |
| 100                          | D Type<br>001 3 - Text Mess                                                             | Description<br>age Test Text Wrapper                                                      | Effective Date<br>5/19/2016 12:00 | Last Changed Da<br>AM 10/03/2016 11:58                                            | AM OSHOSH                                                          |                               |                    |
| 100                          | D Type<br>D01 3 - Text Mess                                                             | Description<br>age Test Text Wrapper                                                      | Effective Date<br>5/19/2016 12:00 | Last Changed Da                                                                   | te Changed By                                                      |                               |                    |
| 100<br>rans                  | D Type<br>D01 3 - Text Mess<br>smission Servers                                         | Description<br>age Test Text Wrapper                                                      | Effective Date<br>5/19/2016 12:00 | Last Changed Da                                                                   | ite Changed By<br>AM OSHOSH<br>Available S                         | ervers                        |                    |
| 100<br>rans<br>1) 1          | D Type<br>D01 3 - Text Mess<br>smission Servers<br>10.0.0.5 : 10                        | Description<br>age Test Text Wrapper<br>Import File Servers                               | Effective Date<br>5/19/2016 12:00 | Last Changed Da<br>AM 10/03/2016 11:58                                            | ite Changed By<br>AM OSHOSH<br>Available S                         | ervers                        | v                  |
| 100<br>rans<br>1) 1<br>2) /  | D Type<br>D01 3 - Text Mess<br>smission Servers<br>10.0.0.5 : 10<br>Address=net.tcp://G | Description<br>age Test Text Wrapper<br>Import File Servers                               | Effective Date<br>5/19/2016 12:00 | Last Changed Da<br>AM 10/03/2016 11:58<br>1) 10.0.0.5 : 10<br>c; 2) Address=net.1 | te Changed By<br>AM OSHOSH<br>Available S<br>tcp://GPSBeta3.dhiapp | ervers<br>onet.com/GPSTexting | v<br>v/Service.r v |
| 100<br>irans<br>1) 1<br>2) / | D Type<br>D01 3 - Text Mess<br>smission Servers<br>10.0.0.5 : 10<br>Address=net.tcp://G | Description<br>age Test Text Wrapper<br>Import File Servers<br>SPSBeta3.dhiappnet.com/GPS | Effective Date<br>5/19/2016 12:00 | Last Changed Da<br>AM 10/03/2016 11:58<br>1) 10.0.0.5 : 10<br>c; 2) Address=net.1 | AM OSHOSH<br>AM OSHOSH<br>Available S<br>tcp://GPSBeta3.dhiapp     | ervers<br>onet.com/GPSTexting | v<br>v/Service.r v |

Import Tab

# **Field Descriptions**

| Field                      | Description                                                                                                    |
|----------------------------|----------------------------------------------------------------------------------------------------|
| Import Templates List View | The <b>Import Templates</b> list view displays all of the notification templates that you have recently imported. Double-click on a template in this list view to <u>preview</u> the selected template. <b>Note:</b> You must <u>import templates</u> to populate this list view.                                                                                                    |
|                            | <ul> <li>The following columns display information in the Import Templates list view:</li> <li>ID: Displays the identification (ID) number of the template.</li> <li>Type: Displays the template type.</li> <li>Description: Displays a description of the template.</li> <li>Effective Date: Displays the date the template became effective.</li> <li>Last Changed Date: Displays the date the template was most recently updated.</li> </ul> |

| Field                          | Description                                                                                                    |
|--------------------------------|----------------------------------------------------------------------------------------------------|
|                                | Changed By: Displays the name of the person who most recently updated the template.                                                                                                    |
| Import Wrappers List View      | The <b>Import Wrappers</b> list view displays all of the notification wrappers that you have recently imported. Double-click on a wrapper in this list view to <u>preview</u> the selected wrapper. <b>Note:</b> You must <u>import wrappers</u> to populate this list view.                                                                                                    |
|                                | <ul> <li>The following columns display information in the Import Wrappers<br/>list view:</li> <li>ID: Displays the identification (ID) number of the wrapper.</li> <li>Type: Displays the wrapper type.</li> <li>Description: Displays a description of the wrapper.</li> <li>Effective Date: Displays the date the wrapper became effective.</li> <li>Last Changed Date: Displays the date the wrapper was most<br/>recently updated.</li> <li>Changed By: Displays the name of the person who most<br/>recently updated the wrapper.</li> </ul>                                                                 |
| Transmission Servers List View | Note: This list view is visible only to GOLDPoint Systems Editor Users.                                                                                                    |
|                                | The <b>Transmission Servers</b> list view displays all of the transmission servers that you have recently imported. Transmission servers are the systems that are used to actually deliver the notifications. Each type of notification (e.g., text and email) is sent using a different transmission server. And these servers can send only that one type of notification. <b>Note:</b> You must <u>import a file server</u> to populate this list view.                                                                                                    |
|                                | <ul> <li>The following columns display information in the Transmission Servers list view:</li> <li>Import File Servers: Displays the file servers that have been imported.</li> <li>Available Servers: Displays the available transmission servers on the current machine. You can use the drop-down field in this column to select a file server from those available. This allows you to easily change templates and wrappers using the transmission server from a previous machine (e.g., Alpha, Beta, etc.) to the transmission server used on the current machine (e.g., Beta, Production, etc.).</li> </ul> |
| Search                         | Enter the name of the file that you want to import in this field and click the <u><read file=""> button</read></u> to display the file's contents on the Import tab.                                                                                                    |
|                                |                                                                                                    |

| Field | Description                                                                                        |
|-------|----------------------------------------------------------------------------------------------------|
|       | You can also use the <browse> button to search your computer for a <u>file to import</u>.</browse> |

# **Button Descriptions**

| Button                | Description                                                                                                    |
|-----------------------|----------------------------------------------------------------------------------------------------|
| <browse></browse>     | Click this button to search for a file to import.                                                                                                    |
| <read file=""></read> | Enter the name of a file in the <b>Search</b> field and click this button to <u>read the file</u> and display its contents on the Import tab. <b>Note:</b> If the <read file=""> button isn't enabled after you enter the file name, it is because the program can't find the file on your computer. Double check the file name or path that you entered.</read> |
| <preview></preview>   | Select, or highlight, a file in the <b>Import Templates</b> list view or the <b>Import Wrappers</b> list view and click this button to <u>preview the</u> <u>template or wrapper</u> .                                                                                                    |
| <import></import>     | Click this button to import the file in the Search field.                                                                                                    |

Back to Top

See also:

Preview a File to Import Import Templates and Wrappers Relocation Tool Screen Details Relocation Tool Screen Notification System
## **Export Templates and Wrappers**

Using the Export tab on the Relocation Tool screen, you can export templates and wrappers.

To export templates and wrappers, complete the following steps:

 Select, or highlight, the templates and wrappers that you want to export from the <u>Export Templates</u> list view and the <u>Export Wrappers</u> list view. In our example, we selected all of the templates and all of the wrappers by selecting "All" from the drop-down **Checkbox** column headers to easily select all of the templates and wrappers. **Note:** You may want to <u>preview a template or wrapper</u> before you export it to make sure that it is the file that you want to export.

| <b>V</b> ~ | ID  | Туре              | Descript                   | tion                | Effective Date       | Last Changed Date  | Changed By |
|------------|-----|-------------------|----------------------------|---------------------|----------------------|--------------------|------------|
| ~          | 1   | 3 - Text Message  | Free Form Response Tex     | t Template          | 5/27/2016 12:00 AM   | 7/20/2016 09:10 AM | TUTTUT     |
| ~          | 2   | 3 - Text Message  | Notice 1                   |                     | 5/31/2016 12:00 AM   | 5/31/2016 12:55 PM | COCO       |
| ~          | 3   | 2 - HTML Email    | User Logged In             |                     | 11/12/2014 12:00 AM  | 8/17/2016 12:47 PM | TUTTUT     |
| ~          | 3   | 3 - Text Message  | Notice 2                   |                     | 5/31/2016 12:00 AM   | 5/31/2016 11:03 AM | 0000       |
| ~          | 4   | 2 - HTML Email    | Access has been Restrict   | ted                 | 11/12/2014 12:00 AM  | 5/11/2016 09:33 AM | TUTTUT     |
| ~          | 4   | 3 - Text Message  | Notice 3                   |                     | 5/31/2016 12:00 AM   | 5/31/2016 11:05 AM | COCO       |
| ~          | 5   | 2 - HTML Email    | Account Restricted Invalid | d Password Attempts | 11/12/2014 12:00 AM  | 5/11/2016 09:33 AM | TUTTUT     |
| -          | E   | 9 T. 184          | Mattan A                   |                     | E01001010000         | E01001011100 AM    | COREVI     |
| ppers      | 8   |                   |                            |                     |                      |                    |            |
| <b>V</b> ~ | ID  | ) Type            | Description                | Effective Date      | Last Changed Date    | Changed By         |            |
| ~          |     | 1 2 - HTML Ema    | ail Basic Wrapper          | 5/17/2016 12:00 Al  | M 8/29/2016 01:15 Pl | Μ Τυττυτ           |            |
| ✓          | 100 | 01 3 - Text Messa | age Test Text Wrapper      | 5/19/2016 12:00 AI  | M 10/03/2016 11:58 A | M OSHOSH           |            |

- 2. Click <Export> to open the Export File dialog.
- 3. Select the folder where you want to save the file.
- 4. Enter the name of the file in the File name: field and click <Save>.

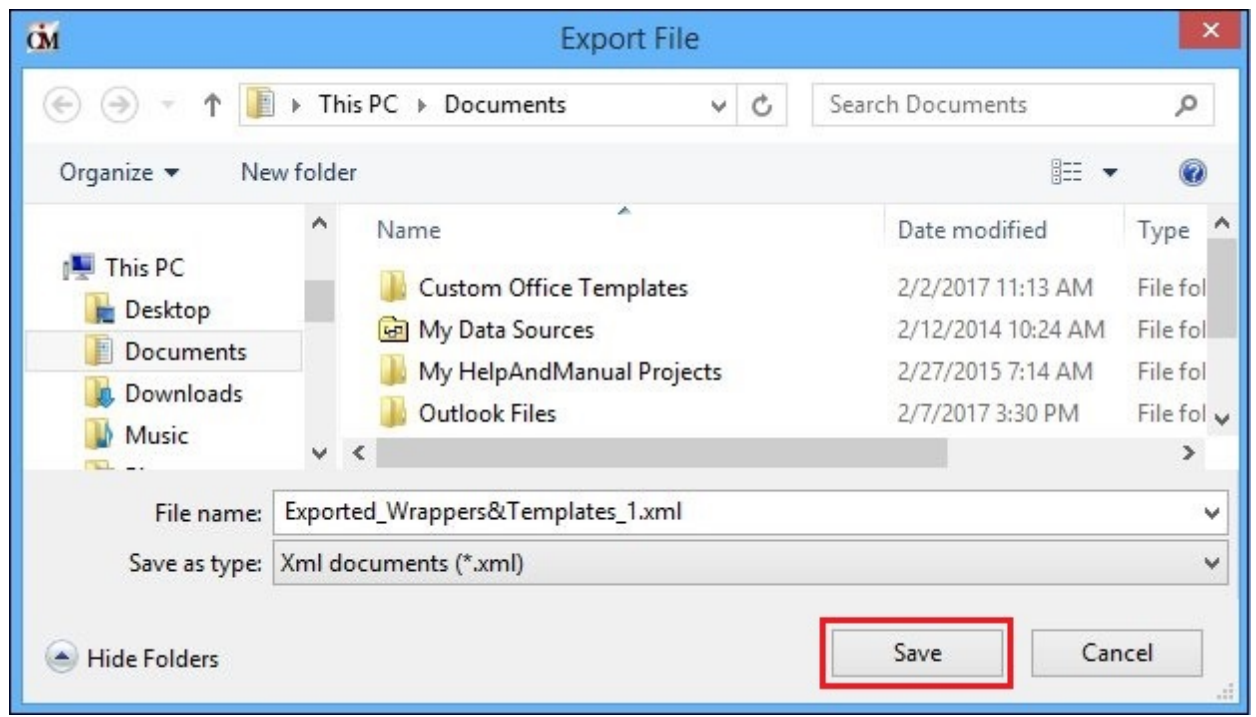

Select Folder to Save the XML File In

- 5. This brings up the Save Successful dialog.
- 6. Click <OK>.

|                | Save Succ          | essful                    |
|----------------|--------------------|---------------------------|
| File Exported_ | Wrappers&Templates | 1.xml successfully saved. |
|                |                    | ОК                        |

Saved the File

The XML file containing the templates and wrappers is now saved on your computer.

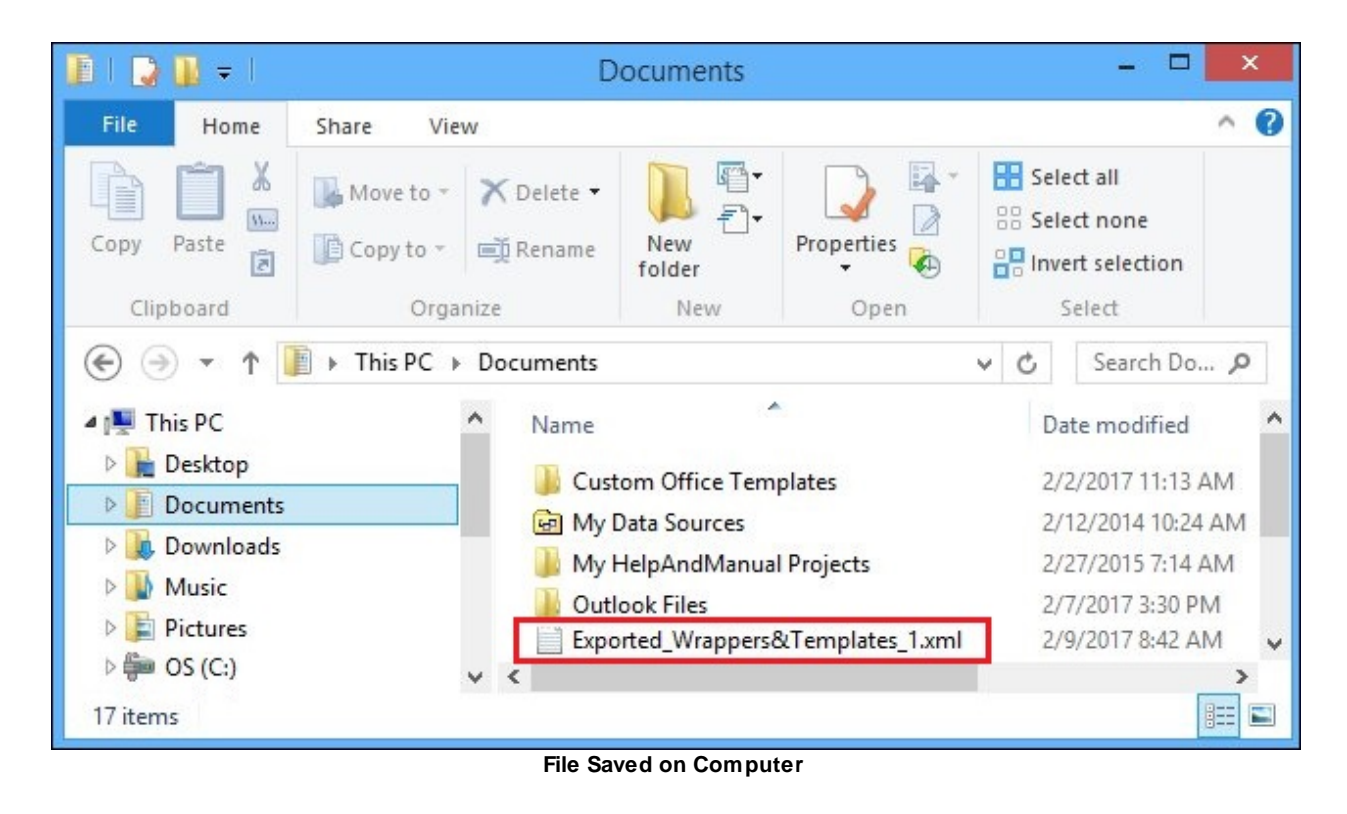

#### See also:

Preview a File to Export Import Templates and Wrappers Export Tab Relocation Tool Screen Details Relocation Tool Screen Notification System

## **Import Templates and Wrappers**

Using the <u>Import tab</u> on the <u>Relocation Tool screen</u>, you can import templates and wrappers. You can import templates and wrappers using two methods:

- 1. <u>Use the <Browse...> Button to Find the File</u>
- 2. Use the <Read File> Button to Find the File

#### Use the <Browse...> Button to Find the File

To import templates and wrappers using the <u><Browse...> button</u>, complete the following steps:

1. Click the <Browse...> button to search your computer for a file to import.

| ID Type  | Description                             | Effective Date Last ( | Changed Date | Changed By              |         |  |
|----------|-----------------------------------------|-----------------------|--------------|-------------------------|---------|--|
|          |                                         |                       |              |                         |         |  |
| /rappers |                                         |                       |              |                         |         |  |
|          |                                         |                       |              |                         |         |  |
| D Type   | Description                             | Effective Date Last C | Changed Date | Changed By              | )       |  |
| ID Type  | Description                             | Effective Date Last C | Changed Date | Changed By              |         |  |
| ID Type  | Description<br>Servers<br>Import File S | Effective Date Last C | Changed Date | Changed By<br>Available | Servers |  |
| ID Type  | Description<br>Servers<br>Import File S | Effective Date Last C | Changed Date | Changed By<br>Available | Servers |  |

- 2. Navigate to the folder where the file that you want to import is located.
- 3. Select the file and click <Open>.

| см́                  | Impor                   | t File          |                       | ×         |
|----------------------|-------------------------|-----------------|-----------------------|-----------|
| 🕞 🏵 🕆 👔 🕨 Thi        | is PC → Documents       | ~ C             | Search Documents      | Q         |
| Organize 👻 New folde | r                       |                 |                       |           |
| ☆ Favorites          | Name                    |                 | Date modified         | Туре      |
| 🐌 CMF Release Me     | 📕 Custom Office Templ   | ates            | 2/2/2017 11:13 AM     | File fold |
| Desktop              | 📴 My Data Sources       |                 | 2/12/2014 10:24 AM    | File fold |
| 🚺 Downloads          | 鷆 My HelpAndManual P    | rojects         | 2/27/2015 7:14 AM     | File fold |
| 🖳 Recent places      | 🍌 Outlook Files         |                 | 2/7/2017 3:30 PM      | File fold |
|                      | PCIS                    |                 | 2/3/2017 10:28 AM     | File fold |
| 🖳 This PC            | Wrensoft                |                 | 7/14/2014 9:43 AM     | File fold |
| 📔 Desktop            | Exported_Wrappers&1     | Femplates_0.xml | 2/6/2017 10:52 AM     | XML File  |
| 📔 Documents 🗸 🗸      | <                       |                 |                       | >         |
| File na              | me: Exported_Wrappers&T | emplates_0.xr ∨ | Xml documents (*.xml) | ¥         |
|                      |                         |                 | Open C                | ancel     |

XML File to Import in a File on the Computer

- The contents of the file are now loaded onto the Import tab. You can now see all of the templates and wrappers that you can import. Note: The <u>Transmission Servers</u> list view is visible only to GOLDPoint Systems Editor Users.
- 5. Click <Import> to import the file. **Note:** You may want to <u>preview the files</u> before you import them to ensure they are the templates and wrappers that you want to import.

|            | Туре             | Description                                  | Effective Date                      | Last Changed Date  | Changed By |
|------------|------------------|----------------------------------------------|-------------------------------------|--------------------|------------|
| 3          | 3 - Text Message | Notice 2                                     | 5/31/2016 12:00 AM                  | 5/31/2016 11:03 AM | COCO       |
| 4          | 2 - HTML Email   | Access has been Restricted                   | 11/12/2014 12:00 AM                 | 5/11/2016 09:33 AM | TUTTUT     |
| 4          | 3 - Text Message | Notice 3                                     | 5/31/2016 12:00 AM                  | 5/31/2016 11:05 AM | 0000       |
| 5          | 2 - HTML Email   | Account Restricted Invalid Password Attempts | 11/12/2014 12:00 AM                 | 5/11/2016 09:33 AM | TUTTUT     |
| rap        | pers             |                                              |                                     |                    |            |
| 1          | D Type           | Description Effective Date                   | <ul> <li>Last Changed Da</li> </ul> | te Changed By      |            |
| 10         | 01 3 - Text Mess | age Test Text Wrapper 5/19/2016 12:00        | AM 10/03/2016 11:58 /               | AM OSHOSH          |            |
|            |                  |                                              |                                     |                    |            |
|            |                  |                                              |                                     |                    |            |
| rans       | mission Servers  |                                              |                                     |                    |            |
| rans       | mission Servers  | Import File Servers                          |                                     | Available S        | ervers     |
| ran:<br>1) | emission Servers | Import File Servers                          | 1) 10.0.0.5 : 10                    | Available S        | ervers     |

File Loaded Onto the Import Tab

- 6. Confirm that you want to import the file. **WARNING:** The templates and wrappers that you import will replace existing templates and wrappers.
- 7. Once you have confirmed that you want to import the templates and wrappers from the file, click <Yes> to import the file.

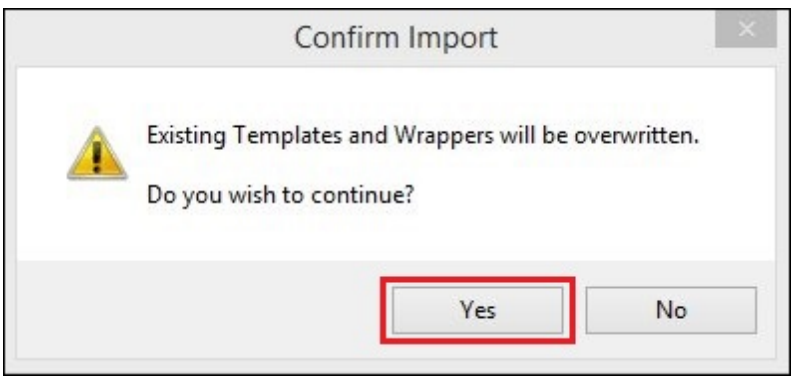

Confirm Import Dialog

- 8. The file is imported into CIM GOLD and existing templates and wrappers are overwritten with the templates and wrappers from the file.
- 9. Click <OK>.

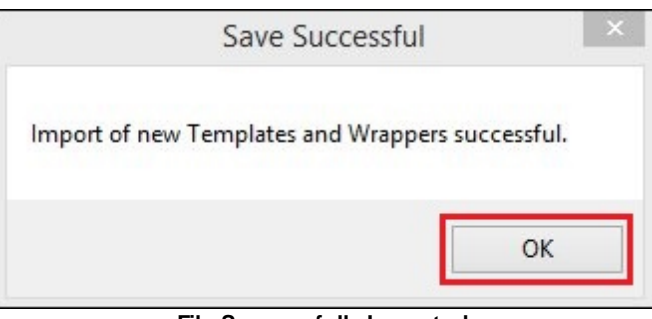

File Successfully Imported

Back to Top

#### Use the <Read File> Button to Find the File

To import templates and wrappers using the <Read File> button to find the file, complete the following steps:

1. Enter the name of the file that you want to import in the <u>Search</u> field.

|          | Description                             | Effective Date Last Cl | anned Date  | Changed By                |         |  |
|----------|-----------------------------------------|------------------------|-------------|---------------------------|---------|--|
| Туре     | Description                             | Cliective Date Last Cl | langed Date | Changed by                |         |  |
|          |                                         |                        |             |                           |         |  |
| /rappers |                                         |                        |             |                           |         |  |
|          |                                         |                        | 1           |                           |         |  |
| ID Type  | Description                             | Effective Date Last Cl | hanged Date | Changed By                |         |  |
| ID Type  | Description                             | Effective Date Last Cl | hanged Date | Changed By                |         |  |
| ID Type  | Description<br>Servers<br>Import File S | Effective Date Last C  | hanged Date | Changed By<br>Available S | òervers |  |
| ID Type  | Description<br>Servers<br>Import File S | Effective Date Last C  | hanged Date | Changed By<br>Available S | èervers |  |
| ID Type  | Description<br>Servers<br>Import File S | Effective Date Last C  | hanged Date | Changed By<br>Available S | èervers |  |

Click <<u>Read File></u> to search for the file on your computer and load it onto the <u>Import tab</u>. Note: If the <Read File> button isn't enabled after you enter the file name, it is because the program can't find the file on your computer. Double check the file name or path that you entered.

| D Type  | Description                             | Effective Date   | Last Changed Date | Changed By              |         |  |
|---------|-----------------------------------------|------------------|-------------------|-------------------------|---------|--|
|         |                                         |                  |                   |                         |         |  |
| rappers |                                         |                  |                   |                         |         |  |
|         |                                         |                  |                   |                         |         |  |
| D Type  | Description                             | Effective Date I | Last Changed Date | Changed By              |         |  |
| D Type  | Description                             | Effective Date   | Last Changed Date | Changed By              |         |  |
| DType   | Description                             | Effective Date   | Last Changed Date | Changed By              |         |  |
| D Type  | Description<br>Servers                  | Effective Date   | Last Changed Date | Changed By              |         |  |
| D Type  | Description<br>Servers<br>Import File S | Effective Date   | Last Changed Date | Changed By<br>Available | Servers |  |
| D Type  | Description<br>Servers<br>Import File S | Effective Date   | Last Changed Date | Changed By<br>Available | Servers |  |

XML File Name Entered in Search Field and the <Read File> Button

- The contents of the file are now loaded onto the Import tab. You can now see all of the templates and wrappers that you can import. Note: The <u>Transmission Servers</u> list view is visible only to GOLDPoint Systems Editor Users.
- 4. Click <Import> to import the file. **Note:** You may want to <u>preview the files</u> before you import them to ensure they are the templates and wrappers that you want to import.

|            | Туре                                                             | Description                                                           | 126                              | Effective Date                         | Last Change             | d Date              | Changed By | y |  |
|------------|------------------------------------------------------------------|-----------------------------------------------------------------------|----------------------------------|----------------------------------------|-------------------------|---------------------|------------|---|--|
| 3          | 3 - Text Message                                                 | Notice 2                                                              |                                  | 5/31/2016 12:00 AM                     | 5/31/2016 11            | 03 AM               | COCO       |   |  |
| 4          | 2 - HTML Email                                                   | Access has been Restricted                                            |                                  | 11/12/2014 12:00 AM                    | 5/11/2016 09            | 33 AM               | TUTTUT     |   |  |
| 4          | 3 - Text Message                                                 | Notice 3                                                              |                                  | 5/31/2016 12:00 AM                     | 5/31/2016 11            | 05 AM               | COCO       |   |  |
| 5          | 2 - HTML Email                                                   | Account Restricted Invalid Passw                                      | ord Attempts                     | 11/12/2014 12:00 AM                    | 5/11/2016 09            | 33 AM               | TUTTUT     |   |  |
|            |                                                                  |                                                                       |                                  |                                        |                         |                     |            |   |  |
| 100        | D Type<br>001 3 - Text Mess                                      | Description           age         Test Text Wrapper         5/1       | Effective Date<br>9/2016 12:00 A | Last Changed Da<br>AM 10/03/2016 11:58 | AM OSHOSH               | By<br>I             |            |   |  |
| 100<br>ans | D Type<br>001 3 - Text Mess<br>smission Servers                  | Description 4<br>age Test Text Wrapper 5/1<br>Import File Servers     | Effective Date<br>9/2016 12:00 A | Last Changed Da                        | te Changed<br>AM OSHOSH | By<br>I<br>ilable S | ervers     |   |  |
| 100<br>ans | D Type<br>D01 3 - Text Mess<br>smission Servers<br>10.0.0.5 : 10 | Description 5/1:<br>age Test Text Wrapper 5/1:<br>Import File Servers | Effective Date<br>9/2016 12:00 A | Last Changed Da<br>M 10/03/2016 11:58  | AM OSHOSH               | By<br>I<br>ilable S | ervers     |   |  |

File Loaded Onto the Import Tab

- 5. Confirm that you want to import the file. **WARNING:** The templates and wrappers that you import will replace existing templates and wrappers.
- 6. Once you have confirmed that you want to import the templates and wrappers from the file, click <Yes> to import the file.

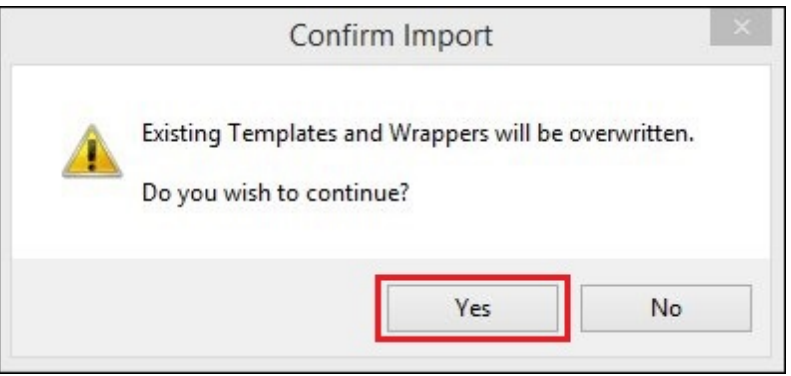

**Confirm Import Dialog** 

- 7. The file is imported into CIM GOLD and existing templates and wrappers are overwritten with the templates and wrappers from the file.
- 8. Click <OK>.

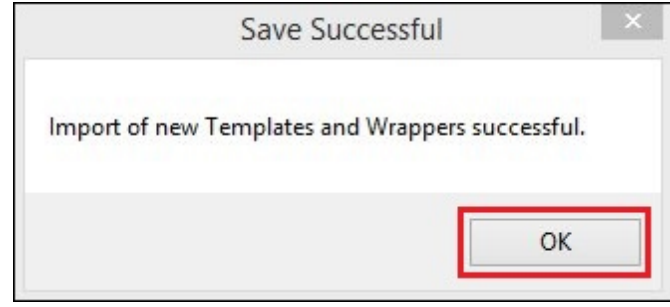

File Successfully Imported

## See also:

Preview a File to Import Export Tab Relocation Tool Screen Details Relocation Tool Screen Notification System

### **Preview a File to Export**

Using the <u>Export tab</u> on the <u>Relocation Tool screen</u>, you can preview a file that you might want to export. This allows you to make sure that the template or wrapper that you are about to <u>export</u> is the right file.

To preview a file to export, complete the following steps:

1. Select, or highlight, a template or wrapper to preview from the <u>Export Templates</u> list view or the <u>Export</u> <u>Wrappers</u> list view. In our example, we selected a template.

|   | × | ID  | Туре             | Descript                   | tion                | Effective Date      | Last Changed Date   | Changed By |
|---|---|-----|------------------|----------------------------|---------------------|---------------------|---------------------|------------|
|   |   | 1 ; | 3 - Text Message | Free Form Response Tex     | d Template          | 5/27/2016 12:00 AM  | 7/20/2016 09:10 AM  | NOAHS      |
|   |   | 2 : | 3 - Text Message | Notice 1                   |                     | 5/31/2016 12:00 AM  | 5/31/2016 12:55 PM  | BRENTE     |
|   |   | 3 3 | 2 - HTML Email   | User Logged In             |                     | 11/12/2014 12:00 AM | 8/17/2016 12:47 PM  | TUTTLE     |
|   |   | 3 3 | 3 - Text Message | Notice 2                   |                     | 5/31/2016 12:00 AM  | 5/31/2016 11:03 AM  | COREYJ     |
|   |   | 4 3 | 2 - HTML Email   | Access has been Restrict   | ted                 | 11/12/2014 12:00 AM | 5/11/2016 09:33 AM  | TUTTLE     |
|   |   | 4 ; | 3 - Text Message | Notice 3                   |                     | 5/31/2016 12:00 AM  | 5/31/2016 11:05 AM  | COREYJ     |
|   |   | 5 3 | 2 - HTML Email   | Account Restricted Invalid | d Password Attempts | 11/12/2014 12:00 AM | 5/11/2016 09:33 AM  | TUTTLE     |
| - |   |     |                  | 11 e 1                     |                     | E010010 10 00 11    | FI04 0040 44 00 111 | 00000      |
|   | ~ | ID  | Туре             | Description                | Effective Date      | E Last Changed D    | ate Changed By      |            |
|   |   |     | 1 2 - HTML Em    | ail Basic Wrapper          | 5/17/2016 12:00     | AM 8/29/2016 01:15  | PM TUTTLE           |            |
|   |   | 100 | 01 3 - Text Mess | sage Test Text Wrapper     | 5/19/2016 12:00     | AM 10/03/2016 11:58 | AM JOSHUAJ          |            |

**Template to Preview Highlighted** 

2. Double-click on the selected file or click the <Preview> button to preview it in a separate dialog.

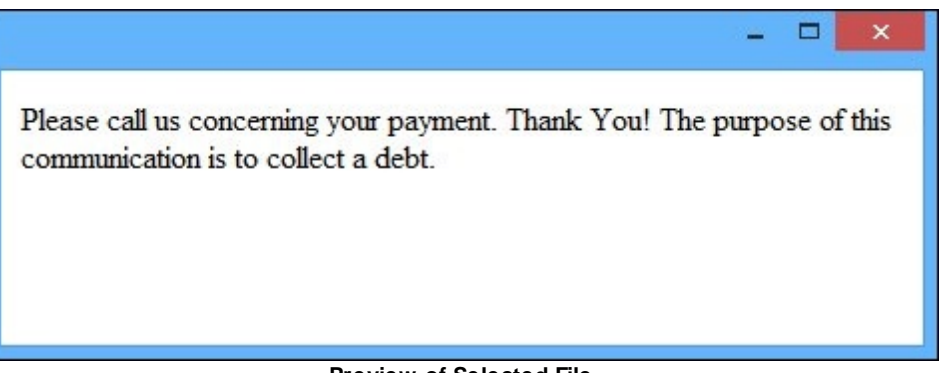

#### Preview of Selected File

3. Once you have finished previewing the template or wrapper, close the Preview dialog.

For information on what to do after previewing a file, see how to Export Templates and Wrappers.

| Notification System | 191 |
|---------------------|-----|
|                     |     |
|                     |     |

See also:

Export Templates and Wrappers Export Tab Relocation Tool Screen Details Relocation Tool Screen Notification System

#### **Preview a File to Import**

Using the <u>Import tab</u> on the <u>Relocation Tool screen</u>, you can preview a file that you might want to import. This allows you to make sure that the template or wrapper that you are about to <u>import</u> is the right file.

To preview a file to import, complete the following steps:

1. Select, or highlight, a template or wrapper to preview from the <u>Import Templates</u> list view or the <u>Import</u> <u>Wrappers</u> list view. In our example, we selected a template.

| -          |                    | Туре                                           | Descripti                                                   | on                                | Effective Date                         | Last Chang                  | ed Date                   | Changed By |  |
|------------|--------------------|------------------------------------------------|-------------------------------------------------------------|-----------------------------------|----------------------------------------|-----------------------------|---------------------------|------------|--|
| 3          | 3-1                | Text Message                                   | Notice 2                                                    |                                   | 5/31/2016 12:00 AM                     | 5/31/2016 1                 | 1:03 AM                   | COREYJ     |  |
| 4          | 2-1                | HTML Email                                     | Access has been Restricte                                   | ed                                | 11/12/2014 12:00 AM                    | 5/11/2016 0                 | 9:33 AM                   | TUTTLE     |  |
| 4          | 3 - T              | Text Message                                   | Notice 3                                                    |                                   | 5/31/2016 12:00 AM                     | 5/31/2016 1                 | 1:05 AM                   | COREYJ     |  |
| 5          | 2-1                | HTML Email                                     | Account Restricted Invalid                                  | Password Attempts                 | 11/12/2014 12:00 AM                    | 5/11/2016 0                 | 9:33 AM                   | TUTTLE     |  |
| 100        | D<br>001           | Type<br>3 - Text Mess                          | Description<br>age Test Text Wrapper                        | Effective Date<br>5/19/2016 12:00 | Last Changed Da<br>AM 10/03/2016 11:58 | ate Change<br>AM JOSHU      | d By<br>IAJ               |            |  |
| 100        | D<br>001           | 3 - Text Mess                                  | Description<br>age Test Text Wrapper                        | Effective Date<br>5/19/2016 12:00 | Last Changed Da<br>AM 10/03/2016 11:58 | ate Change<br>AM JOSHU      | d By<br>JAJ               |            |  |
| II<br>100  | D<br>D001<br>smiss | 3 - Text Mess<br>3 - Text Mess<br>sion Servers | Description<br>age Test Text Wrapper                        | Effective Date<br>5/19/2016 12:00 | Last Changed Da<br>AM 10/03/2016 11:58 | ate Change<br>AM JOSHU      | d By<br>IAJ               |            |  |
| II<br>100  | D<br>D001<br>smiss | 3 - Text Mess                                  | Description<br>age Test Text Wrapper                        | Effective Date<br>5/19/2016 12:00 | Last Changed Da<br>AM 10/03/2016 11:58 | AM JOSHU                    | d By<br>IAJ<br>vailable S | ervers     |  |
| 100<br>ans | D<br>D<br>Smiss    | 3 - Text Mess<br>sion Servers                  | Description<br>age Test Text Wrapper<br>Import File Servers | Effective Date<br>5/19/2016 12:00 | Last Changed Da<br>AM 10/03/2016 11:58 | ate Change<br>AM JOSHU<br>A | d By<br>IAJ<br>vailable S | ervers     |  |

Template to Preview Highlighted

2. Double-click on the selected file or click the <Preview> button to preview it in a separate dialog.

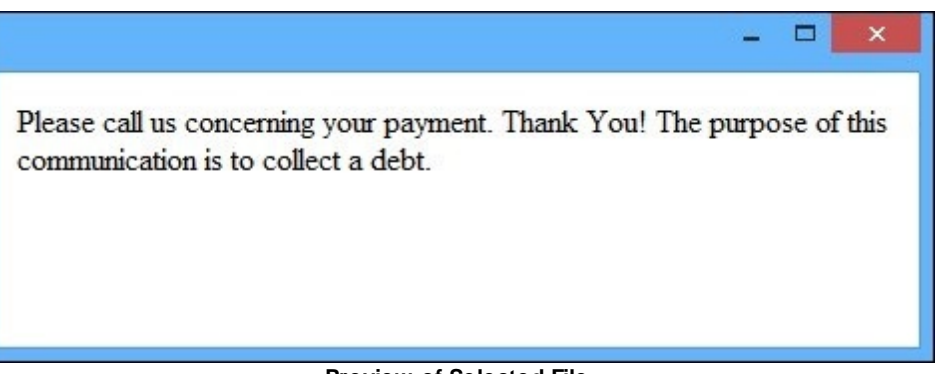

#### **Preview of Selected File**

3. Once you have finished previewing the template or wrapper, close the Preview dialog.

For information on what to do after previewing a file, see how to Import Templates and Wrappers.

Back to Top

See also:

Import Templates and Wrappers Import Tab Relocation Tool Screen Details Relocation Tool Screen Notification System

# **Solutions by Text History Screen**

Use the Solutions by Text History screen to retrieve archived text messages and view the details of those messages. Archived text messages include any text message that has been created.

**Note:** This screen is used only for third-party texting. To use the Solutions by Text Mapping screen, you must have the proper security set up for your institution and employees (see Security below).

## How To Items

This screen allows you to:

- Export search results
- Perform a search

## **Additional Information**

For an example of this screen and definitions of each of the fields on this screen, see the <u>Notification Solutions</u> by <u>Text History Screen Details</u> section.

This screen is accessed by going to Notification > Solutions by Text History in the CIM GOLD tree view.

Security

In order to use this screen, your institution must:

- Be set up to use the Solutions by Text Institution Option (USBT). An account manager must set this option up for your institution.
- Subscribe to it on the Security > <u>Subscribe To Mini-Applications</u> screen by checking the Notification > Solutions by Text History box and clicking <Save Changes>. The screen will then appear in the left tree-view navigation of CIM GOLD if the user has security.
- Set up employees and/or profiles with either **Inquire** (read-only) or **Maintain** (edit) security for it on the <u>CIM GOLD</u> tab of the Security > Setup screen.

| Searc         | h Parame      | ters           |         |                |             |                    |                                           | -                                                                                                    |             |                |        |   |
|---------------|---------------|----------------|---------|----------------|-------------|--------------------|-------------------------------------------|----------------------------------------------------------------------------------------------------|-------------|----------------|--------|---|
| Start         | Date          | 04/3           | 30/2018 | ~              | Br          | and ID             | 1 V                                       | Export                                                                                                    |             |                |        |   |
| End D         | ate           | 08/0           | )3/2018 | ~              | Ac          | count ID           |                                           |                                                                                                    |             |                |        |   |
| Templ         | ate ID        |                |         |                | _           | la Poply           |                                           |                                                                                                    |             |                |        |   |
| Desire        | and Dhan      |                |         |                |             | Is neply           |                                           |                                                                                                    |             |                |        |   |
| necip         | ent rhor      |                |         |                |             |                    |                                           |                                                                                                    |             |                |        |   |
| Keywo         | ord           | _              |         |                |             |                    |                                           |                                                                                                    |             | 0.500          | 13     |   |
| Results       |               |                |         |                |             |                    | Search                                    | Previous                                                                                                    | N           | ext            |        |   |
| Archive<br>ID | Account<br>ID | Date Sent      |         | Template<br>ID | Brand<br>ID | Recipient<br>Phone | Message                                   | Succeeded                                                                                                    | ls<br>Reply | Result<br>Code | Status | 5 |
| 375           | 1644258       | 8/3/2018 11:4  | 6:04 (  | 0              | 1           | 18016442586        | Subscription created for Account          |                                                                                                    |             | 1411           | 1411   | - |
| 374           | 1644258       | 8/3/2018 11:4  | 5:53 (  | 0              | 1           | 18016442586        | Unsubscribe requested for Account         | <ul> <li>Image: A start of the start of the start of</li></ul> |             | 1016           | 1016   |   |
| 373           | 1644258       | 8/3/2018 10:44 | 4:58 (  | D              | 1           | 18016442586        | Subscription created for Account          | ~                                                                                                    |             | 1411           | 1411   |   |
| 372           | 1644258       | 8/3/2018 10:44 | 4:36 (  | 0              | 1           | 18016442586        | Unsubscribe requested for Account         | <ul> <li>Image: A set of the set of the</li></ul> |             | 1016           | 1016   |   |
| 371           | 1644258       | 8/3/2018 10:44 | 4:27 (  | 0              | 1           | 18016442586        | Subscription created for Account          | ~                                                                                                    |             | 1411           | 1411   | Ī |
| 370           | 1255232       | 8/3/2018 10:43 | 3:50 (  | 0              | 1           | 18012552329        | Subscription created for Account & Market | ~                                                                                                    |             | 1411           | 1411   |   |
| 356           | 1960237       | 8/2/2018 3:10: | 39 (    | D              | 1           | 18019602376        | Subscription created for Account          | ~                                                                                                    |             | 1411           | 1411   |   |
| 316           | 1960237       | 8/1/2018 1:21: | 59 (    | 0              | 1           | 18019602376        | Unsubscribe requested for Account & Mar   | ~                                                                                                    |             | 1016           | 1016   |   |
| 313           | 1960237       | 8/1/2018 1:04: | 27 (    | 0              | 1           | 18019602376        | Subscription created for Account          | ~                                                                                                    |             | 1411           | 1411   |   |
| 280           | 1960237       | 7/31/2018 10:4 | 42:47 ( | 0              | 1           | 18019602376        | Unsubscribe requested for Account & Mar   | <ul> <li>Image: A start of the start of the start of</li></ul> |             | 1016           | 1016   |   |
| 279           | 1960237       | 7/31/2018 10:4 | 42:43 ( | D              | 1           | 18019602376        | Subscription created for Account          | ~                                                                                                    |             | 1411           | 1411   |   |
| 278           | 1960237       | 7/31/2018 10:2 | 25:51 ( | 0              | 1           | 18019602376        | Unsubscribe requested for Account & Mar   | ~                                                                                                    |             | 1016           | 1016   |   |
| 277           | 1960237       | 7/31/2018 10:3 | 25:33 ( | D              | 1           | 18019602376        | Subscription created for Account          | ~                                                                                                    |             | 1411           | 1411   |   |
| 276           | 1960237       | 7/31/2018 10:3 | 24:14 ( | D              | 1           | 18019602376        | Unsubscribe requested for Account & Mar   | <ul> <li>Image: A start of the start of the start of</li></ul> |             | 1016           | 1016   |   |
| 275           | 1960237       | 7/31/2018 10:  | 24:10 ( | D              | 1           | 18019602376        | Subscription created for Account          | ~                                                                                                    |             | 1411           | 1411   |   |
| 274           | 1960237       | 7/31/2018 10:  | 21:12 ( | 0              | 1           | 18019602376        | Unsubscribe requested for Account         | ~                                                                                                    |             | 1016           | 1016   |   |
| 273           | 1960237       | 7/31/2018 10:  | 18:50 ( | 0              | 1           | 18019602376        | Subscription created for Account          | ~                                                                                                    |             | 1411           | 1411   |   |
| 272           | 1960237       | 7/31/2018 10:  | 17:41 ( | 0              | 1           | 18019602376        | Unsubscribe requested for Account & Mar   | <ul> <li>Image: A start of the start of the start of</li></ul> |             | 1016           | 1016   |   |
| 271           | 1960237       | 7/31/2018 10:  | 17:39 ( | n              | 1           | 18019602376        | Subscription created for Account          |                                                                                                    |             | 1411           | 1411   | ~ |

#### Solutions by Text History Screen

### See also:

Solutions by Text History Screen Details Perform a Search Export Search Results Notification System

## **Solutions by Text History Screen Details**

Use the Solutions by Text History screen to retrieve archived text messages and view the details of those messages. Archived text messages include any text message that has been created. This screen also allows you to narrow your search of text messages using a variety of search parameters. When an archived text message is selected, the details of the message are displayed in a pop-up dialog. You can also export your data.

**Note:** This screen is used only for third-party texting and for those institutions with Institution Option USBT set up.

| Searc         | h Parame      | ters     |            |                |             |                    |                                      |                                                                                                    | 1                                                                                                    |                |          |   |
|---------------|---------------|----------|------------|----------------|-------------|--------------------|--------------------------------------|----------------------------------------------------------------------------------------------------|----------------------------------------------------------------------------------------------------|----------------|----------|---|
| Start         | Date          |          | 04/30/201  | 18 ~           | Br          | and ID             | 1 V                                  | ch Export                                                                                                    |                                                                                                    |                |          |   |
| End D         | ate           |          | 08/03/201  | 18 ~           | Ac          | count ID           |                                      |                                                                                                    | Next           Is         Result           Image: Code         1411           Image: Code         1016           Image: Code         1411           Image: Code         1411           Image: Code         1411           Image: Code         1411           Image: Code         1016 |                |          |   |
| Templ         | plate ID      |          |            |                | Ē           | le Reniv           |                                      |                                                                                                    |                                                                                                    |                |          |   |
| Recipi        | inient Phone  |          |            |                |             | із періу           |                                      |                                                                                                    |                                                                                                    |                |          |   |
| necip         |               |          |            |                |             |                    |                                      | Clear Search       Export         Search       Previous       Next         Succeeded       Is Reply       Result Code         tion created for Account       Image: 1411       1411         tribe requested for Account       Image: 1411       1016         tion created for Account       Image: 1411       1016         tribe requested for Account       Image: 1411       1016         trion created for Account       Image: 1411       1016         trion created for Account       Image: 1411       1411         trion created for Account       Image: 1411       1411         trion created for Account       Image: 1411       1411         trion created for Account       Image: 1411       1411         trion created for Account       Image: 1411       1411         tribe requested for Account       Image: 1411       1411         tribe requested for Account       Image: 1411       1411         tribe requested for Account       Image: 1411       1411         tribe requested for Account       Image: 1411       1411         tribe requested for Account       Image: 1411       1411         tribe requested for Account       Image: 1411       1411         tribe requested for Account       <                                                                                                    |                                                                                                    |                |          |   |
| Keywo         | ord           |          |            |                |             |                    |                                      |                                                                                                    |                                                                                                    |                | 6        |   |
| Results       |               |          |            |                |             |                    | Search                               | Previous                                                                                                    | N                                                                                                    | ext            |          |   |
| Archive<br>ID | Account<br>ID | Date Se  | ent        | Template<br>ID | Brand<br>ID | Recipient<br>Phone | Message                              | Succeede                                                                                                    | ls<br>Reply                                                                                                    | Result<br>Code | Status S |   |
| 375           | 1644258       | 8/3/2018 | 3 11:46:04 | 0              | 1           | 18016442586        | Subscription created for Account     |                                                                                                    |                                                                                                    | 1411           | 1411 🔨   | ľ |
| 374           | 1644258       | 8/3/2018 | 3 11:45:53 | 0              | 1           | 18016442586        | Unsubscribe requested for Account    | ~                                                                                                    |                                                                                                    | 1016           | 1016     |   |
| 373           | 1644258       | 8/3/2018 | 3 10:44:58 | 0              | 1           | 18016442586        | Subscription created for Account     | ~                                                                                                    |                                                                                                    | 1411           | 1411     |   |
| 372           | 1644258       | 8/3/2018 | 3 10:44:36 | 0              | 1           | 18016442586        | Unsubscribe requested for Account    | <ul> <li>Image: A set of the set of the</li></ul> |                                                                                                    | 1016           | 1016     |   |
| 371           | 1644258       | 8/3/2018 | 3 10:44:27 | 0              | 1           | 18016442586        | Subscription created for Account     | ~                                                                                                    |                                                                                                    | 1411           | 1411     |   |
| 370           | 1255232       | 8/3/2018 | 3 10:43:50 | 0              | 1           | 18012552329        | Subscription created for Account & M | larket 🗸                                                                                                    |                                                                                                    | 1411           | 1411     |   |
| 356           | 1960237       | 8/2/2018 | 3:10:39    | 0              | 1           | 18019602376        | Subscription created for Account     | ~                                                                                                    |                                                                                                    | 1411           | 1411     |   |
| 316           | 1960237       | 8/1/2018 | 3 1:21:59  | 0              | 1           | 18019602376        | Unsubscribe requested for Account &  | Mar 🔽                                                                                                    |                                                                                                    | 1016           | 1016     |   |
| 313           | 1960237       | 8/1/2018 | 3 1:04:27  | 0              | 1           | 18019602376        | Subscription created for Account     | ~                                                                                                    |                                                                                                    | 1411           | 1411     |   |
| 280           | 1960237       | 7/31/201 | 8 10:42:47 | 0              | 1           | 18019602376        | Unsubscribe requested for Account &  | Mar                                                                                                    |                                                                                                    | 1016           | 1016     |   |
| 279           | 1960237       | 7/31/201 | 8 10:42:43 | 0              | 1           | 18019602376        | Subscription created for Account     | ~                                                                                                    |                                                                                                    | 1411           | 1411     |   |
| 278           | 1960237       | 7/31/201 | 8 10:25:51 | 0              | 1           | 18019602376        | Unsubscribe requested for Account 8  | Mar 🗸                                                                                                    |                                                                                                    | 1016           | 1016     |   |
| 277           | 1960237       | 7/31/201 | 8 10:25:33 | 0              | 1           | 18019602376        | Subscription created for Account     | ~                                                                                                    |                                                                                                    | 1411           | 1411     |   |
| 276           | 1960237       | 7/31/201 | 8 10:24:14 | 0              | 1           | 18019602376        | Unsubscribe requested for Account &  | Mar 🗸                                                                                                    |                                                                                                    | 1016           | 1016     |   |
| 275           | 1960237       | 7/31/201 | 8 10:24:10 | 0              | 1           | 18019602376        | Subscription created for Account     | ~                                                                                                    |                                                                                                    | 1411           | 1411     |   |
| 274           | 1960237       | 7/31/201 | 8 10:21:12 | 0              | 1           | 18019602376        | Unsubscribe requested for Account    | ~                                                                                                    |                                                                                                    | 1016           | 1016     |   |
| 273           | 1960237       | 7/31/201 | 8 10:18:50 | 0              | 1           | 18019602376        | Subscription created for Account     | <ul> <li>Image: A start of the start of the start of</li></ul> |                                                                                                    | 1411           | 1411     |   |
| 272           | 1960237       | 7/31/201 | 8 10:17:41 | 0              | 1           | 18019602376        | Unsubscribe requested for Account &  | Mar                                                                                                    |                                                                                                    | 1016           | 1016     |   |
| 271<br>《      | 1960237       | 7/31/201 | 8 10:17:39 | n              | 1           | 18019602376        | Subscription created for Account     |                                                                                                    |                                                                                                    | 1411           | 1411 ¥   |   |

See the following examples of this screen followed by field and button descriptions.

#### Solutions by Text History Screen

## **Field Descriptions**

| Field           | Description                                                                                                    |
|-----------------|----------------------------------------------------------------------------------------------------|
| Start Date      | Use the Calendar icon to select a beginning date for the date range.<br>The text message(s) that occurred during the selected date range<br>(between the <b>Start Date</b> and the <u>End Date</u> ) will appear in the <u>Results</u><br><u>list view</u> .                                                                                                    |
| End Date        | Use the Calendar icon to select an ending date for the date range. The text message(s) that occurred during the selected date range (between the <u>Start Date</u> and the End Date) will appear in the <u>Results</u> <u>list view</u> .                                                                                                    |
| Template ID     | Enter a template identification number in this field to search only for text messages sent using a specific template.                                                                                                    |
| Recipient Phone | Enter the phone number for the customer who received the text<br>message to search for text messages sent to a particular individual.<br>You can enter a partial number that will return all results that contain<br>the partial number. For example, if you enter "801" in the search, the<br>results will return all numbers with an 801 area code and all numbers<br>that contain "801" anywhere in the number (e.g., 1-459-377-8011).<br><b>Note:</b> The most effective way to search for a specific number is to<br>enter the entire number in the following format: 1aaaeeedddd, where<br>aaa is the area code, eee is the prefix, and dddd is the suffix.                                                                                                    |
| Keyword         | Enter text from the subject or message body of the archived text<br>message(s) that you are searching for in this field.<br>Entering upper- or lower-case letters does not affect the search<br>results. For example, entering "test" in this field brings up messages<br>that contain the words "test," "Test," "TEST," "testing," "Testing,"<br>"TESTING," etc. You can also enter partial words.<br>The text must be entered in the order in which it appears in the<br>message body. For example, if you enter "Just a reminder," text<br>messages with "Just a friendly reminder" will <i>not</i> appear in the results<br>because the word friendly does not match the text entered in the<br>search parameter.<br>This field also supports wild-card characters. You can input an<br>asterisk (*) to indicate that there are zero to more unknown characters<br>or you can input a question mark (?) to indicate that there is exactly<br>one unknown character. For example, if you enter "L*N," the search<br>retrieves all results that include any combination of "L" and "N" with<br>unknown characters in between, such as LOAN, LENDER, LEND,<br>LENDING, LEPRECHAUN, etc. However, if you enter "L?N," the<br>search retrieves only results that include a combination of "L" and "N" |

| Field             | Description                                                                                                    |
|-------------------|----------------------------------------------------------------------------------------------------|
|                   | with only a single unknown character in between, such as LENDER, LEND, LENDING, etc.                                                                                                    |
| Brand ID          | Select a brand from this drop-down list to filter your search by brand ID (identification number of the subsidiary organization within your principal organization). All messages that were sent using the brand are displayed in the <u>Results list view</u> .                                                                                                    |
| Account ID        | Enter an account identification number in this field to search only for text messages sent using a specific account. The account number is the primary identifier for ownership of an account.                                                                                                    |
| Is Reply          | Check this field to display messages that were sent as a reply in the <u>Results list view</u> . Replies are when a customer uses their phone to reply to a message that your institution sends to them.                                                                                                    |
|                   | A message that is neither a response or a reply is a message that is automatically generated by the system.                                                                                                    |
| Results List View | The <b>Results</b> list view displays all of the archived text messages that<br>match the entered search parameters. These messages are sorted<br>according to the date and time they were added ( <u>Start Date</u> ). Double-<br>click on a text message in this list view to open the Text Message<br>Details dialog and view all of the details for the selected text<br>message. You can move the columns in this list view into any order<br>that you want by clicking and holding on a column heading while you<br>move it left or right. <b>Note:</b> When data is <u>exported to a file</u> , the<br>columns are sent in the original order and do not reflect any changes<br>that you have made to the column order on the screen.    |
|                   | <ul> <li>Archive ID: Displays the unique identification number assigned to the text message in the text history archives.</li> <li>Account ID: Displays the account identification number associated with the text message. The account number is the primary identifier for ownership of an account.</li> <li>Date Sent: Displays the date and time when the text message was sent.</li> <li>Template ID: Displays the unique identification number assigned to the template the text message used.</li> <li>Brand ID: Displays the unique identification number assigned to the text message used.</li> <li>Recipient Phone: Displays the phone number for the recipient.</li> <li>Message: Displays the body of the text message.</li> </ul> |

| Field | Description                                                                                                    |
|-------|----------------------------------------------------------------------------------------------------|
|       | <ul> <li>Succeeded: Displays whether or not the text message was successfully sent (Y/N).</li> <li>Is Reply: Displays whether or not the text message was a reply (Y/N).</li> <li>Result Code: Displays the code for the type of result.</li> <li>Status: Displays the status of the text message.</li> <li>Sender Program: Displays the program used to send the text message.</li> <li>Account Type: Displays the account type associated with the text message.</li> <li>Transaction Ticket: Displays the transaction ticket number associated with the text message.</li> <li>Keyword: Displays the keyword associated with the text message.</li> <li>Is Marketing: Displays whether or not the type of text message sent was marketing (Y/N).</li> <li>Unique ID: Displays the unique identification number assigned to the text message.</li> </ul> |

# **Button Descriptions**

| Button                    | Description                                                                                                    |
|---------------------------|----------------------------------------------------------------------------------------------------|
| <clear search=""></clear> | Click this button to clear all of the data entered in the Search Parameters fields.                                          |
| <export></export>         | Click this button to export the data in the Results list view.                                                               |
| <search></search>         | Click this button to <u>search the text messages archive</u> for the text messages that match the search parameters entered. |
| <previous></previous>     | Click this button to view the previous text message.                                                                         |
| <next></next>             | Click this button to view the next text message.                                                                             |

Back to Top

See also:

Solutions by Text History Screen Perform a Search Export Search Results Notification System

## **Export Search Results**

To save the information displayed in the <u>Results</u> list view into a text or other file using the <u>Solutions by Text</u> <u>History</u> screen:

- 1. <u>Perform a search</u>.
- 2. Once you have the data that you want displayed in the **Results** list view, highlight or select the data that you want to export. You can select as many lines of data as are displayed in the **Results** list view.

You can select multiple, sequential lines by clicking on the first item and then pressing and holding down <Shift> as you click on the last item. You can also select multiple lines by pressing and holding down <Ctrl> as you click on each of the lines that you want to select. You must continue to hold down <Ctrl> the entire time you are selecting lines or you will lose your selections. **Note:** If no items are selected, all items are exported.

3. After you have selected all of the data you want to save, click < Export>.

| Search Parameters |              |            |   |   |              |        |
|-------------------|--------------|------------|---|---|--------------|--------|
| Start Date        | 04/30/2018 ~ | Brand ID   | 1 | ~ | Clear Search | Export |
| End Date          | 08/03/2018 ~ | Account ID |   |   |              |        |
| Template ID       |              | Is Reply   |   |   |              |        |
| Recipient Phone   |              |            |   |   |              |        |
| Keyword           |              |            |   |   |              |        |

<Export> Button on the Solutions by Text History Screen

- 4. Clicking the <Export> button brings up the Save As dialog. Browse to the location where you want to save the file and enter the name of the file in the **File name:** field.
- 5. Click <Save>.

| йм              |         | Save /                    | As     |   |                    |             |   |
|-----------------|---------|---------------------------|--------|---|--------------------|-------------|---|
| 🔄 🏵 🔻 🕇 🚺       | ) ▶ Thi | s PC → Documents          | Ŷ      | Ç | Search Documents   | J           | ρ |
| Organize 🔻 Ne   | w folde | r                         |        |   | 1                  |             | 0 |
| 😭 Favorites     | ^       | Name                      |        |   | Date modified      | Туре        | ' |
| CMF Release I   | Mei     | 📕 Custom Office Templates |        |   | 2/2/2017 11:13 AM  | File folder |   |
| Desktop         |         | 🔄 My Data Sources         |        |   | 2/12/2014 10:24 AM | File folder |   |
| 🚺 Downloads     |         | 🌗 My HelpAndManual Proje  | ects   |   | 2/27/2015 7:14 AM  | File folder | 8 |
| 📃 Recent places |         | 🌗 My Palettes             |        |   | 6/16/2017 7:43 AM  | File folder |   |
|                 |         | 📕 My Profiles             |        |   | 6/16/2017 7:48 AM  | File folder |   |
| 🖳 This PC       |         | 🐌 My Projects             |        |   | 8/29/2017 12:31 PM | File folder |   |
| 📔 Desktop       | ~       | < T                       |        |   |                    |             | > |
| File name:      | Solutio | onsByTestHistoryFile      |        |   |                    |             |   |
| Save as type:   | Text Fi | les (*.txt)               |        |   |                    |             | - |
| ) Hide Folders  |         |                           |        |   | Save               | Cancel      |   |
|                 |         | Savo As D                 | Vialog |   |                    |             |   |

6. The file is saved onto your computer or network. To open the file, either double-click on it or right-click on it and select "Open" from the right-click menu. The saved file contains all of the text history line items you selected.

| 📔   🔂 🚺 = I                    | Documents                    | 5                      | - 🗆 🗙                     |
|--------------------------------|------------------------------|------------------------|---------------------------|
| File Home Share V              | iew                          |                        | ^ 🔞                       |
| Copy Paste Copy path           | Move Copy<br>to v Copy       | New Older              | Select all<br>Select none |
|                                | Organize                     | New Open               | Select                    |
| ( → → ↑ ) → This PC            | Documents                    | ~                      | C Search Do P             |
|                                | ^ Name                       | Date modified          | Type S                    |
| CMF Release Meeting Scan       | s Custom Office Templates    | 2/2/2017 11·13 AM      | File folder               |
| Desktop                        | My Data Sources              | 2/12/2014 10:24 AM     | 1 File folder             |
| Downloads                      | My HelpAndManual Project     | 2/27/2015 7:14 AM      | File folder               |
| 🖳 Recent places                | My Palettes                  | 6/16/2017 7:43 AM      | File folder               |
|                                | My Profiles                  | 6/16/2017 7:48 AM      | File folder               |
| 🜉 This PC                      | My Projects                  | 8/29/2017 12:31 PM     | File folder               |
| 📔 Desktop                      | Uutlook Files                | 7/18/2017 1:07 PM      | File folder               |
| Documents                      | PCIS                         | 10/2/2017 9:19 AM      | File folder               |
| Downloads                      | Wrensoft                     | 7/14/2014 9:43 AM      | File folder               |
| 🜗 Music                        | SolutionsByTestHistoryFile.t | bxt 10/5/2017 12:34 PM | Text Document             |
| E Pictures                     | × «                          |                        |                           |
| 10 items 1 item selected 195 h | ter .                        |                        |                           |

File Saved on Computer or Network

#### See also:

Solutions by Text History Screen Solutions by Text History Screen Details Perform a Search Notification System

## Perform a Search

To perform a search using the Solutions by Text History screen:

- Use the Solutions by Text History fields to enter your search parameters. You can search by <u>phone</u> <u>number</u>, <u>keyword</u>, <u>date</u>, etc. The more search parameters that you enter, the more specific your search results will be. Clicking on the <Clear Search> button clears the fields. In our example, we selected a <u>Start Date</u> and an <u>End Date</u> and selected a <u>Brand ID</u> to search for all text messages that were sent using the brand ID "1" from the end of April to August 3rd.
- 2. Once you have entered all of your search parameters, click the <Search> button.

| Search P   | arameters  |            | _           |          |                 |         |              |          | r i       |       |
|------------|------------|------------|-------------|----------|-----------------|---------|--------------|----------|-----------|-------|
| Start Dat  | e          | 04/30/2018 | ∼ Br        | and ID   | 1               | ~       | Clear Search | Export   |           |       |
| End Date   |            | 08/03/2018 | ~ Ac        | count ID |                 |         |              |          |           |       |
| Template   | : ID       |            |             | Is Reply |                 |         |              |          |           |       |
| Recipient  | t Phone    |            |             |          |                 |         |              |          |           |       |
| Keyword    |            |            |             |          |                 |         |              |          |           |       |
| Results    |            |            |             |          |                 |         | Search       | Previous | Next      |       |
| Archive ID | Account ID | Date Sent  | Template ID | Brand ID | Recipient Phone | Message |              |          | Succeeded | ls Re |
|            |            |            |             |          |                 |         |              |          |           |       |
| -          |            |            |             |          |                 |         |              |          |           | 2     |

Solutions by Text History Screen - <Search> Button

3. The search results that match the parameters entered are displayed in the <u>Results</u> list view. For our example, all text messages that were sent using Brand ID 1 from April to August were displayed in the search results.

| Search        | n Parame      | ters               |                |             |                    |                                           |                                                                                                    | ŝ                       |             |
|---------------|---------------|--------------------|----------------|-------------|--------------------|-------------------------------------------|----------------------------------------------------------------------------------------------------|-------------------------|-------------|
| Start [       | Date          | 04/30/20           | )18 🗸          | B           | and ID             | 1 V                                       | Export                                                                                                    |                         |             |
| End D         | 08/03/2018 ~  |                    | )18 🗸          | Δ.          | count ID           |                                           |                                                                                                    |                         |             |
| T             |               |                    |                |             |                    | J                                         |                                                                                                    |                         |             |
| Iempi         | ate ID        |                    |                |             | Is Reply           |                                           |                                                                                                    |                         |             |
| Recipi        | ent Phon      | e                  |                |             |                    |                                           |                                                                                                    |                         |             |
| Keywo         | rd            |                    |                |             |                    |                                           |                                                                                                    |                         |             |
| Results       |               |                    |                |             |                    | Search                                    | Previous                                                                                                    | Next                    |             |
| Archive<br>ID | Account<br>ID | Date Sent          | Template<br>ID | Brand<br>ID | Recipient<br>Phone | Message                                   | Succeeded                                                                                                    | Is Result<br>Reply Code | Status §    |
| 375           | 1644258       | 8/3/2018 11:46:04. | . 0            | 1           | 18016442586        | Subscription created for Account          |                                                                                                    | 1411                    | 1411 🔺      |
| 374           | 1644258       | 8/3/2018 11:45:53. | . 0            | 1           | 18016442586        | Unsubscribe requested for Account         | ~                                                                                                    | 1016                    | 1016        |
| 373           | 1644258       | 8/3/2018 10:44:58. | . 0            | 1           | 18016442586        | Subscription created for Account          | ~                                                                                                    | 1411                    | 1411        |
| 372           | 1644258       | 8/3/2018 10:44:36. | . 0            | 1           | 18016442586        | Unsubscribe requested for Account         | ~                                                                                                    | 1016                    | 1016        |
| 371           | 1644258       | 8/3/2018 10:44:27. | . 0            | 1           | 18016442586        | Subscription created for Account          | ~                                                                                                    | 1411                    | 1411        |
| 370           | 1255232       | 8/3/2018 10:43:50. | . 0            | 1           | 18012552329        | Subscription created for Account & Market | <ul> <li>Image: A start of the start of the start of</li></ul> | 1411                    | 1411        |
| 356           | 1960237       | 8/2/2018 3:10:39   | 0              | 1           | 18019602376        | Subscription created for Account          | ~                                                                                                    | 1411                    | 1411        |
| 316           | 1960237       | 8/1/2018 1:21:59   | 0              | 1           | 18019602376        | Unsubscribe requested for Account & Mar   | ~                                                                                                    | 1016                    | 1016        |
| 313           | 1960237       | 8/1/2018 1:04:27   | 0              | 1           | 18019602376        | Subscription created for Account          | ~                                                                                                    | 1411                    | 1411        |
| 280           | 1960237       | 7/31/2018 10:42:47 | 7 0            | 1           | 18019602376        | Unsubscribe requested for Account & Mar   | ~                                                                                                    | 1016                    | 1016        |
| 279           | 1960237       | 7/31/2018 10:42:43 | 3 0            | 1           | 18019602376        | Subscription created for Account          | ~                                                                                                    | 1411                    | 1411        |
| 278           | 1960237       | 7/31/2018 10:25:5  | 0              | 1           | 18019602376        | Unsubscribe requested for Account & Mar   | ~                                                                                                    | 1016                    | 1016        |
| 277           | 1960237       | 7/31/2018 10:25:33 | 3 0            | 1           | 18019602376        | Subscription created for Account          | ~                                                                                                    | 1411                    | 1411        |
| 276           | 1960237       | 7/31/2018 10:24:14 | 0              | 1           | 18019602376        | Unsubscribe requested for Account & Mar   | ~                                                                                                    | 1016                    | 1016        |
| 275           | 1960237       | 7/31/2018 10:24:10 | 0              | 1           | 18019602376        | Subscription created for Account          | ~                                                                                                    | 1411                    | 1411        |
| 274           | 1960237       | 7/31/2018 10:21:12 | 2 0            | 1           | 18019602376        | Unsubscribe requested for Account         | ~                                                                                                    | 1016                    | 1016        |
| 273           | 1960237       | 7/31/2018 10:18:50 | 0              | 1           | 18019602376        | Subscription created for Account          | ~                                                                                                    | 1411                    | 1411        |
| 272           | 1960237       | 7/31/2018 10:17:4  | 0              | 1           | 18019602376        | Unsubscribe requested for Account & Mar   | ~                                                                                                    | 1016                    | 1016        |
| 271<br>《      | 1960237       | 7/31/2018 10:17:39 | 0              | 1           | 18019602376        | Subscription created for Account          |                                                                                                    | 1411                    | 1411 ♥<br>≫ |

Solutions by Text History Screen with Search Results

4. After receiving the results of your search, you can perform a new search with more search parameters to narrow your results, view the details of specific text messages, <u>export your search results</u>, or exit the screen.

Back to Top

#### See also:

Solutions by Text History Screen Solutions by Text History Screen Details Export Search Results Notification System

# **Solutions by Text Mapping Screen**

Use the Solutions by Text Mapping screen to select a Solutions by Text template and map it to a specific template within the Notification System. You can also create new mapped templates, delete mapped templates no longer used, and modify mapped templates.

The Solutions by Text Mapping screen enables the template numbers within the <u>Notification System</u> to be assigned to Solutions by Text template numbers. The Solutions by Text Mapping screen reads every template, not just active ones. We have also added measures to ensure that if you try to delete a mapped template that has a template tied to it, the system won't allow you to delete the mapped template until it has been removed from the template. Also, if a new mapping is created with a duplicate mapping ID, the description and the row with the duplicate stay the same.

**Note:** This screen is used only for third-party texting. To use the Solutions by Text Mapping screen, you must have the proper security set up for your institution and employees (see Security below).

# **Additional Information**

For an example of this screen and definitions of each of the fields on this screen, see the <u>Solutions by Text</u> <u>Mapping Screen Details</u> section.

This screen is accessed by going to Notification > Solutions by Text Mapping in the CIM GOLD tree view.

#### Security

In order to use this screen, your institution must:

- Be set up to use the Solutions by Text Institution Option (USBT). An account manager must set this option up for your institution.
- Subscribe to it on the Security > <u>Subscribe To Mini-Applications</u> screen by checking the Notification > Solutions by Text Mapping box and clicking <Save Changes>. The screen will then appear in the left tree-view navigation of CIM GOLD if the user has security.
- Set up employees and/or profiles with either **Inquire** (read-only) or **Maintain** (edit) security for it on the <u>CIM GOLD</u> tab of the Security > Setup screen.

| Description Mapped Brand ID Description Description                                                                                                    |                                 |
|----------------------------------------------------------------------------------------------------|---------------------------------|
|                                                                                                    |                                 |
| Welcome I - 54 - MC 6 1 9101 Loan Approval No Fees                                                                                                    | ^                               |
| Past Due: 10-Days - 55 - MC 7 1 9110 Loan Paid Off                                                                                                    |                                 |
| Past Due: 17-Days - 56 - MC 48 1 9120 Oral ACH                                                                                                    |                                 |
| Past Due: 24-Days - 57 - MC 29 1 9130 Payment Date Change                                                                                                    |                                 |
| Past Due: 55-Days - 58 - MC 31 1 9140 Payment Receipt                                                                                                    |                                 |
| Welcome I - 59 - MC 6 2 1983 test 8                                                                                                    |                                 |
| Past Due: 10-Days - 60 - MC 7 2 1876 test 6                                                                                                    |                                 |
| Past Due: 17-Days - 61 - MC 48 2 1 Stuff                                                                                                    |                                 |
| Past Due: 24-Days - 62 - MC 29 2 1976 The 200 year anniversar                                                                                                    |                                 |
| Past Due: 55-Days - 63 - MC 31 2 29 24 days past due                                                                                                    |                                 |
| Welcome I - 64 - MC 6 3 7 10 Days past due                                                                                                    |                                 |
| Past Due: 10-Days - 65 - MC 7 3 1258 New Test                                                                                                    |                                 |
| Past Due: 17-Days - 66 - MC 48 3 47 Password Reminder with                                                                                                    | Company Info                    |
| Past Due: 24-Days - 67 - MC 29 3 48 Past due                                                                                                    | ~                               |
| Past Due: 55-Days - 68 - MC 31 3                                                                                                    |                                 |
| Mapped ID                                                                                                    |                                 |
| In the second line of the second line of the second |                                 |
| miprate ID Mapped ID Brand ID Description                                                                                                    |                                 |
| test 8                                                                                                    |                                 |
|                                                                                                    |                                 |
| e to GOLDPoint Mobile Alerts! You'll now get messages<br>a. Questions? Call 801-801-8010. Msg&Data rates may<br>To opt out reply STOP                                                                                                    |                                 |
| New Mapped Template Delete Ma                                                                                                    | ped Template Save Mapped Templa |

Solutions by Text Mapping Screen

#### See also:

Solutions by Text Mapping Screen Details Notification System

## **Solutions by Text Mapping Screen Details**

Use the Solutions by Text Mapping screen to select a Solutions by Text template and map it to a specific template within the Notification System. You can also create new mapped templates, delete mapped templates no longer used, and modify mapped templates.

**Note:** This screen is used only for third-party texting and for those institutions with the Solutions by Text Institution Option (USBT) set up.

|   |                          | Templates    | Mapped       |                      |                             |                                                     | tes                                                    | Templat                          |
|---|--------------------------|--------------|--------------|----------------------|-----------------------------|-----------------------------------------------------|--------------------------------------------------------|----------------------------------|
|   |                          | Description  | Mapped<br>ID | Brand<br>ID          | Mapped<br>ID                |                                                     | Description                                            | SBT ID                           |
| ^ | al No Fees               | Loan Approva | 9101         | 1                    | 6                           | 54 - MC                                             | Welcome I - 5                                          | 10054                            |
|   | f                        | Loan Paid Of | 9110         | 1                    | 7                           | -Days - 55 - MC                                     | Past Due: 10-                                          | 10055                            |
|   |                          | Oral ACH     | 9120         | 1                    | 48                          | -Days - 56 - MC                                     | Past Due: 17-                                          | 10056                            |
|   | e Change                 | Payment Date | 9130         | 1                    | 29                          | -Days - 57 - MC                                     | Past Due: 24-                                          | 10057                            |
|   | <br>eipt                 | Payment Rec  | 9140         | 1                    | 31                          | -Days - 58 - MC                                     | Past Due: 55-                                          | 10058                            |
|   |                          | test 8       | 1983         | 2                    | 6                           | 59 - MC                                             | Welcome I - 5                                          | 10059                            |
|   |                          | test 6       | 1876         | 2                    | 7                           | -Days - 60 - MC                                     | Past Due: 10-                                          | 10060                            |
|   |                          | Stuff        | 1            | 2                    | 48                          | -Days - 61 - MC                                     | Past Due: 17-                                          | 10061                            |
|   | anniversary.             | The 200 year | 1976         | 2                    | 29                          | -Days - 62 - MC                                     | Past Due: 24-                                          | 10062                            |
|   | due                      | 24 days past | 29           | 2                    | 31                          | -Days - 63 - MC                                     | Past Due: 55-                                          | 10063                            |
|   | due                      | 10 Days past | 7            | 3                    | 6                           | 64 - MC                                             | Welcome I - 6                                          | 10064                            |
|   |                          | New Test     | 1258         | 3                    | 7                           | -Days - 65 - MC                                     | Past Due: 10-                                          | 10065                            |
|   | minder with Company Info | Password Re  | 47           | 3                    | 48                          | -Days - 66 - MC                                     | Past Due: 17-                                          | 10066                            |
| ~ |                          | Past due     | 48           | 3                    | 29                          | -Days - 67 - MC                                     | Past Due: 24-                                          | 10067                            |
|   |                          |              |              | 3                    | 31                          | -Days - 68 - MC                                     | Past Due: 55-                                          | 10068                            |
|   |                          | ID           | Mapped       |                      |                             |                                                     | n :                                                    |                                  |
|   |                          |              | 1983         |                      |                             |                                                     | te Preview                                             | emplat                           |
|   |                          | ion          | Descript     |                      | Bran                        | Mapped ID                                           | mplate ID                                              | SBI Tel                          |
|   |                          |              | test 8       |                      | 3                           | 6                                                   |                                                        | 10064                            |
|   |                          |              |              |                      |                             |                                                     | le                                                     | Messag                           |
|   |                          |              |              | messages<br>ates may | u'll now get<br>Msg&Data ra | : Mobile Alerts! Yoi<br>all 801-801-8010. I<br>STOP | e to GOLDPoint<br>. Questions? Ca<br>o opt out reply S | Welcome<br>from us.<br>apply. To |
|   |                          |              |              |                      |                             |                                                     |                                                        |                                  |

See the following examples of this screen followed by field and button descriptions.

Solutions by Text Mapping Screen

## **Field Descriptions**

| Field               | Description                                                          |
|---------------------|----------------------------------------------------------------------|
| Templates List View | The <b>Templates</b> list view displays all of the Solutions by Text |

| Field                      | Description                                                                                                    |
|----------------------------|----------------------------------------------------------------------------------------------------|
|                            | templates that have been set up for your institution via the third party<br>Solutions by Text. Clicking on a template displays the details of the<br>template in the Template Preview fields and enables you to update the<br>mapping for that template.                                                                                                    |
|                            | <b>Note:</b> You can move the columns in this list view into any order that you want by clicking and holding on a column heading while you move it left or right.                                                                                                    |
|                            | The following columns display information in the <b>Templates</b> list view:                                                                                                    |
|                            | <ul> <li>SBT ID: Displays the unique Solutions by Text identification number assigned to the template.</li> <li>Description: Displays a description of the template.</li> <li>Mapped ID: Displays the unique identification number of the GOLDPoint Systems template that the Solutions by Text template is mapped to.</li> <li>Brand ID: Displays the Brand ID (identification number of the subsidiary organization within your principal organization) that the template is tied to.</li> </ul> |
| SBT Template ID            | This field displays the Solutions by Text template identification number of the template selected in the <u>Templates list view</u> .                                                                                                    |
| Templates Mapped ID        | Enter the identification number of the GOLDPoint Systems template<br>that you want the Solutions by Text template selected in the<br><u>Templates list view</u> mapped to in this field. Then click <update<br>Mapping&gt; to tie those templates together.</update<br>                                                                                                    |
| Brand ID                   | This field displays the Brand ID (identification number of the subsidiary organization within your principal organization) that the template selected in the <u>Templates list view</u> is tied to.                                                                                                    |
| Message                    | This field displays the body of the text message for the Solutions by Text template selected in the <u>Templates list view</u> .                                                                                                    |
| Mapped Templates List View | The <b>Mapped Templates</b> list view displays all of the GOLDPoint<br>Systems templates that have been set up for your institution via the<br>Notification System. These templates can be mapped to Solutions By<br>Text templates so that the templates in the Notification System will<br>work seamlessly with Solutions by Text. Clicking on a template<br>displays the details of the template in the fields below and enables<br>you to update that template.                                |

| Field       | Description                                                                                                    |
|-------------|----------------------------------------------------------------------------------------------------|
|             | <b>Note:</b> You can move the columns in this list view into any order that you want by clicking and holding on a column heading while you move it left or right.                                                                                                    |
|             | <ul> <li>The following columns display information in the Mapped Templates list view:</li> <li>Mapped ID: Displays the unique identification number of the GOLDPoint Systems template that a Solutions by Text template can be mapped to.</li> <li>Description: Displays a description of the template.</li> </ul> |
| Mapped ID   | This field displays the identification number of the GOLDPoint<br>Systems template selected in the <u>Mapped Templates list view</u> . The<br><b>Mapped ID</b> is used to map a Solutions by Text template to a<br>GOLDPoint Systems template using the <u>Templates Mapped ID</u> field.                          |
| Description | Enter or update the description for the template selected in the <u>Mapped Templates list view</u> . Make sure the description is unique and accurately describes the function of the template.                                                                                                    |

# **Button Descriptions**

| Button                            | Description                                                                                                    |
|-----------------------------------|----------------------------------------------------------------------------------------------------|
| <delete mapping=""></delete>      | Click this button to delete the mapping for the template selected in the <u>Templates list view</u> . This will delete the mapped ID for the selected template and the Solutions by Text template will no longer be mapped to the GOLDPoint Systems template specified in the <u>Templates</u> <u>Mapped ID</u> field.                                                                                                    |
| <update mapping=""></update>      | Click this button to update the mapping for the template selected in<br>the <u>Templates list view</u> . This will update the mapped ID for the<br>selected template and the Solutions by Text template will now be<br>mapped to the GOLDPoint Systems template specified in the<br><u>Templates Mapped ID</u> field.                                                                                                    |
| <new mapped="" template=""></new> | Click this button to create a new GOLDPoint Systems template that<br>the Solutions by Text templates can be mapped to. Clicking this<br>button enables both the <u>Mapped ID</u> and <u>Description</u> fields. Once you<br>have entered information in both those fields, click the <save mapped<br="">Template&gt; to save the newly created template. The new template will<br/>then appear in the <u>Mapped Templates list view</u>.</save> |

| Button                                  | Description                                                                                                    |
|-----------------------------------------|----------------------------------------------------------------------------------------------------|
| <delete mapped="" template=""></delete> | Click this button to delete the template selected in the <u>Mapped</u><br><u>Templates list view</u> .                                                                                           |
| <save mapped="" template=""></save>     | Click this button to save any changes made to the template selected<br>in the <u>Mapped Templates list view</u> . You also need to click this button<br>to save a newly created mapped template. |

See also:

Solutions by Text Mapping Screen Notification System

# **Templates Screen**

Use the Notification Templates screen to search for, create, modify, or delete notification templates. You can also use this screen to view the notification templates set up for your institution, delete notification templates, activate inactive notification templates, and to render a test notification to ensure that the body, subject, etc. of a notification have been set up correctly.

# How To Items

This screen allows you to:

- Access a template on the Detail tab from the Summary tab
- Activate an inactive template
- Copy a template to create a new template
- Create a new template
- Delete notification templates
- Inactivate a notification template
- Modify or view an existing template
- <u>Render a test template</u>
- Search for templates on the Summary tab

# **Additional Information**

For an example of this screen and definitions of each of the fields on this screen, see the <u>Notification</u> <u>Templates Screen Details</u> section.

This screen is accessed by going to Notification > Templates in the CIM GOLD tree view.

| ID     |    |                | Des               | cription                  |                      | ✓ Show only   | Active and Future Template | s |
|--------|----|----------------|-------------------|---------------------------|----------------------|---------------|----------------------------|---|
| Туре   |    |                | ~                 | Text                      |                      |               | Search                     |   |
| Active | ID | Туре           | Effective<br>Date | Description               | Template<br>Category | Changed<br>By | Date/Time Modified         |   |
| ~      | 3  | 2 - HTML Email | 09/05/2014        | Account Accessed          | Transaction          | MRKTING       | 02/04/2015 19:39:45 PM     | ^ |
| ~      | 5  | 2 - HTML Email | 09/05/2014        | Access Restricted         | Transaction          | MRKTING       | 02/04/2015 20:30:59 PM     |   |
| ~      | 6  | 2 - HTML Email | 09/05/2014        | Access Restored           | Transaction          | MRKTING       | 03/02/2015 12:07:25 PM     |   |
| ~      | 7  | 2 - HTML Email | 10/14/2014        | Password Generated        | Transaction          | MRKTING       | 02/04/2015 20:31:17 PM     |   |
| ~      | 8  | 2 - HTML Email | 09/05/2014        | Login Name Updated        | Transaction          | MRKTING       | 02/04/2015 20:31:30 PM     |   |
| ~      | 9  | 2 - HTML Email | 09/05/2014        | Email Updated             | Transaction          | MRKTING       | 03/11/2015 11:29:26 AM     |   |
| ~      | 11 | 2 - HTML Email | 09/05/2014        | Password Updated          | Transaction          | MRKTING       | 02/04/2015 20:31:59 PM     |   |
| ~      | 18 | 2 - HTML Email | 10/14/2014        | AWL Notify Secure Message | Transaction          | MRKTING       | 02/04/2015 20:32:14 PM     |   |
| ~      | 20 | 2 - HTML Email | 09/15/2014        | Password Reminder (CIM)   | Transaction          | MRKTING       | 06/21/2016 08:21:29 AM     |   |
| ~      | 32 | 2 - HTML Email | 10/14/2014        | Email Change              | Transaction          | MRKTING       | 02/04/2015 20:32:36 PM     |   |
| ~      | 47 | 2 - HTML Email | 09/05/2014        | Password Reminder         | Transaction          | MRKTING       | 02/12/2015 15:48:19 PM     |   |
| ~      | 48 | 2 - HTML Email | 09/05/2014        | Login Name Reminder       | Transaction          | MRKTING       | 02/04/2015 20:33:44 PM     |   |
| ~      | 59 | 2 - HTML Email | 10/08/2014        | Phone Change Request      | Transaction          | MRKTING       | 02/04/2015 20:33:53 PM     | - |
|        |    | ат.            | ++0000044         | ALL OF D CL               | + c                  | LADEANUZ      |                            |   |

Notification Templates Screen > Summary Tab

| Previous                                                                                                    | Next                                                                                                    |                                           |                             |                           |              |              |                     |                 |   |
|----------------------------------------------------------------------------------------------------|----------------------------------------------------------------------------------------------------|-------------------------------------------|-----------------------------|---------------------------|--------------|--------------|---------------------|-----------------|---|
| Template ID                                                                                                    | 9 Template Type HTML Email V                                                                                                    | Effective Date                            | 09/05/2014                  | 4 🗸                       | Template (   | Category     | Transaction         |                 |   |
| Server ID                                                                                                    | 2) Address=net.tcp://GPSTexting/Service                                                                                                    |                                           | Origina                     | tors                      |              | Change       | History             |                 |   |
| Description                                                                                                    | Email Updated                                                                                                    |                                           | Use                         | Originato                 |              | Change<br>By | ed Date<br>Changed  | Time<br>Changed |   |
| Send As                                                                                                    | customercare@goldpointsystems.com                                                                                                    |                                           | 님                           | Loan Originatio           | n ^          | JONA         | 09/05/2014          | 14:54:34        | 1 |
| Reply To                                                                                                    | customercare@goldpointsvstems.com                                                                                                    | ✓ Is Active                               | H                           | Internet Origina          | tion         | JONA         | 09/05/2014          | 15:13:26        |   |
| Subject                                                                                                    |                                                                                                    |                                           |                             | Collections               | ~            | JONA         | 09/08/2014          | 09:09:40        | ~ |
| Subject                                                                                                    |                                                                                                    |                                           |                             |                           |              | Lirvera      | 10001120011         | 41-111-0        |   |
| <pre>v H</pre>                                                                                                    | br /><br>lello [parm:FIRST_NAME],<br>pr />                                                                                                    |                                           |                             |                           |              |              |                     |                 | 1 |
| <pre><pre><pre><pre><pre><pre><pre><pre></pre></pre></pre></pre></pre></pre></pre></pre>                                                                                                    | br /><br>lello [parm:FIRST_NAME],<br>br /><br>br /><br>br /><br>our new email is: [parm:EMAIL_ADDRESS]<br>br /><br>br /><br>ovu did not initiate this change, please log in to your account an<br>ccess of your account.<br>or />                                                                            | AME] account has b<br>d change your passy | een updated<br>word immedia | l.<br>stely, then call us | at [parm:#PH | HONE] to inf | form us of this una | uthorized       |   |
| <ul> <li>&lt; H</li> <li>&lt; A</li> <li>&lt; A</li></ul> | br /><br>lello [pam:FIRST_NAME],<br>br /><br>t your request, your email address for your [pam:#COMPANY_N,<br>br /><br>our new email is: [pam:EMAIL_ADDRESS]<br>br /><br>you did not initiate this change, please log in to your account an<br>ccess of your account.<br>or /><br>or /><br>hank you,<br>or /> | AME] account has b<br>d change your passv | een updated<br>word immedia | l.<br>stely, then call us | at [parm:#PF | łONE] to ini | form us of this una | uthorized       |   |

Notification Templates Screen > Detail Tab

See also:

Notification Templates Screen Details Notification System

### **Notification Templates Screen Details**

Use the Notification Templates screen to <u>search for</u>, <u>create</u>, <u>modify</u>, or <u>delete</u> notifications. You can also use this screen to <u>view the notification templates</u> set up for your institution, <u>delete notification templates</u>, <u>activate</u> <u>inactive notification templates</u>, and to <u>render a test notification</u> to ensure that the body, subject, etc. of a notification have been set up correctly.

To learn more about the fields and buttons available on the Notification Templates screen, see the following tabs:

- <u>Summary Tab:</u> Use the Summary tab to <u>search for</u> and <u>view the notification templates</u> set up for your institution. You can also use this tab to <u>delete notification templates</u>, <u>activate inactive notification</u> <u>templates</u>, and to <u>access templates</u> on the <u>Detail tab</u>.
- <u>Detail Tab:</u> Use the Detail tab to <u>create</u>, <u>modify</u>, or <u>delete</u> notifications. You can also use this tab to <u>render a test notification</u> to ensure that the body, subject, etc. of a notification have been set up correctly.

| ID     |    |                  | Des               | cription                  |                      | <ul> <li>Show only</li> </ul> | Active and Future Template | es |
|--------|----|------------------|-------------------|---------------------------|----------------------|-------------------------------|----------------------------|----|
| Туре   |    |                  | ~                 | Text                      |                      |                               | Search                     |    |
| Active | ID | Туре             | Effective<br>Date | Description               | Template<br>Category | Changed<br>By                 | Date/Time Modified         | Γ  |
| ~      | 3  | 2 - HTML Email   | 09/05/2014        | Account Accessed          | Transaction          | MRKTING                       | 02/04/2015 19:39:45 PM     | 1  |
| ~      | 5  | 2 - HTML Email   | 09/05/2014        | Access Restricted         | Transaction          | MRKTING                       | 02/04/2015 20:30:59 PM     |    |
| ~      | 6  | 2 - HTML Email   | 09/05/2014        | Access Restored           | Transaction          | MRKTING                       | 03/02/2015 12:07:25 PM     |    |
| ~      | 7  | 2 - HTML Email   | 10/14/2014        | Password Generated        | Transaction          | MRKTING                       | 02/04/2015 20:31:17 PM     |    |
| ~      | 8  | 2 - HTML Email   | 09/05/2014        | Login Name Updated        | Transaction          | MRKTING                       | 02/04/2015 20:31:30 PM     |    |
| ~      | 9  | 2 - HTML Email   | 09/05/2014        | Email Updated             | Transaction          | MRKTING                       | 03/11/2015 11:29:26 AM     |    |
| ~      | 11 | 2 - HTML Email   | 09/05/2014        | Password Updated          | Transaction          | MRKTING                       | 02/04/2015 20:31:59 PM     |    |
| ~      | 18 | 2 - HTML Email   | 10/14/2014        | AWL Notify Secure Message | Transaction          | MRKTING                       | 02/04/2015 20:32:14 PM     |    |
| ~      | 20 | 2 - HTML Email   | 09/15/2014        | Password Reminder (CIM)   | Transaction          | MRKTING                       | 06/21/2016 08:21:29 AM     |    |
| ~      | 32 | 2 - HTML Email   | 10/14/2014        | Email Change              | Transaction          | MRKTING                       | 02/04/2015 20:32:36 PM     |    |
| ~      | 47 | 2 - HTML Email   | 09/05/2014        | Password Reminder         | Transaction          | MRKTING                       | 02/12/2015 15:48:19 PM     |    |
| ~      | 48 | 2 - HTML Email   | 09/05/2014        | Login Name Reminder       | Transaction          | MRKTING                       | 02/04/2015 20:33:44 PM     |    |
| ~      | 59 | 2 - HTML Email   | 10/08/2014        | Phone Change Request      | Transaction          | MRKTING                       | 02/04/2015 20:33:53 PM     | Ϊ. |
|        | 00 | а <del>т</del> . | 11000014          | AL 1 OF D O               | <b>+</b> c           | LADEANIZ                      |                            |    |

Notification Templates Screen > Summary Tab

| Template ID              | 9 Template Type HTML Email V                                                                                                    | Effective Date 09    | /05/201              | 4 🗸 1                          | emplate | Category     | Transaction         |           |   |
|--------------------------|----------------------------------------------------------------------------------------------------|----------------------|----------------------|--------------------------------|---------|--------------|---------------------|-----------|---|
| Server ID                | 2) Address=net.tcp://GPSTexting/Service                                                                                                    |                      | Origina              | ators                          |         | Change       | History             |           |   |
| Description              | Email Updated                                                                                                    |                      | Use                  | Originator                     |         | Change       | d Date              | Time      | Γ |
| end As                   | customercare@noldpointsystems.com                                                                                                    |                      |                      | Loan Origination               | ^       | JONA         | 09/05/2014          | 14:54:34  | , |
| anh. Ta                  |                                                                                                    | In Antina            | H                    | Loan Servicing                 |         | JONA         | 09/05/2014          | 15:13:26  |   |
| tepiy 10                 | customercare@goldpointsystems.com                                                                                                    |                      | H                    | Collections                    |         | JONA         | 09/08/2014          | 09:09:40  |   |
|                          | Maxim In a set W 7 1641 0 6 M 610 641 1 a set of set of a set of set of a                                                                                                    |                      |                      |                                |         |              |                     |           |   |
| oubject<br>}ody<br>+<br> | br /><br>lello [parm:FIRST_NAME],<br>br />                                                                                                    | Uses Wrapper         |                      |                                |         | LONA         | 1001430044          | 10.00.00  |   |
| Jubject<br>ody<br>       | tour (parm:#COMPANY_NAME) email address has been upd;<br>br /><br>lello (parm:FIRST_NAME),<br>br /><br>t your request, your email address for your (parm:#COMPANY_NA<br>br /><br>br /><br>four new email is: (parm:EMAIL_ADDRESS)<br>br /><br>br /><br>you did not initiate this change, please log in to your account and<br>ccess of your account.<br>br /> | ME] account has been | updated<br>I immedia | d.<br>ately, then call us at [ | pam:#Pf | HONE] to inf | form us of this una | uthorized |   |

Notification Templates Screen > Detail Tab

See also:

Notification Templates Screen Notification System

#### Summary Tab

Use the Summary tab to <u>search for</u> and <u>view the notification templates</u> set up for your institution. You can also use this tab to <u>delete notification templates</u>, <u>activate inactive notification templates</u>, and to <u>access templates</u> on the <u>Detail tab</u>.

See the following example of this screen followed by <u>field</u> and <u>button</u> descriptions.

| ID     |    |                  | Des               | cription                  |                      | <ul> <li>Show only</li> </ul> | Active and Future Template | es  |
|--------|----|------------------|-------------------|---------------------------|----------------------|-------------------------------|----------------------------|-----|
| Туре   |    |                  | ~                 | Text                      |                      |                               | Search                     |     |
| Active | ID | Туре             | Effective<br>Date | Description               | Template<br>Category | Changed<br>By                 | Date/Time Modified         | Г   |
| ~      | 3  | 2 - HTML Email   | 09/05/2014        | Account Accessed          | Transaction          | MRKTING                       | 02/04/2015 19:39:45 PM     | ^   |
| ~      | 5  | 2 - HTML Email   | 09/05/2014        | Access Restricted         | Transaction          | MRKTING                       | 02/04/2015 20:30:59 PM     |     |
| ~      | 6  | 2 - HTML Email   | 09/05/2014        | Access Restored           | Transaction          | MRKTING                       | 03/02/2015 12:07:25 PM     |     |
| ~      | 7  | 2 - HTML Email   | 10/14/2014        | Password Generated        | Transaction          | MRKTING                       | 02/04/2015 20:31:17 PM     |     |
| ~      | 8  | 2 - HTML Email   | 09/05/2014        | Login Name Updated        | Transaction          | MRKTING                       | 02/04/2015 20:31:30 PM     |     |
| ~      | 9  | 2 - HTML Email   | 09/05/2014        | Email Updated             | Transaction          | MRKTING                       | 03/11/2015 11:29:26 AM     |     |
| ~      | 11 | 2 - HTML Email   | 09/05/2014        | Password Updated          | Transaction          | MRKTING                       | 02/04/2015 20:31:59 PM     |     |
| ~      | 18 | 2 - HTML Email   | 10/14/2014        | AWL Notify Secure Message | Transaction          | MRKTING                       | 02/04/2015 20:32:14 PM     |     |
| ~      | 20 | 2 - HTML Email   | 09/15/2014        | Password Reminder (CIM)   | Transaction          | MRKTING                       | 06/21/2016 08:21:29 AM     |     |
| ~      | 32 | 2 - HTML Email   | 10/14/2014        | Email Change              | Transaction          | MRKTING                       | 02/04/2015 20:32:36 PM     |     |
| ~      | 47 | 2 - HTML Email   | 09/05/2014        | Password Reminder         | Transaction          | MRKTING                       | 02/12/2015 15:48:19 PM     |     |
| ~      | 48 | 2 - HTML Email   | 09/05/2014        | Login Name Reminder       | Transaction          | MRKTING                       | 02/04/2015 20:33:44 PM     |     |
| ~      | 59 | 2 - HTML Email   | 10/08/2014        | Phone Change Request      | Transaction          | MRKTING                       | 02/04/2015 20:33:53 PM     |     |
|        | -  | а <del>т</del> . | 11000014          | AL 1 OK D CL              | + c                  | LADEANIZ                      |                            | - 1 |

Notification Templates Screen > Summary Tab

# **Field Descriptions**

| Field | Description                                                                                                    |
|-------|----------------------------------------------------------------------------------------------------|
| ID    | Enter the identification number of the notification template to display that template in the <u>Templates Summary</u> list view. Entering a partial identification number displays all templates that have those same numbers. |
| Туре  | Select the format type (Email (HTML or text) or Text (SMS)) of the notification to display all notifications that match the selected format type in the <u>Templates Summary</u> list view.                                    |
| Field                                    | Description                                                                                                    |
|------------------------------------------|----------------------------------------------------------------------------------------------------|
|                                          | <b>Note:</b> If you want to be set up to be able to sent notifications via text (SMS), please contact your GOLDPoint Systems client solutions specialist.                                                                                                    |
| Description                              | Enter a partial or full description of the notification to display all notifications that contain that description in the <u>Templates Summary</u> list view.                                                                                                    |
| Text                                     | Enter any text that you want to search for in this field. All notifications that contain that text will be displayed in the <u>Templates Summary</u> list view.                                                                                                    |
| Show Only Active and Future<br>Templates | Check this field to display only currently active templates and the templates that will activate in the future in the <u>Templates Summary</u> list view. If this field is left blank, all templates are displayed.                                                                                                    |
| Templates Summary list view              | The <b>Templates Summary</b> list view displays the notification<br>templates set up for your institution. If you check the <u>Show Only</u><br><u>Active and Future Templates</u> field, only the currently active templates<br>and the templates that will activate in the future are displayed. If the<br><b>Show Only Active and Future Templates</b> field is left blank, all<br>templates are displayed.<br>You can enter values in the search parameter fields and <u>perform a</u><br><u>search</u> to specify what notification templates are displayed in the                                                                                                    |
|                                          | <ul> <li>The following columns display information in the Templates</li> <li>Summary list view and can be used to sort: <ul> <li>Active: Displays whether or not the notification template is active and can be used.</li> <li>ID: Displays the identification number of the notification template.</li> <li>Type: Displays the format type of the notification (Email (HTML or text) or Text (SMS)).</li> <li>Effective Date: Displays the date when the notification became effective or will become effective (start being sent).</li> <li>Description: Displays a description of the notification.</li> <li>Template Category: Displays the category of the template (transaction, marketing, etc.).</li> <li>Changed By: Displays the name of the user who last modified the notification.</li> <li>Date/Time Modified: Displays the date (in MMDDYYYY format) and time (in HHMMSS format in a 24-hour clock format) when the user in the Changed By column modified the notification.</li> </ul> </li> </ul> |

# **Button Descriptions**

| Button                   | Description                                                                                                    |
|--------------------------|----------------------------------------------------------------------------------------------------|
| <search></search>        | Enter values in the search parameter fields and click this button to <u>perform a search</u> to specify what notification templates are displayed in the <u>Templates Summary</u> list view. |
| <test></test>            | Click this button to <u>render a test notification</u> on the <u>Detail tab</u> to<br>ensure that the body, subject, etc. of a notification have been set up<br>correctly.                   |
| <Сору>                   | Click this button to <u>copy</u> the format of the current template to create a new template.                                                                                                |
| <delete></delete>        | Click this button to <u>delete</u> the notification currently selected in the <u>Templates Summary</u> list view.                                                                            |
| <create new=""></create> | Click this button to load a blank template on the Detail tab.                                                                                                    |
| <save changes=""></save> | Click this button to save any change made to the Notification<br>Templates screen.                                                                                                    |

Back to Top

See also: <u>Notification Templates Screen</u> <u>Notification System</u>

#### **Detail Tab**

Use the Detail tab to <u>create</u>, <u>modify</u>, or <u>delete</u> notifications. You can also use this tab to <u>render a test</u> <u>notification</u> to ensure that the body, subject, etc. of a notification have been set up correctly.

See the following example of this screen followed by field and button descriptions.

| emplate ID  | 9                                                | Template Type      | HTML Email                  | Effective Date | 09/05/201 | 4 ∨ T                | emplate ( | Category Tr | ansaction  |          |   |
|-------------|--------------------------------------------------|--------------------|-----------------------------|----------------|-----------|----------------------|-----------|-------------|------------|----------|---|
| Server ID   | 2) Address=                                      | net.tcp://GPSTexti | na/Service                  |                | Origina   | ators                |           | Change Hi   | istory     |          |   |
|             | Email Undate                                     | d                  |                             |                | Use       | Originator           |           | Changed     | Date       | Time     | Γ |
| /cachption  |                                                  |                    |                             |                |           | Loan Origination     | ^         | By          | Changed    | LAEA.24  |   |
| iend As     | customercare                                     | @goldpointsystems  | \$.com                      |                |           | Loan Servicing       |           | JONA        | 00/05/2014 | 15.10.00 | 1 |
| Reply To    | customercare                                     | @goldpointsystems  | s.com                       | ✓ Is Active    |           | Internet Origination |           | JONA        | 09/09/2014 | 15:13:26 | 1 |
| hiect       | Your foam th                                     | OMPANY NAME        | lemail address bas been und |                |           | Collections          | 4         | JONA        | 09/08/2014 | 09:09:40 |   |
| <<br><<br>Y | .br /><br>.br /><br>Your new email is<br>.dbr /> | s: [parm:EMAIL_A[  | DDRESS]                     | -              |           |                      |           |             |            |          |   |

Notification Templates Screen > Detail Tab

# **Field Descriptions**

| Field         | Description                                                                                                    |
|---------------|----------------------------------------------------------------------------------------------------|
| Template ID   | Enter the identification number for the notification template in this field. If you selected a template on the <u>Summary tab</u> , this field displays the identification number for the selected notification template. <b>Note:</b> When creating custom templates, the template ID must be within the range of 10000–11999. |
|               | You can <u>load a specific notification template</u> onto this screen by searching for that template on the Summary tab and double-clicking on the template in the <u>Templates Summary</u> list view.                                                                                                    |
| Template Type | Select the format type of the notification to be sent (Email (HTML or text) or Text (SMS)) from this drop-down list. <b>Note:</b> If you want to be set up to be able to sent notifications via text (SMS), please contact your GOLDPoint Systems client solutions specialist.                                                  |

| Field             | Description                                                                                                    |
|-------------------|----------------------------------------------------------------------------------------------------|
| Effective Date    | Enter the date when the notification should become effective (start being sent). Enter the date using MM/DD/YYYY format, or use the drop-down calendar to select the date.                                                                                                    |
| Template Category | Select from this drop-down field whether the notification will be a transactional or marketing notification. If the notification is set up as a marketing notification, customers who have opted out to receive marketing texts or emails will <i>not</i> receive any texts or emails with marketing templates. For more information, see the help for the Borrower Opt Out table on the <u>CIF</u> tab of the Marketing and Collections screen. |
| Server ID         | Enter the identification number of the server used for notifications in this field.                                                                                                    |
| Description       | Enter a description of the notification in this field. Try to be descriptive so that others can easily tell the purpose for this notification when it is listed in the <u>Templates Summary</u> list view on the <u>Summary tab</u> .                                                                                                    |
| Send As           | Enter the email address (e.g.,<br>CustomerCare@GOLDPointsystems.com) to be used to send<br>notifications in this field. This is the email address that users will see<br>as the sender of the notification.                                                                                                    |
| Reply To          | Enter the email address (e.g.,<br>CustomerCare@GOLDPointsystems.com) that emails will be sent to<br>when a user replies to the notification in this field.                                                                                                    |
| Subject           | Enter the title of the notification that will appear in the subject line in this field.                                                                                                    |
| Body              | Enter the code and text to be used in the email or text notification in this field. In this field you can specify the font, style, wording, etc. of the notification.                                                                                                    |
|                   | The following special characters entered in the text of the body of the notification could interfere with how a message is displayed in an HTML browser: (&), (<), (>), ('), and ("). The program will substitute the specified parameter whenever <parm:####> is entered in the code where ##### is the parameter name.</parm:####>                                                                                                    |
| Is Active         | Check this field to activate the notification. If this field is <i>not</i> checked, the notification will <i>not</i> be active and will <i>not</i> appear on the <u>Summary</u> tab if the <u>Show Only Active and Future Templates</u> field is checked.                                                                                                    |
| Uses Wrapper      | Check this field to include a wrapper on the notification. Wrappers are the institution branding that is applied to the notifications. Wrappers                                                                                                    |

| Field                    | Description                                                                                                    |
|--------------------------|----------------------------------------------------------------------------------------------------|
|                          | display your institution's logos, advertising, and selected verbiage in the header and footer of the notification. For more information on setting up wrappers, see the <u>Wrappers</u> screen.                                                                                                    |
| Originators grid         | The <b>Originators</b> grid displays the originating systems that can be used for the notification template. Check the <b>Use</b> box next to the originating system that you want to use for the template.                                                                                                    |
|                          | <ul> <li>This can enable you to tie specific templates to loan origination, loan servicing, etc. For example, your institution can use a different template with a different wrapper for origination and loan servicing. The template for origination might include a wrapper with advertising while the template for loan servicing does not. And the system can automatically use the correct template with the correct wrapper depending on the system that is sending the notification.</li> <li>The following columns display information in the Originators grid: <ul> <li>Use: Use this checkbox to select the originating system for the notification.</li> </ul> </li> <li>Originator: Displays the originating systems that can be tied to the notifications.</li> </ul> |
| Change History list view | <ul> <li>The Change History list view displays who has modified the notification and when they modified it. The following columns display information in the Change History list view and can be used to sort:</li> <li>Changed By: Displays the name of the user who last modified the notification.</li> <li>Date Changed: Displays the date (in MMDDYYYY format) when the user in the Changed By column modified the notification.</li> <li>Time Changed: Displays the time (in HHMMSS format in a 24-hour clock format) when the user in the Changed By column</li> </ul>                                                                                                    |

Back to Top

# **Button Descriptions**

| Button        | Description                                                                                                    |
|---------------|----------------------------------------------------------------------------------------------------|
| <test></test> | Click this button to <u>render a test notification</u> on the <u>Detail tab</u> to<br>ensure that the body, subject, etc. of a notification have been set up<br>correctly. |

| Button                   | Description                                                                                                    |
|--------------------------|----------------------------------------------------------------------------------------------------|
| <Сору>                   | Click this button to <u>copy</u> the format of the current template to create a new template.                     |
| <delete></delete>        | Click this button to <u>delete</u> the notification currently selected in the <u>Templates Summary</u> list view. |
| <create new=""></create> | Click this button to load a blank template on the Detail tab.                                                     |
| <save changes=""></save> | Click this button to save any change made to the Notification Templates screen.                                   |

Back to Top

See also: <u>Notification Templates Screen</u> <u>Notification System</u> <u>Wrappers Screen</u>

# Access Template on Detail Tab

To access a template on the Detail tab using the Summary tab:

- 1. <u>Perform a search</u> for the template on the Summary tab.
- 2. Select a template from the <u>Templates Summary</u> list view.

|              |                    |                                | Category    | By      | Date/Time Modified     |
|--------------|--------------------|--------------------------------|-------------|---------|------------------------|
| 3 2 - HTM    | L Email 09/05/2014 | Account Accessed               | Transaction | MRKTING | 02/04/2015 19:39:45 PM |
| 5 2 - HTM    | L Email 09/05/2014 | Access Restricted              | Transaction | MRKTING | 02/04/2015 20:30:59 PM |
| 6 2 - HTM    | L Email 09/05/2014 | Access Restored                | Transaction | MRKTING | 03/02/2015 12:07:25 PM |
| 7 2 - HTM    | L Email 10/14/2014 | Password Generated             | Transaction | MRKTING | 02/04/2015 20:31:17 PM |
| 8 2 - HTM    | L Email 09/05/2014 | Login Name Updated             | Transaction | MRKTING | 02/04/2015 20:31:30 PM |
| 92-HTM       | L Email 09/05/2014 | Email Updated                  | Transaction | MRKTING | 03/11/2015 11:29:26 AM |
| 11 2 - HTM   | L Email 09/05/2014 | Password Updated               | Transaction | MRKTING | 02/04/2015 20:31:59 PM |
| ✓ 18 2 - HTM | L Email 10/14/2014 | AWL Notify Secure Message Sent | Transaction | MRKTING | 02/04/2015 20:32:14 PM |

Template Selected in Templates Summary List View

3. Double-click on the template to load the selected template on the Detail tab.

| Template ID                                                                                           | 9 Template Type HTML Email V                                                                                                    | Effective Date 09    | 9/05/201  | I4 ∨ T                         | emplate | Category     | Transaction       |           |   |
|----------------------------------------------------------------------------------------------------|----------------------------------------------------------------------------------------------------|----------------------|-----------|--------------------------------|---------|--------------|-------------------|-----------|---|
| Server ID                                                                                             | 2) Address=net.tcp://GPSTexting/Service                                                                                                    |                      | Origina   | ators                          |         | Change       | History           |           |   |
| Description                                                                                           | Email Updated                                                                                                    |                      | Use       | Originator                     |         | Change<br>By | d Date<br>Changed | Time      |   |
| Send As                                                                                               | customercare@noldpointsystems.com                                                                                                    |                      | 12        | Loan Origination               | ^       | JONA         | 09/05/2014        | 14:54:34  | ^ |
| Danki Ta                                                                                              |                                                                                                    | I la Astina          | H         | Loan Servicing                 | _       | JONA         | 09/05/2014        | 15:13:26  |   |
| Reply 10                                                                                              | customercare@goidpointsystems.com                                                                                                    |                      | 님         | Collections                    | 1       | JONA         | 09/08/2014        | 09:09:40  |   |
| Subject                                                                                               | Your [parm:#COMPANY NAME] email address has been upda                                                                                                    | ✓ Uses Wrapper       |           | CONCLIONS                      | Y       |              | 0014410044        | 10 00 00  |   |
| Body<br>d<br>H<br>d                                                                                   | br /><br>iello [pam:FIRST_NAME],<br>br />                                                                                                    |                      |           |                                |         |              |                   |           | ^ |
| Body<br>H 전<br>전<br>전<br>전<br>전<br>전<br>전<br>전<br>전<br>전<br>전<br>전<br>전<br>전<br>전<br>전<br>전<br>전<br>전 | br /><br>lello [parm:FIRST_NAME].<br>br /><br>t your request, your email address for your [parm:#COMPANY_NA<br>br /><br>four new email is: [parm:EMAIL_ADDRESS]<br>br /><br>you did not initiate this change, please log in to your account and<br>pr /><br>you did not initiate this change, please log in to your account and<br>pr /> | ME] account has been | n updated | d.<br>ately, then call us at [ | pam:#Pf | HONE] to inf | om us of this una | uthorized |   |

Selected Template Loaded on the Detail Tab

4. Once the template is loaded onto the Detail tab, you can <u>modify the template</u>, <u>render a test</u> <u>notification</u>, and ensure that the text, body, subject, etc. of a notification have been set up correctly.

Back to Top

### See also:

# **Activate Inactive Templates**

Inactive templates are older templates that are no longer being used. To activate an inactive template on the Summary tab of the Notification Templates screen:

- 1. Uncheck the <u>Show Only Active and Future Templates</u> field to display all of the templates that are active, set to become active, and inactive.
- 2. <u>Perform a search</u> for the template that you want to activate.
- 3. Select the inactive template from the <u>Templates Summary</u> list view.

| Active                                                                                                    | ID | Туре           | Effective<br>Date | Description                    | Template<br>Category | Changed<br>By | Date/Time Modified     |
|----------------------------------------------------------------------------------------------------|----|----------------|-------------------|--------------------------------|----------------------|---------------|------------------------|
| >                                                                                                    | 3  | 2 - HTML Email | 09/05/2014        | Account Accessed               | Transaction          | MRKTING       | 02/04/2015 19:39:45 PM |
| <ul> <li>Image: A start of the start of the start of</li></ul> | 5  | 2 - HTML Email | 09/05/2014        | Access Restricted              | Transaction          | MRKTING       | 02/04/2015 20:30:59 PM |
| ~                                                                                                    | 6  | 2 - HTML Email | 09/05/2014        | Access Restored                | Transaction          | MRKTING       | 03/02/2015 12:07:25 PM |
| ~                                                                                                    | 7  | 2 - HTML Email | 10/14/2014        | Password Generated             | Transaction          | MRKTING       | 02/04/2015 20:31:17 PM |
| ~                                                                                                    | 8  | 2 - HTML Email | 09/05/2014        | Login Name Updated             | Transaction          | MRKTING       | 02/04/2015 20:31:30 PM |
|                                                                                                    | 9  | 2 - HTML Email | 09/05/2014        | Email Updated                  | Transaction          | MRKTING       | 03/11/2015 11:29:26 AM |
| <ul> <li>Image: A start of the start of the start of</li></ul> | 11 | 2 - HTML Email | 09/05/2014        | Password Updated               | Transaction          | MRKTING       | 02/04/2015 20:31:59 PM |
| ~                                                                                                    | 18 | 2 - HTML Email | 10/14/2014        | AWL Notify Secure Message Sent | Transaction          | MRKTING       | 02/04/2015 20:32:14 PM |

Template Selected in Templates Summary List View

4. Double-click on the template to load the selected template on the <u>Detail tab</u> of the Notification Templates screen.

| Summary     | Detail                        |                             |                |
|-------------|-------------------------------|-----------------------------|----------------|
| Previous    | Next                          |                             |                |
| Template ID | 9 Template Type               | HTML Email V                | Effective Date |
| Server ID   | 2) Address=net.tcp://GPSTexti | ng/Service 🗸                |                |
| Description | Email Updated                 |                             |                |
| Send As     | customercare@goldpointsystems | s.com                       |                |
| Reply To    | customercare@goldpointsystems | s.com                       | Is Active      |
| Subject     | Your [parm:#COMPANY_NAME]     | email address has been upda | Uses Wrapper   |

- Inactive Template Loaded on Detail Tab
- 5. Check the **Is Active** field to activate the template.

| Summary     | Detail                    |                             |      |                |
|-------------|---------------------------|-----------------------------|------|----------------|
| Previous    | Next                      |                             |      |                |
| Template ID | 9 Template Ty             | pe HTML Email               | V    | Effective Date |
| Server ID   | 2) Address=net.tcp://GPST | exting/Service              | ¥    |                |
| Description | Email Updated             |                             |      |                |
| Send As     | customercare@goldpointsys | tems.com                    |      |                |
| Reply To    | customercare@goldpointsys | tems.com                    |      | ✓ Is Active    |
| Subject     | Your [parm:#COMPANY_NA    | AME] email address has been | upda | Uses Wrapper   |
|             | Check t                   | he Is Active Field          |      |                |

6. Make any other needed modifications to the template and click <Save Changes> to save the nowactive notification template. **Note:** You can also <u>render a test notification</u> to ensure that the text, body, subject, etc. of the notification have been set up correctly before you save the changes by clicking the <Test> button.

Back to Top

#### See also:

# **Copy Templates**

To create a new template by copying an existing template on the Notification Templates screen:

1. Click the <Copy> button on the <u>Summary tab</u> or <u>Detail tab</u> to bring up the Copy Template dialog.

| ID                                                                                                    |    |                | Des               | cription           |                      | <ul> <li>Show only</li> </ul> | Active and Future Template | s |  |
|----------------------------------------------------------------------------------------------------|----|----------------|-------------------|--------------------|----------------------|-------------------------------|----------------------------|---|--|
| Гуре [                                                                                                    | ~  |                | ~                 | Text               |                      | Search                        |                            |   |  |
| Active                                                                                                    | ID | Туре           | Effective<br>Date | Description        | Template<br>Category | Changed<br>By                 | Date/Time Modified         |   |  |
| <ul> <li>Image: A second second s</li></ul> | 3  | 2 - HTML Email | 09/05/2014        | Account Accessed   | Transaction          | MRKTING                       | 02/04/2015 19:39:45 PM     | ^ |  |
| ~                                                                                                    | 5  | 2 - HTML Email | 09/05/2014        | Access Restricted  | Transaction          | MRKTING                       | 02/04/2015 20:30:59 PM     |   |  |
| ~                                                                                                    | 6  | 2 - HTML Email | 09/05/2014        | Access Restored    | Transaction          | MRKTING                       | 03/02/2015 12:07:25 PM     |   |  |
| ~                                                                                                    | 7  | 2 - HTML Email | 10/14/2014        | Password Generated | Transaction          | MRKTING                       | 02/04/2015 20:31:17 PM     |   |  |
|                                                                                                    | -  | от.            | ++100/0014        | AL 1 OK D OL       | - ··                 | LADEANIZ                      |                            | ~ |  |

The <Copy> Button on the Summary Tab

| ID | Туре           | Effective<br>Date | Description               | Changed<br>By | Date/Time Modified  | I |
|----|----------------|-------------------|---------------------------|---------------|---------------------|---|
| 3  | 2 - HTML Email | 09/05/2014        | Account Accessed          | MRKTING       | 02/04/2015 19:39:45 | 1 |
| 5  | 2 - HTML Email | 09/05/2014        | Access Restricted         | MRKTING       | 02/04/2015 20:30:59 |   |
| 6  | 2 - HTML Email | 09/05/2014        | Access Restored           | MRKTING       | 03/02/2015 12:07:25 |   |
| 7  | 2 - HTML Email | 10/14/2014        | Password Generated        | MRKTING       | 02/04/2015 20:31:17 |   |
| 8  | 2 - HTML Email | 09/05/2014        | Login Name Updated        | MRKTING       | 02/04/2015 20:31:30 |   |
| 9  | 2 - HTML Email | 09/05/2014        | Email Updated             | MRKTING       | 03/11/2015 11:29:26 |   |
| 11 | 2 - HTML Email | 09/05/2014        | Password Updated          | MRKTING       | 02/04/2015 20:31:59 |   |
| 18 | 2 - HTML Email | 10/14/2014        | AWL Notify Secure Message | MRKTING       | 02/04/2015 20:32:14 |   |
| 20 | 2 - HTML Email | 09/15/2014        | Password Reminder (CIM)   | MRKTING       | 06/21/2016 08:21:29 |   |
| 32 | 2 - HTML Email | 10/14/2014        | Email Change              | MRKTING       | 02/04/2015 20:32:36 |   |
| 47 | 2 - HTML Email | 09/05/2014        | Password Reminder         | MRKTING       | 02/12/2015 15:48:19 |   |

#### Copy Template Dialog

2. Double-click on the template that you want to copy to load the selected template on the Detail tab.

| ID | Туре           | Effective<br>Date | Description               | Changed<br>By | Date/Time Modified  | ſ |
|----|----------------|-------------------|---------------------------|---------------|---------------------|---|
| 3  | 2 - HTML Email | 09/05/2014        | Account Accessed          | MRKTING       | 02/04/2015 19:39:45 | Î |
| 5  | 2 - HTML Email | 09/05/2014        | Access Restricted         | MRKTING       | 02/04/2015 20:30:59 |   |
| 6  | 2 - HTML Email | 09/05/2014        | Access Restored           | MRKTING       | 03/02/2015 12:07:25 | 1 |
| 7  | 2 - HTML Email | 10/14/2014        | Password Generated        | MRKTING       | 02/04/2015 20:31:17 | 1 |
| 8  | 2 - HTML Email | 09/05/2014        | Login Name Updated        | MRKTING       | 02/04/2015 20:31:30 |   |
| 9  | 2 - HTML Email | 09/05/2014        | Email Updated             | MRKTING       | 03/11/2015 11:29:26 |   |
| 11 | 2 - HTML Email | 09/05/2014        | Password Updated          | MRKTING       | 02/04/2015 20:31:59 |   |
| 18 | 2 - HTML Email | 10/14/2014        | AWL Notify Secure Message | MRKTING       | 02/04/2015 20:32:14 |   |
| 20 | 2 - HTML Email | 09/15/2014        | Password Reminder (CIM)   | MRKTING       | 06/21/2016 08:21:29 |   |
| 32 | 2 - HTML Email | 10/14/2014        | Email Change              | MRKTING       | 02/04/2015 20:32:36 | 1 |
| 47 | 2 - HTML Email | 09/05/2014        | Password Reminder         | MRKTING       | 02/12/2015 15:48:19 |   |

Select Template on Copy Template Dialog

| Previous    | Next                                                  |                |           |                      |            |          |             |          |   |
|-------------|-------------------------------------------------------|----------------|-----------|----------------------|------------|----------|-------------|----------|---|
| Template ID | Template Type HTML Email                              | Effective Date | 09/05/201 | 4 ∨                  | Template ( | Category | Transaction |          | ~ |
| Server ID   | 2) Address=net.tcp://GPSTexting/Service               |                | Origina   | ators                |            | Change H | History     |          |   |
| Description | Email Updated                                         |                | Use       | Originator           |            | Change   | d Date      | Time     | Π |
| Cand As     | australian Andre Statistications and                  |                |           | Loan Origination     | ^          | Dy       | Changed     | Changeo  |   |
| Send As     | customercare@goidpointsystems.com                     |                |           | Loan Servicing       |            | JONA     | 09/05/2014  | 14:54:34 | ^ |
| Reply To    | customercare@goldpointsystems.com                     |                |           | Internet Originati   |            | JONA     | 09/05/2014  | 15:13:26 |   |
|             |                                                       | Is Active      |           | Internet Origination | on         | JONA     | 09/08/2014  | 09:09:40 |   |
| Subject     | Your [parm:#COMPANY_NAME] email address has been upda | ✓ Uses Wrapper |           | Collections          | ~          | IONA     | 00/11/2014  | 10.00.00 | V |
| Body        |                                                       |                |           |                      |            |          |             |          |   |

Copied Template on the Detail Tab

3. You will be required to enter a new identification number in the <u>Template ID</u> field. **Note:** When creating custom templates, the template ID must be within the range of 10000–11999.

| Template ID                                                                                                    | 10001 Template Type HTML Email V                                                                                                    | Effective Date 0                         | 9/05/201  | 14 v 1                         | emplate ( | Category     | Transaction         |           |     |
|----------------------------------------------------------------------------------------------------|----------------------------------------------------------------------------------------------------|------------------------------------------|-----------|--------------------------------|-----------|--------------|---------------------|-----------|-----|
| Server ID                                                                                                    | 2) Address=net.tcp://GPSTexting/Service                                                                                                    |                                          | Origina   | ators                          |           | Change       | History             |           |     |
| Description                                                                                                    | Email Updated                                                                                                    |                                          | Use       | Originator                     |           | Change       | ed Date             | Time      | ſ   |
| Cand As                                                                                                    |                                                                                                    |                                          |           | Loan Origination               | ^         | JONA         | 09/05/2014          | 14:54:34  | 7   |
| Send As                                                                                                    | customercare@goldpointsystems.com                                                                                                    |                                          |           | Loan Servicing                 |           | JONA         | 09/05/2014          | 15:13:26  |     |
| Reply To                                                                                                    | customercare@goldpointsystems.com                                                                                                    | Is Active                                | 님         | Internet Origination           | 1         | JONA         | 09/08/2014          | 09:09:40  |     |
| Cubicat                                                                                                    | Your Inam:#COMPANY_NAME] email address has been unda                                                                                                    | J Llees Wranner                          |           | Collections                    | ~         | 10114        | 00/11/2014          | 10 50 00  | - 1 |
| Body<br>F                                                                                                    | br /><br>br /><br>lello [pam:FIRST_NAME],<br>br /><br>br /><br>br />                                                                                                    |                                          | nundater  | 4                              |           |              |                     |           |     |
| 3ody<br>8                                                                                                    | br /><br>br /><br>br /<br>br /<br>br                                             | ME] account has been change your passwor | n updated | d.<br>ately, then call us at j | pam:#PF   | fONE] to inf | form us of this una | uthorized |     |
| Sody<br>Control Control | br /><br>br /><br>br /<br>br /<br>br | ME] account has been change your passwor | n updated | d,<br>ately, then call us at   | pam:#PH   | HONE] to inf | form us of this una | uthorized |     |

Copied Template on the Detail Tab with New Template ID

- 4. You can now make changes to the template by changing any of the information in the file maintainable fields.
- 5. Once the template is set up the way that you want it to be, <u>render a test notification</u> to ensure that the text, body, subject, etc. of the notification have been set up correctly.
- 6. After you have ensured that everything is set up correctly, click <Save Changes> to save your changes and create the new template.
- 7. The new template is now set up and appears in the <u>Templates Summary</u> list view on the <u>Summary</u> <u>tab</u>.

| Active | ID    | Туре           | Effective<br>Date | Description               | Template<br>Category | Changed<br>By | Date/Time Modified     |
|--------|-------|----------------|-------------------|---------------------------|----------------------|---------------|------------------------|
| ~      | 3     | 2 - HTML Email | 09/05/2014        | Account Accessed          | Transaction          | MRKTING       | 02/04/2015 19:39:45 PM |
| ~      | 5     | 2 - HTML Email | 09/05/2014        | Access Restricted         | Transaction          | MRKTING       | 02/04/2015 20:30:59 PM |
| ~      | 6     | 2 - HTML Email | 09/05/2014        | Access Restored           | Transaction          | MRKTING       | 03/02/2015 12:07:25 PM |
| ~      | 7     | 2 - HTML Email | 10/14/2014        | Password Generated        | Transaction          | MRKTING       | 02/04/2015 20:31:17 PM |
| ~      | 8     | 2 - HTML Email | 09/05/2014        | Login Name Updated        | Transaction          | MRKTING       | 02/04/2015 20:31:30 PM |
| ~      | 10001 | 2 - HTML Email | 09/05/2014        | Email Updated             | Transaction          | MRKTING       | 03/11/2015 11:29:26 AM |
| ~      | 10011 | 2 - HTML Email | 09/05/2014        | Password Updated          | Transaction          | MRKTING       | 02/04/2015 20:31:59 PM |
| >      | 10018 | 2 - HTML Email | 10/14/2014        | AWL Notify Secure Message | Transaction          | MRKTING       | 02/04/2015 20:32:14 PM |

New Template in Templates Summary List View

Back to Top

## See also:

Notification Templates Screen

Notification Templates Screen Details Notification System

# **Create New Templates**

To create a new template on the Notification Templates screen:

1. Click the <Create New> button in the lower, right-hand corner of the <u>Summary tab</u> or <u>Detail tab</u>.

| ID     |    |                | De                | scription |                 |                      | <ul> <li>Show only</li> </ul> | Active and Future Temp | ates |
|--------|----|----------------|-------------------|-----------|-----------------|----------------------|-------------------------------|------------------------|------|
| Туре   |    |                | ~                 | Text      |                 |                      |                               | Search                 |      |
| Active | ID | Туре           | Effective<br>Date | Descrip   | tion            | Template<br>Category | Changed<br>By                 | Date/Time Modified     |      |
| ~      | 3  | 2 - HTML Email | 09/05/2014        | 4 Ac      | count Accessed  | Transaction          | MRKTING                       | 02/04/2015 19:39:45 P  | A N  |
| ~      | 5  | 2 - HTML Email | 09/05/2014        | 4 Ac      | cess Restricted | Transaction          | MRKTING                       | 02/04/2015 20:30:59 P  | N    |
| ~      | 6  | 2 - HTML Email | 09/05/2014        | 4 Ac      | ccess Restored  | Transaction          | MRKTING                       | 03/02/2015 12:07:25 Pl | N    |
| ~      | 7  | 2 - HTML Email | 10/14/2014        | Pas       | sword Generated | Transaction          | MRKTING                       | 02/04/2015 20:31:17 P  | N    |
| ~      | 8  | 2 - HTML Email | 09/05/2014        | 4 Log     | in Name Updated | Transaction          | MRKTING                       | 02/04/2015 20:31:30 P  | N    |
|        | 00 | <u>ат.</u>     | 11000001          | AL 1      | 01 0 0          | - c                  | LADEANIZ                      | 10100015 14 40 50 0    | . *  |

<Create New > Button on Summary Tab

| 10000000000000000000000000000000000000 | Detai                                                                                                    |                                                   |             |                              |            |               |                    |           |     |
|----------------------------------------|----------------------------------------------------------------------------------------------------|---------------------------------------------------|-------------|------------------------------|------------|---------------|--------------------|-----------|-----|
| Previous                               | Next                                                                                                    |                                                   |             |                              |            |               |                    |           |     |
| Template ID                            | 9 Template Type HTML Email                                                                                                    | V Effective Date                                  | 09/05/201   | 4 🗸                          | Template ( | Category      | Transaction        |           | ~   |
| Server ID                              | 2) Address=net.tcp://GPSTexting/Service                                                                                                    | ~                                                 | Origina     | ators                        |            | Change I      | History            |           |     |
| Description                            | Email Updated                                                                                                    | _                                                 | Use         | Originator                   |            | Change        | d Date             | Time      | Π   |
| Sand As                                | austomercare@goldpointsustems.com                                                                                                    | _                                                 |             | Loan Origination             | ^          | JONA          | 09/05/2014         | 14:54:34  | ~   |
|                                        | Customercare@golupointsystems.com                                                                                                    |                                                   |             | Loan Servicing               | _          | JONA          | 09/05/2014         | 15:13:26  |     |
| Reply To                               | customercare@goldpointsystems.com                                                                                                    | Is Active                                         | H           | Collections                  | n          | JONA          | 09/08/2014         | 09:09:40  |     |
| Subject                                | Your [parm:#COMPANY_NAME] email address has been                                                                                                    | upda 🔽 Uses Wrapper                               |             | Collections                  | ~          | 10114         | 0011110014         | 10 50 00  | *   |
|                                        | <br>dor /><br>Hello [parm:FIRST_NAME],<br>dor />                                                                                                    |                                                   |             |                              |            |               |                    |           | ^   |
| į                                      | dor /><br>Hello [pam:FIRST_NAME],<br>dor /><br>dor /><br>At your request, your email address for your [pam:#COMPAN<br>dor /><br>dor /><br>Your new email is: [pam:EMAIL_ADDRESS]<br>dor /><br>dor /><br>f you did not initiate this change, please log in to your accour<br>access of your account.<br>dor />                                                                                                    | Y_NAME] account has b<br>nt and change your passv | een updated | d.<br>ately, then call us at | [pam:#Pf   | HONE] to infi | orm us of this una | uthorized | ^   |
| 2                                      | <pre>dbr /&gt; Hello [pam:FIRST_NAME], dbr /&gt; dbr /&gt; dbr /&gt; dbr /&gt; dbr /&gt; dbr /&gt; dbr /&gt; dbr /&gt; dbr /&gt; four new email is: [pam:EMAIL_ADDRESS] dbr /&gt; dbr /&gt; ff vou risk email is: change, please log in to your account access of your account. dbr /&gt; dbr /&gt; ff vou did not initiate this change, please log in to your account access of your account. dbr /&gt; dbr /&gt; Thank you, dbr /&gt;</pre> | Y_NAME) account has b<br>nt and change your passv | een updated | d.<br>ately, then call us at | [pam:#Pf   | 40NE] to infr | orm us of this una | uthorized | < > |

<Create New > Button on Detail Tab

2. Clicking the <Create New> button loads a blank template onto the Detail tab.

| 232 Notification Syste | m |
|------------------------|---|
|------------------------|---|

| emplate ID  | Template Type | V 🕢 Effective Date |         | v 🚷                  | Templ | late Category |              |              |
|-------------|---------------|--------------------|---------|----------------------|-------|---------------|--------------|--------------|
| Server ID   |               | v 🚱                | Origina | ators                |       | Change Histo  | ry           |              |
|             |               |                    | Use     | Originator           |       | Changed By    | Date Changed | Time Change  |
| rescription |               |                    |         | Loan Origination     | ^     |               | Date changed | Time enanged |
| Send As     |               |                    |         | Loan Servicing       |       |               |              |              |
| Reply To    |               | ✓ Is Active        |         | Internet Origination |       |               |              |              |
| ubject      |               | Uses Wrapper       |         | Collections          | ~     |               |              |              |
| lody        |               |                    |         |                      |       |               |              |              |
|             |               |                    |         |                      |       |               |              | 1            |
|             |               |                    |         |                      |       |               |              |              |
|             |               |                    |         |                      |       |               |              |              |
|             |               |                    |         |                      |       |               |              |              |

**Blank Template** 

- Enter the information for the new notification template into the <u>fields</u> on the Detail tab. The <u>Template ID</u>, <u>Template Type</u>, <u>Effective Date</u>, and <u>Server ID</u> fields are required fields and must have information entered into them in order to save the template or <u>render a test notification</u>. Note: When creating custom templates, the template ID must be within the range of 10000–11999.
- 4. When you have entered information into the required **Template ID**, **Template Type**, and **Effective Date** fields, the <Test> button is enabled which allows you to <u>render a test notification</u>. After you have entered information into the required fields and other fields (e.g., the <u>Description</u> field), the <Save Changes> button is enabled allowing you to save the new template.

| Summary                                        | Detail                                                                                                    |                                                                          |                                                          |           |                                         |                             |                          |                 |               |                    |           |       |
|------------------------------------------------|----------------------------------------------------------------------------------------------------|--------------------------------------------------------------------------|----------------------------------------------------------|-----------|-----------------------------------------|-----------------------------|--------------------------|-----------------|---------------|--------------------|-----------|-------|
| Previous                                       | Next                                                                                                    |                                                                          |                                                          |           |                                         |                             |                          |                 |               |                    |           |       |
| Template ID                                    | 10001                                                                                                    | Template Type                                                            | HTML Email                                               | $\sim$    | Effective Date                          | 09/05/201                   | 4 🗸                      | Template        | Category T    | ransaction         |           | ~     |
| Server ID                                      | 2) Address=r                                                                                                    | net.tcp://GPSText                                                        | ing/Service                                              | *         |                                         | Origina                     | ators                    |                 | Change H      | listory            |           |       |
| Description                                    | Email Updated                                                                                                    | 8                                                                        |                                                          |           |                                         | Use                         | Origina                  | itor            | Changed       | Date               | Time      | Π     |
| Send As                                        | customercare                                                                                                    | @aoldpointgystem                                                         | 8 com                                                    |           |                                         |                             | Loan Originat            | tion ^          | JONA          | 09/05/2014         | 14:54:34  | ~     |
|                                                | customercare                                                                                                    |                                                                          | 5.6011                                                   |           |                                         |                             | Loan Servicin            | ng              | JONA          | 09/05/2014         | 15:13:26  |       |
| Reply To                                       | customercare                                                                                                    | @goldpointsystem:                                                        | s.com                                                    |           |                                         | 님                           | Collections              | nation          | JONA          | 09/08/2014         | 09:09:40  |       |
| Subject                                        | Your [parm:#0                                                                                                    | COMPANY_NAME                                                             | ] email address has b                                    | been upda | Uses Wrappe                             | r L                         | Collections              | ×               | 1011          | 00/11/20014        | 10 50 00  | •     |
| <<br>A<br><<br><<br>Y<br><<br>H<br>a<br>d<br>↓ | br /><br>br /><br>br /><br>br /><br>br /><br>br /><br>br /><br>br /><br>you did not initi<br>ccess of your ac<br>br /><br>br /> | your email address<br>s: [pam:EMAIL_AI<br>ate this change, pl<br>ccount. | for your [parm:#CON<br>DDRESS]<br>lease log in to your a | IPANY_N/  | ME] account has b<br>I change your pass | een updateo<br>word immedia | d.<br>ately, then call u | us at [parm:#Pf | HONE] to info | orm us of this una | uthorized |       |
| 4                                              | hank you,<br>br />                                                                                                    |                                                                          |                                                          |           |                                         |                             |                          |                 |               |                    |           | ~     |
|                                                |                                                                                                    |                                                                          |                                                          |           |                                         |                             | Test                     | Сору            | Delete        | Create New         | Save Ch   | nange |

New Template

- 5. Once you have entered in all of the information for your new template, <u>render a test notification</u> to ensure that the body, subject, etc. of the notification have been set up correctly.
- After you have ensured that everything is set up correctly, click <Save Changes> to activate and save the new template. The new template will be activated on the system and added to the <u>Summary tab</u> of the Notification Templates screen.

| Active | ID    | Туре           | Effective<br>Date | Description               | Template<br>Category | Changed<br>By | Date/Time Modified     |
|--------|-------|----------------|-------------------|---------------------------|----------------------|---------------|------------------------|
| ~      | 3     | 2 - HTML Email | 09/05/2014        | Account Accessed          | Transaction          | MRKTING       | 02/04/2015 19:39:45 PM |
| ~      | 5     | 2 - HTML Email | 09/05/2014        | Access Restricted         | Transaction          | MRKTING       | 02/04/2015 20:30:59 PM |
| ~      | 6     | 2 - HTML Email | 09/05/2014        | Access Restored           | Transaction          | MRKTING       | 03/02/2015 12:07:25 PM |
| ~      | 7     | 2 - HTML Email | 10/14/2014        | Password Generated        | Transaction          | MRKTING       | 02/04/2015 20:31:17 PM |
| ~      | 8     | 2 - HTML Email | 09/05/2014        | Login Name Updated        | Transaction          | MRKTING       | 02/04/2015 20:31:30 PM |
| ~      | 10001 | 2 - HTML Email | 09/05/2014        | Email Updated             | Transaction          | MRKTING       | 03/11/2015 11:29:26 AM |
| ~      | 10011 | 2 - HTML Email | 09/05/2014        | Password Updated          | Transaction          | MRKTING       | 02/04/2015 20:31:59 PM |
| ~      | 10018 | 2 - HTML Email | 10/14/2014        | AWL Notify Secure Message | Transaction          | MRKTING       | 02/04/2015 20:32:14 PM |

New Template Added to Templates Summary List View on the Summary Tab

Back to Top

#### See also:

## **Delete Templates**

You can use the Notification Templates screen to easily delete notification templates that are no longer useful. Templates can be deleted using either the Detail tab or the Summary tab of the Notification Templates screen.

- Delete a template using the Detail tab
- Delete a template using the Summary tab

#### Delete a Template on the Detail Tab

To delete a template on the Detail tab of the Notification Templates screen:

1. Load an existing template onto the Detail tab.

| Previous                                                                                                    | Next                                                                                                    |                                          |                             |                             |             |               |                    |           |     |
|----------------------------------------------------------------------------------------------------|----------------------------------------------------------------------------------------------------|------------------------------------------|-----------------------------|-----------------------------|-------------|---------------|--------------------|-----------|-----|
| Template ID                                                                                                    | 9 Template Type HTML Email V                                                                                                    | Effective Date                           | 09/05/201                   | 14 🔍                        | Template (  | Category T    | ransaction         |           | v   |
| Server ID                                                                                                    | 2) Address=net.tcp://GPSTexting/Service                                                                                                    |                                          | Origina                     | ators                       |             | Change H      | listory            |           |     |
| Description                                                                                                    | Email Updated                                                                                                    |                                          | Use                         | Originator                  |             | Changed       | Date               | Time      |     |
| Send As                                                                                                    | customercara@addpointsustame.com                                                                                                    |                                          |                             | Loan Origination            | ^           | JONA          | 09/05/2014         | 14:54:34  | ^   |
|                                                                                                    | Customercare@golupointsystems.com                                                                                                    |                                          |                             | Loan Servicing              |             | JONA          | 09/05/2014         | 15:13:26  |     |
| Reply To                                                                                                    | customercare@goldpointsystems.com                                                                                                    | ✓ Is Active                              | 님                           | Internet Originati          | on          | JONA          | 09/08/2014         | 09:09:40  |     |
| Subject                                                                                                    | Your [parm:#COMPANY_NAME] email address has been upda                                                                                                    | ✓ Uses Wrappe                            | r 🛄                         | Collections                 | ~           | 10114         | 00/11/20014        | 10 50 00  | ~   |
| Q<br>H<br>Q<br>Q<br>H<br>Q<br>Q                                                                                       | br /><br>lello [parm:FIRST_NAME].<br>br />                                                                                                    |                                          |                             |                             |             |               |                    |           | ^   |
| < H < ⇒ ⇒ A < ⇒ ⇒ A < ⇒ ⇒ A < ⇒ ⇒ A < ⇒ ⇒ A < ⇒ ⇒ A < ⇒ ⇒ A < ⇒ ⇒ A < ⇒ ⇒ A < ⇒ ⇒ A < ⇒ ⇒ A < ⇒ ⇒ A < ⇒ ⇒ A < ⇒ ⇒ ⇒ ⇒ | br /><br>lello [parm:FIRST_NAME],<br>br /><br>br /><br>t your request, your email address for your [parm:#COMPANY_N/<br>br /><br>four new email is: [parm:EMAIL_ADDRESS]<br>br /><br>br /><br>you did not initiate this change, please log in to your account and<br>ccess of your account.<br>pr />              | AME] account has b<br>d change your pass | been updated<br>word immedi | d.<br>ately, then call us a | t (parm:#PF | HONE] to info | om us of this una  | uthorized | ~   |
| <ul> <li>マキックタクタイン</li> <li>マキックタクター</li> <li>学校になっていた。</li> </ul>                                                    | br /><br>lello [parm:FIRST_NAME],<br>br /><br>t your request, your email address for your [parm:#COMPANY_N/<br>br /><br>four new email is: [parm:EMAIL_ADDRESS]<br>br /><br>br /><br>you did not initiate this change, please log in to your account and<br>ccess of your account.<br>or /><br>hank you,<br>or /> | AME] account has b<br>d change your pass | veen updated                | d.<br>ately, then call us a | t (parm:#Pł | HONE] to info | orm us of this una | uthorized | < > |

Template to be Deleted

- 2. Click <Delete> to delete the notification template displayed on the screen. Warning: Once a template is deleted, it cannot be recovered. The template is completely removed from the server.
- 3. This brings up a Question dialog to ensure that you purposefully want to delete the notification template.

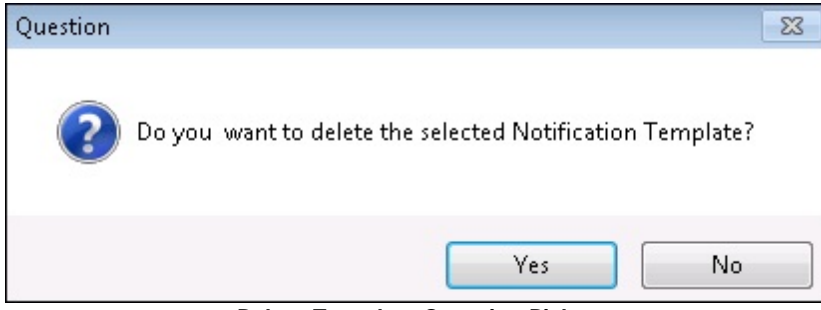

Delete Template Question Dialog

4. Click <Yes> to proceed to delete the notification template. An Information Message dialog appears informing you that the template has been deleted.

| Information Message | <b>×</b>        |
|---------------------|-----------------|
| Template was succe  | ssfully deleted |
|                     | ОК              |

Template Deleted Information Message Dialog

5. Click <OK>. The information for the template has been removed from the Detail tab and the notification template has been removed from the **Templates Summary** list view on the <u>Summary tab</u>.

Back to Top

#### Delete a Template on the Summary Tab

To delete a template on the <u>Summary tab</u> of the Notification Templates screen:

- 1. <u>Perform a search</u> for the template on the Summary tab.
- 2. Select a template from the <u>Templates Summary</u> list view.

| Active                                                                                                    | ID | Туре           | Effective<br>Date | Description                    | Template<br>Category | Changed<br>By | Date/Time Modified     |
|----------------------------------------------------------------------------------------------------|----|----------------|-------------------|--------------------------------|----------------------|---------------|------------------------|
| ~                                                                                                    | 3  | 2 - HTML Email | 09/05/2014        | Account Accessed               | Transaction          | MRKTING       | 02/04/2015 19:39:45 PM |
| ~                                                                                                    | 5  | 2 - HTML Email | 09/05/2014        | Access Restricted              | Transaction          | MRKTING       | 02/04/2015 20:30:59 PM |
| ~                                                                                                    | 6  | 2 - HTML Email | 09/05/2014        | Access Restored                | Transaction          | MRKTING       | 03/02/2015 12:07:25 PM |
| ~                                                                                                    | 7  | 2 - HTML Email | 10/14/2014        | Password Generated             | Transaction          | MRKTING       | 02/04/2015 20:31:17 PM |
| ~                                                                                                    | 8  | 2 - HTML Email | 09/05/2014        | Login Name Updated             | Transaction          | MRKTING       | 02/04/2015 20:31:30 PM |
| ~                                                                                                    | 9  | 2 - HTML Email | 09/05/2014        | Email Updated                  | Transaction          | MRKTING       | 03/11/2015 11:29:26 AM |
| <ul> <li>Image: A start of the start of the start of</li></ul> | 11 | 2 - HTML Email | 09/05/2014        | Password Updated               | Transaction          | MRKTING       | 02/04/2015 20:31:59 PM |
| ~                                                                                                    | 18 | 2 - HTML Email | 10/14/2014        | AWL Notify Secure Message Sent | Transaction          | MRKTING       | 02/04/2015 20:32:14 PM |

Template Selected in Template Summary List View

| ID       |    |                | Des               | cription                  |                      | <ul> <li>Show only</li> </ul> | Active and Future Template | s |
|----------|----|----------------|-------------------|---------------------------|----------------------|-------------------------------|----------------------------|---|
| Туре     |    |                | ~                 | Text                      |                      |                               | Search                     |   |
| Active   | ID | Туре           | Effective<br>Date | Description               | Template<br>Category | Changed<br>By                 | Date/Time Modified         | Γ |
| ~        | 3  | 2 - HTML Email | 09/05/2014        | Account Accessed          | Transaction          | MRKTING                       | 02/04/2015 19:39:45 PM     | ^ |
| ~        | 5  | 2 - HTML Email | 09/05/2014        | Access Restricted         | Transaction          | MRKTING                       | 02/04/2015 20:30:59 PM     |   |
| ~        | 6  | 2 - HTML Email | 09/05/2014        | Access Restored           | Transaction          | MRKTING                       | 03/02/2015 12:07:25 PM     |   |
| ~        | 7  | 2 - HTML Email | 10/14/2014        | Password Generated        | Transaction          | MRKTING                       | 02/04/2015 20:31:17 PM     |   |
| ~        | 8  | 2 - HTML Email | 09/05/2014        | Login Name Updated        | Transaction          | MRKTING                       | 02/04/2015 20:31:30 PM     |   |
| ~        | 9  | 2 - HTML Email | 09/05/2014        | Email Updated             | Transaction          | MRKTING                       | 03/11/2015 11:29:26 AM     |   |
| ~        | 11 | 2 - HTML Email | 09/05/2014        | Password Updated          | Transaction          | MRKTING                       | 02/04/2015 20:31:59 PM     |   |
| ~        | 18 | 2 - HTML Email | 10/14/2014        | AWL Notify Secure Message | Transaction          | MRKTING                       | 02/04/2015 20:32:14 PM     |   |
| ~        | 20 | 2 - HTML Email | 09/15/2014        | Password Reminder (CIM)   | Transaction          | MRKTING                       | 06/21/2016 08:21:29 AM     |   |
| ~        | 32 | 2 - HTML Email | 10/14/2014        | Email Change              | Transaction          | MRKTING                       | 02/04/2015 20:32:36 PM     |   |
| ~        | 47 | 2 - HTML Email | 09/05/2014        | Password Reminder         | Transaction          | MRKTING                       | 02/12/2015 15:48:19 PM     |   |
| ~        | 48 | 2 - HTML Email | 09/05/2014        | Login Name Reminder       | Transaction          | MRKTING                       | 02/04/2015 20:33:44 PM     |   |
| <b>V</b> | 59 | 2 - HTML Email | 10/08/2014        | Phone Change Request      | Transaction          | MRKTING                       | 02/04/2015 20:33:53 PM     | ~ |

3. Once a template is selected, the <Delete> button becomes active.

<Delete> Button on the Summary Tab

4. Click <Delete> to bring up the Delete Template Question dialog.

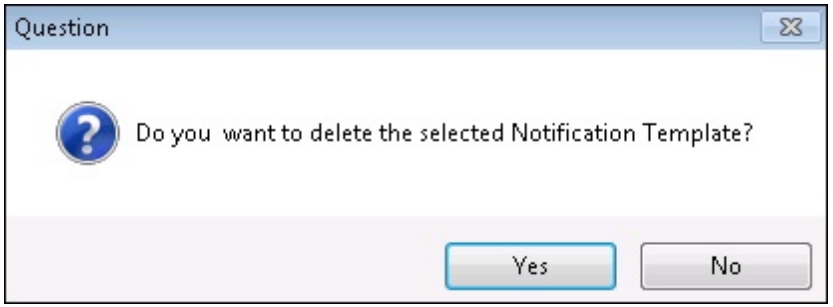

Delete Template Question Dialog

 Click <Yes> to delete the selected template and remove it from the Templates Summary list view. Warning: Once a template is deleted, it cannot be recovered. The template is completely removed from the server.

| Active                                                                                                    | ID | Туре           | Effective<br>Date | Description                    | Template<br>Category | Changed<br>By | Date/Time Modified     |
|----------------------------------------------------------------------------------------------------|----|----------------|-------------------|--------------------------------|----------------------|---------------|------------------------|
| ~                                                                                                    | 3  | 2 - HTML Email | 09/05/2014        | Account Accessed               | Transaction          | MRKTING       | 02/04/2015 19:39:45 PM |
| ~                                                                                                    | 5  | 2 - HTML Email | 09/05/2014        | Access Restricted              | Transaction          | MRKTING       | 02/04/2015 20:30:59 PM |
| -                                                                                                    | 6  | 2 - HTML Email | 09/05/2014        | Access Restored                | Transaction          | MRKTING       | 03/02/2015 12:07:25 PM |
| ~                                                                                                    | 7  | 2 - HTML Email | 10/14/2014        | Password Generated             | Transaction          | MRKTING       | 02/04/2015 20:31:17 PM |
| ~                                                                                                    | 8  | 2 - HTML       | 09/05/2014        | Login Name Updated             | Transaction          | MRKTING       | 02/04/2015 20:31:30 PM |
| <ul> <li>Image: A start of the start of the start of</li></ul> | 11 | 2 - m.         |                   | Password Updated               | Transaction          | MRKTING       | 02/04/2015 20:31:59 PM |
| ~                                                                                                    | 18 | 2 - HTML Email | 10/14/2014        | AWL Notify Secure Message Sent | Transaction          | MRKTING       | 02/04/2015 20:32:14 PM |

Template Removed from Templates Summary List View

Back to Top

### See also:

## **Inactivate Templates**

If your institution no longer wishes to use a template, you can inactivate the template so that those types of notifications are no longer sent. To inactivate a template on the <u>Summary tab</u> of the Notification Templates screen:

- 1. <u>Perform a search</u> for the template that you want to make inactive.
- 2. Select the active template from the <u>Templates Summary</u> list view.

| Active                                                                                                    | ID | Туре           | Effective<br>Date | Description                    | Template<br>Category | Changed<br>By | Date/Time Modified     |
|----------------------------------------------------------------------------------------------------|----|----------------|-------------------|--------------------------------|----------------------|---------------|------------------------|
| >                                                                                                    | 3  | 2 - HTML Email | 09/05/2014        | Account Accessed               | Transaction          | MRKTING       | 02/04/2015 19:39:45 PM |
| <ul> <li>Image: A start of the start of the start of</li></ul> | 5  | 2 - HTML Email | 09/05/2014        | Access Restricted              | Transaction          | MRKTING       | 02/04/2015 20:30:59 PM |
| ~                                                                                                    | 6  | 2 - HTML Email | 09/05/2014        | Access Restored                | Transaction          | MRKTING       | 03/02/2015 12:07:25 PM |
| ~                                                                                                    | 7  | 2 - HTML Email | 10/14/2014        | Password Generated             | Transaction          | MRKTING       | 02/04/2015 20:31:17 PM |
| ~                                                                                                    | 8  | 2 - HTML Email | 09/05/2014        | Login Name Updated             | Transaction          | MRKTING       | 02/04/2015 20:31:30 PM |
| ~                                                                                                    | 9  | 2 - HTML Email | 09/05/2014        | Email Updated                  | Transaction          | MRKTING       | 03/11/2015 11:29:26 AM |
| <ul> <li>Image: A start of the start of the start of</li></ul> | 11 | 2 - HTML Email | 09/05/2014        | Password Updated               | Transaction          | MRKTING       | 02/04/2015 20:31:59 PM |
| ~                                                                                                    | 18 | 2 - HTML Email | 10/14/2014        | AWL Notify Secure Message Sent | Transaction          | MRKTING       | 02/04/2015 20:32:14 PM |

Template Selected in Template Summary List View

3. Double-click on the template to load the selected template on the <u>Detail tab</u> of the Notification Templates screen.

| Summary     | Detail                        |                             |                |
|-------------|-------------------------------|-----------------------------|----------------|
| Previous    | Next                          |                             |                |
| Template ID | 9 Template Type               | HTML Email V                | Effective Date |
| Server ID   | 2) Address=net.tcp://GPSTexti | ng/Service 🗸                |                |
| Description | Email Updated                 |                             |                |
| Send As     | customercare@goldpointsystems | s.com                       |                |
| Reply To    | customercare@goldpointsystems | s.com                       | ✓ Is Active    |
| Subject     | Your [parm:#COMPANY_NAME]     | email address has been upda | Uses Wrapper   |

Active Template Loaded on the Detail Tab

4. Uncheck the **Is Active** field to make the template inactive.

| Summary     | Detail                        |                             |                |
|-------------|-------------------------------|-----------------------------|----------------|
| Previous    | Next                          |                             |                |
| Template ID | 9 Template Type               | HTML Email V                | Effective Date |
| Server ID   | 2) Address=net.tcp://GPSTexti | ng/Service 🗸                |                |
| Description | Email Updated                 |                             |                |
| Send As     | customercare@goldpointsystems | s.com                       |                |
| Reply To    | customercare@goldpointsystems | s.com                       | Is Active      |
| Subject     | Your [parm:#COMPANY_NAME]     | email address has been upda | Uses Wrapper   |

The Is Active Field is Blank

5. Click <Save Changes> to save your changes and inactivate the template.

Back to Top

## See also:

# **Modify or View Existing Templates**

To modify or view an existing template using the Summary tab of the Notification Templates screen:

- 1. <u>Perform a search</u> for the template on the Summary tab.
- 2. Select a template from the <u>Templates Summary</u> list view.

| Active                                                                                                    | ID | Туре           | Effective<br>Date | Description                    | Template<br>Category | Changed<br>By | Date/Time Modified     |
|----------------------------------------------------------------------------------------------------|----|----------------|-------------------|--------------------------------|----------------------|---------------|------------------------|
| ~                                                                                                    | 3  | 2 - HTML Email | 09/05/2014        | Account Accessed               | Transaction          | MRKTING       | 02/04/2015 19:39:45 PM |
| ~                                                                                                    | 5  | 2 - HTML Email | 09/05/2014        | Access Restricted              | Transaction          | MRKTING       | 02/04/2015 20:30:59 PM |
| ~                                                                                                    | 6  | 2 - HTML Email | 09/05/2014        | Access Restored                | Transaction          | MRKTING       | 03/02/2015 12:07:25 PM |
| ~                                                                                                    | 7  | 2 - HTML Email | 10/14/2014        | Password Generated             | Transaction          | MRKTING       | 02/04/2015 20:31:17 PM |
| ~                                                                                                    | 8  | 2 - HTML Email | 09/05/2014        | Login Name Updated             | Transaction          | MRKTING       | 02/04/2015 20:31:30 PM |
| ~                                                                                                    | 9  | 2 - HTML Email | 09/05/2014        | Email Updated                  | Transaction          | MRKTING       | 03/11/2015 11:29:26 AM |
| <ul> <li>Image: A start of the start of the start of</li></ul> | 11 | 2 - HTML Email | 09/05/2014        | Password Updated               | Transaction          | MRKTING       | 02/04/2015 20:31:59 PM |
| ~                                                                                                    | 18 | 2 - HTML Email | 10/14/2014        | AWL Notify Secure Message Sent | Transaction          | MRKTING       | 02/04/2015 20:32:14 PM |
|                                                                                                    |    |                | Templa            | ate Selected in Templates Sum  | mary List Vi         | ew            |                        |

3. Double-click on the template to load the selected template on the <u>Detail tab</u> of the Notification Templates screen.

| 100000000000000000000000000000000000000                                                                                                    | Detail                                                                                                    |                                                                                          |                                                       |             |                                          |                             |                        |              |             |                 |           |                 |       |
|----------------------------------------------------------------------------------------------------|----------------------------------------------------------------------------------------------------|------------------------------------------------------------------------------------------|-------------------------------------------------------|-------------|------------------------------------------|-----------------------------|------------------------|--------------|-------------|-----------------|-----------|-----------------|-------|
| Previous                                                                                                    | Next                                                                                                    |                                                                                          |                                                       |             |                                          |                             |                        |              |             |                 |           |                 |       |
| Template ID                                                                                                    | 9                                                                                                    | Template Type                                                                            | HTML Email                                            | V           | Effective Date                           | 09/05/2014                  | 4 🗸                    | Templa       | te Category | Transaction     | 1         |                 | ~     |
| Server ID                                                                                                    | 2) Address                                                                                                    | net.tcp://GPSText                                                                        | ing/Service                                           | ~           |                                          | Origina                     | itors                  |              | Chan        | ge History      |           |                 |       |
| Description                                                                                                    | Email Updat                                                                                                    | ed                                                                                       |                                                       |             |                                          | Use                         | Origina                | ator         | Cha         | nged Dat        | te<br>aed | Time<br>Changed |       |
| Send As                                                                                                    | customercar                                                                                                    | e@aaldpointsystem                                                                        | s com                                                 |             |                                          | 님                           | Loan Origina           | ation /      | JON         | A 09/05/        | 2014      | 14:54:34        | ^     |
| Peeks Te                                                                                                    | ountemanan                                                                                                    | - Ogelde einterntern                                                                     |                                                       |             | In Active                                | 님                           | Loan Servici           | ination      | JON         | 09/05/          | 2014      | 15:13:26        |       |
| Neply 10                                                                                                    | customercar                                                                                                    | eegolopointsystem                                                                        | s.com                                                 |             |                                          | H                           | Collections            | induon       | JON         | A 09/08/        | 2014      | 09:09:40        |       |
| Subject                                                                                                    | Your [parm:#                                                                                                    | COMPANY_NAME                                                                             | ] email address has                                   | s been upda | Uses Wrapper                             |                             | Concouche              |              | Loui        | 00/112          | 10014     | 10 50 00        | 1.5.6 |
|                                                                                                    | dor/><br>Hello [parm:FIR<br>dor/>                                                                                                    | ST_NAME].                                                                                |                                                       |             |                                          |                             |                        |              |             |                 |           |                 | ~     |
| <pre><pre></pre><pre></pre></pre> | br /><br>tello [parm:FIR<br>br /><br>br /><br>t your request<br>br /><br>br /><br>four new email<br>br /><br>four new email<br>br /><br>br /><br>br /><br>br /><br>br /><br>br /><br>br /><br>br /><br>br />               | ST_NAME],<br>your email address<br>is: [parm:EMAIL_A<br>tiate this change, p<br>account. | for your [parm:#CC<br>DDRESS]<br>lease log in to your | DMPANY_NA   | ME] account has b<br>I change your passy | een updated<br>word immedia | I.<br>ately, then call | us at [parm: | #PHONE]to   | inform us of th | nis unau  | thorized        | ~     |
| く<br>日 く<br>く<br>く<br>く<br>く<br>く<br>く<br>く<br>く<br>く<br>く<br>く<br>く<br>て<br>日<br>く<br>く<br>日<br>日<br>く<br>く<br>日<br>日<br>く<br>く<br>日<br>日<br>く<br>く<br>日<br>日<br>く<br>く<br>日<br>日<br>く<br>く<br>日<br>日<br>く<br>く<br>日<br>日<br>く<br>く<br>日<br>日<br>く<br>く<br>日<br>日<br>く<br>く<br>日<br>日<br>く<br>く<br>日<br>日<br>の<br>し<br>の<br>し<br>つ<br>日<br>の<br>し                                                                                                    | br /><br>Hello [parm:FIR<br>br /><br>br /><br>bt /><br>br /><br>four new email<br>br /><br>four new email<br>br /><br>four new email<br>br /><br>four did not in<br>ccess of your:<br>br /><br>br /><br>hank you,<br>br /> | ST_NAME],<br>your email address<br>is: [parm:EMAIL_A<br>tiate this change, p<br>account. | for your [parm:#CC<br>DDRESS]<br>lease log in to your | DMPANY_NA   | ME] account has b<br>I change your passy | een updated<br>word immedia | i.<br>ately, then call | us at [parm: | #PHONE] to  | inform us of th | nis unau  | thorized        | < >   |

Selected Template Loaded on Detail Tab

- 4. Once the template is loaded onto the Detail tab, you can view and modify the existing template.
- 5. Change any of the information in the fields. **Note:** If you change the <u>Template ID</u> or <u>Template Type</u> field, you will no longer be modifying the existing template but will create a new template.

- 6. Once you have made all of the modifications to the existing template, <u>render a test notification</u> to ensure that the text, body, subject, etc. of the notification have been set up correctly.
- 7. After you have ensured that everything is set up correctly, click <Save Changes> to save your changes to the existing template.

Back to Top

See also: <u>Notification Templates Screen</u> <u>Notification Templates Screen Details</u> <u>Notification System</u>

# **Render Test Templates**

You can use the <u>Detail tab</u> of the Notification Templates screen to render a test notification for a new or existing template.

- Render a test notification for a new template
- <u>Render a test notification for an existing template</u>

#### Render a Test Notification for a New Template

To render a test notification for a new template on the <u>Detail tab</u> of the Notification Templates screen:

- 1. <u>Create a new template</u>.
- When you have entered information into the required <u>Template ID</u>, <u>Template Type</u>, <u>Effective Date</u>, and <u>Server ID</u> fields for your new template, the <Test> button is enabled which allows you to render a test template.

| Template ID                                                                           | 10001 Template Type HTML Email V                                                                                                    | Effective Date                            | 09/05/201  | 4 🗸                          | Template ( | Category     | Transaction         |           |   |
|---------------------------------------------------------------------------------------|----------------------------------------------------------------------------------------------------|-------------------------------------------|------------|------------------------------|------------|--------------|---------------------|-----------|---|
| Server ID                                                                             | 2) Address=net.tcp://GPSTexting/Service                                                                                                    |                                           | Origina    | ators                        |            | Change       | History             |           |   |
| Description                                                                           | Email Updated                                                                                                    |                                           | Use        | Originator                   |            | Change       | ed Date Changed     | Time      |   |
| Send As                                                                               | customercare@ooldpointsystems.com                                                                                                    |                                           |            | Loan Origination             | ^          | JONA         | 09/05/2014          | 14:54:34  | ^ |
|                                                                                       |                                                                                                    |                                           | H          | Loan Servicing               | _          | JONA         | 09/05/2014          | 15:13:26  |   |
| Reply To                                                                              | customercare@goldpointsystems.com                                                                                                    | S Active                                  | 님          | Collections                  | on         | JONA         | 09/08/2014          | 09:09:40  |   |
| Subject                                                                               | Your [parm:#COMPANY_NAME] email address has been upda                                                                                                    | ✓ Uses Wrapper                            |            | Collections                  | Y          | 10114        | 0011110014          | 10 50 00  | Y |
| Body<br>H                                                                             | br /><br>lello [parm:FIRST_NAME],<br>br />                                                                                                    |                                           |            |                              |            |              |                     |           | ^ |
| Body<br>  -<br>  -<br>  -<br>  -<br>  -<br>  -<br> <br> <br> <br> <br> <br> <br> <br> | br /><br>lello [parm:FIRST_NAME],<br>br /><br>br /><br>t your request, your email address for your [parm:#COMPANY_NA<br>br /><br>four new email is: [parm:EMAIL_ADDRESS]<br>br /><br>br /><br>you did not initiate this change, please log in to your account and<br>ccess of your account.<br>br /> | ME] account has be<br>I change your passw | en updated | d.<br>ately, then call us at | [pam:#PF   | {ONE] to inf | form us of this una | uthorized | ~ |

New Template Ready to Test

 Once you have entered in all of the information for your new template, click <Test> to render a test template.

| Your #COMPANY_NAME email address has been updated -                                                                                                    | × |
|----------------------------------------------------------------------------------------------------|---|
| Hello FIRST_NAME,                                                                                                    |   |
| At your request, your email address for your #COMPANY_NAME account has been updated.                                                                                                    |   |
| Your new email is: EMAIL_ADDRESS                                                                                                    |   |
| If you did not initiate this change, please log in to your account and change your password immediately, then call us at #PHONE to inform us of this unauthorized access of your account. |   |
| Thank you,                                                                                                    | ~ |
| OK                                                                                                    | ; |

Test Notification

- 4. Ensure that the text, body, subject, etc. of the new notification have been set up correctly.
- 5. After you have ensured that everything is set up correctly, click <Save Changes> to activate and save the new template. The new template will be activated on the system and added to the <u>Summary tab</u>.

Back to Top

#### Render a Test Notification for an Existing Template

To render a test notification for an existing template on the Detail tab of the Notification Templates screen:

- 1. <u>Perform a search</u> for the template on the Summary tab.
- 2. Select a template from the <u>Templates Summary</u> list view.

| Active                                                                                                    | ID | Туре           | Effective<br>Date | Description                    | Template<br>Category | Changed<br>By | Date/Time Modified     |
|----------------------------------------------------------------------------------------------------|----|----------------|-------------------|--------------------------------|----------------------|---------------|------------------------|
| ~                                                                                                    | 3  | 2 - HTML Email | 09/05/2014        | Account Accessed               | Transaction          | MRKTING       | 02/04/2015 19:39:45 PM |
| ~                                                                                                    | 5  | 2 - HTML Email | 09/05/2014        | Access Restricted              | Transaction          | MRKTING       | 02/04/2015 20:30:59 PM |
| ~                                                                                                    | 6  | 2 - HTML Email | 09/05/2014        | Access Restored                | Transaction          | MRKTING       | 03/02/2015 12:07:25 PM |
| ~                                                                                                    | 7  | 2 - HTML Email | 10/14/2014        | Password Generated             | Transaction          | MRKTING       | 02/04/2015 20:31:17 PM |
| ~                                                                                                    | 8  | 2 - HTML Email | 09/05/2014        | Login Name Updated             | Transaction          | MRKTING       | 02/04/2015 20:31:30 PM |
|                                                                                                    | 9  | 2 - HTML Email | 09/05/2014        | Email Updated                  | Transaction          | MRKTING       | 03/11/2015 11:29:26 AM |
| <ul> <li>Image: A start of the start of the start of</li></ul> | 11 | 2 - HTML Email | 09/05/2014        | Password Updated               | Transaction          | MRKTING       | 02/04/2015 20:31:59 PM |
| >                                                                                                    | 18 | 2 - HTML Email | 10/14/2014        | AWL Notify Secure Message Sent | Transaction          | MRKTING       | 02/04/2015 20:32:14 PM |

Template Selected in Templates Summary List View

3. Double-click on the template to load the selected template on the Detail tab.

| Template ID                                                                                                    | 9 Template Type HTML Email V                                                                                                    | Effective Date (    | 09/05/201  | 4 ∨                          | Template ( | Category     | Transaction        |           | 4 |
|----------------------------------------------------------------------------------------------------|----------------------------------------------------------------------------------------------------|---------------------|------------|------------------------------|------------|--------------|--------------------|-----------|---|
| Server ID                                                                                                    | 2) Address=net.tcp://GPSTexting/Service                                                                                                    |                     | Origina    | ators                        |            | Change       | History            |           |   |
| Description                                                                                                    | Email Updated                                                                                                    |                     | Use        | Originator                   |            | Change       | d Date             | Time      | Г |
| Send As                                                                                                    | customercare@ooldpointsystems.com                                                                                                    |                     | H          | Loan Origination             | ^          | JONA         | 09/05/2014         | 14:54:34  | 1 |
| Peoply To                                                                                                    |                                                                                                    | In Active           | H          | Loan Servicing               | 00         | JONA         | 09/05/2014         | 15:13:26  |   |
| teply 10                                                                                                    | customercare@golupointsystems.com                                                                                                    |                     | H          | Collections                  |            | JONA         | 09/08/2014         | 09:09:40  |   |
| ody                                                                                                    |                                                                                                    |                     |            |                              |            |              |                    |           |   |
| kody<br>ব<br>দ<br>ব<br>ব                                                                                           | or /><br>ello [parm:FIRST_NAME],<br>or />                                                                                                    |                     |            |                              |            |              |                    |           |   |
| lody<br>ମ<br>କ<br>କ<br>କ<br>କ<br>କ<br>କ<br>କ<br>କ<br>କ<br>କ<br>କ<br>କ<br>କ<br>କ<br>କ<br>କ<br>କ<br>କ                | pr /><br>ello [parm:FIRST_NAME],<br>pr /><br>t your request, your email address for your [parm:#COMPANY_NA<br>pr /><br>pr /><br>pur new email is: [parm:EMAIL_ADDRESS]<br>pr />                                                                                                  | ME] account has bee | en updated | d.                           |            |              |                    |           |   |
| Body<br>라<br>러<br>소<br>소<br>소<br>소<br>우<br>소<br>다<br>소<br>다<br>소<br>다<br>다<br>다<br>다<br>다<br>다<br>다<br>다<br>다<br>다 | br /><br>ello [parm:FIRST_NAME],<br>pr /><br>t your request, your email address for your [parm:#COMPANY_NA<br>pr /><br>our new email is: [parm:EMAIL_ADDRESS]<br>pr /><br>pr /><br>you did not initiate this change, please log in to your account and<br>poess of your account. | ME] account has bee | en updated | d.<br>ately, then call us at | t (pam:#PH | IONE] to inf | iom us of this una | uthorized |   |

Existing Template Ready to Test

- 4. Change any of the information in the fields. **Note:** If you change the <u>Template ID</u> or <u>Template Type</u> field, you will no longer be modifying the existing template but will create a new template.
- 5. Once you have made all of the modifications to the existing template, click <Test> to render a test notification.

| Your #COMPANY_NAME email address has been updated -                                                                                                    | ×  |
|----------------------------------------------------------------------------------------------------|----|
| Hello FIRST_NAME,                                                                                                    | ^  |
| At your request, your email address for your #COMPANY_NAME account has been updated.                                                                                                    | 1  |
| Your new email is: EMAIL_ADDRESS                                                                                                    |    |
| If you did not initiate this change, please log in to your account and change your password immediately, then call us at #PHONE to inform us of this unauthorized acce of your account. | 55 |
| Thank you,                                                                                                    |    |
|                                                                                                    | ок |

## Test Notification

- 6. Ensure that the text, body, subject, etc. of the notification have been set up correctly.
- 7. After you have ensured that everything is set up correctly, click <Save Changes> to save your changes to the existing template.

Back to Top

See also:

# **Search for Templates**

To search for templates using the Summary tab of the Notification Templates screen:

- 1. Check or uncheck the <u>Show Only Active and Future Templates</u> field, depending on whether or not you want to search for inactive templates.
  - Check the **Show Only Active and Future Templates** field to search only templates that are active or set to become active.
  - Uncheck the **Show Only Active and Future Templates** field to search all of the templates, including inactive templates.

| Summary De | tail |             |                                       |
|------------|------|-------------|---------------------------------------|
| ID         |      | Description | Show only Active and Future Templates |
| Туре       | *    | Text        | Search                                |

Search Parameter Fields on the Summary Tab

- Enter values in the <u>search parameter fields</u> to narrow your search. For example, if you want to search for all of your templates for email updated templates, you would type "Email Updated" in the <u>Description</u> or <u>Text</u> field.
- 3. Click <Search> to search for all templates that match the data entered in the search parameters. In our example, the system will search for all templates that have "Email Updated" in the description.

| Summary | Detail |             |               |                 |                         |
|---------|--------|-------------|---------------|-----------------|-------------------------|
| ID      |        | Description | Email Updated | Show only Activ | re and Future Templates |
| Туре    | ¥      | Text        |               |                 | Search                  |
|         |        |             |               |                 |                         |

Performing a Search

4. After the system performs a search, the results are displayed in the <u>Templates Summary</u> list view. In our example, the one template that is set up for updated emails is displayed in the results.

| ID     |     |              |           | Descri | ption | Email Update | ed                   |            | Show only    | Active and F | uture Templates |
|--------|-----|--------------|-----------|--------|-------|--------------|----------------------|------------|--------------|--------------|-----------------|
| уре    |     |              | ~         |        | Text  |              |                      |            |              |              | Search          |
| Active | ID  | Туре         | Effective | e Date | Desc  | ription      | Template<br>Category | Changed By | Date/Time    | Modified     |                 |
|        | 9 2 | - HTML Email | 09/05/2   | 2014   | En    | nail Updated | Transaction          | MRKTING    | 03/11/2015 1 | 1:29:26 AM   |                 |
|        |     |              |           |        |       |              |                      |            |              |              |                 |
|        |     |              |           |        |       |              |                      |            |              |              |                 |
|        |     |              |           |        |       |              |                      |            |              |              |                 |

Search Results Displayed in Templates Summary List View

5. To perform more searches, repeat the steps above. To perform other functions, see our other <u>How To</u> <u>Items</u>.

Back to Top

See also:

# **Texting History Screen**

Use the Texting History screen to retrieve archived text messages and view the details of those messages. Archived text messages include any text message that has been created.

This screen also allows you to narrow your search of text messages using a variety of search parameters. When an archived text message is selected, the <u>details of the message</u> are displayed in a pop-up dialog. You can also <u>save your data to a CSV file</u>.

You can also access the performance metrics for the texting process. Metrics can be used for measurement, comparison, or to track performance or production.

To find out how to send text messages on any screen in CIM GOLD, see the help for the <u>Right-click Menu Pop</u> <u>Up</u> screen.

See each of the following tabs for a description of the fields and buttons that appear on that tab:

- <u>Texting History Tab</u>
- <u>Texting Metrics Tab</u>

# How To Items

This screen allows you to:

- Perform a Texting History Search
- <u>Retrieve Texting Metrics</u>
- Save Texting History Data to CSV File
- Save Texting Metrics Data to CSV File
- View Text Message Details

# Additional Information

For an example of this screen and definitions of each of the fields on this screen, see the <u>Texting History</u> <u>Screen Details</u> section.

This screen is accessed by going to Notification > Texting History in the CIM GOLD tree view.

| Retrieve                                                                       | Previou                                                                   | JS N                                                                                    | lext 💿                   | Simple 🔘 Advanced                                                                                                    |                                                                                  |                      |                                                                                       |   |
|--------------------------------------------------------------------------------|---------------------------------------------------------------------------|-----------------------------------------------------------------------------------------|--------------------------|----------------------------------------------------------------------------------------------------|----------------------------------------------------------------------------------|----------------------|---------------------------------------------------------------------------------------|---|
| Recipient Pl<br>Value                                                          | none Number                                                               | x                                                                                       | Message Boo<br>Value     | dy                                                                                                    |                                                                                  |                      | X                                                                                     |   |
| When Adde<br>Low<br>Wednesday                                                  | d [MM/dd/yyyy]<br>July 13                                                 | 2016                                                                                    | High                     | lav October 14 201                                                                                                    | X                                                                                |                      |                                                                                       |   |
|                                                                                |                                                                           |                                                                                         |                          | 101-11<br>101-11                                                                                                    |                                                                                  |                      |                                                                                       |   |
| Success<br>Value                                                               | ×                                                                         | Back-Referen<br>Value                                                                   | nce Type                 | X Back-Refer                                                                                                    | rence Value                                                                      | X Back-Refe          | erence Source                                                                         | x |
| Success<br>Value<br>Reason Sup<br>Low                                          | x<br>pressed<br>+                                                         | Back-Referen<br>Value<br>High                                                           | x                        | X Back-Refer<br>Value                                                                                                    | Is Response<br>Value                                                             | X Back-Refe<br>Value | erence Source                                                                         | x |
| Success<br>Value<br>Reason Sup<br>Low<br>Unique Key                            | x<br>ppressed<br>+<br>-<br>Action Date                                    | Back-Referen<br>Value<br>ligh<br>Recipient Ph                                           | Ince Type                | X Back-Refer<br>Value<br>Is Reply X<br>Value v<br>Sender Phone Number                                                                                     | Is Response<br>Value<br>Message                                                  | X Back-Refe<br>Value | erence Source                                                                         | × |
| Success<br>Value<br>Reason Sup<br>Low<br>Unique Key<br>4,977                   | x<br>pressed<br>- Action Date<br>10/12/20                                 | Back-Referen<br>Value<br>figh<br>Recipient Ph<br>+138533853                             | Ince Type                | X     Back-Refer       Value     Value       Is Reply     X       Value     Value       Sender Phone Number     Not Sent                                  | Is Response<br>Value<br>Message<br>*TEST* Dear JAM                               | X Back-Refe<br>Value | When Added                                                                            | × |
| Success<br>Value<br>Reason Sup<br>Low<br>Unique Key<br>4,977<br>4,976          | x<br>pressed<br>+<br>-<br>Action Date<br>10/12/20<br>10/12/20             | Back-Referen<br>Value<br>4igh<br>Recipient Ph<br>+138533853<br>+147747704               | Ione Number<br>185<br>77 | X     Back-Refer       Value     Value       Is Reply     X       Value     Value       Sender Phone Number       Not Sent       +18018015                | Is Response<br>Value<br>Message<br>*TEST* Dear JAM<br>*TEST* Dear COF            | X Back-Refe<br>Value | When Added<br>10/12/2016 12:52:18 .<br>10/12/2016 11:52:28 .                          | × |
| Success<br>Value<br>Reason Sup<br>Low<br>Unique Key<br>4,977<br>4,976<br>4,975 | X<br>pressed<br>+<br>-<br>Action Date<br>10/12/20<br>10/12/20<br>10/12/20 | Back-Referen<br>Value<br>ligh<br>Recipient Ph<br>+138533853<br>+147747704<br>+169169169 | Ince Type                | X     Back-Refer       Value     Value       Is Reply     X       Value     Value       Sender Phone Number       NotSent       +18018015       +18018015 | Is Response<br>Value<br>Message<br>*TEST* Dear JAM<br>*TEST* Dear COF<br>Thanks. | X Back-Refe<br>Value | When Added<br>10/12/2016 12:52:18 .<br>10/12/2016 11:52:28 .<br>10/12/2016 9:33:02 Al | × |

**Texting History Tab** 

| exting History      | Texting Metrics |                       |                       |                                  |                                  |
|---------------------|-----------------|-----------------------|-----------------------|----------------------------------|----------------------------------|
| Billing Information | on              |                       |                       |                                  |                                  |
| Billing Date        | # Text Messages | Low Date Range        | High Date Range       |                                  |                                  |
| 12/01/2016          | 1               | 12/8/2016 12:06:39 PM | 12/8/2016 12:06:39 PM |                                  |                                  |
| 11/01/2016          | 98              | 11/11/2016 2:29:31 PM | 11/23/2016 5:02:02 PM |                                  |                                  |
| 06/01/2016          | 8               | 6/2/2016 10:11:25 AM  | 6/20/2016 2:28:40 PM  |                                  |                                  |
| 05/01/2016          | 682             | 4/28/2016 6:32:39 AM  | 5/24/2016 1:35:22 PM  |                                  |                                  |
| 04/01/2016          | 2,585           | 3/28/2016 7:20:22 AM  | 4/27/2016 3:15:40 PM  |                                  |                                  |
| 03/01/2016          | 2,617           | 2/29/2016 6:21:50 AM  | 3/25/2016 3:06:16 PM  |                                  |                                  |
| 02/01/2016          | 4,235           | 1/28/2016 6:13:48 AM  | 2/26/2016 3:33:45 PM  |                                  |                                  |
| 01/01/2016          | 2,460           | 12/28/2015 6:39:41 AM | 1/27/2016 6:26:14 PM  |                                  |                                  |
| 12/01/2015          | 2,260           | 11/30/2015 7:05:04 AM | 12/24/2015 3:38:18 PM |                                  |                                  |
|                     |                 |                       |                       |                                  |                                  |
|                     |                 |                       |                       | Low Date                         | High Date                        |
|                     |                 |                       |                       | Saturday , November 28, 2015 🗐 🔫 | Wednesday, December 28, 2016     |
|                     |                 |                       |                       | Retrieve Billing Information     | Calculate from Custom Time Frame |
| Save Selecti        | on To CSV       |                       |                       |                                  |                                  |
|                     |                 |                       | Texting M             | etrics Tab                       |                                  |

#### See also:

Texting History Screen Details Texting History Tab Texting Metrics Tab Notification System

# **Texting History Screen Details**

Use the tabs on the Texting History screen to retrieve archived text messages and view the details of those messages. You can also access the performance metrics for the texting process. Metrics can be used for measurement, comparison, or to track performance or production. The following tabs are on this screen:

- <u>Texting History Tab</u>: Use the Texting History screen to retrieve archived text messages and view the details of those messages. Archived text messages include any text message that has been created. This screen also allows you to narrow your search of text messages using a variety of search parameters. When an archived text message is selected, the <u>details of the message</u> are displayed in a pop-up dialog. You can also <u>save your data to a CSV file</u>.
- <u>Texting Metrics Tab</u>: Use this tab to access the performance metrics for the texting process. Metrics can be used for measurement, comparison, or to track performance or production.

| Retrieve                                                                       | Previou                                                          | us Ne                                                                                         | ext ()              | Simple 🔿 Advanced                                                                                                    |                                                                                     |                      |                                                                                   |   |
|--------------------------------------------------------------------------------|------------------------------------------------------------------|-----------------------------------------------------------------------------------------------|---------------------|----------------------------------------------------------------------------------------------------|-------------------------------------------------------------------------------------|----------------------|-----------------------------------------------------------------------------------|---|
| Recipient P<br>Value                                                           | hone Number                                                      | x                                                                                             | Message Bo<br>Value | dy                                                                                                    |                                                                                     |                      | X                                                                                 |   |
| When Adde<br>Low<br>Vednesday                                                  | d (MM/dd/yyyy)<br>, July 13,                                     | 2016 🗐 1                                                                                      | High                | lay , October 14, 201                                                                                                    | X<br>6 •                                                                            |                      |                                                                                   |   |
|                                                                                |                                                                  |                                                                                               |                     |                                                                                                    |                                                                                     |                      |                                                                                   |   |
| Success<br>Value                                                               | ×                                                                | Back-Referen<br>Value                                                                         | се Туре             | X Back-Refer<br>Value                                                                                                    | ence Value                                                                          | X Back-Refe<br>Value | erence Source                                                                     | × |
| Success<br>Value<br>Reason Sup<br>Low                                          | x<br>v<br>opressed<br>v -                                        | Back-Referen<br>Value<br>High                                                                 | x                   | Is Reply X<br>Value                                                                                                    | Is Response                                                                         | X Back-Refe<br>Value | erence Source                                                                     | × |
| Success<br>Value<br>Reason Sup<br>Low<br>Jnique Key                            | x<br>v<br>ppressed<br>- Action Date                              | Back-Referen<br>Value<br>High<br>Recipient Pho                                                | x                   | X     Back-Refer       Value     Value       Is Reply     X       Value     ✓       Sender Phone Number                                                      | Is Response<br>Value<br>Message                                                     | X Back-Refe<br>Value | When Added                                                                        | × |
| Success<br>Value<br>Reason Sup<br>Low<br>Unique Key<br>4,977                   | X<br>ppressed<br>- C<br>Action Date<br>10/12/20                  | Back-Referent<br>Value<br>High<br>Recipient Pho<br>+1385338538                                | x                   | X     Back-Refer       Value     Value       Is Reply     X       Value     Value       Sender Phone Number     NotSent                                      | Is Response<br>Value<br>Message<br>*TEST* Dear JAMES                                | X Back-Refe<br>Value | When Added<br>10/12/2016 12:52:18                                                 | × |
| Success<br>Value<br>Reason Sup<br>Low<br>Jnique Key<br>4,977<br>4,976          | X<br>ppressed<br>Action Date<br>10/12/20<br>10/12/20             | Back-Referent<br>Value<br>digh<br>Recipient Pho<br>+1385338538<br>+1477477047                 | ce Type             | X     Back-Refer       Value     Value       Is Reply     X       Value     Value       Sender Phone Number       NotSent       +18018015                    | Is Response<br>Value<br>Message<br>*TEST* Dear JAMES<br>*TEST* Dear CORE            | X Back-Refe<br>Value | When Added<br>10/12/2016 12:52:18<br>10/12/2016 11:52:28                          | × |
| Success<br>Value<br>Reason Sup<br>Low<br>Jnique Key<br>1,977<br>1,976<br>1,975 | X<br>ppressed<br>Action Date<br>10/12/20<br>10/12/20<br>10/12/20 | Back-Referent<br>Value<br>High<br>Recipient Phot<br>+1385338538<br>+1477477047<br>+1691691691 | ce Type             | X     Back-Refer       Value     Value       Is Reply     X       Value     Value       Sender Phone Number       NotSent       +18018018015       +18018015 | Is Response<br>Value<br>Message<br>*TEST* Dear JAMES<br>*TEST* Dear CORE<br>Thanks. | X Back-Refe<br>Value | When Added<br>10/12/2016 12:52:18<br>10/12/2016 11:52:28<br>10/12/2016 9:33:02 AM | × |

**Texting History Tab** 

Back to Top

#### See also:

Texting History Tab Texting Metrics Tab Texting History Screen Notification System
#### **Texting History Tab**

Use the Texting History tab to retrieve archived text messages and view the details of those messages. Archived text messages include any text message that has been created. This tab also allows you to narrow your search of text messages using a variety of search parameters. When an archived text message is selected, the <u>details of the message</u> are displayed in a pop-up dialog. You can also <u>save your data to a CSV file</u>.

Clicking on the (X) button on the search parameters either clears the field or sets the field to the default. **Note:** The **When Added** search parameter's default is from three months before yesterday's date to yesterday's date.

The Texting History tab can be used with the default search parameters or you can click the <u>Advanced</u> radio button to use the screen with the advanced search parameters. See the following examples of this tab followed by <u>field</u> and <u>button</u> descriptions.

| Retrieve                                                                       | 9:06:33 AM] R                                                   | us N                                                                                   | lext 💿              | Simple 🔘 Advanced                                                                                                    |                                                                                 |                                      |                                                                                   |   |
|--------------------------------------------------------------------------------|-----------------------------------------------------------------|----------------------------------------------------------------------------------------|---------------------|----------------------------------------------------------------------------------------------------|---------------------------------------------------------------------------------|--------------------------------------|-----------------------------------------------------------------------------------|---|
| Recipient Ph<br>Value                                                          | ione Number                                                     | X                                                                                      | Message Bo<br>Value | ody                                                                                                    |                                                                                 |                                      | X                                                                                 |   |
| When Adder<br>Low<br>Wednesday,                                                | d (MM/dd/yyyy)<br>July 13,                                      | ]<br>2016 🗐                                                                            | High                | day , October 14,201                                                                                                    | X<br>6 •                                                                        |                                      |                                                                                   |   |
|                                                                                |                                                                 |                                                                                        |                     |                                                                                                    |                                                                                 |                                      |                                                                                   |   |
| Success<br>Value                                                               | ×                                                               | Back-Refere<br>Value                                                                   | nce Type            | X Back-Refer<br>Value                                                                                                    | ence Value                                                                      | X Back-Refe<br>Value                 | erence Source                                                                     | ] |
| Success<br>Value<br>Reason Sup<br>Low                                          | pressed                                                         | Back-Refere<br>Value<br>High                                                           | Ince Type           | X     Back-Refer       Value     Value       Is Reply     X       Value     ✓                                                                                 | Is Response<br>Value                                                            | X Back-Refe                          | erence Source                                                                     | ] |
| Success<br>Value<br>Reason Sup<br>Low<br>Unique Key                            | pressed                                                         | Back-Refere<br>Value<br>High<br>Recipient Ph                                           | nce Type            | X     Back-Refer       Value     Value       Is Reply     X       Value     Value                                                                             | Is Response<br>Value<br>Message                                                 | X Back-Refe                          | erence Source                                                                     |   |
| Success<br>Value<br>Reason Sup<br>Low<br>Unique Key<br>4,977                   | x<br>pressed<br>Action Date<br>10/12/20                         | Back-Refere<br>Value<br>High<br>Recipient Ph<br>+138533853                             | nce Type            | Is Reply X<br>Value Value Value Sender Phone Number<br>Not Sent                                                                                               | Is Response<br>Value<br>Message<br>*TEST* Dear JAN                              | X Back-Refe<br>Value                 | When Added                                                                        |   |
| Success<br>Value<br>Reason Sup<br>Low<br>Unique Key<br>4,977<br>4,976          | x<br>pressed<br>Action Date<br>10/12/20<br>10/12/20             | Back-Refere<br>Value<br>High<br>Recipient Pt<br>+138533853<br>+147747704               | nce Type            | X     Back-Refer       Value     Value       Is Reply     X       Value     ✓       Sender Phone Number       NotSent       +18018018015                      | Is Response<br>Value<br>Message<br>*TEST* Dear JAN<br>*TEST* Dear CO            | X Back-Refe<br>Value                 | When Added<br>10/12/2016 12:52:18<br>10/12/2016 11:52:28                          |   |
| Success<br>Value<br>Reason Sup<br>Low<br>Unique Key<br>4,977<br>4,976<br>4,975 | x<br>pressed<br>Action Date<br>10/12/20<br>10/12/20<br>10/12/20 | Back-Refere<br>Value<br>High<br>Recipient Ph<br>+138533853<br>+147747704<br>+169169165 | nce Type            | X     Back-Refer       Value     Value       Is Reply     X       Value     Value       Sender Phone Number       Not Sent       +18018018015       +18018015 | Is Response<br>Value<br>Message<br>*TEST* Dear JAN<br>*TEST* Dear CO<br>Thanks. | AES, Your Paymen<br>REY, Your Paymen | When Added<br>10/12/2016 12:52:18<br>10/12/2016 11:52:28<br>10/12/2016 9:33:02 AM |   |

Texting History Tab with Default Search Parameters

| (10/13/2016 9:06:33 AM) Retrieved - 100                                                                                                    |                                                                                                    |
|----------------------------------------------------------------------------------------------------|----------------------------------------------------------------------------------------------------|
| Number of Records to read     X       Number of Records to read     X       100     Image: State of the state of the state of | Sender Phone Number X<br>Value V                                                                                                    |
| Message Body<br>Value                                                                                                    | x                                                                                                    |
| When Added [MM/dd/yyyy]<br>Low High<br>Wednesday, July 13, 2016 🐨 - Friday , October 14, 2016                                                                                                    | X                                                                                                    |
| When Sent [MM/dd/yyyy]<br>Low High<br>Wednesday, July 13, 2016 🐨 - Friday , October 14, 2016                                                                                                    | X     Allow Empty Values on When Sent     X       Image: wave state of the state of the st |
| Number Of Attempts<br>Low High X Success X<br>Value V                                                                                                    | Back-Reference Value X<br>Value                                                                                                    |
| Back-Reference Source X<br>Value High                                                                                                    | X     Is Reply     X       Value     Value                                                                                                    |
| Unique Key Action Date Recipient Phone Number Sender Phone Number                                                                                                    | Message When Added When Sent                                                                                                    |
| 4,9//         10/12/20         +13853385385         NotSent           4,976         10/12/20         +14774770477         +18018018015           4,975         10/12/20         +16916916919         +18018018015           4,974         10/12/20         +19599591959         +18018018015                                                                                                    | TEST* Dear JAMES, Your Paymen 10/12/2016 12:52:18 10/12/2016 12:52:24<br>TEST* Dear COREY, Your Payme 10/12/2016 11:52:28 10/12/2016 11:52:33<br>Thanks. 10/12/2016 9:33:02 AM<br>TEST* Trunk works. Sent by GPS 10/12/2016 9:32:31 AM 10/12/2016 9:32:42 AM                                                                                                    |

Texting History Tab with Advanced Search Parameters

# **Field Descriptions**

| Field                     | Description                                                                                                    |  |
|---------------------------|----------------------------------------------------------------------------------------------------|--|
| Simple                    | Select this radio button to display the more simplified search parameters.                                                                                                    |  |
| Advanced                  | Select this radio button to display additional search parameters<br>beyond those used for the <u>Simple</u> search parameters. This is useful<br>when you want to be very specific in your search to really narrow<br>down the results.                                                         |  |
| Number of Records to Read | Enter the number of records you want displayed in the <u>Texting History</u><br><u>list view</u> . If you enter a "10" in this field, only 10 text messages will<br>be displayed in the <b>Texting History</b> list view. The maximum number<br>of text messages allowed by the program is 500. |  |

| Field                  | Description                                                                                                    |
|------------------------|----------------------------------------------------------------------------------------------------|
|                        | <b>Note:</b> This search parameter is available only in <u>Advanced</u> mode.                                                                                                    |
| Recipient Phone Number | Enter the recipient's phone number for the text message(s) that you are searching for in this field. <b>Note:</b> The number must be entered in the following format: 1aaaeeedddd, where aaa is the area code, eee is the prefix, and dddd is the suffix.                                                                                                    |
| Sender Phone Number    | Select the sender's phone number for the text message(s) that you are searching for from this drop-down list. The drop-down list is automatically populated with the list of all numbers that have been used to send a text message. <b>Note:</b> The drop-down list contains only those numbers that have been used within the past year.                                                                                                    |
|                        | Note: This search parameter is available only in <u>Advanced</u> mode.                                                                                                    |
| Message Body           | Enter text from the message body of the archived text message(s) that you are searching for in this field.                                                                                                    |
|                        | Entering upper- or lower-case letters does not affect the search results. For example, entering "test" in this field brings up messages that contain the words "test," "Test," "TEST," "testing," "Testing," "TESTING," etc. You can also enter partial words.                                                                                                    |
|                        | The text must be entered in the order in which it appears in the message body. For example, if you enter "Just a reminder," text messages with "Just a friendly reminder" will <i>not</i> appear in the results because the word friendly does not match the text entered in the search parameter.                                                                                                    |
|                        | This field also supports wild-card characters. You can input an asterisk (*) to indicate that there are zero to more unknown characters or you can input a question mark (?) to indicate that there is exactly one unknown character. For example, if you enter "L*N," the search retrieves all results that include any combination of "L" and "N" with unknown characters in between, such as LOAN, LENDER, LEND, LENDING, LEPRECHAUN, etc. However, if you enter "L?N," the search retrieves only results that include a combination of "L" and "N" with unknown characters. However, if you enter "L?N," the search retrieves only results that include a combination of "L" and "N" with only a single unknown character in between, such as LENDER, LEND, LENDING, etc. |
| When Added             | Use the Calendar icon to select the date range. The text message(s) that were added to the queue within the Low and High date ranges selected will appear in the <u>Texting History list view</u> . <b>Note:</b> The <b>When Added</b> search parameter's default is from three months before yesterday's date to yesterday's date.                                                                                                    |

| Field                              | Description                                                                                                    |
|------------------------------------|----------------------------------------------------------------------------------------------------|
|                                    | You can also change the date range by selecting parts of the date<br>and entering in numbers. For example, selecting the month and<br>entering a "1" changes the month to January. Selecting the day and<br>entering "15" changes the day the the 15th of the month. Selecting<br>the year and entering "2016" changes the year to 2016. The weekday<br>changes automatically according to the month, day, and year<br>selected.                                             |
| When Sent                          | Use the Calendar icon to select the date range. The text message(s) that were sent within the Low and High date ranges selected will appear in the <u>Texting History list view</u> .                                                                                                    |
|                                    | You can also change the date range by selecting parts of the date<br>and entering in numbers. For example, selecting the month and<br>entering a "1" changes the month to January. Selecting the day and<br>entering "15" changes the day the the 15th of the month. Selecting<br>the year and entering "2016" changes the year to 2016. The weekday<br>changes automatically according to the month, day, and year<br>selected.                                             |
|                                    | Note: This search parameter is available only in <u>Advanced</u> mode.                                                                                                    |
| Allow Empty Values on When<br>Sent | Check this field to allow the results to display text messages that<br>have an empty value for when they were sent. Text messages that are<br>sent as Replies <i>always</i> have an empty value for when they were sent.<br>So you <i>must</i> check this field to include Replies in the results.                                                                                                    |
|                                    |                                                                                                    |
| Number of Attempts                 | Enter a numeric range for the number of times the program attempted<br>to send a text message. You can also enter a value and then change<br>that value using the Up and Down Arrow keys on your keyboard. The<br>text message(s) that were sent within the Low and High numeric<br>range will appear in the <u>Texting History list view</u> . <b>Note:</b> The system<br>does <i>not</i> allow you to set a <b>Low</b> value that is higher than the <b>High</b><br>value. |
|                                    | Note: This search parameter is available only in <u>Advanced</u> mode.                                                                                                    |
| Success                            | Select TRUE or FALSE from this drop-down field. Selecting TRUE displays messages that were sent successfully. Selecting FALSE displays messages that failed to send.                                                                                                    |
| Back-Reference Type                | Enter the back-reference type (e.g., Loan, Lender, etc.) for the text message(s) that you are searching for in this field. This is the Account                                                                                                    |

| Field                 | Description                                                                                                    |
|-----------------------|----------------------------------------------------------------------------------------------------|
|                       | Number type and is used to help determine the value of the branch<br>associated with the account. This is useful because lender numbers<br>and account numbers are formatted differently and format the branch<br>number differently.                                                                                                    |
|                       | This field also supports wild-card characters. You can input an asterisk (*) to indicate that there are zero to more unknown characters or you can input a question mark (?) to indicate that there is exactly one unknown character. For example, if you enter "L*N," the search retrieves all results that include any combination of "L" and "N" with unknown characters in between, such as LOAN and LENDER. However, if you enter "L?N," the search retrieves only results that include a combination of "L" and "N" with only a single unknown character in between, such as LENDER.                                                  |
| Back-Reference Value  | Enter the number for the back-reference value for the text message(s) that you are searching for in this field. This is the value of the account number in the system.                                                                                                    |
|                       | This field also supports wild-card characters. You can input an asterisk (*) to indicate that there are zero to more unknown characters or you can input a question mark (?) to indicate that there is exactly one unknown character. For example, if you enter "L*N," the search retrieves all results that include any combination of "L" and "N" with unknown characters in between, such as LOAN, LENDER, LEND, LENDING, LEPRECHAUN, etc. However, if you enter "L?N," the search retrieves only results that include a combination of "L" and "N" with only a single unknown character in between, such as LENDER, LEND, LENDING, etc. |
| Back-Reference Source | Enter the back-reference source (e.g., CIM, Afterhours, etc.) for the text message(s) that you are searching for in this field. This is the program or system that generated the message.                                                                                                    |
|                       | This field also supports wild-card characters. You can input an asterisk (*) to indicate that there are zero to more unknown characters or you can input a question mark (?) to indicate that there is exactly one unknown character. For example, if you enter "L*N," the search retrieves all results that include any combination of "L" and "N" with unknown characters in between, such as LOAN, LENDER, LEND, LENDING, LEPRECHAUN, etc. However, if you enter "L?N," the search retrieves only results that include a combination of "L" and "N" with only a single unknown character in between, such as LENDER, LEND, LENDING, etc. |

| Field                     | Description                                                                                                    |
|---------------------------|----------------------------------------------------------------------------------------------------|
| Reason Suppressed         | <ul> <li>Use the drop-down field to select the reason the archived text message(s) that you are searching for was suppressed. You can select one reason or a range of reasons.</li> <li>To select one reason, select the same reason in both the Low and High drop-down fields.</li> <li>To select a range of reasons, select a reason from the Low drop-down field and a different reason from the High drop-down field. All of the reasons that are listed between those two reasons are displayed. Note: To select a range of reasons, you must put the reason with the lower number in the Low drop-down field and the reason with the higher number in the High drop-down field.</li> </ul> |
| Is Reply                  | Select TRUE or FALSE from this drop-down field. Selecting TRUE displays messages that were sent as a reply. Selecting FALSE displays messages that were <i>not</i> sent as a reply. Replies are when a customer uses their phone to reply to a message that your institution sends to them.                                                                                                    |
|                           | automatically generated by the system.                                                                                                    |
| Is Foreign                | Select TRUE or FALSE from this drop-down field. Selecting TRUE displays messages that were sent outside of the United States. Selecting FALSE displays only messages that were sent within the United States.                                                                                                    |
|                           | Note: This search parameter is available only in <u>Advanced</u> mode.                                                                                                    |
| Is Response               | Select TRUE or FALSE from this drop-down field. Selecting TRUE displays messages that were sent as a response. Selecting FALSE displays messages that were <i>not</i> sent as a response. A response is when your institution responds to a customer. For example, a customer sends a reply back to your institution and then one of your institution's employees sends a response back to that customer, typically using the <u>Client Text Notifications</u> screen.                                                                                                    |
|                           | A message that is neither a response or a reply is a message that is automatically generated by the system.                                                                                                    |
| Texting History List View | The <b>Texting History</b> list view displays all of the archived text<br>messages that match the entered search parameters. These<br>messages are sorted according to the date and time they were added<br>( <u>When Added</u> ). Double-click on a text message in this list view to<br>open the Text Message Details dialog and view all of the details for<br>the selected text message. You can move the columns in this list                                                                                                    |

| <ul> <li>view into any order that you want by clicking and holding on a column heading while you move it left or right. Note: When data is <u>saved to a</u> <u>CSV file</u>, the columns are sent in the original order and do not reflect any changes that you have made to the column order on the screen.</li> <li>The following columns display information in the <b>Texting History</b> list view: <ul> <li>Unique Key: Displays the unique identification number assigned to the text message.</li> <li>Action Date: Displays the date the text message was sent, replied to, responded to, tried to be sent, etc.</li> <li>Recipient Phone Number: Displays the phone number of the sender.</li> <li>Sender Phone Number: Displays the phone number of the sender.</li> <li>When Added: Displays the date and time when the text message was sent.</li> <li>When Sent: Displays the date and time when the text message was sent.</li> <li># Attempts: Displays the number of attempts made to send the text message.</li> </ul> </li> </ul> |
|----------------------------------------------------------------------------------------------------|
| <ul> <li>The following columns display information in the Texting History list view:</li> <li>Unique Key: Displays the unique identification number assigned to the text message.</li> <li>Action Date: Displays the date the text message was sent, replied to, responded to, tried to be sent, etc.</li> <li>Recipient Phone Number: Displays the phone number for the recipient.</li> <li>Sender Phone Number: Displays the phone number of the sender.</li> <li>Message: Displays the body of the text message.</li> <li>When Added: Displays the date and time when the text message was added to the queue.</li> <li>When Sent: Displays the date and time when the text message was sent.</li> <li># Attempts: Displays the number of attempts made to send the text message.</li> </ul>                                                                                                    |
| <ul> <li>Success: Displays whether or not the text message was successfully sent (Y/N).</li> <li>BR Type: Displays the back-reference type.</li> <li>BR Value: Displays the back-reference value.</li> <li>BR Source: Displays the back-reference source.</li> <li>IsReply?: Displays whether or not the text message was a repl (Y/N).</li> <li>IsResponse?: Displays whether or not the text message was a response (Y/N).</li> <li>Reason Suppressed: Displays the reason the text message</li> </ul>                                                                                                    |

# **Button Descriptions**

| Button                | Description                                                                                                    |
|-----------------------|----------------------------------------------------------------------------------------------------|
| <retrieve></retrieve> | Click this button to retrieve all of the archived text messages that<br>meet the criteria entered in the search parameters. <b>Note:</b> You can<br>also press <enter> or <return> inside of any of the fields to perform a<br/>search.</return></enter> |

### 260 Notification System

| Button                                  | Description                                                                                                    |
|-----------------------------------------|----------------------------------------------------------------------------------------------------|
| <previous></previous>                   | Click this button to view the previous page of results. This button is<br>useful if your selection criteria retrieves more texts than the maximum<br>number allowed on the screen. As you click <previous>, a new page<br/>of results is displayed. For example, if your search retrieves 450 texts<br/>from the database, there would be five pages of results that you could<br/>search through using the <previous> and <next> buttons.<br/><b>Note:</b> The maximum number of text messages retrieved can be set up</next></previous></previous> |
|                                         | selecting the <u>Advanced</u> radio button. The maximum number of text<br>messages allowed by the program is 500.                                                                                                    |
| <next></next>                           | Click this button to view the next page of results. This button is useful if your selection criteria retrieves more texts than the maximum number allowed on the screen. As you click <next>, a new page of results is displayed. For example, if your search retrieves 450 texts from the database, there would be five pages of results that you could search through using the <previous> and <next> buttons.</next></previous></next>                                                                                                    |
|                                         | <b>Note:</b> The maximum number of text messages retrieved can be set up using the <u>Number of Records to Read</u> field on this screen after selecting the <u>Advanced</u> radio button. The maximum number of text messages allowed by the program is 500.                                                                                                    |
| <save csv="" selection="" to=""></save> | Click this button to <u>save the information</u> selected in the Texting<br>History list view into a Comma-Separated Values (CSV) file.                                                                                                    |

Back to Top

See also:

Perform a Texting History Search Save Texting History Data to CSV File View Text Message Details Texting History Screen Details Texting History Screen Notification System

### **Texting Metrics Tab**

Use the Texting Metrics tab to access the performance metrics for the texting process. Metrics can be used for measurement, comparison, or to track performance or production.

### **Billing Periods**

When billing information is generated on the Texting Server, it generates the data from the start of the 28th of the previous month to the end of the 27th of the current month. This means that a billing period runs from the 28th of the prior month to the 28th of the current month. For example, if the billing date was February 1, 2017, billing data would be generated for all text messages queued in the Texting Server between January 28, 2017 at 12:00:00.000 AM and January 27, 2017 at 11:59:59.999.

There are many reasons why billing runs from the 28th of the prior month to the 28th of the current month, including:

- February is the shortest month of the year and consists of 28 days.
- Texts can be queued at any time of the day or night.
- Immediately after monthend, servers become heavily strained performing monthend calculations.
- The Host is frequently in offline mode during monthend processing, making it extremely difficult to select a reliable time shortly after the end of the month when writing billing records to the Host would be possible.
- All texts are accounted for and no texts get counted twice during billing periods.
- Makes it easy to account for the variable number of days between different months.

### **Custom Time Frames**

Clicking the <Calculate from Custom Time Frame> button retrieves the total number of text messages queued between the dates entered in the Low Date and the High Date fields. The custom time frame uses data from the start of the Low Date of the previous month to the end of the High Date of the current month. This means that the data is collected from the start of the Low Date to the end of the date just before the High Date. For example, if the Low Date was January 1, 2017 and the High Date was March 31, 2017, data would be generated for all text messages queued in the Texting Server between January 1, 2017 at 12:00:00.000 AM and March 30, 2017 at 11:59:59.999.

See the following example of this tab followed by <u>field</u> and <u>button</u> descriptions.

| 1 | Texting History Texting Metrics                                                                                            |                                                                  |                                                                                                    |                                                                                                    |                              |                                  |
|---|----------------------------------------------------------------------------------------------------|------------------------------------------------------------------|----------------------------------------------------------------------------------------------------|----------------------------------------------------------------------------------------------------|------------------------------|----------------------------------|
|   | Billing Information                                                                                                    | on                                                               |                                                                                                    |                                                                                                    |                              |                                  |
|   | Billing Date                                                                                                    | # Text Messages                                                  | Low Date Range                                                                                                    | High Date Range                                                                                                    |                              |                                  |
|   | 12/01/2016<br>11/01/2016<br>06/01/2016<br>05/01/2016<br>03/01/2016<br>03/01/2016<br>02/01/2016<br>01/01/2016<br>12/01/2015 | 1<br>98<br>8<br>682<br>2,585<br>2,617<br>4,235<br>2,460<br>2,260 | 12/8/2016 12:06:39 PM<br>11/11/2016 2:29:31 PM<br>6/2/2016 10:11:25 AM<br>4/28/2016 6:32:39 AM<br>3/28/2016 7:20:22 AM<br>2/29/2016 6:13:48 AM<br>1/28/2016 6:13:48 AM<br>12/28/2015 6:39:41 AM<br>11/30/2015 7:05:04 AM | 12/8/2016 12:06:39 PM<br>11/23/2016 5:02:02 PM<br>6/20/2016 2:28:40 PM<br>5/24/2016 1:35:22 PM<br>4/27/2016 3:15:40 PM<br>3/25/2016 3:06:16 PM<br>2/26/2016 3:33:45 PM<br>1/27/2016 6:26:14 PM<br>12/24/2015 3:38:18 PM | Low Date                     | Hinh Date                        |
|   |                                                                                                    |                                                                  |                                                                                                    |                                                                                                    | Saturday November 28, 2015   | Wednesday, December 28, 2016     |
|   |                                                                                                    |                                                                  |                                                                                                    |                                                                                                    | Retrieve Billing Information | Calculate from Custom Time Frame |
|   | Save Selecti                                                                                                    | ion To CSV                                                       |                                                                                                    |                                                                                                    |                              |                                  |

**Texting Metrics Tab** 

# **Field Descriptions**

| Field                         | Description                                                                                                    |
|-------------------------------|----------------------------------------------------------------------------------------------------|
| Billing Information List View | <ul> <li>The Billing Information list view displays all of the billing data stored on the Texting Server with a billing date between the dates entered in the Low Date and the High Date fields.</li> <li>The following columns display information in this list view: <ul> <li>Billing Date: Displays the month the bill was generated for. If the <calculate custom="" frame="" from="" time=""> button is used, only dashes are displayed in this column since no actually billing period is used.</calculate></li> <li># Text Messages: Displays the total number of text messages which were queued during the billing period. This includes incoming texts from customers and outgoing texts from your institution.</li> <li>Low Date Range: Displays the date the first text was queued during the billing period.</li> </ul> </li> </ul> |
| Low Date                      | Enter or select a beginning date to use to retrieve billing information.                                                                                                    |
| High Date                     | Enter or select an ending date to use to retrieve billing information.                                                                                                    |

Back to Top

# **Button Descriptions**

| Button                                                        | Description                                                                                                    |
|---------------------------------------------------------------|----------------------------------------------------------------------------------------------------|
| <save csv="" selection="" to=""></save>                       | Click this button to <u>save the information</u> selected in the <u>Billing</u><br><u>Information</u> list view into a Comma-Separated Values (CSV) file.                                                                                                    |
| <retrieve billing="" information=""></retrieve>               | Click this button to retrieve any billing data stored on the Texting<br>Server with a billing date between the dates entered in the <u>Low Date</u><br>and the <u>High Date</u> fields.                                                                                                    |
| <calculate custom="" from="" time<br="">Frame&gt;</calculate> | Click this button to retrieve the total number of text messages queued<br>between the dates entered in the <u>Low Date</u> and the <u>High Date</u> fields.<br>This button always displays only one row of data in the <u>Billing</u><br><u>Information list view</u> because it doesn't calculate distinct billing<br>periods. This button is useful to retrieve the total number of text<br>messages for a non-standard billing period (e.g., for a quarter, six<br>months, a year, or multiple years). |

See also:

Retrieve Texting Metrics Save Texting Metrics Data to CSV File Texting History Screen Details Texting History Screen Notification System

### **Perform a Texting History Search**

To perform a search using the <u>Texting History tab</u> on the Notification Texting History screen:

- Use the Texting History fields to enter your search parameters. You can search by <u>phone number</u>, <u>message</u>, <u>date</u>, etc. The more search parameters that you enter, the more specific your search results will be. Clicking on the (X) button on the search parameters either clears the field or sets the field to the default. To see more search parameters, click the <u>Advanced</u> radio button. In our example, we entered "Test" in the **Message Body** field and used the default dates in the **When Added** fields.
- Click the <Retrieve> button. Note: You can also press <Enter> or <Return> inside of any of the fields to perform a search.

| Recipient Phone Number X                                     | Message Body<br>Value<br>Test |                      |                                  | X |
|--------------------------------------------------------------|-------------------------------|----------------------|----------------------------------|---|
| When Added [MM/dd/yyyy]<br>Low<br>Wednesday, July 13, 2016 [ | High<br>■▼ - Friday , Octo    | x<br>ober 14, 2016   |                                  |   |
| Success X<br>Value Value                                     | ence Type X                   | Back-Reference Value | X Back-Reference Source<br>Value | X |
| Reason Suppressed<br>Low High                                | X Is Reply<br>Value           | I Is Response Value  | ×                                |   |

Texting History Screen - <Retrieve> Button

3. The search results that match the parameters entered are displayed in the <u>Texting History</u> list view. For our example, all of the messages that contained "Test" in the message body that were added between July 13 and October 14 were displayed in the search results.

| Recipient Phone Number       X         Value       Test         When Added [MM/dd/yyyy]       High         Low       High         Wednesday, July 13, 2016       - Friday         October 14, 2016       -         Success       X         Back-Reference Type       X         Value       Back-Reference Value         Value       Value         Value       Value                                                                                                    | Retrieve                                                            | Previo                                                                                                    | us Next 💿                                                                                 | Simple O Advanced                                                                            |                                                                                                    |                                                                                   |
|----------------------------------------------------------------------------------------------------|---------------------------------------------------------------------|----------------------------------------------------------------------------------------------------|-------------------------------------------------------------------------------------------|----------------------------------------------------------------------------------------------|----------------------------------------------------------------------------------------------------|-----------------------------------------------------------------------------------|
| When Added [MM/dd/yyyy]       High         Low       High         Wednesday.       July 13, 2016         Success       X         Value       Back-Reference Type         Value       Value         Value       Value         Value       Val                                                                                                    | Recipient Ph<br>Value                                               | ione Number                                                                                                    | X Message Boo<br>Value<br>Test                                                            | dy                                                                                           |                                                                                                    | X                                                                                 |
| Wednesday,       July       13, 2016 <ul> <li>Friday</li> <li>October</li> <li>14, 2016</li> <li>Success</li> </ul> Back-Reference Type <ul> <li>Back-Reference Value</li> <li>Value</li> <li>Value</li> <li>Value</li> <li>Is Reply</li> <li>Value</li> <li>Value</li> <li>Value</li> <li>Is Response</li> <li>Value</li> <li>Value</li></ul>                                                                                                    | When Adde<br>Low                                                    | d (MM/dd/yyyy                                                                                                    | ]<br>High                                                                                 |                                                                                              | X                                                                                                    |                                                                                   |
| Success       X       Back-Reference Type       X       Back-Reference Value       X       Back-Reference Source       X         Value       Value                                                                                                    | Vednesday,                                                          | July 13,                                                                                                    | 2016 🗐 🔻 - Frid                                                                           | lay , October 14, 201                                                                        | l6 🔍 🔻                                                                                                  |                                                                                   |
| Low         High         Value         Value         Value           V -         Value         Value <th>Success</th> <th>X</th> <th>Back-Reference Type</th> <th>X Back-Refer</th> <th>rence Value X Back-Refe</th> <th>rence Source X</th> | Success                                                             | X                                                                                                    | Back-Reference Type                                                                       | X Back-Refer                                                                                 | rence Value X Back-Refe                                                                                 | rence Source X                                                                    |
| Unique Key         Action Date         Recipient Phone Number         Sender Phone Number         Message         When Added           4,977         10/12/20         +13853385385         NotSent         *TEST* Dear JAMES, Your Payment         10/12/2016 12:52:18           4,976         10/12/20         +14774770477         +18018018015         *TEST* Dear COREY, Your Payment         10/12/2016 11:52:28           4,974         10/12/20         +16916916919         +18018018015         *TEST* Trunk works. Sent by GPS         10/12/2016 9:33:02 AM           4.972         10/12/20         +15959591959         +10019019015         *TEST* Chapteria Taurk         10/12/2016 9:32:21 AM                                                                                                    | Value<br>Reason Sup                                                 | pressed                                                                                                    |                                                                                           | Is Reply                                                                                     | Is Response X                                                                                           |                                                                                   |
| 4,977         10/12/20         +13853385385         NotSent         *TEST* Dear JAMES, Your Payment         10/12/2016 12:52:18           4,976         10/12/20         +14774770477         +18018018015         *TEST* Dear COREY, Your Payment         10/12/2016 12:52:18           4,976         10/12/20         +16916916919         +18018018015         *TEST* Dear COREY, Your Payment         10/12/2016 11:52:28           4,974         10/12/20         +16916916919         +18018018015         *TEST* Trunk works. Sent by GPS         10/12/2016 9:33:02 AM           4,972         10/12/20         +16950591959         +18018018015         *TEST* Chapter a Taurk         10/12/2016 9:32:21 AM                                                                                                    | Value<br>Reason Sup<br>Low                                          | pressed                                                                                                    | High X                                                                                    | Is Reply X<br>Value ×                                                                        | Is Response X<br>Value                                                                                  |                                                                                   |
| 4,976         10/12/20         +14774770477         +18018018015         *TEST* Dear COREY, Your Payment         10/12/2016 11:52:28           4,974         10/12/20         +16916916919         +18018018015         *TEST* Trunk works. Sent by GPS         10/12/2016 9:33:02 AM           4,972         10/12/20         +15959591959         +18018019015         *TEST* Charlow rks.         10/12/2016 9:33:02 AM                                                                                                    | Value<br>Reason Sup<br>Low<br>Jnique Key                            | pressed                                                                                                    | Value<br>High X                                                                           | Is Reply X<br>Value X<br>Value V<br>Sender Phone Number                                      | Is Response X<br>Value v<br>Message                                                                     | When Added                                                                        |
| 4,974 10/12/20 +16916916919 +18018015 *TEST* Trunk works. Sent by GPS 10/12/2016 9:33:02 AM                                                                                                    | Value<br>Reason Sup<br>Low<br>Jnique Key<br>1,977                   | pressed                                                                                                    | High X<br>Recipient Phone Number<br>+13853385385                                          | Is Reply X<br>Value X<br>Value X<br>Sender Phone Number<br>NotSent                           | Is Response X<br>Value Value Value Value TEST*Dear JAMES, Your Payment                                  | When Added<br>10/12/2016 12:52:18                                                 |
| 10/12/20 10/12/20 1050 10010015 *TEST* Checking Truck 10/12/2016 0:22:21 AM                                                                                                    | Value<br>Reason Sup<br>Low<br>Jnique Key<br>1,977<br>1,976          | v         -           pressed         -           Action Date         10/12/20           10/12/20         10/12/20 | Value<br>High X<br>Recipient Phone Number<br>+13853385385<br>+14774770477                 | Is Reply X<br>Value X<br>Value X<br>Sender Phone Number<br>Not Sent<br>+18018015             | Message *TEST* Dear JAMES, Your Payment *TEST* Dear COREY, Your Payment                                 | When Added<br>10/12/2016 12:52:18<br>10/12/2016 11:52:28                          |
| 4,372 10/12/20 +13333531333 +16016016015 TEST CHECKING TURK 10/12/2016 3.32.51 AM                                                                                                    | Value<br>Reason Sup<br>Low<br>Unique Key<br>4,977<br>4,976<br>4,974 | v         -           pressed         -           Action Date         10/12/20           10/12/20         10/12/20 | Value<br>High X<br>Recipient Phone Number<br>+13853385385<br>+14774770477<br>+16916916919 | Is Reply X<br>Value X<br>Value X<br>Sender Phone Number<br>NotSent<br>+18018015<br>+18018015 | Message *TEST* Dear JAMES, Your Payment *TEST* Dear COREY, Your Payment *TEST* Trunk works. Sent by GPS | When Added<br>10/12/2016 12:52:18<br>10/12/2016 11:52:28<br>10/12/2016 9:33:02 AM |

Texting History Screen with Search Results

4. After receiving the results of your search, you can perform a new search, <u>view the details of specific</u> <u>text messages</u>, <u>save your search data to a CSV file</u>, or exit the screen.

Back to Top

#### See also:

Save Data to CSV File View Text Message Details Texting History Screen Details Texting History Screen Notification System

### **Retrieve Texting Metrics**

Using the <u>Texting Metrics tab</u> on the <u>Texting History screen</u>, you can <u>retrieve billing information</u> and <u>retrieve</u> <u>texting metrics from a custom time frame</u>.

#### **Retrieve Billing Information**

When billing information is generated on the Texting Server, it generates the data from the start of the 28th of the previous month to the end of the 27th of the current month. This means that a billing period runs from the 28th of the prior month to the 28th of the current month. For example, if the billing date was February 1, 2017, billing data would be generated for all text messages queued in the Texting Server between January 28, 2017 at 12:00:00.000 AM and January 27, 2017 at 11:59:59.999.

To retrieve billing information, complete the following steps:

Enter or select a beginning and ending date in the <u>Low Date</u> and <u>High Date</u> fields. The system will
retrieve any billing information that occurred between the two dates. For information on why billing runs
from the 28th of the prior month to the 28th of the current month, see the <u>Texting Metrics tab</u>.

| ٦ | exting History      | Texting Metrics |                |                 |                              |                                  |
|---|---------------------|-----------------|----------------|-----------------|------------------------------|----------------------------------|
|   | Billing Information | on              |                |                 |                              |                                  |
|   | Billing Date        | # Text Messages | Low Date Range | High Date Range |                              |                                  |
|   |                     |                 |                |                 |                              |                                  |
|   |                     |                 |                |                 |                              |                                  |
|   |                     |                 |                |                 |                              |                                  |
|   |                     |                 |                |                 |                              |                                  |
|   |                     |                 |                |                 |                              |                                  |
|   |                     |                 |                |                 | Low Date                     | High Date                        |
|   |                     |                 |                |                 | Saturday , November 28, 2015 | Wednesday, December 28, 2016     |
|   |                     |                 |                |                 | Retrieve Billing Information | Calculate from Custom Time Frame |
|   | Save Selecti        | on To CSV       |                |                 |                              |                                  |
| Ľ |                     |                 |                |                 | ,                            |                                  |

**Texting Metrics Tab** 

- 2. Click the <Retrieve Billing Information> button to retrieve any billing data stored on the Texting Server with a billing date between the dates entered in the **Low Date** and the **High Date** fields.
- 3. The billing data is displayed in the <u>Billing Information list view</u>.

|   | Fexting History     | Texting Metrics |                       |                       |                              |                                  |
|---|---------------------|-----------------|-----------------------|-----------------------|------------------------------|----------------------------------|
|   | Billing Information | on              |                       |                       |                              |                                  |
| Ш | Billing Date        | # Text Messages | Low Date Range        | High Date Range       |                              |                                  |
| Ш | 12/01/2016          | 1               | 12/8/2016 12:06:39 PM | 12/8/2016 12:06:39 PM |                              |                                  |
| Ш | 11/01/2016          | 98              | 11/11/2016 2:29:31 PM | 11/23/2016 5:02:02 PM |                              |                                  |
| Ш | 06/01/2016          | 8               | 6/2/2016 10:11:25 AM  | 6/20/2016 2:28:40 PM  |                              |                                  |
| Ш | 05/01/2016          | 682             | 4/28/2016 6:32:39 AM  | 5/24/2016 1:35:22 PM  |                              |                                  |
| Ш | 04/01/2016          | 2,585           | 3/28/2016 7:20:22 AM  | 4/27/2016 3:15:40 PM  |                              |                                  |
| Ш | 03/01/2016          | 2,617           | 2/29/2016 6:21:50 AM  | 3/25/2016 3:06:16 PM  |                              |                                  |
| Ш | 02/01/2016          | 4,235           | 1/28/2016 6:13:48 AM  | 2/26/2016 3:33:45 PM  |                              |                                  |
| Ш | 01/01/2016          | 2,460           | 12/28/2015 6:39:41 AM | 1/27/2016 6:26:14 PM  |                              |                                  |
| Ш | 12/01/2015          | 2,260           | 11/30/2015 7:05:04 AM | 12/24/2015 3:38:18 PM |                              |                                  |
| Π |                     |                 |                       |                       | Low Date                     | High Date                        |
| Ш |                     |                 |                       |                       | Saturday , November 28, 2015 | Wednesday, December 28, 2016     |
| Ш |                     |                 |                       |                       | Retrieve Billing Information | Calculate from Custom Time Frame |
|   | Save Selecti        | on To CSV       |                       |                       |                              |                                  |

Texting Metrics Tab with Billing Data

#### Calculate from Custom Time Frame

Clicking the <Calculate from Custom Time Frame> button retrieves the total number of text messages queued between the dates entered in the Low Date and the High Date fields. The custom time frame uses data from the start of the Low Date of the previous month to the end of the High Date of the current month. This means that the data is collected from the start of the Low Date to the end of the date just before the High Date. For example, if the Low Date was January 1, 2017 and the High Date was March 31, 2017, data would be generated for all text messages queued in the Texting Server between January 1, 2017 at 12:00:00.000 AM and March 30, 2017 at 11:59:59.999.

The <Calculate from Custom Time Frame> button always displays only one row of data in the <u>Billing</u> <u>Information list view</u> because it doesn't calculate distinct billing periods. This button is useful to retrieve the total number of text messages for a non-standard billing period (e.g., for a quarter, six months, a year, or multiple years).

To retrieve texting metrics from a custom time frame, complete the following steps:

1. Enter or select a beginning and ending date in the <u>Low Date</u> and <u>High Date</u> fields. The system will retrieve the texting metrics that occurred between the two dates.

| Texting History Texti | ing Metrics   |                |                 |                              |                                           |
|-----------------------|---------------|----------------|-----------------|------------------------------|-------------------------------------------|
| Billing Information   |               |                |                 |                              |                                           |
| Billing Date #        | Text Messages | Low Date Range | High Date Range |                              |                                           |
|                       |               |                |                 |                              |                                           |
|                       |               |                |                 |                              |                                           |
|                       |               |                |                 |                              |                                           |
|                       |               |                |                 | Low Date                     | High Date<br>Wednesday, December 28, 2016 |
|                       |               |                |                 | Betrieve Billing Information | Calculate from Custom Time Frame          |
| Save Selection T      | To CSV        |                |                 | riceneve Liming information  |                                           |

**Texting Metrics Tab** 

- 2. Click the <Calculate from Custom Time Frame> button to retrieve the texting metrics that occurred between the dates entered in the **Low Date** and the **High Date** fields.
- 3. The texting metrics are displayed in the <u>Billing Information list view</u>.

| T | exting History    | Texting Metrics |                       |                        |                        |             |                                  |
|---|-------------------|-----------------|-----------------------|------------------------|------------------------|-------------|----------------------------------|
|   | Billing Informati | ion             |                       |                        |                        |             |                                  |
|   | Billing Date      | # Text Messages | Low Date Range        | High Date Range        |                        |             |                                  |
|   |                   | 14.948          | 11/30/2015 7:05:04 AM | 12/20/2016 11:52:53 AM |                        |             |                                  |
|   |                   |                 |                       |                        | Low Date               |             | High Date                        |
|   |                   |                 |                       |                        | Saturday , November 28 | 3, 2015 🔲 🔻 | Wednesday, December 28, 2016     |
|   |                   |                 |                       |                        | Retrieve Billing Info  | ormation    | Calculate from Custom Time Frame |
|   | Save Select       | ion To CSV      |                       |                        |                        |             |                                  |

Texting Metrics Tab with Custom Texting Metrics

#### See also:

Texting Metrics Tab Save Texting Metrics Data to CSV File Texting History Screen Details Texting History Screen Notification System

### Save Texting History Data To CSV File

A CSV file stores tabular data (numbers and text) in plain text. Each line of the file is a data record and each record consists of one or more fields, separated by commas. To save the information displayed in the <u>Texting</u> <u>History</u> list view into a Comma-Separated Values (CSV) file using the <u>Texting History tab</u> on the Notification Texting History screen:

- 1. <u>Perform a search</u>.
- 2. Once you have the data that you want displayed in the **Texting History** list view, highlight or select the data that you want to export. You can select as many lines of data as are displayed in the **Texting History** list view.

You can select multiple, sequential lines by clicking on the first item and then pressing and holding down <Shift> as you click on the last item. You can also select multiple lines by pressing and holding down <Ctrl> as you click on each of the lines that you want to select. You must continue to hold down <Ctrl> the entire time you are selecting lines or you will lose your selections. **Note:** If no items are selected, all items are exported.

3. After you have selected all of the data you want to save, click <Save Selection to CSV>.

| [10/13/2016 9:06:33 AM] Retrieved - 100       Retrieve     Previous       Next       Recipient Phone Number       Xalue                                                                                                    | ) Simple () Advanced<br>Body                            |                                                                                                    | x                                                                                                 |
|----------------------------------------------------------------------------------------------------|---------------------------------------------------------|----------------------------------------------------------------------------------------------------|---------------------------------------------------------------------------------------------------|
| When Added [MM/dd/yyyy]<br>Low High<br>Wednesday, July 13, 2016 • F<br>Success V Back-Reference Type                                                                                                    | iday , October 14, 201                                  | 6 🗐 🕶                                                                                                    | erence Source                                                                                     |
| Value Value | Is Reply X<br>Value                                     | Is Response X                                                                                                 |                                                                                                   |
| Unique Key Action Date Recipient Phone Numbe                                                                                                    | r Sender Phone Number                                   | Message                                                                                                    | When Added                                                                                        |
| 4,977       10/12/20       +13853385385         4,976       10/12/20       +14774770477         4,975       10/12/20       +16916916919         4,974       10/12/20       +19599591959                                                                                                    | NotSent<br>+18018018015<br>+18018018015<br>+18018018015 | *TEST* Dear JAMES, Your Paymen<br>*TEST* Dear COREY, Your Payme<br>Thanks.<br>*TEST* Trunk works. Sent by GPS | 10/12/2016 12:52:18<br>10/12/2016 11:52:28<br>10/12/2016 9:33:02 AM<br>10/12/2016 9:32:31 AM<br>> |
| Save Selection to CSV                                                                                                    |                                                         |                                                                                                    |                                                                                                   |

<Save Selection to CSV> Button and Data Selected in Texting History List View

- 4. Clicking the <Save Selection to CSV> button brings up the Save As dialog. Browse to the location where you want to save the file, enter the name of the file in the **File name:** field, and make sure that the type is a CSV file.
- 5. Click <Save>.

| M                                                                                                    |                                            | Save As     |               | ×           |
|----------------------------------------------------------------------------------------------------|--------------------------------------------|-------------|---------------|-------------|
| 🔄 🏵 🔹 🕇 🚺                                                                                                    | ▶ This PC ▶ Downloads                      | ~ c         | Search Downlo | ads 🔎       |
| Organize 🔻 Ne                                                                                                    | w folder                                   |             |               | III • 🔞     |
| <ul> <li>☆ Favorites</li> <li>▲ CMF Release I</li> <li>■ Desktop</li> <li>▲ Downloads</li> <li>▲ Recent places</li> </ul> | ▲ Name                                     | No items ma | Date mo       | dified Type |
| 1 This PC                                                                                                    |                                            |             |               |             |
| ]퇲 This PC<br>File name:                                                                                                  | ✓ <<br>TextingHistory                      |             |               | ,<br>,<br>, |
| p This PC<br>File name:<br>Save as type:                                                                                  | V K<br>TextingHistory<br>CSV files (*.csv) |             |               | د<br>ب<br>ب |

Save As Dialog

6. The CSV file is saved onto your computer or network. To open the file, either double-click on it or rightclick on it and select "Open" from the right-click menu.

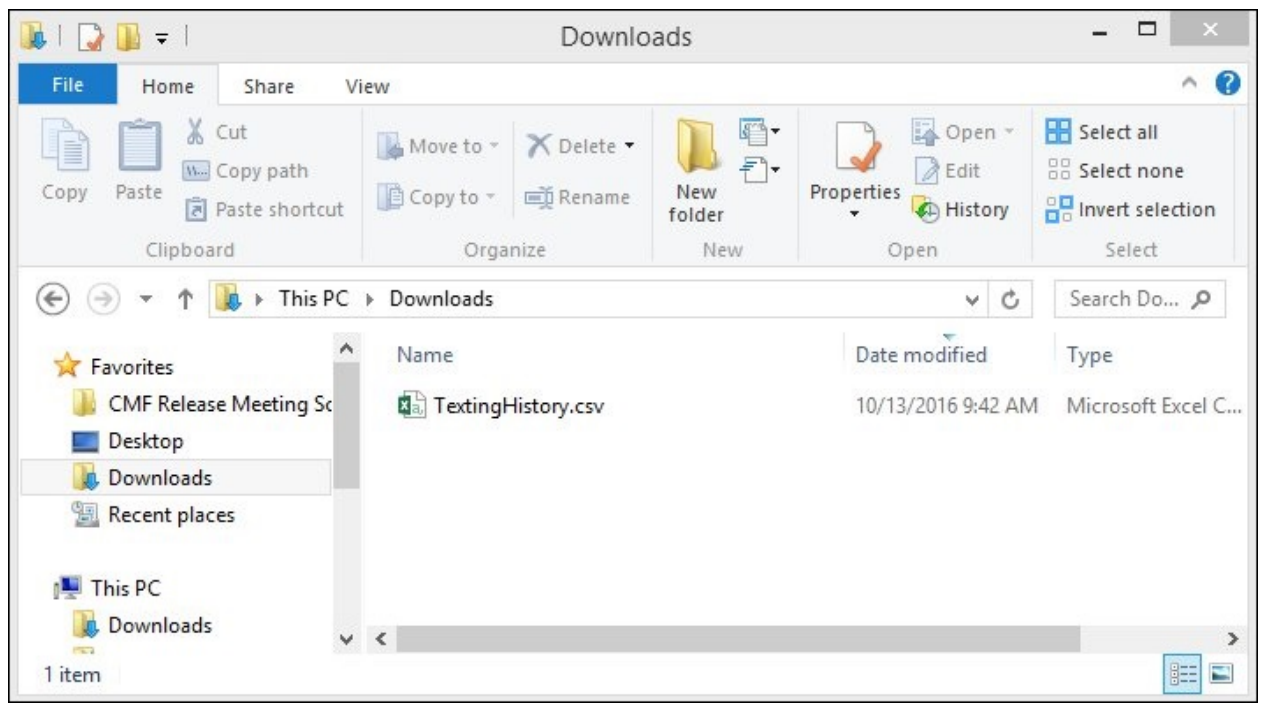

CSV File Saved on Computer or Network

7. The CSV file contains all of the text history line items you selected and displays them with column headers.

| XI         | 5-            | ⊘ - =                            |                             |                                              |                           | TextingHistory.csv - E                                                                                                    | xcel                                                                                          |                        |          | ?                                     | - 🗆 ×           |
|------------|---------------|----------------------------------|-----------------------------|----------------------------------------------|---------------------------|----------------------------------------------------------------------------------------------------|-----------------------------------------------------------------------------------------------|------------------------|----------|---------------------------------------|-----------------|
| FILI       | E HOI         | ME INSE                          | RT PA                       | GE LAYOUT                                    | FORMU                     | AS DATA RE                                                                                                    | EVIEW VIEW                                                                                    |                        |          | Ashley J                              | ensen - 🍳       |
| Paste<br>V | oard 12       | Calibri<br>B <i>I <u>U</u> ¬</i> | - 11<br>-   🖽 -   ,<br>Font | A <sup>^</sup> A <sup>×</sup> A <sup>×</sup> | ≡ ≡ ≡<br>≡ ≡ ≡<br>€ € € Å | General           Image: Constraint of the second second | <ul> <li>E Conditional</li> <li>Format as Ta</li> <li>Cell Styles *</li> <li>Style</li> </ul> | Formatting v<br>able • | The Inse | ert ▼ ∑<br>ete ▼ ↓<br>mat ▼ <<br>Is E | · 2· ·          |
| K16        |               | - : X                            | ( 🗸 j                       | fx 1701                                      | 0964                      |                                                                                                    |                                                                                               |                        |          |                                       | ~               |
|            | A             | В                                | С                           | D                                            | E                         | F                                                                                                    | G                                                                                             | Н                      | 1        | J                                     | K               |
| 1          | Unique<br>Key | Action<br>Date                   | Phone                       | Phone                                        | Message                   | When Added                                                                                                    | When Sent                                                                                     | #<br>Attempts          | Success  | BR Type                               | BR Value        |
| 2          | 4,977         | 10/12/201                        | 1.39E+10                    | NotSent                                      | *TEST*                    | 10/12/2016 12:52                                                                                                    | 10/12/2016 12:52                                                                              | 0                      | Y        | Loan                                  | 4014158         |
| 3          | 4,976         | 10/12/201                        | 1.39E+10                    | 1.8E+10                                      | *TEST*                    | 10/12/2016 11:52                                                                                                    | 10/12/2016 11:52                                                                              | 0                      | Y        | Loan                                  | 10008316        |
| 4          | 4,975         | 10/12/201                        | 1.8E+10                     | 1.8E+10                                      | Thanks.                   | 10/12/2016 9:33                                                                                                    |                                                                                               | 0                      | N        | LOAN                                  | 1000001         |
| 5          | 4,974         | 10/12/201                        | 1.8E+10                     | 1.8E+10                                      | *TEST*                    | 10/12/2016 9:32                                                                                                    | 10/12/2016 9:32                                                                               | 0                      | Y        | LOAN                                  | 1000001         |
| 6          | 4,973         | 10/12/201                        | 1.8E+10                     | 1.8E+10                                      | Sweet.                    | 10/12/2016 9:31                                                                                                    |                                                                                               | 0                      | N        | LOAN                                  | 1000001         |
| 7          | 4,972         | 10/12/201                        | 1.8E+10                     | 1.8E+10                                      | *TEST* Ch                 | 10/12/2016 9:30                                                                                                    | 10/12/2016 9:30                                                                               | 0                      | Y        | LOAN                                  | 1000001         |
| 8          | 4,971         | 10/10/201                        | 1.8E+10                     | 1.8E+10                                      | Thanks.                   | 10/10/2016 11:32                                                                                                    |                                                                                               | 0                      | N        | LOAN                                  | 1000001         |
| 4          | •             | Texting                          | History                     | +                                            |                           |                                                                                                    | 1                                                                                             | -                      |          |                                       | •               |
| READ       | Y             |                                  |                             |                                              |                           |                                                                                                    |                                                                                               |                        | <b>-</b> |                                       | — <b>+</b> 100% |

CSV File from Texting History Screen

Back to Top

### See also:

Perform a Search Texting History Screen Details Texting History Screen Notification System

### Save Texting Metrics Data To CSV File

A CSV file stores tabular data (numbers and text) in plain text. Each line of the file is a data record and each record consists of one or more fields, separated by commas. To save the information displayed in the <u>Billing</u> <u>Information</u> list view into a Comma-Separated Values (CSV) file using the <u>Texting Metrics tab</u> on the Notification Texting History screen:

- 1. <u>Retrieve texting metrics</u>.
- 2. Once you have the data that you want displayed in the **Billing Information** list view, highlight or select the data that you want to export. You can select as many lines of data as are displayed in the **Billing Information** list view.

You can select multiple, sequential lines by clicking on the first item and then pressing and holding down <Shift> as you click on the last item. You can also select multiple lines by pressing and holding down <Ctrl> as you click on each of the lines that you want to select. You must continue to hold down <Ctrl> the entire time you are selecting lines or you will lose your selections. **Note:** If no items are selected, all items are exported.

3. After you have selected all of the data you want to save, click <Save Selection to CSV>.

| Texting History  | Texting Metrics |                        |                       |                              |                                  |
|------------------|-----------------|------------------------|-----------------------|------------------------------|----------------------------------|
| Billing Informat | ion             |                        |                       |                              |                                  |
| Billing Date     | # Text Messages | Low Date Range         | High Date Range       |                              |                                  |
|                  | 8               | 11/29/2016 12:56:55 PM | 11/29/2016 1:32:16 PM |                              |                                  |
| <b></b>          |                 |                        |                       |                              |                                  |
|                  |                 |                        |                       |                              |                                  |
|                  |                 |                        |                       |                              |                                  |
|                  |                 |                        |                       | Low Date                     | High Date                        |
|                  |                 |                        |                       | Monday , November 28, 2016   | Wednesday, December 28, 2016     |
| <                |                 |                        |                       | Retrieve Billing Information | Calculate from Custom Time Frame |
| Save Select      | ion To CSV      |                        |                       |                              |                                  |

<Save Selection to CSV> Button and Data Selected in Billing Information List View

- 4. Clicking the <Save Selection to CSV> button brings up the Save As dialog. Browse to the location where you want to save the file, enter the name of the file in the **File name:** field, and make sure that the type is a CSV file.
- 5. Click <Save>.

| м                                                                                         | Save                               | e As           |                         |        | × |
|-------------------------------------------------------------------------------------------|------------------------------------|----------------|-------------------------|--------|---|
| € ∋ - ↑ 🚺                                                                                 | ▶ This PC ▶ Downloads              | ~ C            | Search Downloads        |        | P |
| Organize 👻 Ne                                                                             | w folder                           |                |                         | •      | 0 |
| Favorites<br>CMF Release N<br>Desktop<br>Downloads<br>Recent places<br>This PC<br>Desktop | Alei<br>TextingHistory.cs Tex<br>v | tingHistory2.c | TextingHistory3.c<br>sv |        |   |
| File name:                                                                                | TextingMetricsExport.csv           |                |                         |        | v |
| Save as type:                                                                             | CSV files (*.csv)                  |                |                         |        | ~ |
| Aide Folders                                                                              |                                    |                | Save                    | Cancel |   |
|                                                                                           | Save As                            | s Dialog       |                         |        |   |

6. The CSV file is saved onto your computer or network. To open the file, either double-click on it or rightclick on it and select "Open" from the right-click menu.

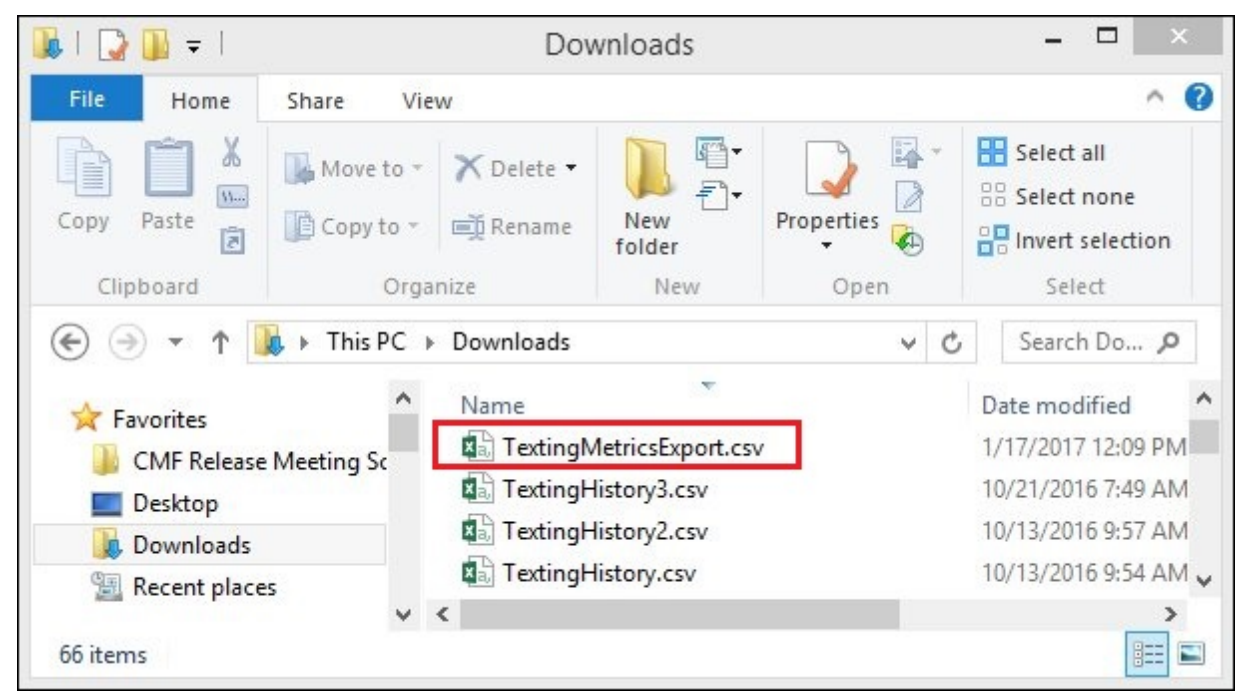

CSV File Saved on Computer or Network

7. The CSV file contains all of the texting metrics you selected and displays them with column headers.

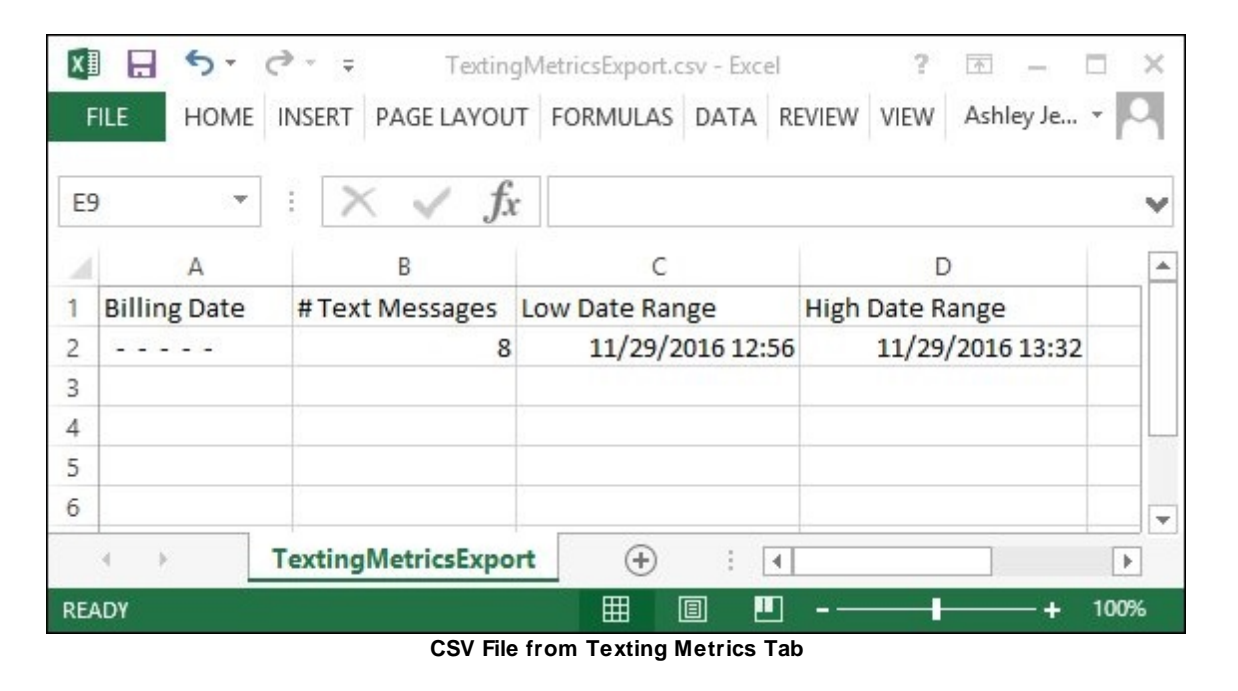

Back to Top

#### See also:

Texting Metrics Tab Retrieve Texting Metrics Save Texting Metrics Data to CSV File Texting History Screen Details Texting History Screen Notification System

### **View Text Message Details**

To view the details of a text message using the <u>Texting History tab</u> on the Notification Texting History screen:

- 1. <u>Perform a search</u>.
- 2. Find the message that you want to see the details of in the <u>Texting History</u> list view.

|                                            | Previo                                       | ous Next ()                                  | Simple () Advanced           |                                 |                       |
|--------------------------------------------|----------------------------------------------|----------------------------------------------|------------------------------|---------------------------------|-----------------------|
| Recipient Ph<br>/alue                      | one Number                                   | X Message Boo<br>Value                       | dy                           |                                 | x                     |
| When Addec<br>.ow<br>Vednesday,            | i (MM/dd/yyyy<br>July 1:                     | /]<br>3, 2016 , 2016 , 2016 / Frid           | ay , October 14,201          | X<br>6 •                        |                       |
| Success<br>/alue                           | ×                                            | Back-Reference Type<br>Value                 | X Back-Refer                 | ence Value X Back-F<br>Value    | leference Source X    |
| leason Supj<br>ow                          | pressed                                      | High X                                       | s Reply X<br>Value V         | Is Response X<br>Value ¥        |                       |
|                                            | Action Date                                  | Recipient Phone Number                       | Sender Phone Number          | Message                         | When Added            |
| Inique Key                                 | 10/12/20                                     | +13853385385                                 | NotSent                      | *TEST* Dear JAMES. Your Paymen  | 10/12/2016 12:52:18   |
| Inique Key<br>.977                         | 10/12/20                                     | 14774770477                                  | +18018018015                 | *TEST* Dear COREY, Your Payme.  | . 10/12/2016 11:52:28 |
| nique Key<br>,977<br>,976                  | 10/12/20                                     | +14//4//04//                                 |                              | Thanks.                         | 10/12/2016 9:33:02 AM |
| nique Key<br>,977<br>,976<br>,975          | 10/12/20<br>10/12/20                         | +16916916919                                 | +18018018015                 |                                 |                       |
| Inique Key<br>.977<br>.976<br>.975<br>.974 | 10/12/20<br>10/12/20<br>10/12/20<br>10/12/20 | +14774770477<br>+16916916919<br>+19599591959 | +18018018015<br>+18018018015 | *TEST* Trunk works. Sent by GPS | 10/12/2016 9:32:31 AM |

Message Selected in Texting History List View

3. Double-click on the message to bring up the Text Message Details dialog.

| Flevious               | Selected Index | 2 /1                   | 00                    | Next |
|------------------------|----------------|------------------------|-----------------------|------|
| Unique Key             |                | Action Date            |                       |      |
| 4,976                  |                | 10/12/2016 11:52:33 AM |                       |      |
| Recipient Ph           | none Number    | Sender Phone Number    |                       |      |
| +14774770              | 477            | +18018018015           |                       |      |
| When Adde              | d              | When Sent              |                       |      |
| 10/12/2016 11:52:28 AM |                | 10/12/2016 11:52:33 AM |                       |      |
| Back Refer             | ence Type      | Back Reference Value   | Back Reference Source |      |
| Ludii                  |                | Reason Suppressed      |                       |      |
| Is Reply               | /? 🗌 Is Respon | se? 0 - Not Suppressed |                       |      |
| 20. C                  | lody           |                        |                       |      |

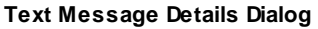

- The Text Message Details dialog displays all of the information for the text message. You can view the phone numbers used, when the message was added and sent, the entire body of the message, etc.
   Note: The Text Message Details dialog only allows you to view the details of the message. You cannot change or update any of the fields.
- 5. Once you are done viewing the details of the message, you can view other messages using the <Next> and <Previous> buttons, change the number in the Selected Index field, or use the Up and Down Arrow keys on your keyboard within the Selected Index field on the Text Message Details dialog to view the messages currently displayed in the Texting History list view. Or you can close the Text Message Details dialog by clicking on the "X" in the upper, right-hand corner.

See also: <u>Perform a Search</u> <u>Texting History Screen Details</u> <u>Texting History Screen</u> <u>Notification System</u>

### **Triggers Screen**

Use the Triggers screen to build, manage, and test notification triggers. Triggers allow you to automatically send notifications (texts, emails, and HTML emails) at scheduled times to a list of accounts. For example, you can use this screen to send a text to all text-capable borrowers at 9:00 AM their time every time a payment is five days late or you could set up a trigger to send an email to all borrowers every month.

Notification triggers make it so that you no longer have to worry about manually sending notifications, everything is automatic.

This screen also allows you to test notification triggers. You can use the Test tab to see what accounts would have received a notification based on how your trigger is set up if the trigger had been processed in the afterhours the night before.

You can also use the History tab on this screen to view notification trigger history. This allows you to see what trigger was used to send a notification to any client on any day in the past.

**Note:** The trigger process write a comment on the Customer Comments tab on the Loans > Marketing and Collections screen in CIM GOLD for every account that is sent a notification at the time the notification is sent.

**Special Note:** An account can get only one triggered notification a day, so please ensure that you set your triggers up with the correct priority order. If an account meets the logic for multiple triggers, it receives only the notification from the trigger with the highest priority.

See each of the following tabs for a description of the fields and buttons that appear on that tab:

- <u>Manage Tab</u>
- <u>Test Tab</u>
- <u>History Tab</u>

### How To Items

This screen allows you to:

- <u>Create a New Trigger</u>
- <u>Delete a Trigger</u>
- Export Triggers
- <u>Modify a Trigger</u>
- Perform a History Search
- <u>Test Notification Triggers</u>

### Additional Information

For an example of this screen and definitions of each of the fields on this screen, see the <u>Triggers Screen</u> <u>Details</u> section.

This screen is accessed by going to Notification > Triggers in the CIM GOLD tree view.

| ac           | count wi      | ill only be sent one no  | tification per day. This will be the first trigger in  | the list th    | nat they m    | neet the cr      | iteria. |
|--------------|---------------|--------------------------|--------------------------------------------------------|----------------|---------------|------------------|---------|
| ls<br>Active | Trigger<br>ID | Name                     | Description                                            | Template<br>ID | Wrapper<br>ID | Template<br>Type | Errors  |
| ~            | 7             | 30 day late text trigger | MRDCAT =3                                              | 10008          | 10001         | 3                |         |
| ~            | 6             | first payment default    | all accounts that failed to make first payment and are | 10010          | 10001         | 3                |         |
| ~            | 5             | Happy Birthday Trigger   | Marketing                                              | 10090          | 10001         | 3                |         |
| ~            | 1             | test trigger             | my first trigger                                       | 9040           | 10001         | 3                |         |
| ~            | 2             | New open account         | Welcome New account holder text                        | 10001          | 10001         | 3                |         |
|              | 3             | recreate open            | welcome trigger                                        | 10001          | 10001         | 3                |         |
|              | 8             | Test 1                   | Test 1                                                 | 9040           | 10001         | 3                |         |
|              | 9             | test 2                   | test 2                                                 | 9040           | 10001         | 3                |         |

Triggers Screen > Manage Tab

### See also:

Triggers Screen Details Manage Tab Test Tab History Tab Notification System

### **Triggers Screen Details**

Use the tabs on the Triggers screen to build, manage, and test notification triggers. It also allows you to view the history. The following tabs are on this screen:

- <u>Manage Tab</u>: Use the Triggers screen to build and manage notification triggers.
- <u>Test Tab</u>: Use this tab to test notification triggers.
- <u>History Tab</u>: Use this tab to view notification trigger history.

| n ac         | count wi      | ill only be sent one no  | tification per day. This will be the first trigger in  | the list th    | nat they m    | eet the cr       | iteria. |
|--------------|---------------|--------------------------|--------------------------------------------------------|----------------|---------------|------------------|---------|
| ls<br>Active | Trigger<br>ID | Name                     | Description                                            | Template<br>ID | Wrapper<br>ID | Template<br>Type | Errors  |
| ~            | 7             | 30 day late text trigger | MRDCAT =3                                              | 10008          | 10001         | 3                |         |
| ~            | 6             | first payment default    | all accounts that failed to make first payment and are | 10010          | 10001         | 3                |         |
| -            | 5             | Happy Birthday Trigger   | Marketing                                              | 10090          | 10001         | 3                |         |
| -            | 1             | test trigger             | my first trigger                                       | 9040           | 10001         | 3                |         |
| -            | 2             | New open account         | Welcome New account holder text                        | 10001          | 10001         | 3                |         |
|              | 3             | recreate open            | welcome trigger                                        | 10001          | 10001         | 3                |         |
|              | 8             | Test 1                   | Test 1                                                 | 9040           | 10001         | 3                |         |
|              | 9             | test 2                   | test 2                                                 | 9040           | 10001         | 3                |         |

Triggers Screen > Manage Tab

Back to Top

#### See also:

Manage Tab Test Tab History Tab Triggers Screen Notification System

### Manage Tab

Use the Manage tab to build and manage notification triggers.

See the following examples of this tab followed by <u>field</u> and <u>button</u> descriptions.

| n ac         | count wi      | ill only be sent one no  | tification per day. This will be the first trigger in  | the list th    | nat they m    | neet the cr      | iteria. |
|--------------|---------------|--------------------------|--------------------------------------------------------|----------------|---------------|------------------|---------|
| ls<br>Active | Trigger<br>ID | Name                     | Description                                            | Template<br>ID | Wrapper<br>ID | Template<br>Type | Errors  |
| -            | 7             | 30 day late text trigger | MRDCAT =3                                              | 10008          | 10001         | 3                |         |
| ~            | 6             | first payment default    | all accounts that failed to make first payment and are | 10010          | 10001         | 3                |         |
| ~            | 5             | Happy Birthday Trigger   | Marketing                                              | 10090          | 10001         | 3                |         |
| ~            | 1             | test trigger             | my first trigger                                       | 9040           | 10001         | 3                |         |
| ~            | 2             | New open account         | Welcome New account holder text                        | 10001          | 10001         | 3                |         |
|              | 3             | recreate open            | welcome trigger                                        | 10001          | 10001         | 3                |         |
|              | 8             | Test 1                   | Test 1                                                 | 9040           | 10001         | 3                |         |
|              | 9             | test 2                   | test 2                                                 | 9040           | 10001         | 3                |         |

Manage Tab

## **Field Descriptions**

| Field                     | Description                                                                                                    |
|---------------------------|----------------------------------------------------------------------------------------------------|
| Manage Triggers List View | The <b>Manager Triggers</b> list view displays all of the notification triggers<br>set up for your institution. Double-click on a trigger in this list view to<br>open the Trigger Definition Builder dialog and view all of the details for<br>the selected trigger.                                                                                                    |
|                           | Activate a Trigger<br>To activate a trigger, check the Active field in the Is Active column of<br>the Manage Triggers list view. To inactive a trigger, remove the<br>check from the Active field.                                                                                                    |
|                           | <ul> <li>The following columns display information in the Manage Triggers list view and can be used to sort:</li> <li>Active: Check this field to activate the trigger. Remove the check from this field to make the trigger inactive.</li> <li>ID: Displays the identification (ID) number of the trigger.</li> <li>Name: Displays the name of the trigger.</li> <li>Description: Displays a description of the trigger.</li> <li>Template ID: Displays the identification (ID) number of the trigger.</li> </ul> |

| Field | Description                                                                                                    |
|-------|----------------------------------------------------------------------------------------------------|
|       | <ul> <li>Wrapper ID: Displays the identification (ID) number of the wrapper used by the trigger.</li> <li>Template Type: Displays the type of template used by the trigger.</li> <li>Errors: Displays the errors with the trigger (if applicable).</li> </ul> |

## **Button Descriptions**

| Button              | Description                                                                                                    |
|---------------------|----------------------------------------------------------------------------------------------------|
| <refresh></refresh> | Click this button to refresh the Manage Triggers list view.                                                                                                    |
| <Сору>              | Select a trigger in the Manage Triggers list view and click this button to copy that trigger's information to create a new trigger.                                                                                           |
| <edit></edit>       | Select a trigger in the <u>Manage Triggers</u> list view and click this button to <u>modify</u> the selected trigger.                                                                                                    |
| <delete></delete>   | Select a trigger in the <u>Manage Triggers</u> list view and click this button to <u>delete</u> the selected trigger.                                                                                                    |
| <new></new>         | Click this button to create a new trigger.                                                                                                    |
| <save></save>       | Click this button to save any changes you've made to the Manage tab.<br><b>Note:</b> This button must be clicked to save changes, even if you have clicked the <save> button on the Trigger Definition Builder dialog.</save> |

Back to Top

See also:

Manage Tab Test Tab History Tab Triggers Screen Details Triggers Screen Notification System

### Test Tab

Use the Test tab to test notification triggers. You can use this tab to see what accounts would have received a notification based on how your trigger is set up if the trigger had been processed in the afterhours the night before.

| М | anage            | Test      | History    |                   |                |            |                |          |         |              |    |
|---|------------------|-----------|------------|-------------------|----------------|------------|----------------|----------|---------|--------------|----|
| - |                  |           |            |                   |                |            |                |          | -       | Test Trigger | rs |
|   | nggers<br>Failed | Triggerld | InsertDate | TransmissionDate  | TriggerBunTime | NumOfAccou | ints NumOfNoti | ications | Error   |              | ~  |
| F |                  | 15        | Inscribute | 1/29/2017         | 00:00:00       | 0          | 0              | loations | End     |              |    |
|   |                  | 16        |            | 1/29/2017         | 00:00:00       | 0          | 0              |          |         |              |    |
| Г |                  | 17        |            | 1/29/2017         | 00:00:00       | 2          | 2              |          |         |              |    |
|   |                  | 18        |            | 1/29/2017         | 00:00:00       | 0          | 0              |          |         |              |    |
|   |                  | 19        |            | 1/29/2017         | 00:00:00       | 0          | 0              |          |         |              |    |
|   |                  | 22        |            | 1/29/2017         | 00:00:00       | 3          | 4              |          |         |              |    |
|   |                  | 23        |            | 1/29/2017         | 00:00:00       | 1          | 1              |          |         |              |    |
|   |                  | 24        |            | 1/29/2017         | 00:00:00       | 6          | 6              |          |         |              | ~  |
| A | ccount           | t Details |            |                   |                |            |                |          |         |              |    |
| Ŀ | Trigger          | ld Inser  | tDate      | Transmission Date | Account        | Noti       | ficationsSent  | Errors   |         |              | ^  |
| 1 | 7                |           |            | 1/29/2017         | 0009010008     | 1          |                |          |         |              |    |
| 1 | 7                |           |            | 1/29/2017         | 0009010006     | 1          |                |          |         |              |    |
| 2 | 2                |           |            | 1/29/2017         | 0002000009     | 2          |                |          |         |              |    |
| 2 | 2                |           |            | 1/29/2017         | 0002000007     | 1          |                |          |         |              |    |
| 2 | 2                |           |            | 1/29/2017         | 0002000002     | 1          |                |          |         |              |    |
| 2 | 3                |           |            | 1/29/2017         | 0002000003     | 1          |                |          |         |              |    |
| 2 | 4                |           |            | 1/29/2017         | 0002000004     | 1          |                |          |         |              |    |
| 2 | 4                |           |            | 1/29/2017         | 0002000001     | 1          |                |          |         |              | ¥  |
|   |                  |           |            |                   |                |            |                | Export T | riggers | Export A     | I  |

See the following example of this tab followed by <u>field</u> and <u>button</u> descriptions.

Test Tab

## **Field Descriptions**

| Field                   | Description                                                                                                    |
|-------------------------|----------------------------------------------------------------------------------------------------|
| Test Triggers List View | The <b>Test Triggers</b> list view displays all of the triggers that were tested. These are triggers that would have been processed in the afterhours the night before based on how the triggers are set up. The following columns display information in this list view and can be used to sort: |

| Field                          | Description                                                                                                    |
|--------------------------------|----------------------------------------------------------------------------------------------------|
|                                | <ul> <li>Failed: Check this field if the trigger failed.</li> <li>Trigger ID: Displays the identification (ID) number of the trigger.</li> <li>Insert Date: Displays the date the test was started.</li> <li>Transmission Date: Displays the date the transmission was run.</li> <li>Trigger Run Time: Displays how long it took the trigger to run.</li> <li>Num of Accounts: Displays the number of accounts.</li> <li>Num of Notifications: Displays the number of notifications sent.</li> <li>Error: Displays the error with the trigger (if applicable).</li> </ul> |
| Test Account Details List View | The <b>Test Account Details</b> list view displays all of the accounts for the test triggers.                                                                                                    |
|                                | The following columns display information in this list view and can be used to sort:                                                                                                    |
|                                | <ul> <li>Trigger ID: Displays the identification (ID) number of the trigger.</li> <li>Insert Date: Displays the date the test was started.</li> <li>Transmission Date: Displays the date the transmission was run.</li> </ul>                                                                                                    |
|                                | <ul> <li>Account: Displays the account number.</li> <li>Notifications Sent: Displays the notifications that would have been sent.</li> <li>Errors: Displays the errors with the trigger (if applicable).</li> </ul>                                                                                                    |

# **Button Descriptions**

| Button                        | Description                                                            |
|-------------------------------|------------------------------------------------------------------------|
| <test triggers=""></test>     | Click this button to test the triggers that you currently have set up. |
| <export triggers=""></export> | Click this button to export the selected triggers.                     |
| <export all=""></export>      | Click this button to export all of the triggers.                       |

Back to Top

See also:

Test Notification Triggers Export Triggers Triggers Screen Details Triggers Screen Notification System

### History Tab

Use the History tab to view notification trigger history. This allows you to see what trigger was used to send a notification to any client on any day in the past.

| Thursday  | y , January | 19, 2017      | Get H    | istory      |         |                |                   |                    |            |         |
|-----------|-------------|---------------|----------|-------------|---------|----------------|-------------------|--------------------|------------|---------|
| Triggers  |             |               |          |             |         |                |                   |                    |            |         |
| Failed    | Triggerld   | InsertDate    |          | Transmissio | nDate   | TriggerRunTime | NumOfAccounts     | NumOfNotifications | Error      | ^       |
|           |             | 1/19/2017 8:4 | 7 PM     | 1/19/2017   |         | 00:00:00       |                   |                    |            |         |
|           | 16          | 1/19/2017 8:4 | 7 PM     | 1/19/2017   |         | 00:00:00       | 0                 | 0                  |            |         |
|           | 17          | 1/19/2017 8:4 | 7 PM     | 1/19/2017   |         | 00:00:00       | 0                 | 0                  |            |         |
|           | 18          | 1/19/2017 8:4 | 7 PM     | 1/19/2017   |         | 00:00:00       | 0                 | 0                  |            |         |
|           | 19          | 1/19/2017 8:4 | 7 PM     | 1/19/2017   |         | 00:00:00       | 0                 | 0                  |            |         |
|           | 22          | 1/19/2017 8:4 | 7 PM     | 1/19/2017   |         | 00:00:00       | 10                | 10                 |            |         |
|           | 23          | 1/19/2017 8:4 | 7 PM     | 1/19/2017   |         | 00:00:00       | 5                 | 5                  |            |         |
|           | 24          | 1/19/2017 8:4 | 7 PM     | 1/19/2017   |         | 00:00:00       | 3                 | 3                  |            | ~       |
| Account   | Details     |               |          |             |         |                |                   |                    |            |         |
| Trigger I | ld InsertD  | ate           | Transmis | sionDate    | Accourt | ıt             | NotificationsSent | Errors             |            | ^       |
| 22        | 1/19/20     | )17 8:47 PM   | 1/19/201 | 7           | 0002000 | 0009           |                   |                    |            |         |
| 22        | 1/19/20     | )17 8:47 PM   | 1/19/201 | 7           | 0002000 | 0008           | 1                 |                    |            |         |
| 22        | 1/19/20     | )17 8:47 PM   | 1/19/201 | 7           | 0002000 | 000.1          | 1                 |                    |            |         |
| 22        | 1/19/20     | )17 8:47 PM   | 1/19/201 | 7           | 0002000 | 0007           | 1                 |                    |            |         |
| 22        | 1/19/20     | )17 8:47 PM   | 1/19/201 | 7           | 0002000 | 0003           | 1                 |                    |            |         |
| 22        | 1/19/20     | )17 8:47 PM   | 1/19/201 | 7           | 0002000 | 3000           | 1                 |                    |            |         |
| 22        | 1/19/20     | )17 8:47 PM   | 1/19/201 | 7           | 0002000 | 000.1          | 1                 |                    |            |         |
| 22        | 1/19/20     | )17 8:47 PM   | 1/19/201 | 7           | 0002000 | 0002           | 1                 |                    |            |         |
| 23        | 1/19/20     | )17 8:47 PM   | 1/19/201 | 7           | 0002000 | 0004           | 1                 |                    |            | ~       |
|           |             |               |          |             |         |                |                   | Export Tr          | iggers Exp | ort All |

See the following example of this tab followed by <u>field</u> and <u>button</u> descriptions.

History Tab

## **Field Descriptions**

| Field                      | Description                                                                                                    |
|----------------------------|----------------------------------------------------------------------------------------------------|
| History Triggers List View | The <b>History Triggers</b> list view displays notification trigger history.<br>This allows you to see what trigger was used to send notifications on<br>any day in the past. Select a date in the <u>Date</u> field and click <get<br>History&gt; to populate this list view.</get<br> |
|                            | <ul> <li>The following columns display information in this list view and can be used to sort:</li> <li>Failed: Check this field if the trigger failed.</li> <li>Trigger ID: Displays the identification (ID) number of the trigger.</li> </ul>                                          |

286

**Notification System** 

| Field                                | Description                                                                                                    |  |  |  |  |
|--------------------------------------|----------------------------------------------------------------------------------------------------|--|--|--|--|
|                                      | <ul> <li>Insert Date: Displays the date the trigger was started.</li> <li>Transmission Date: Displays the date the transmission was run.</li> <li>Trigger Run Time: Displays how long it took the trigger to run.</li> <li>Num of Accounts: Displays the number of accounts.</li> <li>Num of Notifications: Displays the number of notifications sent.</li> <li>Error: Displays the error with the trigger (if applicable).</li> </ul>                                                                                    |  |  |  |  |
| History Account Details List<br>View | The <b>History Account Details</b> list view displays all of the accounts for the triggers run on the date in the <u>Date</u> field. This allows you to see what accounts were sent a notification on any day in the past. Select a date in the <b>Date</b> field and click <get history=""> to populate this list view.</get>                                                                                                    |  |  |  |  |
|                                      | <ul> <li>The following columns display information in this list view and can be used to sort:</li> <li>Trigger ID: Displays the identification (ID) number of the trigger.</li> <li>Insert Date: Displays the date the test was started.</li> <li>Transmission Date: Displays the date the transmission was run.</li> <li>Account: Displays the account number.</li> <li>Notifications Sent: Displays the notifications that were sent.</li> <li>Errors: Displays the errors with the trigger (if applicable).</li> </ul> |  |  |  |  |
| History Date                         | Enter or select a date to use to retrieve trigger history information for.                                                                                                    |  |  |  |  |

Back to Top

## **Button Descriptions**

| Button                        | Description                                                              |
|-------------------------------|--------------------------------------------------------------------------|
| <get history=""></get>        | Click this button to perform a history search for notification triggers. |
| <export triggers=""></export> | Click this button to export the selected triggers.                       |
| <export all=""></export>      | Click this button to export all of the triggers.                         |

Back to Top

See also: <u>Perform a History Search</u> <u>Export Triggers</u> <u>Triggers Screen Details</u>

| Notification System | 287 |
|---------------------|-----|
|                     |     |

Triggers Screen Notification System

### **Create a New Trigger**

Using the Manage tab on the Triggers screen, you can create a new trigger. There are two ways to create a new trigger:

- ٠ Create a New Trigger
- Copy a Current Trigger to Create a New Trigger •

#### Create a New Trigger

To create a new trigger using the <New> button, complete the following steps:

1. Click the <New> button on the Manage tab to bring up the Trigger Definition Builder dialog.

| n acc                                                                                                    | ers<br>count wi | ill only be sent one notification | n per day. This will be the first trigger in the list that they meel   | the criteri    | ia.           |                  |        |    |  |
|----------------------------------------------------------------------------------------------------|-----------------|-----------------------------------|------------------------------------------------------------------------|----------------|---------------|------------------|--------|----|--|
| Is Trigger<br>Active ID                                                                                                    |                 | Name                              | Description                                                            | Template<br>ID | Wrapper<br>ID | Template<br>Type | Errors | Γ  |  |
| <ul> <li>Image: A set of the set of the</li></ul> | 5               | Happy Birthday Trigger            | Marketing                                                              | 10090          | 10001         | 3                |        | ~  |  |
| ~                                                                                                    | 22              | Debbie Trigger Test 1 (Saturday)  | Trigger Save Test                                                      | 10101          | 0             | 3                |        |    |  |
|                                                                                                    | 7               | 30 day late text trigger          | MRDCAT =3                                                              | 10008          | 10001         | 3                |        |    |  |
| ~                                                                                                    | 6               | first payment default             | all accounts that failed to make first payment and are 3 days past due | 10010          | 10001         | 3                |        |    |  |
| ~                                                                                                    | 1               | test trigger                      | my first trigger                                                       | 9040           | 10001         | 3                |        |    |  |
|                                                                                                    | 2               | New open account                  | Welcome New account holder text                                        | 10001          | 10001         | 3                |        |    |  |
|                                                                                                    | 3               | recreate open                     | welcome trigger                                                        | 10001          | 10001         | 3                |        |    |  |
|                                                                                                    | 23              | late charge trigger               | Transaction                                                            | 10101          | 10001         | 3                |        |    |  |
| ~                                                                                                    | 8               | Test 1                            | Test 1                                                                 | 9040           | 10001         | 3                |        |    |  |
|                                                                                                    | 9               | test 2                            | test 2                                                                 | 9040           | 10001         | 3                |        |    |  |
|                                                                                                    | 10              | Test 3                            | Test 3                                                                 | 9040           | 10001         | 3                |        |    |  |
|                                                                                                    | 11              | Test 4                            | Test 4                                                                 | 9040           | 10001         | 3                |        |    |  |
|                                                                                                    | 12              | Test 5                            | Test 5                                                                 | 9040           | 10001         | 3                |        |    |  |
|                                                                                                    | 13              | Test 6                            | Test 6                                                                 | 9040           | 10001         | 3                |        |    |  |
|                                                                                                    | 14              | Test 7                            | Test 7                                                                 | 9040           | 10001         | 3                |        |    |  |
|                                                                                                    | 15              | Test 8                            | Test 8                                                                 | 9040           | 10001         | 3                |        |    |  |
|                                                                                                    | 16              | Test 9                            | Test 9                                                                 | 9040           | 10001         | 3                |        |    |  |
|                                                                                                    | 17              | Test 10                           | Test 10                                                                | 9040           | 10001         | 3                |        |    |  |
|                                                                                                    | 18              | Test 11                           | Test 11                                                                | 9040           | 10001         | 3                |        |    |  |
| -                                                                                                    | 10              |                                   |                                                                        | 00.40          | 10004         | -                |        | ~  |  |
| Refre                                                                                                    | sh              |                                   | Copy Edit                                                              | Del            | ete           | New              |        | Sa |  |

| New > | Button | on | the | Manage | Tab |
|-------|--------|----|-----|--------|-----|
|-------|--------|----|-----|--------|-----|

- 2. Enter information for the new trigger, including the Name, Description, Type, Template, etc, in the Trigger Data and Notification Data field groups. Make sure to input information in the required fields. The required fields are marked with an  $\mathbf{Q}$ .
- 3. Next, select the Field Selection tab and select fields, account types, etc. for the new trigger. For example, you could select the CFLN - Loan Master record and the CFPO - Loan Payoff. Then you could select the LN1DUE - First Due Date field, etc. Note: The Field Selection tab contains required fields that you must modify. The required fields are marked with an  $\mathbf{0}$ .
| Ingger Data       Notification Data         ID: 0       Is Active         Name       Image: State of the state of the state of t                                                                                                    |                   |                             | ingger beim      |                   |             |                 |         |             |
|----------------------------------------------------------------------------------------------------|-------------------|-----------------------------|------------------|-------------------|-------------|-----------------|---------|-------------|
| D: 0 Is Active Type  Type  Type  Template Type  Template Template Type  Template Type  Template | r Data            |                             |                  | Notification Data |             |                 |         |             |
| Name       Implate         Description       Implate         Release Time       12:00:00 AM       Time Out (Minutes)       3.00         Pelease Time       12:00:00 AM       Time Out (Minutes)       3.00       Implate         Wrapper       Implate       Wrapper         Pelease Time       12:00:00 AM       Time Out (Minutes)       3.00       Implate         Implate       Wrapper       Implate       Implate       Implate         Implate       Implate       Implate       Implate       Implate         Implate       Implate       Implate       Implate       Implate       Implate         Implate       Implate <thimplate< th=""> <thimplate< th=""> <thi< th=""><th>Is Ac</th><th>tive</th><th></th><th>Туре</th><th></th><th></th><th></th><th></th></thi<></thimplate<></thimplate<>                                                                                                    | Is Ac             | tive                        |                  | Туре              |             |                 |         |             |
| Description       Wrapper         Release Time       12:00:00 AM                                                                                                    |                   |                             | •                | Template          |             |                 |         | ~           |
| Release Time 12:00:00 AM     Time Out (Minutes)     3.00     ield Selection   Logic     Run Frequency     SQL Preview     Main Record     CFLN     Logic     Run Frequency     SQL Preview     Main Record     CFLN     Logic     Run Frequency     SQL Preview     Main Record     CFLN     CFLN     CFLN     CSDT     CSDT   CSP Personal Property   CSPP - Personal Property   CSPP - Personal Property   CSP - Personal Property   CSP - Personal Property   CSP - Contact Queue Data Record   CSR - Insurance Tracking   CSP + Collection History Record   CFPAD - Collection History Record   CFPAD - Analysis Projection   CFPAD - Analysis Projection   CFPAD - Analysis Projection   CFPAD - Analysis Projection   CFPAD - Analysis Projection   CFPAD - Analysis Projection   CFPAD - Analysis Projection   CFPAD - Analysis Projection   CFPAD - Analysis Projection   CFPAD - Analysis Projection   CFPAD - Analysis Projection   CFPAD - Analysis Projection   CFPAD - Analysis Projection   CFPAD - Analysis Projection   CFPAD - A                                                                                                    |                   |                             |                  |                   |             |                 |         |             |
| Release Time       12:00:00 AM       Time Out (Minutes)       3.00          ield Selection       Logic       Run Frequency       SQL Preview         Wain Record       CELN          CFLT - Loan Master        Account Type       Loan         CFLOP - Loan Payoff       Search Record Tree       Search Current Record       Account # Field       Unknown         CSPP - Personal Property       Search Record Tree       Search Current Record       Account # Field       Unknown         CSQD - Contact Queue Data Record       GPSRPS_ARCHIVE_DRO       Field       Description       Field       Field       Displation Tracking                                                                                                    | ption             |                             |                  | Wrapper           |             |                 |         | ~           |
| Image: Selection       Logic       Run Frequency       SQL Preview         Main Record       CFLN       CFLN       Account Type       Loan         Image: CFLN - Loan Tax And Statistical Record       Image: CFLN - Loan Tax And Statistical Record       Account Type       Loan         Image: CFLN - Loan Tax And Statistical Record       Image: CFLN - Loan Tax And Statistical Record       Image: CFLN - Loan Payoff       Account Type       Loan         Image: CFLN - Loan Origination Tracking       Image: CSPP - Personal Property       Search Record Tree       Search Current Record       Account # Field       Unknown         Image: CSQD - Contact Queue Data Record       Image: CSQD - Contact Queue Data Record       Image: CSPP - Personal Property       Field       Description       Field       Field       Display         Image: CSQD - Contact Queue Data Record       Image: CSPP - Aralysis Projection       Image: CSPP - Personal Property       Field       Description       Field       Field       Display         Image: CSQD - Contact Queue Data Record       Image: CSPP - CSRE - Insurance Tracking       Image: CSPP - Personal Property       Image: CSPP - Personal Property       Image: CSPP - Personal Property       Image: CSPP - Personal Property       Image: CSPP - Personal Property       Image: CSPP - Personal Property       Image: CSPP - Personal Property       Image: CSPP - Personal Property       Image: CSPP - Personal Propert                                                                                                    | se Time 12:00:0   | 0 AM 🚖 Time Out (Minutes)   | 3.00 ≑           |                   |             |                 |         |             |
| eld Selection       Logic       Run Frequency       SQL Preview         Alain Record       CFLN          CFLN - Loan Master           CFLT - Loan Tax And Statistical Record        Account Type       Loan         CFPO - Loan Origination Tracking         Search Record Tree       Search Current Record       Account # Field       Unknown         CSPP - Personal Property        GPSRPS_ARCHIVE_D        Field       Description       Fields       Displation         CSRE - Insurance Tracking       GPSRPS_ARCHIVED <t< th=""><th>0</th><th></th><th></th><th></th><th></th><th></th><th></th><th></th></t<>                                                                                                    | 0                 |                             |                  |                   |             |                 |         |             |
| tain Record       CFLN         CFLT - Loan Master                                                                                                    |                   |                             |                  |                   |             |                 |         |             |
| Italin Record       CFLN       CFLN         CFLN - Loan Master       Account Type       Loan         CFPO - Loan Payoff       Search Record Tree       Search Current Record       Account # Field       Unknown         CSOT - Loan Origination Tracking       GPSRPS_ARCHIVE_DRO       Field       Description       Field       Field       Displation                                                                                                    |                   | Than requercy   SQL Fleview | _                |                   |             |                 |         |             |
| CFLN - Loan Master     CFLN - Loan Tax And Statistical Record     CFPO - Loan Payoff     CSOT - Loan Origination Tracking     CSPP - Personal Property     GSPP - Personal Property     CSPP - Personal Property     GPSRPS_ARCHIVE_DRO     GPSRPS_ARCHIVED     GPSRPS_ARCHIVED     GPSRPS_DATE_ARCHIV     GPSRPS_DATE_ARCHIV     GPSRPS_DATE_LOADED     LN16CL     CSO Loan     LN16GA     Loan Guarantee Amount     LN16GA     Loan Guarantee Amount     LN16GA     Loan Guarantee Amount     LN16CP     PHB - *Account Bankruptcy Info Rec     LN16PP     Returned Recurring Pay                                                                                                    | Record CFLN       |                             | 1                |                   |             |                 |         |             |
| CFLT - Loan Tax And Statistical Record     CFP0 - Loan Payoff     CSOT - Loan Origination Tracking     CSPP - Personal Property     GSPP - Personal Property     GPSRP5_ARCHIVE_DRO     GPSRP5_ARCHIVED     GPSRP5_ARCHIVED     GPSRP5_DATE_ARCHIV     GPSRP5_DATE_ARCHIV     GPSRP5_DATE_LOADED     LN16CL     CSO Loan     LN16GA     Loan Guarantee Amount     LN16GA     Loan Guarantee Amount     LN16GA     Loan Guarantee Amount     LN16CP     PHB5 - *PM5 Billing     GPSRP5_MENT     LN16CP     Search Record Tree     Search Current Record     Account # Field     Unknown     FPAA - *Accional Balances     LN16CP     CSO Payee Number     LN16RP     Returned Record Record                                                                                                    | CFLN - Loan Maste | er 🔨                        |                  |                   |             | Account Type    | Loan    | v           |
| CFPO - Loan Payoff     CSQD - Loan Origination Tracking     CSQD - Loan Origination Tracking     CSQD - Loan Origination Tracking     CSQD - Contact Queue Data Record     GPSRPS_ARCHIVE_DRO     GPSRPS_ARCHIVED     GPSRPS_ARCHIVED     GPSRPS_DATE_ARCHIV     GPSRPS_DATE_LOADED     LN16CL     CSO Loan     LN16GA     Loan Guarantee Amount     LN16GA     Loan Guarantee Amount     LN16GA     Loan Guarantee Amount     LN16GA     LN16CP     PHAV - Average Balances     CFPAV - Average Balances     Search Record Tree     Search Current Record     GPSRPS_CONTE_LOADED     LN16CP     Option First Payment     LN16PP     Returned Record Tree     Search Current Record     Account # Held Unknown     Field     Displa     GPSRPS_ARCHIVED     GPSRPS_ARCHIVED     GPSRPS_DATE_ARCHIV     GPSRPS_DATE_LOADED     LN16CL     CSO Loan     LN16GA     Loan Guarantee Amount     LN16PP     CSO Payee Number                                                                                                    |                   | ax And Statistical Record   |                  | 10                |             |                 |         |             |
|                                                                                                    |                   | ayoff                       | Search Record Tr | ee Search Curre   | nt Record   | Account # Field | Unknown | ~           |
| CSPP - Personal Property     CSPP - Personal Property     CSPA - Saccount ldentifier Codes     Creater Codes     Creater Codes     Cr     | CSOT - Loan C     | rigination Tracking         | Field            | Description       | ^           | Fields          |         | Display Nam |
| CSOD * Omital delete bala neede     GPSRPS_AACHIVE_DNO     GPSRPS_DATE_ARCHIVE.     GPSRPS_DATE_ARCHIV     GPSRPS_DATE_ARCHIV     GPSRPS_DATE_COADED     GPSRPS_DATE_LOADED     DEAN ACH Payments     LN16CL     CSO Loan     LN16GA     Loan Guarantee Amount     DFPAV - Average Balances     DNO     FPAV - Average Balances     DNO     FPAV - Average Balances     DNO     FPAV - Average Balances     DNO     FPAV - Average Balances     DNO     FPAV - Average Balances     DNO     FPAV - Average Balances     DNO     FPAV - Average Balances     DNO     FPAV - Average Balances     DNO     FPAV - Makes Loan     DNO                                                                                                    | CSPP - Person     | al Property                 |                  |                   |             |                 |         |             |
| CSRE* instance fracking     GPSRFS_ARCHVED     GPSRFS_DATE_ARCHVE.     GPSRFS_DATE_ARCHVE.     GPSRFS_DATE_ARCHVE.     GPSRFS_DATE_ARCHVE.     GPSRFS_DATE_LOADED     LN16CL     CSO Loan     LN16CA     Loan Guarantee Amount     LN16GA     Loan Guarantee Amount     LN16P     Option First Payment     LN16P     SPAV- Average Balances     LN16P     SPAV- Average Balances     LN16P     SPAV- Solution     LN16P     SPAV- Solution     LN16P     Setumed Recurring Pay                                                                                                    |                   | t queue Data Necord         |                  | /E_DRU            |             |                 |         |             |
| GPSRPS_DATE_ARCHIV     GPSRPS_DATE_ARCHIV     GPSRPS_DATE_LOADED     GPSRPS_DATE_LOADED     DINIECL     CSO Loan     LN16CL     CSO Loan     LN16CA     Loan Guarantee Amount     DPAV - Average Balances     LN16OP     Option First Payment     DINECL     LN16OP     Option First Payment     LN16PP     Returned Recurring Pay                                                                                                    |                   | en Histon Rooord            |                  | ED ADCUNA         |             |                 |         |             |
| GrSRPS_DATE_LOADED      GrSRPS_DATE_LOADED      GrSRPS_DATE_LOADED      GrSRPS_DATE_LOADED      GrSRPS_DATE_LOADED      GrSRPS_DATE_LOADED      LN16CL     CSO Loan      LN16GA     Loan Guarantee Amount      DrSPAD - Analysis Projection      LN16GA     LN16GA     LN16C     PM16 Pmt Makes Loan I      DrSPAD - Analysis Balances      DrSPAD - Analysis Projection      LN16OP     Option First Payment      LN16PY     CSO Payee Number      FPBA - "Account Bankruptcy Info Rec     LN16PP     Returned Recurring Payment                                                                                                    |                   | n/ Producte                 |                  |                   |             |                 |         |             |
| Control Control C     |                   | nt Identifier Codes         | GPSRPS_DATE_     | LOADED            |             |                 |         |             |
| FPAS - One Time Loan ACH Payments     LN16GA     Loan Guarantee Amount     LN16GA     Loan Guarantee Amount     LN16GA     Loan Guarantee Amount     LN16GA     LN16P     PM16 Pmt Makes Loan     LN16P     Option First Payment     LN16P     FPB5 - *PM5 Billing     LN16P     CSO Payee Number     FPB4. *Account Bankruptcy Info Rec     LN16P     Returned Recurring Pay                                                                                                    |                   | s Projection                |                  | LSU Loan          |             |                 |         |             |
| FPAV - Average Balances     IN ISMIC PM IS Pmt Makes Loan (     LN16MC PM IS Pmt Makes Loan (     LN16PT Option First Payment     LN16PY CSO Payee Number     IN16PY CSO Payee Number                                                                                                    |                   | e Loan ACH Payments         |                  | Loan Guarant      | ee Amount   |                 |         |             |
| FPB5 - *PM5 Billing     LN 160P     Option First Payment     LN 160P     Option First Payment     LN 160P     CSO Payee Number     LN 16PP     Returned Recurring Pay                                                                                                    |                   | e Balances                  |                  | PM 16 Pmt Ma      | kes Loan (  |                 |         |             |
| - FPBA - *Account Bankruptcy Info Rec                                                                                                    |                   | illing                      |                  | Option First Pa   | ayment      |                 |         |             |
| Ender State State Stat                                                                                                    |                   | nt Bankruptcy Info Rec      |                  | CSU Payee N       | umber       |                 |         |             |
| - PPBK - Bankruptcy Account                                                                                                    |                   | ptcy Account                |                  | Returned Rec      | uning Payı  |                 |         |             |
| FPBR - *Billing/Statement Record                                                                                                    |                   | /Statement Record           |                  | PM16 Loan R       | ate         |                 |         |             |
| FPBU - *Credit Reporting                                                                                                    |                   | Reporting                   |                  | First Due Date    |             |                 |         |             |
| FPCF - *Loan Collateral Information Date Of First Rate Roll                                                                                                    | EDCE +Land        | collateral Information      |                  | Date Of First F   | Kate Roll 🗸 |                 |         |             |
| FPCM - Account Alert Record                                                                                                    |                   | nt Alert Record             | <                | 24 In 17 In       | >           | <               |         |             |

Trigger Definition Builder Dialog: Field Selection Tab

4. Now, select the Logic tab and enter the logic that you would like to use for the new trigger. The system will use the logic entered to determine who to send notifications to and when. For example, you could use the logic to tell the system to send a notification to anyone who is over 30 days late making a payment. The Logic tab also displays a preview of the notification that will be sent. **Note:** The Logic tab is required. You must enter logic on this tab to create a new trigger.

| Triage               | r Data     |             |               |        |                               |        |        |              |   | Notification | Data                                      |   |
|----------------------|------------|-------------|---------------|--------|-------------------------------|--------|--------|--------------|---|--------------|-------------------------------------------|---|
| D: 0                 | a Data     | √ Is        | Active        |        |                               |        |        |              |   | Туре         | 3) Text Message                           |   |
| Vame                 |            | GPS         | Test          |        |                               |        |        |              |   | Template     | 10001) Test text template                 | ~ |
| Descri               | iption     | GPS '       | Test          |        |                               |        |        |              |   | Wrapper      | 1) Test Text Wrapper                      | ~ |
| Relea                | se Time    | 12:00       | D:00 AM 😂     |        | Time Out                      | t (Min | utes)  | 3.00 🜲       |   |              |                                           |   |
| Accou<br>Accou<br>Ba | unt Exclus | ions<br>Clo | sed, Released | or Arc | cy   SUL<br>chived <b>√</b> ( | Charge | ed Off |              |   | Row          | Notification Preview                      |   |
|                      | And/Or     | • (         | Field         |        | Operator                      | _      | Туре   | Value        | ) |              | Thank you for contacting us, please call. |   |
|                      | None       |             | CFLN.LN1      | ~      | Equal                         | ~      | Ro     | ✓ CurrentDay | ~ | -            | Sent by GPS. Reply stop to cancel.        |   |
|                      |            |             |               | ·      |                               |        |        |              |   | Remove       |                                           |   |
|                      |            |             |               |        |                               |        |        |              |   |              |                                           |   |
|                      |            |             |               |        |                               |        |        |              |   | (-)          |                                           |   |
|                      |            |             |               |        |                               |        |        |              |   |              | Parameter Record                          | _ |
|                      |            |             |               |        |                               |        |        |              |   |              |                                           |   |
|                      |            |             |               |        |                               |        |        |              |   |              | ٢                                         |   |
|                      |            | _           |               | _      |                               |        |        |              |   |              |                                           |   |

Trigger Definition Builder Dialog: Logic Tab

5. Next, select the Run Frequency tab and schedule when you want notifications sent for the new trigger. For example, you could schedule the trigger to send notifications at the end of each month.

| 2               | Trigger De                              | finition Build | er                   | - 🗆 🗡      |
|-----------------|-----------------------------------------|----------------|----------------------|------------|
| Trigger Data    |                                         | Notification   | Data                 |            |
| Name            | GPS Test                                | Tamplata       | 3) Text Message V    |            |
| Description     | GPS Test                                | Wrappac        | 1) Test Test Wesses  | ¥          |
| Release Time    | 12:00:00 AM 🔹 Time Out (Minutes) 3.00 🔹 | таррст         | ту теза тела инаррен | • •        |
|                 |                                         |                |                      |            |
| Field Selection | Logic Run Frequency SQL Preview         |                |                      |            |
| Run Frequency   | /                                       |                |                      |            |
| O Daily         |                                         |                |                      |            |
| O Weekly On     | Monday V Rolling Type Dont Run          | ¥              |                      |            |
| Month End       |                                         |                |                      |            |
| Quarterly       |                                         |                |                      |            |
| O Year End      |                                         |                |                      |            |
| 01 0            | Df Month                                |                |                      |            |
| 01 +0           | Of January 🗸                            |                |                      |            |
| O Days Of We    | eek                                     |                |                      |            |
| O Weekdays      |                                         |                |                      |            |
|                 |                                         |                |                      |            |
|                 |                                         |                |                      |            |
|                 |                                         |                | C                    | ancel Save |
|                 |                                         |                |                      |            |

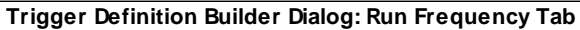

6. Then, select the SQL Preview tab to view the SQL (Structured Query Language) that you have set up for the trigger. Make sure everything is set up correctly for the new trigger.

|                               | Trigger D                                                                                                    | efinition Builde      | er                        | - 🗆 🗡 |
|-------------------------------|----------------------------------------------------------------------------------------------------|-----------------------|---------------------------|-------|
| Trigger Data                  |                                                                                                    | Notification          | Data                      |       |
| ID: 0                         | ✓ Is Active                                                                                                    | Туре                  | 3) Text Message V         |       |
| Name                          | GPS Test                                                                                                    | Template              | 10001) Test text template | ~     |
| Description                   | GPS Test                                                                                                    | Wrapper               | 1) Test Text Wrapper      | ¥     |
| Release Time                  | e 12:00:00 AM 🚖 Time Out (Minutes) 3.00 🛓                                                                                                    |                       |                           |       |
| Field Selection               | Logic Run Frequency SQL Preview address of debuging purposes, and will NOT be included in the final SQL Quite the final SQL Quite the final SQL quite the final SQL quite the final SQL quite the final SQL quite the final SQL quite the final SQL quite the final SQL quite the final SQL quite the final SQL quite the final SQL qu | ery which is generate | d during a nomal run.     |       |
| DECLARE @VA                   | \L_CurrentDay DATETIME = '2017-06-01 10:12:06.017'                                                                                                    | , ,                   |                           |       |
|                               | END HEADER                                                                                                    |                       |                           |       |
| These parame                  | ters are created via Parameter Substitution.                                                                                                    |                       |                           |       |
| They should be<br>DECLARE @Cu | e automatically filled in during regular Afterhours Processing.<br>irrentDay DATETIME = @VAL_CurrentDay                                                                                                    |                       |                           |       |
| SELECT                        |                                                                                                    |                       |                           |       |
| [CFLN<br>FROM                 | I].[LN1DUE]                                                                                                    |                       |                           |       |
| CFLN<br>LEFT                  | JOIN CFPO ON CFPO.PO4NBR = CFLN.LN4NBR                                                                                                    |                       |                           |       |
|                               |                                                                                                    |                       |                           |       |
|                               |                                                                                                    |                       |                           |       |
|                               |                                                                                                    |                       |                           |       |
|                               |                                                                                                    |                       |                           |       |
|                               |                                                                                                    |                       |                           |       |
|                               |                                                                                                    |                       |                           |       |
|                               |                                                                                                    |                       |                           |       |
|                               |                                                                                                    |                       |                           |       |

Trigger Definition Builder Dialog: SQL Preview Tab

7. Once you have entered in all of the data for the new trigger and have verified that it is set up correctly, click <Save> to create the new trigger.

| Frigger Data   |                                                        |             | Notification | Data                      |                 |            |              |  |  |
|----------------|--------------------------------------------------------|-------------|--------------|---------------------------|-----------------|------------|--------------|--|--|
| ID: 0          | ✓ Is Active                                            |             | Туре         | 3) Text Message v         |                 |            |              |  |  |
| Name           | GPS Test                                               |             | Template     | 10001) Test text template |                 |            |              |  |  |
| Description    | GPS Test                                               |             | Wrapper      | 1) Test Text Wrapp        | er              |            | ~            |  |  |
| Release Time   | E 12:00:00 AM 🚖 Time Out (Minute                       | es) 3.00 📫  |              |                           |                 |            |              |  |  |
| ield Selection | Logic   Run Frequency   SQL Preview                    | 1           |              |                           |                 |            |              |  |  |
| Main Record    | CFLN                                                   | ×           |              |                           |                 |            |              |  |  |
| CFLN - L       | oan Master                                             | <u>^</u>    |              |                           | Account Type    | Loan       | ~            |  |  |
| CFL<br>CFP     | T - Loan Tax And Statistical Record<br>O - Loan Payoff | Search Reco | rd Tree Se   | earch Current Record      | Account # Field | LN1DUE     | ~            |  |  |
|                | T - Loan Origination Tracking<br>P - Personal Property | Field       | De           | scription                 | Fields          |            | Display Name |  |  |
| E-CSQ          | D - Contact Queue Data Record                          | GPSRPS AR   | CHIVE DRO    |                           | FIRST DUE D     | ATE LNIDUE | CFLN.LN1DU   |  |  |
| CSR            | E - Insurance Tracking                                 | GPSRPS_AR   | CHIVED       |                           |                 |            |              |  |  |
| F2Q            | H - Collection History Record                          | GPSRPS_DA   | TE_ARCHIV    |                           |                 |            |              |  |  |
| FPA            | 1 - *Ancillary Products                                | GPSRPS_DA   | TE_LOADED    |                           |                 |            |              |  |  |
| FPA            | 3 - *Account Identifier Codes                          | LN16CL      | CS           | 0 Loan                    |                 |            |              |  |  |
| FPA            | D - Analysis Projection                                | LN16GA      | Loa          | an Guarantee Amount       |                 |            |              |  |  |
| FPA            | S - One Time Loan ACH Payments                         | LN16MC      | PM           | 116 Pmt Makes Loan        |                 |            |              |  |  |
| FPA            | V - Average Balances                                   | LN160P      | Op           | tion First Payment        |                 |            |              |  |  |
| - HPB          | 5 - PM5 Billing                                        | LN16PY      | CS           | O Payee Number            |                 |            |              |  |  |
| - FPB          | A - Account Bankruptcy Into Nec                        | LN16RP      | Re           | turned Recurring Payr     |                 |            |              |  |  |
|                | n - bankrupicy Account                                 | LN16RT      | PM           | 116 Loan Rate             |                 |            |              |  |  |
| IL LEB         | n - billing/statement necord                           | LN1DUE      | Firs         | t Due Date                |                 |            |              |  |  |
|                | E - *Loan Collateral Information                       | LN1ROL      | Da           | te Of First Rate Roll     |                 |            |              |  |  |
| FPB            |                                                        |             | ^            | 14.1 × 14                 |                 |            |              |  |  |
| FPB<br>FPC     | M - Account Alert Record                               |             |              |                           | 1 1 M           |            |              |  |  |

<Save> Button on the Trigger Definition Builder Dialog

- 8. The new trigger is created and appears in the Manage Triggers list view.
- 9. Click <Save> to save your changes and the new trigger.

| ls    | Trigger | Name                | Description                     | Templat | e Wrapper | Template | Errors | ٦ |
|-------|---------|---------------------|---------------------------------|---------|-----------|----------|--------|---|
| ctive |         |                     |                                 | U       | ID        | Type     |        | ~ |
|       | 1       | test trigger        | my first trigger                | 9040    | 10001     | 3        |        |   |
|       | 2       | New open account    | Welcome New account holder text | 10001   | 10001     | 3        |        |   |
|       | 3       | recreate open       | welcome trigger                 | 10001   | 10001     | 3        |        |   |
|       | 23      | late charge trigger | Transaction                     | 10101   | 10001     | 3        |        |   |
| 1     | 8       | Test 1              | Test 1                          | 9040    | 10001     | 3        |        |   |
|       | 9       | test 2              | test 2                          | 9040    | 10001     | 3        |        |   |
|       | 10      | Test 3              | Test 3                          | 9040    | 10001     | 3        |        |   |
|       | 11      | Test 4              | Test 4                          | 9040    | 10001     | 3        |        |   |
|       | 12      | Test 5              | Test 5                          | 9040    | 10001     | 3        |        |   |
|       | 13      | Test 6              | Test 6                          | 9040    | 10001     | 3        |        |   |
|       | 14      | Test 7              | Test 7                          | 9040    | 10001     | 3        |        |   |
|       | 15      | Test 8              | Test 8                          | 9040    | 10001     | 3        |        |   |
|       | 16      | Test 9              | Test 9                          | 9040    | 10001     | 3        |        |   |
|       | 17      | Test 10             | Test 10                         | 9040    | 10001     | 3        |        |   |
| Π     | 18      | Test 11             | Test 11                         | 9040    | 10001     | 3        |        |   |
|       | 19      | Test 12             | Test 12                         | 9040    | 10001     | 3        |        |   |
|       | 20      | Test 13             | Test 13                         | 9040    | 10001     | 3        |        |   |
| H     | 21      | Amber Test          | Amber Test                      | 9040    | 10001     | 3        |        |   |
|       | 0       | CRS Test            | GPS Test                        | 10001   | 1         | 2        |        |   |

New Trigger Displayed in the Manage Triggers List View

Back to Top

### Copy a Trigger to Create a New Trigger

To copy a current trigger to create a new trigger, complete the following steps:

- 1. Locate the trigger that you want to copy in the Manage Triggers list view.
- 2. Click on the trigger to highlight it.
- 3. Click <Copy> to bring up the Trigger Definition Builder dialog.

|        | Trigger | Name                | Description                     | Template | Wrapper | Template | Errors |   |
|--------|---------|---------------------|---------------------------------|----------|---------|----------|--------|---|
| l      | 1       | test trigger        | my first trigger                | 9040     | 10001   | 3        |        | ^ |
| 1      | 2       | New open account    | Welcome New account holder text | 10001    | 10001   | 3        |        |   |
| ,<br>1 | 3       | recreate open       | welcome triager                 | 10001    | 10001   | 3        |        |   |
| 1      | 23      | late charge trigger | Transaction                     | 10101    | 10001   | 3        |        |   |
| 1      | 8       | Test 1              | Test 1                          | 9040     | 10001   | 3        |        |   |
| 1      | 9       | test 2              | test 2                          | 9040     | 10001   | 3        |        |   |
| 1      | 10      | Test 3              | Test 3                          | 9040     | 10001   | 3        |        |   |
| 1      | 11      | Test 4              | Test 4                          | 9040     | 10001   | 3        |        |   |
| ]      | 12      | Test 5              | Test 5                          | 9040     | 10001   | 3        |        |   |
| ]      | 13      | Test 6              | Test 6                          | 9040     | 10001   | 3        |        |   |
| ]      | 14      | Test 7              | Test 7                          | 9040     | 10001   | 3        |        |   |
| ]      | 15      | Test 8              | Test 8                          | 9040     | 10001   | 3        |        |   |
| ]      | 16      | Test 9              | Test 9                          | 9040     | 10001   | 3        |        |   |
| ]      | 17      | Test 10             | Test 10                         | 9040     | 10001   | 3        |        |   |
| ]      | 18      | Test 11             | Test 11                         | 9040     | 10001   | 3        |        |   |
| ]      | 19      | Test 12             | Test 12                         | 9040     | 10001   | 3        |        |   |
| ]      | 20      | Test 13             | Test 13                         | 9040     | 10001   | 3        |        |   |
| ]      | 21      | Amber Test          | Amber Test                      | 9040     | 10001   | 3        |        |   |
| 1      | 0       | GPS Test            | GPS Test                        | 10001    | 1       | 3        |        |   |

Trigger Selected and <Copy> Button on the Manage Tab

4. The Trigger Definition Builder dialog is automatically populated with Information from the selected trigger.

| Trigger Data                                 |                  | Notification | Data                  |     |                 |           |              |
|----------------------------------------------|------------------|--------------|-----------------------|-----|-----------------|-----------|--------------|
| D: 0 🖌 Is Active                             |                  | Туре         | 3) Text Message       | į.  | *               |           |              |
| Name                                         |                  | Template     | 10001) Test text      | tem | plate           |           | ~            |
| Description                                  | 0                | Wrapper      | 1) Test Text Wra      | ppe | r               |           | ~            |
| Release Time 12:00:00 AM 🛓 Time Out (Minutes | ) 3.00 📫         |              |                       |     |                 |           |              |
| ield Selection                               | 1                |              |                       |     |                 |           |              |
|                                              |                  |              |                       |     |                 |           |              |
| ⊡-√CFLN - Loan Master                        |                  |              |                       |     | Account Type    | Loan      | ~            |
| CFLT - Loan Tax And Statistical Record<br>   | Search Record Tr | ree Se       | earch Current Record  |     | Account # Field | LN1DUE    | ~            |
|                                              | Field            | De           | scription             | ^   | Fields          |           | Display Name |
|                                              | GPSRPS_ARCHIN    | /E_DRO       |                       |     | FIRST_DUE_DA    | TE_LN1DUE | CFLN.LN1DU   |
| CSRE - Insurance Tracking                    | GPSRPS_ARCHIN    | /ED          |                       |     |                 |           |              |
|                                              | GPSRPS_DATE_     | ARCHIV       |                       |     |                 |           |              |
|                                              | GPSRPS_DATE_     | LOADED       |                       |     |                 |           |              |
| FPA3 - *Account Identifier Codes             | LN16CL           | CS           | O Loan                |     |                 |           |              |
|                                              | LN16GA           | Loa          | an Guarantee Amount   |     |                 |           |              |
| FPAS - One Time Loan ACH Payments            | LN16MC           | PM           | 116 Pmt Makes Loan I  |     |                 |           |              |
| FPAV - Average Balances                      | LN160P           | Op           | tion First Payment    |     |                 |           |              |
|                                              | LN16PY           | CS           | O Payee Number        |     |                 |           |              |
| EPPK - Account Bankruptcy Into Nec           | LN16RP           | Re           | turned Recurring Pay  |     |                 |           |              |
| EPBR - *Billing /Statement Record            | LN16RT           | PM           | 116 Loan Rate         |     |                 |           |              |
| EPBU - *Credit Benorting                     | LN1DUE           | Firs         | t Due Date            |     |                 |           |              |
|                                              | LN1ROL           | Da           | te Of First Rate Roll |     |                 |           |              |
| FPCF - *Loan Collateral Information          |                  | ~            | In Let in             |     |                 |           |              |
|                                              |                  |              |                       |     |                 |           |              |

Trigger Definition Builder Dialog with Copied Trigger's Information

- 5. Enter information for the new trigger, including the **Name** and **Description** in the Trigger Data field group. You can also make changes to any of the fields automatically populated by the copied trigger. Make sure to input information in the required fields. The required fields are marked with an **Q**.
- 6. Next, select the Field Selection tab and see if you wanted to change any of the fields used for the trigger. If you want to make changes, select fields, account types, etc. for the new trigger. For example, you could select the CFLN Loan Master record and the CFPO Loan Payoff. Then you could select the LN1DUE First Due Date field, etc.

| ID:0                                            | ✓ Is Active                                                                                                    | Туре                                                                                                    | 3) Text Message                                                                                                    | ~                      |            |                            |
|-------------------------------------------------|----------------------------------------------------------------------------------------------------|----------------------------------------------------------------------------------------------------|----------------------------------------------------------------------------------------------------|------------------------|------------|----------------------------|
| Name                                            | GPS Test Copy                                                                                                    | Temp                                                                                                    | late 10001) Test text te                                                                                                    | mplate                 |            | ~                          |
| Description                                     | GPS Test Copy                                                                                                    | Wrap                                                                                                    | per 1) Test Text Wrapp                                                                                                    | ber                    |            | ~                          |
| Release Time                                    | 12:00:00 AM 🔹 Time Out (Minutes)                                                                                                    | 3.00 ≑                                                                                                    |                                                                                                    |                        |            |                            |
| ield Selection<br>Main Record [<br>⊡-∵ CFLN - L | Logic   Run Frequency   SQL Preview   CFLN     coan Master                                                                                                    | ]                                                                                                    |                                                                                                    | Account Type           | Loan       | ~                          |
|                                                 | T - Loan Tax And Statistical Record                                                                                                    | Search Record Tree                                                                                                    | Search Current Record                                                                                                    | Account # Field        | LN1DUE     | ~                          |
|                                                 | I - Loan Origination Tracking     P - Personal Property     D - Contact Queue Data Record     E - Insurance Tracking     H - Collection History Record     1 - *Ancillary Products     3 - *Account Identifier Codes     D - Analysis Projection     S - One Time Loan ACH Payments     V - Average Balances     5 - *PM5 Billing     A - *Account Bankruptcy Info Rec | Field           GPSRPS_ARCHIVE_DRO.           GPSRPS_ARCHIVED           GPSRPS_DATE_ARCHIV.           GPSRPS_DATE_LOADED           LN16CL           LN16GA           LN160P           LN16PY           LN16RP | CSO Loan<br>Loan Guarantee Amount<br>PM16 Pmt Makes Loan<br>Option First Payment<br>CSO Payee Number<br>Returned Recurring Pays | Fields<br>FIRST_DUE_D/ | ATE_LN1DUE | Display Name<br>CFLN.LN1DU |

Trigger Definition Builder Dialog: Field Selection Tab

7. Now, select the Logic tab and enter the logic that you would like to use for the new trigger. The system will use the logic entered to determine who to send notifications to and when. For example, you could use the logic to tell the system to send a notification to anyone who is over 30 days late making a payment. The Logic tab also displays a preview of the notification that will be sent. Note: The Logic tab is required. You must enter logic on this tab to create a new trigger.

| rigger l                      | Data                           |            |                  |             |               |           | Notification | n Data                                    |   |
|-------------------------------|--------------------------------|------------|------------------|-------------|---------------|-----------|--------------|-------------------------------------------|---|
| D: 0                          |                                | ✓ Is       | Active           |             |               |           | Туре         | 3) Text Message V                         |   |
| ame                           |                                | GPS 1      | Fest Copy        |             |               |           | Template     | 10001) Test text template                 | ¥ |
| escript                       | tion                           | GPS 1      | Fest Copy        |             |               |           | Wrapper      | 1) Test Text Wrapper                      | ~ |
| elease                        | e Time                         | 12:00      | ):00 AM 🔶        | Time Out    | (Minutes)     | 3.00 📫    |              |                                           |   |
| eld Sele<br>Account<br>7 Bank | ection<br>t Exclusi<br>krupt [ | ons<br>Clo | sed, Released or | ency   SQLI | Preview       |           |              | Notification Preview                      |   |
|                               | And/Or                         | (          | Field            | Operator    | Value<br>Type | Value     | ) Row        | Thank you for contacting us, please call. |   |
| ١                             | None                           |            | CFLN.LN1         | ✓ Less      | ✓ Ro ✓        | NextDay 🗸 |              | Sent by GPS for TFS. Reply Stop to cancel | L |
| •                             | ~                              | •          | 1                | ~           | V V           |           |              |                                           |   |
|                               |                                |            |                  |             |               |           | hemove       |                                           |   |
|                               |                                |            |                  |             |               |           | (1)          |                                           |   |
|                               |                                |            |                  |             |               |           | (+)          |                                           |   |
|                               |                                |            |                  |             |               |           | (-)          |                                           |   |
|                               |                                |            |                  |             |               |           |              | Parameter Record                          |   |
|                               |                                |            |                  |             |               |           |              |                                           |   |
|                               |                                |            |                  |             |               |           |              |                                           |   |
|                               |                                |            |                  |             |               |           |              | <                                         |   |
|                               |                                |            |                  |             |               |           |              |                                           |   |

Trigger Definition Builder Dialog: Logic Tab

8. Next, select the Run Frequency tab and see if you want to change when you want notifications sent for the new trigger. For example, the copied trigger may have been set up to send notifications at the end of each month but you may want the new trigger to send notifications every quarter.

| Trigger Data       Notification Da         ID: 0       ✓ Is Active         Name       GPS Test Copy         Description       GPS Test Copy         Release Time       12:00:00 AM          Time Out (Minutes)       3.00          Field Selection       Logic         Run Frequency       SQL Preview         O Daily       Veekly On         Wordth End       Veekly On                                                                                                    | ta<br>Text Message v<br>D01) Test text template v<br>Test Text Wrapper v |
|----------------------------------------------------------------------------------------------------|--------------------------------------------------------------------------|
| Name       GPS Test Copy       Template       10         Description       GPS Test Copy       (Minutes)       3.00 *       (Mrapper       1)         Release Time       12:00:00 AM *       Time Out (Minutes)       3.00 *       (Mrapper       1)         Field Selection       Logic       Run Frequency       SQL Preview       (Minutes)       (Minutes)       (Minutes)       (Minutes)         © Daily       (Monday)       V       Rolling Type       Dont Run       V                                                                                                    | 001) Test text template v<br>Test Text Wrapper v                         |
| Description       GPS Test Copy       Wrapper       1)         Release Time       12:00:00 AM       Time Out (Minutes)       3.00       Image: Time Out (Minutes)       3.00       Image: Time Out (Minutes)       1mage: Time Out (Minutes)       1mage: Time Out (Minutes)       3.00       Image: Time Out (Minutes)       1mage: Time Out (Minutes)       1mage: Time Out (Minutes)       3.00       Image: Time Out (Minutes)       3.00       Image: Time Out (Minutes)       1mage: Time Out (Minutes)       1mage: Time Out (Minutes)       3.00       Image: Time Out (Minutes)       3.00       Image: Time Out (Minutes)       3.00       Image: Time Out (Minutes)       3.00       Image: Time Out (Minutes)       3.00       Image: Time Out (Minutes)       3.00       Image: Time Out (Minutes)       3.00       Image: Time Out (Minutes)       3.00       Image: Time Out (Minutes)       3.00       Image: Time Out (Minutes)       3.00       Image: Time Out (Minutes)       3.00       Image: Time Out (Minutes)       Image: Time Out (Minutes)       Image: Time Ou | Test Text Wrapper v                                                      |
| Release Time       12:00:00 AM       Time Out (Minutes)       3.00 (*)         Field Selection       Logic       Run Frequency       SQL Preview         Run Frequency       SQL Preview          Image: SQL Preview       SQL Preview          Image: SQL Preview <td< th=""><th></th></td<>                                                                                                    |                                                                          |
| Field Selection     Logic     Run Frequency     SQL Preview       Run Frequency <ul> <li>Daily</li> <li>Weekly On</li> <li>Monday</li> <li>Worth End</li> <li>Month End</li> <li>Month End</li></ul>                                                                           |                                                                          |
| Quarterly         Year End         1 + Of Month         1 + Of January         Days Of Week         Weekdays                                                                                                    | Creat                                                                    |

Trigger Definition Builder Dialog: Run Frequency Tab

- 9. Then, select the SQL Preview tab to view the SQL (Structured Query Language) that you have set up for the trigger. Make sure everything is set up correctly for the new trigger.
- 10. Once you have entered in all of the data for the new trigger and have verified that it is set up correctly, click <Save> to create the new trigger.

| 2                              | Trigger D                                                                                                    | efinition Build       | er                        | - 🗆 ×       |
|--------------------------------|----------------------------------------------------------------------------------------------------|-----------------------|---------------------------|-------------|
| Trigger Data                   |                                                                                                    | Notification          | Data                      |             |
| ID: 0                          | Is Active                                                                                                    | Туре                  | 3) Text Message V         |             |
| Name                           | GPS Test Copy                                                                                                    | Template              | 10001) Test text template | ~           |
| Description                    | GPS Test Copy                                                                                                    | Wrapper               | 1) Test Text Wrapper      | ~           |
| Release Time                   | 12:00:00 AM 🔹 Time Out (Minutes) 3.00 🔹                                                                                          |                       |                           |             |
| Field Calcoling                | SOI Proving                                                                                                    |                       |                           |             |
| Nete: This has                 | Logic   Run Frequency SQL Freview                                                                                                | an a bish is assessed | d during a group law      |             |
| DECLARE @VAI                   | der is for debuging purposes, and will NOT be included in the final SQL Que<br>L_CurrentDay DATETIME = '2017-06-01 10:12:06.017' | ery which is generate | a dunng a nomai run.      |             |
|                                | END HEADER                                                                                                    |                       |                           |             |
|                                |                                                                                                    |                       |                           |             |
| - These paramet                | ers are created via Parameter Substitution.                                                                                      |                       |                           |             |
| They should be<br>DECLARE @Cur | e automatically filled in during regular Artemours Processing.<br>rentDay DATETIME = @VAL_CurrentDay                             |                       |                           |             |
| SELECT                         |                                                                                                    |                       |                           |             |
| [CFLN]                         | ].[LN1DUE]                                                                                                    |                       |                           |             |
| CFLN                           |                                                                                                    |                       |                           |             |
| LEFT                           | JOIN CFPO ON CFPO.PO4NBR = CFLN.LN4NBR                                                                                           |                       |                           |             |
|                                |                                                                                                    |                       |                           |             |
|                                |                                                                                                    |                       |                           |             |
|                                |                                                                                                    |                       |                           |             |
|                                |                                                                                                    |                       |                           |             |
|                                |                                                                                                    |                       |                           |             |
|                                |                                                                                                    |                       |                           |             |
|                                |                                                                                                    |                       |                           |             |
|                                |                                                                                                    |                       |                           | Cancel Save |
|                                |                                                                                                    |                       |                           |             |

Trigger Definition Builder Dialog: SQL Preview Tab

- 11. The new trigger is created and appears in the Manage Triggers list view.
- 12. Click <Save> to save your changes and the new trigger.

| aco      | as<br>countwi | Il only be sent one notifi | cation per day. This will be the first trigger in the list | that they meet the crite | ria.          |                  |        |   |
|----------|---------------|----------------------------|------------------------------------------------------------|--------------------------|---------------|------------------|--------|---|
| s<br>ive | Trigger<br>ID | Name                       | Description                                                | Template<br>ID           | Wrapper<br>ID | Template<br>Type | Errors |   |
| ]        | 2             | New open account           | Welcome New account holder text                            | 10001                    | 10001         | 3                | -      | ^ |
|          | 3             | recreate open              | welcome trigger                                            | 10001                    | 10001         | 3                |        |   |
| ]        | 23            | late charge trigger        | Transaction                                                | 10101                    | 10001         | 3                |        |   |
| •        | 8             | Test 1                     | Test 1                                                     | 9040                     | 10001         | 3                |        |   |
|          | 9             | test 2                     | test 2                                                     | 9040                     | 10001         | 3                |        |   |
|          | 10            | Test 3                     | Test 3                                                     | 9040                     | 10001         | 3                |        |   |
| ]        | 11            | Test 4                     | Test 4                                                     | 9040                     | 10001         | 3                |        |   |
|          | 12            | Test 5                     | Test 5                                                     | 9040                     | 10001         | 3                |        |   |
| ]        | 13            | Test 6                     | Test 6                                                     | 9040                     | 10001         | 3                |        |   |
|          | 14            | Test 7                     | Test 7                                                     | 9040                     | 10001         | 3                |        |   |
| ]        | 15            | Test 8                     | Test 8                                                     | 9040                     | 10001         | 3                | -      |   |
| 1        | 16            | Test 9                     | Test 9                                                     | 9040                     | 10001         | 3                |        |   |
| ]        | 17            | Test 10                    | Test 10                                                    | 9040                     | 10001         | 3                |        |   |
|          | 18            | Test 11                    | Test 11                                                    | 9040                     | 10001         | 3                |        |   |
|          | 19            | Test 12                    | Test 12                                                    | 9040                     | 10001         | 3                |        |   |
|          | 20            | Test 13                    | Test 13                                                    | 9040                     | 10001         | 3                |        |   |
| ]        | 21            | Amber Test                 | Amber Test                                                 | 9040                     | 10001         | 3                |        |   |
| •        | 0             | GPS Test                   | GPS Test                                                   | 10001                    | 1             | 3                |        |   |
| 7        | 0             | GPS Test Conv              | GPS Test Copy                                              | 10001                    | 1             | 3                |        |   |

New Trigger Displayed in the Manage Triggers List View

Back to Top

### See also:

Modify a Trigger Delete a Trigger Test Notification Triggers Manage Tab Triggers Screen Details Triggers Screen Notification System

## **Delete a Trigger**

To delete a trigger using the <u>Manage tab</u> on the <u>Notification Triggers screen</u>:

- 1. Locate the trigger that you want to delete in the Manage Triggers list view.
- 2. Click on the trigger to highlight it.

| acc      | count wi      | ill only be sent one notifi | cation per day. This will be the first trigger in the list that | they meet the criter | ia.           |                  |        | _ |
|----------|---------------|-----------------------------|-----------------------------------------------------------------|----------------------|---------------|------------------|--------|---|
| s<br>ive | Trigger<br>ID | Name                        | Description                                                     | Template<br>ID       | Wrapper<br>ID | Template<br>Type | Errors |   |
| ]        | 2             | New open account            | Welcome New account holder text                                 | 10001                | 10001         | 3                |        | ^ |
|          | 3             | recreate open               | welcome trigger                                                 | 10001                | 10001         | 3                |        |   |
| ]        | 23            | late charge trigger         | Transaction                                                     | 10101                | 10001         | 3                |        |   |
| ]        | 8             | Test 1                      | Test 1                                                          | 9040                 | 10001         | 3                |        |   |
| ]        | 9             | test 2                      | test 2                                                          | 9040                 | 10001         | 3                |        |   |
| ]        | 10            | Test 3                      | Test 3                                                          | 9040                 | 10001         | 3                |        |   |
| ]        | 11            | Test 4                      | Test 4                                                          | 9040                 | 10001         | 3                |        |   |
| ]        | 12            | Test 5                      | Test 5                                                          | 9040                 | 10001         | 3                |        |   |
| ]        | 13            | Test 6                      | Test 6                                                          | 9040                 | 10001         | 3                |        |   |
| ]        | 14            | Test 7                      | Test 7                                                          | 9040                 | 10001         | 3                |        |   |
| ]        | 15            | Test 8                      | Test 8                                                          | 9040                 | 10001         | 3                |        |   |
| ]        | 16            | Test 9                      | Test 9                                                          | 9040                 | 10001         | 3                |        |   |
| ]        | 17            | Test 10                     | Test 10                                                         | 9040                 | 10001         | 3                |        |   |
| ]        | 18            | Test 11                     | Test 11                                                         | 9040                 | 10001         | 3                |        |   |
| ]        | 19            | Test 12                     | Test 12                                                         | 9040                 | 10001         | 3                |        |   |
| ]        | 20            | Test 13                     | Test 13                                                         | 9040                 | 10001         | 3                |        |   |
| ]        | 21            | Amber Test                  | Amber Test                                                      | 9040                 | 10001         | 3                |        |   |
| -        | 0             | GPS Test                    | GPS Test                                                        | 10001                | 1             | 3                |        |   |
| 1        | 0             | GPS Test Copy               | GPS Test Copy                                                   | 10001                | 1             | 3                |        |   |

Trigger to be Deleted Selected in the Manage Triggers List View

- 3. Click <Delete> to permanently delete the trigger. **Note:** You can <u>make the trigger inactive</u> instead of deleting it if you want to keep the trigger set up but not use it.
- 4. The trigger is deleted and no longer displayed in the **Manage Triggers** list view.

| I acc                                                                                                    | count w       | ill only be sent one notifi | cation per day. This will be the first trigger in the list that th | ey meet the criter | ia.           |                  |        |   |
|----------------------------------------------------------------------------------------------------|---------------|-----------------------------|--------------------------------------------------------------------|--------------------|---------------|------------------|--------|---|
| ls<br>Active                                                                                                    | Trigger<br>ID | Name                        | Description                                                        | Template<br>ID     | Wrapper<br>ID | Template<br>Type | Errors |   |
| ~                                                                                                    | 1             | test trigger                | my first trigger                                                   | 9040               | 10001         | 3                |        | ^ |
|                                                                                                    | 2             | New open account            | Welcome New account holder text                                    | 10001              | 10001         | 3                |        |   |
|                                                                                                    | 3             | recreate open               | welcome trigger                                                    | 10001              | 10001         | 3                |        |   |
|                                                                                                    | 23            | late charge trigger         | Transaction                                                        | 10101              | 10001         | 3                |        |   |
| ~                                                                                                    | 8             | Test 1                      | Test 1                                                             | 9040               | 10001         | 3                |        |   |
|                                                                                                    | 9             | test 2                      | test 2                                                             | 9040               | 10001         | 3                |        |   |
|                                                                                                    | 10            | Test 3                      | Test 3                                                             | 9040               | 10001         | 3                |        |   |
|                                                                                                    | 11            | Test 4                      | Test 4                                                             | 9040               | 10001         | 3                |        |   |
|                                                                                                    | 12            | Test 5                      | Test 5                                                             | 9040               | 10001         | 3                |        |   |
|                                                                                                    | 13            | Test 6                      | Test 6                                                             | 9040               | 10001         | 3                |        |   |
|                                                                                                    | 14            | Test 7                      | Test 7                                                             | 9040               | 10001         | 3                |        |   |
|                                                                                                    | 15            | Test 8                      | Test 8                                                             | 9040               | 10001         | 3                |        |   |
|                                                                                                    | 16            | Test 9                      | Test 9                                                             | 9040               | 10001         | 3                |        |   |
|                                                                                                    | 17            | Test 10                     | Test 10                                                            | 9040               | 10001         | 3                |        |   |
|                                                                                                    | 18            | Test 11                     | Test 11                                                            | 9040               | 10001         | 3                |        |   |
|                                                                                                    | 19            | Test 12                     | Test 12                                                            | 9040               | 10001         | 3                |        |   |
|                                                                                                    | 20            | Test 13                     | Test 13                                                            | 9040               | 10001         | 3                |        |   |
|                                                                                                    | 21            | Amber Test                  | Amber Test                                                         | 9040               | 10001         | 3                |        |   |
| <ul> <li>Image: A start of the start of the start of</li></ul> | 0             | GPS Test                    | GPS Test                                                           | 10001              | 1             | 3                | -      |   |

Trigger Removed from the Manage Triggers List View

Back to Top

See also:

Activate a Trigger Manage Tab Triggers Screen Details Triggers Screen Notification System

# Export Triggers

You can use both the <u>Test tab</u> and the <u>History tab</u> to export trigger data. These tabs allow you to save the data from their test or history search to a file on your computer or network. The <Export Triggers> and <Export All> buttons work the same on both tabs. There are two ways to export data from the Test and History tabs:

- Export Selected Triggers
- Export All Triggers

### **Export Selected Triggers**

To export data for selected triggers on the Test or History tab, complete the following steps:

- 1. Perform a history search on the History tab or test the notification triggers on the Test tab.
- 2. Select the Triggers that you want to export the data for in the Triggers list view. In our example, we selected Trigger 15.
- 3. Click the <Export Triggers> button to bring up the Save As dialog.

| Failed    | Triggerld | Incert Date   |          | Transmissio | Date   | TriggerBunTime | NumOfAccounts     | NumOfNatifications | Emor |   |
|-----------|-----------|---------------|----------|-------------|--------|----------------|-------------------|--------------------|------|---|
|           | 15        | 1/19/2017 8:4 | 7 PM     | 1/19/2017   | mbate  | 00:00:00       | 0                 | 0                  |      |   |
|           | 16        | 1/19/2017 8:4 | 7 PM     | 1/19/2017   |        | 00:00:00       | 0                 | 0                  |      |   |
|           | 17        | 1/19/2017 8:4 | 7 PM     | 1/19/2017   |        | 00:00:00       | 0                 | 0                  |      |   |
|           | 18        | 1/19/2017 8:4 | 7 PM     | 1/19/2017   |        | 00:00:00       | 0                 | 0                  |      |   |
|           | 19        | 1/19/2017 8:4 | 7 PM     | 1/19/2017   |        | 00:00:00       | 0                 | 0                  |      |   |
|           | 22        | 1/19/2017 8:4 | 7 PM     | 1/19/2017   |        | 00:00:00       | 10                | 10                 |      |   |
|           | 23        | 1/19/2017 8:4 | 7 PM     | 1/19/2017   |        | 00:00:00       | 5                 | 5                  |      | _ |
|           | 24        | 1/19/2017 8:4 | TPM      | 1/19/2017   |        | 00:00:00       | 3                 | 3                  |      |   |
| ccount    | Details   |               |          |             |        |                |                   |                    |      |   |
| Trigger I | d InsertD | ate           | Transmis | sionDate    | Accou  | nt             | NotificationsSent | Errors             |      |   |
| 2         | 1/19/2    | 017 8:47 PM   | 1/19/20  | 7           | 000200 | 0009           | 1                 |                    |      |   |
| 2         | 1/19/2    | 017 8:47 PM   | 1/19/201 | 7           | 000200 | 0008           | 1                 |                    |      |   |
| 2         | 1/19/2    | 017 8:47 PM   | 1/19/201 | 7           | 000200 | 000.1          | 1                 |                    |      |   |
| 2         | 1/19/2    | 017 8:47 PM   | 1/19/201 | 7           | 000200 | 0007           | 1                 |                    |      |   |
| 2         | 1/19/2    | 017 8:47 PM   | 1/19/201 | 7           | 000200 | 0003           | 1                 |                    |      |   |
| 2         | 1/19/2    | 017 8:47 PM   | 1/19/201 | 7           | 000200 | 3000           | 1                 |                    |      |   |
| 2         | 1/19/2    | 017 8:47 PM   | 1/19/201 | 7           | 000200 | 000.1          | 1                 |                    |      |   |
| 2         | 1/19/2    | 017 8:47 PM   | 1/19/201 | 7           | 000200 | 0002           | 1                 |                    |      |   |
| 3         | 1/19/2    | 017 8:47 PM   | 1/19/201 | 17          | 000200 | 0004           | 1                 |                    |      |   |

<Export Triggers> Button on the History Tab

4. Navigate to the folder that you want to save the file to.

| СM                             |          | 3                            | Save As       |                                                          | ×                          |
|--------------------------------|----------|------------------------------|---------------|----------------------------------------------------------|----------------------------|
| ⓒ ⋺ - ↑ 间                      | ► This   | s PC → Documents             | ~ C           | Search Documents                                         | Q                          |
| Organize 🔻 New                 | / folder | t.                           |               | E==                                                      | - @                        |
| 🐌 Downloads<br>🗐 Recent places | ^        | Name                         | emplates      | Date modified<br>2/2/2017 11:13 AM<br>2/12/2014 10:24 AM | Type <b>^</b><br>File fold |
| P This PC                      |          | My HelpAndMar<br>My Projects | nual Projects | 2/27/2015 7:14 AM<br>4/6/2017 11:41 AM                   | File fold                  |
| Documents                      | •        | JOutlook Files               |               | 4/4/2017 7:24 AM                                         | File fold 🗸                |
| File name:<br>Save as type:    | CSV file | 25 (*.CSV)                   |               |                                                          | *<br>*                     |
| ) Hide Folders                 |          |                              |               | Save                                                     | ancel                      |

Save As Dialog

- 5. Enter a name for the file in the **File name:** field.
- 6. Click <Save> to save the file.

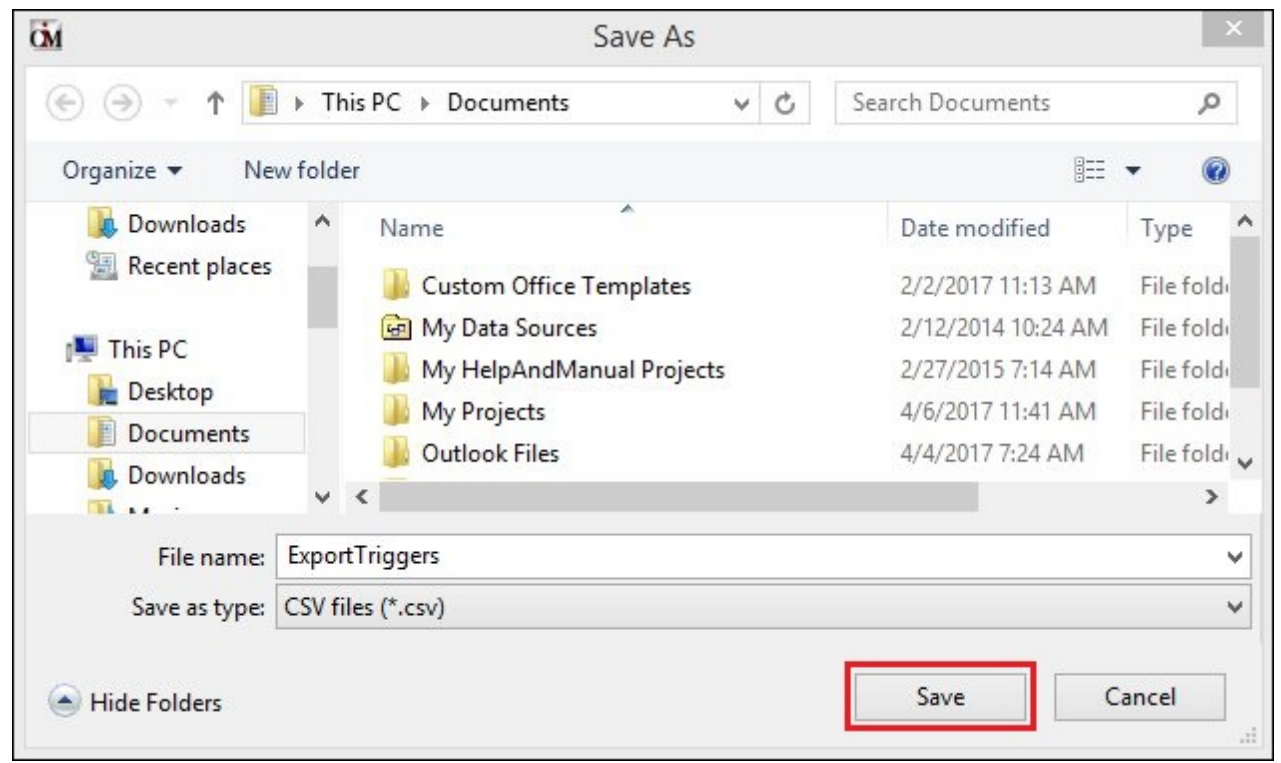

<Save> Button on the Save As Dialog

7. The file is saved in the selected folder.

Back to Top

### **Export All Triggers**

To export data for all of the triggers on the Test or History tab, complete the following steps:

- 1. <u>Perform a history search</u> on the History tab or <u>test the notification triggers</u> on the Test tab.
- 2. Click the <Export All> button to bring up the Save As dialog.

| indoers  | y , January | 19, 2017      | Get H     | story       |        |                 |                   |                    |       |  |
|----------|-------------|---------------|-----------|-------------|--------|-----------------|-------------------|--------------------|-------|--|
| Failed   | Triggerld   | InsertDate    |           | Transmissio | n Date | TriggerRun Time | NumOfAccounts     | NumOfNotifications | Error |  |
|          | 15          | 1/19/2017 8:4 | 17 PM     | 1/19/2017   |        | 00:00:00        | 0                 | 0                  |       |  |
|          | 16          | 1/19/2017 8:4 | 17 PM     | 1/19/2017   |        | 00:00:00        | 0                 | 0                  |       |  |
|          | 17          | 1/19/2017 8:4 | 7 PM      | 1/19/2017   |        | 00:00:00        | 0                 | 0                  |       |  |
|          | 18          | 1/19/2017 8:4 | 7 PM      | 1/19/2017   |        | 00:00:00        | 0                 | 0                  |       |  |
|          | 19          | 1/19/2017 8:4 | 7 PM      | 1/19/2017   |        | 00:00:00        | 0                 | 0                  |       |  |
|          | 22          | 1/19/2017 8:4 | 17 PM     | 1/19/2017   |        | 00:00:00        | 10                | 10                 |       |  |
|          | 23          | 1/19/2017 8:4 | 7 PM      | 1/19/2017   |        | 00:00:00        | 5                 | 5                  |       |  |
|          | 24          | 1/19/2017 8:4 | 7 PM      | 1/19/2017   |        | 00:00:00        | 3                 | 3                  |       |  |
| count    | Details     |               |           |             |        |                 |                   |                    |       |  |
| rigger l | d InsertD   | ate           | Transmiss | sionDate    | Accour | nt              | NotificationsSent | Errors             |       |  |
|          | 1/19/20     | 017 8:47 PM   | 1/19/201  |             | 000200 | 0009            |                   |                    |       |  |
|          | 1/19/20     | 017 8:47 PM   | 1/19/201  | 7           | 000200 | 0008            | 1                 |                    |       |  |
|          | 1/19/20     | 017 8:47 PM   | 1/19/201  | 7           | 000200 | 000.1           | 1                 |                    |       |  |
|          | 1/19/20     | 017 8:47 PM   | 1/19/201  | 7           | 000200 | 0007            | 1                 |                    |       |  |
|          | 1/19/20     | 017 8:47 PM   | 1/19/201  | 7           | 000200 | 0003            | 1                 |                    |       |  |
|          | 1/19/20     | 017 8:47 PM   | 1/19/201  | 7           | 000200 | 3000            | 1                 |                    |       |  |
|          | 1/19/20     | 017 8:47 PM   | 1/19/201  | 7           | 000200 | 000.1           | 1                 |                    |       |  |
|          | 1/19/20     | )17 8:47 PM   | 1/19/201  | 7           | 000200 | 0002            | 1                 |                    |       |  |
|          | 1/19/20     | 017 8:47 PM   | 1/19/201  | 7           | 000200 | 0004            | 1                 |                    |       |  |

<Export All> Button on the History Tab

3. Navigate to the folder that you want to save the file to.

| СM                             |          | 3                            | Save As       |                                                          | ×                          |
|--------------------------------|----------|------------------------------|---------------|----------------------------------------------------------|----------------------------|
| ⓒ ⋺ - ↑ 间                      | ► This   | s PC → Documents             | ~ C           | Search Documents                                         | Q                          |
| Organize 🔻 New                 | / folder | t.                           |               | E==                                                      | - @                        |
| 🐌 Downloads<br>🗐 Recent places | ^        | Name                         | emplates      | Date modified<br>2/2/2017 11:13 AM<br>2/12/2014 10:24 AM | Type <b>^</b><br>File fold |
| P This PC                      |          | My HelpAndMar<br>My Projects | nual Projects | 2/27/2015 7:14 AM<br>4/6/2017 11:41 AM                   | File fold                  |
| Documents                      | •        | JOutlook Files               |               | 4/4/2017 7:24 AM                                         | File fold 🗸                |
| File name:<br>Save as type:    | CSV file | 25 (*.CSV)                   |               |                                                          | *<br>*                     |
| ) Hide Folders                 |          |                              |               | Save                                                     | ancel                      |

Save As Dialog

- 4. Enter a name for the file in the **File name:** field.
- 5. Click <Save> to save the file.

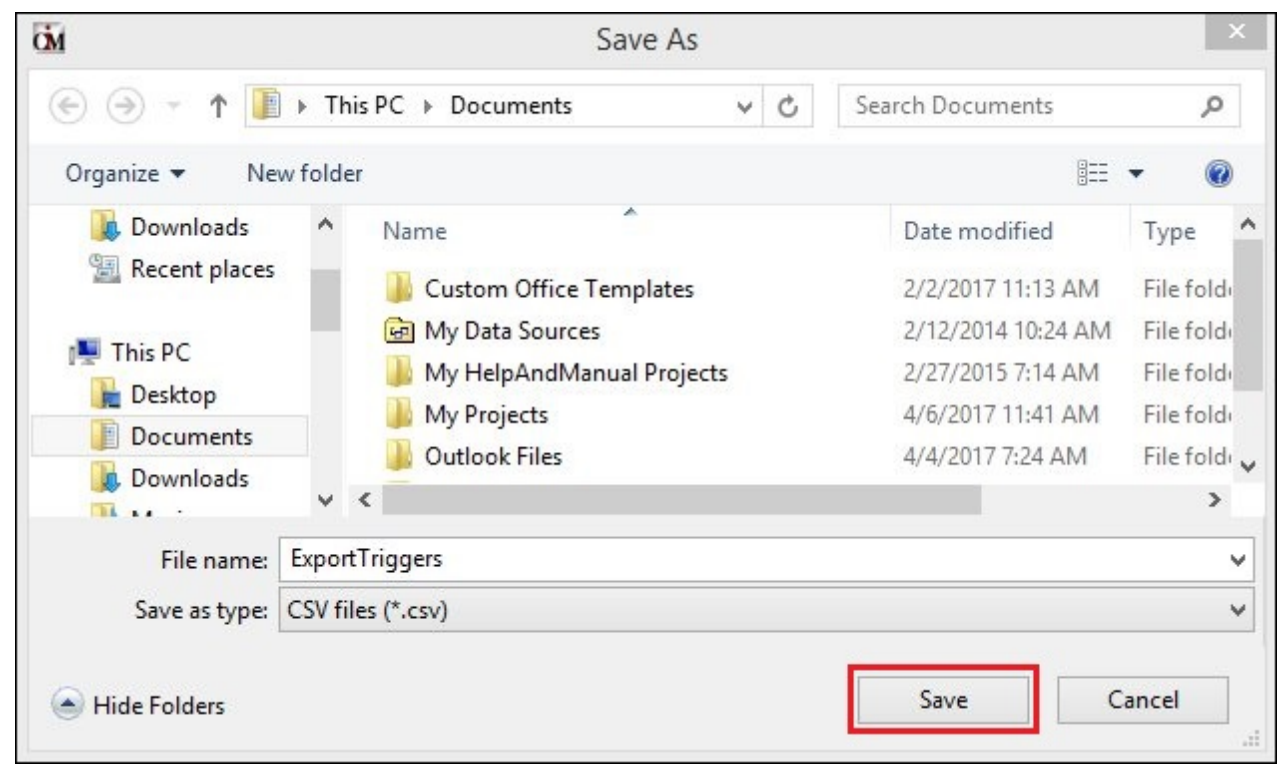

<Save> Button on the Save As Dialog

6. The file is saved in the selected folder.

Back to Top

Perform a History Search Test Notification Triggers History Tab Test Tab Triggers Screen Details Triggers Screen Notification System

See also:

# Modify a Trigger

To modify (edit) a trigger using the Manage tab on the Notification Triggers screen:

- 1. Locate the trigger that you want to modify in the <u>Manage Triggers list view</u>.
- 2. Click on the trigger to highlight it.

| 1 acc        | count w       | ill only be sent one notifi | cation per day. This will be the first trigger in the list that | it they meet the cri | teria.            |                  |        | - |
|--------------|---------------|-----------------------------|-----------------------------------------------------------------|----------------------|-------------------|------------------|--------|---|
| ls<br>Active | Trigger<br>ID | Name                        | Description                                                     | Templa<br>ID         | ite Wrapper<br>ID | Template<br>Type | Errors |   |
|              | 2             | New open account            | Welcome New account holder text                                 | 10001                | 10001             | 3                |        | ^ |
|              | 3             | recreate open               | welcome trigger                                                 | 10001                | 10001             | 3                |        |   |
|              | 23            | late charge trigger         | Transaction                                                     | 10101                | 10001             | 3                |        |   |
| ~            | 8             | Test 1                      | Test 1                                                          | 9040                 | 10001             | 3                |        |   |
|              | 9             | test 2                      | test 2                                                          | 9040                 | 10001             | 3                |        |   |
|              | 10            | Test 3                      | Test 3                                                          | 9040                 | 10001             | 3                |        |   |
|              | 11            | Test 4                      | Test 4                                                          | 9040                 | 10001             | 3                |        |   |
|              | 12            | Test 5                      | Test 5                                                          | 9040                 | 10001             | 3                |        |   |
|              | 13            | Test 6                      | Test 6                                                          | 9040                 | 10001             | 3                |        |   |
|              | 14            | Test 7                      | Test 7                                                          | 9040                 | 10001             | 3                |        |   |
|              | 15            | Test 8                      | Test 8                                                          | 9040                 | 10001             | 3                |        |   |
|              | 16            | Test 9                      | Test 9                                                          | 9040                 | 10001             | 3                |        |   |
|              | 17            | Test 10                     | Test 10                                                         | 9040                 | 10001             | 3                |        |   |
|              | 18            | Test 11                     | Test 11                                                         | 9040                 | 10001             | 3                |        |   |
|              | 19            | Test 12                     | Test 12                                                         | 9040                 | 10001             | 3                |        |   |
|              | 20            | Test 13                     | Test 13                                                         | 9040                 | 10001             | 3                |        |   |
|              | 21            | Amber Test                  | Amber Test                                                      | 9040                 | 10001             | 3                |        |   |
|              | 0             | GPS Test                    | GPS Test                                                        | 10001                | 1                 | 3                |        |   |
| ~            | 0             | GPS Test Copy               | GPS Test Copy                                                   | 10001                | 1                 | 3                |        |   |

Trigger Selected in the Manage Triggers List View

3. Click <Edit> to open the Trigger Definition Builder dialog with data for the selected trigger loaded.

| 308 | Notification System |
|-----|---------------------|
|-----|---------------------|

| Frieger Data                                        |                                            | N                  | atification | Data                  |                 |           |              |
|-----------------------------------------------------|--------------------------------------------|--------------------|-------------|-----------------------|-----------------|-----------|--------------|
| D:0 Vala                                            | tiva                                       | T                  | incation    | 2) Test Massage       |                 |           |              |
|                                                     |                                            |                    | ype         | 3) Text Message       | •               |           |              |
| Name GPS Te                                         | st                                         | T                  | emplate     | 10001) Test text terr | plate           |           | ¥            |
| Description GPS Te                                  | st                                         | v                  | Vrapper     | 1) Test Text Wrappe   | r               |           | ~            |
| Release Time 12:00:0                                | 00 AM ≑ Time Out (Minutes)                 | 3.00               |             |                       |                 |           |              |
| Main Record CFLN                                    | er                                         | ]                  | 10.02       |                       | Account Type    | Loan      | ~            |
| CFPO - Loan F                                       | Payoff                                     | Search Record Tree | S           | earch Current Record  | Account # Field | LN1DUE    | ~            |
| CSPR - Pamor                                        | Drigination Tracking                       | Field              | De          | scription             | Fields          |           | Display Name |
| E-CSQD - Conta                                      | ct Queue Data Record                       | GPSRPS ARCHIVE     | BO          |                       | FIRST DUE DA    | TE LN1DUE | CELN LN1DU   |
| CSRE - Insural                                      | nce Tracking                               | GPSRPS ARCHIVED    |             |                       |                 | _         |              |
|                                                     | tion History Record                        | GPSRPS DATE ARC    | HIV         |                       |                 |           |              |
|                                                     | ary Products                               | GPSRPS DATE LOA    | DED         |                       |                 |           |              |
|                                                     | unt Identifier Codes                       | LN16CL             | CS          | O Loan                |                 |           |              |
|                                                     | is Projection                              | LN16GA             | Lo          | an Guarantee Amount   |                 |           |              |
| FPAS - One Tir                                      | me Loan ACH Payments                       | LN16MC             | PN          | 116 Pmt Makes Loan    |                 |           |              |
| FPAV - Average                                      | ge Balances                                | LN160P             | Op          | tion First Payment    |                 |           |              |
| FPB5 - PM5 E                                        | Silling                                    | LN16PY             | CS          | O Payee Number        |                 |           |              |
| FPBA - ACCOL                                        | unt Bankruptcy Into Rec                    | LN16RP             | Re          | turned Recurring Pays |                 |           |              |
| FFDR - Darikiu                                      | /Statement Record                          | LN16RT             | PN          | 116 Loan Rate         |                 |           |              |
| EPPP - *Pilling                                     | Reporting                                  | ✓ LN1DUE           | Firs        | st Due Date           |                 |           |              |
|                                                     | rioporting                                 | LN1ROL             | Da          | te Of First Rate Roll |                 |           |              |
| FPBR - *Billing<br>FPBU - *Credit<br>FPCE - *Loan ( | Collateral Information                     |                    |             | V                     |                 |           |              |
|                                                     | Collateral Information<br>Int Alert Record |                    | ^           |                       | /               |           |              |

Selected Trigger Loaded on the Trigger Definition Builder Dialog

- 4. Modify any of the fields on the Trigger Definition Builder dialog for the trigger.
- 5. You can add or remove fields on the Field Selection tab. You can add, remove, or edit the logic on the Logic tab. You can change when the trigger is scheduled to run on the Run Frequency tab. And you can preview any of the changes you have made on the SQL Preview tab and in the Preview Notification section of the Logic tab. For our example, we are going to add another Loan Master field, CSOT Loan Origination Tracking, to our trigger by simply checking the field on the Field Selection tab.
- 6. After you have made all of your modifications, click <Save> to save your changes to the selected trigger and return to the Manage tab of the Triggers screen. Note: You must also click <Save> on the Manage tab of the Triggers screen to save the changes that you have made.

| Trigger Data                                                                                                    |                                                                                                    |             |                                                                                                    | Notification                                                                            | Data                                                                                                    | 2    |                 |            |              |  |  |
|----------------------------------------------------------------------------------------------------|----------------------------------------------------------------------------------------------------|-------------|----------------------------------------------------------------------------------------------------|-----------------------------------------------------------------------------------------|----------------------------------------------------------------------------------------------------|------|-----------------|------------|--------------|--|--|
| ID: 0                                                                                                    |                                                                                                    |             |                                                                                                    | Туре                                                                                    | oj rezi message v                                                                                                    |      |                 |            |              |  |  |
| Name                                                                                                    | GPS Test                                                                                                    |             |                                                                                                    | Template                                                                                | 10001) Test text template                                                                                                    |      |                 |            |              |  |  |
| Description                                                                                                    | GPS Test                                                                                                    |             | Wrappe                                                                                                    |                                                                                         | 1) Test Text Wr                                                                                                    | appe | er              |            |              |  |  |
| Release Time                                                                                                    | e 12:00:00 AM 🚖 Time Out (                                                                                                    | Minutes) 3. | 00 ≑                                                                                                    |                                                                                         |                                                                                                    |      |                 |            |              |  |  |
| Hain Record                                                                                                    | N   Logic   Run Frequency   SQL Pr<br>CFLN<br>Loan Master                                                                                                    |             |                                                                                                    |                                                                                         |                                                                                                    |      | Account Type    | Loan       | ~            |  |  |
| CFL<br>CFP                                                                                                    | T - Loan Tax And Statistical Record<br>O - Loan Payoff                                                                                                    |             | Search Record Tre                                                                                                    | ee S                                                                                    | earch Current Record                                                                                                    |      | Account # Field | LN1DUE     | ~            |  |  |
| CSP                                                                                                    | T - Loan Origination Tracking                                                                                                    |             | Field                                                                                                    | De                                                                                      | scription                                                                                                    | ^    | Fields          |            | Display Name |  |  |
| ⊕ □ CSQ<br>□ □ CSR<br>□ □ FPA<br>□ □ FPA<br>□ □ FPA<br>□ □ FPA<br>□ □ FPA<br>□ □ FPA<br>□ □ FPA<br>□ □ FPB<br>□ □ FPB | D - Contact Queue Data Record<br>RE - Insurance Tracking<br>H - Collection History Record<br>1 "Ancillary Products<br>3 "Acclary Products<br>D - Analysis Projection<br>S - One Time Loan ACH Payments<br>V - Average Balances<br>5 "PMS Billing<br>A - "Account Bankruptcy Info Rec<br>K - Bankruptcy Account<br>R - "Billing/Statement Record<br>U - "Credit Reporting<br>F - "Loan Collateral Information |             | GPSRPS_ARCHIV     GPSRPS_ARCHIV     GPSRPS_DATE_A     GPSRPS_DATE_L     LN16CL     LN16GA     LN16MC     LN16MC     LN16PY     LN16PY     LN16RP     LN16RT     LN10LE     LN10LE     LN10LE | re_DRO<br>FED CS<br>ARCHIV<br>OADED CS<br>Lo<br>PN<br>Op<br>CS<br>Re<br>PN<br>Fin<br>Da | O Loan<br>an Guarantee Amour<br>116 Pmt Makes Loan<br>tion First Payment<br>O Payee Number<br>tumed Recurring Pay<br>116 Loan Rate<br>st Due Date<br>te Of First Rate Roll | t i  | FIRST_DUE_DA    | ITE_LN1DUE | CFLN.LN1DU   |  |  |
|                                                                                                    | M Assault Alart Basard                                                                                                    | 10000       |                                                                                                    |                                                                                         |                                                                                                    |      |                 |            |              |  |  |

Changes Made to Trigger

Back to Top

See also:

Create a New Trigger Test Notification Triggers Manage Tab Triggers Screen Details Triggers Screen Notification System

## **Perform a History Search**

You can use the History tab to view notification trigger history. This allows you to see what trigger was used to send a notification to any client on any day in the past. To perform a history search using the <u>History tab</u> on the <u>Notification Triggers screen</u>:

- 1. Enter or use the Calendar icon to select the date that you want history results for in the <u>History Date</u> field.
- 2. Click the <Get History> button to perform a search of the history for the date entered.

| Manage Test<br>Thursday Jan<br>Triggers | History      | Get History      |                |               |               |             |                 |            |
|-----------------------------------------|--------------|------------------|----------------|---------------|---------------|-------------|-----------------|------------|
| Failed Triggerla                        | d InsertDate | TransmissionDate | TriggerRunTime | NumOfAccounts | NumOfNotifica | tions Error |                 |            |
| Trigger Id                              | InsertDate   | TransmissionDate | Account        | Notifi        | icationsSent  | Errors      |                 |            |
|                                         |              |                  |                |               |               |             | Export Triggers | Export All |

<Get History> Button on the History Tab

- 3. The results of the search are displayed on the History tab. You can see the triggers that ran for the selected date in the <u>History Triggers list view</u>.
- 4. And you can see the accounts that were sent a notification for the various triggers in the <u>History</u> <u>Account Details list view</u>. **Note:** If you want to save the results from your search, you can <u>export the</u> <u>data</u> from the search.

|                   | , ,,       | 13, 2017      | Get H     | story       |         |                |                   |                    |       |  |
|-------------------|------------|---------------|-----------|-------------|---------|----------------|-------------------|--------------------|-------|--|
| riggers<br>Failed | Triggerld  | InsertDate    |           | Transmissio | nDate   | TriggerRunTime | NumOfAccounts     | NumOfNotifications | Error |  |
|                   | 15         | 1/19/2017 8:4 | 7 PM      | 1/19/2017   |         | 00:00:00       | 0                 | 0                  |       |  |
|                   | 16         | 1/19/2017 8:4 | 7 PM      | 1/19/2017   |         | 00:00:00       | 0                 | 0                  |       |  |
|                   | 17         | 1/19/2017 8:4 | 7 PM      | 1/19/2017   |         | 00:00:00       | 0                 | 0                  |       |  |
|                   | 18         | 1/19/2017 8:4 | 7 PM      | 1/19/2017   |         | 00:00:00       | 0                 | 0                  |       |  |
|                   | 19         | 1/19/2017 8:4 | 7 PM      | 1/19/2017   |         | 00:00:00       | 0                 | 0                  |       |  |
|                   | 22         | 1/19/2017 8:4 | 7 PM      | 1/19/2017   |         | 00:00:00       | 10                | 10                 |       |  |
|                   | 23         | 1/19/2017 8:4 | 7 PM      | 1/19/2017   |         | 00:00:00       | 5                 | 5                  |       |  |
|                   | 24         | 1/19/2017 8:4 | 7 PM      | 1/19/2017   |         | 00:00:00       | 3                 | 3                  |       |  |
| ccount            | Details    |               |           |             |         |                |                   |                    |       |  |
| rigger l          | ld InsertD | ate           | Transmiss | sionDate    | Accourt | nt             | NotificationsSent | Errors             |       |  |
| 2                 | 1/19/20    | )17 8:47 PM   | 1/19/201  | 7           | 0002000 | 0009           | 1                 |                    |       |  |
|                   | 1/19/20    | )17 8:47 PM   | 1/19/201  | 7           | 0002000 | 8000           | 1                 |                    |       |  |
|                   | 1/19/20    | )17 8:47 PM   | 1/19/201  | 7           | 0002000 | 000.1          | 1                 |                    |       |  |
|                   | 1/19/20    | )17 8:47 PM   | 1/19/201  | 7           | 0002000 | 0007           | 1                 |                    |       |  |
|                   | 1/19/20    | )17 8:47 PM   | 1/19/201  | 7           | 0002000 | 0003           | 1                 |                    |       |  |
|                   | 1/19/20    | )17 8:47 PM   | 1/19/201  | 7           | 0002000 | 3006           | 1                 |                    |       |  |
|                   | 1/19/20    | )17 8:47 PM   | 1/19/201  | 7           | 0002000 | 000.1          | 1                 |                    |       |  |
|                   | 1/19/20    | )17 8:47 PM   | 1/19/201  | 7           | 0002000 | 0002           | 1                 |                    |       |  |
| 3                 | 1/19/20    | )17 8:47 PM   | 1/19/201  | 7           | 0002000 | 0004           | 1                 |                    |       |  |

Results of History Search Displayed on History Tab

Back to Top

### See also:

Export Triggers History Tab Triggers Screen Details Triggers Screen Notification System

# **Test Notification Triggers**

You can use the <u>Test tab</u> to see what accounts would have received a notification based on how your triggers are set up if the triggers had been processed in the afterhours the night before. To test all of the triggers currently set up for your institution using the <u>Test tab</u> on the <u>Notification Triggers screen</u>:

- 1. Navigate to the Test Tab.
- 2. Click <Test Triggers> to run the test.

| Manage <b>Te</b> :<br>Triggers | st   History   |                  |                 |               |                |            |                 | Test Triggers |
|--------------------------------|----------------|------------------|-----------------|---------------|----------------|------------|-----------------|---------------|
| Failed Trigge                  | rld InsertDate | TransmissionDate | TriggerRun Time | NumOfAccounts | NumOfNotificat | ions Error |                 |               |
| Account Details                |                |                  |                 |               |                |            |                 |               |
| Trigger Id                     | InsertDate     | TransmissionDate | Account         | Noti          | ficationsSent  | Errors     |                 |               |
|                                |                |                  |                 |               |                |            |                 |               |
|                                |                |                  |                 |               |                |            | Export Triggers | Export All    |

<Test Triggers> Button on the Test Tab

- 3. The results of the test are displayed on the Test tab. You can see the triggers that ran in the <u>Test</u> <u>Triggers list view</u>.
- 4. And you can see the accounts that would have been sent a notification based on the various triggers in the <u>Test Account Details list view</u>. **Note:** If you want to save the results from the test, you can <u>export the data</u> from the test.

| ailed   | Triggerld | InsertDate | TransmissionDate | TriggerRunTime | NumOfAccounts | NumOfNoti  | fications | Error |  |
|---------|-----------|------------|------------------|----------------|---------------|------------|-----------|-------|--|
|         | 15        |            | 1/29/2017        | 00:00:00       | 0             | 0          |           |       |  |
|         | 16        |            | 1/29/2017        | 00:00:00       | 0             | 0          |           |       |  |
|         | 17        |            | 1/29/2017        | 00:00:00       | 2             | 2          |           |       |  |
|         | 18        |            | 1/29/2017        | 00:00:00       | 0             | 0          |           |       |  |
|         | 19        |            | 1/29/2017        | 00:00:00       | 0             | 0          |           |       |  |
|         | 22        |            | 1/29/2017        | 00:00:00       | 3             | 4          |           |       |  |
|         | 23        |            | 1/29/2017        | 00:00:00       | 1             | 1          |           |       |  |
|         | 24        |            | 1/29/2017        | 00:00:00       | 6             | 6          |           |       |  |
| ccoun   | t Details |            |                  |                |               |            |           |       |  |
| Trigger | ld Insert | Date       | TransmissionDate | Account        | Notifica      | ationsSent | Errors    |       |  |
| 7       |           |            | 1/29/2017        | 0009010008     | 1             |            |           |       |  |
| 7       |           |            | 1/29/2017        | 0009010006     | 1             |            |           |       |  |
| 2       |           |            | 1/29/2017        | 0002000009     | 2             |            |           |       |  |
| 2       |           |            | 1/29/2017        | 0002000007     | 1             |            |           |       |  |
| 2       |           |            | 1/29/2017        | 0002000002     | 1             |            |           |       |  |
| 3       |           |            | 1/29/2017        | 0002000003     | 1             |            |           |       |  |
| 4       |           |            | 1/29/2017        | 0002000004     | 1             |            |           |       |  |
| 4       |           |            | 1/29/2017        | 0002000001     | 1             |            |           |       |  |

Tested Triggers Displayed on Test Tab

Back to Top

### See also:

Export Triggers Test Tab Triggers Screen Details Triggers Screen Notification System

# Wrappers Screen

Use the Notification Wrappers screen to create, modify, or delete notification wrappers. You can also use this screen to view the notification wrappers set up for your institution, search for a specific wrapper, activate inactive notification wrappers, and to render a test wrapper to ensure that the header, footer, etc. of a wrapper have been set up correctly.

Wrappers are the institution branding that is applied to the notifications. Wrappers display your institution's logos, advertising, and selected wording in the header and footer of the notification.

# How To Items

This screen allows you to:

- Access a wrapper on the Detail tab
- Activate an inactive wrapper
- <u>Create a new wrapper</u>
- <u>Copy a wrapper to create a new wrapper</u>
- Delete notification wrappers
- Modify or view an existing wrapper
- <u>Render a test wrapper</u>
- Search for a wrapper
- Upload a wrapper
- Use parameters in a wrapper

# **Additional Information**

For an example of this screen and definitions of each of the fields on this screen, see the <u>Notification</u> <u>Wrappers Screen Details</u> section.

This screen is accessed by going to Notification > Wrappers in the CIM GOLD tree view.

| ID [                                                                                                    |    |                  | Description    |             |             |        | [    | Show only Active | and Future Wra | pper Template     |
|----------------------------------------------------------------------------------------------------|----|------------------|----------------|-------------|-------------|--------|------|------------------|----------------|-------------------|
| Active                                                                                                    | ID | Туре             | Effective Date | Description |             |        |      | Changed By       | Date/Time I    | earch<br>Modified |
| <ul> <li>Image: A start of the start of the start of</li></ul> | 1  | 2 - HTML Email   | 05/17/2016     |             | Basic Wra   | pper   |      | TURTLE           | 08/29/2016 13  | :15:00 PM         |
| ~                                                                                                    | 1  | 3 - Text Message | 05/19/2016     |             | Test Text W | rapper |      | TURTLE           | 04/13/2017 12  | :38:13 PM         |
| 10001 3 - Text Message                                                                                                    |    |                  | 05/19/2016     |             | Test Text W | rapper |      | TURTLE           | 03/08/2017 14  | :38:06 PM         |
|                                                                                                    |    |                  |                |             |             | 100    |      |                  |                |                   |
|                                                                                                    |    |                  |                |             |             | Test   | Copy | Delete           | Create New     | Save Char         |

Notification Wrappers Screen, Summary Tab

|             | INEXT                       |              |                                                                                                    |                      |                                                                                                    |           |                        |               |              |  |  |
|-------------|-----------------------------|--------------|----------------------------------------------------------------------------------------------------|----------------------|----------------------------------------------------------------------------------------------------|-----------|------------------------|---------------|--------------|--|--|
| Vrapper ID  | 10002 Wrapper Type          | HTML Email   | <ul> <li>Effective Date</li> </ul>                                                                                                    | 05/17/               | 2016 🗸                                                                                                    |           |                        |               |              |  |  |
|             |                             |              |                                                                                                    | Origin               | ators                                                                                                    | _         | Change History         |               |              |  |  |
| Description | Test Basic Wrapper          |              |                                                                                                    | Use                  | Originator                                                                                                    |           | Changed By             | Date Changed  | Time Changed |  |  |
| end As      | Team@goldpointsystems.com   |              |                                                                                                    | 4                    | Loan Origination                                                                                                    | ^         | ASHLEYJ                | 04/21/2017    | 09:17:01     |  |  |
| Reply To    | Replies@goldpointsystems.co | m            |                                                                                                    | 님                    | Loan Servicing                                                                                                    | _         |                        |               |              |  |  |
| Smun ID     | 0                           |              | Is Active                                                                                                    | H                    | Collections                                                                                                    |           |                        |               |              |  |  |
|             |                             |              |                                                                                                    |                      | Concetions                                                                                                    |           |                        |               |              |  |  |
|             | Parameter                   |              | Header                                                                                                    |                      |                                                                                                    |           |                        |               |              |  |  |
| #COMPANY_N  | NAME                        | GOLDPoin     | html<br><html></html>                                                                                                    |                      |                                                                                                    |           |                        |               |              |  |  |
| CUSTOMER,   | R_CARE_EMAIL                |              | <head></head>                                                                                                    |                      |                                                                                                    |           |                        |               |              |  |  |
| CUSTOMER    | CARE_EMAIL_LEXT             | 1.11.11      |                                                                                                    | 100                  | 100 1000                                                                                                    |           |                        |               |              |  |  |
|             | OUNT_CENTER                 | https://gold | <body bgcolor="#ededed" style="m&lt;/th&gt;&lt;td&gt;argin: 0; (&lt;/td&gt;&lt;th&gt;padding: U;"></body>                                                      |                      |                                                                                                    |           |                        |               |              |  |  |
|             |                             | https:/goldp | <table b<="" border="0" cellpadding="0" th=""><td>ogcolor="</td><th>"#ededed" height="100%" v</th><td>vidth="10</td><td>0%"&gt;</td><td></td><td></td></table> | ogcolor="            | "#ededed" height="100%" v                                                                                                    | vidth="10 | 0%">                   |               |              |  |  |
| HIGHE       |                             |              | (dd valign="top")                                                                                                    |                      |                                                                                                    |           |                        |               |              |  |  |
|             |                             |              |                                                                                                    |                      |                                                                                                    |           |                        |               |              |  |  |
|             |                             |              | Footer                                                                                                    |                      |                                                                                                    |           |                        |               |              |  |  |
|             |                             |              | <br><br>                                                                                                    |                      |                                                                                                    |           |                        |               |              |  |  |
|             |                             |              | I hank you for choosing<br>decoration:underline">GOLDPoint S                                                                                                   | <a href='<br>ovstems | "http://www.timefinancing.c<br>/a>                                                                                                    | om" style | ="color: #1960a;cursor | pointer,text- |              |  |  |
|             |                             |              | <pre></pre>                                                                                                    |                      |                                                                                                    |           |                        |               |              |  |  |
|             |                             |              | GOLDPoint Systems dr/                                                                                                    | >                    |                                                                                                    |           |                        |               |              |  |  |
|             |                             |              | <br><br><br><br><br>                                                                                                    | visiting             | <a href="http://www.goldpo&lt;/th&gt;&lt;td&gt;ointsystem&lt;/td&gt;&lt;td&gt;s.com" style="color: #&lt;/td&gt;&lt;td&gt;f960a;cursor:pointer.tex&lt;/td&gt;&lt;td&gt;t-&lt;/td&gt;&lt;/tr&gt;&lt;tr&gt;&lt;td&gt;&lt;/td&gt;&lt;td&gt;&lt;/td&gt;&lt;td&gt;&lt;/td&gt;&lt;th&gt;decoration:underline">www.goldpoi</a> | ntsystems | s.com                  |               |              |  |  |
|             |                             |              |                                                                                                    |                      |                                                                                                    |           |                        |               |              |  |  |
| <           |                             | >            |                                                                                                    |                      |                                                                                                    |           |                        |               |              |  |  |
| Add Paramet | ter Delete Parameter        |              |                                                                                                    |                      |                                                                                                    |           |                        |               |              |  |  |
|             |                             |              |                                                                                                    |                      |                                                                                                    |           |                        |               |              |  |  |
|             |                             |              |                                                                                                    |                      | _                                                                                                    |           |                        |               |              |  |  |

Notification Wrappers Screen, Detail Tab

See also:

Detail Tab Summary Tab Notification Wrappers Screen Details Notification System

### **Notification Wrappers Screen Details**

Use the Notification Wrappers screen to <u>create</u>, <u>modify</u>, or <u>delete</u> notification wrappers. You can also use this screen to <u>view the notification wrappers</u> set up for your institution, <u>search for a specific wrapper</u>, <u>activate</u> <u>inactive notification wrappers</u>, and to <u>render a test wrapper</u> to ensure that the header, footer, etc. of a wrapper have been set up correctly. Wrappers are the institution branding that is applied to the notifications. Wrappers display your institution's logos, advertising, and selected wording in the header and footer of the notification.

To learn more about the fields and buttons available on the Notification Wrappers screen, see the following tabs:

- Use the <u>Summary tab</u> of the Notification Wrappers screen to view the notification wrappers set up for your institution. You can also use this screen to <u>delete notification wrappers</u>, <u>activate inactive</u> <u>notification wrappers</u>, and to <u>access wrappers on the Detail tab</u>.
- Use the <u>Detail tab</u> on the Notification Wrappers screen to <u>create</u>, <u>modify</u>, or <u>delete</u> notification wrappers. You can also use this screen to <u>render a test wrapper</u> to ensure that the header, footer, etc. of a wrapper have been set up correctly.

| Summai<br>ID [ | <b>y</b>   D | etail            | Description    |                   | Sh | ow only Active | and Future Wrapper Temp | lates |
|----------------|--------------|------------------|----------------|-------------------|----|----------------|-------------------------|-------|
| Туре           |              |                  | ~              |                   |    |                | Search                  |       |
| Active         | ID           | Туре             | Effective Date | Description       |    | Changed By     | Date/Time Modified      |       |
|                | 1            | 2 - HTML Email   | 05/17/2016     | Basic Wrapper     |    | TURTLE         | 08/29/2016 13:15:00 PM  |       |
| ~              | 1            | 3 - Text Message | 05/19/2016     | Test Text Wrapper |    | TURTLE         | 04/13/2017 12:38:13 PM  | 1     |
| ~              | 10001        | 3 - Text Message | 05/19/2016     | Test Text Wrapper |    | TURTLE         | 03/08/2017 14:38:06 PM  | 1     |
|                |              |                  |                |                   |    |                |                         |       |
|                |              |                  | e<br>M         |                   |    |                |                         |       |

Notification Wrappers Screen, Summary Tab

| Summary L<br>Previous | Next             |               |              |                                                                                                    |                                                         |                                                                                      |            |                                                    |                                          |              |  |
|-----------------------|------------------|---------------|--------------|----------------------------------------------------------------------------------------------------|---------------------------------------------------------|--------------------------------------------------------------------------------------|------------|----------------------------------------------------|------------------------------------------|--------------|--|
| Wrapper ID            | 10002 V          | Vrapper Type  | HTML Email   | <ul> <li>Effective Date</li> </ul>                                                                                                    | 05/17/                                                  | 2016 🗸                                                                               |            |                                                    |                                          |              |  |
|                       |                  |               |              |                                                                                                    | Origina                                                 | ators                                                                                |            | Change History                                     |                                          |              |  |
| Description           | Test Basic Wrap  | per           |              |                                                                                                    | Use                                                     | Originator                                                                           |            | Changed By                                         | Date Changed                             | Time Changed |  |
| Send As               | Team@goldpoint   | systems.com   |              |                                                                                                    |                                                         | Loan Origination                                                                     | ^          | ASHLEYJ                                            | 04/21/2017                               | 09:17:01     |  |
| Reply To              | Replies@goldpoi  | ntsystems.com |              |                                                                                                    | Loan Servicing                                          | _                                                                                    |            |                                                    |                                          |              |  |
| Group ID              | 0                |               |              | In Activo                                                                                                    | 님                                                       | Collections                                                                          |            |                                                    |                                          |              |  |
| aroup ib              | U                |               |              |                                                                                                    |                                                         | Collections                                                                          | •          |                                                    |                                          |              |  |
|                       | Parameter        |               |              | leader                                                                                                    |                                                         |                                                                                      |            |                                                    |                                          |              |  |
| #COMPANY              | NAME             |               | GOLDPoin     | html<br><html></html>                                                                                                    |                                                         |                                                                                      |            |                                                    |                                          | ^            |  |
| #CUSTOMER             | R_CARE_EMAIL     |               |              | chead>                                                                                                    |                                                         |                                                                                      |            |                                                    |                                          |              |  |
| #CUSTOMER             | R_CARE_EMAIL_TE  | XT            |              |                                                                                                    |                                                         |                                                                                      |            |                                                    |                                          |              |  |
| #GOLD_ACC             | COUNT_CENTER     | 5.07          | https://gold | <body bgcolor="#ededed" style="m&lt;/th&gt;&lt;td&gt;nargin: 0; (&lt;/td&gt;&lt;th&gt;padding: 0;"></body>                                                                                                    |                                                         |                                                                                      |            |                                                    |                                          |              |  |
| #PHONE                |                  |               |              | <pre><table <="" border="0" cellpadding="0" th=""><td>bgcolor="</td><th>#ededed" height="100%" v</th><td>vidth="10</td><td>0%"&gt;</td><td></td><td></td></table></pre>                                                                                                    | bgcolor="                                               | #ededed" height="100%" v                                                             | vidth="10  | 0%">                                               |                                          |              |  |
|                       |                  |               |              | Footer                                                                                                    |                                                         |                                                                                      |            |                                                    |                                          |              |  |
| <<br>Add Parame       | ter Delete Param | eter          | 3            | <pre><br/><br/><br/><br/>thank you for choosing<br/>decoration underline "&gt;GOLDPoint<br/><br/>dr /&gt;dr /&gt;dr /&gt;<br/>Kindest Regards, dr /&gt;<br/>GOLDPoint Systems.dpr<br>dpr /&gt;dr /&gt;dr /&gt;<br>Find your local branch b<br>decoration underline "&gt;www.goldpo<br/></br>dt/&gt;<br/><br/><br/><br/><br/><br/><br/><br< th=""><td>&lt;a href='&lt;br&gt;Systems<!--<br-->/&gt;<br/>y visiting<br/>intsystems</td><th>"http://www.timefinancing.c<br/>/a&gt;<br/><a href="" http:="" www.goldpo<br="">s.com</a></th><td>com" style</td><td>="color: #ff960a;cursor<br/>is.com" style="color: #</td><td>rpointertext-<br/>ff960a;cursorpointertex</td><td>4-</td></br<></br></br></pre> | <a href='<br>Systems <br /><br>y visiting<br>intsystems | "http://www.timefinancing.c<br>/a><br><a href="" http:="" www.goldpo<br="">s.com</a> | com" style | ="color: #ff960a;cursor<br>is.com" style="color: # | rpointertext-<br>ff960a;cursorpointertex | 4-           |  |
| rus rulunc            |                  |               |              |                                                                                                    |                                                         |                                                                                      |            |                                                    |                                          |              |  |
|                       |                  |               |              |                                                                                                    |                                                         |                                                                                      |            |                                                    |                                          |              |  |

Notification Wrappers Screen, Detail Tab

Back to Top

See also:

Notification Wrappers Screen Detail Tab Summary Tab Notification System

#### **Summary Tab**

Use the Summary tab of the Notification Wrappers screen to view the notification wrappers set up for your institution. You can also use this screen to <u>delete notification wrappers</u>, <u>activate inactive notification wrappers</u>, and to <u>access wrappers on the Detail tab</u>.

Wrappers are the institution branding that is applied to the notifications. Wrappers display your institution's logos, advertising, and selected wording in the header and footer of the notification.

See the following example of this screen followed by field and button descriptions.

| Summar<br>ID                                                                                                    | <b>y</b>   D | etail            | Description    |                   | Show only Active | and Future Wrapper Templates |
|----------------------------------------------------------------------------------------------------|--------------|------------------|----------------|-------------------|------------------|------------------------------|
| Туре                                                                                                    |              |                  | <b>~</b>       |                   |                  | Search                       |
| Active                                                                                                    | ID           | Туре             | Effective Date | Description       | Changed By       | Date/Time Modified           |
| <ul> <li>Image: A start of the start of the start of</li></ul> | 1            | 2 - HTML Email   | 05/17/2016     | Basic Wrapper     | TURTLE           | 08/29/2016 13:15:00 PM       |
| ~                                                                                                    | 1            | 3 - Text Message | 05/19/2016     | Test Text Wrapper | TURTLE           | 04/13/2017 12:38:13 PM       |
| ~                                                                                                    | 10001        | 3 - Text Message | 05/19/2016     | Test Text Wrapper | TURTLE           | 03/08/2017 14:38:06 PM       |
|                                                                                                    |              |                  |                |                   |                  |                              |
|                                                                                                    |              |                  |                | Test              | opy Delete       | Create New Save Change       |

Notification Wrappers Summary Tab

# **Field Descriptions**

| Field                                            | Description                                                                                                    |
|--------------------------------------------------|----------------------------------------------------------------------------------------------------|
| ID                                               | Enter the identification number of the wrapper template to display that template in the <u>Wrappers Summary</u> list view. Entering a partial identification number displays all templates that have those same numbers.                                                      |
| Туре                                             | Select the format type (HTML or text) of the wrapper template to display all wrapper templates that match the selected format type in the <u>Wrappers Summary</u> list view.                                                                                                  |
| Description                                      | Enter a partial or full description of the wrapper template to display all wrapper templates that contain that description in the <u>Wrappers</u><br><u>Summary</u> list view.                                                                                                |
| Show Only Active and Future<br>Wrapper Templates | Check this field to display only currently active wrapper templates and the wrapper templates that will activate in the future in the <u>Wrappers</u> <u>Summary</u> list view. If this field is left blank, all templates are displayed whether they are active or inactive. |

| Field                      | Description                                                                                                    |
|----------------------------|----------------------------------------------------------------------------------------------------|
| Wrappers Summary list view | <ul> <li>The Wrapper Summary list view displays the wrapper templates set up for your institution. If you check the Show Only Active and Future Wrapper Templates field, only the currently active templates and the templates that will activate in the future are displayed. If the Show Only Active and Future Wrapper Templates field is left blank, all templates are displayed.</li> <li>The following columns display information in the Wrapper Summary list view and can be used to sort: <ul> <li>Active: Displays whether or not the wrapper template is active. This column contains a check if the wrapper is active.</li> <li>ID: Displays the identification number of the wrapper template.</li> <li>Type: Displays the format type of the wrapper template became effective or will become effective (start being sent).</li> <li>Description: Displays a description of the wrapper.</li> <li>Changed By: Displays the name of the user who last modified the wrapper template.</li> </ul> </li> </ul> |
|                            | format) and time (in HHMMSS format in a 24-hour clock format) when the user in the Changed By column modified the wrapper template.                                                                                                    |

Back to Top

# **Button Descriptions**

| Button                   | Description                                                                                                    |
|--------------------------|----------------------------------------------------------------------------------------------------|
| <test></test>            | Click this button to <u>render a test wrapper</u> to ensure that the header, footer, parameters, etc. of a wrapper have been set up correctly. |
| <Сору>                   | Click this button to <u>copy</u> the format of the current wrapper template to create a new wrapper.                                           |
| <delete></delete>        | Click this button to <u>delete</u> the wrapper template currently selected in the <u>Wrappers Summary</u> list view.                           |
| <create new=""></create> | Click this button to load a blank template on the Detail tab.                                                                                  |
| <save changes=""></save> | Click this button to save any change made to the <u>Notification</u><br><u>Wrappers screen</u> .                                               |

Back to Top

### See also:

Notification Wrappers Screen Notification Wrappers Screen Details Notification System

#### Detail Tab

Use the Detail tab on the Notification Wrappers screen to <u>create</u>, <u>modify</u>, or <u>delete</u> notification wrappers. You can also use this screen to <u>render a test wrapper</u> to ensure that the header, footer, etc. of a wrapper have been set up correctly.

Wrappers are the institution branding that is applied to the notifications. Wrappers display your institution's logos, advertising, and selected wording in the header and footer of the notification.

See the following example of this screen followed by field and button descriptions.

| Summary D   | etai         |                  |              |                                                                                                    |                                                                                                    |                                    |            |                         |                          |                    |
|-------------|--------------|------------------|--------------|----------------------------------------------------------------------------------------------------|----------------------------------------------------------------------------------------------------|------------------------------------|------------|-------------------------|--------------------------|--------------------|
| Previous    | Next         |                  |              |                                                                                                    |                                                                                                    |                                    |            |                         |                          |                    |
| Wrapper ID  | 10002        | Wrapper Type     | HTML Email   | V Effective Date                                                                                                    | 05/17/                                                                                                    | /2016 🗸                            |            |                         |                          |                    |
|             |              |                  |              |                                                                                                    | Origin                                                                                                    | ators                              |            | Change History          |                          |                    |
| Description | Test Basic V | Vrapper          |              |                                                                                                    | Use                                                                                                    | Originator                         |            | Changed By              | Date Changed             | Time Changed       |
| Send As     | Team@gold    | pointsystems.com |              |                                                                                                    |                                                                                                    | Loan Origination                   | ^          | ASHLEYJ                 | 04/21/2017               | 09:17:01           |
| Reply To    | Replies@go   | dpointsvstems.co | m            |                                                                                                    | H                                                                                                    | Loan Servicing                     | _          |                         |                          |                    |
| Group ID    | 0            |                  |              | Is Active                                                                                                    | H                                                                                                    | Collections                        |            |                         |                          |                    |
| Group to    |              |                  |              |                                                                                                    |                                                                                                    | Concentions                        |            |                         |                          |                    |
|             | Paramete     | er               |              | Header                                                                                                    |                                                                                                    |                                    |            |                         |                          |                    |
| #COMPANY_I  | NAME         |                  | GOLDPoin     | html<br><html></html>                                                                                                    |                                                                                                    |                                    |            |                         |                          | ^                  |
| #CUSTOMER   | _CARE_EMAIL  |                  |              | <pre>chead&gt; dates COL DBsist Customs (Atlas)</pre>                                                                                                    |                                                                                                    |                                    |            |                         |                          |                    |
| #CUSTOMER   | _CARE_EMAIL  | TEXT             |              |                                                                                                    |                                                                                                    |                                    |            |                         |                          |                    |
| #GOLD_ACC   | OUNT_CENTE   | 3                | https://gold | <body bgcolor="#ededed" style="m&lt;/th&gt;&lt;td&gt;argin: 0;&lt;/td&gt;&lt;th&gt;padding: 0;"></body>                                                                                                    |                                                                                                    |                                    |            |                         |                          |                    |
| #GOLD_ACC   | OUNT_CENTE   | R_TEXT           | https:/goldp | <table b<="" border="0" cellpadding="0" th=""><td>gcolor='</td><th>"#ededed" height="100%" v</th><td>width="10</td><td>0%"&gt;</td><td></td><td></td></table>                                                                                                    | gcolor='                                                                                                    | "#ededed" height="100%" v          | width="10  | 0%">                    |                          |                    |
| #PHONE      |              |                  |              |                                                                                                    |                                                                                                    |                                    |            |                         |                          |                    |
|             |              |                  |              | <table <="" style="margi&lt;/th&gt;&lt;td&gt;n: auto;" td="" width="600"><th>&gt;</th><td></td><td></td><td></td><td>~</td></table>                                                                                                    | >                                                                                                    |                                    |            |                         | ~                        |                    |
|             |              |                  |              | Footer                                                                                                    |                                                                                                    |                                    |            |                         |                          |                    |
|             |              |                  |              | <pre> dbr /&gt;<br/></pre>                                                                                                    |                                                                                                    |                                    |            |                         |                          | ^                  |
|             |              |                  |              | Thank you for choosing                                                                                                    | <a href="&lt;/td"><th>"http://www.timefinancing.c</th><td>com" style</td><td>="color: #ff960a;cursor</td><td>r:pointer;text-</td><td></td></a> | "http://www.timefinancing.c        | com" style | ="color: #ff960a;cursor | r:pointer;text-          |                    |
|             |              |                  |              | <pre> doctorial doctorial</pre> | yacomak                                                                                                    |                                    |            |                         |                          |                    |
|             |              |                  |              | Kindest Regards,<br>GOLDPoint Systems<br>http://www.com/comment/comment/comme                                                                                                    | >                                                                                                    |                                    |            |                         |                          |                    |
|             |              |                  |              | <br>dor />dor />                                                                                                    |                                                                                                    |                                    |            | U . I U I 140           |                          |                    |
|             |              |                  |              | decoration:underline">www.goldpoir                                                                                                    | ntsystem                                                                                                    | <a href="http://www.goldp<br>s.com | ointsystem | is.com style= color: #  | 1960a;cursor:pointer;tex | [-                 |
|             |              |                  |              |                                                                                                    |                                                                                                    |                                    |            |                         |                          |                    |
| <           |              |                  | >            |                                                                                                    |                                                                                                    |                                    |            |                         |                          | *                  |
| Add Paramet | er Delete Pa | arameter         |              |                                                                                                    |                                                                                                    |                                    |            |                         |                          |                    |
|             |              |                  |              |                                                                                                    |                                                                                                    |                                    |            |                         |                          |                    |
|             |              |                  |              |                                                                                                    |                                                                                                    |                                    | Test       | Сору                    | Delete Creat             | e New Save Changes |

#### Notification Wrappers Detail Tab

# **Field Descriptions**

| Field      | Description                                                                                                    |
|------------|----------------------------------------------------------------------------------------------------|
| Wrapper ID | Enter the identification number for the wrapper template in this field. If you selected a template on the <u>Summary tab</u> , this field displays the identification number for the selected notification wrapper template. |
|            | You can <u>load a specific wrapper template</u> onto this screen by searching for that template on the Summary tab and double-clicking on the template in the <u>Wrappers Summary</u> list view.                             |

| Field                    | Description                                                                                                    |
|--------------------------|----------------------------------------------------------------------------------------------------|
| Wrapper Type             | Select the format type of the notification that the wrapper will be attached to (HTML Email or Text Email) from this drop-down list.                                                                                                    |
| Effective Date           | Enter the date when the notification wrapper should become effective (start being used). Enter the date using MM/DD/YYYY format, or use the drop-down calendar to select the date.                                                                                                    |
| Description              | Enter a description of the wrapper in this field. Try to be descriptive so that others can easily tell the purpose for this wrapper when it is listed in the <u>Wrappers Summary</u> list view on the <u>Summary tab</u> .                                                                                                    |
| Send As                  | Enter the email address (e.g., Team@GOLDPointsystems.com) to be<br>used to send notifications in this field. This is the email address that<br>users will see as the sender of the notification in their Inbox.                                                                                                    |
| Reply То                 | Enter the email address (e.g., Replies@GOLDPointsystems.com) that emails will be sent to when a user replies to the notification in this field.                                                                                                    |
| Group ID                 | Enter the identification number of the group used for wrappers in this field.                                                                                                    |
| Is Active                | Check this field to activate the wrapper. If this field is <i>not</i> checked, the wrapper will <i>not</i> be active and will <i>not</i> appear in the <u>Wrappers</u><br><u>Summary</u> list view on the <u>Summary tab</u> if the <u>Show Only Active and</u><br><u>Future Wrapper Templates</u> field is checked.                                                                                                    |
| Originator list view     | The <b>Originators</b> list view displays the originating systems that can be used for the notification wrapper template. Check the <b>Use</b> box next to the originating system that you want to use for the template.                                                                                                    |
|                          | This can enable you to tie specific templates to loan origination, loan servicing, etc. For example, your institution can use a different template with a different wrapper for origination and loan servicing. The template for origination might include a wrapper with advertising while the template for loan servicing does not. And the system can automatically use the correct template with the correct wrapper depending on the system that is sending the notification. |
|                          | <ul> <li>The following columns display information in the Originators list view:</li> <li>Use: Use this checkbox to select the originating system for the notification.</li> <li>Originator: Displays the originating systems that can be tied to the notifications.</li> </ul>                                                                                                    |
| Change History list view | The <b>Change History</b> list view displays who has modified the wrapper template and when they modified it.                                                                                                    |

| Field               | Description                                                                                                    |
|---------------------|----------------------------------------------------------------------------------------------------|
|                     | <ul> <li>The following columns display information in the Change History list view and can be used to sort:</li> <li>Changed By: Displays the name of the user who last modified the wrapper.</li> <li>Date Changed: Displays the date (in MMDDYYYY format) when the user in the Changed By column modified the wrapper.</li> <li>Time Changed: Displays the time (in HHMMSS format in a 24-hour clock format) when the user in the user in the Changed By column modified the wrapper.</li> </ul>                                                                                                    |
| Parameter list view | <ul> <li>The Parameter list view displays the parameters set up for the wrapper. The program substitutes a specified parameter whenever <parm:#parameter> is entered in the code where PARAMETER is the parameter name. Using the Parameter list view you can add new parameters and determine their value. The &lt;<u>Add Parameter&gt;</u> and &lt;<u>Delete Parameter&gt;</u> buttons are used to modify this list view.</parm:#parameter></li> <li>The following columns display information in the Parameter list view:</li> <li>Parameter: Displays the name of the parameter. This is the name used when entering a parameter into the code for the wrapper.</li> <li>Value: Displays the value assigned to the parameter.</li> </ul> |
| Header              | Enter the code and text to be used in the header of the wrapper in this field. In this field you can specify the font, style, image inclusion, wording, etc. of the wrapper heading.<br>The following special characters entered in the text of the wrapper could interfere with how the wrapper is displayed in an HTML browser:<br>(&), (<), (>), ('), and ("). The program will substitute the specified parameter whenever <parm:#parameter> is entered in the code where PARAMETER is the parameter name.</parm:#parameter>                                                                                                    |
| Footer              | Enter the code and text to be used in the footer of the wrapper in this field. In this field you can specify the font, style, image inclusion, wording, etc. of the wrapper footer.<br>The following special characters entered in the text of the wrapper could interfere with how the wrapper is displayed in an HTML browser:<br>(&), (<), (>), ('), and ("). The program will substitute the specified parameter whenever <parm:#parameter> is entered in the code where PARAMETER is the parameter name.</parm:#parameter>                                                                                                    |

# **Button Descriptions**

| Button                         | Description                                                                                                    |
|--------------------------------|----------------------------------------------------------------------------------------------------|
| <previous></previous>          | Click this button to load the previous wrapper. The previous wrapper is<br>the wrapper whose identification number comes right before the<br>currently displayed wrapper's identification number. |
| <next></next>                  | Click this button to load the next wrapper. The next wrapper is the wrapper whose identification number comes right after the currently displayed wrapper's identification number.                |
| <add parameter=""></add>       | Click this button to add a new parameter to the Parameter list view.                                                                                                    |
| <delete parameter=""></delete> | Select a parameter in the <u>Parameter</u> list view and click this button to <u>delete the parameter</u> .                                                                                       |
| <test></test>                  | Click this button to <u>render a test wrapper</u> to ensure that the header, footer, parameters, etc. of a wrapper have been set up correctly.                                                    |
| <Сору>                         | Click this button to <u>copy</u> the format of the current wrapper template to create a new wrapper.                                                                                              |
| <delete></delete>              | Click this button to <u>delete</u> the wrapper currently displayed on the Detail tab.                                                                                                    |
| <create new=""></create>       | Click this button to load a blank wrapper template on the Detail tab.                                                                                                    |
| <save changes=""></save>       | Click this button to save any change made to the Notification<br>Wrappers screen.                                                                                                    |

Back to Top

#### See also:

Notification Wrappers Screen Notification Wrappers Screen Details Notification System
# **Access Wrapper on Detail Tab**

To access a wrapper template on the Detail tab using the Summary tab:

- 1. <u>Perform a search</u> for the wrapper template on the Summary tab.
- 2. Select a template from the <u>Wrappers Summary</u> list view.

| ID<br>Type                                                                                                    | -<br>-    |              | Description    |                    | Show only Active | and Future Wrapper Templ |
|----------------------------------------------------------------------------------------------------|-----------|--------------|----------------|--------------------|------------------|--------------------------|
| Active                                                                                                    | ID        | Туре         | Effective Date | Description        | Changed By       | Date/Time Modified       |
| <ul> <li>Image: A start of the start of the start of</li></ul> | 12-       | HTML Email   | 05/17/2016     | Basic Wrapper      | TURTLE           | 08/29/2016 13:15:00 PM   |
| ~                                                                                                    | 13-       | Text Message | 05/19/2016     | Test Text Wrapper  | TURTLE           | 04/13/2017 12:38:13 PM   |
| ~                                                                                                    | 10001 3 - | Text Message | 05/19/2016     | Test Text Wrapper  | TURTLE           | 03/08/2017 14:38:06 PM   |
|                                                                                                    | 10002 2 - | HTML Email   | 05/17/2016     | Test Basic Wrapper | ASHLEYJ          | 04/21/2017 09:23:26 AM   |
|                                                                                                    |           |              |                |                    |                  |                          |
|                                                                                                    |           |              |                | Test Copy          | Delete           | Create New               |

Template Selected in Wrappers Summary List View

3. Double-click on the wrapper template to load the selected template on the Detail tab.

| Summary D<br>Previous<br>Wrapper ID | Next                 | ner Tune HTMI Formal     | Effective Date                                                                                                    | 05/17/2016                                                                                                    |                                                   |                                             |              |                  |
|-------------------------------------|----------------------|--------------------------|----------------------------------------------------------------------------------------------------|----------------------------------------------------------------------------------------------------|---------------------------------------------------|---------------------------------------------|--------------|------------------|
| wapper in                           | 10002 Wiap           |                          |                                                                                                    | Origination                                                                                                    |                                                   | Change History                              |              |                  |
| Decederation                        | Test Desis Misses    |                          |                                                                                                    |                                                                                                    |                                                   | Change Histoly                              | Data Channed | Time Channed     |
| Description                         | Test basic wrapper   |                          |                                                                                                    | Loan Origination                                                                                                    |                                                   | ASHI FYJ                                    | 04/21/2017   | 09:17:01         |
| Send As                             | Team@goldpointsyst   | ems.com                  |                                                                                                    | Loan Servicing                                                                                                    |                                                   | ASHLEYJ                                     | 04/21/2017   | 09:23:26         |
| Reply To                            | Replies@goldpointsy  | stems.com                |                                                                                                    | Internet Origination                                                                                                    |                                                   |                                             |              |                  |
| Group ID                            | 0                    |                          | ✓ Is Active                                                                                                    | Collections                                                                                                    | ~                                                 |                                             |              |                  |
|                                     | Property             | Value                    | Header                                                                                                    |                                                                                                    |                                                   |                                             |              |                  |
| #COMPANY                            |                      | GOL DPoint Systems       | html                                                                                                    |                                                                                                    |                                                   |                                             |              | 0                |
| #CUSTOMER                           |                      | GOLDI UNIL SYSTEMS       | <html></html>                                                                                                    |                                                                                                    |                                                   |                                             |              |                  |
| #CUSTOMER                           | CARE EMAIL TEXT      |                          | <title>GOLDPoint Systems</title>                                                                                                    |                                                                                                    |                                                   |                                             |              |                  |
| GOLD ACC                            | OUNT CENTER          | https://goldpoint.secure |                                                                                                    | nin: (): padding: ():">                                                                                                    |                                                   |                                             |              |                  |
| GOLD ACC                            | OUNT CENTER TEXT     | https:/goldpoint.secure  |                                                                                                    |                                                                                                    |                                                   |                                             |              |                  |
| #PHONE                              |                      |                          | <table style="margin&lt;/th&gt;&lt;th&gt;auto;" width="600"></table>                                                                                                    |                                                                                                    |                                                   |                                             |              |                  |
|                                     |                      |                          | Footer                                                                                                    |                                                                                                    |                                                   |                                             |              |                  |
| <                                   |                      | >                        | dbr />dr />         Thank you for choosing            decoration.underline">GOLDPoint Sy           dbr />dbr />dbr />         States           Kindest Regards, dbr />GOLDPoint Systems dbr/>dbr />         GOLDPoint Systems dbr/>dbr />           GoLDPoint Systems dbr/>dbr />         States           GoLDPoint Systems dbr/>dbr />         States           GoLDPoint Systems dbr/>dbr/>dbr/>         States           GoLDPoint Systems dbr/>dbr/         States           GoLDPoint Systems dbr/>dbr/         States           GoLDPoint Systems dbr/>dbr/         States           GoLDPoint Systems dbr/         States           GoLDPoint Systems dbr/         States           GoLDPoint Systems dbr/         States           GoLDPoint Systems dbr/         States | s href="http://www.timefinancing.<br>items<br>visiting <a href="http://www.goldp&lt;br&gt;systems.com&lt;/a&gt;&lt;/td&gt;&lt;td&gt;.com" style:<br="">pointsystem</a> | ="color: #ff960a;curso<br>is.com" style="color: # | r:pointer:text-<br>f960a:cursor:pointer;tex | t-           |                  |
| Add Paramet                         | ter Delete Parameter | ]                        |                                                                                                    |                                                                                                    |                                                   |                                             |              |                  |
|                                     |                      |                          |                                                                                                    |                                                                                                    | Test                                              | Сору                                        | Delete Creat | e New Save Chang |

## 326 Notification System

4. Once the wrapper template is loaded onto the Detail tab, you can <u>modify the wrapper</u>, <u>render a test</u> <u>wrapper</u>, and ensure that the header, footer, parameters, etc. of the wrapper have been set up correctly.

Back to Top

## See also:

## **Activate Inactive Wrapper**

Inactive wrapper templates are older templates that are no longer being used. To activate an inactive template on the Notification Wrappers screen:

- 1. Uncheck the <u>Show Only Active and Future Wrapper Templates</u> field on the <u>Summary tab</u> to display all of the wrapper templates that are active, set to become active, and inactive.
- 2. <u>Perform a search</u> for the template that you want to activate.
- 3. Select the inactive template from the <u>Wrappers Summary</u> list view.

| ID     |       |                  | Description    |                    | Show only Active | and Future Wrapper Templa |
|--------|-------|------------------|----------------|--------------------|------------------|---------------------------|
| Туре   |       |                  | ¥              |                    |                  | Search                    |
| Active | ID    | Туре             | Effective Date | Description        | Changed By       | Date/Time Modified        |
| ~      | 1     | 2 - HTML Email   | 05/17/2016     | Basic Wrapper      | TURTLE           | 08/29/2016 13:15:00 PM    |
| ~      | 1     | 3 - Text Message | 05/19/2016     | Test Text Wrapper  | TURTLE           | 04/13/2017 12:38:13 PM    |
| ~      | 10001 | 3 - Text Message | 05/19/2016     | Test Text Wrapper  | TURTLE           | 03/08/2017 14:38:06 PM    |
|        | 10002 | 2 - HTML Email   | 05/17/2016     | Test Basic Wrapper | ASHLEYJ          | 04/21/2017 09:23:26 AM    |
| 10     |       |                  |                |                    |                  |                           |

Inactive Wrapper Template Selected in Wrappers Summary List View

4. Double-click on the template to load the selected template on the <u>Wrapper Detail tab</u>.

| Previous<br>Wrapper ID | Next 10002 Wrann       | er Type HTMI Email       | Y Effective Date                                                                                                    | 05/17/                                             | 2016                                                                                |                |                                                     |                                           |              |  |  |
|------------------------|------------------------|--------------------------|----------------------------------------------------------------------------------------------------|----------------------------------------------------|-------------------------------------------------------------------------------------|----------------|-----------------------------------------------------|-------------------------------------------|--------------|--|--|
|                        |                        |                          |                                                                                                    | Originators                                        |                                                                                     |                | Change History                                      |                                           |              |  |  |
| Description            | Test Basic Wrapper     |                          |                                                                                                    | Use                                                | Originator                                                                          |                | Changed By                                          | Date Changed                              | Time Changed |  |  |
| Send As                | Team@noldpointsyster   | ms com                   |                                                                                                    |                                                    | Loan Origination                                                                    | ^              | ASHLEYJ                                             | 04/21/2017<br>04/21/2017                  | 09:17:01     |  |  |
| Deele Te               | Dealine Geoldenisteret |                          |                                                                                                    |                                                    | Loan Servicing                                                                      |                | ASHLEYJ                                             |                                           | 09:23:26     |  |  |
| Reply To               | Replies@goldpointsyst  | tems.com                 |                                                                                                    |                                                    | Internet Origination                                                                |                |                                                     |                                           |              |  |  |
| Group ID               | 0                      |                          | Is Active                                                                                                    |                                                    | Collections                                                                         | *              |                                                     |                                           |              |  |  |
|                        | Parameter              | Value                    | Header                                                                                                    |                                                    |                                                                                     |                |                                                     |                                           |              |  |  |
| #COMPANY_I             | NAME                   | GOLDPoint Systems        | html                                                                                                    |                                                    |                                                                                     |                |                                                     |                                           | ~            |  |  |
| #CUSTOMER              | _CARE_EMAIL            |                          | <html><br/><head></head></html>                                                                                                    |                                                    |                                                                                     |                |                                                     |                                           |              |  |  |
| #CUSTOMER              | _CARE_EMAIL_TEXT       | 0                        | <title>GOLDPoint Systems</title>                                                                                                    |                                                    |                                                                                     |                |                                                     |                                           |              |  |  |
| #GOLD_ACC              | DUNT_CENTER            | https://goldpoint.secure | <body bgcolor="#ededed" style="ma&lt;/td&gt;&lt;td&gt;argin: 0;&lt;/td&gt;&lt;td&gt;padding: 0;"></body>                                                                                                    |                                                    |                                                                                     |                |                                                     |                                           |              |  |  |
| #GOLD_ACC              | DUNT_CENTER_TEXT       | https:/goldpoint.secure  | table celloadding="Ω" border="Ω" b                                                                                                    | acolor='                                           | "#ededed" beight="100%" ı                                                           | width="10      | 0%">                                                |                                           |              |  |  |
| #PHONE                 |                        |                          | dr>                                                                                                    | gooloi -                                           | House a house the                                                                   |                | 0.0 /                                               |                                           |              |  |  |
|                        |                        |                          | <table <="" style="marginger" td="" width="600"><td>n: auto:"</td><td>&gt;</td><td></td><td></td><td></td><td></td></table>                                                                                                    | n: auto:"                                          | >                                                                                   |                |                                                     |                                           |              |  |  |
|                        |                        |                          |                                                                                                    |                                                    | ~                                                                                   |                |                                                     |                                           | ,            |  |  |
|                        |                        |                          | Footer                                                                                                    |                                                    |                                                                                     |                |                                                     |                                           |              |  |  |
| 4                      |                        |                          | ⟨dr />dr /><br>Thank you for choosing<br>decoration.underline">GOLDPoint S<br>⟨dr />dr />dr />dr /><br>Kindest Regards, ⟨dr /><br>GOLDPoint Systems dr/<br>⟨dr />dr />dr /><br>Find your local branch by<br>decoration.underline">www.goldpoir<br>⟨dd> | <a href='<br>ystems<<br>><br>visiting<br>itsystem: | "http://www.timefinancing.c<br>/a><br><a href="" http:="" www.goldp<br="">s.com</a> | com" style     | ="color: #ff960a;cursor<br>is.com" style="color: #f | :pointertext-<br>f960a;cursor:pointertext |              |  |  |
| Add Paramete           | er Delete Parameter    |                          |                                                                                                    |                                                    |                                                                                     | <del>.</del> . |                                                     |                                           |              |  |  |

Inactive Wrapper Template Loaded on the Detail Tab

5. Check the <u>Is Active</u> field to activate the template.

| Wrapper ID  | 10002 Wrapp                                                                                       | er Type HTML Email | V Effective Date                                                                                                    | 05/17/2                                                                                                    | D16 🗸                               |                                                   |                                            |              |              |
|-------------|---------------------------------------------------------------------------------------------------|--------------------|----------------------------------------------------------------------------------------------------|----------------------------------------------------------------------------------------------------|-------------------------------------|---------------------------------------------------|--------------------------------------------|--------------|--------------|
|             |                                                                                                   |                    |                                                                                                    | Originat                                                                                                    | ors                                 |                                                   | Change History                             |              |              |
| Description | Test Basic Wrapper                                                                                |                    |                                                                                                    | Use                                                                                                    | Originator                          |                                                   | Changed By                                 | Date Changed | Time Changed |
| Send As     | Team@goldpointsyste                                                                               | ms.com             |                                                                                                    | Loan Origination                                                                                                    | Loan Origination                    | ^                                                 | ASHLEYJ                                    | 04/21/2017   | 09:17:01     |
| Reply To    | Replies@goldpointsvs                                                                              | tems com           |                                                                                                    |                                                                                                    | Loan Servicing                      | _                                                 | ASHLEYJ                                    | 04/21/2017   | 09:23:26     |
| Group ID    | 0                                                                                                 |                    | ✓ Is Active                                                                                                    |                                                                                                    | Internet Origination<br>Collections | -                                                 |                                            |              |              |
|             | Parameter                                                                                         | Value              | Header                                                                                                    |                                                                                                    |                                     |                                                   |                                            |              |              |
| #COMPANY_   | NAME                                                                                              | GOLDPoint Systems  | html                                                                                                    |                                                                                                    |                                     |                                                   |                                            |              |              |
| #CUSTOMER   | R_CARE_EMAIL                                                                                      |                    | <head></head>                                                                                                    |                                                                                                    |                                     |                                                   |                                            |              |              |
| #CUSTOMER   | R_CARE_EMAIL_TEXT                                                                                 |                    | <title>GOLDPoint Systems</title>                                                                                                    |                                                                                                    |                                     |                                                   |                                            |              |              |
| GOLD_ACC    | OLD_ACCOUNT_CENTER https://goldpoint.secure                                                       |                    | <pre><body bgcolor="#ededed" style="mailto:&lt;/pre&gt;&lt;/td&gt;&lt;td&gt;argin: (); pa&lt;/td&gt;&lt;td&gt;adding: 0;"></body></pre>                                                                                                    |                                                                                                    |                                     |                                                   |                                            |              |              |
| GOLD_ACC    | GOLD_ACCOUNT_CENTER https://goldpoint.secure<br>GOLD_ACCOUNT_CENTER_TEXT https://goldpoint.secure |                    | <table b<="" border="0" cellpadding="0" td=""><td>acolor="#</td><td>ededed" beight="100%" ;</td><td>width="10</td><td>N%"&gt;</td><td></td><td></td></table>                                                                                       | acolor="#                                                                                                    | ededed" beight="100%" ;             | width="10                                         | N%">                                       |              |              |
| #PHONE      |                                                                                                   |                    |                                                                                                    | n: auto;">                                                                                                    |                                     |                                                   |                                            |              |              |
|             |                                                                                                   |                    | Footer                                                                                                    |                                                                                                    |                                     |                                                   |                                            |              |              |
|             |                                                                                                   |                    | ⟨br />br /><br>Thank you for choosing<br>decoration.undefine">GOLDPoint S<br>⟨br />dr />dr /><br>Kindest Regards, ch /><br>GOLDPoint Systems dbr/<br>⟨dr />dr /><br>Find your local branch by<br>decoration.undefine">www.goldpoin<br>⟨db⟩<br>⟨dt> | <a href="h&lt;br&gt;ystems&lt;/a&lt;br&gt;&gt;&lt;br&gt;visiting &lt;a&lt;br&gt;ntsystems.o&lt;/td&gt;&lt;td&gt;ttp://www.timefinancing.o&lt;br&gt;&gt;&lt;br&gt;a href=" http:="" www.goldp<br="">com</a> | com" style:<br>pintsystem           | ="color: #ff960a;cursor<br>s.com" style="color: # | :pointertext-<br>1960a;cursor:pointer;text |              |              |
| <           |                                                                                                   |                    |                                                                                                    |                                                                                                    |                                     |                                                   |                                            |              |              |

- Make any other needed modifications to the wrapper template and click <Save Changes> to save the now-active wrapper template. **Note:** You can also <u>render a test wrapper</u> to ensure that the header,
- footer, parameters, etc. of the wrapper have been set up correctly before you save the changes by clicking the <Test> button.

Back to Top

See also: <u>Detail Tab</u> <u>Summary Tab</u> <u>Notification Wrappers Screen Details</u> <u>Notification Wrappers Screen</u> <u>Notification System</u>

6.

## **Create New Wrapper**

To create a new wrapper template on the Notification Wrappers screen:

1. Click the <Create New> button in the lower, right-hand corner of the <u>Summary tab</u> or <u>Detail tab</u>.

| ID<br>Type                                                                                                    |       |                  | Description    |                   | Show only Active | and Future Wrapper Templa<br>Search |
|----------------------------------------------------------------------------------------------------|-------|------------------|----------------|-------------------|------------------|-------------------------------------|
| Active                                                                                                    | ID    | Туре             | Effective Date | Description       | Changed By       | Date/Time Modified                  |
| <ul> <li>Image: A start of the start of the start of</li></ul> | 1     | 2 - HTML Email   | 05/17/2016     | Basic Wrapper     | TURTLE           | 08/29/2016 13:15:00 PM              |
| ~                                                                                                    | 1     | 3 - Text Message | 05/19/2016     | Test Text Wrapper | TURTLE           | 04/13/2017 12:38:13 PM              |
| <b>v</b>                                                                                                    | 10001 | 3 - Text Message | 05/19/2016     | Test Text Wrapper | TURTLE           | 03/08/2017 14:38:06 PM              |
|                                                                                                    |       |                  |                |                   |                  |                                     |

<Create New > Button on the Summary Tab

2. Clicking the <Create New> button loads a blank template onto the <u>Detail tab</u>.

| Changed Time Changed |
|----------------------|
| Changed Time Changed |
|                      |
|                      |
|                      |
|                      |
|                      |
|                      |
| 1                    |
|                      |
|                      |
|                      |
|                      |
| 1                    |
|                      |
|                      |
|                      |
|                      |
|                      |

Blank Wrapper Template

- Enter the information for the new wrapper template into the <u>fields</u> on the Detail tab. The <u>Wrapper ID</u>, <u>Wrapper Type</u>, and <u>Effective Date</u> fields are required fields and must have information entered into them in order to save the template or <u>render a test wrapper</u>.
- 4. When you have entered information into the required Wrapper ID, Wrapper Type, and Effective Date fields, the <Test> button is enabled which allows you to render a test wrapper. After you have entered information into the required fields and other fields (e.g., the Description field), the <Save Changes> button is enabled allowing you to save the new wrapper template.

| Wrapper ID   | 10002        | Wrapper Type       | HTML Email   | V Effective Date                                                                                                    | 05/17/                                            | /2016 🔍                                                                                                    |                                                     |                                            |              |              |  |
|--------------|--------------|--------------------|--------------|----------------------------------------------------------------------------------------------------|---------------------------------------------------|----------------------------------------------------------------------------------------------------|-----------------------------------------------------|--------------------------------------------|--------------|--------------|--|
|              |              |                    |              |                                                                                                    | Originators                                       |                                                                                                    |                                                     | Change History                             |              |              |  |
| Description  | Test Basic V | Vrapper            |              |                                                                                                    | Use                                               | Originator                                                                                                    |                                                     | Changed By                                 | Date Changed | Time Changed |  |
| Send As      | Team@gold    | pointsystems.com   |              |                                                                                                    |                                                   | Loan Origination                                                                                                    | ^                                                   | ASHLEYJ                                    | 04/21/2017   | 09:17:01     |  |
| Reply To     | Replies@go   | ldpointsvstems.com |              |                                                                                                    | 님                                                 | Loan Servicing                                                                                                    | _                                                   |                                            |              |              |  |
| Group ID     | 0            |                    |              | ✓ Is Active                                                                                                    | H                                                 | Collections                                                                                                    | -                                                   |                                            |              |              |  |
|              |              |                    |              |                                                                                                    |                                                   |                                                                                                    |                                                     |                                            |              |              |  |
| ****         | Paramet      | er                 | 00100        |                                                                                                    |                                                   |                                                                                                    |                                                     |                                            |              |              |  |
| #CUMPANT_I   |              |                    | GULDPoin     | <html></html>                                                                                                    |                                                   |                                                                                                    |                                                     |                                            |              |              |  |
| #CUSTOMER    | CARE EMAIL   | TEXT               | -            | <pre><head> <title>GOLDPoint Systems</title></head></pre>                                                                                                    |                                                   |                                                                                                    |                                                     |                                            |              |              |  |
| #GOLD ACCO   | OUNT CENTE   | R                  | https://gold |                                                                                                    | arrain · O·                                       | padding: 0:">                                                                                                    |                                                     |                                            |              |              |  |
| #GOLD_ACCO   | OUNT_CENTE   | R_TEXT             | https:/goldp |                                                                                                    | argin. o,                                         | 14. J. J. J. 11                                                                                                    |                                                     | 08/11-                                     |              |              |  |
| #PHONE       |              |                    |              | <pre>dtb: cellipdding= 0 boldi= 0 c<br/>dtr&gt;</pre>                                                                                                    | n: auto;"                                         | >                                                                                                    |                                                     |                                            |              |              |  |
|              |              |                    |              | Footer                                                                                                    |                                                   |                                                                                                    |                                                     |                                            |              |              |  |
|              |              |                    |              | ⟨dır /> dr /><br>Thank you for choosing<br>decoration.underline">GOLDPoint S<br>⟨dr /> dr /> dr /><br>Kindest Regards, dr /><br>GOLDPoint Systems dr/<br>⟨dr /> dr /> dr /><br>Find your local branch by<br>decoration.underline">www.goldpoin | <a href='<br>ystems<<br>><br>visiting<br>ntsystem | "http://www.timefinancing.c<br>/a><br><a href="http://www.goldpc&lt;br&gt;s.com&lt;/a&gt;&lt;/td&gt;&lt;td&gt;om" style<="" td=""><td>="color: #ff960a;cursor<br/>ns.com" style="color: #f</td><td>:pointer,text-<br/>1960a,cursor:pointer,tex</td><td>t-</td></a> | ="color: #ff960a;cursor<br>ns.com" style="color: #f | :pointer,text-<br>1960a,cursor:pointer,tex | t-           |              |  |
| Add Paramete | er Delete P  | arameter           |              |                                                                                                    |                                                   |                                                                                                    |                                                     |                                            |              |              |  |

New Wrapper Template

- 5. Once you have entered in all of the information for your new template, <u>render a test wrapper</u> to ensure that the header, footer, etc. of the wrapper have been set up correctly.
- After you have ensured that everything is set up correctly, click <Save Changes> to activate and save the new wrapper template. The new template will be activated on the system and added to the <u>Summary tab</u>.

| ID |       |                  | Description      |                    | Show only Active | and Future Wrapper Templa    |
|----|-------|------------------|------------------|--------------------|------------------|------------------------------|
|    | ID    | Туре             | ✓ Fffective Date | Description        | Changed By       | Search<br>Date/Time Modified |
|    | 1     | 2 - HTML Email   | 05/17/2016       | Basic Wrapper      | TURTLE           | 08/29/2016 13:15:00 PM       |
| ~  | 1     | 3 - Text Message | 05/19/2016       | Test Text Wrapper  | TURTLE           | 04/13/2017 12:38:13 PM       |
| ~  | 10001 | 3 - Text Message | 05/19/2016       | Test Text Wrapper  | TURTLE           | 03/08/2017 14:38:06 PM       |
|    | 10002 | 2 - HTML Email   | 05/17/2016       | Test Basic Wrapper | ASHLEYJ          | 04/21/2017 09:23:26 AM       |
|    |       |                  |                  |                    |                  |                              |

New Template Added to Wrappers Summary List View on the Summary Tab

Back to Top

See also: Detail Tab Summary Tab Notification Wrappers Screen Details Notification Wrappers Screen Notification System

# **Copy Wrapper**

To create a new wrapper template by copying an existing template on the Notification Wrappers screen:

1. Click the <Copy> button on the <u>Summary tab</u> or <u>Detail tab</u> to bring up the Copy Wrapper dialog.

| Previous       | Next             |              |              |                                                                                                    |                                                                                                    |                                                                                                    |            |                        |                   |                 |     |  |  |
|----------------|------------------|--------------|--------------|----------------------------------------------------------------------------------------------------|----------------------------------------------------------------------------------------------------|----------------------------------------------------------------------------------------------------|------------|------------------------|-------------------|-----------------|-----|--|--|
| Wrapper ID     | 1000.1 V         | Vrapper Type | ITML Email   | <ul> <li>Effective Date</li> </ul>                                                                                                    | 05/17/                                                                                                    | 2016 🗸                                                                                                    |            |                        |                   |                 |     |  |  |
|                |                  |              |              |                                                                                                    | Origina                                                                                                    | ators                                                                                                    |            | Change History         |                   |                 |     |  |  |
| Description    | Test Basic Wrap  | per          |              |                                                                                                    | Use                                                                                                    | Originator                                                                                                    |            | Changed By             | Date Changed      | Time Changed    |     |  |  |
| Send As        |                  |              |              |                                                                                                    |                                                                                                    | Loan Origination                                                                                                    | ^          | JONA                   | 05/17/2016        | 12:04:49        | ^   |  |  |
| Rephy To       |                  |              |              |                                                                                                    |                                                                                                    | Loan Servicing                                                                                                    |            | JONA                   | 05/17/2016        | 12:50:11        |     |  |  |
| Reply To       |                  |              |              |                                                                                                    |                                                                                                    | Internet Origination                                                                                                    |            | JONA                   | 05/17/2016        | 12:54:55        |     |  |  |
| Group ID       | 0                |              |              | ✓ Is Active                                                                                                    |                                                                                                    | Collections                                                                                                    | ~          | JONA                   | 05/17/2016        | 12:56:22        | ~   |  |  |
|                | Parameter        |              |              | Header                                                                                                    |                                                                                                    |                                                                                                    |            |                        |                   |                 |     |  |  |
| #COMPANY_      | NAME             |              | GOLDPoin     | html                                                                                                    |                                                                                                    |                                                                                                    |            |                        |                   |                 | ^   |  |  |
| #CUSTOMER      | R_CARE_EMAIL     |              |              | <html><br/><head></head></html>                                                                                                    |                                                                                                    |                                                                                                    |            |                        |                   |                 |     |  |  |
| #CUSTOMER      | CARE_EMAIL_TE    | XT           |              | <title>GOLDPoint Systems</title>                                                                                                    |                                                                                                    |                                                                                                    |            |                        |                   |                 |     |  |  |
| #GOLD_ACC      | OUNT_CENTER      |              | https://gold | <body bgcolor="#ededed" style="ma&lt;/td&gt;&lt;td&gt;argin: 0; ;&lt;/td&gt;&lt;td&gt;padding: 0;"></body>                                                                                                    |                                                                                                    |                                                                                                    |            |                        |                   |                 |     |  |  |
| #GOLD_ACC      | OUNT_CENTER_T    | EXT          | https:/goldp | table celloadding="0" border="0" b                                                                                                    | acolor="                                                                                                    | "#ededed" beight="100%" \                                                                                                    | width="10  | 0%">                   |                   |                 |     |  |  |
| #PHONE         |                  |              |              | dr>                                                                                                    | geolor -                                                                                                    | Heddada Height- Hodie I                                                                                                    |            |                        |                   |                 |     |  |  |
|                |                  |              |              | <table <="" style="margi&lt;/td&gt;&lt;td&gt;n: auto;" td="" width="600"><td>&gt;</td><td></td><td></td><td></td><td></td><td></td></table>                                                                                                    | >                                                                                                    |                                                                                                    |            |                        |                   |                 |     |  |  |
|                |                  |              |              |                                                                                                    | 07000.020                                                                                                    | <i></i>                                                                                                    |            |                        |                   |                 | ~   |  |  |
|                |                  |              |              | Footer                                                                                                    |                                                                                                    |                                                                                                    |            |                        |                   |                 |     |  |  |
|                |                  |              |              | <pre></pre>                                                                                                    | a href="                                                                                                    | "http://www.timefinancing.c                                                                                                    | om" etvla  | ="color: #ff960a:cum   | or:pointertext.   |                 | ^   |  |  |
|                |                  |              |              | decoration:underline">GOLDPoint S                                                                                                    | ystems </td <td>/a&gt;</td> <td>Join Style</td> <td>- COIDI, HI JOUB, CUIS</td> <td>or pointer, text-</td> <td></td> <td></td> | /a>                                                                                                    | Join Style | - COIDI, HI JOUB, CUIS | or pointer, text- |                 |     |  |  |
|                |                  |              |              | <pre></pre>                                                                                                    |                                                                                                    |                                                                                                    |            |                        |                   |                 |     |  |  |
|                |                  |              |              | GOLDPoint Systems<br><td>&gt;</td> <td></td> <td></td> <td></td> <td></td> <td></td> <td></td>                                                                                                    | >                                                                                                    |                                                                                                    |            |                        |                   |                 |     |  |  |
|                |                  |              |              | <pre> <br/> <br/> <br/> <br/> <br/> <br/> <br> <br> <br/> <br/> <br< td=""><td>visiting</td><td><a href="http://www.goldp&lt;/td&gt;&lt;td&gt;ointsystem&lt;/td&gt;&lt;td&gt;s.com" style="color:&lt;/td&gt;&lt;td&gt;#ff960a;cursor:pointer;&lt;/td&gt;&lt;td&gt;text-&lt;/td&gt;&lt;td&gt;&lt;/td&gt;&lt;/tr&gt;&lt;tr&gt;&lt;td&gt;&lt;/td&gt;&lt;td&gt;&lt;/td&gt;&lt;th&gt;&lt;/th&gt;&lt;td&gt;&lt;/td&gt;&lt;td&gt;decoration:underline">www.goldpoir</a></td><td>ntsystems</td><td>s.com</td><td></td><td></td><td></td><td></td><td></td></br<></br></br></pre> | visiting                                                                                                    | <a href="http://www.goldp&lt;/td&gt;&lt;td&gt;ointsystem&lt;/td&gt;&lt;td&gt;s.com" style="color:&lt;/td&gt;&lt;td&gt;#ff960a;cursor:pointer;&lt;/td&gt;&lt;td&gt;text-&lt;/td&gt;&lt;td&gt;&lt;/td&gt;&lt;/tr&gt;&lt;tr&gt;&lt;td&gt;&lt;/td&gt;&lt;td&gt;&lt;/td&gt;&lt;th&gt;&lt;/th&gt;&lt;td&gt;&lt;/td&gt;&lt;td&gt;decoration:underline">www.goldpoir</a> | ntsystems  | s.com                  |                   |                 |     |  |  |
| 1000           |                  |              |              |                                                                                                    |                                                                                                    |                                                                                                    |            |                        |                   |                 |     |  |  |
| <              |                  |              | >            |                                                                                                    |                                                                                                    |                                                                                                    |            |                        |                   |                 | ~   |  |  |
| Add Paramet    | ter Delete Param | eter         |              |                                                                                                    |                                                                                                    |                                                                                                    |            |                        |                   |                 |     |  |  |
| - And F dramot |                  |              |              |                                                                                                    |                                                                                                    |                                                                                                    |            |                        |                   |                 |     |  |  |
|                |                  |              |              |                                                                                                    |                                                                                                    |                                                                                                    | Test       | Conv                   | Delete Co         | anto Now Savo C | han |  |  |

The <Copy> Button on the Detail Tab

2. Double-click on the wrapper that you want to copy to load the selected wrapper on the <u>Detail tab</u>.

|    |                      | Copy W         | /rapper     |            | >                   |
|----|----------------------|----------------|-------------|------------|---------------------|
| ID | Туре                 | Effective Date | Description | Changed By | Date/Time Modified  |
|    | 1 2 - HTML Email     | 05/17/2016     | Basic Wrap  | TURTLE     | 08/29/2016 13:15:00 |
|    | 1 3 - Text Message   | 05/19/2016     | Test Text W | TURTLE     | 04/13/2017 12:38:13 |
| 10 | 001 3 - Text Message | 05/19/2016     | Test Text W | TURTLE     | 03/08/2017 14:38:06 |
|    |                      |                |             |            |                     |
|    |                      |                |             |            |                     |
|    |                      |                | 1           |            |                     |
|    |                      | Close          | e           |            |                     |

Select Wrapper in Copy Wrapper Dialog

| Wrapper ID  | Wrapper Type                                                             | HTML Email                                                                                                    | <ul> <li>Effective Date</li> </ul>                                                                                                    | 05/17/                   | 2016 🗸               |           |                        |                             |              |  |              |                             |  |  |
|-------------|--------------------------------------------------------------------------|----------------------------------------------------------------------------------------------------|----------------------------------------------------------------------------------------------------|--------------------------|----------------------|-----------|------------------------|-----------------------------|--------------|--|--------------|-----------------------------|--|--|
|             |                                                                          |                                                                                                    |                                                                                                    | Originators              |                      |           | Change History         |                             |              |  |              |                             |  |  |
| Description | Test Basic Wrapper                                                       |                                                                                                    |                                                                                                    | Use                      | Originator           |           | Changed By             | Date Changed                | Time Changed |  |              |                             |  |  |
| Send As     | Team@goldpointsystems.com                                                |                                                                                                    |                                                                                                    |                          | Loan Origination     | ^         | ASHLEYJ                | 04/21/2017                  | 09:17:01     |  |              |                             |  |  |
| Reply To    | Replies@goldpointsystems.cg                                              | m                                                                                                    |                                                                                                    |                          | Loan Servicing       | _         |                        |                             |              |  |              |                             |  |  |
| Consum ID   |                                                                          |                                                                                                    | Le Arthur                                                                                                    | 님                        | Internet Origination |           |                        |                             |              |  |              |                             |  |  |
| aroup ID    | U                                                                        |                                                                                                    | V Is Active                                                                                                    |                          | Collections          | ~         |                        |                             |              |  |              |                             |  |  |
|             | Parameter                                                                |                                                                                                    | Header                                                                                                    |                          |                      |           |                        |                             |              |  |              |                             |  |  |
| #COMPANY_N  | NAME                                                                     | GOLDPoin                                                                                                    | html<br><html></html>                                                                                                    |                          |                      |           |                        |                             |              |  |              |                             |  |  |
| #CUSTOMER_  | _CARE_EMAIL                                                              |                                                                                                    | (head)                                                                                                    |                          |                      |           |                        |                             |              |  |              |                             |  |  |
| #CUSTOMER_  | _CARE_EMAIL_TEXT                                                         |                                                                                                    |                                                                                                    |                          |                      |           |                        |                             |              |  |              |                             |  |  |
| #GOLD_ACCC  | DLD_ACCOUNT_CENTER https://gold<br>DLD_ACCOUNT_CENTER_TEXT https://goldp |                                                                                                    | <body bgcolor="#ededed" style="mi&lt;/td&gt;&lt;td&gt;argin: 0; p&lt;/td&gt;&lt;th&gt;padding: 0;"><td></td><td></td><td></td><td></td></body>                                                                                                    |                          |                      |           |                        |                             |              |  |              |                             |  |  |
| #GULD_ACCC  | JUNI_CENTER_TEXT                                                         | <table b<="" border="0" cellpadding="0" td=""><td>gcolor="</td><th>#ededed" height="100%" v</th><td>vidth="10</td><td>)0%"&gt;</td><td></td><td></td></table> | gcolor="                                                                                                    | #ededed" height="100%" v | vidth="10            | )0%">     |                        |                             |              |  |              |                             |  |  |
| APHONE      |                                                                          |                                                                                                    |                                                                                                    |                          |                      |           |                        |                             |              |  |              |                             |  |  |
|             |                                                                          |                                                                                                    |                                                                                                    |                          |                      |           |                        |                             |              |  |              |                             |  |  |
|             |                                                                          |                                                                                                    | Footer                                                                                                    |                          |                      |           |                        |                             |              |  |              |                             |  |  |
|             |                                                                          |                                                                                                    | dr/>dr/>                                                                                                    |                          |                      |           |                        |                             |              |  |              |                             |  |  |
|             |                                                                          |                                                                                                    | Thank you for choosing <a href="http://www.timefinancing.com" http:="" style="color: #ff960a;cursor:pointer;text-&lt;/td&gt;&lt;/tr&gt;&lt;tr&gt;&lt;td&gt;&lt;/td&gt;&lt;td&gt;&lt;/td&gt;&lt;td&gt;&lt;/td&gt;&lt;td&gt;&lt;pre&gt; doct di di di di di di di di di di di di di&lt;/td&gt;&lt;td&gt;Jacomo o&lt;/td&gt;&lt;th&gt;&lt;/th&gt;&lt;td&gt;&lt;/td&gt;&lt;td&gt;&lt;/td&gt;&lt;td&gt;&lt;/td&gt;&lt;td&gt;&lt;/td&gt;&lt;/tr&gt;&lt;tr&gt;&lt;td&gt;&lt;/td&gt;&lt;td&gt;&lt;/td&gt;&lt;td&gt;&lt;/td&gt;&lt;td&gt;GOLDPoint Systems&lt;br/&gt;br/&lt;/td&gt;&lt;td&gt;&gt;&lt;/td&gt;&lt;th&gt;&lt;/th&gt;&lt;td&gt;&lt;/td&gt;&lt;td&gt;&lt;/td&gt;&lt;td&gt;&lt;/td&gt;&lt;td&gt;&lt;/td&gt;&lt;/tr&gt;&lt;tr&gt;&lt;td&gt;&lt;/td&gt;&lt;td&gt;&lt;/td&gt;&lt;td&gt;&lt;/td&gt;&lt;td&gt;&lt;pre&gt;&lt;br/&gt; &lt;br/&gt; &lt;br/&gt; &lt;br/&gt; Find your least home home home home home home home home&lt;/td&gt;&lt;td&gt;&lt;/td&gt;&lt;th&gt;a hanf-" th="" www.eelde<=""><td>inter et e e</td><td>aa aans" ah da - "aalas: ##</td><td></td><td></td></a> |                          |                      |           |                        |                             |              |  | inter et e e | aa aans" ah da - "aalas: ## |  |  |
|             |                                                                          |                                                                                                    | decoration:underline">www.goldpoir                                                                                                    | ntsystems                | s.com                | ontsystem | ns.com style= color. # | 1 560a, cursor pointer, tex | 1-           |  |              |                             |  |  |
|             |                                                                          |                                                                                                    |                                                                                                    |                          |                      |           |                        |                             |              |  |              |                             |  |  |
|             |                                                                          |                                                                                                    | Vuz                                                                                                    |                          |                      |           |                        |                             |              |  |              |                             |  |  |

Copied Wrapper Template on the Detail Tab

3. You will be required to enter a new identification number in the <u>Wrapper ID</u> field.

| Wrapper ID  | 10002        | Wrapper Type       | HTML Email | Ŷ |
|-------------|--------------|--------------------|------------|---|
| Description | Test Basic V | Wrapper            |            |   |
| Send As     | Team@gold    | pointsystems.com   |            |   |
| Reply To    | Replies@go   | ldpointsystems.com | 1          |   |
| Group ID    | 0            |                    |            |   |

New Wrapper ID

- 4. You can now make changes to the wrapper template by changing any of the information in the file maintainable fields.
- 5. Once the template is set up the way that you want it to be, <u>render a test wrapper</u> to ensure that the header, footer, type, etc. of the wrapper have been set up correctly. **Note:** You must save the new wrapper before you can add or delete parameters.
- 6. After you have ensured that everything is set up correctly, click <Save Changes> to save your changes and create the new wrapper template.

| Wrapper ID  | 10002         | Wrapper Type       | HTML Email   | ✓ Effective Date                                                                                                    | 05/17/                                                                                                    | /2016 🗸                            |            |                         |                          |              |
|-------------|---------------|--------------------|--------------|----------------------------------------------------------------------------------------------------|----------------------------------------------------------------------------------------------------|------------------------------------|------------|-------------------------|--------------------------|--------------|
|             |               |                    |              |                                                                                                    | Origin                                                                                                    | ators                              |            | Change History          |                          |              |
| Description | Test Basic V  | Vrapper            |              |                                                                                                    | Use                                                                                                    | Originator                         |            | Changed By              | Date Changed             | Time Changed |
| Send As     | Team@gold     | pointsystems.com   |              |                                                                                                    |                                                                                                    | Loan Origination                   | ^          | ASHLEYJ                 | 04/21/2017               | 09:17:01     |
| Reply To    | Replies@no    | Idnointsystems.com |              |                                                                                                    |                                                                                                    | Loan Servicing                     | _          |                         |                          |              |
|             | Tiopiloa e go | apon tayatama.com  |              |                                                                                                    |                                                                                                    | Internet Origination               |            |                         |                          |              |
| aroup ID    | 0             |                    |              | ✓ Is Active                                                                                                    |                                                                                                    | Collections                        | ~          |                         |                          |              |
|             | Paramet       | er                 |              | Header                                                                                                    |                                                                                                    |                                    |            |                         |                          |              |
| #COMPANY_N  | NAME          |                    | GOLDPoin     | html                                                                                                    |                                                                                                    |                                    |            |                         |                          |              |
| #CUSTOMER   | _CARE_EMAIL   |                    |              | <head></head>                                                                                                    |                                                                                                    |                                    |            |                         |                          |              |
| #CUSTOMER   | _CARE_EMAIL   | TEXT               |              | <title>GOLDPoint Systems</title>                                                                                                    |                                                                                                    |                                    |            |                         |                          |              |
| #GOLD_ACCO  | OUNT_CENTE    | R                  | https://gold | <body bgcolor="#ededed" style="n&lt;/th&gt;&lt;td&gt;nargin: 0;&lt;/td&gt;&lt;td&gt;padding: 0;"><td></td><td></td><td></td><td></td></body>                   |                                                                                                    |                                    |            |                         |                          |              |
| #GOLD_ACCO  | OUNT_CENTE    | R_TEXT             | https:/goldp | <table <="" border="0" cellpadding="0" th=""><td>bgcolor='</td><td>"#ededed" height="100%" \</td><td>width="10</td><td>)0%"&gt;</td><td></td><td></td></table> | bgcolor='                                                                                                    | "#ededed" height="100%" \          | width="10  | )0%">                   |                          |              |
| #PHONE      |               |                    |              |                                                                                                    |                                                                                                    |                                    |            |                         |                          |              |
|             |               |                    |              | <table <="" style="marg&lt;/th&gt;&lt;td&gt;in: auto;" td="" width="600"><td>&gt;</td><td></td><td></td><td></td><td></td></table>                             | >                                                                                                    |                                    |            |                         |                          |              |
|             |               |                    |              | Footer                                                                                                    |                                                                                                    |                                    |            |                         |                          |              |
|             |               |                    |              | <pre></pre>                                                                                                    |                                                                                                    |                                    |            |                         |                          | ,            |
|             |               |                    |              | Thank you for choosing                                                                                                    | <a href="&lt;/td"><td>"http://www.timefinancing.c</td><td>com" style</td><td>="color: #ff960a;cursor</td><td>r:pointer;text-</td><td>- 1</td></a> | "http://www.timefinancing.c        | com" style | ="color: #ff960a;cursor | r:pointer;text-          | - 1          |
|             |               |                    |              | <pre>coration.undenine &gt;docurroint.<br/><br/><br/></pre>                                                                                                    | Jysteinsk                                                                                                    |                                    |            |                         |                          |              |
|             |               |                    |              | Kindest Regards,<br>GOLDPoint Systems <br< th=""><td>15</td><td></td><td></td><td></td><td></td><td></td></br<>                                                | 15                                                                                                    |                                    |            |                         |                          |              |
|             |               |                    |              | <br>br /><br>                                                                                                    |                                                                                                    |                                    |            |                         |                          |              |
|             |               |                    |              | Hind your local branch b<br>decoration:underline">www.goldpo                                                                                                   | y visiting<br>intsystem                                                                                                    | <a href="http://www.goldp<br>s.com | ointsysten | ns.com" style="color: # | 1960a;cursor:pointer;tex | t-           |
|             |               |                    |              |                                                                                                    |                                                                                                    |                                    |            |                         |                          |              |
|             |               |                    |              | S/II2                                                                                                    |                                                                                                    |                                    |            |                         |                          |              |

New Wrapper Template Ready to be Saved

7. The new template is now set up and appears in the <u>Wrappers Summary</u> list view on the <u>Summary tab</u>.

| Search        |
|---------------|
| ne Modified   |
| 5 13:15:00 PM |
| 7 12:38:13 PM |
| 7 14:38:06 PM |
| 7 09:23:26 AM |
|               |
|               |

New Wrapper Template in Wrappers Summary List View

Back to Top

## See also:

## **Delete Wrappers**

You can use both tabs of the Notification Wrappers screen to easily delete wrapper templates that are no longer useful.

- Delete a wrapper using the Summary tab
- Delete a wrapper using the Detail tab

### Delete a Wrapper Using the Summary tab

To delete a template using the Summary tab on the Notification Wrappers screen:

- 1. <u>Perform a search</u> for the wrapper template on the <u>Summary tab</u>.
- 2. Select a template from the <u>Wrappers Summary</u> list view.

| ID     |       |                  | Description    |             |                    | [    | <ul> <li>Show only Active</li> </ul> | and Future Wrap | oper Template |
|--------|-------|------------------|----------------|-------------|--------------------|------|--------------------------------------|-----------------|---------------|
| Туре   |       |                  | ¥              |             |                    |      |                                      | Se              | earch         |
| Active | ID    | Туре             | Effective Date | Description |                    |      | Changed By                           | Date/Time N     | Nodified      |
| ~      | 1     | 2 - HTML Email   | 05/17/2016     |             | Basic Wrapper      |      | TURTLE                               | 08/29/2016 13   | 15:00 PM      |
| ~      | 1     | 3 - Text Message | 05/19/2016     |             | Test Text Wrapper  |      | TURTLE                               | 04/13/2017 12   | :38:13 PM     |
| ~      | 10001 | 3 - Text Message | 05/19/2016     |             | Test Text Wrapper  |      | TURTLE                               | 03/08/2017 14   | 38:06 PM      |
| ~      | 10002 | 2 - HTML Email   | 05/17/2016     |             | Test Basic Wrapper |      | ASHLEYJ                              | 04/21/2017 10   | :36:01 AM     |
|        |       |                  |                |             |                    |      |                                      |                 |               |
|        |       |                  |                |             | Test               | Copy | Delete                               | Create New      | Save Chanc    |

Template Selected in Wrappers Summary List View

3. Once a wrapper template is selected, the <Delete> button becomes active.

| ID    |       |                  | Description    |                    | Show only Active | and Future Wrapper Templa |
|-------|-------|------------------|----------------|--------------------|------------------|---------------------------|
| уре   |       |                  | ¥              |                    |                  | Search                    |
| ctive | ID    | Туре             | Effective Date | Description        | Changed By       | Date/Time Modified        |
| -     | 1     | 2 - HTML Email   | 05/17/2016     | Basic Wrapper      | TURTLE           | 08/29/2016 13:15:00 PM    |
| ~     | 1     | 3 - Text Message | 05/19/2016     | Test Text Wrapper  | TURTLE           | 04/13/2017 12:38:13 PM    |
| ~     | 10001 | 3 - Text Message | 05/19/2016     | Test Text Wrapper  | TURTLE           | 03/08/2017 14:38:06 PM    |
|       | 10002 | 2 - HTML Email   | 05/17/2016     | Test Basic Wrapper | ASHLEYJ          | 04/21/2017 09:23:26 AM    |
|       |       | 1                |                |                    |                  |                           |

<Delete> Button on the Summary Tab

4. Click <Delete> to bring up the Delete Wrapper Template Question dialog.

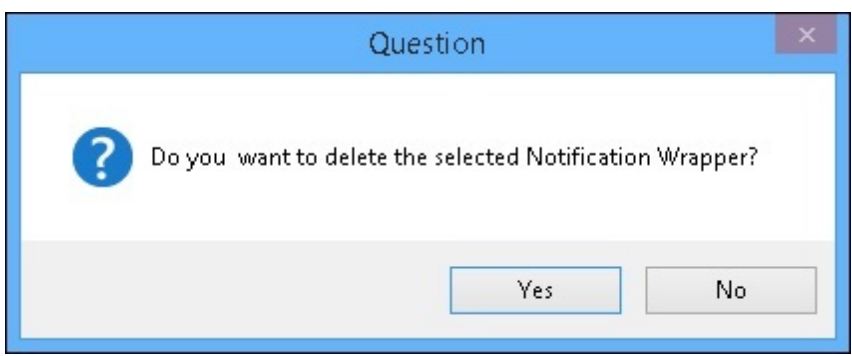

Delete Wrapper Template Question Dialog

Click <Yes> to delete the selected template and remove it from the Wrappers Summary list view.
 Warning: Once a wrapper template is deleted, it cannot be recovered. The template is completely removed from the server.

| Summa<br>ID | עי   D | etail            | Description    |             |                   |     | Sho | w only Active | and Future Wra | pper Templates |
|-------------|--------|------------------|----------------|-------------|-------------------|-----|-----|---------------|----------------|----------------|
| Туре        |        |                  | ~              |             |                   |     |     |               | S              | earch          |
| Active      | ID     | Туре             | Effective Date | Description |                   |     |     | Changed By    | Date/Time I    | Modified       |
| ~           | 1      | 2 - HTML Email   | 05/17/2016     |             | Basic Wrapper     |     |     | TURTLE        | 08/29/2016 13  | :15:00 PM      |
| ~           | 1      | 3 - Text Message | 05/19/2016     |             | Test Text Wrapper |     |     | TURTLE        | 04/13/2017 12  | 2:38:13 PM     |
| ~           | 10001  | 3 - Text Message | 05/19/2016     |             | Test Text Wrapper |     |     | TURTLE        | 03/08/2017 14  | :38:06 PM      |
|             |        |                  |                |             |                   |     |     |               |                |                |
|             |        |                  |                |             |                   |     |     |               |                |                |
|             |        |                  |                |             |                   |     |     |               |                |                |
|             |        |                  |                |             | Test              | Cop | у   | Delete        | Create New     | Save Changes   |

Template Removed from Wrappers Summary List View

Back to Top

#### Delete a Wrapper Using the Detail tab

To delete a wrapper template using the Detail tab on the Notification Wrappers screen:

1. <u>Load an existing wrapper template</u> onto the <u>Detail tab</u> of the Wrappers screen.

| Previous        | Next                  |                          |                                                                                                    |                                       |                                                                                                    |                                                  |                                      |             |         |            |
|-----------------|-----------------------|--------------------------|----------------------------------------------------------------------------------------------------|---------------------------------------|----------------------------------------------------------------------------------------------------|--------------------------------------------------|--------------------------------------|-------------|---------|------------|
| Wrapper ID      | 10002 Wrapp           | er Type HTML Email       | <ul> <li>Effective Date</li> </ul>                                                                                                    | 05/17/                                | /2016 🗸                                                                                                    |                                                  |                                      |             |         |            |
|                 |                       |                          |                                                                                                    | Origin                                | ators                                                                                                    |                                                  | Change History                       |             |         |            |
| Description     | Test Basic Wrapper    |                          |                                                                                                    | Use                                   | Originator                                                                                                    |                                                  | Changed By                           | Date Chan   | nged Ti | me Changed |
| Send As         | Team@goldpointsyste   | ms.com                   |                                                                                                    |                                       | Loan Origination                                                                                                    | ^                                                | ASHLEYJ                              | 04/21/20    | 17      | 09:17:01   |
| Reply To        | Replies@goldpointsys  | tems com                 |                                                                                                    |                                       | Loan Servicing                                                                                                    | _                                                | ASHLEYJ                              | 04/21/20    | 17      | 09:23:26   |
| Group ID        | 0                     |                          | ☑ Is Active                                                                                                    |                                       | Internet Origination<br>Collections                                                                                                    | ~                                                |                                      |             |         |            |
|                 | Parameter             | Value                    | Header                                                                                                    |                                       |                                                                                                    |                                                  |                                      |             |         |            |
| #COMPANY        | _NAME                 | GOLDPoint Systems        | html                                                                                                    |                                       |                                                                                                    |                                                  |                                      |             |         | ^          |
| #CUSTOME        | R_CARE_EMAIL          |                          | <ntml><br/><head></head></ntml>                                                                                                    |                                       |                                                                                                    |                                                  |                                      |             |         |            |
| #CUSTOME        | R_CARE_EMAIL_TEXT     |                          | <title>GOLDPoint Systems</title>                                                                                                    |                                       |                                                                                                    |                                                  |                                      |             |         |            |
| #GOLD_ACC       | COUNT_CENTER          | https://goldpoint.secure | <pre><body bgcolor="#ededed" style="mailto:&lt;/pre&gt;&lt;/td&gt;&lt;td&gt;argin: 0;&lt;/td&gt;&lt;th&gt;padding: 0;"><td></td><td></td><td></td><td></td><td></td></body></pre>                                                   |                                       |                                                                                                    |                                                  |                                      |             |         |            |
| #GOLD_ACC       | COUNT_CENTER_TEXT     | https:/goldpoint.secure  | <table b<="" border="0" cellpadding="0" td=""><td>gcolor='</td><th>"#ededed" height="100%" 1</th><td>width="10</td><td>0%"&gt;</td><td></td><td></td><td></td></table>                                                              | gcolor='                              | "#ededed" height="100%" 1                                                                                                    | width="10                                        | 0%">                                 |             |         |            |
| #PHONE          |                       |                          | <pre>dr&gt;     dt valign="ton"&gt;</pre>                                                                                                    |                                       |                                                                                                    |                                                  |                                      |             |         |            |
|                 |                       |                          | <table <="" style="marging" td="" width="600"><td>n: auto;"</td><th>&gt;</th><td></td><td></td><td></td><td></td><td>~</td></table>                                                                                                 | n: auto;"                             | >                                                                                                    |                                                  |                                      |             |         | ~          |
|                 |                       |                          | Footer                                                                                                    |                                       |                                                                                                    |                                                  |                                      |             |         |            |
|                 |                       |                          | ⟨br />br /><br>Thank you for choosing<br>decoration.underline">GOLDPoint S<br>dor />br /><br>Kindest Regards, dr /><br>GOLDPoint Systems dbr/<br>dr />dr />dr /><br>Find your local branch by<br>decoration.underline">www.goldpoin | <a href='<br>ystems<<br>><br>visiting | "http://www.timefinancing.c<br>/a><br><a href="http://www.goldp&lt;br&gt;s.com&lt;/a&gt;&lt;/th&gt;&lt;td&gt;com" style<="" td=""><td>="color: #ff960a;curso<br/>s.com" style="color: #</td><td>pr:pointer;text-<br/>#f960a;cursor:po</td><td>inter,text-</td><td>^</td></a> | ="color: #ff960a;curso<br>s.com" style="color: # | pr:pointer;text-<br>#f960a;cursor:po | inter,text- | ^       |            |
|                 |                       |                          | cArs                                                                                                    |                                       |                                                                                                    |                                                  |                                      |             |         |            |
| <               |                       | >                        |                                                                                                    |                                       |                                                                                                    |                                                  |                                      |             |         | ~          |
| <<br>Add Parame | eter Delete Parameter | >                        |                                                                                                    |                                       |                                                                                                    |                                                  |                                      |             |         | v          |

Wrapper Template to be Deleted

- 2. Click <Delete> to delete the wrapper template displayed on the screen. Warning: Once a template is deleted, it cannot be recovered. The template is completely removed from the server.
- 3. This brings up the Delete Wrapper Template Question dialog to ensure that you purposefully want to delete the wrapper.

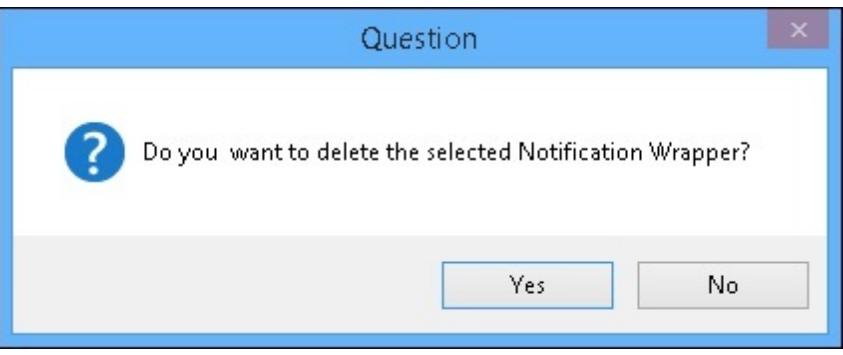

Delete Wrapper Template Question Dialog

 Click <Yes> to proceed to delete the wrapper template. The information for the wrapper template is removed from the Detail tab and the wrapper template no longer appears in the Wrappers Summary list view on the <u>Summary tab</u>.

| ID     |       |                  | Description    |             |                   |      | Show only Active | and Future Wrap | pper Templates |
|--------|-------|------------------|----------------|-------------|-------------------|------|------------------|-----------------|----------------|
| Туре   |       |                  | ~              |             |                   |      |                  | Se              | earch          |
| Active | ID    | Туре             | Effective Date | Description |                   |      | Changed By       | Date/Time I     | Modified       |
| -      | 1     | 2 - HTML Email   | 05/17/2016     |             | Basic Wrapper     |      | TURTLE           | 08/29/2016 13   | :15:00 PM      |
| -      | 1     | 3 - Text Message | 05/19/2016     |             | Test Text Wrapper |      | TURTLE           | 04/13/2017 12   | :38:13 PM      |
| ~      | 10001 | 3 - Text Message | 05/19/2016     |             | Test Text Wrapper |      | TURTLE           | 03/08/2017 14   | :38:06 PM      |
|        |       |                  |                |             |                   |      |                  |                 |                |
|        |       |                  |                |             | Test              | Conv | Delete           | Create New      | Save Char      |

Wrapper Deleted from Wrappers Summary List View

Back to Top

## See also:

# **Modify or View Existing Wrappers**

To modify or view an existing wrapper template using the Notification Wrappers screen:

1. Load an existing wrapper template onto the Detail tab of the Wrappers screen.

| Wrapper ID  | 10002 Wrapper Type          | e HTML Email | <ul> <li>Effective Date</li> </ul>                                                                                                    | 05/17/2                                                                                                    | 016 🗸                                                                                            |                                                             |                                                   |                                          |              |
|-------------|-----------------------------|--------------|----------------------------------------------------------------------------------------------------|----------------------------------------------------------------------------------------------------|--------------------------------------------------------------------------------------------------|-------------------------------------------------------------|---------------------------------------------------|------------------------------------------|--------------|
|             |                             |              |                                                                                                    | Originat                                                                                                    | tors                                                                                             |                                                             | Change History                                    |                                          |              |
| Description | Test Basic Wrapper          |              |                                                                                                    | Use                                                                                                    | Originator                                                                                       |                                                             | Changed By                                        | Date Changed                             | Time Changed |
| Send As     | Team@goldpointsystems.com   | л            |                                                                                                    |                                                                                                    | Loan Origination                                                                                 | ^                                                           | ASHLEYJ                                           | 04/21/2017                               | 09:17:01     |
| Reply To    | Replies@goldpointsystems.co | om           |                                                                                                    |                                                                                                    | Loan Servicing                                                                                   | _                                                           |                                                   |                                          |              |
| Group ID    | 0                           |              | V le Active                                                                                                    | 님                                                                                                    | Collections                                                                                      |                                                             |                                                   |                                          |              |
|             | U                           |              |                                                                                                    |                                                                                                    | Conections                                                                                       | •                                                           |                                                   |                                          |              |
|             | Parameter                   |              | Header                                                                                                    |                                                                                                    |                                                                                                  |                                                             |                                                   |                                          |              |
| #COMPANY_   | NAME                        | GOLDPoin     | html<br><html></html>                                                                                                    |                                                                                                    |                                                                                                  |                                                             |                                                   |                                          |              |
| #CUSTOMEF   | R_CARE_EMAIL                |              | <pre></pre>                                                                                                    |                                                                                                    |                                                                                                  |                                                             |                                                   |                                          |              |
| #CUSTOMEF   | R_CARE_EMAIL_TEXT           |              |                                                                                                    |                                                                                                    | (38) 83936                                                                                       |                                                             |                                                   |                                          |              |
| #GOLD_ACC   | COUNT_CENTER                | https://gold | <body bgcolor="#ededed" style="m&lt;/td&gt;&lt;td&gt;argin: 0; pa&lt;/td&gt;&lt;td&gt;adding: 0;"></body>                                                                                                    |                                                                                                    |                                                                                                  |                                                             |                                                   |                                          |              |
| #GOLD_ACC   | OUNT_CENTER_TEXT            | https:/doidc |                                                                                                    |                                                                                                    |                                                                                                  |                                                             |                                                   |                                          |              |
| HOUGHE      |                             |              | <table b<="" border="0" cellpadding="0" td=""><td>ogcolor="#</td><td>#ededed" height="100%" \</td><td>vidth="10</td><td>0%"&gt;</td><td></td><td></td></table>                                                                                                    | ogcolor="#                                                                                                    | #ededed" height="100%" \                                                                         | vidth="10                                                   | 0%">                                              |                                          |              |
| #PHONE      |                             |              | <pre><table b<="" border="0" cellpadding="0" td=""><td>ogcolor="#</td><td>ededed" height="100%" א</td><td>vidth="10</td><td>0%"&gt;</td><td></td><td></td></table></pre>                                                                                                    | ogcolor="#                                                                                                    | ededed" height="100%" א                                                                          | vidth="10                                                   | 0%">                                              |                                          |              |
| #PHONE      |                             |              | <pre>   valign="top"&gt; <table <="" style="marging" table<="" td="" width="600"><td>ogcolor="#<br/>n: auto;"&gt;</td><td>/ededed" height="100%" v</td><td>vidth="10</td><td>]%"&gt;</td><td></td><td></td></table></pre>                                                                                                    | ogcolor="#<br>n: auto;">                                                                                                    | /ededed" height="100%" v                                                                         | vidth="10                                                   | ]%">                                              |                                          |              |
| #PHONE      |                             |              | <pre>dtable cellpadding="0" border="0" b<br/>dt&gt;<br/>dt valign="top"&gt;<br/>dt valign="top"&gt;<br/>dt valign="top"&gt;<br/>footer</pre>                                                                                                    | ogcolor="#<br>n: auto;">                                                                                                    | fededed" height="100%" \                                                                         | vidth=''10                                                  | ]%">                                              |                                          |              |
| #PHONE      |                             |              | dable cellpadding="0" border="0" b<br>dr/<br>dd valign="top"><br>dd valign="top"><br>dable width="600" style="margit<br>Footer<br>dor />dr />                                                                                                    | ogcolor="#<br>n: auto;">                                                                                                    | fededed" height="100%" v                                                                         | vidth="10                                                   | 0%">                                              |                                          |              |
| #PHONE      |                             |              | dable cellpadding="0" border="0" b<br>dr/<br>dt/align="top"><br>dt/align="top"><br>dt/align="top"><br>dt/align="top"><br>footer<br>footer<br>dbr/>dr/>dr/><br>Thank you for choosing<br>decoration underline"\SQLDPprint 9                                                                                                    | n: auto;"><br><a height="100%" href="h&lt;/td&gt;&lt;td&gt;fededed" td="" v<=""><td>vidth="10</td><td>0%"&gt;<br/>="color: #ff960a;cursor</td><td>pointer.text-</td><td></td></a>                                                                           | vidth="10                                                                                        | 0%"><br>="color: #ff960a;cursor                             | pointer.text-                                     |                                          |              |
| #PHONE      |                             |              | dable cellpadding="0" border="0" b<br>dr/<br>dr/<br>dable width="600" style="margin<br>Footer<br>dbr />dr />dr /><br>Thark you for choosing<br>decoration.underline">GOLDPoint S<br>dr />dr />dr />                                                                                                    | ogcolor="#<br>n: auto;"><br><a height="100%" href="h&lt;/td&gt;&lt;td&gt;tededed" v<br="">ttp://www.timefinancing.c</a>                                                                                                    | vidth="10<br>com" style                                                                          | "color: #f960a;cursor                                       | pointer,text-                                     |                                          |              |
| #PHONE      |                             |              | dable cellpadding="0" border="0" b<br>dr><br>dt valign="top"><br>dta valign="top"><br>dtable width="600" style="margited<br>Footer<br>dbr />dr /><br>Thank you for choosing<br>decoration.underline">GOLDPoint S<br>dor />dr /><br>Kindest Regards.dbr /><br>GOLDPoint Sedenschr/                                                                                                    | ogcolor="#<br>n: auto;"><br><a height="100%" href="h&lt;br&gt;iystems&lt;/a&lt;/td&gt;&lt;td&gt;tededed" v<br="">ttp://www.timefinancing.c</a>                                                                                                    | vidth="10<br>com" style                                                                          | ="color: #ff960a;cursor                                     | pointer.text-                                     |                                          |              |
| #PHONE      |                             |              | dable cellpadding="0" border="0" b       dr>     dtable width="600" style="margitht"       footer                                                                                                    | ogcolor="#<br>n: auto;"><br><a \<br="" height="100%" href="h&lt;br&gt;iystems&lt;/a&lt;/td&gt;&lt;td&gt;tededed">http://www.timefinancing.c</a>                                                                                                    | vidth="10                                                                                        | ="color: #ff960a;cursor                                     | pointer,text-                                     |                                          |              |
| #PHONE      |                             |              | dable cellpadding="0" border="0" b       dr>     dd valign="top">       dd valign="top">       dd valign="top">       dd valign="top">       dd valign="top">       dd valign="top">       dd valign="top">       dd valign="top">       dd valign="top">       dd valign="top">       dd valign="top">       dd valign="top">       dd valign="top">       dor />dr />dr />       dd valign="top">       dd valign="top">       dd valign="top">       dor />dr />       dr />dr />       GOLDPoint Systems dr/       GOLDPoint Systems dr/       Find your local branch b       decoration undefine"> | ogcolor="#<br>n: auto;"><br><a \<br="" height="100%" href="h&lt;br&gt;iystems&lt;/a&lt;br&gt;/&gt;&lt;br&gt;/ visiting &lt;i&lt;br&gt;ntsystems.&lt;/td&gt;&lt;td&gt;tededed">http://www.timefinancing.c<br/>&gt;<br/>a href="http://www.goldp.<br/>com</a> | vidth="10<br>com" style                                                                          | ייא אליפ="color: #fi960a;cursor<br>s.com" style="color: #fi | pointer,text-                                     | d-                                       |              |
| #PHONE      |                             |              | dable cellpadding="0" border="0" b         dr>       dd valign="top">         dd valign="top">         dd valign="top">         dd valign="top">         dd valign="top">         dd valign="top">         dd valign="top">         dd valign="top">         dd valign="top">         dd valign="top">         dd valign="top">         dor />dr />dr />         decoration.undefine">GOLDPoint Systemsdr/<br>GOLDPoint Systemsdr/<br>Grid var local branch b         decoration.undefine">>www.goldpoin                                                                                                | n: auto;"><br><a h<br="" href="h&lt;br&gt;&lt;a href=">ystems/&gt;<br/>/ visiting <a<br>htsystems.</a<br></a>                                                                                                    | tededed" height="100%" \<br>http://www.timefinancing.c<br>>><br>a href="http://www.goldp.<br>com | vidth="10<br>:om" style                                     | "color: #ff960a;cursor<br>s.com" style="color: #f | pointer,text-<br>1960a;cursorpointer,tex | đ-           |

Selected Wrapper Template Loaded on Detail Tab

- 2. Once the wrapper template is loaded onto the Detail tab, you can view the wrapper template and see everything that is set up for it. You can also modify the existing template.
- 3. To modify the template, change any of the information in the fields. In our example, we changed the information in the <u>Send As</u> field. **Note:** If you change the <u>Wrapper ID</u> or <u>Wrapper Type</u> field, you will no longer be modifying the existing template but will create a new template.
- 4. Once you have made all of the modifications to the existing template, <u>render a test wrapper</u> to ensure that the header, footer, parameters, etc. of the wrapper have been set up correctly.
- 5. After you have ensured that everything is set up correctly, click <Save Changes> to save your changes to the existing wrapper template.

| Summary D   | Detail                       |              |                                                                                                    |                                                                                                    |                                    |            |                         |                           |                   |
|-------------|------------------------------|--------------|----------------------------------------------------------------------------------------------------|----------------------------------------------------------------------------------------------------|------------------------------------|------------|-------------------------|---------------------------|-------------------|
| Previous    | 10002 Wrapper Type           | HTML Email   | Effective Date                                                                                                    | 05/17/                                                                                                    | 2016                               |            |                         |                           |                   |
| wapper to   | Topoz Wapper Type            |              |                                                                                                    | Origin                                                                                                    | ators                              |            | Change History          |                           |                   |
| Description | Test Basic Wrapper           |              |                                                                                                    | Use                                                                                                    | Originator                         |            | Changed By              | Date Changed              | Time Changed      |
| Send As     | Welcome@aoldpointsystems.co  | om           |                                                                                                    |                                                                                                    | Loan Origination                   | ^          | ASHLEYJ                 | 04/21/2017                | 09:17:01          |
| Peek Te     | Poplice@coldpointsutome.com  |              |                                                                                                    |                                                                                                    | Loan Servicing                     |            |                         |                           |                   |
| neply to    | Replies@goldpointsystems.com |              |                                                                                                    |                                                                                                    | Internet Origination               |            |                         |                           |                   |
| Group ID    | 0                            |              | ✓ Is Active                                                                                                    |                                                                                                    | Collections                        | ~          |                         |                           |                   |
|             | Parameter                    |              | Header                                                                                                    |                                                                                                    |                                    |            |                         |                           |                   |
| #COMPANY_   | NAME                         | GOLDPoin     | html                                                                                                    |                                                                                                    |                                    |            |                         |                           | ^                 |
| #CUSTOMER   | R_CARE_EMAIL                 |              | <ntml><br/><head></head></ntml>                                                                                                    |                                                                                                    |                                    |            |                         |                           |                   |
| #CUSTOMER   | R_CARE_EMAIL_TEXT            |              | <title>GOLDPoint Systems</title>                                                                                                    |                                                                                                    |                                    |            |                         |                           |                   |
| #GOLD_ACC   | COUNT_CENTER                 | https://gold | <body bgcolor="#ededed" style="mi&lt;/th&gt;&lt;td&gt;argin: 0;&lt;/td&gt;&lt;td&gt;padding: 0;"><td></td><td></td><td></td><td></td></body>                 |                                                                                                    |                                    |            |                         |                           |                   |
| #GOLD_ACC   | COUNT_CENTER_TEXT            | https:/goldp | <table b<="" border="0" cellpadding="0" th=""><td>gcolor='</td><td>#ededed" height="100%" r</td><td>width="10</td><td>0%"&gt;</td><td></td><td></td></table> | gcolor='                                                                                                    | #ededed" height="100%" r           | width="10  | 0%">                    |                           |                   |
| #PHONE      |                              |              | <pre>dt&gt;     dt valign="top"&gt;</pre>                                                                                                    |                                                                                                    |                                    |            |                         |                           |                   |
|             |                              |              | <table <="" style="marginger" th="" width="600"><td>n: auto;"</td><td>&gt;</td><td></td><td></td><td></td><td></td></table>                                  | n: auto;"                                                                                                    | >                                  |            |                         |                           |                   |
|             |                              |              | Faster                                                                                                    |                                                                                                    |                                    |            |                         |                           |                   |
|             |                              |              | chr /schr /s                                                                                                    |                                                                                                    |                                    |            |                         |                           |                   |
|             |                              |              | Thank you for choosing                                                                                                    | <a href='</td> <td>"http://www.timefinancing.o</td> <td>com" style</td> <td>="color: #ff960a;curso</td> <td>r:pointer;text-</td> <td>0</td> | "http://www.timefinancing.o        | com" style | ="color: #ff960a;curso  | r:pointer;text-           | 0                 |
|             |                              |              | decoration:underline">GOLDPoint S<br><br><br>                                                                                                    | ystems<                                                                                                    | /a>                                |            |                         |                           |                   |
|             |                              |              | Kindest Regards,<br>                                                                                                    |                                                                                                    |                                    |            |                         |                           |                   |
|             |                              |              | <pre>coloronic systems<br/>color/&gt;</pre>                                                                                                    | <i>,</i>                                                                                                    |                                    |            |                         |                           |                   |
|             |                              |              | Find your local branch by<br>decoration:underline">www.goldpoir                                                                                              | visiting                                                                                                    | <a href="http://www.goldp<br>s.com | ointsysten | ns.com" style="color: # | ff960a;cursor:pointer;tex | d-                |
|             |                              |              |                                                                                                    |                                                                                                    |                                    |            |                         |                           |                   |
| <           |                              | >            | 5/02                                                                                                    |                                                                                                    |                                    |            |                         |                           | ~                 |
|             |                              |              |                                                                                                    |                                                                                                    |                                    |            |                         |                           |                   |
| Add Paramet | ter Delete Parameter         |              |                                                                                                    |                                                                                                    |                                    |            |                         |                           |                   |
|             |                              |              |                                                                                                    |                                                                                                    |                                    | Teat       | Conv                    | Delete Crost              | o New Sava Channe |
|             |                              |              |                                                                                                    |                                                                                                    |                                    | rest       | Сору                    | Lieat                     | Save change       |

Modified Wrapper Template on Detail Tab

Back to Top

## See also:

## **Render Test Wrappers**

You can use the Notification Wrappers screen to render a test wrapper for a new or existing template.

- Render a test wrapper for a new template
- Render a test wrapper for an existing template

#### Render a Test Wrapper for a New Template

To render a test wrapper for a new template on the Notification Wrappers screen:

- 1. <u>Create a new wrapper</u>.
- 2. When you have entered information into the required <u>Wrapper ID</u>, <u>Wrapper Type</u>, and <u>Effective Date</u> fields for your new wrapper template, the <Test> button is enabled which allows you to render a test wrapper.

| Summary D   | Vetail Next  |                    |              |                                                                                                    |                                  |                                        |            |                         |                          |                    |
|-------------|--------------|--------------------|--------------|----------------------------------------------------------------------------------------------------|----------------------------------|----------------------------------------|------------|-------------------------|--------------------------|--------------------|
| Wrapper ID  | 10002        | Wrapper Type       | HTML Email   | <ul> <li>Effective Date</li> </ul>                                                                                                    | 05/17/                           | 2016 🗸                                 |            |                         |                          |                    |
|             |              |                    |              |                                                                                                    | Origin                           | ators                                  |            | Change History          |                          |                    |
| Description | Test Basic V | Vrapper            |              |                                                                                                    | Use                              | Originator                             |            | Changed By              | Date Changed             | Time Changed       |
| Send As     | Team@gold    | pointsystems.com   |              |                                                                                                    |                                  | Loan Origination                       | ^          | ASHLEYJ                 | 04/21/2017               | 09:17:01           |
| Reply To    | Replies@no   | Idpointsystems com |              |                                                                                                    |                                  | Loan Servicing                         | _          |                         |                          |                    |
| Crew ID     | nopilot C ge |                    |              | I have                                                                                                    |                                  | Internet Origination                   |            |                         |                          |                    |
| Group ID    | U            |                    |              | Is Active                                                                                                    |                                  | Collections                            | ~          |                         |                          |                    |
|             | Paramet      | er                 |              | Header                                                                                                    |                                  |                                        |            |                         |                          |                    |
| #COMPANY_   | NAME         |                    | GOLDPoin     | html                                                                                                    |                                  |                                        |            |                         |                          | ^                  |
| #CUSTOMER   | CARE_EMAIL   |                    |              | <head></head>                                                                                                    |                                  |                                        |            |                         |                          |                    |
| #CUSTOMER   | CARE_EMAIL   | TEXT               |              | <title>GOLDPoint Systems</title>                                                                                                    |                                  |                                        |            |                         |                          |                    |
| #GOLD_ACC   | OUNT_CENTE   | R                  | https://gold | <body bgcolor="#ededed" style="m&lt;/th&gt;&lt;td&gt;argin: 0;&lt;/td&gt;&lt;th&gt;padding: 0;"></body>                                                     |                                  |                                        |            |                         |                          |                    |
| #GOLD_ACC   | OUNT_CENTE   | R_TEXT             | https:/goldp | <table border="0" cellpadding="0" th=""  <=""><td>acolor="</td><th>"#ededed" height="100%"</th><td>width="10</td><td>0%"&gt;</td><td></td><td></td></table> | acolor="                         | "#ededed" height="100%"                | width="10  | 0%">                    |                          |                    |
| #PHONE      |              |                    |              | dr>                                                                                                    | -                                | Construction in the Plant Construction |            |                         |                          |                    |
|             |              |                    |              | <pre></pre>                                                                                                    | n: auto;"                        | >                                      |            |                         |                          |                    |
|             |              |                    |              |                                                                                                    |                                  |                                        |            |                         |                          | *                  |
|             |              |                    |              | Footer                                                                                                    |                                  |                                        |            |                         |                          |                    |
|             |              |                    | _            | <pre> <br/> <br/> Thank you for choosing  decoration:underline"&gt;GOLDPoint S</pre>                                                                        | <a href="&lt;br">Systems&lt;</a> | "http://www.timefinancing.o<br>/a>     | com" style | ="color: #ff960a;cursor | r:pointer;text-          | ^                  |
|             |              |                    |              | <br><br>kindest Regards,<br>GOLDPoint Systems<br>                                                                                                    | \$                               |                                        |            |                         |                          |                    |
|             |              |                    |              | Hind your local branch b<br>decoration:underline">www.goldpoi                                                                                               | y visiting<br>ntsystem           | <a href="http://www.goldp<br>s.com     | ointsystem | ns.com" style="color: # | 1960a;cursor:pointer;tex | đ-                 |
| <           |              |                    | >            |                                                                                                    |                                  |                                        |            |                         |                          | ~                  |
| Add Paramet | ter Delete P | arameter           |              |                                                                                                    |                                  |                                        |            |                         |                          |                    |
|             |              |                    |              |                                                                                                    |                                  |                                        | Test       | Сору                    | Delete Creat             | e New Save Changes |

New Wrapper Template Ready to Test

- 3. Enter all of the information for your new wrapper template into the available fields.
- 4. Click <Test> to render a test wrapper.

| _ □                                                                                                    | × |
|----------------------------------------------------------------------------------------------------|---|
|                                                                                                    | ^ |
| GOLDPOINT                                                                                                    |   |
| Thank you for choosing GOLDPoint Systems                                                                                                    |   |
| Kindest Regards,                                                                                                    |   |
| Find your local branch by visiting <u>www.goldpointsystems.com</u>                                                                                                    |   |
| GOLDPoint Systems takes identity theft seriously. If you believe someone is using your email address or this<br>email was sent in error, please contact a customer service representative at 1-888-888-8888.<br>GOLDPoint Systems<br>100 W. 100E. Suite 100 |   |
| Provo, UT 84601                                                                                                    | * |
| 0                                                                                                    | К |

#### Test Wrapper

- 5. Ensure that the header, footer, etc. of the new wrapper have been set up correctly.
- 6. Click <OK> to return to the Wrappers screen.
- After you have ensured that everything is set up correctly, click <Save Changes> to activate and save the new wrapper template. The new wrapper will be activated on the system and added to the <u>Summary tab</u>.

Back to Top

#### Render a Test Wrapper for an Existing Template

To render a test wrapper for an existing template on the Notification Wrappers screen:

- 1. <u>Perform a search</u> for the wrapper template on the <u>Summary tab</u> of the Wrappers screen.
- 2. Select a template from the <u>Wrappers Summary</u> list view.

| Search                 |
|------------------------|
| Date/Time Modified     |
|                        |
| /8/29/2016 13:15:00 PM |
| 4/13/2017 12:38:13 PM  |
| /3/08/2017 14:38:06 PM |
| 4/21/2017 09:23:26 AM  |
|                        |
|                        |

Wrappers Template Selected in Wrapper Summary List View

3. Click <Test> on the Summary tab or double-click on the template to load the selected template on the Detail tab. If you click <Test> on the Summary tab, skip to step 5.

| Summary D   | etai                 |                          |                                                                                                    |                                                                                                    |                                            |            |                         |                           |                     |
|-------------|----------------------|--------------------------|----------------------------------------------------------------------------------------------------|----------------------------------------------------------------------------------------------------|--------------------------------------------|------------|-------------------------|---------------------------|---------------------|
| Previous    | Next                 |                          |                                                                                                    |                                                                                                    |                                            |            |                         |                           |                     |
| Wrapper ID  | 10002 Wrap           | per Type HTML Email      | ✓ Effective Date                                                                                                    | 05/17/                                                                                                    | 2016 🗸                                     |            |                         |                           |                     |
|             |                      |                          |                                                                                                    | Origin                                                                                                    | ators                                      |            | Change History          |                           |                     |
| Description | Test Basic Wrapper   |                          |                                                                                                    | Use                                                                                                    | Originator                                 |            | Changed By              | Date Changed              | Time Changed        |
| Send As     | Team@goldpointsyste  | ems.com                  |                                                                                                    |                                                                                                    | Loan Origination                           | ^          | ASHLEYJ                 | 04/21/2017                | 09:17:01            |
| Reply To    | Benlies@goldpointsvs | stems com                |                                                                                                    |                                                                                                    | Loan Servicing                             | _          | ASHLEYJ                 | 04/21/2017                | 09:23:26            |
|             |                      |                          |                                                                                                    | 님                                                                                                    | Internet Origination                       |            |                         |                           |                     |
| Group ID    | 0                    |                          | Is Active                                                                                                    |                                                                                                    | Collections                                | ~          |                         |                           |                     |
|             | Parameter            | Value                    | Header                                                                                                    |                                                                                                    |                                            |            |                         |                           |                     |
| #COMPANY_I  | NAME                 | GOLDPoint Systems        | html                                                                                                    |                                                                                                    |                                            |            |                         |                           | ^                   |
| #CUSTOMER   | _CARE_EMAIL          |                          | <pre><head></head></pre>                                                                                                    |                                                                                                    |                                            |            |                         |                           |                     |
| #CUSTOMER   | _CARE_EMAIL_TEXT     |                          | <title>GOLDPoint Systems</title>                                                                                                    |                                                                                                    |                                            |            |                         |                           |                     |
| #GOLD_ACCO  | OUNT_CENTER          | https://goldpoint.secure | <body bgcolor="#ededed" style="ma&lt;/th&gt;&lt;td&gt;argin: 0;&lt;/td&gt;&lt;td&gt;padding: 0;"><td></td><td></td><td></td><td></td></body>                |                                                                                                    |                                            |            |                         |                           |                     |
| #GOLD_ACCO  | OUNT_CENTER_TEXT     | https:/goldpoint.secure  | <table b<="" border="0" cellpadding="0" th=""><td>gcolor='</td><td>"#ededed" height="100%"</td><td>width="10</td><td>0%"&gt;</td><td></td><td></td></table> | gcolor='                                                                                                    | "#ededed" height="100%"                    | width="10  | 0%">                    |                           |                     |
| #PHONE      |                      |                          | valign="top">                                                                                                    |                                                                                                    |                                            |            |                         |                           |                     |
|             |                      |                          | <table <="" style="marginger" th="" width="600"><td>n: auto;"</td><td>&gt;</td><td></td><td></td><td></td><td></td></table>                                 | n: auto;"                                                                                                    | >                                          |            |                         |                           |                     |
|             |                      |                          | Footer                                                                                                    |                                                                                                    |                                            |            |                         |                           |                     |
|             |                      |                          | dor/>dor/>                                                                                                    |                                                                                                    |                                            |            |                         |                           | ^                   |
|             |                      |                          | Thank you for choosing                                                                                                    | <a href="&lt;/td"><td>"http://www.timefinancing.</td><td>com" style</td><td>="color: #ff960a;cursor</td><td>r:pointer;text-</td><td></td></a> | "http://www.timefinancing.                 | com" style | ="color: #ff960a;cursor | r:pointer;text-           |                     |
|             |                      |                          | decoration:undenine >GOLDFoint 3<br><br>dbr />dbr />                                                                                                    | ystems<                                                                                                    | /a>                                        |            |                         |                           |                     |
|             |                      |                          | Kindest Regards, dr />                                                                                                    |                                                                                                    |                                            |            |                         |                           |                     |
|             |                      |                          | dor/>dor/>                                                                                                    | 5.<br>                                                                                                    | 1 5 10 11 11                               |            |                         |                           |                     |
|             |                      |                          | decoration:underline">www.goldpoir                                                                                                    | ntsystem                                                                                                    | <a nref="nttp://www.goidp&lt;br">s.com</a> | ointsystem | is.com style= color: #  | п 960a;cursor:pointer;tex | α-                  |
|             |                      |                          |                                                                                                    |                                                                                                    |                                            |            |                         |                           |                     |
| <           |                      | >                        |                                                                                                    |                                                                                                    |                                            |            |                         |                           | ~                   |
|             |                      | 1                        |                                                                                                    |                                                                                                    |                                            |            |                         |                           |                     |
| Add Paramet | er Delete Parameter  |                          |                                                                                                    |                                                                                                    |                                            |            |                         |                           |                     |
|             |                      |                          |                                                                                                    |                                                                                                    |                                            | Test       | Conv                    | Delete Creat              | te New Save Changes |
|             |                      |                          |                                                                                                    | _                                                                                                    |                                            |            | 0007                    |                           | ouro changea        |

Existing Wrapper Template Ready to Test

- 4. At this point you can change any of the information in the fields or you can leave the wrapper template as it is. **Note:** If you change the <u>Wrapper ID</u> or <u>Wrapper Type</u> field, you will no longer be modifying the existing wrapper template but will create a new template.
- 5. Once the existing template is ready to be tested, click <Test> to render a test wrapper.

|                                                                                                    | × |
|----------------------------------------------------------------------------------------------------|---|
|                                                                                                    | ^ |
| GOLDPOINT                                                                                                    |   |
| Thank you for choosing GOLDPoint Systems                                                                                                    |   |
| Kindest Regards,                                                                                                    |   |
| Find your local branch by visiting <u>www.goldpointsystems.com</u>                                                                                                    |   |
| GOLDPoint Systems takes identity theft seriously. If you believe someone is using your email address or this email was sent in error, please contact a customer service representative at 1-888-888-8888. GOLDPoint Systems |   |
| 100 W. 100E. Suite 100<br>Provo, UT 84601                                                                                                    | ~ |
| ок                                                                                                    |   |

#### Test Wrapper

- 6. Ensure that the header, footer, etc. of the wrapper have been set up correctly.
- 7. Click <OK> to return to the Detail tab.
- 8. After you have ensured that everything is set up correctly, click <Save Changes> to save your changes to the existing template.

| Bac | k  | to | Т | o | b |
|-----|----|----|---|---|---|
| Duc | r. | ιU |   |   | Μ |

# See also:

## **Search for Wrapper**

To search for wrapper templates using the Notification Wrappers screen:

- 1. Check or uncheck the <u>Show Only Active and Future Wrapper Templates</u> field on the <u>Summary tab</u>, depending on whether or not you want to search for inactive templates.
  - Check the **Show Only Active and Future Wrapper Templates** field to search only templates that are active or set to become active.
  - Uncheck the **Show Only Active and Future Wrapper Templates** field to search all of the templates, including inactive templates.

| ID   | [ | Description | Show only Active and Future Wrapper Templates |
|------|---|-------------|-----------------------------------------------|
| Туре | ۷ |             | Search                                        |

# Search Parameter Fields

2. Enter values in the <u>search parameter fields</u> to narrow your search. For example, if you want to search for all of your test templates, you would type "Test" in the <u>Description</u> field.

| ID     |       |                  | Description    | Test               | ~ | Show only Active | and Future Wrapper Templat |
|--------|-------|------------------|----------------|--------------------|---|------------------|----------------------------|
| Туре   |       |                  | ~              |                    |   |                  | Search                     |
| Active | ID    | Туре             | Effective Date | Description        |   | Changed By       | Date/Time Modified         |
| ~      | 1     | 2 - HTML Email   | 05/17/2016     | Basic Wrapper      |   | TURTLE           | 08/29/2016 13:15:00 PM     |
| 1      | 1     | 3 - Text Message | 05/19/2016     | Test Text Wrapper  |   | TURTLE           | 04/13/2017 12:38:13 PM     |
| ~      | 10001 | 3 - Text Message | 05/19/2016     | Test Text Wrapper  |   | TURTLE           | 03/08/2017 14:38:06 PM     |
| ~      | 10002 | 2 - HTML Email   | 05/17/2016     | Test Basic Wrapper |   | ASHLEYJ          | 04/21/2017 11:07:40 AM     |
|        |       |                  |                |                    |   |                  |                            |

"Consumer" Entered in the Search Parameter Fields

 Click <Search> to search for all templates that match the data entered in the search parameters. In our example, the system will search for all templates that have "Test" in the description.

| Summary Detai | ]           |                     |                  |                                          |
|---------------|-------------|---------------------|------------------|------------------------------------------|
| ID            | Description | Test                | Show             | only Active and Future Wrapper Templates |
| Туре          | ~           |                     |                  | Search                                   |
|               |             | De uf e une luc e e | <b>N</b> = = = = |                                          |

#### Performing a Search

4. After the system performs a search, the results are displayed in the <u>Wrappers Summary</u> list view. In our example, the three test wrapper templates that are set up are displayed in the results.

| Туре                                                                                                    |       |                  | <ul><li>Description</li><li>✓</li></ul> | Test               | Show only Activ | ve and Future Wrapper Templa<br>Search |
|----------------------------------------------------------------------------------------------------|-------|------------------|-----------------------------------------|--------------------|-----------------|----------------------------------------|
| Active                                                                                                    | ID    | Туре             | Effective Date                          | Description        | Changed E       | By Date/Time Modified                  |
| <ul> <li>Image: A start of the start of the start of</li></ul> | 1     | 3 - Text Message | 05/19/2016                              | Test Text Wrapper  | TURTLE          | 04/13/2017 12:38:13 PM                 |
| ~                                                                                                    | 10001 | 3 - Text Message | 05/19/2016                              | Test Text Wrapper  | TURTLE          | 03/08/2017 14:38:06 PM                 |
| ~                                                                                                    | 10002 | 2 - HTML Email   | 05/17/2016                              | Test Basic Wrapper | ASHLEYJ         | 04/21/2017 11:07:40 AM                 |
|                                                                                                    |       |                  |                                         |                    |                 |                                        |

Search Results Displayed in Wrappers Summary List View

5. To perform more searches, repeaeat the steps above. To perform other functions, see our other <u>How</u> <u>To Items</u>.

Back to Top

## See also:

# **Upload a Wrapper**

You can use the Notification Wrappers screen to upload a wrapper onto the <u>Detail tab</u> of the Wrappers screen.

- Upload a wrapper using the Detail tab
- Upload a wrapper using the Summary tab

## Upload a Wrapper Using the Detail Tab

To upload a wrapper using the Detail tab of the Notification Wrappers screen:

1. Click on the <Previous> or <Next> button on the Detail tab to bring up the wrapper template that you want to load. **Note:** If there isn't a wrapper loaded on the the Detail Tab already, the system brings up the first wrapper when you first click the <Previous> or <Next> button.

|             |                  |                          | Originators Change History                                                                                                    |   |
|-------------|------------------|--------------------------|----------------------------------------------------------------------------------------------------|---|
| Description | Basic Wrapper    |                          | Use Originator Changed By Date Changed Time Changed                                                                                                    | Г |
| Send As     |                  |                          | Loan Origination A JONA 05/17/2016 12:04:49                                                                                                    | ^ |
|             |                  |                          | Loan Servicing JONA 05/17/2016 12:50:11                                                                                                    |   |
| Reply To    |                  |                          | Internet Origination JONA 05/17/2016 12:54:55                                                                                                    |   |
| iroup ID    | 0                |                          | ✓ Is Active         Collections         ✓         JONA         05/17/2016         12:56:22                                                                                                    | ~ |
|             | Parameter        | Value                    | Header                                                                                                    |   |
| COMPANY_    | NAME             | GOLDPoint Systems        | <idoctype html=""></idoctype>                                                                                                    |   |
| CUSTOMER    | CARE_EMAIL       |                          | <pre><nmi></nmi></pre>                                                                                                    |   |
| CUSTOMER    | CARE_EMAIL_TEXT  |                          | <pre><itle>GOLDPoint Systems</itle></pre>                                                                                                    |   |
| GOLD_ACC    | OUNT_CENTER      | https://goldpoint.secure |                                                                                                    | 1 |
| GOLD_ACC    | OUNT_CENTER_TEXT | https:/goldpoint.secure  | dable calleadding, "0" berder, "0" becaler, "#ededed" beidt, "100%" with, "100%"                                                                                                    |   |
| PHONE       |                  |                          |                                                                                                    |   |
|             |                  |                          |                                                                                                    |   |
|             |                  |                          |                                                                                                    |   |
|             |                  |                          | Footer                                                                                                    |   |
|             |                  |                          | dbr/>dbr/>                                                                                                    |   |
|             |                  |                          | Thank you for choosing <a href="http://www.timetinancing.com" style="color: ##1960a;cursor;pointer;text-&lt;br&gt;decoration:underline">GOLDPoint Systems</a>                                                |   |
|             |                  |                          | dor/>dor/>                                                                                                    |   |
|             |                  |                          | GOLDPoint Systems<br>                                                                                                    |   |
|             |                  |                          | dpr/>dpr/>                                                                                                    |   |
|             |                  |                          | Hind your local branch by visiting <a href="http://www.goldpointsystems.com">http://www.goldpointsystems.com</a> style= color: #π360a;cursor:pointer.text-<br>decoration underline">www.goldpointsystems.com |   |
|             |                  |                          |                                                                                                    |   |
|             |                  |                          |                                                                                                    |   |

Detail Tab - Click <Previous> & <Next> Buttons

2. Click on the <Previous> or <Next> button until the wrapper that you want is loaded onto the Detail tab.

| /rapper ID  | 10002 Wrapp           | er Type HTML Email       | <ul> <li>Effective Date</li> </ul>                                                                                                    | 05/17/                           | 2016                               |            |                        |                          |              |
|-------------|-----------------------|--------------------------|----------------------------------------------------------------------------------------------------|----------------------------------|------------------------------------|------------|------------------------|--------------------------|--------------|
| ,           |                       |                          |                                                                                                    |                                  |                                    |            |                        |                          |              |
|             |                       |                          |                                                                                                    | Origin                           | ators                              | _          | Change History         |                          |              |
| escription  | Test Basic Wrapper    |                          |                                                                                                    | Use                              | Originator                         |            | Changed By             | Date Changed             | Time Changed |
| end As      | Team@goldpointsyster  | ms.com                   |                                                                                                    |                                  | Loan Origination                   | ^          | ASHLEYJ                | 04/21/2017               | 09:17:01     |
| eply To     | Replies@goldpointsyst | ems.com                  |                                                                                                    | 님                                | Loan Servicing                     | _          | ASHLEYJ                | 04/21/2017               | 09:23:26     |
| roup ID     | 0                     |                          | ✓ Is Active                                                                                                    | 님                                | Collections                        |            |                        |                          |              |
|             |                       |                          |                                                                                                    |                                  |                                    |            |                        |                          |              |
| Pa          | irameter              | Value                    | Header                                                                                                    |                                  |                                    |            |                        |                          |              |
| COMPANY_NAI | ME                    | GOLDPoint Systems        | <html></html>                                                                                                    |                                  |                                    |            |                        |                          |              |
| CUSTOMER_C  | ARE_EMAIL             | -                        | <head><br/>ditle&gt;GOLDPoint_Systems</head>                                                                                                    |                                  |                                    |            |                        |                          |              |
| COSTOMER_C  | ARE_EMAIL_TEXT        | Teller Washington and    |                                                                                                    |                                  |                                    |            |                        |                          |              |
| GOLD_ACCOU  | INT_CENTER TEVT       | https://goldpoint.secure | <body bgcolor="#ededed" style="ma&lt;/th&gt;&lt;td&gt;argin: 0; (&lt;/td&gt;&lt;th&gt;padding: 0;"></body>                                                   |                                  |                                    |            |                        |                          |              |
| PHONE       | INT_CENTER_TEXT       | https:/goidpoint.secure  | <table b<="" border="0" cellpadding="0" th=""><td>gcolor="</td><th>#ededed" height="100%" v</th><td>width="10</td><td>0%"&gt;</td><td></td><td></td></table> | gcolor="                         | #ededed" height="100%" v           | width="10  | 0%">                   |                          |              |
| INCIL       |                       |                          |                                                                                                    |                                  |                                    |            |                        |                          |              |
|             |                       |                          | <table <="" style="margir&lt;/th&gt;&lt;td&gt;n: auto;" td="" width="600"><th>&gt;</th><td></td><td></td><td></td><td></td></table>                          | >                                |                                    |            |                        |                          |              |
|             |                       |                          | Footer                                                                                                    |                                  |                                    |            |                        |                          |              |
|             |                       |                          | dor />dor />                                                                                                    |                                  |                                    |            |                        |                          |              |
|             |                       |                          | decoration:underline">GOLDPoint S                                                                                                    | <a href="`&lt;br">vstems&lt;</a> | "http://www.timefinancing.c<br>/a> | com" style | ="color: #1960a;curso  | r:pointer;text-          |              |
|             |                       |                          | dor />dor />                                                                                                    |                                  |                                    |            |                        |                          |              |
|             |                       |                          | GOLDPoint Systems dr/                                                                                                    | >                                |                                    |            |                        |                          |              |
|             |                       |                          | <pre> dor /&gt; dor /&gt; Find your local branch by</pre>                                                                                                    | vieiting                         | <= bref="bttp://www.goldp.         | nintevetam | e com" etile="color: # | F960a cureor pointerter  |              |
|             |                       |                          | decoration:underline">www.goldpoir                                                                                                    | ntsystems                        | s.com                              | Jintayatem | a.com alyie- color. H  | 1300a,cuisoi pointer,tex | -            |
|             |                       |                          |                                                                                                    |                                  |                                    |            |                        |                          |              |
|             |                       |                          |                                                                                                    |                                  |                                    |            |                        |                          |              |

Wrapper Template Loaded onto Detail Tab

3. Once the template is loaded onto the Detail tab, you can <u>modify the template</u>, <u>render a test wrapper</u>, and ensure that the header, footer, parameters, etc. of the wrapper have been set up correctly. If you make any changes to the wrapper template, remember to click <Save Changes> to save the changes you make.

Back to Top

#### Upload a Wrapper Using the Summary Tab

To upload a wrapper template on the Detail tab using the Notification Wrappers screen:

- 1. <u>Perform a search</u> for the wrapper template on the <u>Summary tab</u>.
- 2. Select a template from the <u>Wrappers Summary</u> list view.

| ID     | _     |                  | Description    |                    | Show only Active | and Future Wrapper Templa |
|--------|-------|------------------|----------------|--------------------|------------------|---------------------------|
| Гуре   |       |                  | ~              |                    |                  | Search                    |
| Active | ID    | Туре             | Effective Date | Description        | Changed By       | Date/Time Modified        |
| ~      | 1     | 2 - HTML Email   | 05/17/2016     | Basic Wrapper      | TURTLE           | 08/29/2016 13:15:00 PM    |
| ~      | 1     | 3 - Text Message | 05/19/2016     | Test Text Wrapper  | TURTLE           | 04/13/2017 12:38:13 PM    |
| ~      | 10001 | 3 - Text Message | 05/19/2016     | Test Text Wrapper  | TURTLE           | 03/08/2017 14:38:06 PM    |
|        | 10002 | 2 - HTML Email   | 05/17/2016     | Test Basic Wrapper | ASHLEYJ          | 04/21/2017 09:23:26 AM    |
|        |       |                  |                |                    |                  |                           |

Template Selected in Wrappers Summary List View

3. Double-click on the template to load the selected template on the <u>Detail tab</u>.

| Wrapper ID          | 10002 Wrapp          | er Type HTML Email       | ✓ Effective Date                                                                                                    | 05/17/2016                                   | 5 🗸                             |           |                |              |              |
|---------------------|----------------------|--------------------------|----------------------------------------------------------------------------------------------------|----------------------------------------------|---------------------------------|-----------|----------------|--------------|--------------|
|                     |                      |                          |                                                                                                    | Originators                                  | -                               |           | Change History |              |              |
| Description         | Test Basic Wrapper   |                          |                                                                                                    | Use                                          | Originator                      |           | Changed By     | Date Changed | Time Changed |
| Send As             | Team@goldpointsyste  | ms.com                   |                                                                                                    | Lo                                           | an Origination                  | ^         | ASHLEYJ        | 04/21/2017   | 09:17:01     |
| Reply To            | Replies@goldpointsys | tems.com                 |                                                                                                    |                                              | an Servicing                    |           | ASHLEYJ        | 04/21/2017   | 09:23:26     |
| Group ID            | 0                    |                          | ✓ Is Active                                                                                                    |                                              | llections                       | ~         |                |              |              |
|                     | Parameter            | Value                    | Header                                                                                                    |                                              |                                 |           |                |              |              |
| #COMPANY_           | NAME                 | GOLDPoint Systems        | html                                                                                                    |                                              |                                 |           |                |              |              |
| CUSTOMER            | R_CARE_EMAIL         |                          | <html><br/><head></head></html>                                                                                                    |                                              |                                 |           |                |              |              |
| CUSTOMER            | R_CARE_EMAIL_TEXT    | 0                        | <title>GOLDPoint Systems</title>                                                                                                    |                                              |                                 |           |                |              |              |
| GOLD_ACC            | COUNT_CENTER         | https://goldpoint.secure | c/nead>                                                                                                    |                                              |                                 |           |                |              |              |
|                     |                      |                          | Cody bycolor = Hededed Style = III                                                                                                    | argin: u; padd                               | ing: u; >                       |           |                |              |              |
| #GOLD_ACC           | COUNT_CENTER_TEXT    | https:/goldpoint.secure  | <pre>cbody bgcolor #ededed style= in. </pre>                                                                                                    | argin: u; padd                               | ang: v, >                       | width="10 | N%">           |              |              |
| #GOLD_ACC<br>#PHONE | COUNT_CENTER_TEXT    | https:/goldpoint.secure  | <pre><table b<="" border="0" cellpadding="0" td=""><td>argin: u; padd<br/>gcolor="#ede</td><td>eded" height="100%" ·</td><td>width="10</td><td>0%"&gt;</td><td></td><td></td></table></pre> | argin: u; padd<br>gcolor="#ede               | eded" height="100%" ·           | width="10 | 0%">           |              |              |
| #GOLD_ACC<br>#PHONE | COUNT_CENTER_TEXT    | https:/goldpoint.secure  | <pre>cbdy bgcdior #deced syle in<br/>dable cellpadding="0" border="0" b<br/>dr&gt;<br/>dt valign="top"&gt;<br/>dt valign="top"&gt;<br/>dt valign="top"&gt;</pre>                            | gcolor="#ede<br>a: auto;">                   | ang:u, ><br>eded" height="100%" | width="10 | 0%">           |              |              |
| #GOLD_ACC<br>#PHONE | COUNT_CENTER_TEXT    | https:/goldpoint.secure  | tody good = wedded syle= m<br>table cellpadding="0" border="0" b<br>tr><br>td valign="top"><br>table width="600" style="marging<br>Footer                                                   | irgin: u; padd<br>gcolor="#edi<br>n: auto;"> | eded" height="100%" ·           | width="10 | 0%">           |              |              |

Selected Template Loaded on the Detail Tab

4. Once the template is loaded onto the Detail tab, you can <u>modify the template</u>, <u>render a test wrapper</u>, and ensure that the header, footer, parameters, etc. of the wrapper have been set up correctly. If you make any changes to the wrapper template, remember to click <Save Changes> to save the changes you make.

Back to Top

See also: Detail Tab

## **Use Parameters**

You can use the Notification Wrappers screen to modify and use parameters on the <u>Detail tab</u> of the Wrappers screen.

- Add a parameter
- <u>Delete a parameter</u>

Using the <u>Parameter</u> list view you can add new parameters and determine their value on the <u>Detail tab</u> of the Notification Wrappers screen. The <u><Add Parameter></u> and <u><Delete Parameter></u> buttons are used to modify the **Parameter** list view. Parameters can be used in wrappers and in the body of emails. The default parameters are displayed in the **Parameter** list view. The program substitutes a specified parameter whenever <parm:#PARAMETER> is entered in the code where PARAMETER is the parameter name.

Parameters are generally your institution's most commonly used fields. These fields may need to be changed at random times. Once a parameter is changed, the changes take affect in all wrappers and emails where the parameter is used the next day. This enables your institution to make changes across the Notification System quickly and seamlessly.

All default parameters must start with a hash tag (#). This differentiates the parameters from regular HTML parameters. If the parameter has multiple words, these words must be divided by an underscore (\_). For example, to insert the marketing URL for your institution into the header your wrapper, you would type the following into the Header field:

• <a href="[parm:#MARKETING\_URL]" style="color: #3E898F;">[parm:#MARKETING\_URL\_TEXT]</a>

Note: A work order is required for additional default parameters (strictly for tracking purposes).

|                                |       | v U    | Effective Date |          | v 🚺                  |   |                |              |              |
|--------------------------------|-------|--------|----------------|----------|----------------------|---|----------------|--------------|--------------|
|                                |       |        |                | Originat | ors                  |   | Change History |              |              |
| escription                     |       |        |                | Use      | Originator           |   | Changed By     | Date Changed | Time Changed |
|                                |       |        |                |          | Loan Origination     | ^ |                |              |              |
|                                |       |        |                |          | Loan Servicing       |   |                |              |              |
| eply To                        |       |        |                |          | Internet Origination |   |                |              |              |
| roup ID                        |       |        | ✓ Is Active    |          | Collections          | ~ |                |              |              |
| Parameter                      | Value | Header |                |          |                      |   |                |              |              |
| COMPANY_NAME                   |       |        |                |          |                      |   |                |              |              |
| CUSTOMER_CARE_EMAIL            |       |        |                |          |                      |   |                |              |              |
| CUSTOMER_CARE_EMAIL_TEXT       |       |        |                |          |                      |   |                |              |              |
| GOLD_ACCOUNT_CENTER            |       |        |                |          |                      |   |                |              |              |
| GOLD_ACCOUNT_CENTER_TEXT       |       | Footer |                |          |                      |   |                |              |              |
| PHONE                          |       |        |                |          |                      |   |                |              |              |
|                                |       |        |                |          |                      |   |                |              |              |
|                                |       |        |                |          |                      |   |                |              |              |
|                                |       |        |                |          |                      |   |                |              |              |
| Add Demonster                  |       |        |                |          |                      |   |                |              |              |
| Add Parameter Delete Parameter |       |        |                |          |                      |   |                |              |              |

Back to Top

#### Add a Parameter

To add a parameter using the Detail tab of the Notification Wrappers screen:

1. <u>Upload a wrapper</u> onto the Detail tab or <u>create</u> and save a new wrapper.

| Wrapper ID 10002 Wrapper Type HTML Email      |                      | V Effective Date                                                                                          | ✓ Effective Date 05/17/2016 √                                                                                                    |                                            |                                                                                                    |                                                  |                                         |              |              |    |  |  |
|-----------------------------------------------|----------------------|----------------------------------------------------------------------------------------------------|----------------------------------------------------------------------------------------------------|--------------------------------------------|----------------------------------------------------------------------------------------------------|--------------------------------------------------|-----------------------------------------|--------------|--------------|----|--|--|
|                                               |                      |                                                                                                    |                                                                                                    | Origin                                     | ators                                                                                                    |                                                  | Change History                          |              |              |    |  |  |
| Description                                   | Test Basic Wrapper   |                                                                                                    |                                                                                                    | Use                                        | Originator                                                                                                    |                                                  | Changed By                              | Date Changed | Time Changed |    |  |  |
| Send As                                       | Welcome@goldpoints   | ystems.com                                                                                                |                                                                                                    |                                            | Loan Origination                                                                                                    | ^                                                | ASHLEYJ                                 | 04/21/2017   | 09:17:01     | ^  |  |  |
| Reply To                                      | Replies@goldpointsvs | tems com                                                                                                  |                                                                                                    |                                            | Loan Servicing                                                                                                    | _                                                | ASHLEYJ                                 | 04/21/2017   | 09:23:26     |    |  |  |
|                                               |                      |                                                                                                    |                                                                                                    |                                            | Internet Origination                                                                                                    |                                                  | ASHLEYJ                                 | 04/21/2017   | 09:39:32     | -1 |  |  |
| Group ID                                      | 0                    |                                                                                                    | Is Active                                                                                                    |                                            | Collections                                                                                                    | ~                                                | ASHLEYJ                                 | 04/21/201/   | 10:36:01     | Y  |  |  |
|                                               | Parameter            | Value                                                                                                    | Header                                                                                                    |                                            |                                                                                                    |                                                  |                                         |              |              |    |  |  |
| #COMPANY_                                     | NAME                 | GOLDPoint Systems                                                                                         | html                                                                                                    |                                            |                                                                                                    |                                                  |                                         |              |              | ^  |  |  |
| #CUSTOMEF                                     | CARE_EMAIL           |                                                                                                    | <head></head>                                                                                                    |                                            |                                                                                                    |                                                  |                                         |              |              |    |  |  |
| #CUSTOMER_CARE_EMAIL_TEXT                     |                      |                                                                                                    | <title>GOLDPoint Systems</title>                                                                                                    |                                            |                                                                                                    |                                                  |                                         |              |              |    |  |  |
| #GOLD_ACCOUNT_CENTER https://goldpoint.secure |                      | <body bgcolor="#ededed" style="ma&lt;/td&gt;&lt;td&gt;rgin: 0; p&lt;/td&gt;&lt;td&gt;badding: 0;"></body> |                                                                                                    |                                            |                                                                                                    |                                                  |                                         |              |              |    |  |  |
| #GOLD_ACC                                     | OUNT_CENTER_TEXT     | https:/goldpoint.secure                                                                                   | <table b<="" border="0" cellpadding="0" td=""><td>color="</td><td>#ededed" height="100%" v</td><td>idth="10</td><td>0%"&gt;</td><td></td><td></td><td></td></table> | color="                                    | #ededed" height="100%" v                                                                                                    | idth="10                                         | 0%">                                    |              |              |    |  |  |
| #PHONE                                        |                      |                                                                                                    | dr><br>dr valine="ton">                                                                                                    |                                            |                                                                                                    |                                                  |                                         |              |              |    |  |  |
|                                               |                      |                                                                                                    | <table ;<="" style="margin&lt;/td&gt;&lt;td&gt;: auto;" td="" width="600"><td>&gt;</td><td></td><td></td><td></td><td></td><td></td></table>                        | >                                          |                                                                                                    |                                                  |                                         |              |              |    |  |  |
|                                               |                      |                                                                                                    | Footer                                                                                                    |                                            |                                                                                                    |                                                  |                                         |              |              |    |  |  |
|                                               |                      |                                                                                                    | <br>                                                                                                    | a href="<br>stems <br visiting<br>tsystems | http://www.timefinancing.c<br>/a><br><a href="http://www.goldpc&lt;br&gt;.com&lt;/a&gt;&lt;/td&gt;&lt;td&gt;om" style<="" td=""><td>="color: #ff960a;cursc<br/>s.com" style="color: #</td><td>rpointertext-<br/>#f960a.cursor.pointert</td><td>ext-</td><td></td></a> | ="color: #ff960a;cursc<br>s.com" style="color: # | rpointertext-<br>#f960a.cursor.pointert | ext-         |              |    |  |  |
| <                                             |                      | >                                                                                                    |                                                                                                    |                                            |                                                                                                    |                                                  |                                         |              |              | v  |  |  |
| <                                             |                      | >                                                                                                    |                                                                                                    |                                            |                                                                                                    |                                                  |                                         |              |              |    |  |  |

Wrapper Uploaded onto the Detail Tab

2. Click on the <Add Parameter> button to open up a new line in the <u>Parameter</u> list view.

| Para          | ameter           | Value                   |
|---------------|------------------|-------------------------|
| #COMPANY_NAM  | E                | GOLDPoint Systems       |
| #CUSTOMER_CA  | RE_EMAIL         | -                       |
| CUSTOMER_CA   | RE_EMAIL_TEXT    | -                       |
| #GOLD_ACCOUN  | IT_CENTER        | https://goldpoint.secur |
| #GOLD_ACCOUN  | IT_CENTER_TEXT   | https:/goldpoint.secure |
| #PHONE        |                  |                         |
|               |                  |                         |
|               |                  |                         |
|               |                  |                         |
|               |                  |                         |
| <             |                  | >                       |
|               |                  |                         |
| Add Parameter | Delete Parameter |                         |

3. Enter the new parameter in the Parameter column and the value for that parameter in the Value column. **Note:** Make sure to begin your parameter with a hashtag (#).

| Parameter                      | Value                    |
|--------------------------------|--------------------------|
| #COMPANY_NAME                  | GOLDPoint Systems        |
| #CUSTOMER_CARE_EMAIL           |                          |
| #CUSTOMER_CARE_EMAIL_TEXT      |                          |
| #GOLD_ACCOUNT_CENTER           | https://goldpoint.secure |
| #GOLD_ACCOUNT_CENTER_TEXT      | https:/goldpoint.secure  |
| #PHONE                         |                          |
| #FAX                           | 1-888-888-8888           |
|                                |                          |
|                                |                          |
| <                              | >                        |
| Add Parameter Delete Parameter |                          |
|                                |                          |

New Parameter Added

4. You can now begin to use the new parameter in your wrapper templates.

Back to Top

### Delete a Parameter

To delete a parameter using the Detail tab of the Notification Wrappers screen:

1. <u>Upload a wrapper</u> onto the Detail tab or <u>create</u> and save a new wrapper.

| Wrapper ID                | 10002 Wrapp             | er Type HTML Email       | V Effective Date                                                                                                    | 05/17/                                                                                            | 2016 🗸                     |           |                        |                         |              |   |
|---------------------------|-------------------------|--------------------------|----------------------------------------------------------------------------------------------------|---------------------------------------------------------------------------------------------------|----------------------------|-----------|------------------------|-------------------------|--------------|---|
|                           |                         |                          |                                                                                                    | Origina                                                                                           | ators                      |           | Change History         |                         |              |   |
| Description               | Test Basic Wrapper      |                          |                                                                                                    | Use                                                                                               | Originator                 |           | Changed By             | Date Changed            | Time Changed | Π |
| Send As                   | Welcome@goldpoints      | vstems.com               |                                                                                                    |                                                                                                   | Loan Origination           | ^         | ASHLEYJ                | 04/21/2017              | 09:17:01     | ^ |
| Danhi Ta                  | Paulias Quelde sintered |                          |                                                                                                    |                                                                                                   | Loan Servicing             |           | ASHLEYJ                | 04/21/2017              | 09:23:26     |   |
| Reply To                  | Replies@goldpointsys    | tems.com                 |                                                                                                    |                                                                                                   | Internet Origination       |           | ASHLEYJ                | 04/21/2017              | 09:39:32     |   |
| Group ID                  | 0                       |                          | ✓ Is Active                                                                                                    |                                                                                                   | Collections                | ~         | ASHLEYJ                | 04/21/2017              | 10:36:01     | ~ |
|                           | Parameter               | Value                    | Header                                                                                                    |                                                                                                   |                            |           |                        |                         |              |   |
| #COMPANY                  | NAME                    | GOLDPoint Systems        | html                                                                                                    |                                                                                                   |                            |           |                        |                         |              | ^ |
| #CUSTOMER                 | R_CARE_EMAIL            |                          | <html><br/><head></head></html>                                                                                                    |                                                                                                   |                            |           |                        |                         |              |   |
| #CUSTOMER_CARE_EMAIL_TEXT |                         |                          | <title>GOLDPoint Systems</title>                                                                                                    |                                                                                                   |                            |           |                        |                         |              |   |
| #GOLD_ACC                 | COUNT_CENTER            | https://goldpoint.secure | <body bgcolor="#ededed" style="ma&lt;/td&gt;&lt;td&gt;irgin: 0; p&lt;/td&gt;&lt;th&gt;adding: 0;"><td></td><th></th><td></td><td></td><td>_</td></body>              |                                                                                                   |                            |           |                        | _                       |              |   |
| #GOLD_ACC                 | COUNT_CENTER_TEXT       | https:/goldpoint.secure  | <table b<="" border="0" cellpadding="0" td=""><td>acolor="</td><th>#ededed" height="100%" v</th><td>idth="10</td><th>0%"&gt;</th><td></td><td></td><td></td></table> | acolor="                                                                                          | #ededed" height="100%" v   | idth="10  | 0%">                   |                         |              |   |
| #PHONE                    |                         |                          | <pre>dt&gt; dt&gt;</pre>                                                                                                    |                                                                                                   |                            |           |                        |                         |              |   |
|                           |                         |                          | <to valign="top"><br/><table style="margin&lt;/td&gt;&lt;td&gt;: auto;" width="600"></table></to>                                                                    | >                                                                                                 |                            |           |                        |                         |              |   |
|                           |                         |                          |                                                                                                    |                                                                                                   |                            |           |                        |                         |              | ~ |
|                           |                         |                          | Footer                                                                                                    |                                                                                                   |                            |           |                        |                         |              |   |
|                           |                         |                          | <pre></pre>                                                                                                    | a bref="                                                                                          | http://www.timefinancing.c | om" style | ="color: #ff960a.curso | r pointertext-          |              | ^ |
|                           |                         |                          | decoration:underline">GOLDPoint Sy                                                                                                    | stems </td <th>a&gt;</th> <td>oni otylo</td> <th></th> <td>.pointoi,toit</td> <td></td> <td></td> | a>                         | oni otylo |                        | .pointoi,toit           |              |   |
|                           |                         |                          | <br>kindest Regards.<br>                                                                                                    |                                                                                                   |                            |           |                        |                         |              |   |
|                           |                         |                          | GOLDPoint Systems<br>                                                                                                    | >                                                                                                 |                            |           |                        |                         |              |   |
|                           |                         |                          | Find your local branch by                                                                                                    | visiting <                                                                                        | a href="http://www.goldpo  | intsystem | s.com" style="color: # | ff960a;cursor:pointer;t | ext-         |   |
|                           |                         |                          | decoration:underline">www.goldpoin                                                                                                    | tsystems                                                                                          | .com                       |           |                        |                         |              |   |
|                           |                         |                          |                                                                                                    |                                                                                                   |                            |           |                        |                         |              |   |
| <                         |                         | >                        |                                                                                                    |                                                                                                   |                            |           |                        |                         |              | ~ |
|                           |                         |                          |                                                                                                    |                                                                                                   |                            |           |                        |                         |              |   |

Wrapper Uploaded onto the Detail Tab

- 2. Select the parameter that you want to delete in the <u>Parameter</u> list view. **Note:** You *cannot* delete default parameters.
- 3. Click <Delete Parameter>.

| Parameter                  | Value                       |
|----------------------------|-----------------------------|
| #COMPANY_NAME              | GOLDPoint Systems           |
| #CUSTOMER_CARE_EMAIL       |                             |
| #CUSTOMER_CARE_EMAIL_TE    | TX                          |
| #GOLD_ACCOUNT_CENTER       | https://goldpoint.secure    |
| #GOLD_ACCOUNT_CENTER_T     | EXT https:/goldpoint.secure |
| #PHONE                     |                             |
| #FAX                       | 1-888-888-8888              |
|                            |                             |
|                            |                             |
|                            |                             |
|                            |                             |
|                            |                             |
|                            |                             |
|                            |                             |
|                            |                             |
|                            |                             |
| <                          | >                           |
|                            |                             |
| Add Parameter Delete Param | eter                        |
| Select Paramet             | er to Delete                |

4. The parameter is deleted and removed from the **Parameter** list view.

| Parameter                 | Value                    |
|---------------------------|--------------------------|
| #COMPANY_NAME             | GOLDPoint Systems        |
| #CUSTOMER_CARE_EMAIL      |                          |
| #CUSTOMER_CARE_EMAIL_TEXT |                          |
| #GOLD_ACCOUNT_CENTER      | https://goldpoint.secure |
| #GOLD_ACCOUNT_CENTER_TEXT | https:/goldpoint.secure  |
| #PHONE                    |                          |
|                           |                          |
|                           |                          |
|                           |                          |
|                           |                          |
|                           |                          |
|                           |                          |
|                           |                          |
|                           |                          |
|                           |                          |
|                           |                          |
|                           | >                        |

Parameter Deleted

Back to Top

## See also:

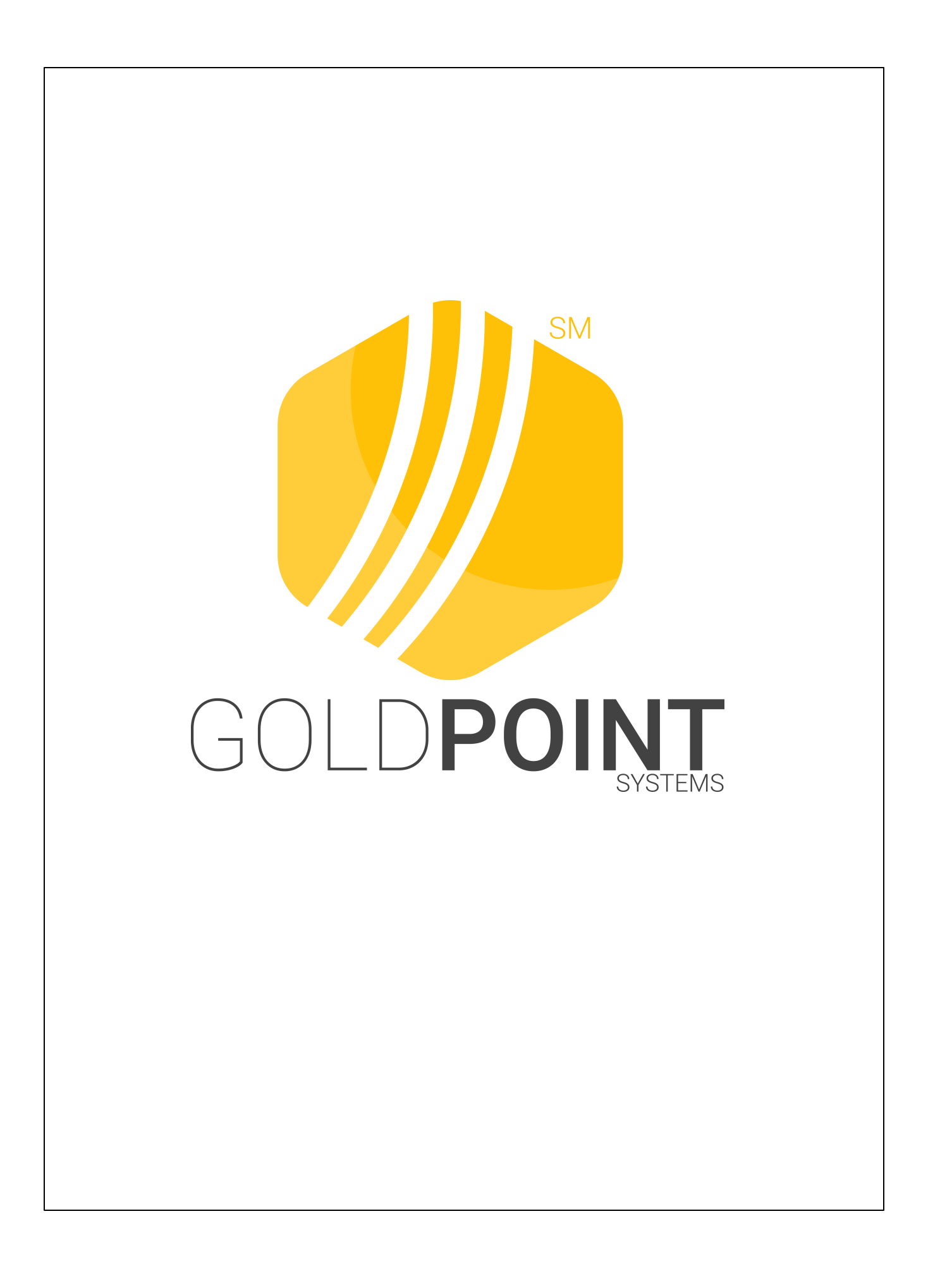